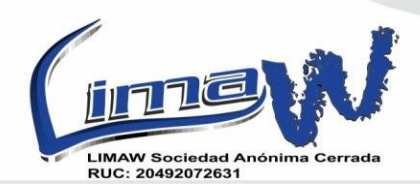

CLL. MANUEL BONILLA 142-101 - URB LA CALERA – SURQUILLO Ref - (Altura de plaza Vea de Angamos). Telf: 5345045 - 3586066 CEL: 943742779 - 955855960 956098629 - 943742569 976654989 - 955856305

# [MANUAL DE USUARIO] [ZINCRON V PRO]

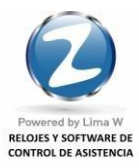

www.limaw.com www.zincron.com

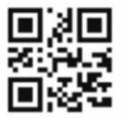

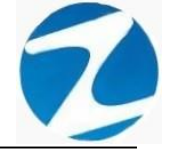

Pág

# ÍNDICE

| 1. PANTALLA PRINCIPAL                                 | B |
|-------------------------------------------------------|---|
| 2. PERSONAL                                           | 2 |
| 2.1 FILTROS ESPECIALES 13                             | 3 |
| 2.1 TIPO DE PROCESO 1!                                | 5 |
| 2.3 DETALLE DE IMAGE 1                                | 5 |
| 2.4 PERIODO A EVALUAR 10                              | 6 |
| 2.5 AGREGAR                                           | 7 |
| 2.6 VALIDACIONES AGREGAR 20                           | 0 |
| 2.7 EDITAR                                            | 0 |
| 2.8 VALIDACIONES EDITAR 2                             | 3 |
| 2.9 ANULAR                                            | 4 |
| 2.10 FICHA                                            | 5 |
| 2.11 REVISAR                                          | 6 |
| 2.11.1 DATOS 4 MARCACIONES 20                         | 6 |
| 2.11.2 DATOS 6 MARCACIONES 2'                         | 7 |
| 2.11.3 TAREOS-INGRESOS Y SALIDAS                      | 7 |
| 2.11.4 TAREOS-INGRESOS Y SALIDAS SIN HORA EXTRAS      | 8 |
| 2.12 REFORMULA                                        | 9 |
| 2.13 LISTAR                                           | 9 |
| 2.13.1 LISTADO DE PERSONAL CON FECHA DE CUMPLEAÑOS 29 | 9 |
| 2.13.2 LISTADO DE PERSONAL HORARIO Y 4 MARCACIONES    | 0 |
| 2.13.3 LISTADO DE PERSONAL CON FOTOGRAFIA             | 0 |
| 3. MANTENIMIENTO CARGOS                               | 1 |
| 3.1 AGREGAR                                           | 3 |
| 3.2 EDITAR                                            | 3 |
| 3.3 ELIMINAR                                          | 4 |
| 4. MANTENIMIENTO PROFESIONES                          | 4 |
| 4.1 AGREGAR                                           | 6 |
| 4.2 EDITAR                                            | 6 |

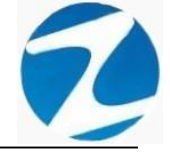

| 4.3 ELIMINAR           | 37 |
|------------------------|----|
| 5.HORARIOS             | 37 |
| 5.1 AGREGAR            | 38 |
| 5.2 VALIDACION AGREGAR | 39 |
| 5.3 EDITAR             | 40 |
| 5.4 ELIMINAR           | 41 |
| 5.5 LISTAR             | 42 |
| 6. EMPRESAS-LOCALES    | 43 |
| 6.1 AGREGAR            | 44 |
| 6.2 VALIDACION AGREGAR | 45 |
| 6.3 EDITAR             | 46 |
| 6.4 ELIMINAR           | 47 |
| 6.5 LISTAR             | 47 |
| 7. GRUPOS-AREAS        | 48 |
| 7.1 AGREGAR            | 49 |
| 7.2 VALIDACION AGREGAR | 51 |
| 7.3 EDITAR             | 51 |
| 7.4 ELIMINAR           | 52 |
| 7.5 LISTAR             | 53 |
| 8.OPCIONES             | 54 |
| 8.1 AGREGAR            | 55 |
| 8.2 VALIDACION AGREGAR | 56 |
| 8.3 EDITAR             | 56 |
| 8.4 ELIMINAR           | 57 |
| 8.5 LISTAR             | 58 |
| 9.CONCEPTOS            | 59 |
| 9.1 AGREGAR            | 61 |
| 9.2 VALIDACION AGREGAR | 62 |
| 9.3 EDITAR             | 62 |
| 9.4 ELIMINAR           | 63 |
| 9.5 LISTAR             | 64 |
| 10. PROYECTOS          | 65 |
| 10.1 AGREGAR           | 66 |

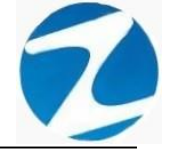

| 10.2 VALIDACION AGREGAR      | 67 |
|------------------------------|----|
| 10.3 EDITAR                  | 67 |
| 10.4 ELIMINAR                | 68 |
| 11.APLICACIONES              | 69 |
| 11.1 AGREGAR                 | 71 |
| 11.2 VALIDACION AGREGAR      | 72 |
| 11.3 EDITAR                  | 72 |
| 11.4 ELIMINAR                | 73 |
| 12.0PERADORES Y USUARIOS     | 74 |
| 12.1 AGREGAR                 | 75 |
| 12.2 VALIDACION AGREGAR      | 76 |
| 12.3 EDITAR                  | 76 |
| 12.4 ANULAR                  | 79 |
| 13.FERIADOS                  | 79 |
| 13.1 AGREGAR                 | 80 |
| 13.2 VALIDACION AGREGAR      | 81 |
| 13.3 EDITAR                  | 82 |
| 13.4 ELIMINAR                | 82 |
| 13.5 LISTAR                  | 83 |
| 14.VIATICOS                  | 84 |
| 14.1 AGREGAR                 | 85 |
| 14.2 VALIDACION AGREGAR      | 86 |
| 14.3 EDITAR                  | 86 |
| 14.4 ELIMINAR                | 87 |
| 15.ASIGNACION HORARIOS       | 88 |
| 15.1 ACEPTAR                 | 89 |
| 15.1.1 SELECCION SIMPLE      | 89 |
| 15.1.2 SELECCION MULTIPLE    | 89 |
| 16.ASIGNAR GRUPOS Y OPCIONES | 90 |
| 16.1 ASIGNAR                 | 91 |
| 16.1.1 SELECCION SIMPLE      | 91 |
| 16.1.2 SELECCION MULTIPLE    | 92 |
| 17. EVENTOS                  | 93 |

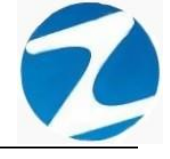

| 17.1    | AGREGAR                               | 94  |
|---------|---------------------------------------|-----|
| 17.2    | VALIDACION AGREGAR                    | 95  |
| 17.3    | EDITAR                                | 95  |
| 17.4    | ELIMINAR                              | 97  |
| 18.PRO  | GRAMACION DE TAREOS                   | 97  |
| 18.1    | APLICAR TAREOS                        | 98  |
| 18      | 1.1 SELECCION SIMPLE                  | 98  |
| 18      | 1.2 SELECCION MULTIPLE                | 101 |
| 18.2    | VALIDACION DE APLICAR TAREOS          | 103 |
| 18.4    | REVISAR                               | 103 |
| 18.5    | RETIRAR DE TAREO                      | 104 |
| 19.DIS  | POSITIVOS                             | 106 |
| 19.1    | AGREGAR                               | 108 |
| 19.2    | TEST                                  | 109 |
| 19.3    | VALIDACION AGREGAR                    | 110 |
| 19.4    | VALIDACION TESTEO                     | 110 |
| 19.5    | EDITAR                                | 111 |
| 19.6    | ELIMINAR                              | 111 |
| 19.7    | LISTAR                                | 112 |
| 20. PER | IISOS Y LICENCIAS POR DIA             | 114 |
| 20.1    | AGREGAR                               | 115 |
| 20      | 1.1 SELECCION SIMPLE                  | 115 |
| 20      | 1.2 SELECCION MULTIPLE                | 116 |
| 20.2    | EDITAR                                | 117 |
| 20.3    | ANULAR                                | 118 |
| 21.REG  | STRO DE VACACIONES                    | 119 |
| 21.1    | AGREGAR                               | 120 |
| 21      | 1.1 EMPLEADO SIN FECHA DE INGRESO     | 120 |
| 21      | 1.2 EMPLEADO CON FECHA DE INGRESO     | 122 |
| 21.2    | EDITAR                                | 124 |
| 21.3    | ANULAR                                | 125 |
| 21.4    | VALIDACIONES                          | 125 |
| 21      | 4.1 PERIODO VACACIONAL MAYOR A UN AÑO | 125 |
|         |                                       |     |

| 21.4.2 FECHA FINAL EXCEDE A LA FECHA DE RETIRO            | 125 |
|-----------------------------------------------------------|-----|
| 21.4.3 FECHA INICIO PERIODO MENOR AL PERIODO              | 126 |
| 21.4.4 FECHA ANTES DE LA FECHA DE INGRESO                 | 126 |
| 21.4.5 PERIODO EXISTENTE                                  | 126 |
| 21.4.6 FECHA INICIO Y FECHA FINAL EN BLANCO               | 126 |
| 21.4.7 FECHA INGRESO EN BLANCO                            | 127 |
| 21.4.8 GRABAR FECHA INGRESO Y FECHA RETIRO                | 127 |
| 22.INGRESO DE MARCA POR OMISION                           | 127 |
| 22.1 GRABAR                                               | 128 |
| 22.2 ANULAR                                               | 129 |
| 23.REVISION DE MARCACIONES                                | 130 |
| 24.AJUSTES DE HORARIOS EN MARCACIONES                     | 131 |
| 25.AJUSTES DE EMPRESAS EN MARCACIONES                     | 132 |
| 26.AJUSTES DE GRUPOS EN MARCACIONES                       | 133 |
| 27.AUDITORIA DE MARCACION EN DISPOSITIVOS                 | 134 |
| 28. PROCESAR PERIODO                                      | 135 |
| 29.GENERAR EXPORTACION PARA BASE CENTRAL                  | 137 |
| 30.REPORTE DE ASISTENCIA DEL PERSONAL                     | 138 |
| 30.1 REPORTE CON 2 MARCACIONES                            | 142 |
| 30.1.1 REPORTE DE 2 MARCACIONES                           | 142 |
| 30.1.2 REPORTE DE 2 MARCACIONES Y HORAS EXTRAS            | 143 |
| 30.1.3 REPORTE PARA EXPORTACION DE 2 MARCAS               | 143 |
| 30.1.4 REPORTE RESUMIDO DEL PERIODO                       | 144 |
| 30.1.5 REPORTE DE MARCACIONES CON DESCUENTO DE REFRIGERIO | 144 |
| 30.1.6 REPORTE DE MARCACIONES CON DESCUENTO REFRIGERIO    |     |
| Y HORAS EXTRAS                                            | 145 |
| 30.2 REPORTE CON 4 MARCACIONES                            | 145 |
| 30.2.1 REPORTE DE 4 MARCACIONES                           | 145 |
| 30.2.2 REPORTE DE 4 MARCACIONES Y HORAS EXTRAS            | 146 |
| 30.2.3 REPORTE GENERAL CON MARCACIONES Y TIEMPOS          | 146 |
| 30.2.4 REPORTE RESUMIDO DEL PERIODO                       | 147 |
| 30.2.5 REPORTE PARA EXPORTACION DE 4 MARCAS               | 147 |
| 30.3 REPORTE CON 6 MARCACIONES                            | 148 |

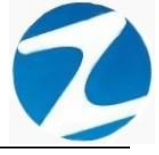

| 30.3.1 REPORTE DE 6 MARCACIONES                  | 148 |
|--------------------------------------------------|-----|
| 30.3.2 REPORTE DE 6 MARCACIONES Y HORAS EXTRAS   | 148 |
| 30.3.3 REPORTE GENERAL CON MARCACIONES Y TIEMPOS | 149 |
| 30.3.4 REPORTE RESUMIDO DEL PERIODO              | 149 |
| 30.3.5 REPORTE PARA EXPORTACION DE 6 MARCAS      | 150 |
| 31.LISTADO DE TARDANZA                           | 150 |
| 30.1.1 LISTADO DE TARDANZAS                      | 152 |
| 32.FALTAS Y PRESENCIAS                           | 152 |
| 32.1.1 FALTAS                                    | 153 |
| 32.1.2 FALTAS ACUMULADAS                         | 154 |
| 32.1.3 FALTAS POR PERSONA                        | 154 |
| 33.LISTADO POR SEMANA                            | 155 |
| 34. REPORTE DE ASISTENCIA CON MARCAS INCOMPLETAS | 156 |
| 35.RESUMEN CONDENSADO POR MES                    | 158 |
| 36.REPORTE DE MARCACION EN DISPOSITIVO           | 160 |
| 36.1.1 REPORTE DE MARCACION EN DISPOSITIVO       | 162 |
| 36.1.2 LISTADO GENERAL DE MARCACIONES            | 162 |
| 36.1.3 RESUMEN DE MARCACIONES POR PERSONA        | 163 |
| 36.REPORTE DE INCIDENCIAS                        | 163 |

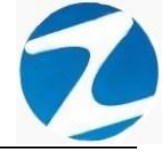

#### 1. PANTALLA PRINCIPAL

**DESCRIPCIÓN**: Una vez ingresados de manera correcta los datos del usuario se mostrará la pantalla principal del sistema, donde se visualizarán las distintas opciones del menú a las cuales el usuario tendrá acceso.

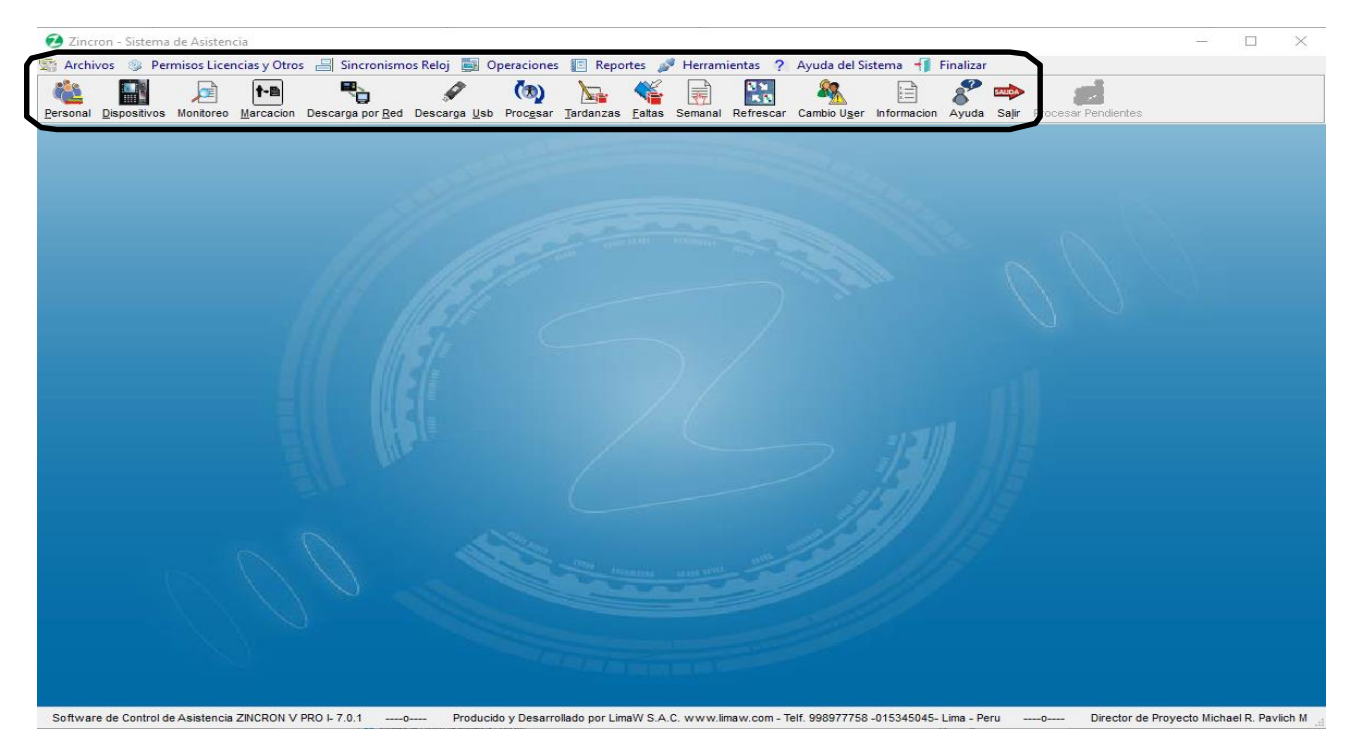

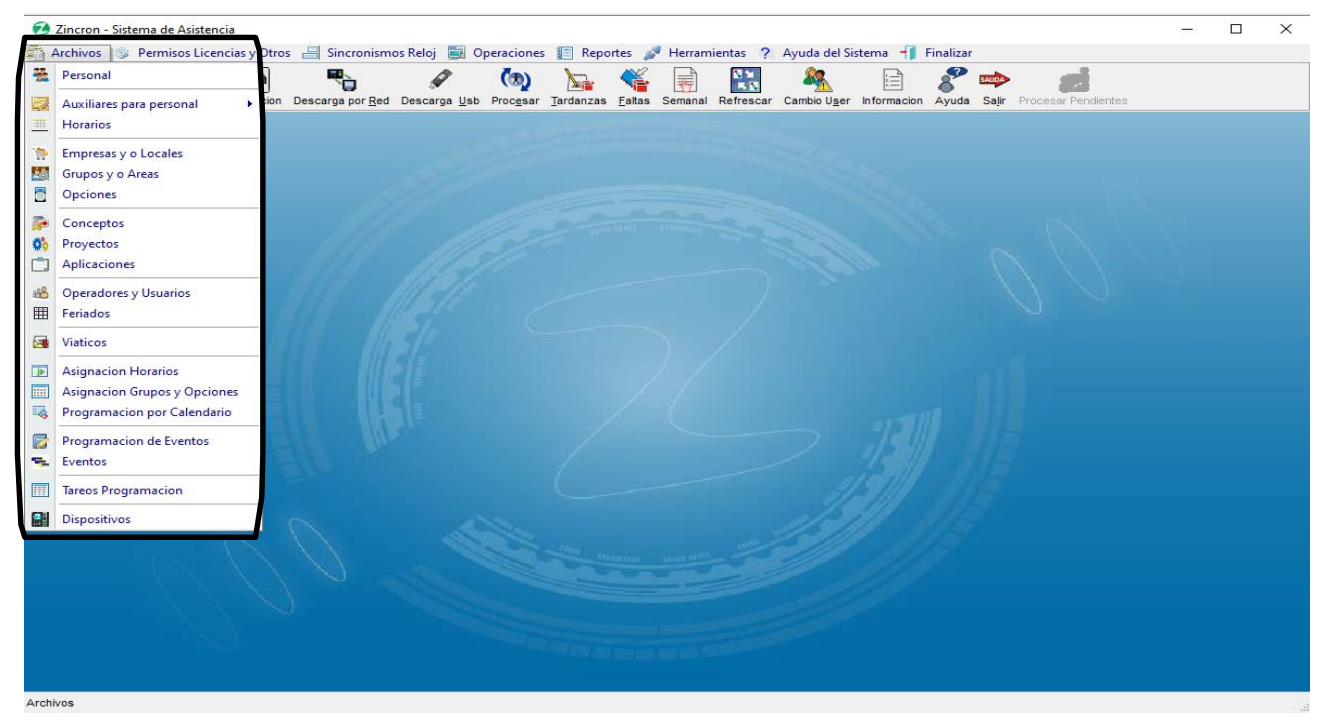

Pantalla N° 2

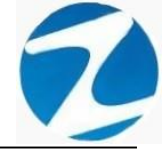

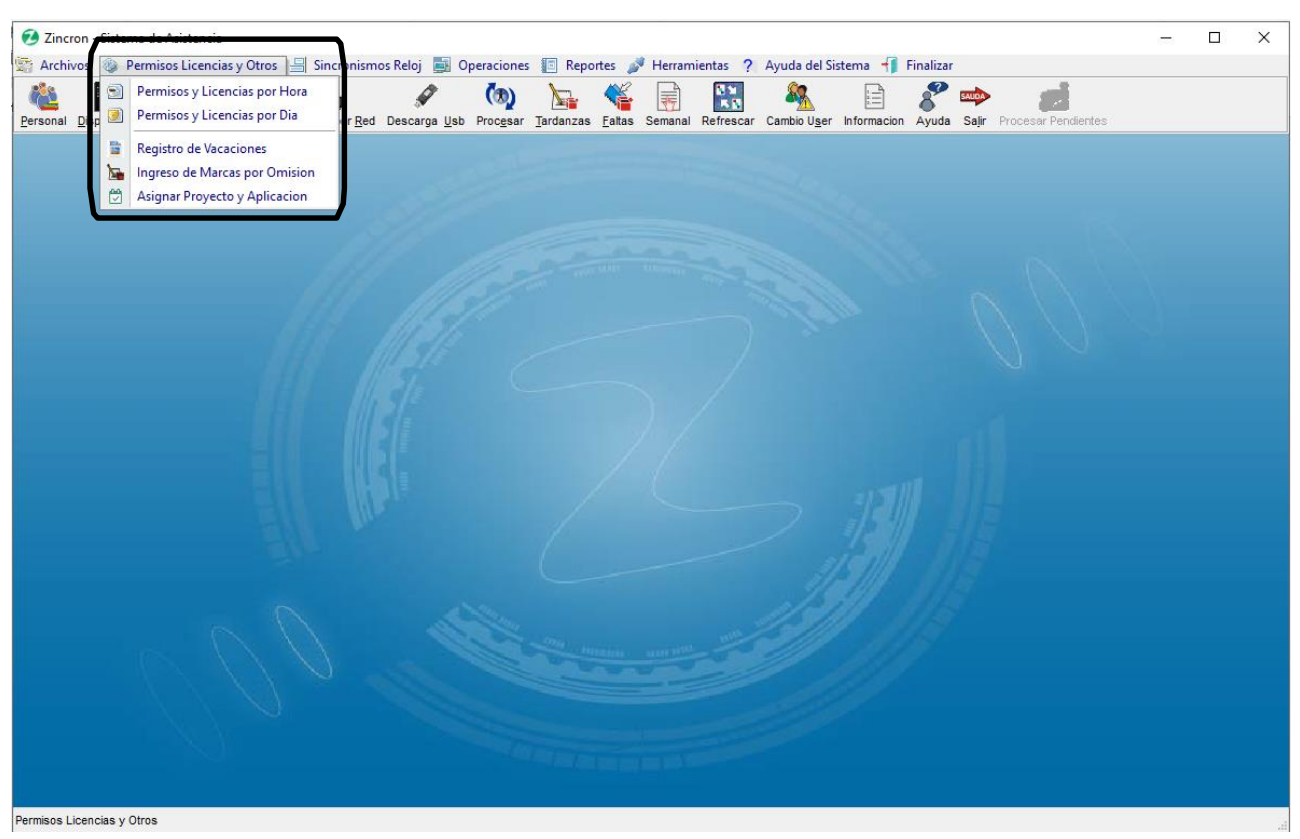

Pantalla N° 3

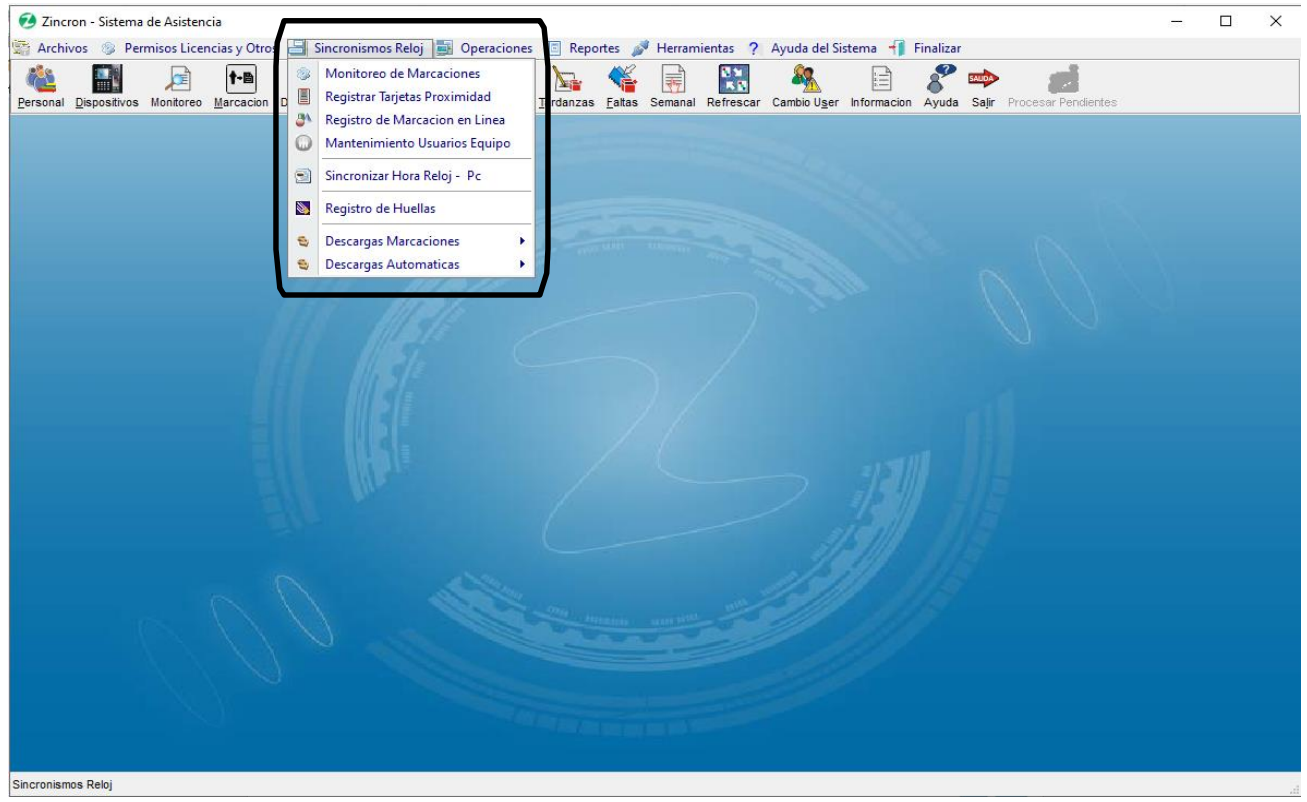

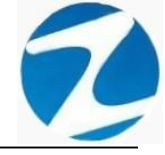

| Zincron - Sistema de Asistencia Archiver - Demoiser Licencia - Otras - Cincensioner Pelai                                  | X                                                                                                    |
|----------------------------------------------------------------------------------------------------|----------------------------------------------------------------------------------------------------|
| Archivos & Permisos Licencias y Otos Antonismos Aeloj<br>Personal Dispositivos Monitoreo Marcación Descarga por Red Descar | <ul> <li>Coperaciones in reportes in retraining as in Ayuda del sistema in rinalizar</li> <li>Revision de Marcaciones</li> <li>Ajustes de Marcaciones</li> <li>Additoria de Marcacione n Dispositivos</li> <li>Procesar Periodo</li> <li>Auditoria de Marcaciones</li> <li>Auditoria de Marcaciones</li> <li>Auditoria de Marcaciones</li> <li>Auditoria de Marcaciones</li> <li>Auditoria istema</li> </ul> |
|                                                                                                    | Generar Exportacion para Base Central                                                                                                    |
|                                                                                                    |                                                                                                    |
| 000                                                                                                    |                                                                                                    |
| Operaciones                                                                                                    |                                                                                                    |

Pantalla N° 5

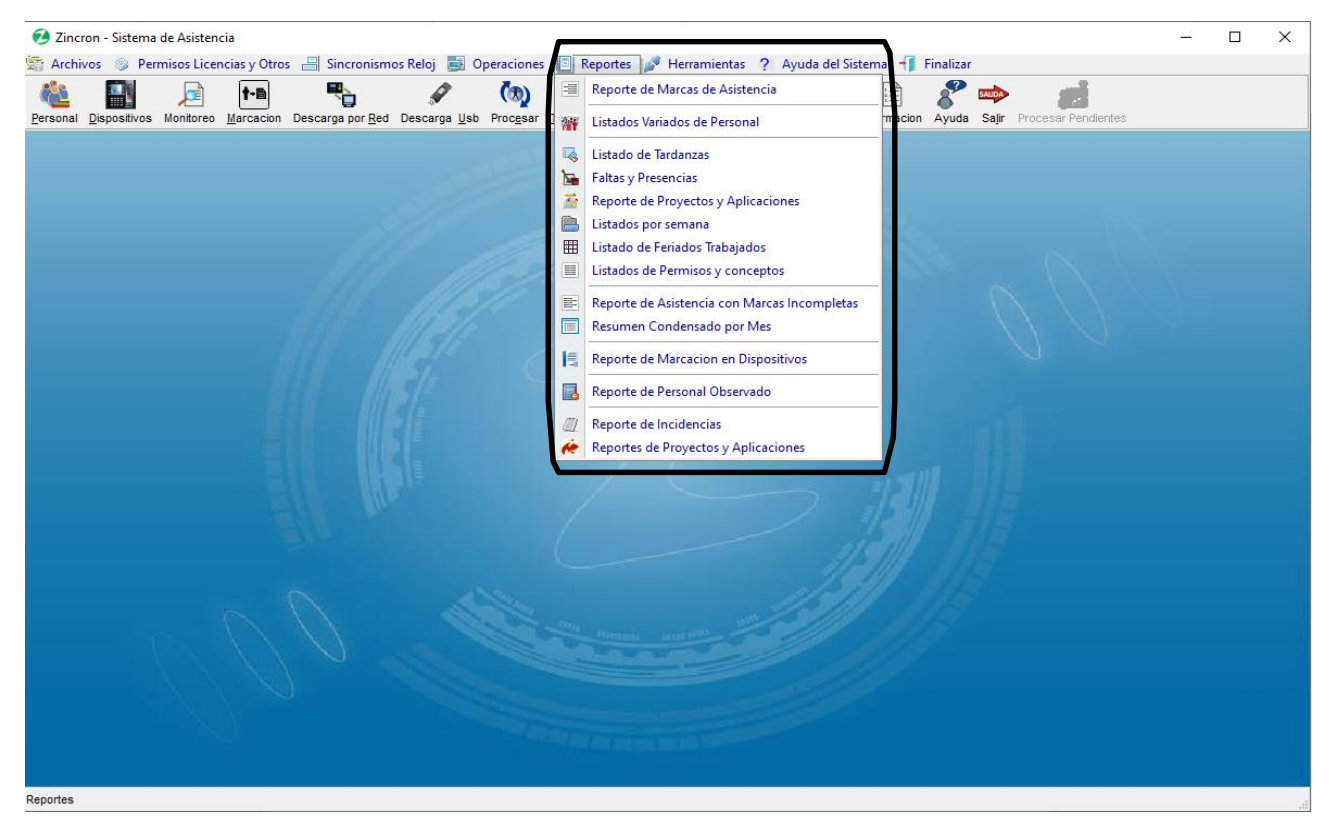

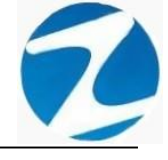

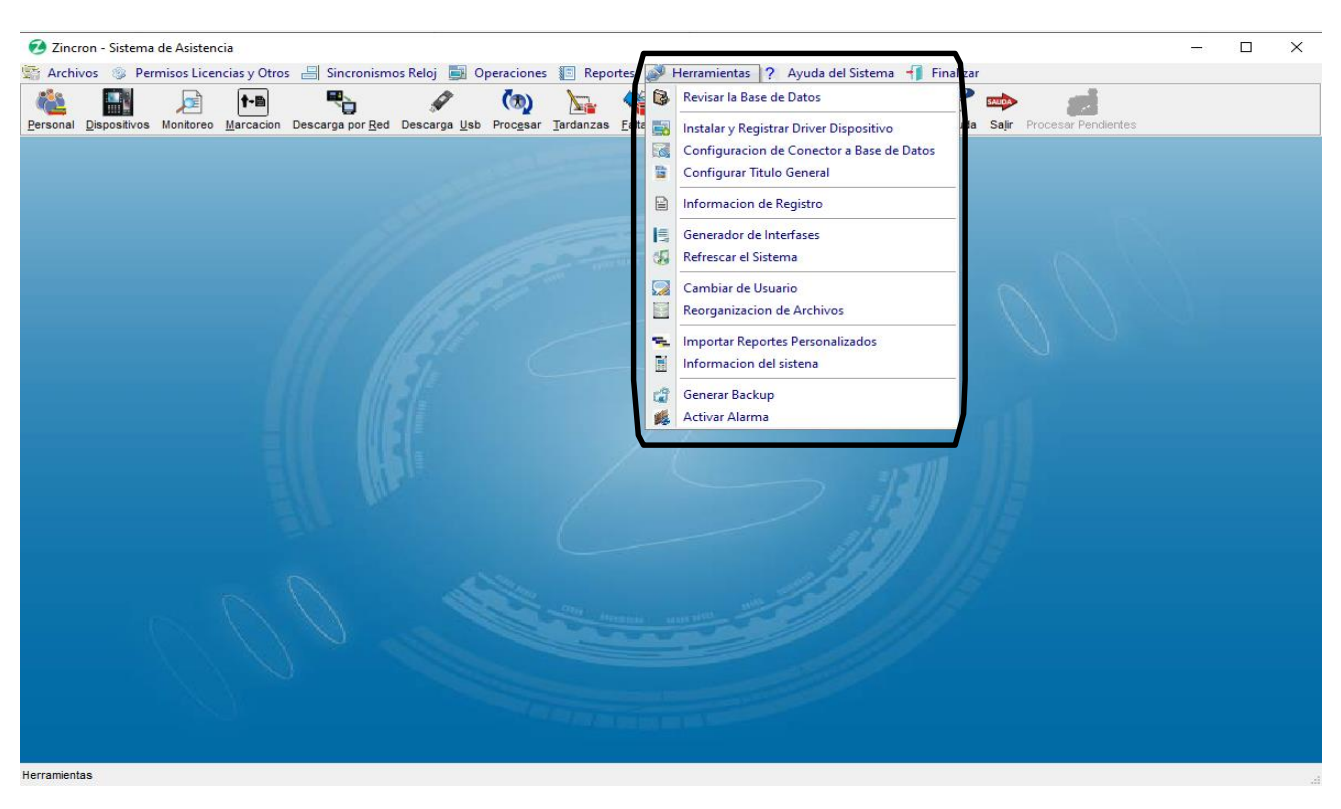

Pantalla N° 7

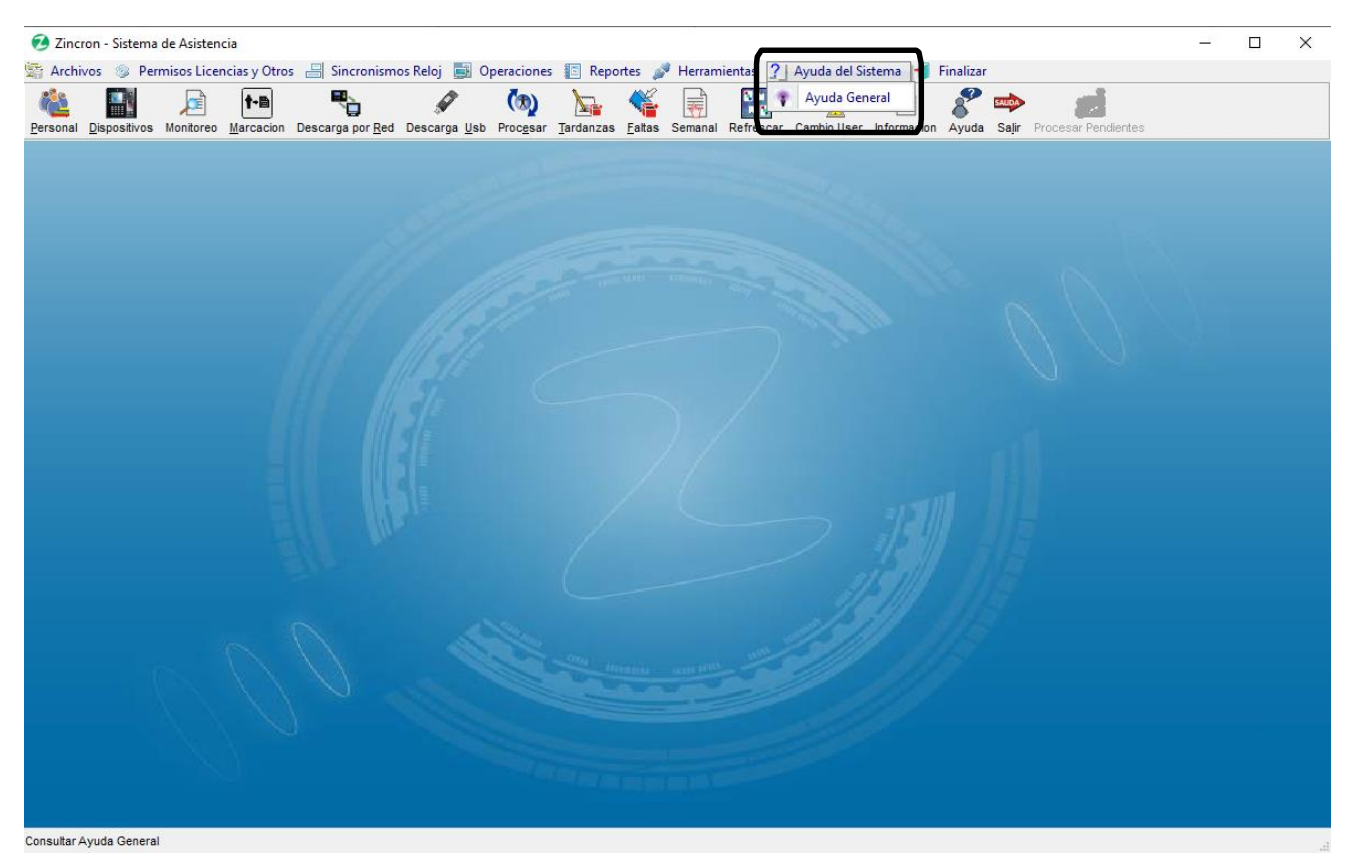

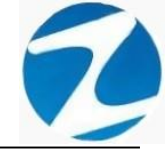

#### 2. PERSONAL

**DESCRIPCIÓN**: Esta opción muestra todo el personal que labora en la Empresa.

<u>ACCESO</u>: Para acceder a esta opción del menú se puede hacer desde Archivos como se muestra en la (Pantalla N°9) o directamente en el icono Personal como se indica en la (Pantalla N°10).

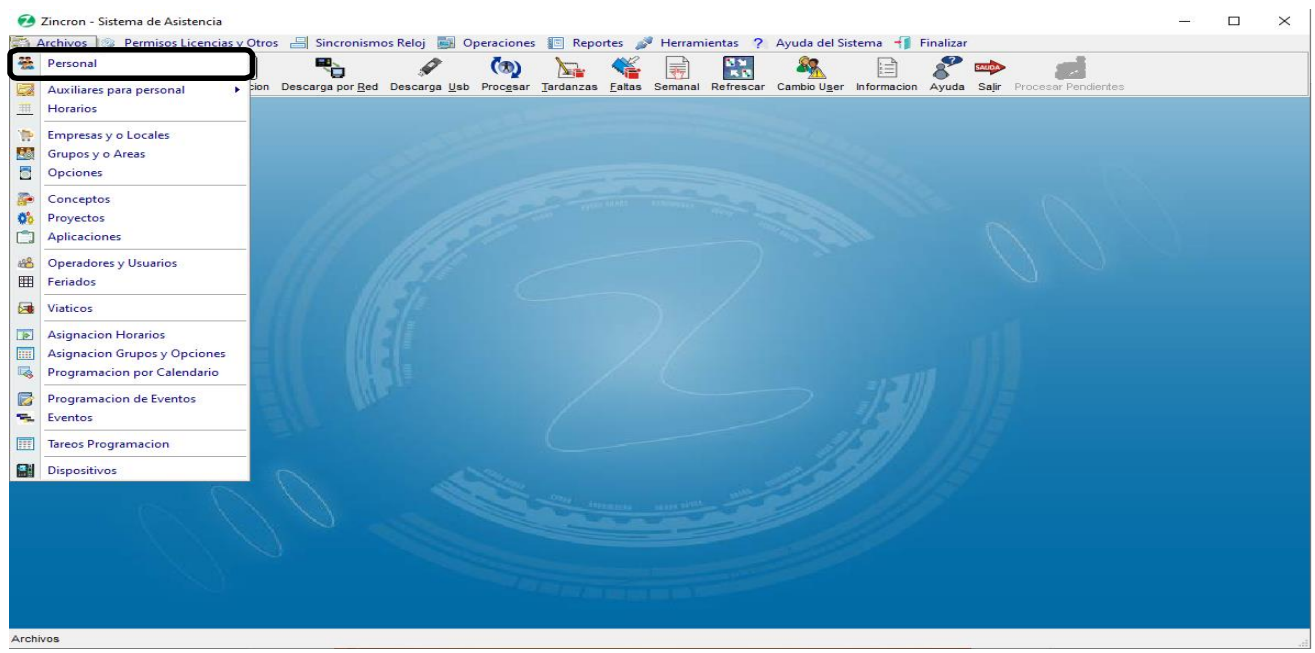

Pantalla N° 9

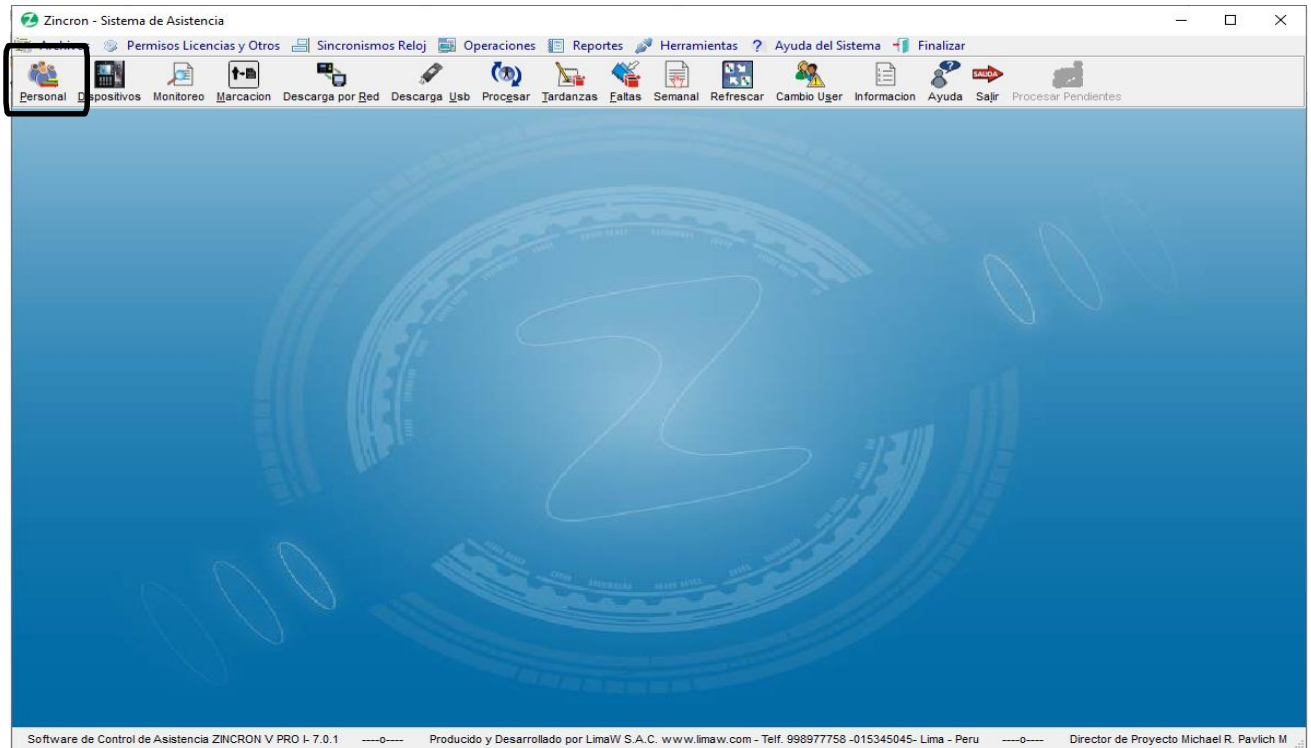

Pantalla N° 10

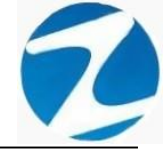

<u>OPERACIONES</u>: El sistema permite realizar búsquedas por diferentes parámetros como: Filtros Especiales, Tipo de Proceso, Detalle Imagen y Periodo a Evaluar, además de poseer un panel del lado izquierdo donde se muestra la información del trabajador al hacer clic sobre el registro y permite realizar las operaciones de Agregar, Editar, Anular, Ficha, Revisar, Reformula, Listar, Agrupados, Historial, Kardex cómo se indica en la (Pantalla N°11).

| Mantenimiento e ingresos de Personal                     |                      |                                                                 |                      |           |                            |                       |                |          |               | ×            |
|----------------------------------------------------------|----------------------|-----------------------------------------------------------------|----------------------|-----------|----------------------------|-----------------------|----------------|----------|---------------|--------------|
| Agregar Editar A <u>n</u> ular <u>F</u> icha Revisar Ref | n 😽 🗸                | ustorial Kardex Ayuda Salir                                     |                      |           |                            |                       |                |          |               |              |
| Datos Ubicacion 🏦                                        | Tipo de Proc         | Revision Detaile Imagen Ver imagen a                            | sociada              |           | Periodo a En<br>Fecha Inic | valuar<br>Cio 16-12-2 | 020            |          | Total Per. 47 | 5            |
|                                                          | Filtros Espec        | iales<br>Itro Mostrar Cumpleaños                                |                      |           | Fecha Fin                  | al 16-12-2            | 020            | •        | Solo Per      | sonal Activo |
| Telefono                                                 | Codigo               | Nombre                                                          | DNI                  | Fotocheck | Local                      | Grupo                 | Opcion         | Но       | Tipo HD       | ^            |
| Email                                                    | 00034358             | ABAD AGUIRRE LUIS REYNALDO                                      | 07961427             |           | RIOJA                      | MOBJU                 | 728IN          | 01       | XX            |              |
|                                                          | 00021419             | AGUIRRE SILVA TERESA                                            | 00843211             |           | JUANJ                      | JPENA                 | 728IN          | 01       | xx            |              |
| Documentacion 🔶                                          | 00056431             | ALIAGA DURAN YHONATAN<br>ALVA MELENDEZ, YARDENE                 | 45534992<br>71194506 |           | SHILC                      | JUPEU                 | 728IN          | 01       | xx<br>xx      |              |
| DNI 07961427<br>Fotocheck                                | 00050251<br>00076502 | ALVA MOSTACERO TELMI DIOSELINA<br>ALVARADO BARDALEZ GROVER      | 41438891<br>41473715 |           | MOYOB<br>NCAJA             | OFADM                 | 728DE<br>CAS   | 01<br>01 | OK<br>XX      |              |
| Autogenerado                                             | 00065756<br>00047251 | ALVARADO CABRERA, JOSE CARLOS<br>ALVARADO LEYVA GUSTAVO ADOLFO  | 01172090<br>40426970 |           | JUANJ<br>MOYOB             | MOPEN                 | 728IN          | 01       | ХХ            |              |
| Cusspp                                                   | 00076373<br>00051871 | ALVARADO LOZANO VICTOR DOMINGO<br>ALVARADO TUESTA LEYDI VANESSA | 41318038<br>45544444 |           | JSISA<br>MOYOB             | CDGEN<br>JUMIX        | 728IN<br>728DE | 01<br>01 | OK<br>XX      |              |
| Cargo                                                    | 00045038<br>00021385 | ALVAREZ BERNARDO, RENZO IVAN<br>ALVAREZ ROCHA GERMAN MARCOS     | 41923408<br>01025598 |           | STARO<br>MAYNA             | SPLTR                 | 728IN          | 01<br>01 | XX<br>XX      |              |
|                                                          | 00077069<br>00071146 | ANGELDONIS VIGO MONICA<br>ANGULO DAVILA JOSE                    | 43015620<br>00822022 |           | MOYOB<br>SAPOA             | PASJU<br>JMIX         | 728DE<br>CAS   | 01<br>01 | OK<br>XX      |              |
| Fotografia ¥                                             | 00009119<br>45420045 | ANGULO SIMARRA EMERSON<br>ARAUJO DEL AGUILA NATALIA             | 00837914<br>45420045 |           | 20ABR                      | SMIPL                 | 728IN          | 01       | XX<br>XX      |              |
|                                                          | 00064246             | ARAUJO DEL AGUILA NATALIA NATIVIDAD<br>ARCE GARCIA LORENA       | 45420045<br>40352030 |           | STARO<br>MAYNA             | MOPEN                 | 728DE          | 01<br>01 | XX<br>XX      |              |
|                                                          | 00039282             | AREVALO RUIZ JOSSY GIOVANNY<br>ARIAS HOYOS NEL SON NICOLAS      | 41878767             |           | YURIM                      | 2JMIX                 | 728DE          | 01       | XX            |              |
|                                                          | 00064892             | ARMAS CARDENAS JAVIER                                           | 71609099             |           | INKAF                      | 20111                 | 12011          | 01       | xx            |              |
|                                                          | 00090449             | ARMAS TELLO JOICE                                               | 00815854             |           | 20ABR                      | 1JPLE                 | 728IN          | 01       | XX            | Ų            |
|                                                          | Mantenimiento de     | los Datos de Personal                                           |                      |           |                            |                       |                |          |               |              |

Pantalla N° 11

### 2.1 FILTROS ESPECIALES

**DESCRIPCIÓN**: Esta opción permite la búsqueda de los empleados mediante la Activación de Filtros Especiales para ello escribimos en los filtros el dato que nos interesa buscar (Pantalla N°12), Mostrar Cumpleaños solo con marcar este filtro el sistema mostrara en el listado los empleados que tienen cargada la fecha de cumpleaños (Pantalla N°13), es importante destacar que se pueden combinar los 2 filtros para realizar la búsqueda.

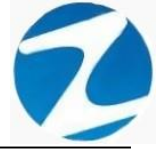

| Archivo 🧠 Reportes 🦓 Salir                                   | 80              |                       | & <b>▼ 6) </b> & ≌ (%)                              |             |           |              |            |        |     |                      |   |
|--------------------------------------------------------------|-----------------|-----------------------|-----------------------------------------------------|-------------|-----------|--------------|------------|--------|-----|----------------------|---|
| gregar Editar A <u>n</u> ular <u>F</u> icha Re <u>v</u> isar | Re <u>f</u> orm | ula <u>L</u> istar Ag | upados Historial <u>K</u> ardex Ayuda <u>S</u> alir |             |           |              |            |        |     |                      |   |
| Datos Ubicacion                                              |                 | Tipo de Proce         | Detaile Imagen                                      |             | ٦ ['      | Periodo a Ev | aluar      |        |     |                      |   |
| Direccion                                                    | 6               |                       | Revision Ver image                                  | en asociada |           | Fecha Inic   | io 16-12-2 | 020    |     | Total Per. 475       |   |
|                                                              | н               | Filtros Especia       | nies Mostrar Cumpleaños                             |             |           | Fecha Fin    | al 16-12-2 | 020    |     | Solo Personal Activo |   |
| Telefono                                                     | ļ               |                       |                                                     |             |           |              |            |        |     |                      |   |
| Telefono                                                     |                 | Codigo                | Nombre                                              | DNI         | Fotocheck | Local        | Grupo      | Opcion | Но  | Tipo HD              | ^ |
| Email                                                        |                 | Escrib 7              | Escribir texto aquí                                 | Y Escrib    | Escri     | Esc Y        | Esc        | Esc    | 7 E | 7 E 7 E. 7           |   |
|                                                              |                 | 00004000              |                                                     | 0/9014//    |           | NUJA         | WOBJU      | 1200   |     |                      |   |
|                                                              |                 | 00048943              | ABAD RODRIGUEZ KARINA                               | 42566041    |           | YURIM        | 1JMIX      | 728DE  | 01  | OK                   |   |
|                                                              |                 | 00021419              | AGUIRRE SILVA TERESA                                | 00843211    |           | JUANJ        | JPENA      | 728IN  | 01  | XX                   |   |
| Documentacion 2                                              |                 | 00065653              | ALIAGA DURAN YHONATAN                               | 45534992    |           | MOYOB        |            |        | 01  | XX                   |   |
| ONI 07961427                                                 |                 | 00056431              | ALVA MELENDEZ, YARDENE                              | 71194506    |           | SHILC        | JUPEU      | 728IN  | 01  | XX                   |   |
| otocheck                                                     |                 | 00050251              | ALVA MOSTACERO TELMI DIOSELINA                      | 41438891    |           | MOYOB        | SAMIX      | 728DE  | 01  | ок                   |   |
|                                                              |                 | 00076502              | ALVARADO BARDALEZ GROVER                            | 41473715    |           | NCAJA        | OFADM      | CAS    | 01  | XX                   |   |
| Autogenerado                                                 |                 | 00065756              | ALVARADO CABRERA, JOSE CARLOS                       | 01172090    |           | JUANJ        |            |        |     | XX                   |   |
|                                                              |                 | 00047251              | ALVARADO LEYVA GUSTAVO ADOLFO                       | 40426970    |           | MOYOB        | MOPEN      | 728IN  | 01  | ОК                   |   |
| Cusspp                                                       |                 | 00076373              | ALVARADO LOZANO VICTOR DOMINGO                      | 41318038    |           | JSISA        | CDGEN      | 728IN  | 01  | ок                   |   |
|                                                              |                 | 00051871              | ALVARADO TUESTA LEYDI VANESSA                       | 45544444    |           | MOYOB        | JUMIX      | 728DE  | 01  | XX                   |   |
| Cargo                                                        |                 | 00045038              | ALVAREZ BERNARDO, RENZO IVAN                        | 41923408    |           | STARO        |            |        | 01  | XX                   |   |
|                                                              |                 | 00021385              | ALVAREZ ROCHA GERMAN MARCOS                         | 01025598    |           | MAYNA        | SPLTR      | 728IN  | 01  | XX                   |   |
|                                                              |                 | 00077069              | ANGELDONIS VIGO MONICA                              | 43015620    |           | MOYOB        | PASJU      | 728DE  | 01  | ОК                   |   |
|                                                              |                 | 00071146              | ANGULO DAVILA JOSE                                  | 00822022    |           | SAPOA        | JMIX       | CAS    | 01  | XX                   |   |
| Fotografia 🛛 🛪                                               |                 | 00009119              | ANGULO SIMARRA EMERSON                              | 00837914    |           | 20ABR        | SMIPL      | 728IN  | 01  | XX                   |   |
|                                                              |                 | 45420045              | ARAUJO DEL AGUILA NATALIA                           | 45420045    |           |              |            |        |     | XX                   |   |
|                                                              | 6               | 00064246              | ARAUJO DEL AGUILA NATALIA NATIVIDAD                 | 45420045    |           | STARO        |            |        | 01  | XX                   |   |
|                                                              | $-\lambda$      | 00049833              | ARCE GARCIA LORENA                                  | 40352030    |           | MAYNA        | MOPEN      | 728DE  | 01  | XX                   |   |
|                                                              |                 | 00039282              | AREVALO RUIZ JOSSY GIOVANNY                         | 41878767    |           | YURIM        | 2JMIX      | 728DE  | 01  | XX                   |   |
|                                                              |                 | 00004431              | ARIAS HOYOS NELSON NICOLAS                          | 00816932    |           | ZUABR        | ZJPLE      | 728IN  | 01  | XX                   |   |
|                                                              |                 | 00064892              | ARMAS CARDENAS JAVIER                               | /1609099    |           | INKAF        |            |        | 01  | XX                   |   |

| rchivo  Reportes 🧑 Salir                                           |                            |                      |                                                                                     |          |           |              |            |           |            |            |           |              |
|--------------------------------------------------------------------|----------------------------|----------------------|-------------------------------------------------------------------------------------|----------|-----------|--------------|------------|-----------|------------|------------|-----------|--------------|
| ar <u>E</u> ditar A <u>n</u> ular <u>F</u> icha Re <u>v</u> isar I | ffill<br>Re <u>f</u> ormul | la <u>L</u> istar Ag | <mark>▲ ♥ () ▲ ≌ (%)</mark><br>rupados Historial <u>K</u> ardex Ayuda <u>S</u> alir |          |           |              |            |           |            |            |           |              |
| atos Ubicacion 🔹                                                   |                            | Tipo de Proc         | eso Detalle Imagen                                                                  |          |           | Periodo a Ev | aluar      |           |            |            |           |              |
| eccion                                                             | 111                        |                      | Revision Ver imagen                                                                 | asociada |           | Fecha Inic   | io 16-12-2 | 2020      |            | Total Per. | 475       |              |
|                                                                    | - F                        | iltros Especi        | ales                                                                                |          |           |              |            |           |            | 🗹 Sol      | o Pers    | sonal Activo |
|                                                                    |                            | Activar Fil          | tro Mostrar Cumpleaños                                                              |          |           | Fecha Fina   | 16-12-2    | 2020      | <b>•</b> • |            |           |              |
| efono                                                              |                            |                      |                                                                                     |          |           |              |            |           |            |            | -         |              |
| efono                                                              |                            | Codigo               | Nombre                                                                              | DNI      | Fotocheck | Local        | Grupo      | Opcion    | Но         | Tipo       | HD        | Cumpleaños   |
| il                                                                 |                            | 00034358             | ABAD AGUIRRE LUIS REYNALDO                                                          | 07961427 |           | RIO-JA       | MOBJU      | 728IN     | 01         |            | xx        |              |
|                                                                    |                            | 00048943             | ABAD RODRIGUEZ KARINA                                                               | 42566041 |           | YURIM        | 1JMIX      | 728DE     | 01         |            | ок        |              |
|                                                                    |                            | 00021419             | AGUIRRE SILVA TERESA                                                                | 00843211 |           | JUANJ        | JPENA      | 728IN     | 01         |            | xx        |              |
|                                                                    |                            | 00065653             | ALIAGA DURAN YHONATAN                                                               | 45534992 |           | MOYOB        |            |           | 01         |            | xx        | 22 MAYO      |
| cumentacion 🎗                                                      |                            | 00056431             | ALVA MELENDEZ, YARDENE                                                              | 71194506 |           | SHILC        | JUPEU      | 728IN     | 01         |            | xx        | 24 FEBRERO   |
| 07961427                                                           |                            | 00050251             | ALVA MOSTACERO TELMI DIOSELINA                                                      | 41438891 |           | MOYOB        | SAMIX      | 728DE     | 01         |            | ок        | 01 ABRIL     |
| ocheck                                                             |                            | 00076502             | ALVARADO BARDALEZ GROVER                                                            | 41473715 |           | NCAJA        | OFADM      | CAS       | 01         |            | XX        |              |
|                                                                    |                            | 00065756             | ALVARADO CABRERA, JOSE CARLOS                                                       | 01172090 |           | JUANJ        |            |           |            |            | XX        | 18 SETIEMB   |
| ogenerado                                                          |                            | 00047251             | ALVARADO LEYVA GUSTAVO ADOLFO                                                       | 40426970 |           | MOYOB        | MOPEN      | 728IN     | 01         |            | ок        |              |
|                                                                    |                            | 00076373             | ALVARADO LOZANO VICTOR DOMINGO                                                      | 41318038 |           | JSISA        | CDGEN      | 728IN     | 01         |            | ок        | 10 JUNIO     |
| sspp                                                               |                            | 00051871             | ALVARADO TUESTA LEYDI VANESSA                                                       | 45544444 |           | MOYOB        | JUMIX      | 728DE     | 01         |            | XX        | 12 MAYO      |
|                                                                    |                            | 00045038             | ALVAREZ BERNARDO, RENZO IVAN                                                        | 41923408 |           | STARO        |            |           | 01         |            | XX        | 08 AGOSTO    |
| go                                                                 |                            | 00021385             | ALVAREZ ROCHA GERMAN MARCOS                                                         | 01025598 |           | MAYNA        | SPLTR      | 728IN     | 01         |            | XX        | 30 JULIO     |
|                                                                    |                            | 00077069             | ANGELDONIS VIGO MONICA                                                              | 43015620 |           | MOYOB        | PASJU      | 728DE     | 01         |            | OK        | 08 JULIO     |
|                                                                    |                            | 000011140            |                                                                                     | 00822022 |           | SAPUA        |            | CAS 7201N | 01         |            | ~~        |              |
| ografia X                                                          |                            | 45420045             |                                                                                     | 45420045 |           | ZUADK        | SMIPL      | ZOIN      | 01         |            | <b>xx</b> |              |
| ograna V                                                           |                            | 00064246             |                                                                                     | 45420045 |           | STARO        |            |           | 01         |            | xx        | 09 ENERO     |
|                                                                    |                            | 00049833             | ARCE GARCIA LORENA                                                                  | 40352030 |           | MAYNA        | MOPEN      | 728DE     | 01         |            | xx        | 30 JULIO     |
|                                                                    | N.                         | 00039282             | AREVALO RUIZ JOSSY GIOVANNY                                                         | 41878767 |           | YURIM        | 2JMIX      | 728DE     | 01         |            | xx        | 07 ENERO     |
|                                                                    | - Ø                        | 00004431             | ARIAS HOYOS NELSON NICOLAS                                                          | 00816932 |           | 20ABR        | 2JPLE      | 728IN     | 01         |            | xx        | 13 JUNIO     |
|                                                                    |                            | 00064892             | ARMAS CARDENAS JAVIER                                                               | 71609099 |           | INKAF        |            |           | 01         |            | xx        | 13 FEBRERO   |
|                                                                    |                            | 00090449             | ARMAS HIDALGO CYNTHIA MAKARENA                                                      | 71089760 |           |              |            |           |            |            | xx        | 18 SETIEMBR  |
|                                                                    |                            | 00004433             | ARMAS TELLO JOICE                                                                   | 00815854 |           | 20ABR        | 1.IPLE     | 728IN     | 01         |            | xx        | 08.0000      |

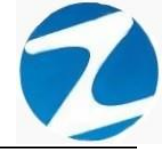

### 2.2 TIPO DE PROCESO

**DESCRIPCIÓN:** Revisión esta opción permite visualizar las marcas que tenga el empleado seleccionado para ello se tiene que activar este filtro y se mostrara un panel en el lado izquierdo con la información de las marcas (Pantalla N°14).

| ar I | La S<br>Editar Anular F | icha Revisar Re | formula Listar Ag | ▲ S Co La Salar<br>prupados Historial Kardex Ayuda Salir                     |             |           |                                            |                                   |            |    |                |            |
|------|-------------------------|-----------------|-------------------|------------------------------------------------------------------------------|-------------|-----------|--------------------------------------------|-----------------------------------|------------|----|----------------|------------|
| ia   | N Sal                   | Obs.            | Filtros Especi    | eso Detalle Imagen<br>Revision Ver image<br>lales<br>Itro Mostrar Cumpleaños | en asociada |           | Periodo a Eva<br>Fecha Inici<br>Fecha Fina | aluar<br>io 16-12-2<br>il 16-12-2 | 020<br>020 | •  | Total Per. 475 | nal Activo |
|      |                         |                 | Codigo            | Nombre                                                                       | DNI         | Fotocheck | Local                                      | Grupo                             | Opcion     | Но | Tipo HD        |            |
|      |                         |                 | 00034358          | ABAD AGUIRRE LUIS REYNALDO                                                   | 07961427    |           | RIOJA                                      | MOBJU                             | 728IN      | 01 | xx             |            |
|      |                         |                 | 00048943          | ABAD RODRIGUEZ KARINA                                                        | 42566041    |           | YURIM                                      | 1JMIX                             | 728DE      | 01 | ок             |            |
|      |                         |                 |                   |                                                                              |             |           |                                            |                                   | 70011      | -  |                |            |
|      |                         |                 | 00065653          | ALIAGA DURAN YHONATAN                                                        | 45534992    |           | MOYOB                                      |                                   |            | 01 | XX             |            |
|      |                         |                 | 00050251          | ALVA MOSTACERO TELMI DIOSELINA                                               | 41438891    |           | MOYOB                                      | SAMIX                             | 728DE      | 01 | ок             |            |
|      |                         |                 | 00076502          | ALVARADO BARDALEZ GROVER                                                     | 41473715    |           | NCAJA                                      | OFADM                             | CAS        | 01 | XX             |            |
|      |                         |                 | 00065756          | ALVARADO CABRERA, JOSE CARLOS                                                | 01172090    |           | JUANJ                                      |                                   |            |    | XX             |            |
|      |                         |                 | 00047251          | ALVARADO LEYVA GUSTAVO ADOLFO                                                | 40426970    |           | MOYOB                                      | MOPEN                             | 728IN      | 01 | ок             |            |
|      |                         |                 | 00076373          | ALVARADO LOZANO VICTOR DOMINGO                                               | 41318038    |           | JSISA                                      | CDGEN                             | 728IN      | 01 | OK             |            |
|      |                         |                 | 00051871          | ALVARADO TUESTA LEYDI VANESSA                                                | 45544444    |           | MOYOB                                      | JUMIX                             | 728DE      | 01 | XX             |            |
|      |                         |                 | 00045038          | ALVAREZ BERNARDO, RENZO IVAN                                                 | 41923408    |           | STARO                                      |                                   |            | 01 | XX             |            |
|      |                         |                 | 00021385          | ALVAREZ ROCHA GERMAN MARCOS                                                  | 01025598    |           | MAYNA                                      | SPLTR                             | 728IN      | 01 | XX             |            |
|      |                         |                 | 00077069          | ANGELDONIS VIGO MONICA                                                       | 43015620    |           | MOYOB                                      | PASJU                             | 728DE      | 01 | OK             |            |
|      |                         |                 | 00071146          | ANGULO DAVILA JOSE                                                           | 00822022    |           | SAPOA                                      | JMIX                              | CAS        | 01 | XX             |            |
|      |                         |                 | 00009119          | ANGULO SIMARRA EMERSON                                                       | 00837914    |           | 20ABR                                      | SMIPL                             | 728IN      | 01 | XX             |            |
|      |                         |                 | 45420045          | ARAUJO DEL AGUILA NATALIA                                                    | 45420045    |           |                                            |                                   |            |    | XX             |            |
|      |                         |                 | 00064246          | ARAUJO DEL AGUILA NATALIA NATIVIDAD                                          | 45420045    |           | STARO                                      |                                   |            | 01 | XX             |            |
|      |                         |                 | 00049833          | ARCE GARCIA LORENA                                                           | 40352030    |           | MAYNA                                      | MOPEN                             | 728DE      | 01 | XX             |            |
|      |                         |                 | 00039282          | AREVALO RUIZ JOSSY GIOVANNY                                                  | 41878767    |           | YURIM                                      | 2JMIX                             | 728DE      | 01 | XX             |            |
|      |                         |                 | 00004431          | ARIAS HOYOS NELSON NICOLAS                                                   | 00816932    |           | 20ABR                                      | 2JPLE                             | 728IN      | 01 | XX             |            |
|      |                         |                 | 00064892          | ARMAS CARDENAS JAVIER                                                        | 71609099    |           | INKAF                                      |                                   |            | 01 | XX             |            |
|      |                         |                 | 00090449          | ARMAS HIDALGO CYNTHIA MAKARENA                                               | 71089760    |           |                                            |                                   |            |    | XX             |            |
|      |                         |                 | 00004433          | ARMAS TELLO JOICE                                                            | 00815854    |           | 20ABR                                      | 1JPLE                             | 728IN      | 01 | XX             |            |

### Pantalla N° 14

#### 2.3 DETALLE DE IMAGEN

**DESCRIPCIÓN: Ver Imagen Asociada** permite visualizar la foto del empleado seleccionado para ello se tiene que activar este filtro y se mostrara una imagen con la foto (**Pantalla N°15**).

| Mantenimiento e ingresos de Personal                                                                 |                |                                                                                                    |          |           |              |                 |        |          |                            |      |
|----------------------------------------------------------------------------------------------------|----------------|----------------------------------------------------------------------------------------------------|----------|-----------|--------------|-----------------|--------|----------|----------------------------|------|
| 🔓 Archivo 🛛 🧠 Reportes 🛯 🦄 Salir                                                                     |                |                                                                                                    |          |           |              |                 |        |          |                            |      |
| <mark>3∿ ∑ ⊗ ≌ ¢</mark> ▼<br>gregar <u>E</u> ditar A <u>n</u> ular <u>F</u> icha Re <u>v</u> isar Re | m              | S MontainS MontainSSSSSSSSSSSSSSSSSSSSSSSSSSSSSSSSSSSSSSSSSSSSSSSSSSSSSSSSSSSSSSSSSSSSSSSSSSSSSSSSSSSSSSSSSSSSSSSSSSSSSSSSSSSSSSSSSSSSSSSSSSSSSSSSSSSSSSSSSSSSSSSSSSSSSSSSSSSSSSSSSSSSSSSSSSSSSSSSSSSSSSSSSSSSSSSSSSSSSSSSSSSSSSSSSSSSSSSSSSSSSSSSSSSSSSSSSSSSSSSSSSSSSSSSSSSSSSSSS SSSSSSSSSSS SSSS |          |           |              |                 |        |          |                            |      |
| Datos Ubicacion                                                                                      | Tipo de Proc   | Detaile Imagen                                                                                                    | _        |           | Periodo a Ev | valuar          |        |          |                            |      |
| Direction                                                                                            |                | Revision 🗹 Ver imagen a                                                                                                    | sociada  |           | Fecha Inic   | tio 16-12-2     | 2020   | <b>—</b> | Total Per. 475             |      |
| JR. BENAVIDES S/N                                                                                    | Eiltron Fornos | inlos                                                                                                    |          |           |              |                 |        | _        | Solo Personal Act          | tivo |
|                                                                                                    |                | Maatras Cumplaañaa                                                                                                    |          |           | Fecha Fin    | al 16-12-2      | 2020   | -        |                            |      |
|                                                                                                    | Activar Fi     | ttro mostrar cumpleanos                                                                                                    |          |           |              |                 |        |          |                            |      |
|                                                                                                    |                |                                                                                                    |          |           |              |                 |        |          | and the second differences |      |
| Telefono                                                                                             | Codigo         | Nombre                                                                                                    | DNI      | Fotocheck | Local        | Grupo           | Opcion | Но       | Tipo HD                    | -    |
| Email                                                                                                | 00034358       | ABAD AGUIRRE LUIS REYNALDO                                                                                                    | 07961427 |           | RIOJA        | MOBJU           | 728IN  | 01       | xx                         |      |
|                                                                                                    | 00048943       | ABAD RODRIGUEZ KARINA                                                                                                    | 42566041 |           | YURIM        | 1JMIX           | 728DE  | 01       | ок                         |      |
|                                                                                                    | 00021410       | ACHIPDE SILVA TEDESA                                                                                                    | 00043244 |           | IIIANU       | IDENA           | 720IN  | 01       | **                         | _    |
| Documentacion                                                                                        | 00065653       | ALIAGA DURAN YHONATAN                                                                                                    | 45534992 |           | MOYOB        |                 |        | 01       | XX                         |      |
| DNI 46624992                                                                                         | 00050251       | ALVA MOSTACERO TEL MI DIOSELINA                                                                                                    | 41439991 |           | MOYOR        | SAMIY           | 72905  | 01       | OK                         |      |
| Fotoshook                                                                                            | 00076502       | ALVA MOSTACERO TEEM DIOSEENA                                                                                                    | 41473715 |           | NCAJA        | OFADM           | CAS    | 01       | XX                         |      |
| FOLOCHECK                                                                                            | 00065756       | ALVARADO CABRERA, JOSE CARLOS                                                                                                    | 01172090 |           | JUANJ        |                 |        |          | XX                         |      |
| Autogenerado                                                                                         | 00047251       | ALVARADO LEYVA GUSTAVO ADOLFO                                                                                                    | 40426970 |           | MOYOB        | MOPEN           | 728IN  | 01       | ок                         |      |
|                                                                                                    | 00076373       | ALVARADO LOZANO VICTOR DOMINGO                                                                                                    | 41318038 |           | JSISA        | CDGEN           | 728IN  | 01       | ок                         |      |
| Cusspp                                                                                               | 00051871       | ALVARADO TUESTA LEYDI VANESSA                                                                                                    | 45544444 |           | MOYOB        | JUMIX           | 728DE  | 01       | XX                         |      |
|                                                                                                    | 00045038       | ALVAREZ BERNARDO, RENZO IVAN                                                                                                    | 41923408 |           | STARO        |                 |        | 01       | XX                         |      |
| Cargo                                                                                                | 00021385       | ALVAREZ ROCHA GERMAN MARCOS                                                                                                    | 01025598 |           | MAYNA        | SPLTR           | 728IN  | 01       | XX                         |      |
|                                                                                                    | 00077069       | ANGELDONIS VIGO MONICA                                                                                                    | 43015620 |           | MOYOB        | PASJU           | 728DE  | 01       | ок                         |      |
|                                                                                                    | 00071146       | ANGULO DAVILA JOSE                                                                                                    | 00822022 |           | SAPOA        | JMIX            | CAS    | 01       | XX                         |      |
|                                                                                                    | 00009119       | ANGULO SIMARRA EMERSON                                                                                                    | 00837914 |           | 20ABR        | SMIPL           | 728IN  | 01       | XX                         |      |
| Fotografia 🏾 🕆                                                                                       | 45420045       | ARAUJO DEL AGUILA NATALIA                                                                                                    | 45420045 |           |              |                 |        |          | XX                         |      |
|                                                                                                    | 00064246       | ARAUJO DEL AGUILA NATALIA NATIVIDAD                                                                                                    | 45420045 |           | STARO        |                 | 70005  | 01       | XX                         |      |
|                                                                                                    | 00049833       | ARCE GARCIA LORENA                                                                                                    | 40352030 |           | MAYNA        | MOPEN<br>2 IMUX | 728DE  | 01       | XX                         |      |
|                                                                                                    | 00039282       | AREVALO KUIZ JUSSY GIUVANNY<br>ARIAS HOVOS NELSON NICOLAS                                                                                                    | 410/8/0/ |           | 20APP        | 2 JIDLE         | 726DE  | 01       |                            |      |
|                                                                                                    | 00064892       | ARMAS CARDENAS JAVIER                                                                                                    | 71600000 |           | INKAF        | ZUFLE           | 120IN  | 01       | ŶŶ                         |      |
|                                                                                                    | 000004892      | ARMAS CARDENAS SAVIER                                                                                                    | 71089760 |           | INTAL        |                 |        | 01       | ŶŶ                         |      |
|                                                                                                    | 00004433       | ARMAS TELLO JOICE                                                                                                    | 00815854 |           | 204BR        | 1.IPLE          | 728IN  | 01       | XX                         |      |
|                                                                                                    | 00004400       |                                                                                                    | 00010004 |           | 2011011      |                 |        |          |                            | ~    |

Pantalla N° 15 Pág.15

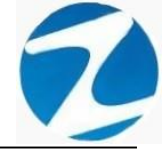

#### 2.4 PERIODO A EVALUAR

<u>DESCRIPCIÓN</u>: Fecha Inicio Fecha Final permite visualizar las marcas del empleado seleccionado cuando se activa la **Revisión** (Pantalla N°16), además posee la opción de filtrar el personal que se encuentra activo y los que no los mostrara con color rojo (Pantalla N°17).

| 💽 Mantenimiento e ingresos de Personal |                  |                                                                                              |          |           |                                         |                                     |              |    |                | ×           |
|----------------------------------------|------------------|----------------------------------------------------------------------------------------------|----------|-----------|-----------------------------------------|-------------------------------------|--------------|----|----------------|-------------|
| 😹 Archivo 🛛 🧠 Reportes 🦄 Salir         |                  |                                                                                              |          |           |                                         |                                     |              |    |                |             |
| 🎒 🗽 🛞 🚞 🗘 🕇                            | formula Lister A | <u>&amp;</u> ▼ <u>(5)</u> <u>&amp;</u> <u>b</u> (5)<br>arunadaa Historial Karday Ayuda Salir |          |           |                                         |                                     |              |    |                |             |
| Datos Ubicacion                        | Filtros Espec    | ceso Detalle Imagen<br>Revision Detalle Imagen as<br>Itales<br>Itales Mostrar Cumpleaños     | ociada   |           | Periodo a Ev<br>Fecha Inic<br>Fecha Fin | valuar<br>cio 16-12-2<br>al 16-12-2 | 2020<br>2020 |    | Total Per. 475 | onal Activo |
| Telefono                               | Codigo           | Nombre                                                                                       | DNI      | Fotocheck | Local                                   | Grupo                               | Opcion       | Но | Tipo HD        |             |
| Email                                  | 00034358         | ABAD AGUIRRE LUIS REYNALDO                                                                   | 07961427 |           | RIOJA                                   | MOBJU                               | 728IN        | 01 | XX             |             |
|                                        | 00048943         | ABAD RODRIGUEZ KARINA                                                                        | 42566041 |           | YURIM                                   | 1JMIX                               | 728DE        | 01 | ок             |             |
|                                        | 00021419         | AGUIRRE SILVA TERESA                                                                         | 00843211 |           | JUANJ                                   | JPENA                               | 728IN        | 01 | XX             |             |
| Documentacion                          | 00065653         | ALIAGA DURAN YHONATAN                                                                        | 45534992 |           | MOYOB                                   |                                     |              | 01 | xx             |             |
| Documentación                          | 00056431         | ALVA MELENDEZ, YARDENE                                                                       | 71194506 |           | SHILC                                   | JUPEU                               | 728IN        | 01 | xx             |             |
| DNI 07961427                           | 00050251         | ALVA MOSTACERO TELMI DIOSELINA                                                               | 41438891 |           | MOYOB                                   | SAMIX                               | 728DE        | 01 | ок             |             |
| Fotocheck                              | 00076502         | ALVARADO BARDALEZ GROVER                                                                     | 41473715 |           | NCAJA                                   | OFADM                               | CAS          | 01 | XX             |             |
|                                        | 00065756         | ALVARADO CABRERA, JOSE CARLOS                                                                | 01172090 |           | JUANJ                                   |                                     |              |    | XX             |             |
| Autogenerado                           | 00047251         | ALVARADO LEYVA GUSTAVO ADOLFO                                                                | 40426970 |           | MOYOB                                   | MOPEN                               | 728IN        | 01 | OK             |             |
|                                        | 00076373         | ALVARADO LOZANO VICTOR DOMINGO                                                               | 41318038 |           | JSISA                                   | CDGEN                               | 728IN        | 01 | OK             |             |
| Cusspp                                 | 00051871         | ALVARADO TUESTA LETDI VANESSA                                                                | 45544444 |           | MUTUB<br>STADO                          | JUMIX                               | 728DE        | 01 | ~~~~           |             |
|                                        | 00045038         | ALVAREZ BERNARDO, RENZO IVAN                                                                 | 41923408 |           | STARU                                   | COLTO                               | 72011        | 01 | ~~~~           |             |
| Cargo                                  | 00021385         | ALVAREZ ROCHA GERMAN MARCOS                                                                  | 43045620 |           | MOYOR                                   | DASIU                               | 72000        | 01 |                |             |
|                                        | 00071146         |                                                                                              | 43013020 |           | SADOA                                   | IMIY                                | CAS          | 01 | VX VX          |             |
|                                        | 00009119         | ANGULO SIMARRA EMERSON                                                                       | 00837914 |           | 20ABR                                   | SMIDI                               | 728IN        | 01 | XX             |             |
| Fotografia                             | 45420045         |                                                                                              | 45420045 |           | Londin                                  | 0                                   |              | •. | XX             |             |
|                                        | 00064246         | ARAUJO DEL AGUILA NATALIA NATIVIDAD                                                          | 45420045 |           | STARO                                   |                                     |              | 01 | XX             |             |
|                                        | 00049833         | ARCE GARCIA LORENA                                                                           | 40352030 |           | MAYNA                                   | MOPEN                               | 728DE        | 01 | XX             |             |
|                                        | 00039282         | AREVALO RUIZ JOSSY GIOVANNY                                                                  | 41878767 |           | YURIM                                   | 2JMIX                               | 728DE        | 01 | XX             |             |
|                                        | 00004431         | ARIAS HOYOS NELSON NICOLAS                                                                   | 00816932 |           | 20ABR                                   | 2JPLE                               | 728IN        | 01 | xx             |             |
|                                        | 00064892         | ARMAS CARDENAS JAVIER                                                                        | 71609099 |           | INKAF                                   |                                     |              | 01 | XX             |             |
|                                        | 00090449         | ARMAS HIDALGO CYNTHIA MAKARENA                                                               | 71089760 |           |                                         |                                     |              |    | XX             |             |
|                                        | 00004433         | ARMAS TELLO JOICE                                                                            | 00815854 |           | 20ABR                                   | 1JPLE                               | 728IN        | 01 | XX             |             |
|                                        | Mantenimiento de | los Datos de Personal                                                                        |          |           |                                         |                                     |              |    |                | ~           |

### Pantalla N° 16

| 📧 Mantenimiento e ingresos de Personal   |                          |                                                                                                    |            |           |              |            |             |     |          |          |             | $\times$ |
|------------------------------------------|--------------------------|----------------------------------------------------------------------------------------------------|------------|-----------|--------------|------------|-------------|-----|----------|----------|-------------|----------|
| 😹 Archivo 🛛 🧠 Reportes 🦄 Salir           |                          |                                                                                                    |            |           |              |            |             |     |          |          |             |          |
| 🐉 🗽 🐵 🖬 🖉 🦚                              | to 🔍 🔻                   | <u>&amp;</u> ⊤ <u>6</u> <u>&amp;</u> <u>b</u> (%)                                                                                                    |            |           |              |            |             |     |          |          |             |          |
| Agregar Editar Anular Eicha Revisar Refo | ormula <u>L</u> istar Ag | grupados Historial <u>K</u> ardex Ayuda <u>S</u> alir                                                                                                    |            |           |              |            |             |     |          |          |             |          |
| Dates Ultimation                         | Tipo de Proc             | Detaile Imagen                                                                                                    |            |           | Periodo a Ev | valuar     |             |     |          |          |             |          |
|                                          | npo de Proc              | Revision Ver imagen as                                                                                                    | ociada     |           |              |            |             | _   | Total Pe | r 680    |             |          |
| Direccion                                |                          |                                                                                                    |            |           | Fecha inic   | 16-12-2    | 020         | •   |          |          |             | ר        |
|                                          | - Filtros Espec          | iales                                                                                                    |            |           | Fecha Fin    | al 16-12-2 | 020         |     |          | DIO Pers | onal Activo |          |
|                                          | Activar Fi               | Itro Mostrar Cumpleaños                                                                                                    |            |           |              |            |             |     | <u> </u> |          |             | ┚        |
| Telefono                                 |                          | and the second second se | -          |           |              |            |             |     |          |          |             |          |
| Telefono                                 | Codigo                   | Nombre                                                                                                    | DNI        | Fotocheck | Local        | Grupo      | Opcion      | Но  | Tipo     | HD       |             | ^        |
| Email                                    | 00034358                 | ABAD AGUIRRE LUIS REYNALDO                                                                                                    | 07961427   |           | RIO.IA       | MOBJU      | 728IN       | 01  |          | xx       |             | - H      |
|                                          | 00077863                 | ABAD CONCHA KEYLA VIVIANA                                                                                                    | 41739027   |           |              | JMIXT      |             |     |          | XX       |             |          |
|                                          | 00048943                 | ABAD RODRIGUEZ KARINA                                                                                                    | 42566041   |           | YURIM        | 1JMIX      | 728DE       | 01  |          | ок       |             |          |
|                                          | 00048668                 | ABANTO ALVA HENRRY FRANK                                                                                                    | 42245848   |           |              | SAMIX      | 728DE       |     |          | ХХ       |             |          |
| Documentacion                            | 00076501                 | ACHING ZARRIA ROGER FRANCIS                                                                                                    | 41759441   |           |              | JPLET      | 728DE       |     |          | XX       |             |          |
| DNI 07961427                             | 00021419                 | AGUIRRE SILVA TERESA                                                                                                    | 00843211   |           | JUANJ        | JPENA      | 728IN       | 01  |          | XX       |             |          |
| Fotocheck                                | 00065653                 | ALIAGA DURAN YHONATAN                                                                                                    | 45534992   |           | MOYOB        |            |             | 01  |          | XX       |             |          |
|                                          | 00057105                 | ALTAMIRANO GONZALES NORVIL NILTON                                                                                                    | 43707465   |           |              |            |             |     |          | XX       |             |          |
| Autogenerado                             | 00054413                 | ALTAMIRANO SAAVEDRA SIXTO MOISES                                                                                                    | 41279115   |           |              | 2JMIX      |             | ~ ~ |          | XX       |             |          |
|                                          | 00056431                 | ALVA MELENDEZ, YARDENE                                                                                                    | 71194506   |           | SHILC        | JUPEU      | 728IN       | 01  |          | XX       |             |          |
| Cusspp                                   | 00050251                 | ALVA MOSTACERO TELMI DIOSELINA                                                                                                    | 41438891   |           | WIOTOB       | SAMIA      | 728DE       | 01  |          | VX       |             |          |
|                                          | 000366502                | ALVARADO BARDALEZ GROVER                                                                                                    | 407 300 37 |           |              | OFADM      | CAS         | 01  |          | ŶŶ       |             |          |
| Cargo                                    | 00065756                 | ALVARADO CABRERA, JOSE CARLOS                                                                                                    | 01172090   |           | JUANJ        | 01ADIII    | CAU         | ••  |          | xx       |             |          |
|                                          | 00047251                 | ALVARADO LEYVA GUSTAVO ADOLFO                                                                                                    | 40426970   |           | MOYOB        | MOPEN      | 728IN       | 01  |          | OK       |             |          |
|                                          | 00076373                 | ALVARADO LOZANO VICTOR DOMINGO                                                                                                    | 41318038   |           | JSISA        | CDGEN      | 728IN       | 01  |          | ок       |             |          |
| Fotografia 🛛 🕹                           | 00051871                 | ALVARADO TUESTA LEYDI VANESSA                                                                                                    | 45544444   |           | MOYOB        | JUMIX      | 728DE       | 01  |          | XX       |             |          |
|                                          | 00045038                 | ALVAREZ BERNARDO, RENZO IVAN                                                                                                    | 41923408   |           | STARO        |            |             | 01  |          | XX       |             |          |
|                                          | 00021385                 | ALVAREZ ROCHA GERMAN MARCOS                                                                                                    | 01025598   |           | MAYNA        | SPLTR      | 728IN       | 01  |          | XX       |             |          |
|                                          | 00055440                 | AMA SIFUEN TAPULLIMA YENGLER                                                                                                    | 43698672   |           |              |            |             |     |          | ХХ       |             |          |
|                                          | 00054468                 | ANCHAY ZULOETA FRANK CARLOS                                                                                                    | 44534946   |           | MOYOB        |            |             |     |          | XX       |             |          |
|                                          | 00077069                 | ANGELDONIS VIGO MONICA                                                                                                    | 43015620   |           | MOYOB        | PASJU      | 728DE       | 01  |          | OK       |             |          |
|                                          | 000/1146                 | ANGULO DAVILA JUSE                                                                                                    | 00822022   |           | SAPOA        | SMIDI      | CAS<br>720M | 01  |          | XX<br>VV |             |          |
|                                          | 00009119                 | ANGULO SIMARIA EMERSON                                                                                                    | 00657914   |           | ZUABR        | SMIPL      | ZOIN        | 01  |          | ~~       |             | ~        |
|                                          | Mantenimiento de         | los Datos de Personal                                                                                                    |            |           |              |            |             |     |          |          |             |          |

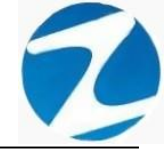

### 2.5 AGREGAR

<u>DESCRIPCIÓN</u>: Esta opción permite agregar los datos de un empleado, para ello se deberá llenar los datos en la pestaña Datos Generales (Pantalla N°18), Datos Referenciales (Pantalla N°19) y Datos Laborales (Pantalla N°20), Datos Extras Personal (Pantalla N°21) presionar Grabar (Pantalla N°22), si los datos suministrados están correctos se mostrará un mensaje (Pantalla N°23) y al presionar Si el empleado será registrado de manera correcta (Pantalla N°24).

| 📑 Nuevo Personal                |                                                                                          | × |
|---------------------------------|------------------------------------------------------------------------------------------|---|
| Grabar Ayuda Salir              | Datos Generales Datos Referenciales Datos Laborales Datos Extra Personal , Vacaciones    | _ |
| de Asistencia                   | Codigo 46667971 DNI Clave / Webb                                                         |   |
|                                 | Apellido y Nombres     Permitir Editar       Apellidos y Nombres     Apellidos y Nombres | B |
|                                 | Direccion                                                                                |   |
| Grabar Salir                    | Fotocheck/Codigo Trab     Nro de Tarjeta RFI       Dato extra     Profesion              |   |
| Edicina da Datas da una Eiska S |                                                                                          |   |

| ar Ayuda Salir     |                                                                                       |
|--------------------|---------------------------------------------------------------------------------------|
|                    | Datos Generales Datos Referenciales Datos Laborales Datos Extra Personal . Vacaciones |
| Sistema de Control | Datos Referencies                                                                     |
| de Asistencia      | Ruc Lm/ Fecha Nacimiento //                                                           |
| ZINGRON            | Telefonos Sexo                                                                        |
|                    | Estado Civil                                                                          |
|                    | ○ Soltero ○ Casado ○ Viudo ○ Divorciado ○ Separado ○ Conviviente ○ Femenino           |
|                    | Referencias Cuenta Bancaria                                                           |
|                    | Dir. Referencial                                                                      |
|                    | Familiar                                                                              |
|                    | E-Mail                                                                                |
|                    | Сопуидие                                                                              |
| Grabar Salir       | Cargo Personal                                                                        |
|                    |                                                                                       |

Pantalla Nº 19

|                   | Dates Canarales Dates Referenciales Dates Laborales Dates Extra Darages |                 |                    |
|-------------------|-------------------------------------------------------------------------|-----------------|--------------------|
| istowe de Control | Datos Generales Datos Referenciales Datos Extra Persona                 | ai . Vacaciones |                    |
| istema de Control | Datos Laborales                                                         |                 | Estado Trabajador  |
| ue Asistencia     | Sueldo Mes 0 00001                                                      | 1               | Activo             |
|                   | Pago por Hora 0 Autogenerado                                            |                 | Periodo Vacacional |
| ZINERON           |                                                                         |                 | ◯ 15 ◯ 30 Dias     |
|                   | Empresa Co                                                              | odigo Ingreso   | Tipo Descanso      |
|                   | No Definido V Horario N                                                 | No Definido     | ~                  |
|                   | Grupo de Trabaio                                                        |                 |                    |
|                   | No Definido V AFP                                                       |                 |                    |
|                   | Data Oncional                                                           |                 |                    |
|                   | No Definido V Cargo                                                     |                 |                    |
|                   | Fecha Ingreso / / Jefe Inmediato                                        |                 |                    |
|                   | Fecha Retiro                                                            |                 |                    |
|                   | Cusspp                                                                  | lo O Empleado   | Obrero             |
|                   |                                                                         |                 |                    |

50

| bar Ayuda Salir    |                                                                                       |
|--------------------|---------------------------------------------------------------------------------------|
| Sistema de Control | Datos Generales Datos Referenciales Datos Laborales Datos Extra Personal , Vacaciones |
| de Asistencia      | Peso(kg) 0.00 Estatura(cm) 0.00 Periodo Dias Usados Pendiente                         |
| ZINGRON            | Grupo sanguineo 🔍                                                                     |
|                    | Tallas Uniforme Camisa/Blusa  V                                                       |
|                    | Pantalon/Falda                                                                        |
|                    | Calzado                                                                               |
|                    | Datos de Contrato Contrato Vigente Contratos                                          |
|                    | Fecha Ingreso / / Vince Final Cargo                                                   |
|                    | Fecha Retiro                                                                          |
|                    | Supervisor                                                                            |
|                    | Nuevo Eliminar                                                                        |
| Grabar Salir       |                                                                                       |
|                    |                                                                                       |

Pantalla N° 21

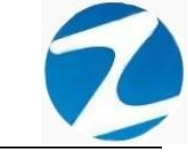

| Nuevo Personal                         |                           |                                                                                                    |                          | >                                      |
|----------------------------------------|---------------------------|----------------------------------------------------------------------------------------------------|--------------------------|----------------------------------------|
| Grabar Ayuda Salir                     |                           |                                                                                                    |                          |                                        |
|                                        | Datos Generales Datos Ret | ferenciales Datos Laborales Dato                                                                                                    | s Extra Personal 🗐 Vacac | iones                                  |
| sistema de control<br>de Asistencia    | Codigo                    | del personal<br>46667971 DNI                                                                                                    | 0000000                  | Clave / Webb                           |
| (ZINGRON                               | Apellido Paterno          | NOMBRE                                                                                                    | Apellido Materno         | NOMBRE                                 |
|                                        | Nombres                   | NOMBRE                                                                                                    |                          | Permitir Editar<br>Apellidos y Nombres |
|                                        | Apellidos y Nombres       | NOMBRE NOMBRE NO                                                                                                    | MBRE                     |                                        |
|                                        | Direccion                 | LIMA                                                                                                    |                          |                                        |
|                                        | Fotocheck/Codigo Tra      | ab                                                                                                    | Nro de Tarjeta           | a RFI                                  |
|                                        |                           |                                                                                                    | Profesion                |                                        |
| Grabar Salir                           |                           |                                                                                                    | ~                        |                                        |
|                                        |                           | Name and a state of the state of the state o |                          |                                        |
| Edicion de Datos de una Ficha Personal |                           |                                                                                                    |                          |                                        |

Pantalla N° 22

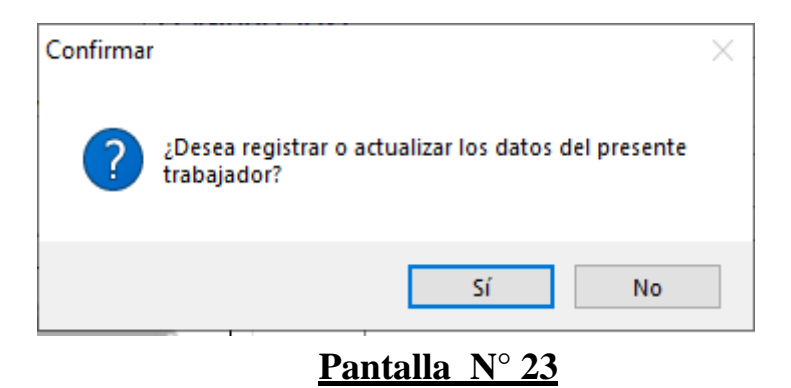

. . . . . .

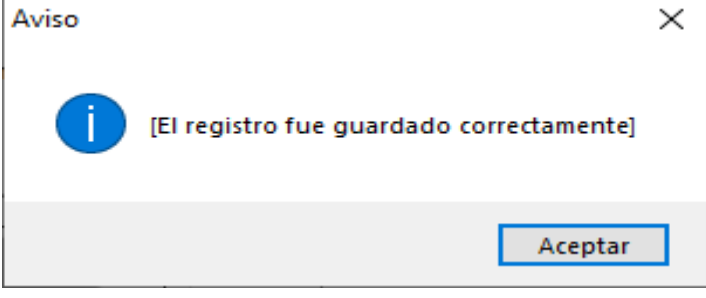

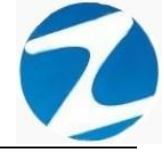

#### 2.6 VALIDACIONES AGREGAR

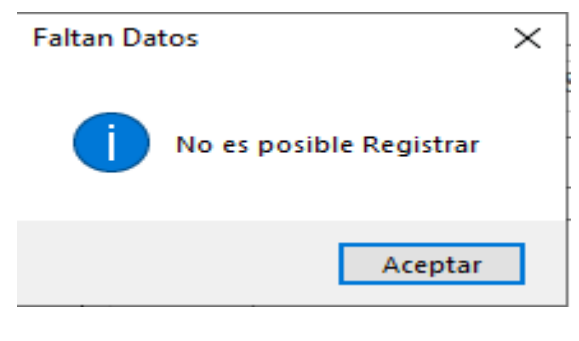

### Pantalla N° 25

### 2.7 EDITAR

**DESCRIPCIÓN**: Esta opción permite editar los datos de un empleado, para ello se deberá seleccionar con un clic el empleado del listado o buscar los datos activando la opción Filtros Especiales y modificar los datos en la pestaña Datos Generales Pantalla N°26), Datos Referenciales (Pantalla N°27), Datos Laborales (Pantalla N°28), Datos Extras Personal (Pantalla N°29) y presionar Grabar (Pantalla N°30), si los datos suministrados están correctos se mostrará un mensaje Pantalla(N°31) y al presionar Si el empleado será registrado de manera correcta (Pantalla N°32).

| Edicion de Datos Codigo : 000343 | 58 Nombre :ABAD AGUIRF                            | RE LUIS REYNALDO                                     |                           |                                        | × |
|----------------------------------|---------------------------------------------------|------------------------------------------------------|---------------------------|----------------------------------------|---|
| Sistema de Control               | Datos Generales Datos F<br>Datos de Identificació | Referenciales Datos Laborales Dato<br>n del personal | os Extra Personal 🛛 Vacac | iones                                  |   |
| de Asistencia                    | Codigo                                            | 00034358 DNI                                         | 07961427                  | Clave / Webb                           |   |
| (ZINERON                         | Apellido Paterno                                  | ABAD                                                 | Apellido Materno          | AGUIRRE                                |   |
|                                  | Nombres                                           | LUIS REYNALDO                                        |                           | Permitir Editar<br>Apellidos y Nombres |   |
|                                  | Apellidos y Nombro                                | ABAD AGUIRRE LUIS F                                  | REYNALDO                  |                                        |   |
|                                  | Direccion                                         |                                                      |                           |                                        |   |
|                                  | Fotocheck/Codigo                                  | Trab                                                 | Nro de Tarjeta            | RFI                                    |   |
|                                  |                                                   |                                                      | Profesion                 |                                        |   |
| Grabar Salir                     |                                                   |                                                      |                           |                                        | _ |
|                                  |                                                   |                                                      |                           |                                        |   |

| المعالم (مع)<br>Ayuda Salir                    |                                                                                                    |
|------------------------------------------------|----------------------------------------------------------------------------------------------------|
| Sistema de Control<br>de Asistencia<br>CINCRON | Datos Generales       Datos Laborales       Datos Extra Personal       Vacaciones         Datos Referenciales       Im/       Fecha Nacimiento       II         Ruc       Im/       Fecha Nacimiento       II         Telefonos       Im/       Sexo       Masculino         Estado Civil       Im/       Separado       Conviviente       Im/         Soltero       Casado       Viudo       Divorciado       Separado       Conviviente         Referencial       Im/       Im/       Im/       Im/       Im/       Im/         Cargo Personal       Im/       Im/       Im/       Im/       Im/       Im/ |
|                                                |                                                                                                    |

7

Pantalla N° 27

| Jatos Lettor Herrencial       Datos Laborales       Datos Laborales       Datos Laborales         Datos Laborales       Sueido Mes       Modalidad       00001       Estado Trabajador         Pago por Hora       0       Autogenerado       Periodo Vacacional       0 15 0 30 15       Dias         Empresa       Codigo       Ingreso       Tipo       Descanso         RIOJA       RIOJA       Horario       01 07:45 13:00       NORMAL       D0_SA_          Grupo de Trabajo       MOBJU       AFP       Dato Opcional       T28 INDET       728 IN       Cargo       00000         Fecha Ingreso       11       Jefe Inmediato       Tipo Trabajador       Opero       Opero         Grabar       Salir       Salir       Salir       Opero       Opero       Opero                                                                                                    |                    |                                                                       |
|----------------------------------------------------------------------------------------------------|--------------------|-----------------------------------------------------------------------|
| Stema de Control<br>de Asistencia       Datos Laborales         Sueldo Mes       Image: Sueldo Mes       Modalidad       00001       Estado Trabajador<br>Image: Sueldo Mes         Pago por Hora       Image: Sueldo Mes       Image: Sueldo Mes       Modalidad       00001       Periodo Vacacional<br>Image: Sueldo Mes         Pago por Hora       Image: Sueldo Mes       Image: Sueldo Mes       Modalidad       00001       Periodo Vacacional<br>Image: Sueldo Mes       Periodo Vacacional<br>Image: Sueldo Mes       Periodo Vacacional<br>Image: Sueldo Mes       Periodo Vacacional<br>Image: Sueldo Mes       Periodo Vacacional<br>Image: Sueldo Mes       Periodo Vacacional<br>Image: Sueldo Mes       Periodo Vacacional<br>Image: Sueldo Mes       Image: Sueldo Mes       Image: Sueldo Mes       Periodo Vacacional<br>Image: Sueldo Mes       Image: Sueldo Mes       Image: Sueldo Mes<                                                                                                    |                    | Datos Generales Datos Referenciales Datos Extra Personal . Vacaciones |
| Sueido Mes Modalidad 00001 Activo   Pago por Hora Autogenerado Periodo Vacacional   Image: Sueido Mes Image: Sueido Mes Image: Sueido Mes   Pago por Hora Autogenerado Periodo Vacacional   Image: Sueido Mes Image: Sueido Mes Image: Sueido Mes   Pago por Hora Image: Sueido Mes Image: Sueido Mes   Pago por Hora Image: Sueido Mes Image: Sueido Mes   Image: Sueido Mes Image: Sueido Mes Image: Sueido Mes   Image: Sueido Mes Image: Sueido Mes </th <th>listema de control</th> <th>Datos Laborales Estado Trabajador</th>                                                                                                    | listema de control | Datos Laborales Estado Trabajador                                     |
| Pago por Hora 0 Autogenerado     Periodo Vacacional <ul> <li> <ul> <li> <li> <li> <li> <li> <li> <li> </li> </li></li></li></li></li></li></ul>      Pago por Hora 0     Autogenerado      <ul> <li> <ul> <li> <li> <ul> <li> <li> <ul> <li> <li> <ul> <li> <li> <ul> <li> <li> <ul> <li> <li> <ul> <li> <li> <ul> <li> <li> <ul> <li> <li> <ul> <li> <ul> <li> <li> <ul> <li> <ul> <li> <ul> <li> <ul> <li> <ul> <li> <ul> <li> <ul> <li> <li> <ul> <li> <ul> <li> <li> <ul> <li> <ul> <li> <ul> <li> <ul> <li> <li> <ul> <li> <ul> <li> <li> <ul> <li> <ul> <li> <li> <ul> <li> <ul> <l< th=""><th>de Asistencia</th><th>Sueldo Mes 0 Modalidad 00001 Activo</th></l<></ul></li></ul></li></li></ul></li></ul></li></li></ul></li></ul></li></li></ul></li></ul></li></ul></li></ul></li></li></ul></li></ul></li></li></ul></li></ul></li></ul></li></ul></li></ul></li></ul></li></ul></li></li></ul></li></ul></li></li></ul></li></li></ul></li></li></ul></li></li></ul></li></li></ul></li></li></ul></li></li></ul></li></li></ul></li></li></ul></li></ul></li></ul> | de Asistencia      | Sueldo Mes 0 Modalidad 00001 Activo                                   |
| Image: Second second second                                                                                                    |                    | Pago por Hora 0 Autoconcrado                                          |
| Empresa       Codigo       Ingreso       Tipo       Descanso         RIOJA       RIOJA       Horario       01       07:45       13:00       NORMAL       DO_SA_       >         Grupo de Trabajo       MOBJU       AFP                                                                                                    | ZINERON            | Autogenerado                                                          |
| Empresa       Codigo       Ingreso       Tipo       Descanso         RIOJA       RIOJA       RIOJA       Horario       01       07:45       13:00       NORMAL       DO_SA_       ~         Grupo de Trabajo       MOBJU       AFP                                                                                                    |                    |                                                                       |
| RIOJA       RIOJA       V       Horario       01       07:45       13:00       NORMAL       DD_SA_          Grupo de Trabajo       MOBJU       AFP                                                                                                    |                    | Empresa Codigo Ingreso Tipo Descanso                                  |
| Grupo de Trabajo         MDBJU       AFP         Dato Opcional         728 INDET       728IN         Fecha Ingreso       11         Fecha Retiro       27/07/2016         Cusspp       Tipo Trabajador         Obsignado       Obrero                                                                                                    |                    | RIOJA RIOJA V Horario 01 07:45 13:00 NORMAL DO_SA_                    |
| MDBJU       AFP         Dato Opcional       728 INDET 728 IN         728 INDET 728 IN       Cargo 00000         Fecha Ingreso       1 /         Fecha Retiro       27/07/2016         Cusspp       Designado         Grabar       Salir                                                                                                    |                    | Grupo de Trabajo                                                      |
| Bato Opcional   728 INDET   728 INDET                                                                                                    |                    | MOBJU V AFP                                                           |
| 728 INDET       728 IN       Cargo       00000         Fecha Ingreso       //       Jefe Inmediato         Fecha Retiro       27/07/2016       Tipo Trabajador         Cusspp       Obsignado       Empleado       Obrero                                                                                                    | 500                | Dato Opcional                                                         |
| Fecha Ingreso     1 /       Fecha Retiro     27/07/2016       Cusspp     Obsignado       Grabar     Salir                                                                                                    |                    | 728 INDET 728IN V Cargo 00000                                         |
| Fecha Ingreso     1 /     Jefe Inmediato       Fecha Retiro     27/07/2016     Image: Construction of the second of the second of the sec                                                                                                    |                    |                                                                       |
| Fecha Ingreso     11     Image: Solid miniculato       Fecha Retiro     27/07/2016     Image: Solid miniculato       Cusspp     Image: Solid miniculato       Grabar     Salir                                                                                                    |                    | - · · · lefe Inmediato                                                |
| Fecha Retiro     27/07/2016       Cusspp     Tipo Trabajador       Grabar     Salir                                                                                                    |                    | Fecha Ingreso                                                         |
| Grabar Salir                                                                                                    |                    | 27/07/2016                                                            |
| Cusspp O Designado O Empleado O Obrero                                                                                                    |                    | Tipo Trabajador                                                       |
| Grabar Salir                                                                                                    |                    | O Designado O Empleado O Obrero                                       |
| Grabar Salir Salir                                                                                                    | A A A A            | Cusapp                                                                |
|                                                                                                    | Grabar Salir       |                                                                       |

|                                                                                                    | Datos Generales Datos Referenciales Datos Laborales Datos Extr | ra Personal Vereciones        |
|----------------------------------------------------------------------------------------------------|----------------------------------------------------------------|-------------------------------|
| stema de Control                                                                                                    | Datos Físicos                                                  | - Vacaciones                  |
| de Asistencia                                                                                                    | Peso(kg) 0.00 Estatura(cm) 0.00                                | Periodo Dias Usados Pendiente |
|                                                                                                    |                                                                |                               |
| <b>EINERON</b>                                                                                                    |                                                                |                               |
|                                                                                                    | Camisa/Blusa ~                                                 |                               |
|                                                                                                    | Pantalon/Falda                                                 |                               |
|                                                                                                    | Calzado                                                        |                               |
|                                                                                                    | Datos de Contrato                                              |                               |
|                                                                                                    | Contrato Vigente                                               | Contratos                     |
|                                                                                                    | Fecha Ingreso                                                  | Inicio Final Cargo            |
|                                                                                                    | Fecha Retiro                                                   |                               |
|                                                                                                    | Supervisor                                                     |                               |
|                                                                                                    |                                                                |                               |
| A STATE OF THE STATE OF THE STA |                                                                | Nuevo Eliminar                |
| Grabar Salir                                                                                                    |                                                                |                               |

50

# Pantalla N° 29

| Edicion de Datos Codigo : 000343     | 58 Nombre :ABAD AGUIRF  | RE LUIS REYNALDO              |           |                       |                                        |
|--------------------------------------|-------------------------|-------------------------------|-----------|-----------------------|----------------------------------------|
|                                      | Datos Generales Datos F | Referenciales Datos Laborales | s Datos E | xtra Personal . Vacac | viones                                 |
| Sistema de Control                   | Datos de Identificacio  | n del personal                |           |                       |                                        |
| de Asistencia                        | Codigo                  | 00034358 DN                   | þ         | 7961427               | Clave / Webb                           |
| SINERON                              | Apellido Paterno        | ABAD                          |           | Apellido Materno      | AGUIRRE                                |
|                                      | Nombres                 | LUIS REYNALDO                 |           | ·                     | Permitir Editar<br>Apellidos y Nombres |
|                                      | Apellidos y Nombro      | ABAD AGUIRRE I                | UIS REY   | (NALDO                |                                        |
|                                      | Direccion               |                               |           |                       |                                        |
|                                      | Fotocheck/Codigo        | Trab                          |           | Nro de Tarjeta        | a RFI                                  |
|                                      |                         |                               |           | Dato extra            |                                        |
|                                      |                         |                               |           | ~                     |                                        |
| Grabar Salir                         |                         |                               |           |                       |                                        |
|                                      |                         |                               |           |                       |                                        |
| icion de Datos de una Ficha Personal |                         |                               |           |                       |                                        |

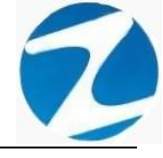

| Confirmar                                                      | $\times$ |
|----------------------------------------------------------------|----------|
| ¿Desea registrar o actualizar los datos del preser trabajador? | nte      |
| Sí No                                                          | •        |
| Pantalla N° 31                                                 |          |

| Aviso | ×                                       |  |
|-------|-----------------------------------------|--|
| 1     | [El registro fue editado correctamente] |  |
|       | Aceptar                                 |  |
|       | Pantalla N° 32                          |  |

2.8 VALIDACIONES EDITAR

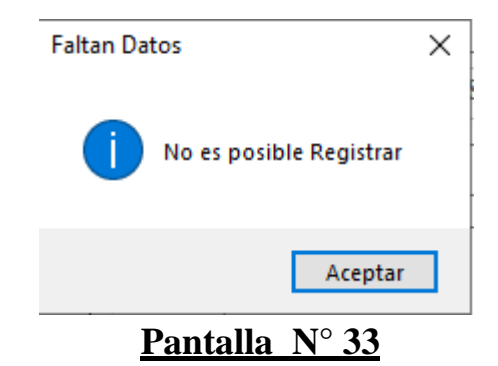

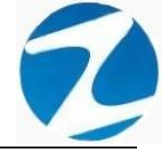

### 2.9 ANULAR

**DESCRIPCIÓN**: Esta opción permite anular los datos de un empleado, para ello se deberá seleccionar con un clic el empleado del listado o buscar los datos activando la opción **Filtros Especiales**, luego si el empleado no posee ningún registro asociado mostrará un mensaje de confirmación (**Pantalla N°34**) donde se podrá anular el registro o no, en caso de que el empleado tenga registro se mostrara un mensaje de confirmación (**Pantalla N°35**), si el registro es eliminado de manera correcta se mostrara un mensaje(**Pantalla N°36**), en caso de haber algún problema para eliminar el registro se mostrara un **mensaje (Pantalla N°37**).

| Confirme por f | avor                                            | $\times$ |
|----------------|-------------------------------------------------|----------|
| ? ¿Est         | a Ud. Realmente Seguro De Anular Este Registro? |          |
|                | Sí No                                           |          |

### Pantalla Nº 34

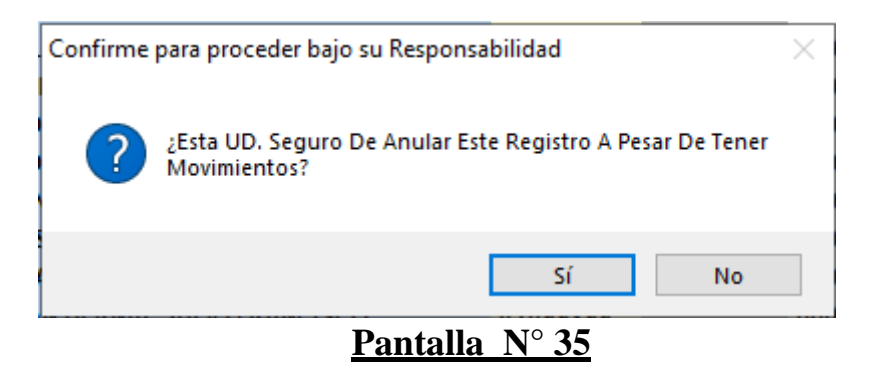

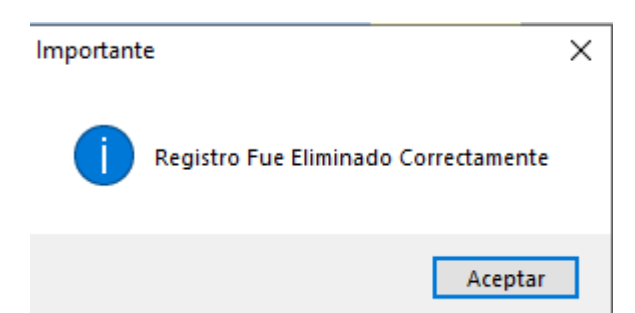

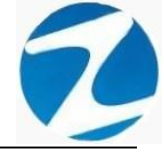

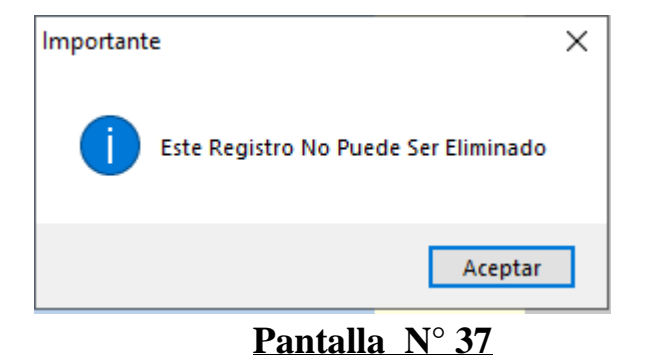

### 2.10 FICHA

**DESCRIPCIÓN**: Esta opción muestra la ficha del empleado, para ello se deberá seleccionar con un clic el empleado del listado o buscar los datos activando la opción **Filtros Especiales** y se mostrará la información solicitada como se muestra en la (**Pantalla N°38**), es importante destacar que esta información puede ser impresa o puede exportarse a los formatos mostrados en la (**Pantalla N°39**).

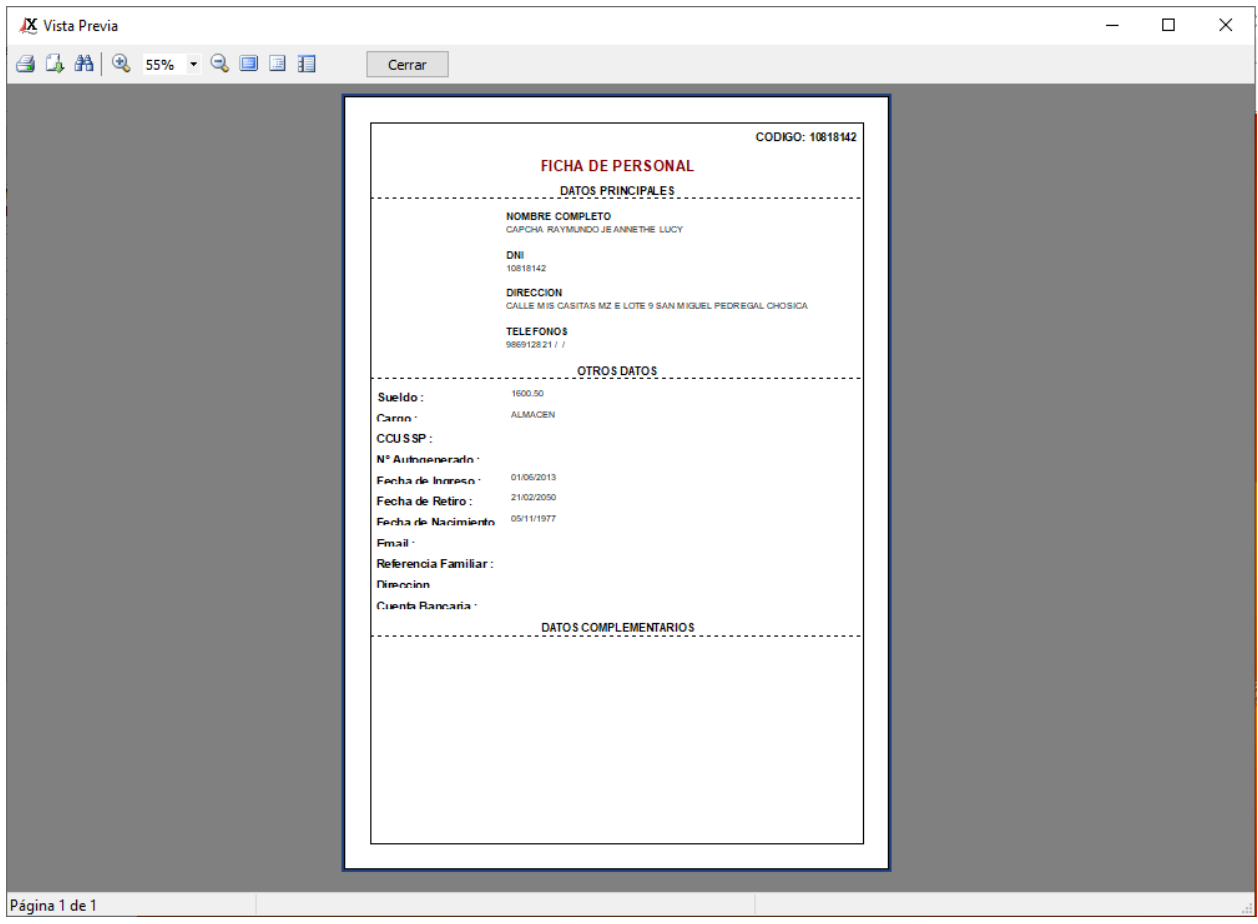

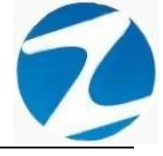

| Archivo PDF                            |
|----------------------------------------|
| Archivo HTML                           |
| Archivo RTF                            |
| Archivo CSV                            |
| Tabla Excel (OLE)                      |
| Imagen BMP                             |
| Imagen JPEG                            |
| Imagen TIFF                            |
| Imagen Gif                             |
| Archivo de Texto                       |
| E-mail                                 |
| Hoja de Cálculo OpenOffice/LibreOffice |
| Texto OpenOffice/LibreOffice           |
| Tabla Excel (XML)                      |
| EMFexport                              |
| Fichero Excel 97/2000/XP               |

### 2.11 REVISAR

<u>DESCRIPCIÓN</u>: Esta opción permite revisar los datos de un empleado, para ello se deberá seleccionar con un clic el empleado del listado o buscar los datos activando la opción Filtros Especiales y Periodo a Evaluar, es importante destacar que esta información puede ser impresa o puede exportarse a los formatos mostrados en la (Pantalla N°44).

#### 2.11.1 DATOS 4 MARCACIONES

| Revisar Dat | os con        | 4 Marcacio        | nes           |               |                            |               |                         |          |         |       |        |             |                                   | -       |   | > |
|-------------|---------------|-------------------|---------------|---------------|----------------------------|---------------|-------------------------|----------|---------|-------|--------|-------------|-----------------------------------|---------|---|---|
| 😘 🗛 🔍       | R 759         | % • 🔍             |               |               | Cerrar                     | ]             |                         |          |         |       |        |             |                                   |         |   |   |
|             |               |                   |               |               | 1                          |               |                         |          |         |       |        |             |                                   |         | _ |   |
|             |               |                   |               | 1             |                            |               |                         |          |         |       |        |             | 14:55:17 28                       | 10/2020 |   |   |
|             |               |                   |               |               |                            |               |                         |          |         |       |        |             |                                   |         |   |   |
|             |               |                   |               |               |                            |               |                         |          |         |       |        |             |                                   |         |   |   |
|             |               |                   |               |               | Revisar                    | Datos con 4 I | Marcaciones de          | 1 01/05/ | 2020 al | 31/05 | /2020  |             |                                   |         |   |   |
|             | COD<br>108.15 | IGO E<br>3142 108 | DNI<br>18.142 |               | EMPRE SA<br>ASOCIA PRADERA |               | GRUPO<br>ADMINISTRACION |          |         | NOM   | BRADOS |             | NOMBRES<br>CAPCHA RAYMUNDO JEANNE | THELUCY |   |   |
|             | DIA           | FECHA             | но            | ENTRADA       | TARDANZA Marca 1           | Marca 2 Marca | 3 Marca 4 H/LAB.        | H/TRAB.  | H25%    | H35%  | H100%  | T/H.E XTRAS | OB SER VACION                     |         |   |   |
|             | Vie           | 01/05/2020        | H2            | 08:00         |                            |               |                         | 00:00    | 00:00   | 00:00 | 00:00  | 00:00       | DIA DEL TRABAJO                   |         |   |   |
|             | Dom           | 02/05/2020        | H2<br>H2      | 08:00         |                            |               | 09.00                   | 00:00    | 00:00   | 00:00 | 00:00  | 00:00       | Descanso                          |         |   |   |
|             |               | RESUMEN SEM       | MANAL         |               | 00:00                      |               | 09:00                   | 00:00    | 00:00   | 00:00 | 00:00  | 00:00       |                                   |         |   |   |
|             | Lun           | 04/05/2020        | H2            | 08:00         |                            |               | 09:00                   | 00:00    | 00:00   | 00:00 | 00:00  | 00:00       | Falta                             |         |   |   |
|             | Mar           | 06/05/2020        | H2            | 08:00         |                            |               | 09:00                   | 00:00    | 00:00   | 00:00 | 00:00  | 00:00       | Falta                             |         |   |   |
|             | Jue           | 07/05/2020        | H2            | 08:00         |                            |               | 09:00                   | 00:00    | 00:00   | 00:00 | 00:00  | 00:00       | Falta                             |         |   |   |
|             | Vie           | 08/05/2020        | H2            | 08:00         |                            |               | 09:00                   | 00:00    | 00:00   | 00:00 | 00:00  | 00:00       | Falta                             |         |   |   |
|             | Dom           | 10/05/2020        | H2<br>H2      | 08:00         |                            |               | 09.00                   | 00:00    | 00:00   | 00:00 | 00:00  | 00:00       | Descanso                          |         |   |   |
|             |               | RESUMEN SEM       | MANAL         |               | 00:00                      |               | 54:00                   | 00:00    | 00:00   | 00:00 | 00:00  | 00:00       | 616 966 199                       |         |   |   |
|             | Lun           | 1 1/05/20 20      | H2            | 08:00         |                            |               | 09:00                   | 00:00    | 00:00   | 00:00 | 00:00  | 00:00       | Falta                             |         |   |   |
|             | Mar           | 12/05/2020        | H2<br>H2      | 08:00         |                            |               | 09:00                   | 00:00    | 00:00   | 00:00 | 00:00  | 00:00       | Falta                             |         |   |   |
|             | Jue           | 14/05/2020        | H2            | 08:00         |                            |               | 09:00                   | 00:00    | 00:00   | 00:00 | 00:00  | 00:00       | Falta                             |         |   |   |
|             | Vie           | 15/05/2020        | H2            | 08:00         |                            |               | 09:00                   | 00:00    | 00:00   | 00:00 | 00:00  | 00:00       | Falta                             |         |   |   |
|             | Sab           | 16/05/2020        | H2            | 08:00         |                            |               | 09:00                   | 00:00    | 00:00   | 00:00 | 00:00  | 00:00       | Falta                             |         |   |   |
|             | - Com         | RESUMEN SEM       | MANAL         |               | 00:00                      |               | 54:00                   | 00:00    | 00:00   | 00:00 | 00:00  | 00:00       | Descariso                         |         |   |   |
|             | Lun           | 18/05/2020        | H2            | 08:00         |                            |               | 09:00                   | 00:00    | 00:00   | 00:00 | 00:00  | 00:00       | Falta                             |         |   |   |
|             | Mar           | 19/05/2020        | H2            | 08:00         |                            |               | 09:00                   | 00:00    | 00:00   | 00:00 | 00:00  | 00:00       | Falta                             |         |   |   |
|             | Jue           | 21/05/2020        | H2            | 08:00         |                            |               | 09:00                   | 00:00    | 00:00   | 00:00 | 00:00  | 00:00       | Falta                             |         |   |   |
|             | Vie           | 22/05/2020        | H2            | 08:00         |                            |               | 09:00                   | 00:00    | 00:00   | 00:00 | 00:00  | 00:00       | Falta                             |         |   |   |
|             | Sab           | 23/05/2020        | H2            | 08:00         |                            |               | 09:00                   | 00:00    | 00:00   | 00:00 | 00:00  | 00:00       | Falta                             |         |   |   |
|             | COM.          | RESUMEN SEM       | MANAL         |               | 00:00                      |               | 54:00                   | 00:00    | 00:00   | 00:00 | 00:00  | 00:00       | Orscanso                          |         |   |   |
|             | Lun           | 25/05/2020        | H2            | 08:00         |                            |               | 09:00                   | 00:00    | 00:00   | 00:00 | 00:00  | 00:00       | Falta                             |         |   |   |
|             | Mar           | 26/05/2020        | H2            | 08:00         |                            |               | 09:00                   | 00:00    | 00:00   | 00:00 | 00:00  | 00:00       | Falta                             |         |   |   |
|             | Jue           | 28/05/2020        | H2            | 08:00         |                            |               | 09:00                   | 00:00    | 00:00   | 00:00 | 00:00  | 00:00       | Falta                             |         |   |   |
|             | Vie           | 29/05/2020        | H2            | 08:00         |                            |               | 09:00                   | 00:00    | 00:00   | 00:00 | 00:00  | 00:00       | Falta                             |         |   |   |
|             | Sab           | 30/05/2020        | H2            | 08:00         |                            |               | 09:00                   | 00:00    | 00:00   | 00:00 | 00:00  | 00:00       | Falta                             |         |   |   |
|             | Dam           | RESUMEN SEI       | MANAL         |               | 00:00                      |               | 54:00                   | 00:00    | 00:00   | 00:00 | 00:00  | 00:00       | Descanso                          |         |   |   |
|             |               | RESUMEN GEI       | NERAL         |               | 00:00                      |               | 225:00                  | 00:00    | 00:00   | 00:00 | 00:00  | 00:00       |                                   |         |   |   |
|             |               |                   |               |               |                            |               |                         |          |         |       |        |             |                                   |         |   |   |
|             |               |                   |               |               |                            |               | NIC                     |          |         |       |        |             |                                   |         |   |   |
|             |               | version : Zinch   | on versi      | on: 4.6 - E8p | ec iai                     |               | MIC                     | TAEL     |         |       |        |             |                                   | 1       |   |   |
|             | _             |                   | _             |               |                            |               |                         | _        | _       | _     | _      | _           |                                   |         |   |   |
|             |               |                   |               |               |                            |               |                         |          |         |       |        |             |                                   |         |   |   |

Pantalla N° 40

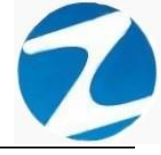

### 2.11.2 DATOS 6 MARCACIONES

| 🗶 Revisar Datos d | on 6 M | arcaci                 | ones                 |              |             |                         |                         |          |         |        |        |       |            |                     | _ | $\times$     |
|-------------------|--------|------------------------|----------------------|--------------|-------------|-------------------------|-------------------------|----------|---------|--------|--------|-------|------------|---------------------|---|--------------|
| 🖪 🖪 🗛 🗐 🔍         | 55%    | - 🤤                    |                      |              |             | Cerrar                  | 1                       |          |         |        |        |       |            |                     |   |              |
|                   |        |                        |                      |              | -           |                         | 1                       |          |         |        |        |       |            |                     |   |              |
|                   |        |                        |                      |              |             |                         |                         |          |         |        |        |       |            | 14:59:14 28/10/2020 | 1 |              |
|                   |        |                        |                      |              |             |                         |                         |          |         |        |        |       |            |                     |   |              |
|                   |        |                        |                      |              |             |                         |                         |          |         |        |        |       |            |                     |   |              |
|                   |        | coace                  | •                    | DN           |             | EMPRESA                 | S CON 6 Marcacione      | es del l | 11/05/2 | 020 al | 31/05/ | 2020  |            | NOMBRES             |   |              |
|                   |        |                        | 2 10<br>DHA HO       | CNTRADA      | TARDANZA    | Marca 1 Marca 2 Marca 3 | Marca 4 Marca 5 Marca 6 | HLAB.    | HTRAB.  | H25%   | H35%   | H100% | T/H. EXTRA | OBSERVACION         |   |              |
|                   |        | V M 01/05              | /2020 H2             | 08.00        |             |                         |                         |          | 00.00   | 00.00  | 00.00  | 00.00 | 00.00      | DIA DELTRABAJO      |   |              |
|                   | i i i  | an 03/05               | /2020 H2             | 08.00        |             |                         |                         | 09.00    | 00.00   | 00.00  | 00.00  | 00.00 | 00.00      | Descarso            |   |              |
|                   | -      | RESU<br>0405           | Catcol H2            | 08-00        | 00:00       |                         |                         | 09:00    | 00:00   | 00:00  | 00:00  | 00:00 | 00:00      | Falls               |   |              |
|                   |        | Var 05/05              | (2020 H2             | 08.00        |             |                         |                         | 09:00    | 00.00   | 00.00  | 00.00  | 00.00 | 00.00      | Fata                |   |              |
|                   |        | Mae 08/05<br>Jue 07/05 | (2020 H2<br>(2020 H2 | 08:00        |             |                         |                         | 09:00    | 00:00   | 00:00  | 00.00  | 00:00 | 00:00      | Fata                |   |              |
|                   |        | V 80 08/05             | (2020 H2             | 08:00        |             |                         |                         | 09:00    | 00:00   | 00:00  | 00.00  | 00.00 | 00:00      | Fata                |   |              |
|                   |        | sab 09/05<br>Jom 10/05 | (2020 H2<br>(2020 H2 | 08:00        |             |                         |                         | 09:00    | 00:00   | 00:00  | 00.00  | 00:00 | 00:00      | Pala<br>Descarso    |   |              |
|                   |        | RESU                   | MEN SEMA             | NAL          | 00:00       |                         |                         | 54:00    | 00:00   | 00:00  | 00:00  | 00:00 | 00:00      | Entra               |   |              |
|                   |        | Ver 12/05              | (2020 H2             | 08:00        |             |                         |                         | 09:00    | 00:00   | 00:00  | 00:00  | 00:00 | 00:00      | Falls               |   |              |
|                   |        | Mei 13/05              | (2020 H2<br>(2020 H2 | 08.00        |             |                         |                         | 09.00    | 00.00   | 00:00  | 00.00  | 00.00 | 00:00      | Fala                |   |              |
|                   |        | V IN 15/05             | (2020 H2             | 08.00        |             |                         |                         | 09.00    | 00.00   | 00.00  | 00.00  | 00.00 | 00.00      | Fals                |   |              |
|                   |        | Sab 16/05              | (2020 H2<br>(2020 H2 | 08.00        |             |                         |                         | 09.00    | 00.00   | 00.00  | 00.00  | 00.00 | 00:00      | Fata<br>Descare     |   |              |
|                   |        | RESU                   | MEN SEMA             | NAL          | 00:00       |                         |                         | 54:00    | 00:00   | 00:00  | 00:00  | 00:00 | 00:00      |                     |   |              |
|                   |        | Lun 18/05<br>Vie 19/05 | (2020 H2<br>(2020 H2 | 08.00        |             |                         |                         | 09.00    | 00.00   | 00.00  | 00.00  | 00.00 | 00.00      | Fata                |   |              |
|                   |        | Mae 20/05              | (2020 H2             | 08.00        |             |                         |                         | 09.00    | 00.00   | 00.00  | 00.00  | 00.00 | 00:00      | Fata                |   |              |
|                   |        | Vie 22/05              | (2020 H2<br>(2020 H2 | 08:00        |             |                         |                         | 09:00    | 00:00   | 00:00  | 00:00  | 00:00 | 00:00      | Fala                |   |              |
|                   | 6      | Sab 23/05              | (2020 H2             | 08:00        |             |                         |                         | 09:00    | 00:00   | 00:00  | 00:00  | 00:00 | 00:00      | Falls               |   |              |
|                   | -      | RESU                   | MEN SEMA             | MAL.         | 00:00       |                         |                         | 54:00    | 00:00   | 00:00  | 00:00  | 00:00 | 00:00      | Desic senso         |   |              |
|                   |        | un 25/05               | (2020 H2             | 08:00        |             |                         |                         | 09.00    | 00:00   | 00:00  | 00.00  | 00.00 | 00:00      | Fala                |   |              |
|                   |        | Mei 27/05              | (2020 H2             | 08:00        |             |                         |                         | 09.00    | 00.00   | 00:00  | 00.00  | 00.00 | 00:00      | Falls               |   |              |
|                   |        | Jue 28/05              | (2020 H2<br>(2020 H2 | 08:00        |             |                         |                         | 09.00    | 00.00   | 00:00  | 00.00  | 00.00 | 00:00      | Fala                |   |              |
|                   |        | Sab 30/05              | (2020 H2             | 08.00        |             |                         |                         | 09.00    | 00.00   | 00.00  | 00.00  | 00.00 | 00.00      | Fata                |   |              |
|                   |        | 0m 31/05               | (2020 H2<br>MEN REMA | NA           | 00-00       |                         |                         | 54-00    | 00-00   | 00-00  | 00-00  | 00.00 | 00-00      | Dasic antico        |   |              |
|                   |        | RESU                   | MEN GENE             | RAL          | 00:00       |                         |                         | 225:00   | 00:00   | 00:00  | 00:00  | 00:00 | 00:00      |                     |   |              |
|                   |        |                        |                      |              |             |                         |                         |          |         |        |        |       |            |                     |   |              |
|                   |        | Versio                 | in : Zincor          | n Version: 4 | 6 - Especia | •                       |                         | MICHAEL  |         |        |        |       |            | 1                   |   |              |
|                   |        |                        |                      |              |             |                         |                         |          |         |        |        |       |            |                     |   |              |
|                   |        |                        |                      |              |             |                         |                         |          |         |        |        |       |            |                     |   |              |
|                   |        |                        |                      |              |             |                         |                         |          |         |        |        |       |            |                     |   |              |
|                   |        |                        |                      |              |             |                         |                         |          |         |        |        |       |            |                     |   |              |
|                   |        |                        |                      |              |             |                         |                         |          |         |        |        |       |            |                     |   |              |
|                   |        |                        |                      |              |             |                         |                         |          |         |        |        |       |            |                     |   |              |
|                   |        |                        |                      |              |             |                         |                         |          |         |        |        |       |            |                     |   |              |
| Déstas 1 de 1     |        |                        |                      |              |             |                         |                         |          |         |        |        |       |            |                     |   |              |
| Pagina i de l     |        |                        |                      |              |             |                         |                         |          |         |        |        |       |            |                     |   | <br>- I molo |
|                   |        |                        |                      |              |             |                         |                         |          |         |        | •      |       |            |                     |   | · PRINTA     |

### Pantalla N° 41

### 2.11.3 TAREOS- INGESOS Y SALIDAS

| Image: A transformed and transformed and transforme | K Revision of | de Ta | reos -   | Ingres                   | os y s   | Salidas       | -        |                |         | 1                   |               |                    |        |                  | -            | > |
|----------------------------------------------------------------------------------------------------|---------------|-------|----------|--------------------------|----------|---------------|----------|----------------|---------|---------------------|---------------|--------------------|--------|------------------|--------------|---|
| 1     1     1     1     1                                                                                                    | 1 CA #A       | æ     | 55%      | • •                      | 3 🗉      |               |          | Cerr           | rar     |                     |               |                    |        |                  |              |   |
| <section-header><section-header><section-header><section-header></section-header></section-header></section-header></section-header>                                                                                                    |               |       |          | _                        | _        | 1             |          |                |         |                     |               |                    |        | 15:50:24         | 28/10/2020   |   |
| <text></text>                                                                                                    |               |       |          |                          |          |               |          |                |         |                     |               |                    |        |                  |              |   |
| Unit min de la colume de la colume de la       |               | L '   | coo      | 50                       | DN       |               | Revi     | ision de Tareo | s - Ing | resos y Sa<br>GRUPO | ilidas del 0º | 1/05/2020 al 31/05 | i/2020 | NOMBRES          |              |   |
| vir disk 200 rd     rd     rd <thr< td=""><td></td><td></td><td>10818</td><td>142 10<br/>EECHA</td><td>818142</td><td>ENTRADA</td><td>ASOCIA I</td><td>PRADERA</td><td>2 Marca</td><td>ADMINISTRAC</td><td>TANDANZA RA</td><td>NOMBRADO</td><td>CAPO</td><td>CHA RAYMUNDO JEJ</td><td>ANNETHE LUCY</td><td></td></thr<>                                                                                                    |               |       | 10818    | 142 10<br>EECHA          | 818142   | ENTRADA       | ASOCIA I | PRADERA        | 2 Marca | ADMINISTRAC         | TANDANZA RA   | NOMBRADO           | CAPO   | CHA RAYMUNDO JEJ | ANNETHE LUCY |   |
| Normal     Normal     Normal     Normal     Normal       Normal     Normal     Normal     Normal     Normal       Normal     Normal     Normal     Normal                                                                                                    |               |       | Vie      | 01/05/2020               | H2       | 08:00         | 17:00    |                |         |                     |               | 17:00              | 00:00  | DIA DELT         | RABAJO       |   |
| RESUME SEAMAL         0.00         34.00         0.00           Last         0.00         1.00         0.00         Fair           Last         0.000         1.00         0.000         Fair           Last         0.000         1.00         0.000         Fair           Last         0.000         1.00         0.000         Fair           Last         0.000         1.00         0.000         Fair           Last         0.000         1.00         0.000         Fair           Last         0.000         1.00         0.000         Fair           Last         0.000         1.00         0.000         Fair           Last         0.000         1.00         0.000         Fair           Last         0.000         1.00         0.000         Fair           Last         0.000         1.00         0.000         Fair           Last         0.000         1.00         0.000         Fair           Last         0.000         1.00         0.000         Fair           Last         0.000         1.00         0.000         Fair           Last         0.000         1.00         0.000 </td <td></td> <td></td> <td>Sab</td> <td>02/05/2020<br/>03/05/2020</td> <td>H2</td> <td>08:00</td> <td>17:00</td> <td></td> <td></td> <td></td> <td></td> <td>17:00</td> <td>00:00</td> <td>F all<br/>Desca</td> <td>a</td> <td></td>                                                                                                    |               |       | Sab      | 02/05/2020<br>03/05/2020 | H2       | 08:00         | 17:00    |                |         |                     |               | 17:00              | 00:00  | F all<br>Desca   | a            |   |
| Normalization     Normalization     Normalization     Normalization     Normalization       Normalization     Normalization     Normalization     Normalization     Normalization       Normalization     Normalization     Normalization     Normalization     Normalization       Normalization     Normalization     Normalization     Normalization     Normalization       Normalization     Normalization     Normalization     Normalization     Normalization       Normalization     Normalization     Normalization     Normalization     Normalization       Normalization     Normalization     Normalization     Normalization     Normalization       Normalization     Normalization     Normalization     Normalization     Normalization       Normalization     Normalization     Normalization     Normalization     Normalization       Normalization     Normalization     Normalization     Normalization     Normalization       Normalization     Normalization     Normalization     Normalization     Normalization       Normalization     Normalization     Normalization     Normalization     Normalization       Normalization     Normalization     Normalization     Normalization     Normalization       Normalization     Normalization     Normalization <td< td=""><td></td><td></td><td></td><td>RESUMEN SE</td><td>MANAL</td><td>09.07</td><td></td><td></td><td></td><td></td><td>00:00</td><td>34:00</td><td>00:00</td><td></td><td></td><td></td></td<>                                                                                                    |               |       |          | RESUMEN SE               | MANAL    | 09.07         |          |                |         |                     | 00:00         | 34:00              | 00:00  |                  |              |   |
| wind windschaft in the second second seco       |               |       | Mar      | 04/05/2020<br>05/05/2020 | H2<br>H2 | 08:00         | 17:00    |                |         |                     |               | 17:00              | 00:00  | F at             | a<br>a       |   |
| \$\begin{pmatrix} 1 & 1 & 1 & 1 & 1 & 1 & 1 & 1 & 1 & 1                                                                                                    |               |       | Max      | 06/05/2020               | H2       | 08:00         | 17:00    |                |         |                     |               | 17:00              | 00:00  | F st             |              |   |
| Nome     Nome     Nome     Nome     Nome       Image: Nome     Image: Nome     Image: Nome     Image: Nome     Image: Nome       Image: Nome     Image: Nome     Image: Nome     Image: Nome     Image: Nome       Image: Nome     Image: Nome     Image: Nome     Image: Nome     Image: Nome       Image: Nome     Image: Nome     Image: Nome     Image: Nome     Image: Nome       Image: Nome     Image: Nome     Image: Nome     Image: Nome     Image: Nome       Image: Nome     Image: Nome     Image: Nome     Image: Nome     Image: Nome       Image: Nome     Image: Nome     Image: Nome     Image: Nome     Image: Nome       Image: Nome     Image: Nome     Image: Nome     Image: Nome     Image: Nome       Image: Nome     Image: Nome     Image: Nome     Image: Nome     Image: Nome       Image: Nome     Image: Nome     Image: Nome     Image: Nome     Image: Nome       Image: Nome     Image: Nome     Image: Nome     Image: Nome     Image: Nome       Image: Nome     Image: Nome     Image: Nome     Image: Nome     Image: Nome       Image: Nome     Image: Nome     Image: Nome     Image: Nome     Image: Nome       Image: Nome     Image: Nome     Image: Nome     Image: Nome     Imag                                                                                                    |               |       | Vie      | 08/05/2020               | 112      | 08:00         | 17:00    |                |         |                     |               | 17:00              | 00:00  | E al             | a<br>a       |   |
| Image: Non-Section Section         Image: Non-Section         Image: Non-Section <th< td=""><td></td><td></td><td>Sab</td><td>09/05/2020</td><td>H2</td><td>08:00</td><td>17:00</td><td></td><td></td><td></td><td></td><td>17:00</td><td>00:00</td><td>Eat</td><td>a</td><td></td></th<>                                                                                                    |               |       | Sab      | 09/05/2020               | H2       | 08:00         | 17:00    |                |         |                     |               | 17:00              | 00:00  | Eat              | a            |   |
| Normalization     Normalization     Normalization     Normalization     Normalization       Normalization     Normalization     Normalization     Normalization     Normalization       Normalization     Normalization     Normalization     Normalization     Normalization       Normalization     Normalization     Normalization     Normalization     Normalization       Normalization     Normalization     Normalization     Normalization     Normalization       Normalization     Normalization     Normalization     Normalization     Normalization       Normalization     Normalization     Normalization     Normalization     Normalization       Normalization     Normalization     Normalization     Normalization     Normalization       Normalization     Normalization     Normalization     Normalization     Normalization       Normalization     Normalization     Normalization     Normalization     Normalization       Normalization     Normalization     Normalization     Normalization     Normalization       Normalization     Normalization     Normalization     Normalization     Normalization       Normalization     Normalization     Normalization     Normalization     Normalization       Normalization     Normalization     Normalization <t< td=""><td></td><td></td><td>Contra 1</td><td>RESUMEN SE</td><td>MANAL</td><td></td><td>00.00</td><td></td><td></td><td></td><td>00:00</td><td>102:00</td><td>00:00</td><td></td><td></td><td></td></t<>                                                                                                    |               |       | Contra 1 | RESUMEN SE               | MANAL    |               | 00.00    |                |         |                     | 00:00         | 102:00             | 00:00  |                  |              |   |
| Normalization     Normalization     Normalization     Normalization     Normalization       Normalization     Normalization     Normalization     Normalization     Normalization       Normalization     Normalization     Normalization     Normalization     Normalization       Normalization     Normalization     Normalization     Normalization     Normalization       Normalization     Normalization     Normalization     Normalization     Normalization       Normalization     Normalization     Normalization     Normalization     Normalization       Normalization     Normalization     Normalization     Normalization     Normalization       Normalization     Normalization     Normalization     Normalization     Normalization       Normalization     Normalization     Normalization     Normalization     Normalization       Normalization     Normalization     Normalization     Normalization     Normalization       Normalization     Normalization     Normalization     Normalization     Normalization       Normalization     Normalization     Normalization     Normalization     Normalization       Normalization     Normalization     Normalization     Normalization     Normalization       Normalization     Normalization     Normalization <t< td=""><td></td><td></td><td>Mie</td><td>11/05/2020 12/05/2020</td><td>H2</td><td>08:00</td><td>17:00</td><td></td><td></td><td></td><td></td><td>17:00</td><td>00:00</td><td>F st</td><td>a</td><td></td></t<>                                                                                                    |               |       | Mie      | 11/05/2020 12/05/2020    | H2       | 08:00         | 17:00    |                |         |                     |               | 17:00              | 00:00  | F st             | a            |   |
| Normalization     Normalization     Normalization     Normalization     Normalization       Normalization     Normalization     Normalization     Normalization     Normalization       Normalization     Normalization     Normalization     Normalization     Normalization       Normalization     Normalization     Normalization     Normalization     Normalization       Normalization     Normalization     Normalization     Normalization     Normalization       Normalization     Normalization     Normalization     Normalization     Normalization       Normalization     Normalization     Normalization     Normalization     Normalization       Normalization     Normalization     Normalization     Normalization     Normalization       Normalization     Normalization     Normalization     Normalization     Normalization       Normalization     Normalization     Normalization     Normalization     Normalization       Normalization     Normalization     Normalization     Normalization     Normalization       Normalization     Normalization     Normalization     Normalization     Normalization       Normalization     Normalization     Normalization     Normalization     Normalization       Normalization     Normalization     Normalization <t< th=""><th></th><th></th><th>Max</th><th>13/05/2020</th><th>H2</th><th>08:00</th><th>17:00</th><th></th><th></th><th></th><th></th><th>17:00</th><th>00:00</th><th>Eat</th><th></th><th></th></t<>                                                                                                    |               |       | Max      | 13/05/2020               | H2       | 08:00         | 17:00    |                |         |                     |               | 17:00              | 00:00  | Eat              |              |   |
| Bar     Bits (200 / 10 / 20 / 10 / 00 / 10 / 00 / 00 / 10 / 00 / 00 / 10 / 00 / 00 / 00 /                 |               |       | Vie      | 15/05/2020               | 12       | 08:00         | 17:00    |                |         |                     |               | 17:00              | 00:00  | Fal              | a<br>a       |   |
| Data         Test Substrate         Data         Data <thdata< th=""> <thdata< th="">         Data</thdata<></thdata<>                                                                                                    |               |       | Sab      | 16/05/2020               | H2       | 08:00         | 17:00    |                |         |                     |               | 17:00              | 00:00  | Fal              |              |   |
| Lun         Norm         Norm                                                                                                    |               | •     | Dam      | RESUMEN SE               | MANAL    |               | 00.00    |                |         |                     | 00:00         | 102:00             | 00:00  | LNDK: 0          | 690          |   |
| Nm     2016 (200)     Pd     80.00     11.00     11.00     00.00     Fels       Jule     2016 (200)     Pd     80.00     11.00     11.00     00.00     Fels       Jule     2016 (200)     Pd     80.00     11.00     11.00     00.00     Fels       Jule     2016 (200)     Pd     80.00     11.00     11.00     00.00     Fels       Jule     2016 (200)     Pd     80.00     11.00     00.00     Fels       Jule     2016 (200)     Pd     80.00     11.00     00.00     Fels       Jule     2016 (200)     Pd     80.00     11.00     00.00     Fels       Jule     2016 (200)     Pd     80.00     11.00     00.00     Fels       Jule     2016 (200)     Pd     80.00     11.00     00.00     Fels       Jule     2016 (200)     Pd     80.00     11.00     00.00     Fels       Jule     2016 (200)     Pd     80.00     11.00     00.00     Fels       Jule     2016 (200)     Pd     11.00     00.00     Fels       Jule     2016 (200)     Pd     10.00     Pd     Pd       Jule     2016 (200)     Pd     00.00     <                                                                                                    |               |       | Lun      | 18/05/2020               | H2       | 08:00         | 17:00    |                |         |                     |               | 17:00              | 00:00  | Fal              | 8            |   |
| Juni 2010/2020 rd (Juni 0)     17.00     00.00     Finis       Juni 2010/2020 rd (Juni 0)     17.00     00.00     Finis       Juni 2010/2020 rd (Juni 0)     00     17.00     00.00     Finis       Juni 2010/2020 rd (Juni 0)     00     17.00     00.00     Finis       Juni 2010/2020 rd (Juni 0)     17.00     00.00     Finis       Juni 2010/2020 rd (Juni 0)     17.00     00.00     Finis       Juni 2010/2020 rd (Juni 0)     17.00     00.00     Finis       Juni 2010/2020 rd (Juni 0)     17.00     00.00     Finis       Juni 2010/2020 rd (Juni 0)     17.00     00.00     Finis       Juni 2010/2020 rd (Juni 0)     17.00     00.00     Finis       Juni 2010/2020 rd (Juni 0)     17.00     00.00     Finis       Juni 2010/2020 rd (Juni 0)     17.00     00.00     Finis       Juni 2010/2020 rd (Juni 0)     17.00     00.00     Finis       Juni 2010/2020 rd (Juni 0)     17.00     00.00     Finis       Juni 2010/2020 rd (Juni 0)     17.00     00.00     Finis       Juni 2010/2020 rd (Juni 0)     17.00     00.00     Finis       Juni 2010/2020 rd (Juni 0)     17.00     00.00     Finis       Juni 2010/2020 rd (Juni 0)     17.00     00.00     Finis </td <td></td> <td></td> <td>Max</td> <td>20/05/2020</td> <td>112</td> <td>08:00</td> <td>17:00</td> <td></td> <td></td> <td></td> <td></td> <td>17:00</td> <td>00:00</td> <td>f al</td> <td>a<br/>a</td> <td></td>                                                                                                    |               |       | Max      | 20/05/2020               | 112      | 08:00         | 17:00    |                |         |                     |               | 17:00              | 00:00  | f al             | a<br>a       |   |
| Same         Same State State         To 30         17.00         00.00         Future           Down         34767/200         142         00.00         To 200         00.00         Down           Hu         20167/200         142         00.00         17.00         00.00         Fature           Luc         20167/200         17.00         17.00         00.00         Fature           Max         20167/200         17.00         17.00         00.00         Fature           Max         20167/200         17.00         17.00         00.00         Fature           June         20167/200         17.00         17.00         00.00         Fature           June         20167/200         17.00         17.00         00.00         Fature           June         20167/200         17.00         17.00         00.00         Fature           June         20167/200         17.00         00.00         Fature         Decision           June         20167/200         17.00         00.00         Fature         Decision         Decision           Max         20167/200         12         00.00         102.00         00.00         Eature                                                                                                    |               |       | Jue Vie  | 21/05/2020 22/05/2020    | H2       | 08:00         | 17:00    |                |         |                     |               | 17:00              | 00:00  | F st<br>F st     |              |   |
| Dam         2010/02/01         PG         00.00         Description           Lam         2010/02/01         PG         00.00         Description           Lam         2010/02/01         PG         00.00         Fels           Lam         2010/02/01         PG         00.00         Fels           Lam         2010/02/01         PG         00.00         Fels           Lam         2010/02/01         PG         00.00         Fels           Lam         2010/02/01         PG         00.00         Fels           Lam         2010/02/01         PG         00.00         Fels           Lam         2010/02/01         PG         00.00         Fels           Lam         2010/02/01         PG         00.00         Fels           Lam         2010/02/01         PG         00.00         Fels           Lam         2010/02/01         PG         00.00         Fels           Lam         3100/02/01         PG         00.00         Fels           Resident EXENSING         Description         Description         Description           Resident EXENSING         Description         Description         Description                                                                                                    |               |       | Sate     | 23/05/2020               | H2       | 08:00         | 17:00    |                |         |                     |               | 17.00              | 00:00  | Fat              | a            |   |
| Lun         2016/2020         H2         00.00         17.00         00.00         Fela           Mex         2016/2020         H2         00.00         17.00         00.00         Fela           Mex         2016/2020         H2         00.00         17.00         00.00         Fela           Mex         2016/2020         H2         00.00         17.00         00.00         Fela           Vir         2016/2020         H2         00.00         17.00         00.00         Fela           Vir         2016/2020         H2         00.00         17.00         00.00         Fela           Date         2016/2020         H2         00.00         17.00         00.00         Fela           Substrate         500-0         17.00         00.00         Fela         Edu         Date           Date         00.00         17.00         00.00         Fela         Edu         Date           Mix         2016/2021         H2         00.00         17.00         Date         Date           Date         00.00         102.00         00.00         Date         Date         Date           Mix         2016/20         00.00         <                                                                                                    |               |       | Dom      | 24/05/2020<br>RESUMEN SE | H2       |               | 00:00    |                |         |                     | 00:00         | 102:00             | 00:00  | Depic s          | Citr         |   |
| Mar         3600-0200         PG         00.00         17.00         00.00         Pate a           Mar         2000-2000         PG         00.00         17.00         00.00         Pate a           Via         2005-2000         PG         00.00         17.00         00.00         Pate a           Via         2005-2000         PG         00.00         17.00         00.00         Pate a           Via         2005-2000         PG         00.00         17.00         00.00         Pate a           Via         2005-2000         PG         00.00         17.00         00.00         Pate a           Via         2005-2000         PG         00.00         100.00         Descretor           PG         00.00         100.00         100.00         Descretor           PG         200-200         PG         00.00         Descretor           PG         200-200         PG         00.00         Descretor           PG         200-200         PG         00.00         Descretor           PG         200-20         PG         20.00         Descretor           PG         200-20         PG         20.00         Descretor <td></td> <td></td> <td>Lun</td> <td>25/05/2020</td> <td>H2</td> <td>08:00</td> <td>17:00</td> <td></td> <td></td> <td></td> <td></td> <td>17.00</td> <td>00.00</td> <td>P at</td> <td></td> <td></td>                                                                                                    |               |       | Lun      | 25/05/2020               | H2       | 08:00         | 17:00    |                |         |                     |               | 17.00              | 00.00  | P at             |              |   |
| Jan.         2010 (2020)         H2         00.00         11.00         00.00         Finite           View         2010 (2020)         H2         00.00         11.00         00.00         Finite           View         2010 (2020)         H2         00.00         11.00         00.00         Finite           View         2010 (2020)         H2         00.00         11.00         00.00         Finite           Ministration         2010 (2020)         H2         00.00         10.00         View           Ministration         2010 (2020)         H2         00.00         10.00         View           Ministration         2010 (2020)         H2         00.00         10.00         View           Ministration         2010 (2020)         H2         00.00         10.00         View           Ministration         2010 (2020)         H2         00.00         442.00         00.00         View           Ministration         1.00 (200)         H2         00.00         442.00         00.00         10.00           Viewsinis Lindow         4.6         Expectation         10.00 (200)         10.00         10.00         10.00         10.00                                                                                                    |               |       | Mar      | 28/05/2020<br>27/05/2020 | H2<br>H2 | 08:00         | 17:00    |                |         |                     |               | 17:00              | 00:00  | F al             | a<br>a       |   |
| Date         STREADED         Fold         0.00         Frain           Date         STREADED         FOLD         00.00         Frain           Date         STREADED         FOLD         00.00         Frain           Date         STREADED         FOLD         00.00         Frain           Date         STREADED         FOLD         00.00         Frain           HESUREN GENERAL         00.00         442.00         00.00         Date Stread           Version : Zinden Version: 4.8 - Expectal         MICHAEL         1                                                                                                    |               |       | Jule .   | 28/05/2020               | H2       | 08:00         | 17:00    |                |         |                     |               | 17:00              | 00:00  | F all            |              |   |
| Dam         3015/5/200         H2         00.00         Description           MESUMEN ESAMAL         00.00         102.00         00.00         Description           MESUMEN CENTRAL         00.00         447.00         00.00         Description           Version : Zinden Versions 4.6 - Expectal         MICHAEL         1                                                                                                    |               |       | Sab      | 30/05/2020               | H2       | 08:00         | 17:00    |                |         |                     |               | 17:00              | 00:00  | F at             | 3            |   |
| Name         00'00         Nal. 00'00         00'00           RESUMEN GENERAL         00'00         442:00         00'00           Vender : Zinden Venler: 4.8 - Especial         MICHAEL         1                                                                                                    |               |       | Dom      | 31/05/2020               | H2       |               | 00:00    |                |         |                     | 00-00         | 102-00             | 00-00  | Desics           | cian         |   |
| Versión : Zinden Version: 4.6 - Expedial MICHAEL 1                                                                                                    |               |       |          | RESUMEN GE               | ENERAL   |               |          |                |         |                     | 00:00         | 442:00             | 00:00  |                  |              |   |
| Venden : Zinden Venirot 4.6 - Especial MiCHAEL 1                                                                                                    |               |       |          |                          |          |               |          |                |         |                     |               |                    |        |                  |              |   |
|                                                                                                    |               |       |          | fersion : Zind           | aon Veni | on: 4.6 - Esp |          |                |         |                     | MICHAEL       |                    |        |                  | 1            |   |
|                                                                                                    |               |       |          |                          |          |               |          |                |         |                     |               |                    |        |                  |              |   |
|                                                                                                    |               |       |          |                          |          |               |          |                |         |                     |               |                    |        |                  |              |   |
|                                                                                                    |               |       |          |                          |          |               |          |                |         |                     |               |                    |        |                  |              |   |
|                                                                                                    |               |       |          |                          |          |               |          |                |         |                     |               |                    |        |                  |              |   |
|                                                                                                    |               |       |          |                          |          |               |          |                |         |                     |               |                    |        |                  |              |   |
|                                                                                                    |               |       |          |                          |          |               |          |                |         |                     |               |                    |        |                  |              |   |

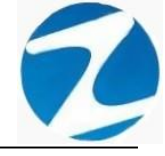

### 2.11.4 TAREOS- INGESOS Y SALIDAS SIN HORAS EXTRAS

| 🗶 Revision de Tareos - Ingresos y Sa                     | lidas sin Horas Extras ;                                                                              |             |                                 | _ | $\times$ |
|----------------------------------------------------------|----------------------------------------------------------------------------------------------------|-------------|---------------------------------|---|----------|
| 🛃 🗔 👫 🔍 55% 🔹 🔍 🔲                                        | Cerrar                                                                                                |             |                                 |   |          |
|                                                          |                                                                                                    |             |                                 | _ |          |
|                                                          |                                                                                                    |             | 16:07:20 28/10/2020             |   |          |
|                                                          |                                                                                                    |             |                                 |   |          |
|                                                          | Revision de Tareos - Ingresos y Salidas sin Horas Extras del 01/05/2020 al 31/0                       | 5/2020      |                                 |   |          |
| CODCO DNI<br>10818142 10818142                           | EMPRESA GRUPO OPDON<br>ASOCIA PRADERA ADMINISTRACIÓN NOMBRADOS                                        | CAPCHA RA   | NOMBRES                         |   |          |
| DIA FECHA Ming1 M/Sil1 /                                 | Aarca 1 Marca 2 TARDANZA Hing1 H/SJ1 Marca 3 Marca 4 TARDANZA Hing1 H/SJ1 Marca 5 Marca 6 TARDANZA Hi | AG. H/TBAG. | OBSERVACION<br>DIA DEL TRABA IO |   |          |
| Sata 02/05/2020 08:00 17:00                              | 00                                                                                                    | 00.00 00.00 | Fala                            |   |          |
| RESUMEN SEMANAL                                          | Tardianziai Acumuliadas : 00:00 09                                                                    | 00:00       | Dasc anso                       |   |          |
| Lun 04/05/2020 08:00 17:00                               | 09.<br>19.                                                                                            | 00.00 00.00 | Fata                            |   |          |
| Me 06/05/2020 08:00 17:00                                |                                                                                                    | 00 00:00    | Fata                            |   |          |
| Jue 07/05/2020 08:00 17:00<br>Vie 08/05/2020 08:00 17:00 | 02.<br>02.                                                                                            | 00:00 00:00 | Fata                            |   |          |
| Sab 09/05/2020 08:00 17:00                               | 00                                                                                                    | 00.00 00.00 | Fata                            |   |          |
| RESUMEN SEMANAL                                          | Tardanzas Acumuladas : 00:00 54                                                                       | 00 00 00    | LARK: MEDIO                     |   |          |
| Lun 11/05/2020 08:00 17:00<br>Mar 12/05/2020 08:00 17:00 | 12 III III III III III III III III III I                                                              | 00:00 00:00 | Fata                            |   |          |
| Me 13/05/2020 08:00 17:00                                |                                                                                                    | 00.00       | Fata                            |   |          |
| Vie 15/05/2020 08:00 17:00                               |                                                                                                    | 00:00 00:00 | Fata                            |   |          |
| Sab 16/05/2020 08:00 17:00<br>Dom 17/05/2020             | 02                                                                                                    | 00.00 00.00 | Fata<br>Descarso                |   |          |
| RESUMEN SEMANAL                                          | Tardanzas Acumuladas : 00:00 54                                                                       | 00:00       |                                 |   |          |
| Lun 18/05/2020 08:00 17:00<br>Mar 19/05/2020 08:00 17:00 | 02<br>02                                                                                              | 00 00:00    | Fata                            |   |          |
| Me 20/05/2020 08:00 17:00                                | 193<br>193                                                                                            | 00 00:00    | Fata                            |   |          |
| Vie 22/05/2020 08:00 17:00                               |                                                                                                    | 00.00 00.00 | Fata                            |   |          |
| Sab 23/05/2020 08:00 17:00<br>Dom 24/05/2020             |                                                                                                    | 00.00       | Descarso                        |   |          |
| RESUMEN SEMANAL<br>Lun 25/05/2020 08-00 12-00            | Tardanžas Acumuladas : 00:00 54                                                                       | 00:00 00:00 | Fala                            |   |          |
| Mar 26/05/2020 08:00 17:00                               |                                                                                                    | 00 00:00    | Falls                           |   |          |
| Me 27/05/2020 08:00 17:00<br>Jue 28/05/2020 08:00 17:00  | 13.<br>13.                                                                                            | 00:00 00:00 | Fala                            |   |          |
| Vie 29/05/2020 08:00 17:00                               | 09                                                                                                    | 00.00       | Fata                            |   |          |
| Dam 31/05/2020                                           | ua.                                                                                                   |             | Descarao                        |   |          |
| RESUMEN SEMANAL<br>RESUMEN GENERAL                       | Tardanzas Acumuladas : 00:00 54<br>Tardanzas Acumuladas : 00:00 225                                   | 00 00:00    |                                 |   |          |
| Versión : Zincton Version: 4.                            | I - Especial MICHAEL                                                                                  |             | 1                               |   |          |
|                                                          |                                                                                                    |             |                                 |   |          |
|                                                          |                                                                                                    |             |                                 |   |          |
|                                                          |                                                                                                    |             |                                 |   |          |
|                                                          |                                                                                                    |             |                                 |   |          |
|                                                          |                                                                                                    |             |                                 |   |          |
|                                                          |                                                                                                    |             |                                 |   |          |
|                                                          |                                                                                                    |             |                                 |   |          |

Página 1 de 1

Pantalla N° 43

| Archivo PDF                            |
|----------------------------------------|
| Archivo HTML                           |
| Archivo RTF                            |
| Archivo CSV                            |
| Tabla Excel (OLE)                      |
| Imagen BMP                             |
| Imagen JPEG                            |
| Imagen TIFF                            |
| Imagen Gif                             |
| Archivo de Texto                       |
| E-mail                                 |
| Hoja de Cálculo OpenOffice/LibreOffice |
| Texto OpenOffice/LibreOffice           |
| Tabla Excel (XML)                      |
| EMFexport                              |
| Fichero Excel 97/2000/XP               |

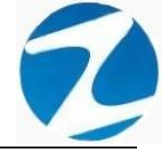

### 2.12 REFORMULA

**DESCRIPCIÓN**: Esta opción permite reformular los datos del personal para ello solo se debe hacer clic en la opción y se mostrara un mensaje como el que se muestra (**Pantalla N°45**).

| Aviso |                           | $\times$ |
|-------|---------------------------|----------|
| 1     | Proceso Finalizado Revise |          |
|       | Aceptar                   |          |

### Pantalla N° 45

### 2.13 LISTAR

**DESCRIPCIÓN**: Esta opción permite emitir reportes del personal, para ello se deberá hacer clic en **Listar** y seleccionar con un clic el listado que se desea visualizar, es importante destacar que esta información puede ser impresa o puede exportarse a los formatos mostrados en la (**Pantalla N°49**).

#### 2.13.1 LISTADO DE PERSONAL CON FECHA DE CUMPLEAÑOS

| 🗶 LISTADO DE | PERS | ONAL       | CONF       | ECHA DE CUMPLEAñOS                       |            |                 |                             |           |                                                |                 | _   | $\times$ |
|--------------|------|------------|------------|------------------------------------------|------------|-----------------|-----------------------------|-----------|------------------------------------------------|-----------------|-----|----------|
| 🛥 😘 🗛 🛛 👁    | 5    | 5% -       | 9          | Cerrar                                   |            |                 |                             |           |                                                |                 |     |          |
|              |      |            | ~          |                                          |            |                 |                             |           |                                                |                 |     |          |
|              | _    |            |            |                                          |            |                 |                             |           |                                                |                 |     | ^        |
|              |      |            |            |                                          |            |                 |                             |           | 15.36.48                                       | 30/10/2020      | _   |          |
|              |      |            |            |                                          |            |                 |                             |           |                                                |                 | _   |          |
|              |      |            |            |                                          |            |                 |                             |           |                                                |                 | _   |          |
|              |      |            |            |                                          |            |                 |                             |           |                                                |                 | _   |          |
|              | _    |            |            | Listado de Per                           | rsonal cor | n Fecha de Cu   | impleaños                   |           |                                                |                 | _   |          |
|              | NP   | Codigo     | DNI        | Nombre                                   | Fotooheok  | Empreca         | Orupo                       | Opolon    | ASISTENTE                                      | Cumpleanos      | _   |          |
|              | 2    | 10818142   | 10818142   | CARCHA RAYMENDO JEANNETHE LLCY           | _          | ASOC LA PRADERA | ADMINISTRACION              | NOMERADOS | CONTABLE                                       | S de Chero      | _   |          |
|              | 3    | 42787577   | 42 7875 77 | CARRILLO RAVIREZ DAVID                   |            | ASOC LA PRADERA | SEGUNDAD Y                  | CONTRATOS | SEGURIDAD Y                                    | 18 de Novembre  |     |          |
|              | -    | 07680102   | 7680102    | CHACCHI QUICASAUPA VICENTE               | _          | ASOC LA PRADERA | OBRASCIVILES                | NOMERADOS | OBRASCIVILES                                   | 11 de Setembre  | _   |          |
|              | 5    | 71346492   | 71348492   | CONDORE ORTEZ ALEJANDRO                  |            | ASOC LA PRADERA | SEGURIDAD Y                 | NOMBRADOS | SEGURIDAD Y                                    | 27 de Diciembre | _   |          |
|              | 8    | 40394543   | 40394543   | CONDORI ORTIZ ELI OSCAR                  |            | ASOC LA PRADERA | CONSERJERIA                 | CONTRATOS | 1000                                           | 16 de Abril     | _   |          |
|              |      | 07680457   | 7880457    | FERMANDEZ PALOMINO MARGARITA             |            | ASOC LA PRADERA | HOUSENEEPING                | NOMERADOS | HOUSENEEPING                                   | 20 de Julio     | _   |          |
|              | 8    | 40 3239 28 | 40 3239 28 | FLORES REYES RUTH MARLENE                |            | ASOC LA PRADERA | HOUSEREEPING                | NOMBRADOS | HOUSEREEPING                                   | 8 de Sellembre  |     |          |
|              | 9    | 16 1622 43 | 16 1629 43 | HERERA NARCISO FEUX                      |            | ASOC LA PRADERA | SEGURIDAD Y<br>VIGILANCIA   | NOMBRADOS | SEGURIDAD Y<br>VIGILANCIA                      | 12 de Julio     | _   |          |
|              | 10   | 41 8992 99 | 41899299   | HUAMAN BERNALJULIO FRANCISCO             |            | ASOC LA PRADERA | SEGURIDAD Y<br>VIGILANCIA   | NOMBRADOS | SEGURIDAD Y<br>VIGILANCIA                      | 2 de Abril      | _   |          |
|              | 11   | 47 7078 11 | 47 7078 11 | HJAMAN CHIRINOS JUAN JOSE                |            | ASOC LA PRADERA | CONSERVERIA                 | NOMBRADOS | CONSERVERIA                                    | 23 de Julio     |     |          |
|              | 12   | 41591809   | 41591809   | HUAMAN TELLO JOSE LUIS                   |            | ASOC LA PRADERA | AREAS DEPORTIVAS            | NOMBRADOS | MANTENMENTO<br>AREAS DEPORTIVAS                | 18 de Marzo     | _   |          |
|              | 13   | 10 1697 79 | 10 1697 79 | HUAMANCAJA SEDANO WILMER DAMIAN          |            | ASOC LA PRADERA | JARDINEROS                  | NOMBRADOS | MANTENIMENTO<br>JAROINERIA                     | 28 de Setembre  | _   |          |
|              | 14   | 08811372   | 6811372    | HUAMANCAJA SEDANO WILVER FERMIN          |            | ASOC LA PRADERA | JARDINEROS                  | NOMBRADOS | MANFENIMENTO<br>JARDINERIA                     | 12 de Enero     | _   |          |
|              | 15   | 43672831   | 43672631   | ISPAS MATUTE ENZO JESUS                  |            | ASOC LA PRADERA | CONSERJERIA                 | NOMERADOS | CONSERJERIA                                    | 15 de Julio     | _   |          |
|              | 16   | 07870197   | 7870197    | ISPAS PERALTA MANUEL JESUS               |            | ASOC LA PRADERA | JARDINEROS                  | NOMBRADOS | MANTENIMENTO<br>JARDINERIA                     | 15 de Octubre   | _   |          |
|              | 17   | 80584871   | 80584871   | UVIA GARCIA MARIA SEUNDA                 |            | ASOC LA PRADERA | HOUSENEEPING                | NOMBRADOS | HOUSEREEPING                                   | 29 de Mayo      | _   |          |
|              | 18   | 16 1685 58 | 16 1685 58 | MANDULANO COTERA MARCOS ALFONSO          |            | ASOC LA PRADERA | JARDINEROS                  | NOMBRADOS | MANTENIMENTO<br>JARDINERO                      | 18 de Mayo      | _   |          |
|              | 19   | 07 6802 70 | 7 6602 70  | MATUFE MORA RICARDO                      |            | ASOC LA PRADERA | JARDINEROS                  | NOMBRADOS | MANTENIMENTO<br>JAROINERIA                     | 28 de Julio     | _   |          |
|              | 20   | 07653149   | 7653149    | MEDINA CALIXTRO NARIZA SONIA             |            | ASOC LA PRADERA | HOUSENEEPING                | NOMBRADOS | HOUSEREEPING                                   | 28 de Junio     | _   |          |
|              | 21   | 09 7634 30 | 9 7634 30  | MONTAREZ LOPEZ JUAN DE DIOS              |            | ASOC LA PRADERA | JARDINEROS                  | NOMBRADOS | MANTENMENTO<br>JARDINERIA                      | 13 de Marzo     | _   |          |
|              | 22   | 42 2281 22 | 42 2281 22 | MUJICA LLANQUE FRANK JHON                |            | ASOC LA PRADERA | INFRAESTRUCT Y<br>SERVICIOS | NOMBRADOS | MANTENIMENTO<br>INFRAESTRUCTURA<br>Y SERVICIOS | 5 de Diciembre  |     |          |
|              |      |            |            | Versión : Zincon Version: 4.6 - Especial |            |                 | MICHA                       | EL        |                                                | 1               | - 1 |          |

Pantalla Nº 46

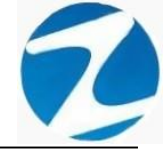

### 2.13.2 LISTADO DE PERSONAL CON HORARIOS Y 4 MARCACIONES

| 🗶 LISTADO DE P | ERS | ONAL        | CON        | HORARIOS Y 4 MARCACIONES                                      |                 |                           |           |        |       |       |       |         | _ | $\times$ |
|----------------|-----|-------------|------------|---------------------------------------------------------------|-----------------|---------------------------|-----------|--------|-------|-------|-------|---------|---|----------|
|                | 51  | 594 -       | Q          |                                                               |                 |                           |           |        |       |       |       |         |   |          |
| 👝 🖙 nn l 🤜     |     |             | ~          |                                                               |                 |                           |           |        |       |       |       |         |   |          |
|                |     |             |            |                                                               |                 |                           |           |        |       |       |       |         | _ |          |
|                | _   |             |            |                                                               |                 |                           |           |        |       |       |       |         |   |          |
|                |     |             |            |                                                               |                 |                           |           |        |       |       |       |         |   |          |
|                |     |             |            |                                                               |                 |                           |           |        |       |       |       |         |   |          |
|                |     |             |            |                                                               |                 |                           |           |        |       |       |       |         |   |          |
|                | _   |             |            | Listado de Person                                             | al con Horario  | s v 4 Marcac              | iones     |        |       |       |       |         |   |          |
|                | ND  | Códino      | TNI        | Northra                                                       | Binnera         | 9 pure                    | Opolon    | Horado | Mamad | Mama? | Mamai | Marriad |   |          |
|                | 1   | 45 59 05 49 | 45 5905 49 | AHJANARE OLIVEIRA SAULO                                       | ASOC LA PRADERA | ADMINISTRACION            | CONTRATOS | H2     | 08:00 | 17:00 | 00:00 | 00:00   |   |          |
|                | 2   | 10818142    | 10818142   | CAPCHA RAYMUNDO JEANNETHE LUCY                                | ASOC LA PRADERA | ADMINISTRACION            | NOMBRADOS | H2     | 08:00 | 17:00 | 00:00 | 00:00   |   |          |
|                | 3   | 42787577    | 42 7875 77 | CARRILLO RAVIREZ DAVID                                        | ASOC LA PRADERA | SEGURIDAD Y<br>VIGUANCIA  | CONTRATOS | 85     | 14:00 | 23:00 | 00:00 | 00:00   |   |          |
|                | 4   | 07680102    | 07680102   | CHACCHI QUICARAUPA VICENTE                                    | ASOC LA PRADERA | OBRASCIVILES              | NOMBRADOS | 31     | 07:00 | 18:30 | 00:00 | 00:00   |   |          |
|                | 5   | 71346492    | 71346492   | CONDORI ORTIZ ALEJANDRO                                       | ASOC LA PRADERA | SEGURIDAD Y<br>VIGILANCIA | NOMBRADOS | 58     | 14:00 | 23:00 | 00:00 | 00:00   |   |          |
|                | 6   | 40394543    | 40394543   | CONDORI ORTIZELI OSCAR                                        | ASOC LA PRADERA | CONSERUERIA               | CONTRATOS | 81     | 08:00 | 17:00 | 00:00 | 00:00   |   |          |
|                |     | 07680457    | 07660457   | FERNANCEZ PALOMINO MARGARITA                                  | ASOC LA PRADERA | HOUSEREEPING              | NOMBRADOS | 81     | 08:00 | 17:00 | 00:00 | 00:00   |   |          |
|                | 8   | 40 3239 28  | 40 3239 28 | FLORES REYES RUTH MARLENE                                     | ASOC LA PRADERA | HOUSENEEPING              | NOMBRADOS | B1     | 08:00 | 17:00 | 00:00 | 00:00   |   |          |
|                | 9   | 18 1899-43  | 16 1639 43 | HERENA NARCISO FELIX                                          | ASOC LA PRADERA | SEGURIDAD Y<br>VIGILANCIA | NOMBRADOS | - 144  | 22:00 | 08:00 | 00:00 | 00:00   |   |          |
|                | 10  | 41899299    | 41 8992 99 | HUAMAN BERNALJULIO FRANCISCO                                  | ASOC LA PRADERA | SEGURIDAD Y<br>VIGILANCIA | NOMBRADOS | ¥7     | 22:00 | 08:00 | 00:00 | 00:00   |   |          |
|                | 11  | 47 7078 11  | 47 7078 11 | HUAMAN CHIRINOS JUAN JOSE                                     | ASOC LA PRADERA | CONSERVERIA               | NOMBRADOS | 83     | 08:00 | 17:00 | 00:00 | 00:00   |   |          |
|                | 12  | 41591809    | 41591809   | HUAMAN TELLO JOSE LUIS                                        | ASOC LA PRADERA | AREAS DEPORTIVAS          | NOMBRADOS | D1     | 08:00 | 17:00 | 00:00 | 00:00   |   |          |
|                | 13  | 10 1697 79  | 10 1697 79 | HJAMANCAJA SEDANO WILMER DAMIAN                               | ASOC LA PRADERA | JARDINEROS                | NOMBRADOS | J1     | 07:00 | 16:30 | 00:00 | 00:00   |   |          |
|                | 14  | 08811372    | 08811372   | HJAMANCAJA SEDANO WILVER FERMIN                               | ASOC LA PRADERA | JARDINEROS                | NOMBRADOS | - 11   | 07:00 | 16:30 | 00:00 | 00:00   |   |          |
|                | 15  | 43672631    | 43672631   | ISPAS MATUTE ENZO JESUS                                       | ASOC LA PRADERA | CONSERVERIA               | NOMBRADOS | 81     | 08:00 | 17:00 | 00:00 | 00:00   |   |          |
|                | 18  | 07670197    | 07670197   | ISPAS PENALTAMANJEL JESUS                                     | ASOC LA PRADERA | JANDINEROS                | NOMBRADOS | 11     | 07:00 | 18:30 | 00:00 | 00:00   |   |          |
|                | 17  | 101064671   | 10.1695.09 | LIVIA GARCIA MARGA SCUNDA<br>MANDU JANO COTERA MARCOS ALEONRO | ASOCIA PRADERA  | HOUSENEEPING              | NOMBRADOS | 63     | 00:00 | 17:00 | 00:00 | 00:00   |   |          |
|                | 19  | 07 6802 70  | 07 6802 70 | MATUE MORA RICARDO                                            | ASOC LA PRADERA | JARDINEROS                | NOMBRADOS |        | 07:00 | 18:30 | 00.00 | 00:00   |   |          |
|                | 20  | 07653149    | 07653149   | MEDINA CALIXTRO MARIZA SONIA                                  | ASOC LA PRADERA | HOUSEREEPING              | NOMBRADOS | 83     | 08:00 | 17:00 | 00:00 | 00:00   |   |          |
|                | 21  | 09 7834 30  | 09 7834 30 | MONTAREZ LOPEZ JUAN DE DIOS                                   | ASOC LA PRADERA | JARDINEROS                | NOMBRADOS | - 11   | 07:00 | 18:30 | 00:00 | 00:00   |   |          |
|                | 22  | 42 2281 22  | 42 2281 22 | MUJICA LLANQUE FRANK JHON                                     | ASOC LA PRADERA | INFRAESTRUCT Y            | NOMBRADOS |        | 08:00 | 17:00 | 00:00 | 00:00   |   |          |
|                | 23  | 07680215    | 07680215   | NINA COSI ELSA YOLANDA                                        | ASOC LA PRADERA | HOUSENEEPING              | NOMBRADOS | 82     | 08:00 | 17:00 | 00:00 | 00:00   |   |          |
|                | 24  | 41669763    | 41669763   | PALOMIND DE LA CRUZ HECTOR LUIS                               | ASOC LA PRADERA | JARDINEROS                | NOMBRADOS | - 11   | 07:00 | 18:30 | 00:00 | 00:00   |   |          |
|                | L   |             |            | Versión : Zincton Version: 4.6 - Especial                     |                 | II                        | MICHAEL   |        |       |       |       | 1       |   |          |
|                | _   |             |            |                                                               |                 |                           |           |        |       | _     | _     |         | _ |          |

Pantalla Nº 47

2.13.3 LISTADO DE PERSONAL CON FOTOGRAFIA

| 🗶 LISTADO DE PERSONAL CON FOTOGRAFIA |                                                          | _ | $\times$ |
|--------------------------------------|----------------------------------------------------------|---|----------|
| ᢖ 🗔 🗚 🔍 55% 🔹 🔍 💷 📰                  | Cerrar                                                   |   |          |
|                                      |                                                          |   | ^        |
|                                      | 15-48: 43 30/10/2020                                     |   |          |
|                                      |                                                          |   |          |
|                                      | Listado de Personal con Fotografia                       |   |          |
| N11                                  | ENPRESA : 00001 GRUPO: 00002 OPCION : 00001              |   |          |
| conco                                | 45.50/5.40                                               |   |          |
| NOMBRES Y APELLIDO                   | AHJANARI DUVEIRA SAULO                                   |   |          |
| . ONI                                | 45 5905 49                                               |   |          |
| DIRECCION                            | PLEBLO JOVEN NICOLAS DE PIEROLAMZ.SELT. 80HOSICA         |   |          |
| TELEFONOS                            | 54 /34032/6                                              |   |          |
| EMAIL                                |                                                          |   |          |
| CUENTA BANCO                         | <u> </u>                                                 |   |          |
| CARGO                                |                                                          |   |          |
| N*2                                  | EMPRESA : 00001 GRUPO: 00002 OPC/DN : 00002              |   |          |
| coaco                                | 10818142                                                 |   |          |
| NOMBRES Y APELLIDO                   | CAPCHA PAYMUNDO JEANNETHE LUCY                           |   |          |
| DNI DNI                              | 10818142                                                 |   |          |
| DIRECCION                            | CALLE MS CASITAS MZ E LOTE 9 SAN MIGUEL PEDREGAL CHOSICA |   |          |
| TELEFONOS                            | 98 691282 1                                              |   |          |
| EWAIL                                |                                                          |   |          |
| CUENTA BANCO                         |                                                          |   |          |
| CARGO                                |                                                          |   |          |
|                                      | Dep 254 - 00004 00100 - 00004 00100 - 00004              |   |          |
| coaco                                | 2/16/1/                                                  |   |          |
| NOMBRES Y APELLIDO                   | CARRELO RAVIDEZ DAVID                                    |   |          |
| DN CON                               | 4278/577                                                 |   |          |
| DIRECCION                            | AV. SAN MARTIN N° 112 PERALOZA SANTA EULALIA             |   |          |
| TILEFONOS                            | 99 131969 1                                              |   |          |
| EWAIL                                |                                                          |   |          |
| CUENTA BANCO                         |                                                          |   |          |
| CARGO                                |                                                          |   |          |
|                                      | ENERGY COLOR OF COLOR                                    |   |          |
| coaco                                | 07/680102 07/680102 07/680102                            |   |          |
| NOMBRES Y APELLIDO                   | CHACCH QUICARAUPA VICENTE                                |   |          |
| DN                                   | 07 6801 02                                               |   |          |
| DIRECCION                            | SERRA LIMERA AV 20 DE MAYO MZ 09 LOTE 32040SICA          |   |          |
| TELEFONOS                            | 91 595298 8                                              |   |          |
| EMAIL                                | · · · · · · · · · · · · · · · · · · ·                    |   |          |
| CUENTA BANCO                         |                                                          |   |          |
| CARGO                                |                                                          |   |          |
|                                      |                                                          |   |          |
|                                      |                                                          |   |          |
|                                      |                                                          |   |          |
|                                      |                                                          |   |          |
|                                      |                                                          |   |          |
|                                      |                                                          |   |          |
|                                      |                                                          |   |          |
| Versión : Zin                        | In Vesion 4.6 - Expectal MICHAEL 1                       |   |          |
|                                      |                                                          |   |          |
|                                      |                                                          |   |          |
|                                      |                                                          |   | ×        |
| Página 1 de 9                        |                                                          |   |          |

Pantalla N° 48

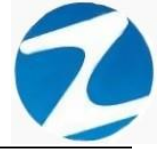

|   | Archivo PDF                            |
|---|----------------------------------------|
|   | Archivo HTML                           |
|   | Archivo RTF                            |
|   | Archivo CSV                            |
|   | Tabla Excel (OLE)                      |
|   | Imagen BMP                             |
|   | Imagen JPEG                            |
|   | Imagen TIFF                            |
|   | Imagen Gif                             |
|   | Archivo de Texto                       |
|   | E-mail                                 |
|   | Hoja de Cálculo OpenOffice/LibreOffice |
|   | Texto OpenOffice/LibreOffice           |
|   | Tabla Excel (XML)                      |
|   | EMFexport                              |
|   | Fichero Excel 97/2000/XP               |
| - |                                        |

#### 3. MANTENIMIENTO CARGOS

DESCRIPCIÓN: Esta opción permite configurar los cargos del personal.

<u>ACCESO</u>: Para acceder a esta opción del menú se hace desde Archivos como se muestra en la (Pantalla N°50).

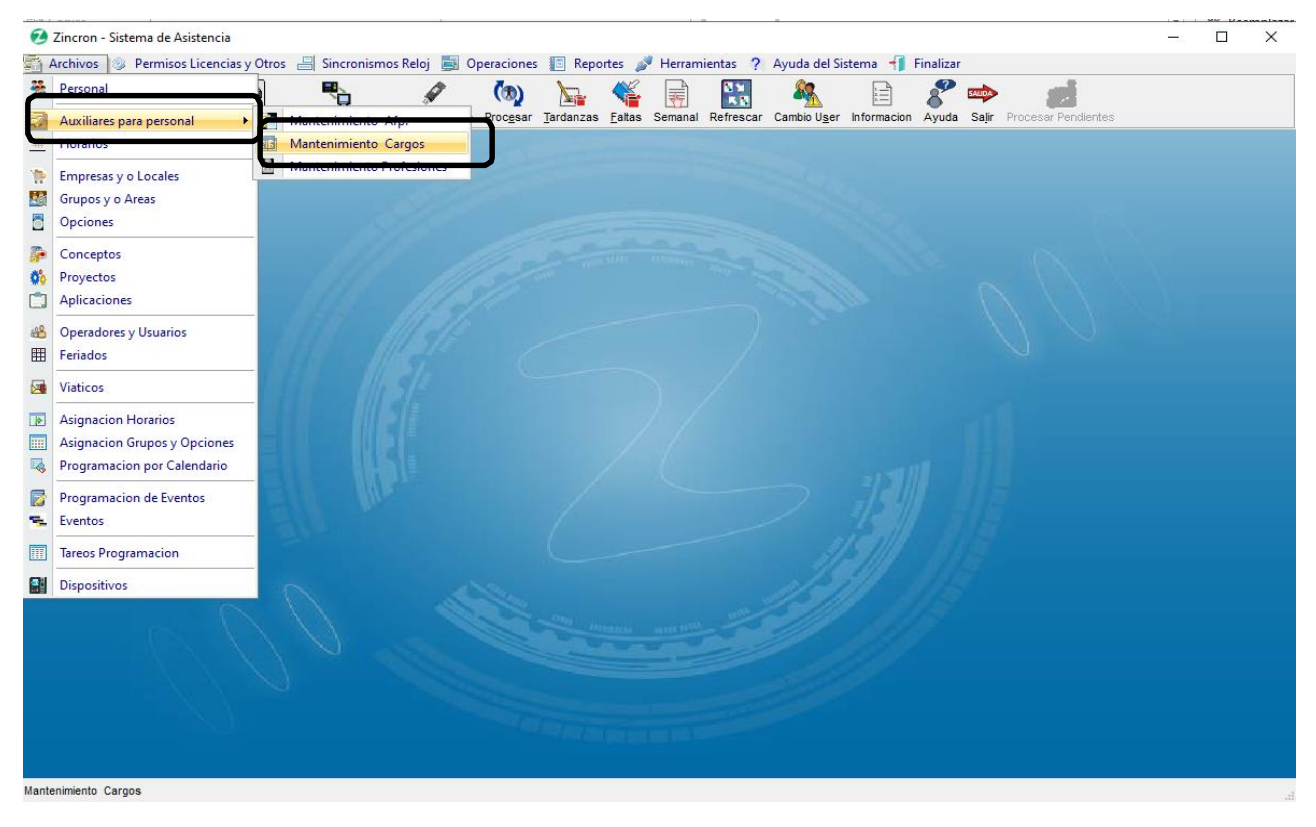

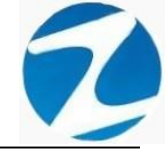

<u>OPERACIONES</u>: El sistema permitirá realizar las operaciones de Agregar, Editar, Eliminar cómo se indica en la (Pantalla N°51) y (Pantalla N°52).

| Mantenimiento Cargos                                       |                         |                                           | ×                                       |
|------------------------------------------------------------|-------------------------|-------------------------------------------|-----------------------------------------|
| Mantenimiento (1) S                                        | alir 👺 Ayarda<br>👒 🐚    |                                           |                                         |
| Agregar Editar Eliminar                                    | Ayuda Salir             |                                           |                                         |
|                                                            | Listado de Cargos de Pe | rsonal                                    | Datos                                   |
| Código         Descrip           7         Escri         7 | ción<br>texto aquí 🏾 🖓  | Dato Adicional<br>Escribir texto aquí 🏼 🌱 | Código                                  |
|                                                            |                         |                                           | Descripción                             |
|                                                            |                         |                                           | Dato Adicional                          |
|                                                            |                         |                                           | Grabar                                  |
| Mantenimiento de Cargos de Pe                              | ersonal                 |                                           |                                         |
|                                                            |                         | <u>Pantalla Nº 51</u>                     |                                         |
| Mantenimiento Cargos<br>Mantenimiento (%)<br>Agregar (%)   | Salir 👒 Ayuda<br>当 🦚    |                                           | ×                                       |
| Editar                                                     | Ayuda Salir             |                                           | _                                       |
| Eliminar                                                   | Listado de Cargos de Po | ersonal                                   | Datos                                   |
| Código Descri<br>Z Escri Z Escrib                          | pción<br>ir texto aquí  | Dato Adicional<br>▼ Escribir texto aquí   | Código<br>Descripción<br>Dato Adicional |

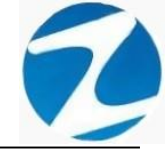

### 3.1 AGREGAR

**DESCRIPCIÓN**: Esta opción permite agregar cargos, para ello se debe hacer clic en **Agregar** y se deberá llenar los datos que se muestran en la (**Pantalla N°53**), seguidamente presionar **Grabar**, la información será ingresada al sistema.

| Mantenim       | iento Cargos              |                        |                   |                                       |   |                                | ×        |
|----------------|---------------------------|------------------------|-------------------|---------------------------------------|---|--------------------------------|----------|
| Monte          | imiento 🚷                 | Salir 🥞 Ayuda          |                   |                                       |   |                                |          |
| Agregar        | ∑ ⊗<br>Editar Elimina     | r Ayuda Salir          |                   |                                       |   |                                |          |
|                | -                         | Listado                | de Cargos de Pers | sonal                                 |   |                                | Datos    |
| Códi<br>7 Esci | igo Descri<br>ri 7 Escrib | pción<br>ir texto aquí | 7                 | Dato Adicional<br>Escribir texto aquí | 7 | Código<br>00001<br>Descripción | pervisor |
| Mantenimier    | nto de Cargos de          | Personal               |                   |                                       |   |                                | Grabar   |

Pantalla N° 53

### 3.2 EDITAR

**DESCRIPCIÓN**: Esta opción permite editar los datos del cargo, para ello se deberá seleccionar el dato con un clic, presionar **Editar** y modificar los datos que se muestran en la (**Pantalla** N°54), seguidamente presionar **Grabar**, la información será modificada en el sistema.

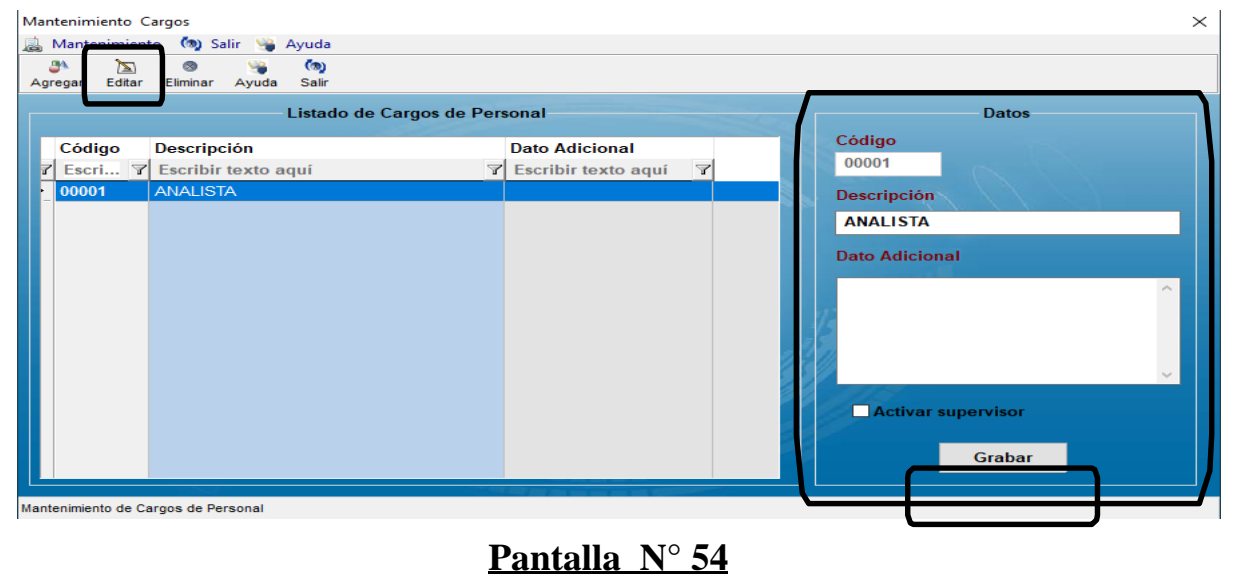

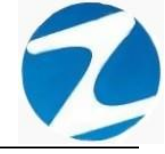

#### 3.3 ELIMINAR

**DESCRIPCIÓN**: Esta opción permite eliminar los datos de un cargo, para ello se deberá seleccionar con un clic el cargo y presionar **Eliminar**, a continuación, se mostrará un mensaje de confirmación (Pantalla N°55) al presionar Si la información será eliminada en el sistema.

| Mantenimiento Cargos                |                                            | ×                  |
|-------------------------------------|--------------------------------------------|--------------------|
| 🚊 Mantenimiento  🧑 Salir 👒 Ayuda    |                                            |                    |
| Agregar Editar Eliminar Ayuda Salir |                                            |                    |
| Listado                             | de Cargos de Personal                      | Datos              |
| Código Descripción                  | Dato Adicional                             | Código             |
| 7 Escri 7 Escribir texto aquí       | Y Escribir texto aqui Y                    |                    |
| 00001 ANALISTA                      |                                            | Descripción        |
|                                     | Confirme                                   | ANALISTA           |
|                                     | ¿Esta seguro de eliminar el Cargo '00001'? | Dato Adicional     |
|                                     | Sí No                                      |                    |
|                                     |                                            | Activar supervisor |
| Mantenimiento de Cargos de Personal |                                            | Gradial            |

### Pantalla N° 55

#### 4. MANTENIMIENTO PROFESIONES

**DESCRIPCIÓN**: Esta opción permite configurar las profesiones del personal.

<u>ACCESO</u>: Para acceder a esta opción del menú se hace desde Archivos como se muestra en la (Pantalla N°56).

| •                                       | Zincron - Sistema de Asistencia                                                    |                         |          |                  |                |                   |           |     | $\times$ |
|-----------------------------------------|------------------------------------------------------------------------------------|-------------------------|----------|------------------|----------------|-------------------|-----------|-----|----------|
|                                         | Archivos 🧐 Permisos Licencias y                                                    | Otros 🔄 Sincronismos Re | Procesar | Tardanzas Faltas | Herramientas ? | Ayuda del Sistema | Finalizar | tes |          |
| 1 ( ) ( ) ( ) ( ) ( ) ( ) ( ) ( ) ( ) ( | Empresas y o Locales<br>Grupos y o Areas                                           | Mantenimiento Arp.      | siones   |                  |                |                   |           |     | ,        |
|                                         | Opciones<br>Conceptos<br>Proyectos<br>Aplicaciones                                 |                         |          |                  |                |                   |           |     |          |
| ***<br>###                              | Operadores y Usuarios<br>Feriados                                                  |                         |          |                  |                |                   |           |     |          |
|                                         | Viaticos                                                                           |                         |          |                  |                |                   |           |     |          |
|                                         | Asignacion Horarios<br>Asignacion Grupos y Opciones<br>Programacion por Calendario |                         |          |                  |                |                   |           |     |          |
|                                         | Programacion de Eventos<br>Eventos                                                 |                         |          |                  |                |                   |           |     |          |
|                                         | Tareos Programacion                                                                |                         |          |                  |                |                   |           |     |          |
|                                         | Dispositivos                                                                       |                         |          |                  |                |                   |           |     |          |
|                                         |                                                                                    |                         |          |                  |                |                   |           |     |          |
| Mant                                    | enimiento Profesiones                                                              |                         |          |                  |                |                   |           |     |          |

Pantalla N° 56

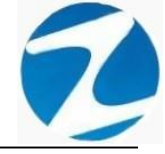

<u>OPERACIONES</u>: El sistema permitirá realizar las operaciones de Agregar, Editar, Eliminar cómo se indica en la (Pantalla N°57) y (Pantalla N°58).

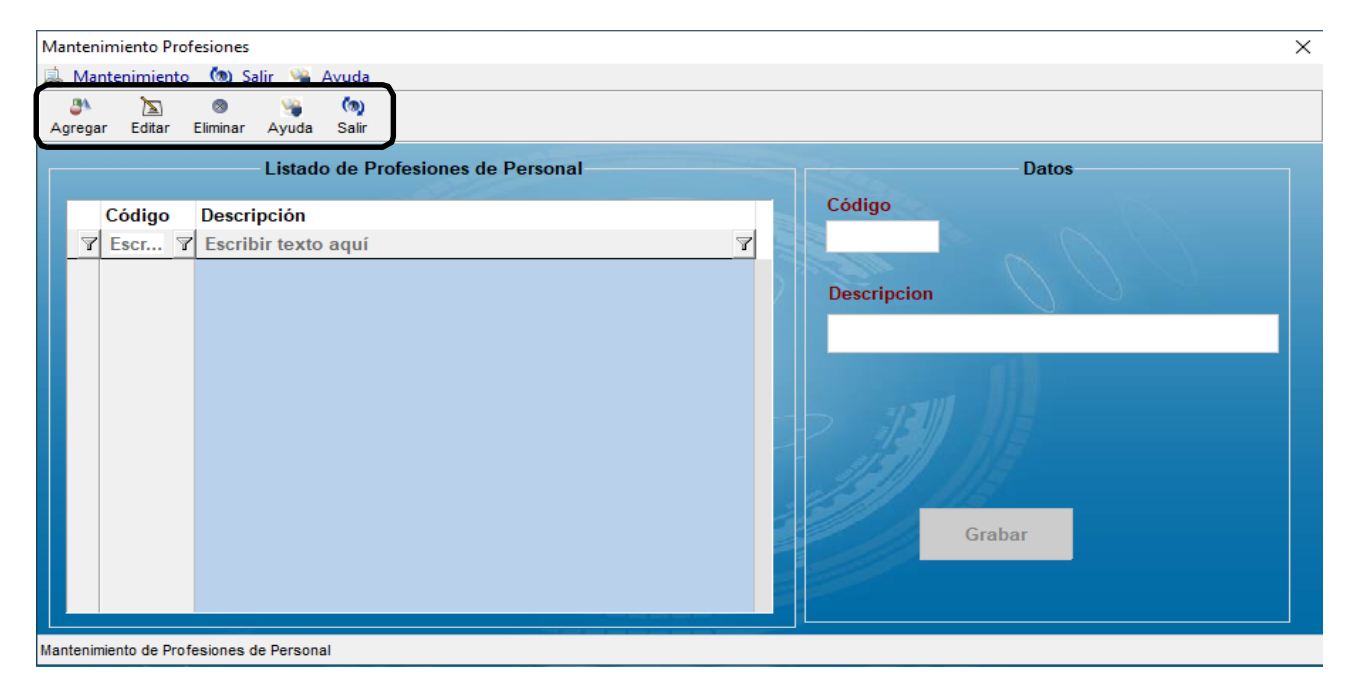

### Pantalla N° 57

| Mantenimiento Pro                           | fesiones                           | ×                     |
|---------------------------------------------|------------------------------------|-----------------------|
| <ul> <li>Agregar</li> <li>Editar</li> </ul> | ⊘ ¥a (ba)<br>Eminar Ayuda Salir    |                       |
| Seliminar                                   | Listado de Profesiones de Personal | Datos                 |
| Código                                      | Descripción<br>Escribir texto aquí | Código<br>Descripcion |

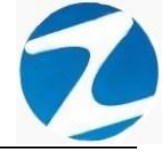

### 4.1 AGREGAR

**DESCRIPCIÓN**: Esta opción permite agregar profesiones, para ello se debe hacer clic en **Agregar** y se deberá llenar los datos que se muestran en la (**Pantalla N°59**), seguidamente presionar **Grabar**, la información será ingresada al sistema.

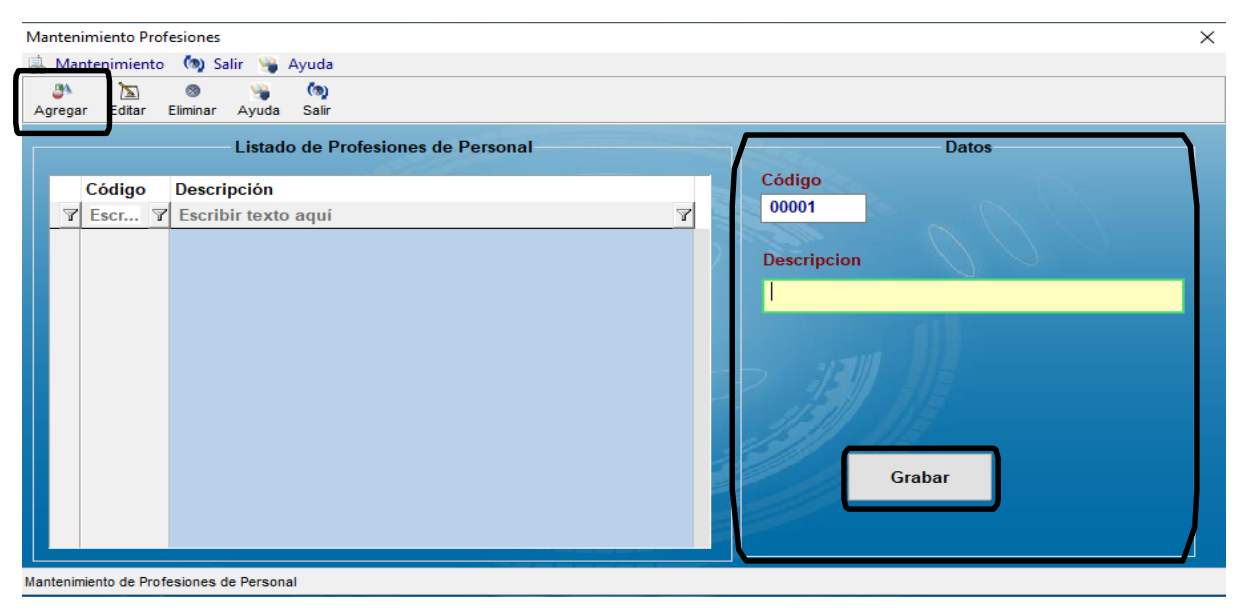

Pantalla N° 59

### 4.2 EDITAR

**DESCRIPCIÓN**: Esta opción permite editar los datos de la profesión, para ello se deberá seleccionar el dato con un clic, presionar **Editar** y modificar los datos que se muestran en la (**Pantalla N°60**), seguidamente presionar **Grabar**, la información será modificada en el sistema.

| Mantenimiento Profesiones                                          | ×                                                     |
|--------------------------------------------------------------------|-------------------------------------------------------|
| Agregar Editar Eliminar Ayuda Salir                                |                                                       |
| Listado de Profesiones de Personal                                 | Datos                                                 |
| Código Descripción<br>Escri Escribir texto aquí<br>00001 INGENIERO | Código<br>00001<br>Descripcion<br>INGENIERO<br>Grabar |
| Mantenimiento de Profesiones de Personal                           |                                                       |

Pantalla N° 60

Pág.36
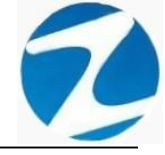

#### 4.3 ELIMINAR

**DESCRIPCIÓN**: Esta opción permite eliminar los datos de una profesión, para ello se deberá seleccionar con un clic la profesión y presionar **Eliminar**, a continuación, se mostrará un mensaje de confirmación (**Pantalla N°61**) al presionar **Si** la información será eliminada en el sistema.

| Mantenimiento Profesiones           |                   |
|-------------------------------------|-------------------|
| 🔜 Mantenimiento 🧑 Salir 👒 Ayuda     |                   |
| Agregar Editar Eliminar Ayuda Salir |                   |
| Listado de Profesiones              | de Personal Datos |
| Código Descripción                  | Código            |
| マ Escr マ Escribir texto aquí        |                   |
| ▶ 00001 INGENIERO C                 | onfirme           |
|                                     | Grabar            |

### Pantalla N° 61

#### 5. HORARIOS

**DESCRIPCIÓN**: Esta opción muestra los horarios configurados que se utilizaran en el sistema.

ACCESO: Para acceder a esta opción del menú se hace desde Archivos como se muestra en la (Pantalla N°62).

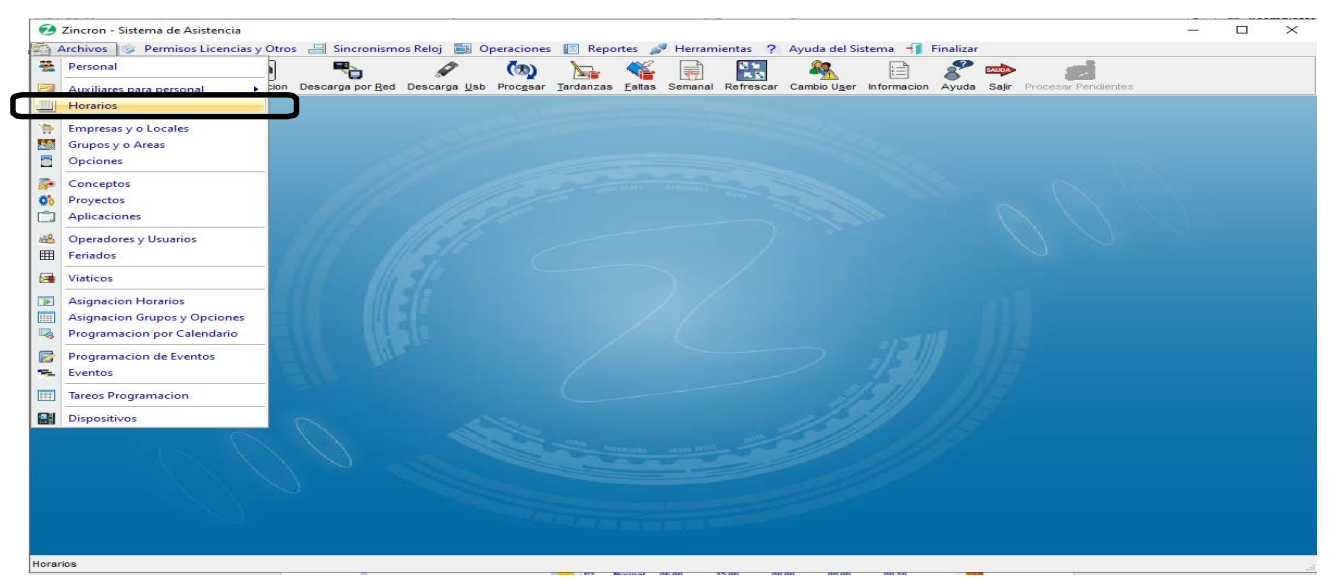

Pantalla N° 62 Pág.37

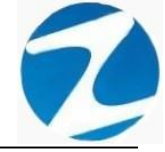

<u>OPERACIONES</u>: El sistema permitirá realizar las operaciones de Agregar, Editar, Eliminar, Listar, cómo se indica en la (Pantalla N°63) y (Pantalla N°64).

| н  | orarios                 |                        |         |      |             |                       |        |       |              |          |         |        |        | $\times$ |
|----|-------------------------|------------------------|---------|------|-------------|-----------------------|--------|-------|--------------|----------|---------|--------|--------|----------|
|    | Mantenimiento 🗉         | 🗞 Listado 🛛 Ayuda      | തുട     | alir |             |                       |        |       |              |          | ~       |        |        |          |
|    | Descansos y Toleran     | cia                    | ~       | Agr  | M<br>egar E | 渣 💿<br>ditar Eliminar | Listar | Nyuda | (%)<br>Salir |          | J       |        |        |          |
|    | Corte Horario           | Descansos              |         |      | stado d     | e Horarios            |        |       |              |          |         |        |        |          |
|    | 00:00                   | Martes                 |         |      | Cod         | Descripcion           |        |       | Entrada      | Sal/Ref. | Ing/Ref | Salida | Toler. |          |
|    |                         | Miercoles              |         |      | 01          |                       |        |       | 07:45        | 13:00    | 14:00   | 16:45  | 00:10  |          |
|    | JornadaSemanal          | Viernes                |         |      |             |                       |        |       |              |          |         |        |        |          |
|    | 00:00                   | Sabado                 |         |      |             |                       |        |       |              |          |         |        |        |          |
|    |                         | Domingo                |         | 22   |             |                       |        |       |              |          |         |        |        |          |
|    |                         |                        |         | 20   |             |                       |        |       |              |          |         |        |        |          |
|    | Horarios Semanales      |                        | ~       |      |             |                       |        |       |              |          |         |        |        |          |
|    |                         |                        |         |      |             |                       |        |       |              |          |         |        |        |          |
|    |                         |                        |         |      |             |                       |        |       |              |          |         |        |        |          |
|    |                         |                        |         |      |             |                       |        |       |              |          |         |        |        |          |
|    |                         |                        |         |      |             |                       |        |       |              |          |         |        |        |          |
|    |                         |                        |         |      |             |                       |        |       |              |          |         |        |        |          |
|    |                         |                        |         |      |             |                       |        |       |              |          |         |        |        |          |
|    |                         |                        |         |      |             |                       |        |       |              |          |         |        |        |          |
|    |                         |                        |         |      |             |                       |        |       |              |          |         |        |        |          |
|    |                         |                        |         |      |             |                       |        |       |              |          |         |        |        |          |
|    |                         |                        |         |      |             |                       |        |       |              |          |         |        |        |          |
|    |                         |                        |         |      |             |                       |        |       |              |          |         | -      |        |          |
| Ma | ntenimiento y aiuste de | Horarios, de Trabajo S | emanale | •    |             |                       |        |       |              |          |         |        |        |          |

Pantalla N° 63

| Ho | arios         |          |               |       |      |            |                                                                                                    |           |       |              |          |         |        |        | $\times$ |
|----|---------------|----------|---------------|-------|------|------------|----------------------------------------------------------------------------------------------------|-----------|-------|--------------|----------|---------|--------|--------|----------|
|    | Mantenimient  | o 🔩 L    | Listado Ayuda | 💿 Sal | ir   |            |                                                                                                    |           |       |              |          |         |        |        |          |
|    | Agregar       | lerancia |               | ~     | Agre | ∖<br>gar E | 渣 🚳<br>ditar Elimir                                                                                             | ar Listar | Ayuda | (m)<br>Salir |          |         |        |        |          |
| 8  | Eliminar      |          | Descansos     |       | Lis  | stado d    | e Horarios                                                                                                    |           |       |              |          |         |        |        |          |
|    | 00.00         | ]        | Martes        |       |      | Cod        | Descripci                                                                                                    | on        |       | Entrada      | Sal/Ref. | Ing/Ref | Salida | Toler. |          |
|    |               |          | Miercoles     |       | · ·  | 01         |                                                                                                    |           |       | 07:45        | 13:00    | 14:00   | 16:45  | 00:10  |          |
|    | JornadaSema   | nal      | Jueves        |       |      |            |                                                                                                    |           |       |              |          |         |        |        |          |
|    | 00:00         |          | ✓ Sabado      | _     |      |            |                                                                                                    |           |       |              |          |         |        |        |          |
|    |               |          | 🗹 Domingo     |       |      |            |                                                                                                    |           |       |              |          |         |        |        |          |
|    |               |          |               |       |      |            |                                                                                                    |           |       |              |          |         |        |        |          |
|    | Horarios Sema | nales    |               | ~     |      |            |                                                                                                    |           |       |              |          |         |        |        |          |
|    |               |          |               |       |      |            |                                                                                                    |           |       |              |          |         |        |        |          |
|    |               |          |               |       |      |            |                                                                                                    |           |       |              |          |         |        |        |          |
|    |               |          |               |       |      |            |                                                                                                    |           |       |              |          |         |        |        |          |
|    |               |          |               |       |      |            |                                                                                                    |           |       |              |          |         |        |        |          |
|    |               |          |               |       |      |            |                                                                                                    |           |       |              |          |         |        |        |          |
|    |               |          |               |       |      |            |                                                                                                    |           |       |              |          |         |        |        |          |
|    |               |          |               |       |      |            |                                                                                                    |           |       |              |          |         |        |        |          |
|    |               |          |               |       |      |            |                                                                                                    |           |       |              |          |         |        |        |          |
|    |               |          |               |       |      |            |                                                                                                    |           |       |              |          |         |        |        |          |
|    |               |          |               |       |      |            |                                                                                                    |           |       |              |          |         |        |        |          |
|    |               |          |               |       |      |            |                                                                                                    |           |       |              |          |         |        |        |          |
|    |               |          |               |       |      |            |                                                                                                    |           |       |              |          |         |        |        |          |
|    |               |          |               |       |      |            | and the second second second second second second second second second second second second second second secon | 1.1.1.1.2 |       |              |          |         |        |        |          |

### Pantalla N° 64

### 5.1 AGREGAR

**DESCRIPCIÓN**: Esta opción permite agregar un horario, para ello se debe hacer clic en **Agregar** y se deberá llenar los datos que se muestran en la (**Pantalla N°65**), seguidamente presionar **Grabar**, a continuación, se mostrará un mensaje de confirmación (**Pantalla N°66**) al presionar **Si** la información será ingresada al sistema.

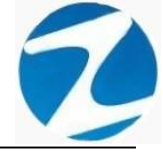

| ar Guardar Ayuda Salir                                                                                               |                                                                                                    |                                                                                                    |
|----------------------------------------------------------------------------------------------------|----------------------------------------------------------------------------------------------------|----------------------------------------------------------------------------------------------------|
| Codigo Nombre Ingresos / Salidas Ingreso 00:00 🔄 Salida 00:00 🔄 Ingreso 00:00 🔄 Salida 00:00 🔄                       | Tolerancia<br>Tolerancia Entrada : 00:00 ★<br>Tolerancia Max. Entrada : 00:00 ★<br>⊡ Ignorar tardanza<br>con tolerancia Sumar tardanza ✓                                    | Descanso         Lunes       Martes         Jueves       Viernes         Jueves       Viernes         Domingo         Parametros y restricciones         Limite de Horas Extras       00:00 🚖         Permitir Marcacion antes<br>de ingreso       00:00 🚖 |
| Ingreso 00:00 🔄<br>Salida 00:00 🔄<br>Tipo de Horario<br><ul> <li>Standard O Variado</li> </ul> <li>Grabar Salir</li> | Configuracion Refrigerio automatica<br>Tiempo de Refrigerio o<br>Descanso :<br>Horas Necesarias para<br>Contabilizar<br>Solo se Contabiliza en horarios de 2<br>marcaciones | ✓       Considerar HE         Ajustes       00:00 €         Inicio de Nuevo periodo       00:00 €                                                                                                    |

Pantalla N° 65

Pantalla N° 66

#### 5.2 VALIDACION AGREGAR

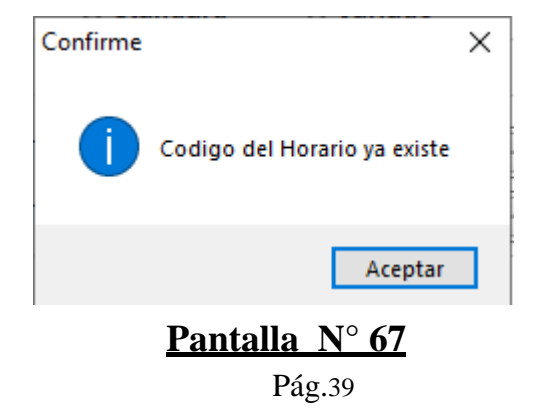

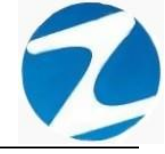

#### 5.3 EDITAR

**DESCRIPCIÓN**: Esta opción permite editar los datos de un horario, para ello se deberá seleccionar el horario con un clic, presionar **Editar (Pantalla N°68)** y modificar los datos que se muestran en la (**Pantalla N°69**), seguidamente presionar **Grabar**, a continuación, se mostrará un mensaje de confirmación (**Pantalla N°70**) al presionar **Si** la información será modificada en el sistema.

| Но | rarios                                            |        |                                                                                   |      |      |                   |                    |                   |        |       | ·                         |                  | -                           |                 |                | × |
|----|---------------------------------------------------|--------|-----------------------------------------------------------------------------------|------|------|-------------------|--------------------|-------------------|--------|-------|---------------------------|------------------|-----------------------------|-----------------|----------------|---|
|    | Mantenimiento                                     | 🔩 List | tado A                                                                            | yuda | 🐚 Sa | dir .             |                    | _                 |        |       |                           |                  |                             |                 |                |   |
|    | Descansos y Tolera                                | ancia  |                                                                                   |      | \$   | Agregar           | 🔊<br>Editar        | ⊗<br>Eliminar     | Listar | Nyuda | (a)<br>Salir              |                  |                             |                 |                |   |
|    | Corte Horario<br>00:00<br>JornadaSemanal<br>00:00 | es     | Scansos<br>Lunes<br>Martes<br>Miercoles<br>Jueves<br>Viernes<br>Sabado<br>Domingo | S    | *    | Agregat<br>Listac | Editar<br>o de Hor | Eliminar<br>arios | Listar | Ayuda | Salir<br>Entrada<br>07:45 | 5_NR_6.<br>13:00 | <del>Ing/Ref</del><br>14:00 | Selida<br>16:45 | Telen<br>00:10 |   |

Mantenimiento y ajuste de Horarios de Trabajo Semanales

Pantalla N° 68

| Edicion de Horarios                        |                                                                                                    |                                                                                      |
|--------------------------------------------|----------------------------------------------------------------------------------------------------|--------------------------------------------------------------------------------------|
| Generar Guardar Ayuda Salir                |                                                                                                    |                                                                                      |
| General Semana                             |                                                                                                    |                                                                                      |
| Codigo <b>01</b> Nombre Ingresos / Salidas | Tolerancia                                                                                                    | Descanso<br>□ Lunes □ Martes □ Miercoles<br>□ Jueves □ Viernes ☑ Sabado<br>☑ Domingo |
| Ingreso 07:45                              | Tolerancia Entrada :       00:10         Tolerancia Max. Entrada :       00:00         Ignorar tardanza con tolerancia       Sumar tardanza sin tolerancia | Parametros y restricciones<br>Limite de Horas Extras 00:00 🛊                         |
| Ingreso 00:00                              | Configuracion Refrigerio automatica<br>Tiempo de Refrigerio o<br>Descanso : 00:00 🚔                                                                        | Considerar HE Ajustes                                                                |
| Standard OVariado     Grabar     Salir     | Contabilizar     00:00 (*)       Solo se Contabiliza en horarios de 2       marcaciones                                                                    | Hora Maxima dia siguiente00:00Inicio de Nuevo periodo07:00                           |

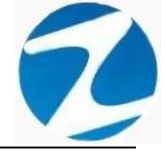

| rar Guardar Ayuda Salir<br>neral Semana                                                                           |                                                                                                    |                                                                                 |
|----------------------------------------------------------------------------------------------------|----------------------------------------------------------------------------------------------------|---------------------------------------------------------------------------------|
| Codigo 01 Nombre                                                                                                  |                                                                                                    | Descanso<br>□ Lunes □ Martes □ Miercoles<br>□ Jueves □ Viernes ☑ Sabado         |
| Ingresos / Salidas<br>Ingreso 07:45 ÷<br>Salida 13:00 ÷<br>Ingreso 14:00 ÷                                        | Foler<br>Foler<br>Confirme<br>Confirme<br>Confirme<br>Confirme<br>Confirme<br>Confirme<br>Confirme<br>Confirme<br>Confirme | X ngo<br>os y restricciones<br>⊅atos? ⇒ Horas Extras 00:00 😒                    |
| Salida         16:45         ⇒           Ingreso         00:00         ⇒           Salida         00:00         ⇒ | Configuracion Refrigerio automatica<br>Tiempo de Refrigerio o                                                              | No So Marcacion antes 00:00 🚖                                                   |
| Tipo de Horario                                                                                                   | Descanso :     00:00       Horas Necesarias para<br>Contabilizar     00:00       Solo se Contabiliza en horarios de 2      | Ajustes<br>Hora Maxima dia siguiente 00:00 🔄<br>Inicio de Nuevo periodo 07:00 😒 |

# Pantalla N° 70

### 5.4 ELIMINAR

**DESCRIPCIÓN**: Esta opción permite eliminar los datos de un horario, para ello se deberá seleccionar con un clic el horario y presionar **Eliminar**, a continuación, se mostrará un mensaje de confirmación (**Pantalla N°71**) al presionar **Si** la información será eliminada en el sistema.

| Horarios             |                              |          |                                                         | $\times$             |
|----------------------|------------------------------|----------|---------------------------------------------------------|----------------------|
| 😹 Mantenimient       | o 🔩 Listado Ayuda            | 💿 Salir  |                                                         |                      |
| Descansos y To       | lerancia                     | * A      | 🕨 🛅 🎯 🖳 🤪 🧑<br>gar Editar Eliminar Listar Ayuda Salir   |                      |
| Corte Horario        | Descansos<br>Lunes           |          | stado de Horarios<br>Cod Descrincion Entrada Sal/Ref. I | Ing/Ref Salida Toler |
|                      | Martes                       |          | 01 07:45 13:00                                          | 14:00 16:45 00:10    |
| JornadaSemar         | Jueves                       |          |                                                         |                      |
| 00.00                | ✓ Domingo                    |          |                                                         |                      |
|                      |                              | 2        | Confirme                                                |                      |
| Horarios Sema        | nales                        | *        |                                                         |                      |
|                      |                              |          | ? ¿Esta seguro de Eliminar el Horario?                  |                      |
|                      |                              |          |                                                         |                      |
|                      |                              |          | Sí No                                                   |                      |
|                      |                              |          |                                                         |                      |
|                      |                              |          |                                                         |                      |
|                      |                              |          |                                                         |                      |
|                      |                              |          |                                                         |                      |
|                      |                              | - 8      |                                                         |                      |
|                      |                              |          |                                                         |                      |
|                      |                              |          |                                                         |                      |
| Mantenimiento y aius | te de Horarios, de Trabaio S | emenelee |                                                         |                      |

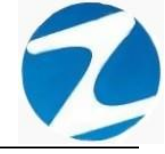

#### 5.5 LISTAR

**DESCRIPCIÓN**: Esta opción permite listar todos los horarios que se encuentran en el sistema, para ello se deberá hacer clic en **Listar**, a continuación, se mostrará un reporte con la información de los horarios (**Pantalla N°72**) es importante destacar que esta información puede ser impresa o puede exportarse a los formatos mostrados en la (**Pantalla N°73**).

|   |        |           |       |       |          |       |        |      | _      | _     | _     | _     | _     | _     | _     | _        | _          |   |
|---|--------|-----------|-------|-------|----------|-------|--------|------|--------|-------|-------|-------|-------|-------|-------|----------|------------|---|
|   |        |           |       |       |          |       |        |      |        |       |       |       |       |       |       | 17:19:37 | 04/11/2020 |   |
|   |        |           |       |       |          |       | REPO   | DRT  | E DE H | ORAR  | IOS   |       |       |       | -     |          |            | _ |
| 1 | Codigo | I.Horario | 08:00 | 17:00 | Descanso | 10le. | 10le.2 |      | Lun    | Mar   | Mie   | Jue   | 00:00 | Sab   | Dom   | Corte H  | F4:00      |   |
| 1 | 14     | rwindi    | 00.00 | 00:00 | DO_      | 00.00 | 00.00  | 54   | 00.00  | 00.00 | 00.00 | 00.00 | 00:00 | 00.00 | 00:00 | 00.00    | 04.00      |   |
|   |        |           | 00:00 | 00:00 |          |       |        | Inc  | 00:00  | 00:00 | 00:00 | 00:00 | 00:00 | 00:00 | 00:00 | 1        |            |   |
|   |        |           |       |       |          |       |        | Sal  | 00:00  | 00:00 | 00:00 | 00:00 | 00:00 | 00:00 | 00:00 | 1        |            |   |
|   |        |           |       |       |          |       |        | Ing  | 00:00  | 00:00 | 00:00 | 00:00 | 00:00 | 00:00 | 00:00 | 1        |            |   |
|   |        |           |       |       |          |       |        | Sal  | 00:00  | 00:00 | 00:00 | 00:00 | 00:00 | 00:00 | 00:00 | 1        |            |   |
| 2 | V1     | Normal    | 06:00 | 15:00 | 24       | 00:10 | 00:00  | Ing  | 00:00  | 00:00 | 00:00 | 00:00 | 00:00 | 00:00 | 00:00 | 00:00    | 54:00      |   |
|   |        |           | 00:00 | 00:00 | VL_      |       |        | Sal  | 00:00  | 00:00 | 00:00 | 00:00 | 00:00 | 00:00 | 00:00 | 1        |            |   |
|   |        |           | 00:00 | 00:00 |          |       |        | Ing  | 00:00  | 00:00 | 00:00 | 00:00 | 00:00 | 00:00 | 00:00 | ]        |            |   |
|   |        |           |       |       |          |       |        | Sal  | 00:00  | 00:00 | 00:00 | 00:00 | 00:00 | 00:00 | 00:00 | ]        |            |   |
|   |        |           |       |       |          |       |        | Ing  | 00:00  | 00:00 | 00:00 | 00:00 | 00:00 | 00:00 | 00:00 | ]        |            |   |
|   |        |           |       |       |          |       |        | Sal  | 00:00  | 00:00 | 00:00 | 00:00 | 00:00 | 00:00 | 00:00 |          |            | _ |
| 3 | V2     | Normal    | 06:00 | 15:00 |          | 00:10 | 00:00  | Ing  | 00:00  | 00:00 | 00:00 | 00:00 | 00:00 | 00:00 | 00:00 | 00:00    | 54:00      |   |
|   |        |           | 00:00 | 00:00 | 00_      |       |        | Sal  | 00:00  | 00:00 | 00:00 | 00:00 | 00:00 | 00:00 | 00:00 |          |            |   |
|   |        |           | 00:00 | 00:00 |          |       |        | Ing  | 00:00  | 00:00 | 00:00 | 00:00 | 00:00 | 00:00 | 00:00 |          |            |   |
|   |        |           |       |       |          |       |        | Sal  | 00:00  | 00:00 | 00:00 | 00:00 | 00:00 | 00:00 | 00:00 |          |            |   |
|   |        |           |       |       |          |       |        | Ing  | 00:00  | 00:00 | 00:00 | 00:00 | 00:00 | 00:00 | 00:00 |          |            |   |
|   |        | Manager   | 00.00 | 08.00 |          | 00.40 | 00.00  | Sai  | 00:00  | 00:00 | 00:00 | 00:00 | 00:00 | 00:00 | 00:00 | 10.00    | 40.00      | - |
| 4 | V3     | Normai    | 22:00 | 00:00 | LU_      | 00:10 | 00:00  | ing  | 00.00  | 00.00 | 00.00 | 00:00 | 00.00 | 00:00 | 00.00 | 10:00    | 48:00      |   |
|   |        |           | 00.00 | 00.00 | _        |       |        | Jac  | 00.00  | 00.00 | 00.00 | 00.00 | 00.00 | 00.00 | 00.00 | -        |            |   |
|   |        |           | 00.00 | 00.00 |          |       |        | Col. | 00.00  | 00:00 | 00:00 | 00:00 | 00:00 | 00.00 | 00.00 | {        |            |   |
|   |        |           |       |       |          |       |        | Inc  | 00:00  | 00.00 | 00.00 | 00:00 | 00.00 | 00.00 | 00.00 | 1        |            |   |
|   |        |           |       |       |          |       |        | 53   | 00:00  | 00.00 | 00.00 | 00:00 | 00.00 | 00:00 | 00:00 | 1        |            |   |
| 5 | V4     | Normal    | 22:00 | 06:00 |          | 00:10 | 00:00  | Ing  | 00:00  | 00:00 | 00:00 | 00:00 | 00:00 | 00:00 | 00:00 | 10:00    | 48:00      | - |
| - |        |           | 00:00 | 00:00 | MA_      |       |        | Sal  | 00:00  | 00:00 | 00:00 | 00:00 | 00:00 | 00:00 | 00:00 |          |            |   |
|   |        |           | 00:00 | 00:00 |          |       |        | Inc  | 00:00  | 00:00 | 00:00 | 00:00 | 00:00 | 00:00 | 00:00 | 1        |            |   |
|   |        |           |       |       |          |       |        | Sal  | 00:00  | 00:00 | 00:00 | 00:00 | 00:00 | 00:00 | 00:00 | 1        |            |   |
|   |        |           |       |       |          |       |        | Ing  | 00:00  | 00:00 | 00:00 | 00:00 | 00:00 | 00:00 | 00:00 | 1        |            |   |
|   |        |           |       |       |          |       |        | Sal  | 00:00  | 00:00 | 00:00 | 00:00 | 00:00 | 00:00 | 00:00 | 1        |            |   |
|   |        |           |       |       |          |       |        |      |        |       |       |       |       |       |       | •        |            | - |

Pantalla N° 72

| Archivo PDF                            |
|----------------------------------------|
| Archivo HTML                           |
| Archivo RTF                            |
| Archivo CSV                            |
| Tabla Excel (OLE)                      |
| Imagen BMP                             |
| Imagen JPEG                            |
| Imagen TIFF                            |
| Imagen Gif                             |
| Archivo de Texto                       |
| E-mail                                 |
| Hoja de Cálculo OpenOffice/LibreOffice |
| Texto OpenOffice/LibreOffice           |
| Tabla Excel (XML)                      |
| EMFexport                              |
| Fichero Excel 97/2000/XP               |

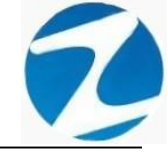

#### 6. EMPRESAS-LOCALES

**<u>DESCRIPCIÓN</u>**: Esta opción permite configurar una empresa o las sucursales que serán usadas en el sistema.

ACCESO: Para acceder a esta opción del menú se hace desde Archivos como se muestra en la (Pantalla N°74).

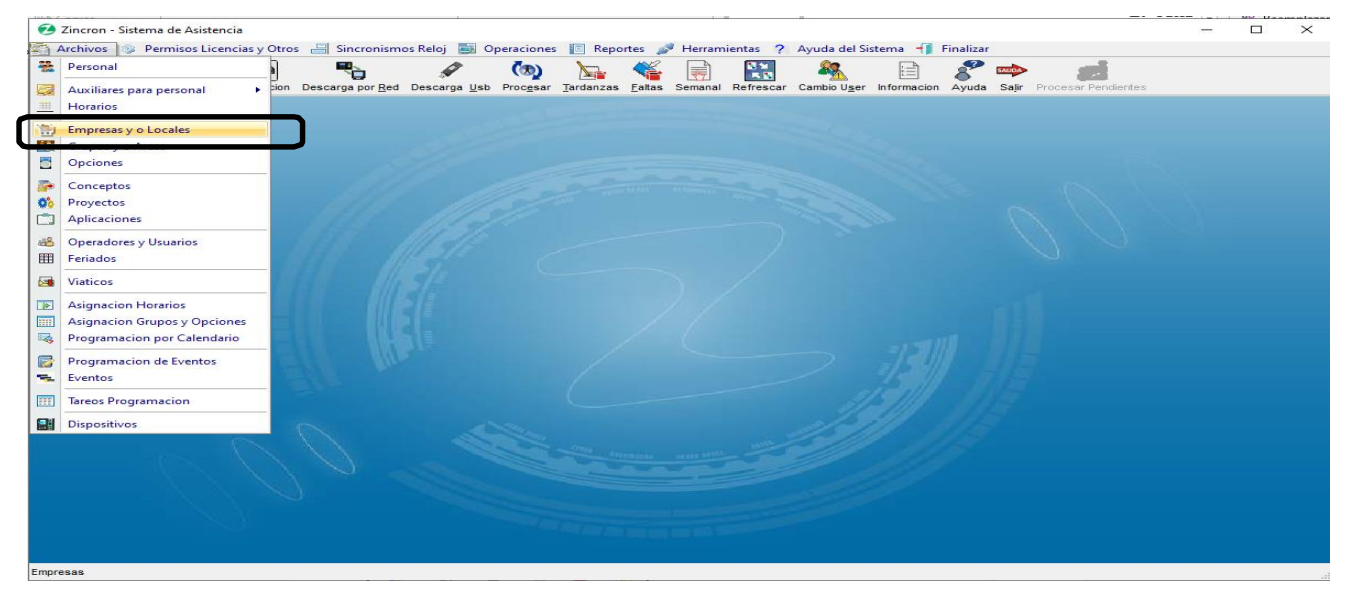

Pantalla N° 74

<u>OPERACIONES</u>: El sistema permitirá realizar las operaciones de Agregar, Editar, Eliminar, Listar, cómo se indica en la (Pantalla N°75) y (Pantalla N°76).

| Empresas        | 🖾 Listado 🥁 Avuda 🧑 Salir            |   | ;                      |
|-----------------|--------------------------------------|---|------------------------|
| Agregar Editar  | 🔿 🔩 😘<br>Eliminar Listar Ayuda Salir |   |                        |
| Listado de Lini | presas                               |   | Datos                  |
| Código          | Razón Social                         | ^ | Código                 |
| 20ABR           | 20 DE ABRIL - MBBA                   |   | 20ABR Grabar           |
| BELLA           | BELLAVISTA                           |   | Razón social           |
| INKAF           | INKAFARMA - TPTO                     |   | 20 DE ABRIL - MBBA     |
| JSISA           | SAN JOSE DE SISA                     |   |                        |
| JUANJ           | JUANJUI                              |   |                        |
| LAMAS           | LAMAS                                |   | Ruc                    |
| MAYNA           | MAYNAS - TPTO                        |   |                        |
| MORAL           | MORALES                              |   | Discostin              |
| MOYOB           | MOYOBAMBA                            |   | Direction              |
| NCAJA           | NUEVA CAJAMARCA                      |   |                        |
| PICOT           | PICOTA                               |   |                        |
| RIOJA           | RIOJA                                |   |                        |
| SAPOA           | SAPOSOA                              |   |                        |
| SHILC           | LA BANDA DE SHILCAYO                 |   |                        |
| SORIT           | SORITOR                              |   | Categoria              |
| STARO           | STA ROSA - TPTO                      |   | Principal     Asociada |
| TARAP           | TARAPOTO                             |   | Carlos -               |
| TOCAC           | TOCACHE                              |   | × •                    |
| YURIM           | YURIMAGUAS                           |   |                        |
|                 |                                      | ~ |                        |
|                 |                                      |   |                        |

Archivo de Mantenimiento de Empresas

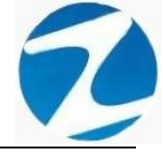

| Emp | resas         |                             |   |     |                    | ×      |
|-----|---------------|-----------------------------|---|-----|--------------------|--------|
| -   | Mantenimiento | 🔤 Listado 👒 Ayuda 🦚 Salir   |   |     |                    |        |
|     | Agregar       | · Iminar Listar Ayuda Salir |   |     |                    |        |
|     | Eliminar N    | resas                       |   | - г | Datos              |        |
| Ŭ   | Contract      | Razón Social                | ^ |     | Código             |        |
|     | 20ABR         | 20 DE ABRIL - MBBA          | _ |     | 20ABR              | Grabar |
| -   | BELLA         | BELLAVISTA                  |   |     | Razón social       |        |
| -   | INKAF         | INKAFARMA - TPTO            |   |     | 20 DE ABRIL - MBBA |        |
| -   | JSISA         | SAN JOSE DE SISA            |   |     |                    |        |
|     | JUANJ         | JUANJUI                     |   |     |                    |        |
|     | LAMAS         | LAMAS                       |   |     | Ruc                |        |
| _   | MAYNA         | MAYNAS - TPTO               |   |     |                    |        |
| -   | MORAL         | MORALES                     |   |     | Dirección          |        |
| _   | MOYOB         | MOYOBAMBA                   |   |     |                    |        |
| -   | NCAJA         | NUEVA CAJAMARCA             | _ |     |                    |        |
| -   | PICOT         | PICOTA                      | _ |     |                    |        |
| -   | RIOJA         | RIOJA                       | _ |     |                    |        |
| -   | SAPOA         |                             | _ |     |                    |        |
| -   | SODIT         | EA BANDA DE SHILCATO        |   |     | 2211 212           |        |
| -   | STARO         | STA ROSA - TPTO             |   |     | Categoria          |        |
| -   | TARAP         | TARAPOTO                    |   |     | Principal • .      |        |
| -   | TOCAC         | TOCACHE                     |   |     |                    | ~      |
| -   | YURIM         | YURIMAGUAS                  |   | TI  |                    |        |
|     |               |                             |   |     |                    |        |
|     |               |                             | • | ΓL  |                    |        |

## Pantalla N° 76

### 6.1 AGREGAR

**DESCRIPCIÓN**: Esta opción permite agregar una empresa y definir si será la principal o una asociada, para ello se debe hacer clic en **Agregar** y se deberá llenar los datos que se muestran en la (**Pantalla N°77**), seguidamente presionar **Grabar**, a continuación, se mostrará un mensaje de confirmación (**Pantalla N°78**) al presionar **Si** la información será ingresada al sistema.

| mpresas                                                                                                    | 🔩 Listado 🦋 Ayuda 🦚 Salir<br>👁 🗟 👒 🏟                                                                                                    |   | ,                                                                  |
|----------------------------------------------------------------------------------------------------|----------------------------------------------------------------------------------------------------|---|--------------------------------------------------------------------|
| Listade de Emp<br>Código                                                                                            | resas<br>Razón Social                                                                                                    | ^ | Datos<br>Código                                                    |
| 20ABR     BELLA     INKAF     JSISA     JUANJ     LAMAS     MAYNA     MORAL     MOYOB     NCAJA     PICOT     PICOT | 20 DE ABRIL - MBBA<br>BELLAVISTA<br>INKAFARMA - TPTO<br>SAN JOSE DE SISA<br>JUANJUI<br>LAMAS<br>MAYNAS - TPTO<br>MORALES<br>MOYOBAMBA<br>NUEVA CAJAMARCA<br>PICOTA<br>PICOTA |   | Razón social<br>PRUEBA<br>Ruc<br>1234567891<br>Dirección<br>PRUEBA |
| SAPOA<br>SHILC<br>SORIT<br>STARO<br>TARAP<br>TOCAC<br>YURIM                                                         | SAPOSOA<br>LA BANDA DE SHILCAYO<br>SORITOR<br>STA ROSA - TPTO<br>TARAPOTO<br>TOCACHE<br>YURIMAGUAS                                                                           | , | Categoria<br>● Principal ● Asociada<br>Seleccione empresa ✓        |

Pantalla N° 77

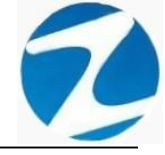

| agar Editar | 🔊 🔩 👒<br>Eliminar Listar Ayuda | (na)<br>Salir                 |              |           |  |
|-------------|--------------------------------|-------------------------------|--------------|-----------|--|
| stado de En | npresas                        |                               | Datos        |           |  |
| Código      | Razón Social                   | ~                             | Código       | Grabar    |  |
| 20ABR       | 20 DE ABRIL - MBBA             |                               | PROEB        | Grabal    |  |
| BELLA       | BELLAVISTA                     |                               | Razón social |           |  |
| INKAF       | INKAFARMA - TPTO               |                               | PRUEBA       |           |  |
| JSISA       | SAN JOSE DE SISA               | A                             |              |           |  |
| JUANJ       | JUANJUI                        |                               |              |           |  |
| LAMAS       | LAMAS                          | onfirme                       | $\times$     |           |  |
| MAYNA       | MAYNAS - TPTD                  |                               | 391          |           |  |
| MORAL       | MORALES                        | Esta seguro de Agregar una nu | ueva Empresa |           |  |
| MOYOB       | MOYOBAMBA                      |                               |              |           |  |
| NCAJA       | NUEVA CAJAMARC                 |                               |              |           |  |
| PICOT       | PICOTA                         | Sí                            | No           |           |  |
| RIOJA       | RIOJA                          |                               | HZ           |           |  |
| SAPOA       | SAPOSOA                        |                               |              |           |  |
| SHILC       | LA BANDA DE SHILCA             | AYO                           | 25-40        |           |  |
| SORIT       | SORITOR                        |                               | Categoria    |           |  |
| STARO       | STA ROSA - TPTO                |                               | • Principal  |           |  |
| TARAP       | TARAPOTO                       |                               |              |           |  |
| TOCAC       | TOCACHE                        |                               | Seleccione   | empresa v |  |
| YURIM       | YURIMAGUAS                     |                               |              |           |  |

Pantalla N° 78

### 6.2 VALIDACION AGREGAR

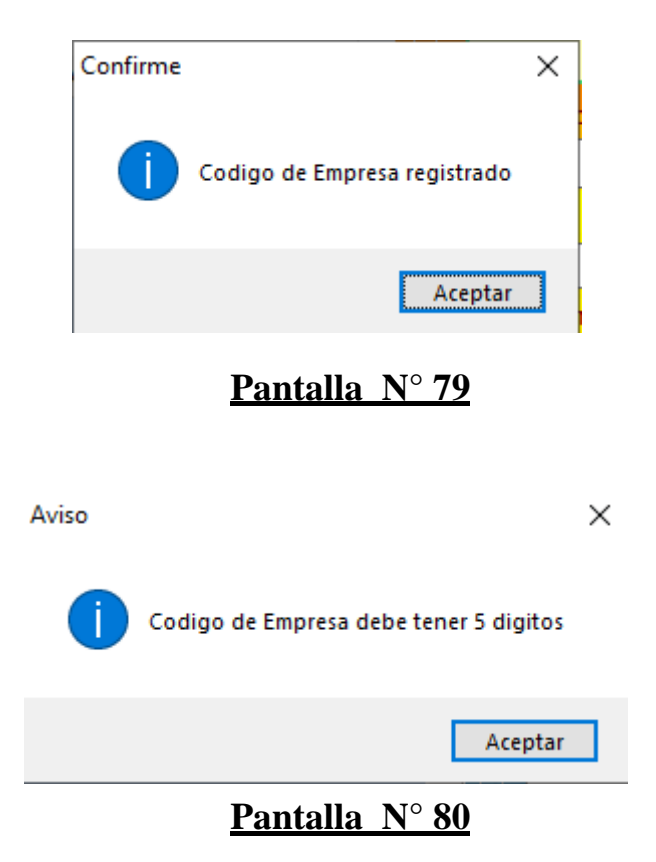

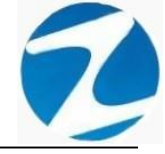

#### 6.3 EDITAR

**DESCRIPCIÓN**: Esta opción permite editar los datos de una empresa, para ello se deberá seleccionar la empresa con un clic, presionar **Editar** y modificar los datos que se muestran en la (**Pantalla** N°81), seguidamente presionar **Grabar**, a continuación, se mostrará un mensaje de confirmación (**Pantalla** N°82) al presionar **Si** la información será modificada en el sistema.

| Emp | presas                    |                            |      | ×                      |
|-----|---------------------------|----------------------------|------|------------------------|
|     | Mantenimiento             | 👒 Listado 👒 Ayuda 🧑 Salir  |      |                        |
|     | 24                        | 8 🗟 🤪 🧑                    |      |                        |
| Ag  | rega Editar               | liminar Listar Ayuda Salir |      | Deter                  |
|     | ista <del>do de Emp</del> | resas                      | ТΓ   | Código                 |
|     | Código                    | Razón Social               |      | DRIJER Grabar          |
|     | 20ABR                     | 20 DE ABRIL - MBBA         |      |                        |
|     | BELLA                     | BELLAVISTA                 | -    | Razón social           |
|     | INKAF                     | INKAFARMA - TPTO           |      | PRUEBA                 |
|     | JSISA                     | SAN JOSE DE SISA           | 1000 |                        |
|     | JUANJ                     | JUANJUI                    |      |                        |
|     | LAMAS                     | LAMAS                      |      | Ruc                    |
|     | MAYNA                     | MAYNAS - TPTO              |      | 1234567891             |
|     | MORAL                     | MORALES                    |      | Dirección              |
|     | MOYOB                     | MOYOBAMBA                  |      | PRIFERA                |
|     | NCAJA                     | NUEVA CAJAMARCA            |      | TROEDA                 |
|     | PICOT                     | PICOTA                     |      |                        |
| •   | PRUEB                     | PRUEBA                     | -1   |                        |
|     | RIOJA                     | RIOJA                      |      |                        |
|     | SAPOA                     | SAPOSOA                    | 1. 3 |                        |
|     | SHILC                     | LA BANDA DE SHILCAYO       |      | Categoria              |
|     | SORIT                     | SORITOR                    |      | Principal     Asociada |
|     | STARO                     | STA ROSA - TPTO            |      | 1000                   |
|     | TARAP                     | TARAPOTO                   |      | ~ I I                  |
|     | TOCAC                     | TOCACHE                    |      |                        |
|     | YURIM                     | YURIMAGUAS                 |      |                        |
|     |                           |                            |      |                        |

Archivo de Mantenimiento de Empresas

Pantalla N° 81

| Emp | oresas<br>Mantenimiento | 🔩 Listado 👒 Ayuda  | ( Salir      |                          |      |      |          |              |             | > |
|-----|-------------------------|--------------------|--------------|--------------------------|------|------|----------|--------------|-------------|---|
| Agi | regar Editar E          | ⊗ 🗟 🦋              | (%)<br>Salir |                          |      |      |          |              |             |   |
| гL  | istado de Emp           | resas              |              |                          |      |      | Datos    |              |             |   |
|     | Código                  | Razón Social       |              |                          | ^    |      | Código   |              | Grabar      |   |
|     | 20ABR                   | 20 DE ABRIL - MBBA |              |                          |      |      | PROEB    |              | Grabar      |   |
|     | BELLA                   | BELLAVISTA         |              |                          |      |      | Razón so | ocial        |             |   |
|     | INKAF                   | INKAFARMA - TPTO   |              |                          |      |      | PRUEBA   |              |             |   |
|     | JSISA                   | SAN JOSE DE SISA   |              |                          |      |      | 100      |              |             |   |
|     | JUANJ                   | JUANJUI            |              |                          |      |      | 12       | X            |             |   |
|     | LAMAS                   | LAMAS              | Confirme     |                          |      |      | $\times$ |              |             |   |
|     | MAYNA                   | MAYNAS - TPTO      |              |                          |      |      | 57       | <b>789</b> 1 |             |   |
|     | MORAL                   | MORALES            | 2            | ;Esta seguro de Modifica | r lo | s Di | atos ?   | 1            |             |   |
|     | MOYOB                   | MOYOBAMBA          |              |                          |      |      | 0        | n an an Alla |             |   |
|     | NCAJA                   | NUEVA CAJAMARCA    |              |                          |      |      |          | ,<br>,       |             |   |
|     | PICOT                   | PICOTA             |              | Sí                       |      | 1    | No       |              |             |   |
| ŀ   | PRUEB                   | PRUEBA             |              |                          |      | F    |          | 1            |             |   |
|     | RIOJA                   | RIOJA              |              |                          |      |      |          |              |             |   |
|     | SAPOA                   | SAPOSOA            |              |                          |      |      | 910-011  | 11-1         |             |   |
|     | SHILC                   | LA BANDA DE SHILCA | AYO          |                          |      | 2    | Catego   | ria          |             |   |
|     | SORIT                   | SORITOR            |              |                          |      |      |          |              | Asociada    |   |
|     | STARO                   | STA ROSA - TPTO    |              |                          |      |      |          | meipar       | Allociation | _ |
|     | TARAP                   | TARAPOTO           |              |                          |      |      | 100      |              |             | ~ |
|     | TOCAC                   | TOCACHE            |              |                          |      |      |          |              |             |   |
|     | YURIM                   | YURIMAGUAS         |              |                          | ¥    |      |          |              |             |   |
|     |                         |                    |              |                          |      |      |          |              |             |   |

Archivo de Mantenimiento de Empresas

Pantalla N° 82

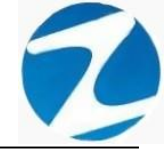

### 6.4 ELIMINAR

**DESCRIPCIÓN**: Esta opción permite eliminar los datos de una empresa principal y las asociadas, para ello se deberá seleccionar con un clic la empresa y presionar **Eliminar**, a continuación, se mostrará un mensaje de confirmación (**Pantalla** N°83) al presionar **Si** la información será eliminada en el sistema.

| Mantenimiento | Listado 🍗 Ayuda 🦚 Salir<br>Salir<br>Listar Ayuda Salir |                            |
|---------------|--------------------------------------------------------|----------------------------|
| istado de Emp | oresas                                                 | Datos                      |
| Código        | Razón Social                                           | <ul> <li>Código</li> </ul> |
| 20ABR         | 20 DE ABRIL - MBBA                                     | PRUEB Grabar               |
| BELLA         | BELLAVISTA                                             | Razón social               |
| INKAE         | INKAFARMA - TPTO                                       | PRUEBA                     |
| JSISA         | SAN JOSE DE CIOA                                       |                            |
| JUANJ         | JUANJUI                                                |                            |
| LAMAS         | LAMAS Confirme                                         | $\times$                   |
| MAYNA         | MAYNAS - "PT                                           |                            |
| MORAL         | MORALES ¿Esta seguro de eliminar el local "            | 'PRUEB'?                   |
| MOYOB         | MOYOBAMBA Tambien se eliminaran todos los              | empresas asociadas         |
| NCAJA         | NUEVA CAJAM                                            |                            |
| PICOT         | PICOTA                                                 | í No                       |
| PRUEB         | PRUEBA                                                 |                            |
| RIOJA         | RIOJA                                                  |                            |
| SAPOA         | SAPOSOA                                                | The second second          |
| SHILC         | LA BANDA DE SHILCAYO                                   | Categoria                  |
| SORIT         | SORITOR                                                | Principal     Associada    |
| STARO         | STA ROSA - TPTO                                        | Синистран Симостана        |
| TARAP         | TARAPOTO                                               |                            |
| TOCAC         | TOCACHE                                                |                            |
| YURIM         | YURIMAGUAS                                             |                            |

### Pantalla N° 83

#### 6.5 LISTAR

**DESCRIPCIÓN**: Esta opción permite listar todas las empresas que se encuentran en el sistema, para ello se deberá hacer clic en **Listar**, a continuación, se mostrará un reporte con la información de las empresas (**Pantalla N°84**) es importante destacar que esta información puede ser impresa o puede exportarse a los formatos mostrados en la (**Pantalla N°85**).

| X Reporte de Empresas |                                                                                          |                      |                 | — | $\times$ |
|-----------------------|------------------------------------------------------------------------------------------|----------------------|-----------------|---|----------|
| 🎒 🗔 👬 🔍 45% 🔹 🔍 🗐 🛙   | Cerrar                                                                                   |                      |                 |   |          |
|                       | REPO                                                                                     | DRTE DE EMPRESAS     | 122037 04112020 |   |          |
|                       | Nº         Codigo         Razon Social           1         00001         ASOC LAPRAD ER. | RUC<br>A 20136710797 | Direction       |   |          |
|                       |                                                                                          |                      |                 |   |          |
|                       | Version: Zincron Version ( 6 -Especial                                                   | MOHAEL               |                 |   |          |
|                       | - gran mark                                                                              |                      | -               |   |          |
| Página 1 de 1         |                                                                                          |                      |                 |   | . ::     |
|                       |                                                                                          |                      |                 |   |          |

Pantalla N° 84

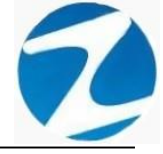

| Archivo PDF                            |  |
|----------------------------------------|--|
| Archivo HTML                           |  |
| Archivo RTF                            |  |
| Archivo CSV                            |  |
| Tabla Excel (OLE)                      |  |
| Imagen BMP                             |  |
| Imagen JPEG                            |  |
| Imagen TIFF                            |  |
| Imagen Gif                             |  |
| Archivo de Texto                       |  |
| E-mail                                 |  |
| Hoja de Cálculo OpenOffice/LibreOffice |  |
| Texto OpenOffice/LibreOffice           |  |
| Tabla Excel (XML)                      |  |
| EMFexport                              |  |
| Fichero Excel 97/2000/XP               |  |
| Pantalla N° 85                         |  |
|                                        |  |

#### 7. GRUPOS-AREAS

**<u>DESCRIPCIÓN</u>**: Esta opción permite configurar grupos o departamentos de trabajo que tiene la empresa.

ACCESO: Para acceder a esta opción del menú se hace desde Archivos como se muestra en la (Pantalla N°86).

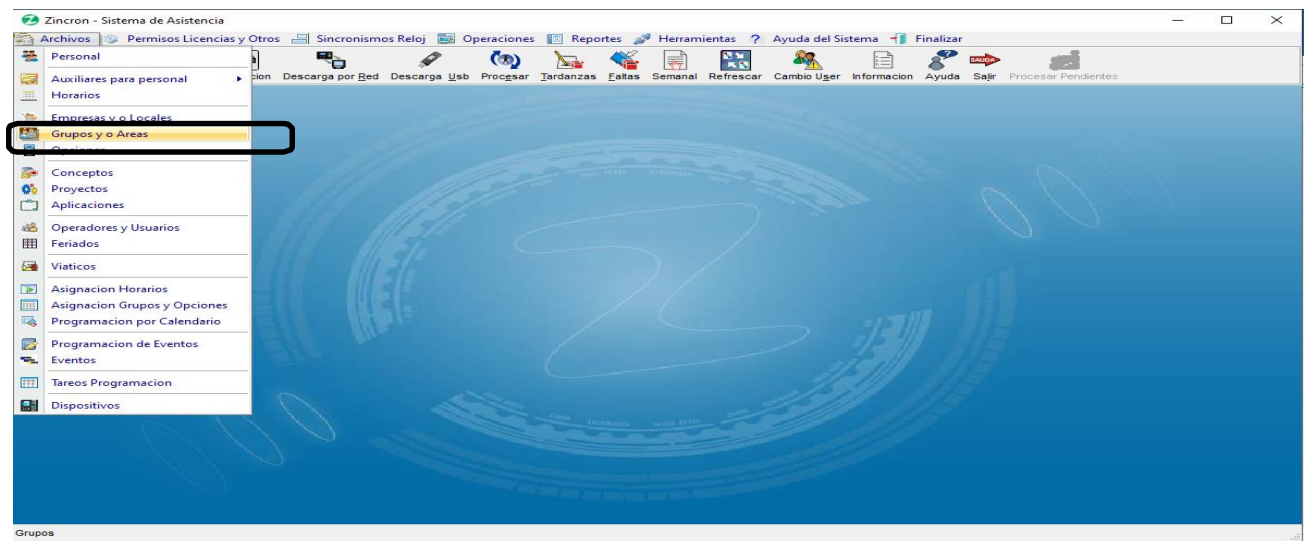

## Pantalla N° 86

<u>OPERACIONES</u>: El sistema permitirá realizar las operaciones de Agregar, Editar, Eliminar, Listar, cómo se indica en la (Pantalla N°87) y (Pantalla N°88).

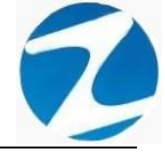

| Grupos                                       |       |                  | ×          |
|----------------------------------------------|-------|------------------|------------|
| 🗎 Mantenimiento 🔯 Listados 🐚 Salir 👒 Avuda   |       |                  |            |
| Agregar Editar Eliminar Listar Ayuda Salir   |       |                  |            |
| Listado de Grupos o Departamentos de Trabajo |       |                  | Datos      |
| Código Descripción                           | ^     | Código           |            |
|                                              | 7     | 1JMIX            | Grabar     |
| 1JMIX JUZGADO MIXTO                          |       | Descrinción      |            |
| _ 1JPLE                                      | 100 m |                  |            |
|                                              |       | JUZGADO MIXTO    |            |
|                                              |       | Dato Adicional   |            |
|                                              |       |                  |            |
| 2JUNP                                        |       | Distant in       |            |
| 2JUUP                                        | 2     | Dato Adicional 1 |            |
| ARCHC                                        | 1/1   | 1)               |            |
| CAINF                                        | 1.    | Cotomorio        |            |
| CDGEN                                        |       | Categoria        |            |
| CEDIS                                        |       | Principal        | O Asociada |
|                                              |       |                  |            |
|                                              |       |                  |            |
|                                              |       |                  |            |
| /lantenimiento de Grupos de Trabajo          |       |                  |            |

# Pantalla N° 87

| Grup    | os                |                                              |      | ×                                                                                                    |
|---------|-------------------|----------------------------------------------|------|----------------------------------------------------------------------------------------------------|
|         | Mantenimient      | o 🗔 Listados 🧑 Salir 👒 Ayuda                 |      |                                                                                                    |
| *<br>>> | Agregar<br>Editar | © ⊑ Salir<br>Eliminar Listar Ayuda Salir     |      |                                                                                                    |
| 8       | Eliminar          | Listado de Grupos o Departamentos de Trabajo |      | Datos                                                                                                    |
|         | Código            | Descripción                                  | ^    | Código                                                                                                    |
| 7       | Escri 🍸           | Escribir texto aquí                          | 7    | 1JMIX Grabar                                                                                                    |
|         | 1JMIX             | JUZGADO MIXTO                                |      | Descrinción                                                                                                    |
| _       | 1JPLE             |                                              | 1000 |                                                                                                    |
| -       | 2JMIX             |                                              |      | JUZGADO MIXTO                                                                                                    |
| -       | 2JPLE             |                                              |      | Dato Adicional                                                                                                    |
| -       |                   |                                              |      |                                                                                                    |
| -       |                   |                                              |      | Second State State Sta |
| -       | 2.11111P          |                                              | 2 4  | Dato Adicional 1                                                                                                    |
|         | ARCHC             |                                              |      |                                                                                                    |
|         | CAINF             |                                              | 915  | 1.115                                                                                                    |
|         | CDGEN             |                                              |      | Categoria                                                                                                    |
|         | CEDIS             |                                              |      | Principal O Asociada                                                                                                    |
|         | IJPLT             |                                              |      |                                                                                                    |
| _       | JIPPA             |                                              |      |                                                                                                    |
|         |                   |                                              | ×    |                                                                                                    |

# Pantalla N° 88

### 7.1 AGREGAR

**DESCRIPCIÓN**: Esta opción permite agregar un grupo o departamento, para ello se debe hacer clic en **Agregar** y se deberá llenar los datos que se muestran en la (**Pantalla N°89**), seguidamente presionar **Grabar**, a continuación, se mostrará un mensaje de confirmación (**Pantalla N°90**) al presionar **Si** la información será ingresada al sistema.

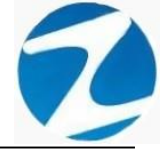

| Gru | pos          |                                              |   |    | ×                      |
|-----|--------------|----------------------------------------------|---|----|------------------------|
| 2   | Mantenimient | to 👒 Listados 🧑 Salir 👒 Ayuda                |   |    |                        |
| A.0 | A Editar     | ⊗ Ka vy (n)<br>Fliminar Listar Avuda Salir   |   |    |                        |
|     | - Cultur     | Listado de Grupos o Departamentos de Trabajo |   |    | Datos                  |
|     | Código       | Descripción                                  |   | ^  | Código                 |
| r   | Escri 🖓      | Escribir texto aquí                          | Y |    | 00001 Grabar           |
|     | 1JMIX        | JUZGADO MIXTO                                |   |    | Descripción            |
|     | 1JPLE        |                                              |   | 1  | Descripcion            |
|     | 2JMIX        |                                              |   |    | PRUEBA                 |
|     | 2JPLE        |                                              |   |    | Dato Adicional         |
|     | 2JPLT        |                                              |   |    | PRIJEBA                |
|     | 2JUIP        |                                              |   |    | TROEDA                 |
| ŀ   | ZJUNP        |                                              |   |    | Dato Adicional 1       |
|     |              |                                              |   |    | PRUEBA                 |
|     | CAINE        |                                              |   | 1) |                        |
|     | CDGEN        |                                              |   | 13 | Categoria              |
|     | CEDIS        |                                              |   |    | Principal     Asociada |
| 1   | IJPLT        |                                              |   | d  |                        |
| ľ   | JIPPA        |                                              |   | 22 |                        |
|     |              |                                              |   | ¥  |                        |

Mantenimiento de Grupos de Trabajo

Pantalla N° 89

| Grupos                                        |                        |
|-----------------------------------------------|------------------------|
| 🚊 Mantenimiento 🛛 🔩 Listados 🧑 Salir 🥦 Ayuda  |                        |
| 🐉 🔟 🐵 🗟 🙀 🕼                                   |                        |
| Agregar Editar Eliminar Listar Ayuda Salir    |                        |
| Listado de Grupos o Departamentos de Trabajo  | Datos                  |
| Código Descripción                            | Código                 |
| 7 Escri 7 Escribir texto aquí                 | 00001 Grabar           |
| 1JMIX JUZGADO MIXTO                           | Pressingián            |
| 1JPLE Confirme                                | ×                      |
| 2JMIX                                         | PRUEBA                 |
| 2JPLE 2 Esta seguro de Agregar un puevo Grupo | Dato Adicional         |
|                                               | PRUEBA                 |
|                                               |                        |
| 2JULIP                                        | Dato Adicional 1       |
| ARCHC                                         | PRUEBA                 |
| CAINF                                         | 1.115                  |
| CDGEN                                         | Categoria              |
| CEDIS                                         | Principal     Asociada |
| _ IJPLT                                       |                        |
| JIPPA                                         |                        |
|                                               |                        |
| Aantenimiento de Grupos de Trabajo            |                        |

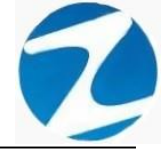

#### 7.2 VALIDACION AGREGAR

| Confirme |                            | Х |
|----------|----------------------------|---|
| 1        | Codigo de Grupo registrado |   |
|          | Aceptar                    |   |
|          | Pantalla N° 91             |   |

#### 7.3 EDITAR

**DESCRIPCIÓN**: Esta opción permite editar los datos de un grupo o departamento, para ello se deberá seleccionar el grupo con un clic, presionar **Editar** y modificar los datos que se muestran en la (**Pantalla N°92**), seguidamente presionar **Grabar**, a continuación, se mostrará un mensaje de confirmación (**Pantalla N°93**) al presionar **Si** la información será modificada en el sistema.

| Mantenimiento 🗟 Listados 🧑 Salir 👒 Ayuda                 |
|----------------------------------------------------------|
| 🐉 🔄 🎯 🔩 🤪 🧑<br>Agrega Editar Iliminar Listar Ayuda Salir |
| Listado de Grupos o Departamentos de Trabajo Datos       |
| Código Descripción ^ Código                              |
| 7 Escribir texto aquí 7 O0001 Grabar                     |
| • 00001 PRUEBA                                           |
| 1JMIX JUZGADO MIXTO                                      |
|                                                          |
| 2 JPLE Dato Adicional                                    |
| 2JPLT PRUEBA                                             |
| 2JUIP                                                    |
| 2JUNP                                                    |
| 2JUUP                                                    |
| ARCHC                                                    |
| CAINF                                                    |
| CDGEN O Principal O Asociade                             |
|                                                          |
|                                                          |
|                                                          |

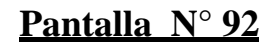

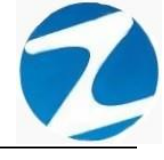

| agar Editar | ⊗ 🔩 🦦 🔕<br>Eliminar Listar Ayuda Salir |                                    |                         |
|-------------|----------------------------------------|------------------------------------|-------------------------|
|             | Listado de Grupos o D                  | epartamentos de Trabajo            | Datos                   |
| Código      | Descripción                            | <u>^</u>                           | Código                  |
| Escri 🛛     | Escribir texto aquí                    | 7                                  | 00001 Grabar            |
| 00001       | PRUEBA                                 |                                    | Descripción             |
| 1JMIX       | JUZGADO MIXTO                          | Confirme                           | ×                       |
| 1JPLE       |                                        |                                    | PRUEBA                  |
| 2JMIX       |                                        | Esta seguro de Modificar los Datos | Dato Adicional          |
| 2JPLE       |                                        |                                    | PRIJEBA                 |
| 2JPLT       |                                        |                                    | TROEDA                  |
|             |                                        | Sí No                              | Dato Adicional 1        |
|             |                                        |                                    | PRUEBA                  |
|             |                                        |                                    | 14 1 815                |
| CAINE       |                                        |                                    | Categoria               |
| CDGEN       |                                        |                                    | Principal     Aspeciada |
| CEDIS       |                                        |                                    |                         |
| IJPLT       |                                        |                                    |                         |
|             |                                        |                                    |                         |

## Pantalla N° 93

#### 7.4 ELIMINAR

**DESCRIPCIÓN**: Esta opción permite eliminar los datos de un grupo, para ello se deberá seleccionar con un clic el grupo y presionar **Eliminar**, a continuación, se mostrará un mensaje de confirmación (Pantalla N°94) al presionar Si la información será eliminada en el sistema.

| Grupos             |                          |                                                  | ×                           |
|--------------------|--------------------------|--------------------------------------------------|-----------------------------|
| 😹 Mantenimie       | nto 🛛 🔩 Listados 🦚 Salir | 👒 Ayuda                                          |                             |
| Aaragar Edita      | 🕲 🔩 👒                    | (n)<br>Salis                                     |                             |
|                    | Listado de Grup          | os o Departamentos de Trabajo                    | Datos                       |
| Código             | Descripción              | ^                                                | Código                      |
| Z Escri            | Escribir texto aquí      | 3                                                | 00001 Grabar                |
| 00001              | PRUEBA                   |                                                  | Descripción                 |
| _ 1JMIX            | JUZGADO MIXTO            | Confirme                                         | ×                           |
| _ 1JPLE            |                          |                                                  | RUEBA                       |
| _ 2JMIX            |                          | Esta seguro de eliminar el Grupo '00001'?        | o Adicional                 |
| _ 2JPLE            |                          | Tambien se eliminaran todos los grupos Asociados |                             |
| _ 2JPLT            |                          |                                                  | (OLDA                       |
| _ 2JUIP            |                          | Sí No                                            | o A <mark>dicional 1</mark> |
| _ 2JUNP            |                          |                                                  | - RUEBA                     |
| _ 2JUUP            |                          |                                                  |                             |
| ARCHC              |                          |                                                  | Categoria                   |
|                    |                          |                                                  |                             |
| CDGEN              |                          |                                                  | Asociada                    |
| CEDIS              |                          |                                                  |                             |
| - IJPLT            |                          |                                                  |                             |
|                    |                          |                                                  |                             |
| Montonimiento de l | Devenes de Trebais       |                                                  |                             |

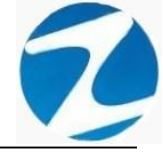

#### 7.5 LISTAR

**DESCRIPCIÓN**: Esta opción permite listar todos los grupos que se encuentran en el sistema, para ello se deberá hacer clic en **Listar**, a continuación, se mostrará un reporte con la información de los grupos (**Pantalla N°95**) es importante destacar que esta información puede ser impresa o puede exportarse a los formatos mostrados en la (**Pantalla N°96**).

| 🗶 Reporte de Grupos |                                                                                                    |        |                   | - | $\times$ |
|---------------------|----------------------------------------------------------------------------------------------------|--------|-------------------|---|----------|
| 🎒 🗔 🏦 🔍 50% 🔹 🔍 🛙   |                                                                                                    | Cerrar |                   |   |          |
| A keporte de Grupos | Image: Coding of Grups           1         0001           3         0003           4         0004           5         00059           7         0007           8         0003           10         00010           11         00011           00         00012           10         00013           14         0014 | Cerrar | 12.21.11 65118020 |   |          |
|                     |                                                                                                    |        |                   |   |          |
|                     | Versión: Zincro n Version: 4.6 - Especial                                                                                                    | мен    | AR. 1             |   | ~        |

Página 1 de 1

# Pantalla N° 95

| Archivo PDF                            |
|----------------------------------------|
| Archivo HTML                           |
| Archivo RTF                            |
| Archivo CSV                            |
| Tabla Excel (OLE)                      |
| Imagen BMP                             |
| Imagen JPEG                            |
| Imagen TIFF                            |
| Imagen Gif                             |
| Archivo de Texto                       |
| E-mail                                 |
| Hoja de Cálculo OpenOffice/LibreOffice |
| Texto OpenOffice/LibreOffice           |
| Tabla Excel (XML)                      |
| EMFexport                              |
| Fichero Excel 97/2000/XP               |

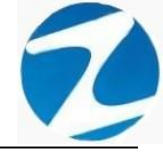

#### 8. OPCIONES

**DESCRIPCIÓN**: Esta opción permite configurar opción o tipo de empleado que tiene la empresa.

ACCESO: Para acceder a esta opción del menú se hace desde Archivos como se muestra en la (Pantalla N°97).

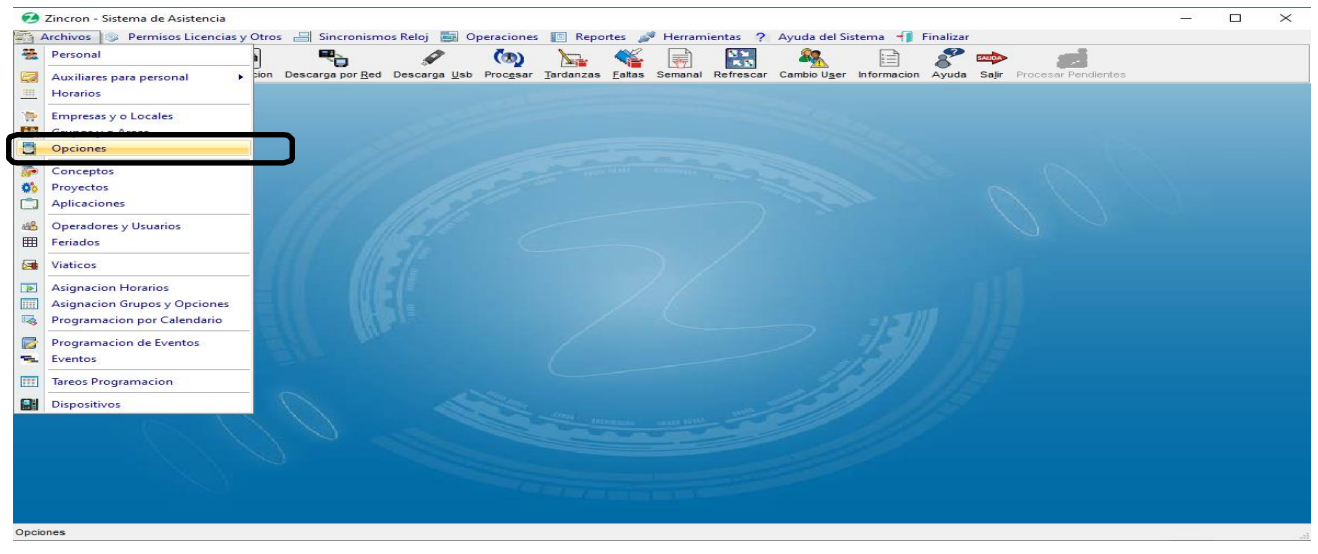

Pantalla N° 97

<u>OPERACIONES</u>: El sistema permitirá realizar las operaciones de Agregar, Editar, Eliminar, Listar, cómo se indica en la (Pantalla N°98) y (Pantalla N°99).

| Opciones          |                                        | ×               |
|-------------------|----------------------------------------|-----------------|
| 🛓 Mantenimien     | ito 🗟 Listado 🧑 Salir 👒 Ayuda 👘        |                 |
| Agregar Editar    | 🕲 👒 👒 🧑<br>Eliminar Listar Ayuda Salir |                 |
| Listado de O      | pciones                                | Datos           |
| Código            | Descripción                            | ▲ Código        |
| 728DE             | 728 DETERMINADO                        | Grabar          |
| 728IN             | 728 INDET                              | Descripción     |
| CAS               | CAS                                    | 728 DETERMINADO |
|                   |                                        | Dato adicional  |
|                   |                                        | Dato adicional  |
|                   |                                        |                 |
| Opciones para ser | usadas en el archivo de Personal       |                 |

Pantalla N° 98

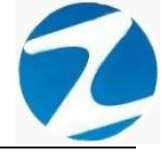

| <b>31</b> | Agregar<br>Editar | ⊗ 🔩 🥦 🧑<br>Eliminar Listar Ayuda Salir |                                       |
|-----------|-------------------|----------------------------------------|---------------------------------------|
| 8         | Eliminar          | ocic <mark>nes</mark>                  | Datos                                 |
|           | Código<br>728DE   | Descripción<br>728 DETERMINADO         | Código           728DE         Grabar |
| -         | 728IN             | 728 INDET                              | Descripción                           |
| -         | CAS               | CAS                                    | 728 DETERMINADO                       |
|           |                   |                                        | Dato adicional                        |

## Pantalla N° 99

#### 8.1 AGREGAR

**DESCRIPCIÓN**: Esta opción permite agregar una Opción o tipo de empleado, para ello se debe hacer clic en **Agregar** y se deberá llenar los datos que se muestran en la (**Pantalla N°100**), seguidamente presionar **Grabar**, a continuación, se mostrará un mensaje de confirmación (**Pantalla N°101**) al presionar **Si** la información será ingresada al sistema.

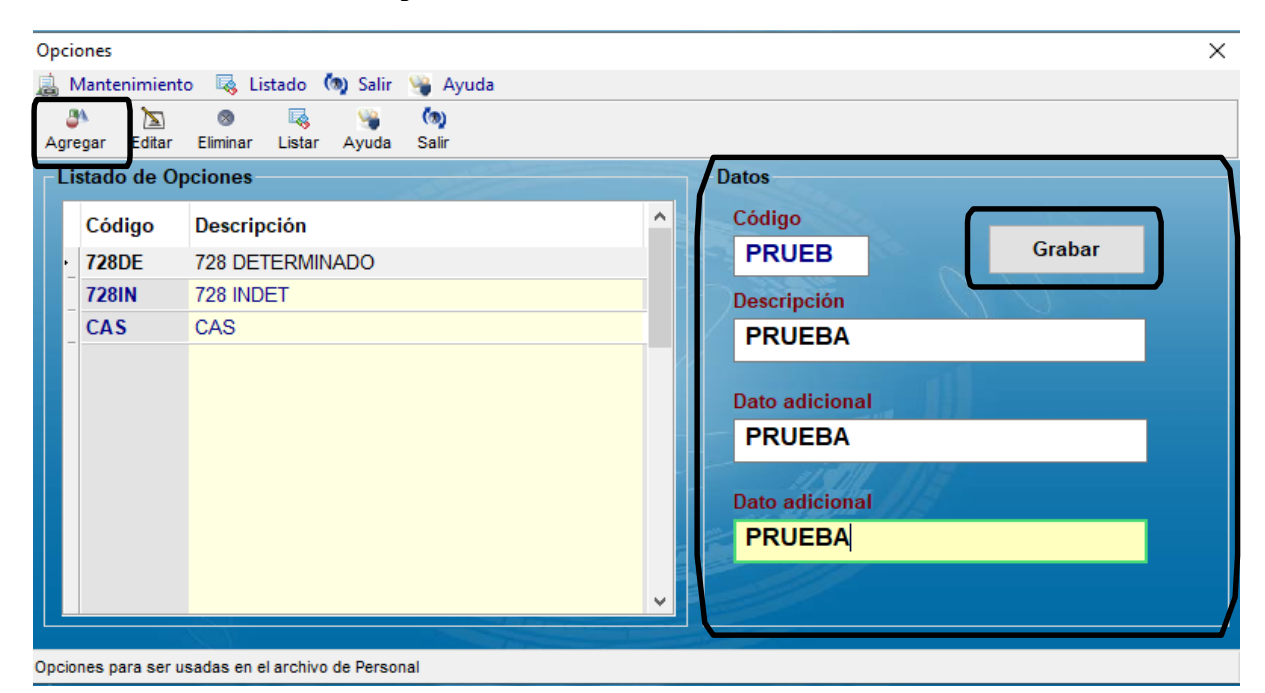

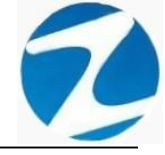

| Opciones            |                                |              |                                         | ×      |
|---------------------|--------------------------------|--------------|-----------------------------------------|--------|
| 😹 Mantenimient      | :o 👒 Listado 🧑 Salir           | 🛛 👒 🖓 Ayuda  | 3                                       |        |
| Agregar Editar      | 🔊 🔩 👒<br>Eliminar Listar Ayuda | (n)<br>Salir |                                         |        |
| Listado de O        | pciones                        |              | Datos                                   |        |
| Código              | Descripción                    |              | ^ Código                                |        |
| · 728DE             | 728 DETERMINADO                | Confirme     | PRUFB                                   | Grabar |
| 728IN               | 728 INDET                      | Continne     |                                         |        |
| CAS                 | CAS                            | ?            | Esta seguro de Agregar una nueva Opcion |        |
|                     |                                |              | Sí No                                   |        |
|                     | L L                            |              | Dato adicional                          |        |
|                     |                                |              | PRUEBA<br>↓                             |        |
| Opciones para ser u | isadas en el archivo de Pers   | onal         |                                         |        |

Pantalla N° 101

#### 8.2 VALIDACION AGREGAR

| Confirme |                                | × |
|----------|--------------------------------|---|
| 1        | Codigo de la Opcion registrado |   |
|          | Aceptar                        |   |
|          | Pantalla Nº 102                |   |
|          |                                |   |
|          | <u>rantana iv 102</u>          |   |
| Confirme |                                | × |
| Confirme | Codigo de la Opcion registrado | × |

### Pantalla Nº 103

#### 8.3 EDITAR

**DESCRIPCIÓN**: Esta opción permite editar los datos de una Opción o tipo de empleado, para ello se deberá seleccionar la opción con un clic, presionar **Editar** y modificar los datos que se muestran en la (**Pantalla N°104**), seguidamente presionar **Grabar**, a continuación, se mostrará un mensaje de confirmación (**Pantalla N°105**) al presionar **Si** la información será modificada en el sistema.

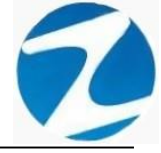

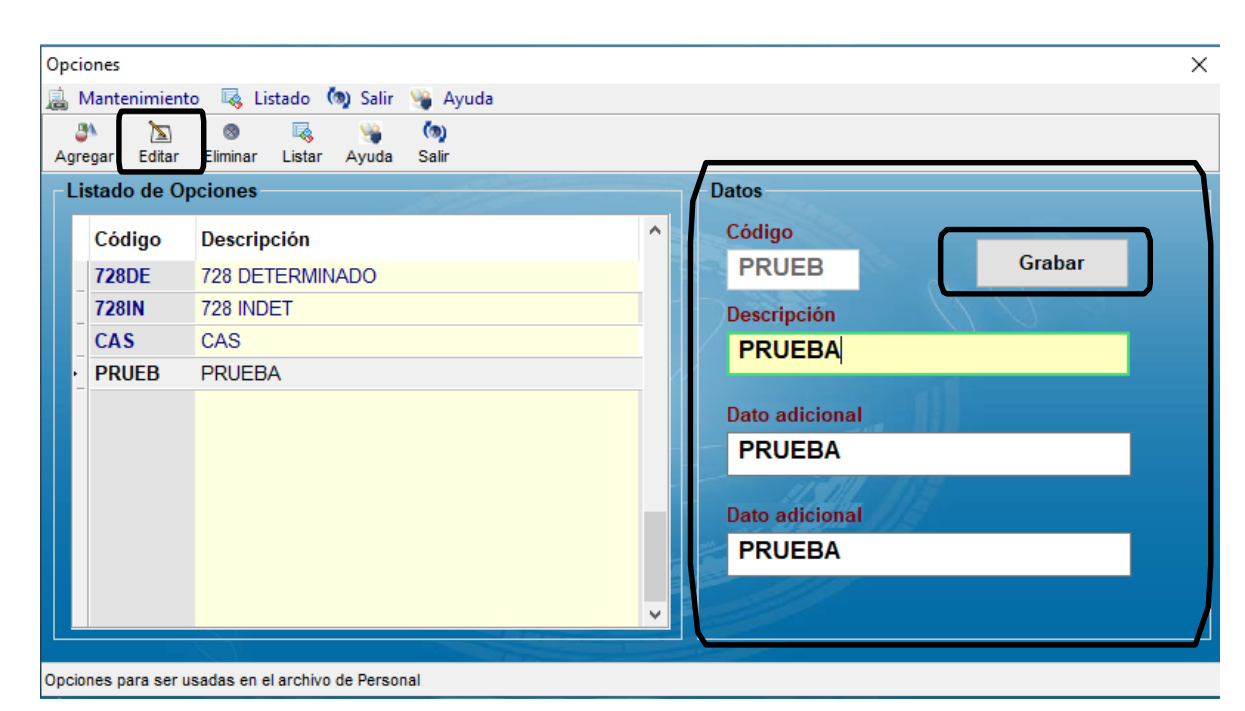

Pantalla N° 104

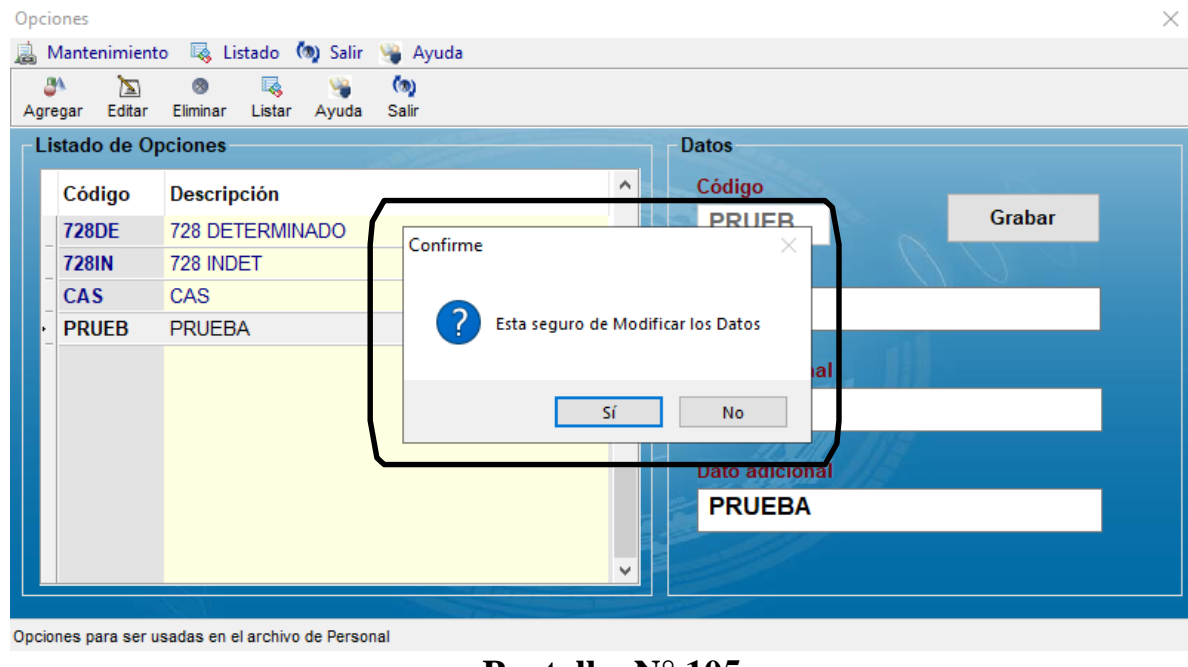

# Pantalla Nº 105

### 8.4 ELIMINAR

**DESCRIPCIÓN**: Esta opción permite eliminar los datos de una Opción o tipo de empleado, para ello se deberá seleccionar con un clic la opción y presionar **Eliminar**, a continuación, se mostrará un mensaje de confirmación (**Pantalla N°106**) al presionar **Si** la información será eliminada en el sistema.

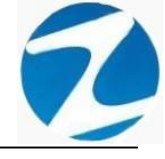

| Agregar Editar                           | nto 🔩 Lista<br>🔕<br>Eliminar L                       | ado 🧑 Salir<br>🗟 🦋<br>Listar Ayuda | Nyuda<br>(ng)<br>Salir |                                                                                                    |
|------------------------------------------|------------------------------------------------------|------------------------------------|------------------------|----------------------------------------------------------------------------------------------------|
| Listado de C                             | )pciones                                             |                                    | -07                    | Datos                                                                                                    |
| Código<br>728DE<br>728IN<br>CAS<br>PRUEB | Descripcio<br>728 DETE<br>728 INDET<br>CAS<br>PRUEBA | ión<br>RMINADO<br>T                | Confirme               | Código       Grabar         PRIIER       Grabar         Esta seguro de Eliminar esta Opcion       a         Sí       No         Dato adicional       PRUEBA |
| Opciones para ser                        | usadas en el a                                       | rchivo de Perso                    | onal                   |                                                                                                    |

Pantalla Nº 106

#### 8.5 LISTAR

**DESCRIPCIÓN**: Esta opción permite listar todas las opciones que se encuentran en el sistema, para ello se deberá hacer clic en **Listar**, a continuación, se mostrará un reporte con la información de las opciones (**Pantalla N°107**) es importante destacar que esta información puede ser impresa o puede exportarse a los formatos mostrados en la (**Pantalla N°108**).

|                                 | X Reporte de Opciones        | _ | $\times$ |
|---------------------------------|------------------------------|---|----------|
| Населентаций       Населентаций | 🛃 🗔 🏦 🔍 45% 👻 🔍 🗐 🔚 📰 Cerrar |   |          |
|                                 |                              |   |          |
|                                 | Dénies 1 de 1                |   |          |

Pantalla Nº 107

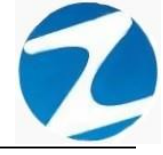

| Archivo PDF                            |
|----------------------------------------|
| Archivo HTML                           |
| Archivo RTF                            |
| Archivo CSV                            |
| Tabla Excel (OLE)                      |
| Imagen BMP                             |
| Imagen JPEG                            |
| Imagen TIFF                            |
| Imagen Gif                             |
| Archivo de Texto                       |
| E-mail                                 |
| Hoja de Cálculo OpenOffice/LibreOffice |
| Texto OpenOffice/LibreOffice           |
| Tabla Excel (XML)                      |
| EMFexport                              |
| Fichero Excel 97/2000/XP               |
| Pantalla N° 108                        |
|                                        |

#### 9. CONCEPTOS

**DESCRIPCIÓN**: Esta opción permite configurar los conceptos que se usan en la empresa.

ACCESO: Para acceder a esta opción del menú se hace desde Archivos como se muestra en la (Pantalla N°109).

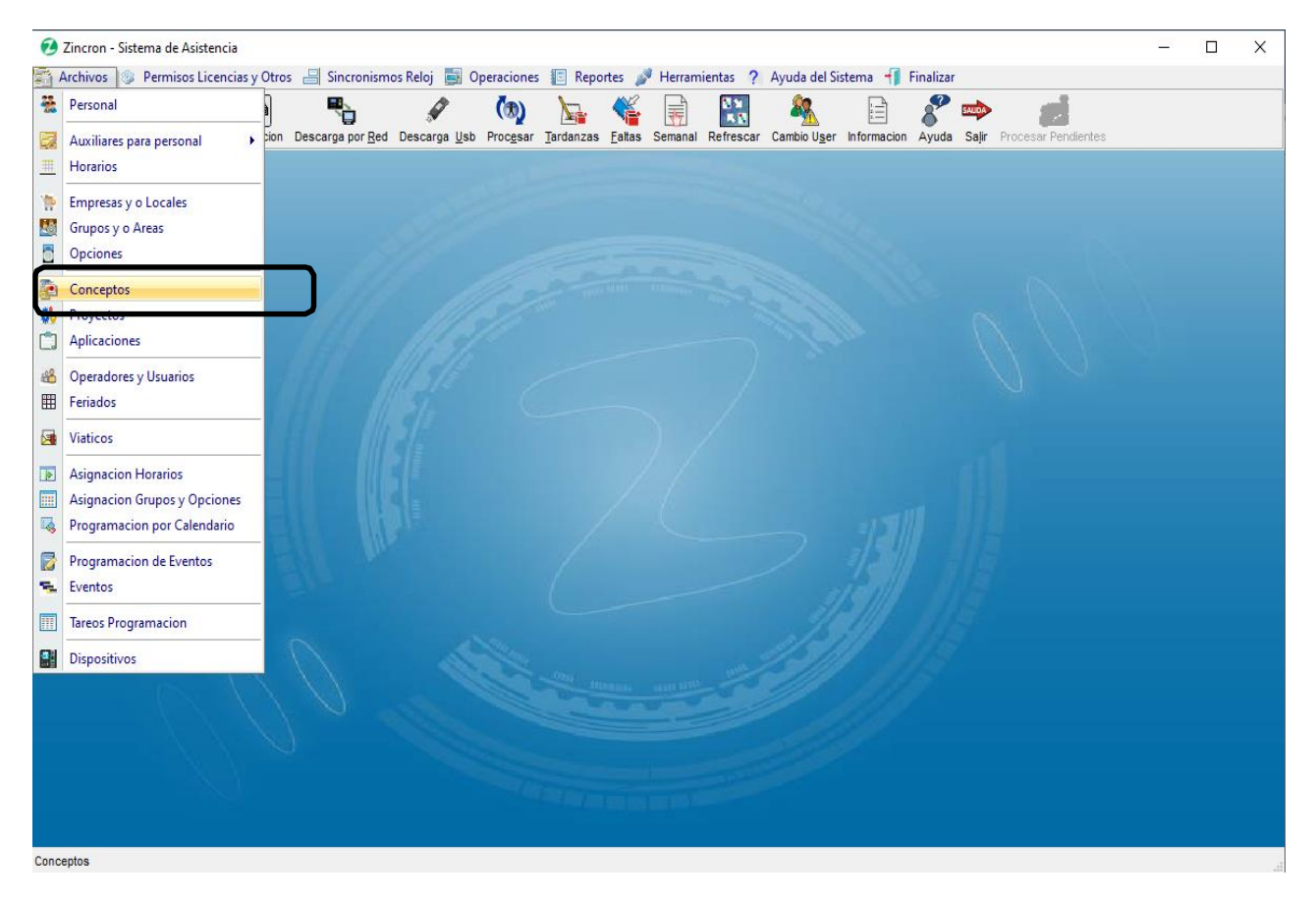

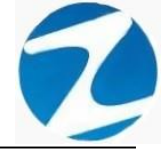

<u>OPERACIONES</u>: El sistema permitirá realizar las operaciones de Agregar, Editar, Eliminar, Listar, cómo se indica en la (Pantalla N°110) y (Pantalla N°111).

| onceptos                                  |                                |                                        |  |  |  |  |  |  |
|-------------------------------------------|--------------------------------|----------------------------------------|--|--|--|--|--|--|
| 🔔 Mantenimiento 🔯 Listado 🧑 Salir 🦉 Ayuda |                                |                                        |  |  |  |  |  |  |
| Agregar Edit                              | ar Eliminar Lista Ayuda Salir  |                                        |  |  |  |  |  |  |
| Listado de                                | Conceptos                      | Datos                                  |  |  |  |  |  |  |
| Código                                    | Descripción                    | Código     Guardar                     |  |  |  |  |  |  |
| CD                                        | COMISIÓN DE SERVICIO (DIAS)    | CD                                     |  |  |  |  |  |  |
| СН                                        | COMISIÓN DE SERVICIO (HORAS)   | Descripción                            |  |  |  |  |  |  |
| СМ                                        | CITA MEDICA                    | COMISION DE SERVICIO (DIAS)            |  |  |  |  |  |  |
| со                                        | CAPACITACION OFICIALIZADA      | Abreviatura CS.D Cod Opcional 30250    |  |  |  |  |  |  |
| DM                                        | DESCANSO MEDICO                | Cou-opcional estate                    |  |  |  |  |  |  |
| EF                                        | ENFERMEDAD DE FAMILIAR DIRECTO | Consideraciones Generales del Concepto |  |  |  |  |  |  |
| FF                                        | FALLECIMIENTO FAMILIAR         | Concepto Generico                      |  |  |  |  |  |  |
|                                           | INASISTENCIA INJUSTIFICADA     |                                        |  |  |  |  |  |  |
| _ L                                       | LACTANCIA                      | Limite Dias en el                      |  |  |  |  |  |  |
| LS                                        | LICENCIA SINDICAL              | periodo                                |  |  |  |  |  |  |
| LV                                        | A CUENTA DE VACACIONES         | Modo de Calculo                        |  |  |  |  |  |  |
| _ M                                       | MATERNIDAD                     | • • • • • • • • • • • • • • • • • • •  |  |  |  |  |  |  |
| _ MV                                      | MEDIA VACACION                 | Calculo por Dias                       |  |  |  |  |  |  |
|                                           |                                | V Dias                                 |  |  |  |  |  |  |

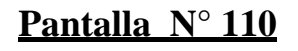

| Cond | ceptos     | _                                       | ×                                        | < |
|------|------------|-----------------------------------------|------------------------------------------|---|
|      | Mantenimie | ento 🔩 Listado 🧑 Salir 👒 Ayuda          |                                          |   |
| 2    | Agregar    | ⊗ ⊑≼ 🦦 🦄<br>Fliminar Lista Avurta Salir |                                          |   |
|      | Editar     |                                         |                                          |   |
| 8    | Eliminar   | rceptos                                 | Datos                                    |   |
|      | Código     | Descripción                             | Código     Guardar                       |   |
|      | CD         | COMISIÓN DE SERVICIO (DIAS)             | CD                                       |   |
|      | СН         | COMISIÓN DE SERVICIO (HORAS)            | Descripción                              |   |
|      | СМ         | CITA MEDICA                             | COMISIÓN DE SERVICIO (DIAS)              |   |
|      | со         | CAPACITACION OFICIALIZADA               | Abreviatura CSD Cod Opcional 30250       |   |
|      | DM         | DESCANSO MEDICO                         | Con-opcional constructional construction |   |
|      | EF         | ENFERMEDAD DE FAMILIAR DIRECTO          | Consideraciones Generales del Concepto   |   |
|      | FF         | FALLECIMIENTO FAMILIAR                  | Concepto Generico                        |   |
|      | I          | INASISTENCIA INJUSTIFICADA              | Licencia Pagada V                        |   |
| _    | L          | LACTANCIA                               | Limite Dias en el                        |   |
| _    | LS         | LICENCIA SINDICAL                       | Remunerable periodo                      |   |
| _    | LV         | A CUENTA DE VACACIONES                  | Modo de Calculo                          |   |
| _    | М          | MATERNIDAD                              | • Vacantion por Dia • Calculo por Horas  |   |
| _    | MV         | MEDIA VACACION                          | Calculo por Dias Calculo por Horas y     |   |
|      |            |                                         | Dias                                     |   |

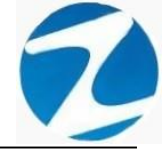

### 9.1 AGREGAR

**DESCRIPCIÓN**: Esta opción permite agregar conceptos, para ello se debe hacer clic en **Agregar** y se deberá llenar los datos que se muestran en la (**Pantalla N°112**), seguidamente presionar **Guardar**, a continuación, se mostrará un mensaje de confirmación (**Pantalla N°113**) al presionar **Si** la información será ingresada al sistema.

| Con   | Conceptos X  |                                            |                                                   |  |  |  |  |  |  |
|-------|--------------|--------------------------------------------|---------------------------------------------------|--|--|--|--|--|--|
| Agr   | regar Edita  | ) 🞯 🔩 🦦 🧑<br>ar Eliminar Lista Ayuda Salir |                                                   |  |  |  |  |  |  |
| _ Li  | istado de    | Conceptos                                  | Datos                                             |  |  |  |  |  |  |
|       | Código       | Descripción                                | ∧ Código Guardar                                  |  |  |  |  |  |  |
| E F   | CD           | COMISIÓN DE SERVICIO (DIAS)                | РВ                                                |  |  |  |  |  |  |
|       | СН           | COMISIÓN DE SERVICIO (HORAS)               | Descripción                                       |  |  |  |  |  |  |
|       | СМ           | CITA MEDICA                                | PRUEBA                                            |  |  |  |  |  |  |
|       | со           | CAPACITACION OFICIALIZADA                  | Abreviatura PR Cod Opcional PR                    |  |  |  |  |  |  |
|       | DM           | DESCANSO MEDICO                            | cou-opcional                                      |  |  |  |  |  |  |
|       | EF           | ENFERMEDAD DE FAMILIAR DIRECTO             | - Consideraciones Generales del Concepto          |  |  |  |  |  |  |
|       | FF           | FALLECIMIENTO FAMILIAR                     |                                                   |  |  |  |  |  |  |
|       | 1            | INASISTENCIA INJUSTIFICADA                 |                                                   |  |  |  |  |  |  |
|       | L            | LACTANCIA                                  | Limite Dias en el                                 |  |  |  |  |  |  |
|       | LS           | LICENCIA SINDICAL                          | Remunerable periodo                               |  |  |  |  |  |  |
|       | LV           | A CUENTA DE VACACIONES                     | - Modo de Calculo                                 |  |  |  |  |  |  |
|       | М            | MATERNIDAD                                 | O Vacacion por Dia O Calculo por Horas            |  |  |  |  |  |  |
| -     | MV           | MEDIA VACACION                             | Calculo por Dias     Calculo por Horas y     Dias |  |  |  |  |  |  |
| Mante | enimiento de | Conceptos                                  |                                                   |  |  |  |  |  |  |

| Con     | ceptos                                      |                                                         | ×                      |  |  |  |  |  |
|---------|---------------------------------------------|---------------------------------------------------------|------------------------|--|--|--|--|--|
| <u></u> | 🈹 Mantenimiento 🛛 🧠 Listado 🧑 Salir 🦋 Ayuda |                                                         |                        |  |  |  |  |  |
| Agr     | regar Edita                                 | ) 🚳 🔩 👒 🧑<br>ar Eliminar Lista Ayuda Salir              |                        |  |  |  |  |  |
| _ Li    | istado de                                   | Conceptos Datos                                         |                        |  |  |  |  |  |
|         | Código                                      | Descripción ^ Código                                    | Guardar                |  |  |  |  |  |
| ŀ       | CD                                          | COMISIÓN DE SERVICIO (DIAS)                             |                        |  |  |  |  |  |
|         | СН                                          | COMISIÓN D Confirme                                     |                        |  |  |  |  |  |
|         | СМ                                          | CITA MEDICA                                             |                        |  |  |  |  |  |
|         | со                                          | CAPACITACI                                              | d Opcional PB          |  |  |  |  |  |
|         | DM                                          | DESCANSD Esta seguro de Agregar un nuevo Concepto Labor | al                     |  |  |  |  |  |
|         | EF                                          | ENFERMED/                                               | s del Concepto         |  |  |  |  |  |
|         | FF                                          | FALLECIME                                               | 0.7 1/01               |  |  |  |  |  |
|         | 1                                           | INASISTENC Sí No                                        | 0100] ~                |  |  |  |  |  |
|         | L                                           | LACTANCIA                                               | Dias en el             |  |  |  |  |  |
|         | LS                                          | LICENCIA SINDICAL                                       | periodo                |  |  |  |  |  |
|         | LV                                          | A CUENTA DE VACACIONES                                  |                        |  |  |  |  |  |
|         | м                                           | MATERNIDAD OVacacion por D                              | ia O Calculo por Horas |  |  |  |  |  |
| _       | MV                                          | MEDIA VACACION                                          | Calculo por Horas y    |  |  |  |  |  |
|         |                                             |                                                         | Dias                   |  |  |  |  |  |
| Mante   | enimiento de                                | Conceptos                                               |                        |  |  |  |  |  |

Pantalla N° 113

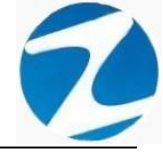

#### 9.2 VALIDACION AGREGAR

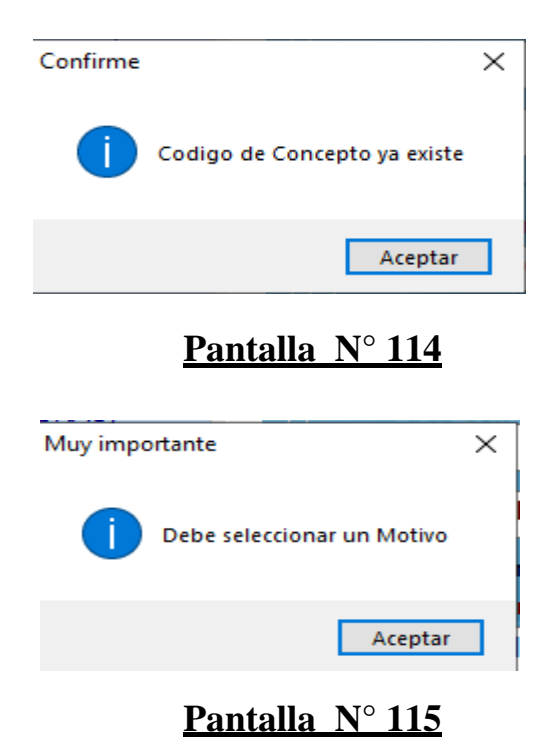

#### 9.3 EDITAR

**DESCRIPCIÓN**: Esta opción permite editar los datos de un concepto, para ello se deberá seleccionar el concepto con un clic, presionar **Editar** y modificar los datos que se muestran en la (**Pantalla N°116**), seguidamente presionar **Guardar**, a continuación, se mostrará un mensaje de confirmación (**Pantalla N°117**) al presionar **Si** la información será modificada en el sistema.

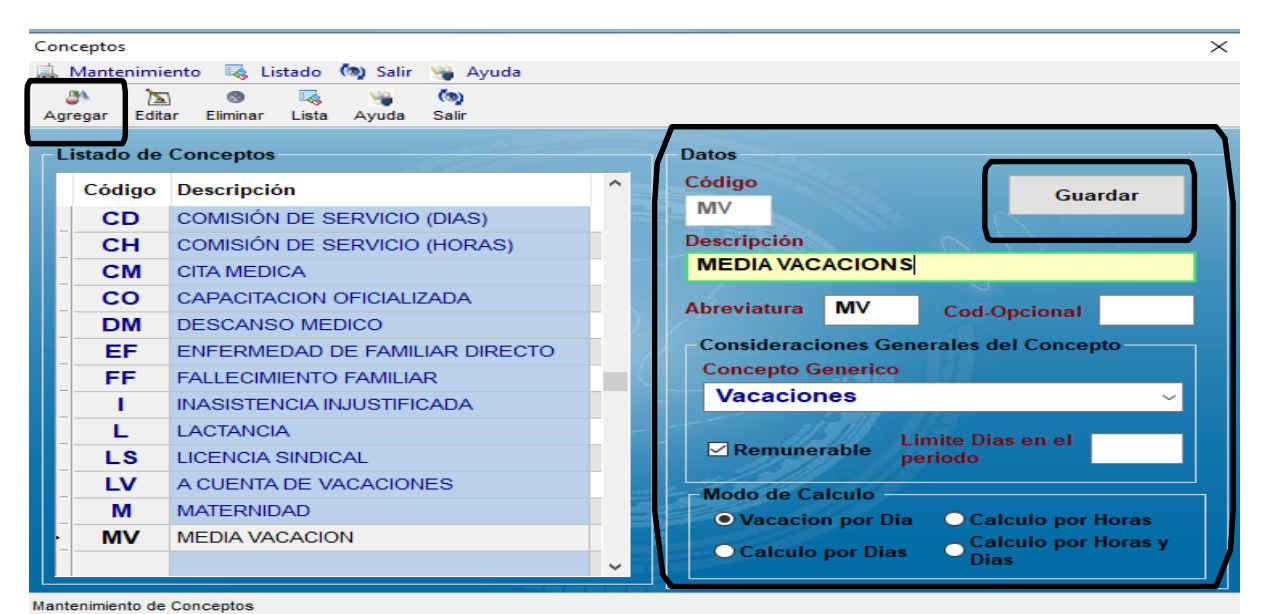

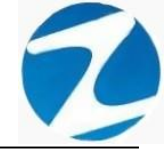

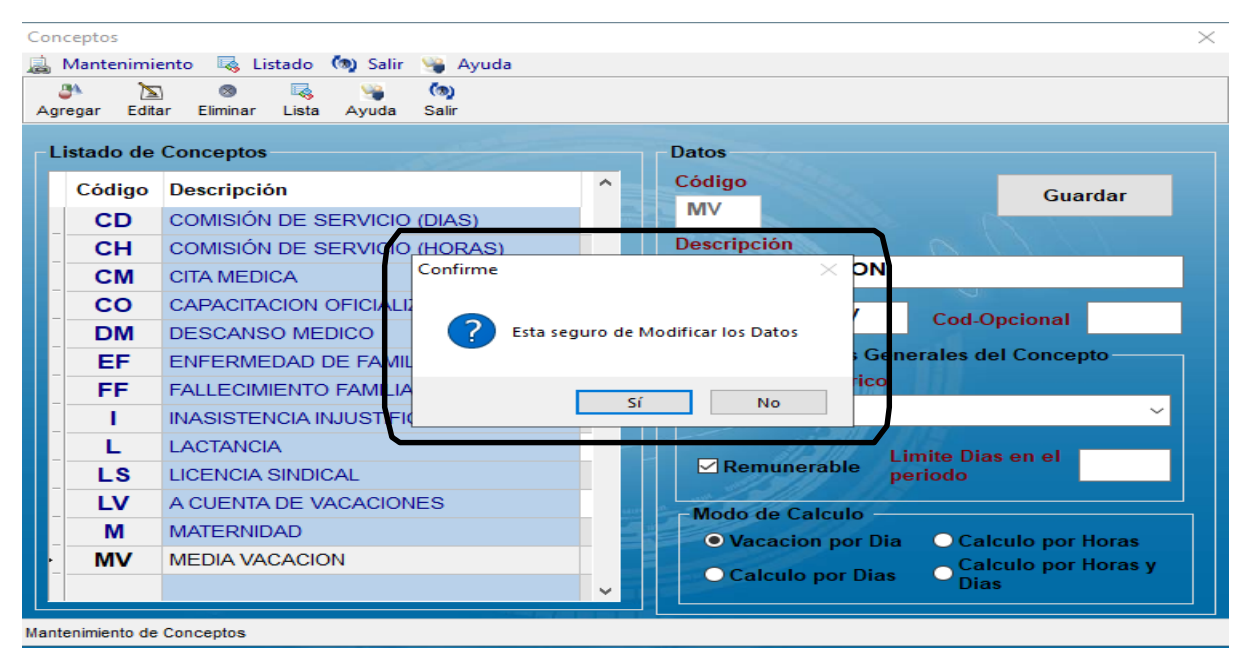

Pantalla Nº 117

#### 9.4 ELIMINAR

**DESCRIPCIÓN**: Esta opción permite eliminar los datos de un concepto, para ello se deberá seleccionar con un clic el concepto y presionar **Eliminar**, a continuación, se mostrará un mensaje de confirmación (**Pantalla N°118**) al presionar **Si** la información será eliminada en el sistema.

| Co  | nceptos        | ×                                                   |
|-----|----------------|-----------------------------------------------------|
| a   | Mantenimie     | ento 👒 Listado 🧑 Salir 👒 Ayuda                      |
| A   | aregar Edita   | ) 🚳 🗔 🦦 🥎<br>ar Eliminar Lista Ayuda Salir          |
| ۲   | Listado de     | Conceptos Datos                                     |
|     | Código         | Descripción ^ Código Guardar                        |
|     | CD             | COMISIÓN DE SERVICIO (DIAS)                         |
|     | СН             | COMISIÓN DE SERVICIO (HORAS) Descripción            |
|     | СМ             | CITA MEDICA Confirme X DN                           |
|     | СО             | CAPACITACION OFICIALI                               |
|     | DM             | DESCANSO MEDICO Sta seguro de Eliminar el Concepto  |
|     | EF             | ENFERMEDAD DE FANIL                                 |
|     | FF             | FALLECIMIENTO FAMILIA                               |
|     | I              |                                                     |
|     | L              | LACTANCIA Limite Dias en el                         |
|     | LS             | LICENCIA SINDICAL                                   |
|     | LV             | A CUENTA DE VACACIONES                              |
|     | M              | MATERNIDAD                                          |
| ŀ   | MV             | MEDIA VACACION Calculo por Dias Calculo por Horas y |
|     |                | V Dias                                              |
| Mar | atenimiento de |                                                     |

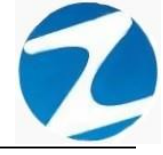

#### 9.5 LISTAR

**DESCRIPCIÓN**: Esta opción permite listar todos los conceptos que se encuentran en el sistema, para ello se deberá hacer clic en **Listar**, a continuación, se mostrará un reporte con la información de los conceptos (**Pantalla N°119**) es importante destacar que esta información puede ser impresa o puede exportarse a los formatos mostrados en la (**Pantalla N°120**).

| 🗶 Reporte de Conceptos |        |                                          |              |                    | — | $\times$ |
|------------------------|--------|------------------------------------------|--------------|--------------------|---|----------|
| 🛃 🗔 🏦 🔍 50% 🔹 🔍 🔲      |        | Cerrar                                   |              |                    |   |          |
|                        |        |                                          |              |                    |   | ^        |
|                        |        |                                          |              | 22:06:12 0511/2020 |   |          |
|                        |        |                                          |              |                    |   |          |
|                        |        | REPOR TE DE CONC                         | EPTOS        |                    |   |          |
|                        | Codigo | Descripción                              | Abrev latura | Tipo               |   |          |
|                        | 1      | TRABAJOREMOTO                            | TR           | P                  |   |          |
|                        | A      | Attention Medica                         | AM.          | - P                |   |          |
|                        | c      | Comision de Servicio                     | CS.          |                    |   |          |
|                        | D      | Descarso Medico                          | DM.          | P                  |   |          |
|                        | E      | Permiso Programado                       | PIP.         | P                  |   |          |
|                        | F      | Licencia por Reliecimiento               | LF.          | P                  |   |          |
|                        | G      | Perniso Sin Gode de Haber                | PSGH         | S                  |   |          |
|                        | H      | Demois Sin Gode Haber                    | LSGH         | 8                  |   |          |
|                        | J      | Citacion Judicial                        | JUDI         | P                  |   |          |
|                        | ĸ      | Lactancia                                | LAC.         | P                  |   |          |
|                        | L      | Licencia con Goce de Haber               | LOGH         | P                  |   |          |
|                        | M      | Descanso Post Natal                      | DPONA        | P                  |   |          |
|                        | N      | Descanso Pie Nalal                       | DPRNA        | P                  |   |          |
|                        | 0      | Oromastico<br>Restrice com Coco de Haber | ONOM         | P                  |   |          |
|                        | 0      | Comision Service con store               | Puan         |                    |   |          |
|                        | s      | Suspension                               | SUSP         | s                  |   |          |
|                        | Т      | Comision Servicio sin retorno            | CSSR         | P                  |   |          |
|                        | U      | Huelga                                   | HUEL         | S                  |   |          |
|                        | v      | Vacaciones                               | Vac.         | P                  |   |          |
|                        | W      | Capacitación Oficializada                | C/OF         | P                  |   |          |
|                        | ×      | Umsion al Mattabo                        | Om.          |                    |   |          |
|                        | Z      | Licenda por Patenidad                    | LPP          |                    |   |          |
|                        | ~      | Externate por l'have index               | G 11         |                    |   |          |
|                        |        |                                          |              |                    |   |          |
|                        |        |                                          |              |                    |   |          |
|                        |        |                                          |              |                    |   |          |
|                        |        |                                          |              |                    |   |          |
|                        |        |                                          |              |                    |   |          |
|                        |        |                                          |              |                    |   |          |
|                        |        |                                          |              |                    |   |          |
|                        |        |                                          |              |                    |   |          |
|                        |        |                                          |              |                    |   |          |
|                        |        |                                          |              |                    |   |          |
|                        |        |                                          |              |                    |   |          |
|                        |        |                                          |              |                    |   |          |
|                        |        |                                          |              |                    |   |          |
|                        |        |                                          |              |                    |   |          |
|                        |        |                                          |              |                    |   | ~        |
| Página 1 de 1          |        |                                          |              |                    |   |          |

# Pantalla Nº 119

| Archivo PDF                            |
|----------------------------------------|
| Archivo HTML                           |
| Archivo RTF                            |
| Archivo CSV                            |
| Tabla Excel (OLE)                      |
| Imagen BMP                             |
| Imagen JPEG                            |
| Imagen TIFF                            |
| Imagen Gif                             |
| Archivo de Texto                       |
| E-mail                                 |
| Hoja de Cálculo OpenOffice/LibreOffice |
| Texto OpenOffice/LibreOffice           |
| Tabla Excel (XML)                      |
| EMFexport                              |
| Fichero Excel 97/2000/XP               |

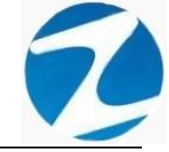

#### 10. PROYECTOS

**DESCRIPCIÓN**: Esta opción permite configurar los proyectos que se utilizan en la empresa.

ACCESO: Para acceder a esta opción del menú se hace desde Archivos como se muestra en la (Pantalla N°121).

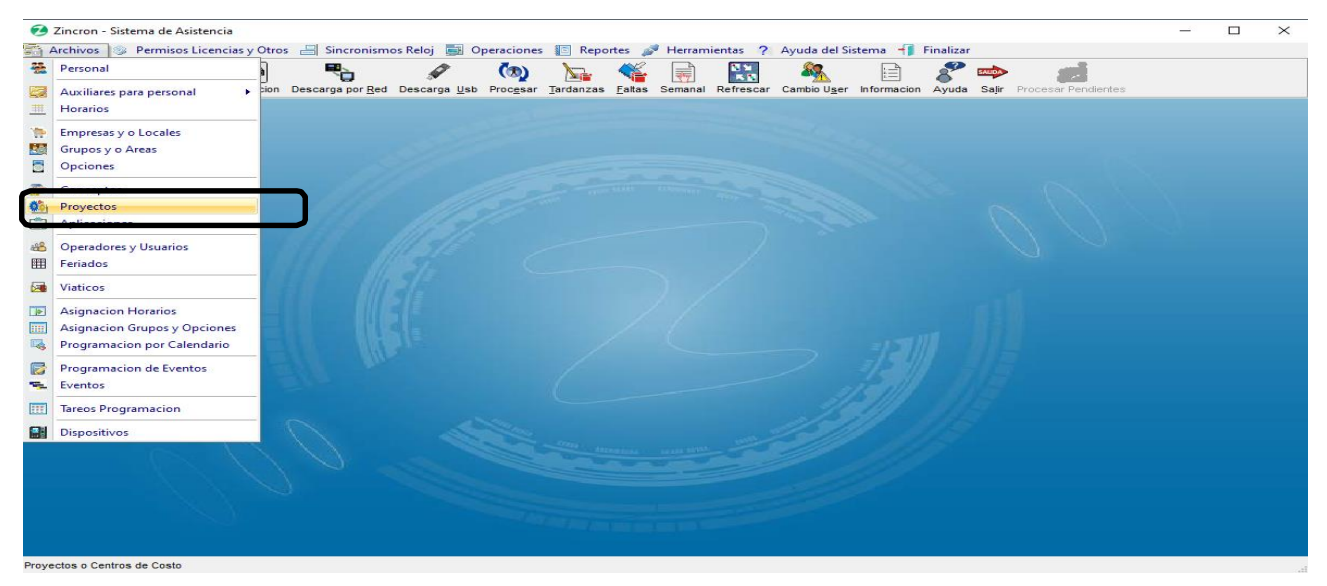

Pantalla Nº 121

<u>OPERACIONES</u>: El sistema permitirá realizar las operaciones de Agregar, Editar, Eliminar, cómo se indica en la (Pantalla N°122) y (Pantalla N°123).

| Proyectos o Centros de Costo                                                                            | ×                                                                                                    |
|----------------------------------------------------------------------------------------------------|----------------------------------------------------------------------------------------------------|
| 😹 Mantenimiento 🧑 Salir 👒 Ayuda                                                                         |                                                                                                    |
| Agregar Editar Eliminar Ayuda Salir                                                                     |                                                                                                    |
| Listado de Proyectos                                                                                    | Datos                                                                                                    |
| Código     Descripción       Z     Escribir texto aquí     Z       • 112345678     OBRA EN CENTROLIMA 1 | Código 112345678 Grabar                                                                                                    |
| 012345678 OBRA EN H                                                                                     | OBRA EN CENTROLIMA 1                                                                                                    |
|                                                                                                    | Fecha Inicio       Fecha Final       Fecha Cierre         1 /       ///       ///         Encargado       Codigo :         Detalle       ///         Obra Para instalar Control de Acceso en el hall de entrada.       //////////////////////////////////// |

Mantenimiento de Grupos de Trabajo

Pantalla N° 122

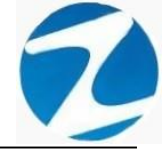

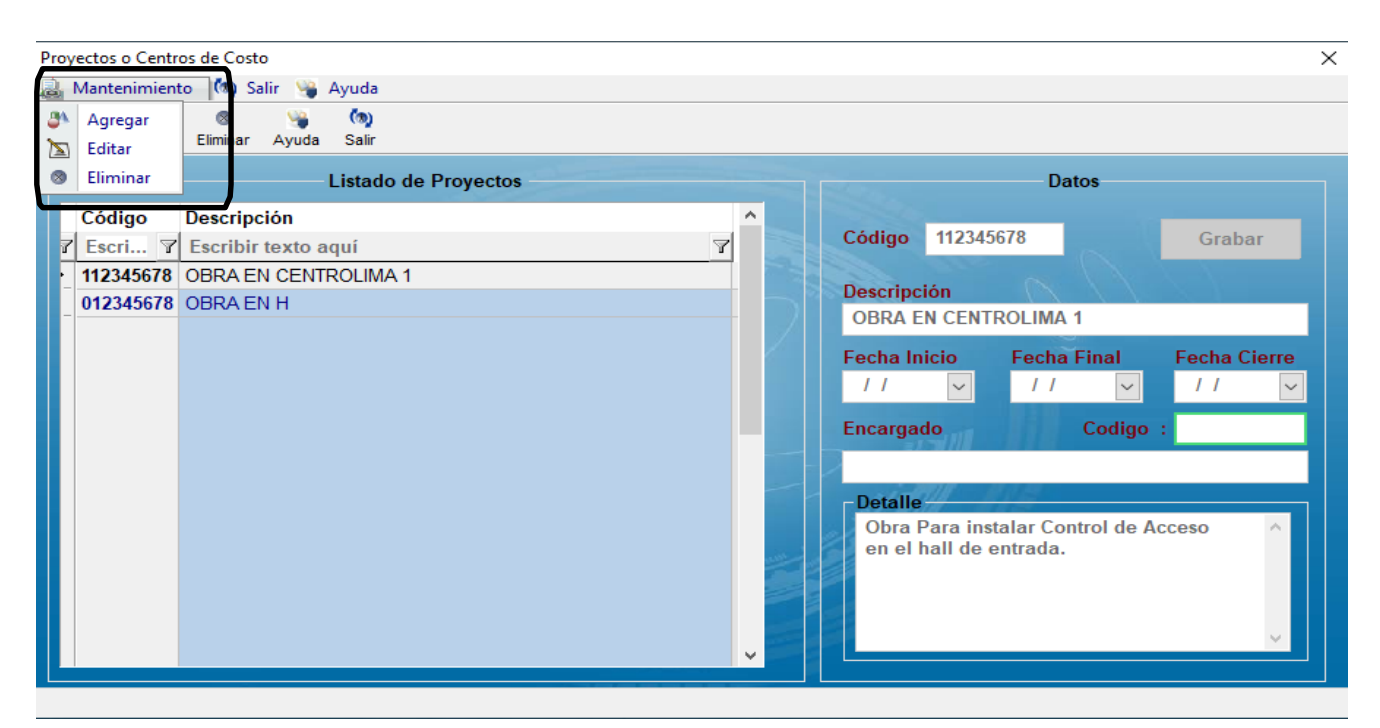

Pantalla N° 123

#### 10.1 AGREGAR

**DESCRIPCIÓN**: Esta opción permite agregar proyectos, para ello se debe hacer clic en **Agregar** y se deberá llenar los datos que se muestran en la (**Pantalla N°124**), seguidamente presionar **Guardar**, a continuación, se mostrará un mensaje de confirmación (**Pantalla N°125**) al presionar **Si** la información será ingresada al sistema.

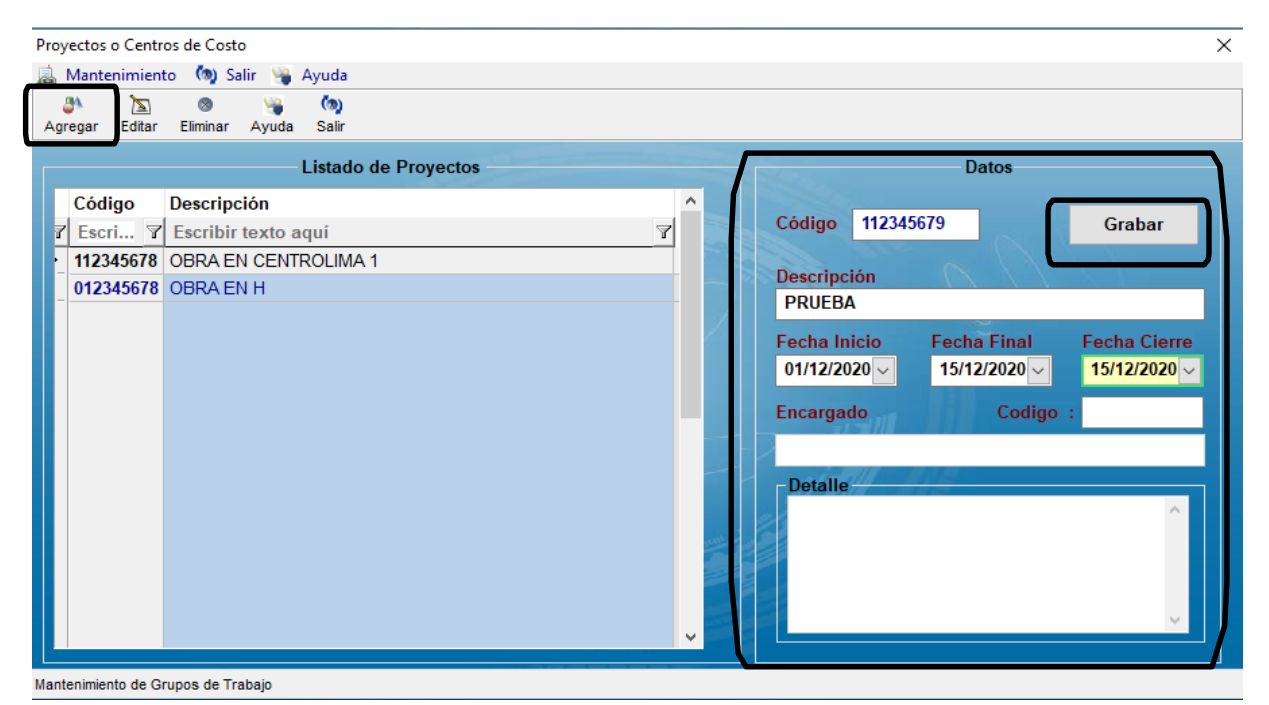

Pantalla Nº 124

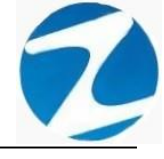

| Ma    | ntenimient | to 🧑 Salir 👒          | Ayuda         |          |                                   |                  |                 |                                       |                              |
|-------|------------|-----------------------|---------------|----------|-----------------------------------|------------------|-----------------|---------------------------------------|------------------------------|
| arega | ar Editar  | 🛛 👋<br>Eliminar Ayuda | (ta)<br>Salir |          |                                   |                  |                 |                                       |                              |
|       |            |                       | Listado de F  | royectos |                                   |                  |                 | Datos                                 |                              |
| С     | ódigo      | Descripción           |               |          | ^                                 |                  |                 |                                       |                              |
| r E   | scri 7     | Escribir texto a      | aquí          |          | 7                                 | Código           | 112345          | 679                                   | Grabar                       |
| 11    | 2345678    | OBRA EN CENT          | TROLIMA 1     |          |                                   | Deserted         |                 |                                       |                              |
| 01    | 2345678    | OBRA EN H             |               | Confirme |                                   | X                | วท              | VX = V                                |                              |
|       |            |                       |               | ?        | Esta seguro de Agregar un nuevo F | Proyecto ?<br>No | cio<br>0 ✓<br>0 | Fecha Final<br>15/12/2020 ~<br>Codigo | Fecha Cierre<br>15/12/2020 ~ |
|       |            |                       |               |          |                                   | - Detalle        | 118 1           | 118                                   |                              |
|       |            |                       |               |          | ~                                 |                  |                 |                                       | ~                            |

Pantalla Nº 125

### 10.2 VALIDACION AGREGAR

| Confirme |                               | Х |
|----------|-------------------------------|---|
| 1        | Codigo de Proyecto registrado |   |
|          | Aceptar                       |   |
|          | Pantalla N° 126               |   |

#### 10.3 EDITAR

**DESCRIPCIÓN**: Esta opción permite editar los datos de un proyecto, para ello se deberá seleccionar el proyecto con un clic, presionar **Editar** y modificar los datos que se muestran en la (**Pantalla N°127**), seguidamente presionar **Guardar**, a continuación, se mostrará un mensaje de confirmación (**Pantalla N°128**) al presionar **Si** la información será modificada en el sistema.

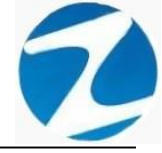

| Provectos o Centros de Costo                                                                                                    | ×                                                                                                    |  |  |  |  |  |  |
|----------------------------------------------------------------------------------------------------|----------------------------------------------------------------------------------------------------|--|--|--|--|--|--|
| Mantenininate (D) Sali (M) Aurela                                                                                                    |                                                                                                    |  |  |  |  |  |  |
| Agregar Editar Eliminar Ayuda Salir                                                                                                    |                                                                                                    |  |  |  |  |  |  |
| Listado de Proyectos                                                                                                    | Datos                                                                                                    |  |  |  |  |  |  |
| Código       Descripción       ^         Z       Escri       Y       Escribir texto aquí       Y         112345678       OBRA EN CENTROLIMA 1       012345678       OBRA EN H         •       112345679       PRUEBA       • | Código 112345679 Grabar<br>Descripción<br>PRUEBA<br>Fecha Inicio Fecha Final Fecha Cierre<br>01/12/2020 Fictoria 15/12/2020 Fictoria 15/12/2020 Fictoria 1 |  |  |  |  |  |  |

Mantenimiento de Grupos de Trabajo

# Pantalla Nº 127

| Proye     | ctos o Centr | os de Costo                   |                    |                  |                    | ×                                              |
|-----------|--------------|-------------------------------|--------------------|------------------|--------------------|------------------------------------------------|
| <u></u> N | lantenimient | to 🧑 Salir 👒 Ayuda            |                    |                  |                    |                                                |
| Agre      | sgar Editar  | S 🍓 🦚<br>Eliminar Ayuda Salir |                    |                  |                    |                                                |
|           |              | Listado de                    | Proyectos          |                  | Datos              |                                                |
|           | Código       | Descripción                   |                    | ^ Cádia          | 112245670          | Carbon                                         |
| 7         | Escri 7      | Escribir texto aquí           | 7                  | Codig            | 112343079          | Grabar                                         |
|           | 112345678    | OBRA EN CENTROLIMA 1          |                    | Decor            | *pción             |                                                |
|           | 012345678    | OBRA EN H                     | Confirme           | $\times$         | BA                 |                                                |
|           | 112343679    | PRUEBA                        |                    |                  | Inicio Eecha Einal | Fecha Cierre                                   |
|           |              |                               | Esta seguro de Mod | ificar los Datos |                    | 15/12/2020 ~                                   |
|           |              |                               |                    |                  |                    |                                                |
|           |              |                               |                    |                  | jado Codigo        | ·                                              |
|           |              |                               | SI                 | NO               |                    |                                                |
|           |              |                               |                    | Deta             | alle               |                                                |
|           |              |                               |                    |                  |                    | <u>^                                      </u> |
|           |              |                               |                    |                  |                    |                                                |
|           |              |                               |                    |                  |                    |                                                |
|           |              |                               |                    |                  |                    |                                                |
|           |              |                               |                    | ✓                |                    |                                                |
| Mante     |              |                               |                    |                  |                    |                                                |
|           |              |                               |                    |                  |                    |                                                |

### Pantalla N° 128

### 10.4 ELIMINAR

**DESCRIPCIÓN**: Esta opción permite eliminar los datos de un proyecto, para ello se deberá seleccionar con un clic el proyecto y presionar **Eliminar**, a continuación, se mostrará un mensaje de confirmación (**Pantalla N°129**) al presionar **Si** la información será eliminada en el sistema.

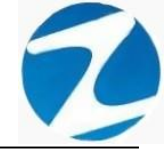

| Proy | ectos o Centr  | os de Costo      |              |           |                                                                                                    |             |              | ×            |
|------|----------------|------------------|--------------|-----------|----------------------------------------------------------------------------------------------------|-------------|--------------|--------------|
|      | Mantenimien    | to 🧑 Salir 👒     | Ayuda        |           |                                                                                                    |             |              |              |
| 0.00 | N 📐            | S 😋              | (a)<br>Salir |           |                                                                                                    |             |              |              |
|      | egai Luitai    |                  | Listado de l | Proyectos |                                                                                                    | 803.        | Datos        |              |
|      | Código         | Descripción      |              |           | ^                                                                                                    | C1.1        | 245070       |              |
| 7    | Escri 7        | Escribir texto a | quí          |           | 7                                                                                                    |             | 343679       | Grabar       |
| -    | 112345678      | OBRA EN CENT     | ROLIMA 1     |           |                                                                                                    | Descrinción | 1/0          |              |
| -    | 012345678      | OBRA EN H        |              | Confirme  |                                                                                                    | ×           |              |              |
| -    | 112345679      | PRUEBA           |              |           |                                                                                                    |             |              |              |
|      |                |                  |              | 2         | ¿Esta seguro de eliminar el Proyecto '1                                                                                                    | 112345679'? | Fecha Final  | Fecha Cierre |
|      |                |                  |              |           | PROEDA                                                                                                    | ~           | 15/12/2020 🗸 | 15/12/2020   |
|      |                |                  |              |           |                                                                                                    |             | Codigo       | :            |
|      |                |                  |              |           | Sí                                                                                                    | No          |              |              |
|      |                |                  |              |           |                                                                                                    | Deven       | - AVS        |              |
|      |                |                  |              |           |                                                                                                    | and and     |              | ~            |
|      |                |                  |              |           | and the second second se |             |              |              |
|      |                |                  |              |           |                                                                                                    |             |              |              |
|      |                |                  |              |           |                                                                                                    |             |              |              |
|      |                |                  |              |           | v                                                                                                    |             |              | × .          |
|      |                |                  |              |           |                                                                                                    |             |              |              |
| Mant | enimiento de G | rupos de Trabajo |              |           |                                                                                                    |             |              |              |

Pantalla N° 129

#### 11. APLICACIONES

**DESCRIPCIÓN**: Esta opción permite configurar las actividades o aplicaciones que se utilizan en la empresa.

ACCESO: Para acceder a esta opción del menú se hace desde Archivos como se muestra en la (Pantalla N°130).

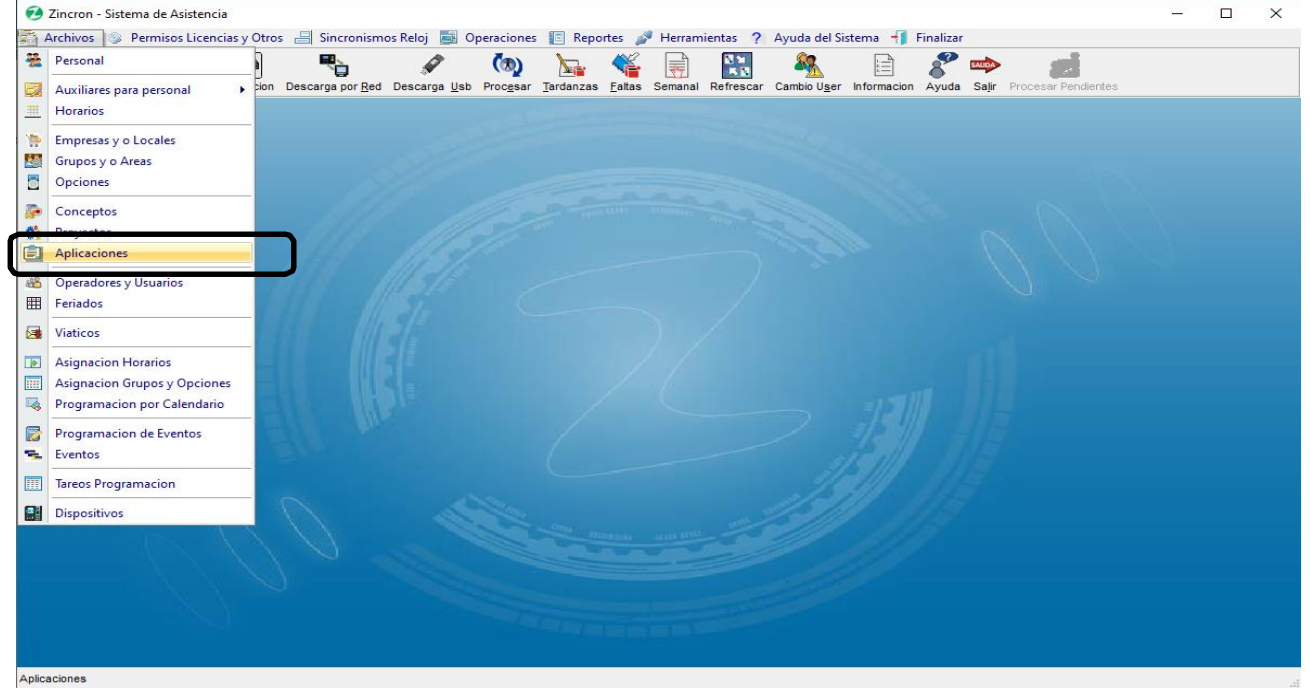

Pantalla Nº 130

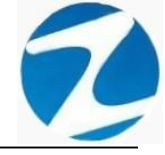

**<u>OPERACIONES</u>**: El sistema permitirá realizar las operaciones de **Agregar, Editar, Eliminar, Listar** cómo se indica en la **(Pantalla N°131)** y **(Pantalla N°132)**.

| Image: State of the state of the state o | Datos                                                                                                    |
|----------------------------------------------------------------------------------------------------|----------------------------------------------------------------------------------------------------|
| Código Descripción<br>REP00 REPARACION MOTOR                                                                                                    | Código<br>REP00 Grabar<br>Descripción<br>REPARACION MOTOR<br>Tiempo Estimado (En Horas y Minutos )<br>18:09 |

# Pantalla Nº 131

| Aplie | aciones           |                                           | ×                                      |
|-------|-------------------|-------------------------------------------|----------------------------------------|
| a     | Mantenimie        | nto 🗟 Listado 🧑 Salir 🥞 Ayuda             |                                        |
| 3     | Agregar<br>Editar | ⊗ Roja (na)<br>Elminar Listar Ayuda Salir |                                        |
| 8     | Eliminar          | :tividades o aplicaciones                 | Datos                                  |
|       | Código            | Descripción                               | Código                                 |
|       | REP00             | REPARACION MOTOR                          | REP00 Grabar                           |
|       |                   |                                           | Descripción                            |
|       |                   |                                           | REPARACION MOTOR                       |
|       |                   |                                           | Tiempo Estimado ( En Horas y Minutos ) |
|       |                   |                                           | 18.09                                  |
|       |                   |                                           |                                        |
|       |                   |                                           |                                        |
|       |                   |                                           |                                        |
|       |                   |                                           |                                        |
| 1     |                   |                                           |                                        |

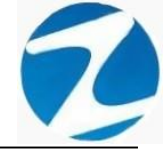

#### 11.1 AGREGAR

**DESCRIPCIÓN**: Esta opción permite agregar actividades o aplicaciones, para ello se debe hacer clic en **Agregar** y se deberá llenar los datos que se muestran en la (**Pantalla N°133**), seguidamente presionar **Guardar**, a continuación, se mostrará un mensaje de confirmación (**Pantalla N°134**) al presionar **Si** la información será ingresada al sistema.

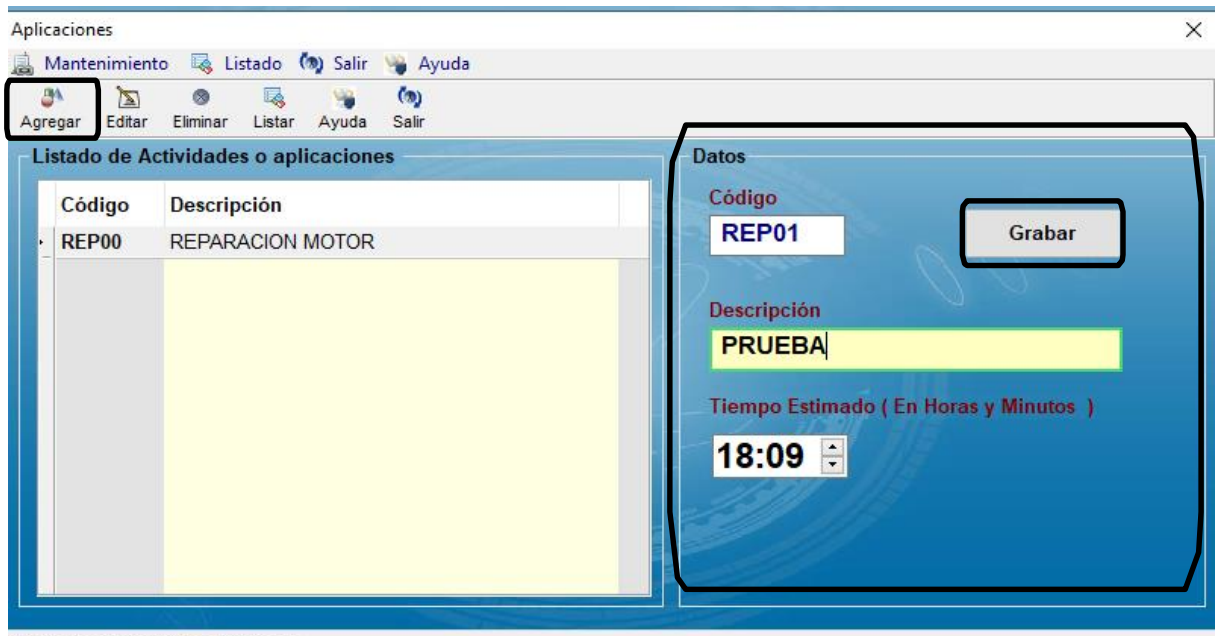

Actividades y aplicaciones del personal

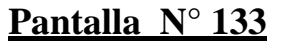

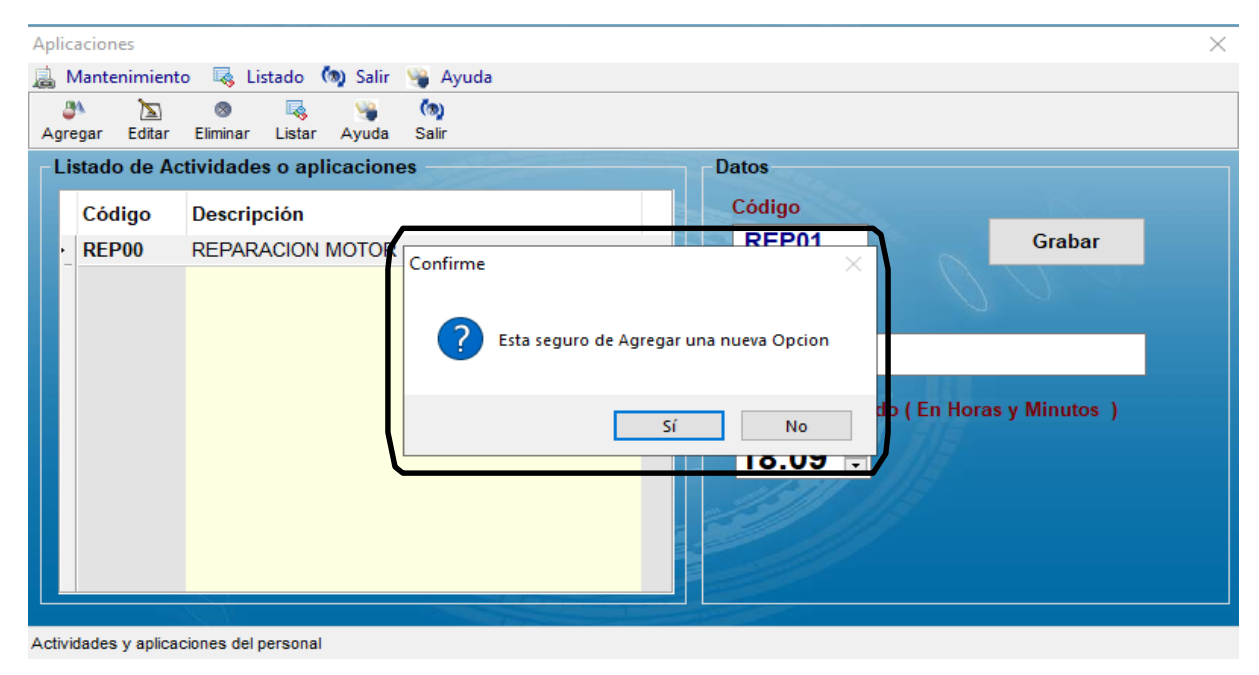

Pantalla Nº 134

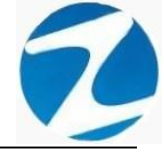

#### 11.2 VALIDACION AGREGAR

| Confirme |                   | × |
|----------|-------------------|---|
| 1        | Codigo registrado |   |
|          | Aceptar           |   |

## Pantalla N° 135

#### 11.3 EDITAR

**DESCRIPCIÓN**: Esta opción permite editar los datos de una actividad o aplicación, para ello se deberá seleccionar la actividad con un clic, presionar **Editar** y modificar los datos que se muestran en la (**Pantalla N°136**), seguidamente presionar **Guardar**, a continuación, se mostrará un mensaje de confirmación (**Pantalla N°137**) al presionar **Si** la información será modificada en el sistema.

| Ap <mark>licaciones</mark> |                                        | >                                      |
|----------------------------|----------------------------------------|----------------------------------------|
| 🛓 Mantenimien              | to 👒 Listado 🧑 Salir 👒 Ayuda           |                                        |
| Agregar                    | 💿 🔜 🍗 🧑<br>Eliminar Listar Ayuda Salir |                                        |
| Listado de A               | ctividades o aplicaciones              | Datos                                  |
| Código                     | Descripción                            | ^ Código                               |
| REP00                      | REPARACION MOTOR                       | REP01 Grabar                           |
| REP01                      | PRUEBA                                 |                                        |
|                            |                                        | Descripción                            |
|                            |                                        | PRUEBA                                 |
|                            |                                        | Tiompo Estimado ( En Horas y Minutos ) |
|                            |                                        | Tiempo Estimado ( En Horas y Windos )  |
|                            |                                        | 18:09 🗄                                |
|                            |                                        | 1311 115                               |
|                            |                                        |                                        |
|                            |                                        |                                        |
|                            |                                        |                                        |
| ctividades v aplica        | aciones del personal                   |                                        |
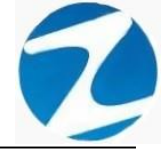

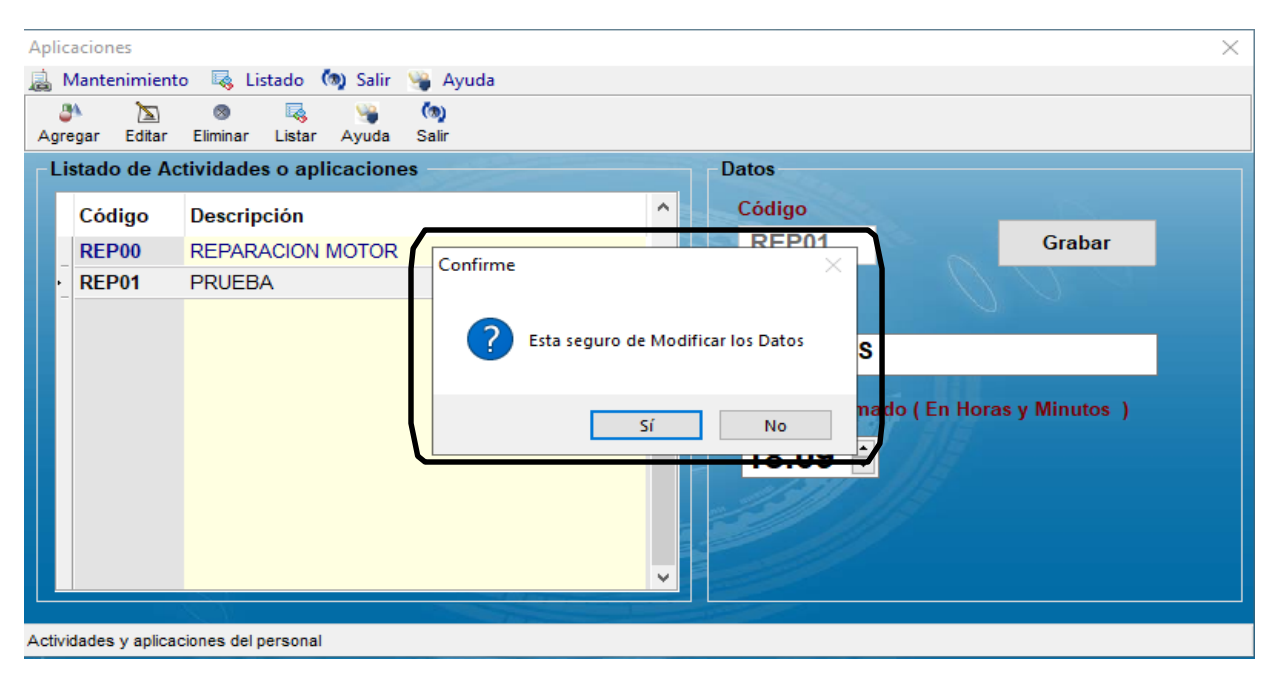

Pantalla Nº 137

## 11.4 ELIMINAR

**DESCRIPCIÓN**: Esta opción permite eliminar los datos de una actividad, para ello se deberá seleccionar con un clic la actividad y presionar **Eliminar**, a continuación, se mostrará un mensaje de confirmación (**Pantalla N°138**) al presionar **Si** la información será eliminada en el sistema.

| Aplicaci  | iones         |               |             |           |               |                                       | X                           |
|-----------|---------------|---------------|-------------|-----------|---------------|---------------------------------------|-----------------------------|
| 🚊 Mar     | ntenimiento   | o 🔩 Li        | stado       | (@) Salir | 👒 Ayuda       |                                       |                             |
| Agrega    | nr Editar     | ⊗<br>Eliminar | Ц<br>Listar | Nyuda     | (ta)<br>Salir |                                       |                             |
| Lista     | ado de Ac     | tividade      | s o apl     | licacion  | es            | Datos                                 |                             |
| С         | ódigo         | Descrip       | oción       |           |               | ^ Código                              | 100 C                       |
| R         | EP00          | REPAR         | ACION       | MOTOR     | Carterra      | REP01                                 | Grabar                      |
| • R       | EP01          | PRUEB         | AS          |           | Confirme      | ~                                     |                             |
|           |               |               |             |           | ?             | Esta seguro de Eliminar este Registro | 3                           |
|           |               |               |             |           |               | Sí No 10.UY -                         | nado ( En Horas y Minutos ) |
|           |               |               |             |           |               | ~                                     |                             |
| Actividad | dee v anlicad | iones del r   | nereonal    |           | 1             |                                       |                             |

Pantalla N°138

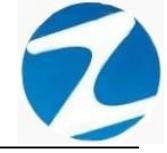

#### 12. OPERADORES Y USUARIOS

**DESCRIPCIÓN**: Esta opción permite agregar los usuarios que tendrán acceso al sistema y los accesos a las diferentes opciones del menú.

ACCESO: Para acceder a esta opción del menú se hace desde Archivos como se muestra en la (Pantalla N°139).

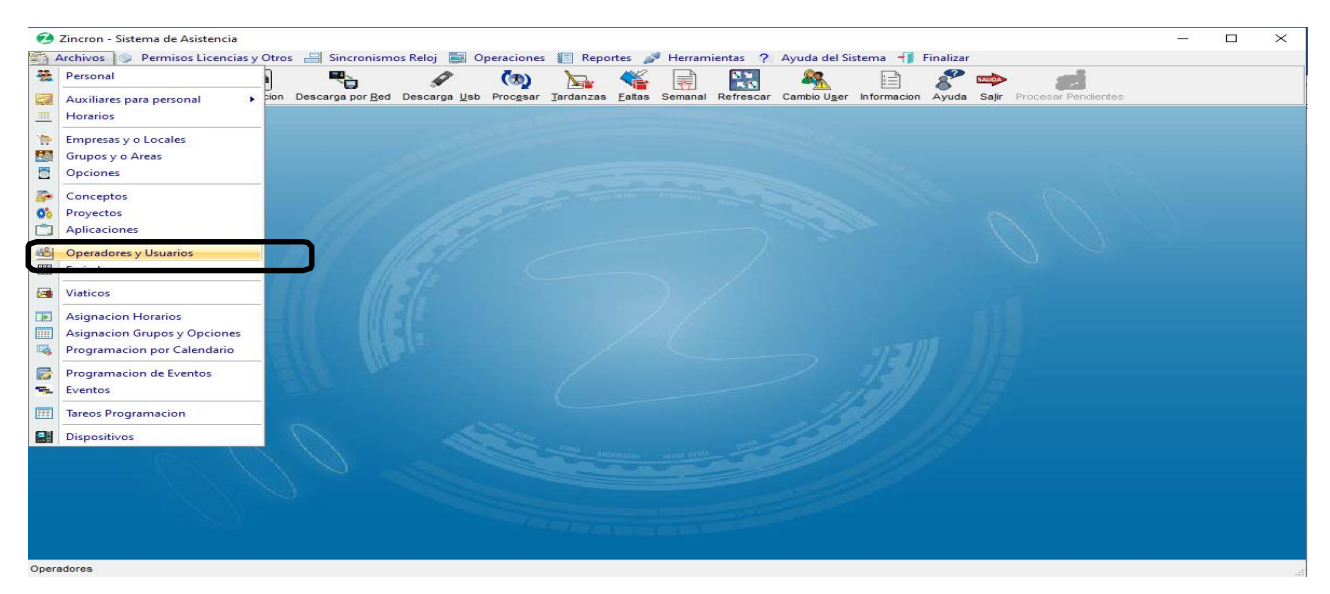

Pantalla Nº 139

<u>OPERACIONES</u>: El sistema permitirá realizar las operaciones de Agregar, Editar, Anular, cómo se indica en la (Pantalla N°140).

| Usua                         | arios y Opera                   | dores registrados                               |             | Ajuste de Opciones Operador                                  |                       |   |
|------------------------------|---------------------------------|-------------------------------------------------|-------------|--------------------------------------------------------------|-----------------------|---|
|                              | Operador                        | Nombre                                          | Тіро        | Nivel Acceso al Menu     Opciones del Menu                   | Ac                    | ^ |
|                              | NUEVO                           | NUEVO                                           |             | O Sin Acceso                                                 | 4                     |   |
|                              | MICHAEL                         | MICHAEL                                         | ADMINISTRAD | Acceso llimitado                                             | 4<br>4<br>4<br>4<br>4 |   |
| atos<br>Codig<br>NUE<br>Nomi | de Operador<br>go<br>EVO<br>bre | de Sistema<br>Tipo de Operador<br>ADMINISTRADOR | ~           | Grupos<br>Opciones<br>Conceptos<br>Proyectos<br>Aplicaciones | 4<br>4<br>4<br>4<br>4 |   |
| NUE                          | ;                               | Reescribir clave                                |             | Operadores<br>Feriados                                       | 4                     | ~ |
| •••                          | •                               |                                                 |             |                                                              |                       |   |

Mantenimiento de las Opciones de Generacion de Operadores

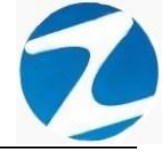

## 12.1 AGREGAR

**DESCRIPCIÓN**: Esta opción permite agregar un operador, para ello se debe hacer clic en **Agregar** y se deberá colocar los datos del operador, empresa, grupo y opción (**Pantalla N°141**), seguidamente presionar **Guardar**, a continuación, se mostrará un mensaje de confirmación (**Pantalla N°142**) al presionar **Si** el operador será registrado de manera correcta (**Pantalla N°143**).

| Operado | res                                                                                                    |                                     |                                                                                                 |                                                                                 |                       | ; |
|---------|----------------------------------------------------------------------------------------------------|-------------------------------------|-------------------------------------------------------------------------------------------------|---------------------------------------------------------------------------------|-----------------------|---|
| Agregar | Editar Anular                                                                                                    | (%)<br>r Ayuda Salir                |                                                                                                 |                                                                                 |                       |   |
| -Listad | lo de Operadore<br>auarios y Opera                                                                                         | es<br>dores registrados             |                                                                                                 | Ajuste de Opciones Operador                                                     |                       |   |
|         | Operador                                                                                                    | Nombre                              | Тіро                                                                                            | Nivel Acceso al Menu     Opciones del Menu                                      | Ac ^                  |   |
|         | NUEVO                                                                                                    | NUEVO                               | ADMINISTRAD                                                                                     | Sin Acceso Archivos                                                             | •                     |   |
|         | MICHAEL                                                                                                    | MICHAEL                             | ADMINISTRAD                                                                                     | Acceso Ilimitado     Acceso Ilimitado     Acceso Ilimitado     Acceso Ilimitado | a<br>a<br>a<br>a<br>a |   |
|         |                                                                                                    | 2014                                |                                                                                                 | Empresas 4                                                                      | 1                     |   |
| Date    | os de Operador                                                                                                    | r de Sistema                        |                                                                                                 | Grupos                                                                          |                       |   |
| Co      | digo                                                                                                    | Tipo de Operador                    |                                                                                                 | Opciones Concentos                                                              |                       |   |
| P       | RUEBA                                                                                                    | ADMINISTRADOR                       | ~                                                                                               | Proyectos                                                                       | 4                     |   |
| No      | mbre                                                                                                    |                                     |                                                                                                 | Aplicaciones 4                                                                  | 4                     |   |
| P       | RUEBA                                                                                                    | Deescribir clave                    |                                                                                                 | Grabar Operadores 4                                                             | 1                     |   |
| •       | ••••                                                                                                    | ••••                                |                                                                                                 | Feriados                                                                        | •   ~                 |   |
| Em      | presa                                                                                                    | <b>∑</b> Tode                       | - Grupo                                                                                         | Opcion ✓ Todos                                                                  | os                    | 7 |
|         | SISA SAN JOSE<br>UANJ JUANJUI<br>AMAS LAMAS<br>IORAL MORALE<br>IOYOB MOYOB<br>ICAJA NUEVA (<br>9ICOT PICOTA<br>RIOJA RIOJA | IDE SISA<br>IS<br>AMBA<br>CAJAMARCA | 1JMIX<br>1JPLE<br>2JMDX<br>2JPLE<br>2JPLT<br>2JUIP<br>2JUNP<br>2JUNP<br>2JUNP<br>2JUNP<br>ARCHC | 728DE 728 DETERMINADO<br>728D 728 NOET<br>CAS CAS                               |                       | J |

Pantalla N° 141

| eradore:                                               | s 🔊                                                                                                    |                                            | (a)                                                         |                                                                                         |                      |                                  |                                                                                                    |                                                                    |   |
|--------------------------------------------------------|----------------------------------------------------------------------------------------------------|--------------------------------------------|-------------------------------------------------------------|-----------------------------------------------------------------------------------------|----------------------|----------------------------------|----------------------------------------------------------------------------------------------------|--------------------------------------------------------------------|---|
| istado                                                 | Editar Anula<br>de Operador<br>arios y Opera                                                                                                    | r Ayuda<br>es<br>dores req                 | Salir                                                       |                                                                                         |                      | Aju                              | uste de Opciones Operador                                                                                                    |                                                                    |   |
|                                                        | 0                                                                                                    |                                            |                                                             |                                                                                         | Nivel Acceso al Menu |                                  | Onciones del Menu                                                                                                    | Ac                                                                 | ^ |
|                                                        | Operador                                                                                                    | Nombre                                     |                                                             | про                                                                                     | C Sin Access         |                                  | Archivos                                                                                                    | 4                                                                  |   |
| Datos<br>Codig<br>PRI<br>Nomi<br>PRI<br>Clave          | NUEVO<br>MICHAEL<br>go<br>UEBA<br>bre<br>UEBA                                                                                                    | NUEVO<br>MICHAE                            | na<br>fipo de Operador<br>ADMINISTRADOR<br>Reescribir clave | ADMINISTRAD<br>ADMINISTRAD<br>Aviso                                                     | Acceso Ilimitado     |                                  | &Personal<br>Auxiliares para personal<br>Mantenimiento Afp.<br>Mantenimiento Cargos<br>Mantenimiento Profesiones<br>Horarios<br>Empresas<br>Grupos<br>Opciones<br>Conceptos<br>Proyectos<br>Aplicaciones<br>Operadores<br>Feriados | 4<br>4<br>4<br>4<br>4<br>4<br>4<br>4<br>4<br>4<br>4<br>4<br>4<br>4 | × |
| - Empi<br>JSI<br>JUA<br>LAI<br>MO<br>NC,<br>PIC<br>RIO | RESA<br>LLA BELLAVI<br>SA SANJOSI<br>ANJ JUANJUI<br>MAS LAMAS<br>RAMAS LAMAS<br>NORALE MOYOB<br>MOYOB<br>MOYOB<br>MOYOB<br>MOYOB<br>AJA NUEVA (<br>OT PICOTA<br>OJA RIOJA | STA<br>E DE SISA<br>ES<br>AMBA<br>CAJAMARC | A                                                           | dos<br>↑ 1JMK JUZ<br>1JPLE<br>2JMK<br>2JPLT<br>2JUP<br>2JUNP<br>2JUNP<br>2JUNP<br>ARCHC | GADO MDCTO           | <b>Opci</b><br>728<br>728<br>CA3 | DON TO<br>INCE 728 DETERMINADO<br>INN 728 INDET<br>S CAS                                                                                                    | dos                                                                |   |

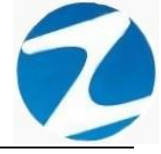

| gar                    | Editar Anula                | ar Ayuda          | (13)<br>Salir    |                 |                                    |                             |   |   |
|------------------------|-----------------------------|-------------------|------------------|-----------------|------------------------------------|-----------------------------|---|---|
| tado<br>Usu            | de Operado<br>arios y Opera | res<br>adores reg | gistrados        |                 | Ajuste de Opci                     | ones Operador               |   |   |
|                        | Operador                    | Nombre            | •                | Tipo            | Nivel Acceso al Menu Opciones del  | Menu Ac                     | ^ | ~ |
|                        | NUEVO                       | NUEVO             |                  | ADMINISTRAD     | O Sin Acceso                       | 4                           |   |   |
| 1                      | MICHAEL                     | MICHAE            |                  | ADMINISTRAD     | &Per                               | sonal 4                     | T |   |
|                        | MICHALL                     | MICHAL            |                  | ADMINISTRAD     | Auxi                               | liares para personal 4      |   |   |
|                        |                             |                   |                  |                 |                                    | Mantenimiento Afp. 4        |   |   |
|                        |                             |                   |                  |                 |                                    | Mantenimiento Cargos 4      |   |   |
|                        |                             |                   |                  |                 | Acceso Ilimitado                   | mantenimiento Profesiones 4 |   |   |
|                        |                             |                   |                  |                 | Fmp                                | resss 4                     |   |   |
| Dato                   | s de Operado                | or de Siste       | ma               | Aviso           | × Grup                             | 4                           |   |   |
|                        |                             |                   | Tine de Oreneder | S. S. Law       | Opci                               | ones 4                      |   |   |
| Cod                    | igo                         | _                 | ripo de Operador |                 | Operador fue agregado evitoramente | ceptos 4                    |   |   |
| PR                     | UEBA                        |                   | ADMINISTRADOR    | ~               | Proy                               | ectos 4                     |   |   |
| Nom                    | ibre                        |                   |                  | diam'r          | Aplie                              | aciones 4                   |   |   |
| Clav                   | e                           |                   | Reescribir clave | 1000 C          | Aceptar                            | adores 4                    |   |   |
|                        |                             |                   |                  |                 | Feria                              | dos 4                       |   | - |
| _                      |                             |                   | 10 X 24          |                 |                                    |                             |   |   |
| Emp                    | resa                        |                   |                  | Grupo           | Oncion                             |                             |   |   |
|                        |                             |                   | 🗹 То             | dos             | Todos                              | 🗹 Todos                     | . |   |
| BE                     | LLA BELLAV                  | 'ISTA             |                  | ▲ JJMIX JI      | JZGADO MIXTO A 728DE 728 DETI      | ERMINADO                    |   |   |
| JS<br>JU               | ISA SANJOS<br>ANJ JUANJU    | E DE SISA         |                  | 1JPLE<br>2 IMIX | 728IN 728 INDET                    | Ē                           |   |   |
| LA                     | MAS LAMAS                   |                   |                  | 2JPLE           |                                    |                             |   |   |
| - M.C                  | YOB MOYO                    | ES<br>BAMBA       |                  | 2JPLT           |                                    |                             |   |   |
| MO                     | AJA NUEVA                   | CAJAMARO          | CA               | 2JUNP           |                                    |                             |   |   |
| MO                     | DID DID DIT A               |                   |                  | 2.IUUP          |                                    |                             |   |   |
| MC<br>NC<br>PIC<br>RIC | OT PICOTA                   |                   |                  | ✓ ARCHO         |                                    |                             |   |   |

Pantalla Nº 143

# 12.2 VALIDACION AGREGAR

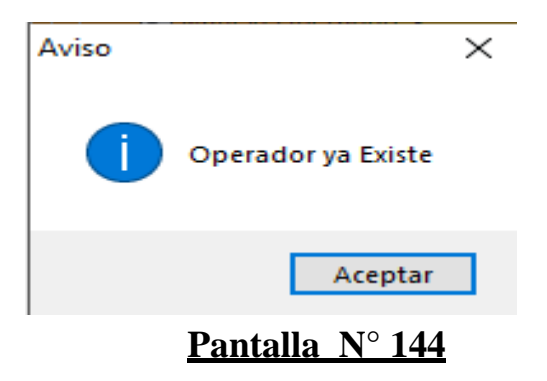

## 12.3 EDITAR

**DESCRIPCIÓN**: Esta opción permite editar los datos de un operador, para ello se deberá seleccionar el usuario con un clic, presionar **Editar** y modificar los datos del operador y generar el menú como se muestran en la (**Pantalla N°145**), seguidamente presionar **Guardar**, a continuación, se mostrará un mensaje de confirmación (**Pantalla N°146**) al presionar **Si** la información del operador será modificada en el sistema (**Pantalla N°148**).

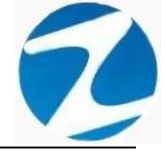

| gai Editar Anu                                                         | ) (13)<br>Iar Ayuda Salir                                   |                                                   |                                      |                                                               |       |
|------------------------------------------------------------------------|-------------------------------------------------------------|---------------------------------------------------|--------------------------------------|---------------------------------------------------------------|-------|
| tado de Operado<br>Usuarios y Oper                                     | ores<br>radores registrados —                               |                                                   |                                      | Ajuste de Opciones Operador                                   |       |
| Operador<br>PRUEBA<br>NUEVO<br>MICHAEL                                 | Nombre<br>PRUEBA<br>NUEVO<br>MICHAEL                        | Tipo<br>ADMINISTRAD<br>ADMINISTRAD<br>ADMINISTRAD | Nivel Acceso al Menu<br>O Sin Acceso | Opciones del Menu                                             | Ac    |
| Datos de Operad<br>Codigo<br>PRUEBA<br>Nombre<br>PRUEBA<br>Clave       | or de Sistema<br>Tipo de Oper<br>ADMINISTRA<br>Reescribir c | ador<br>DOR ~                                     | Generar Menu Inicial<br>Grabar       |                                                               |       |
| Empresa<br>BELLA BELLA'<br>JSISA SAN JO<br>JUANJ JUANJ<br>LAMAS LAMA:  | VISTA<br>SE DE SISA<br>S                                    | Todos<br>1JMX JUZGAD<br>1JPLE<br>2JMX<br>2JPLE    | D MIXTO                              | Opcion<br>728DE 728 DETERMINADO<br>728IN 728 INDET<br>CAS CAS | Todos |
| MORAL MORA<br>MOYOB MOYO<br>NCAJA NUEVA<br>PICOT PICOTA<br>RIOJA RIOJA | LES<br>JBAMBA<br>A CAJAMARCA                                | 2JPLT<br>2JUIP<br>2JUNP<br>2JUUP<br>ARCHC         | ~                                    |                                                               |       |

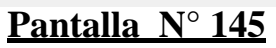

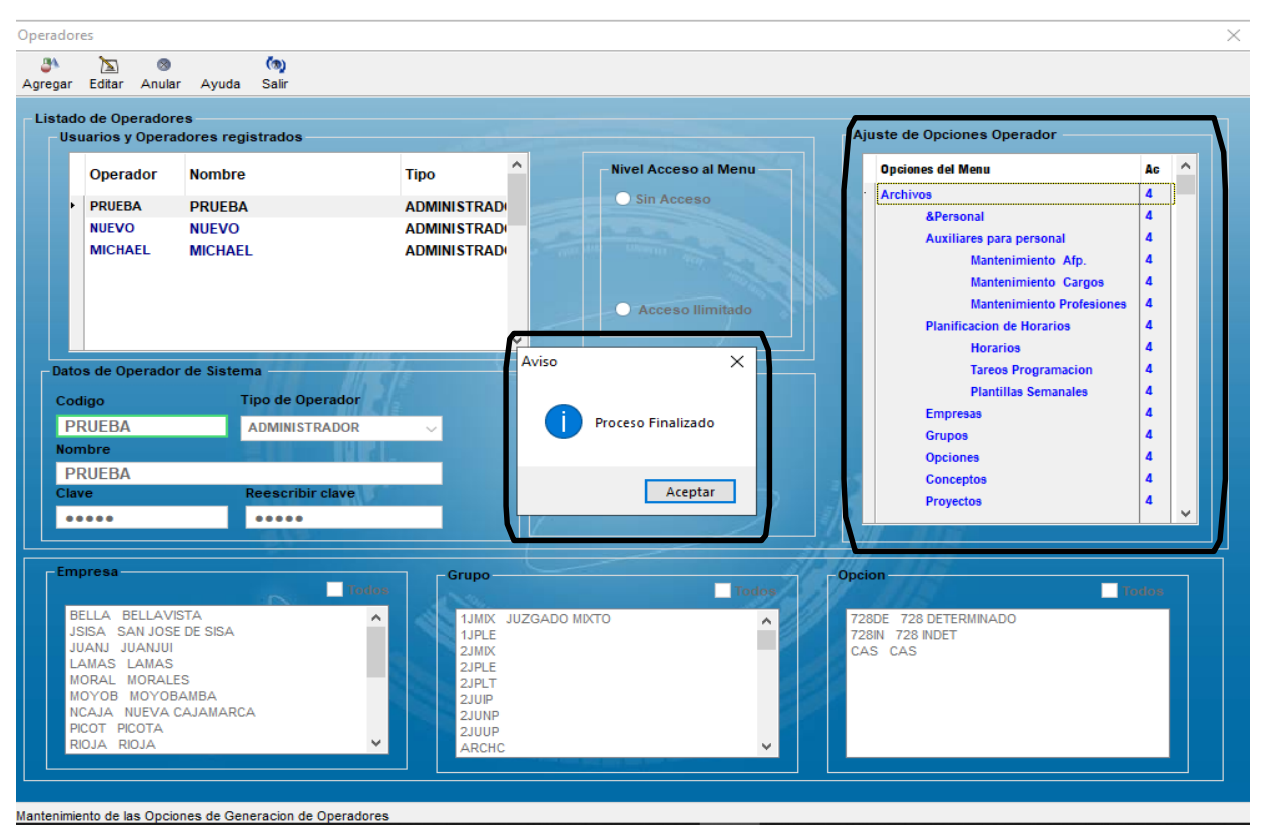

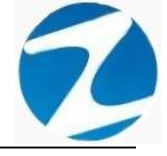

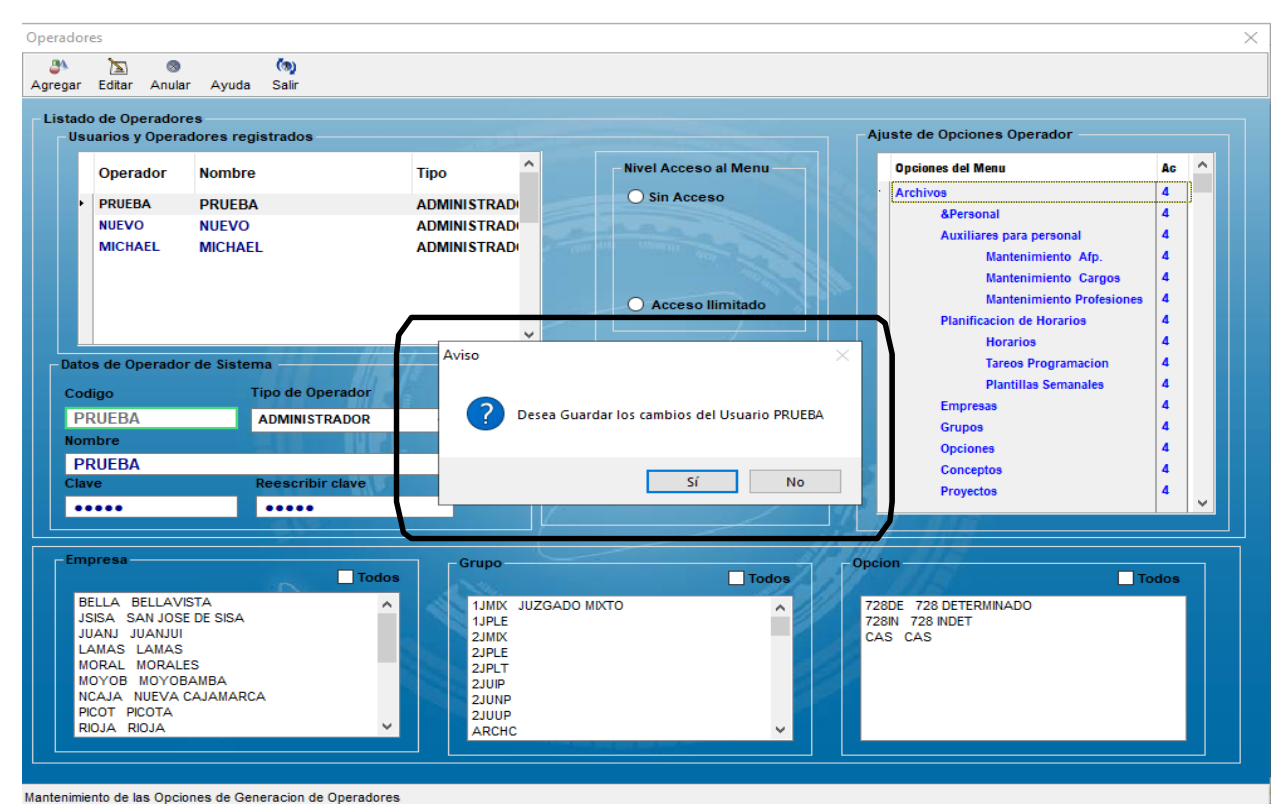

Pantalla Nº 147

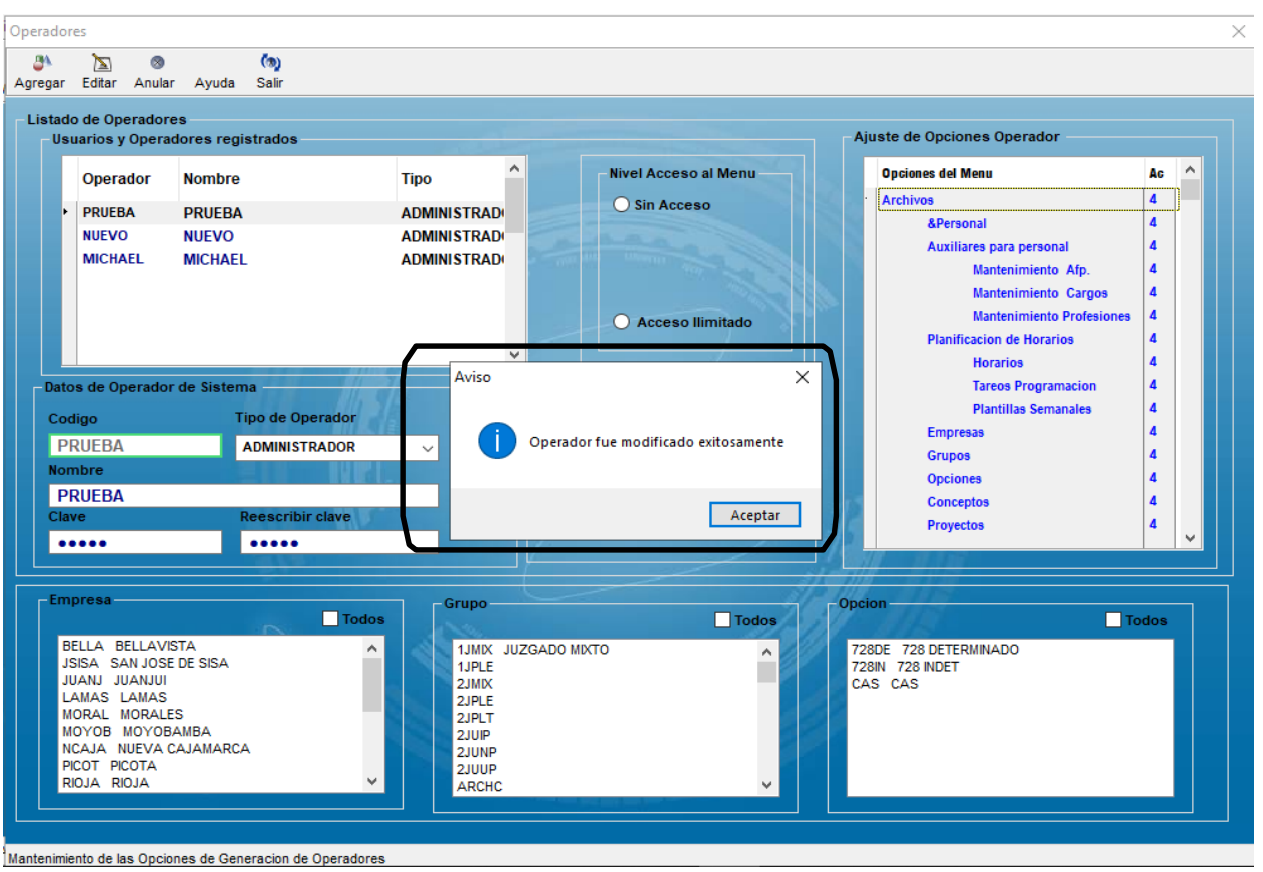

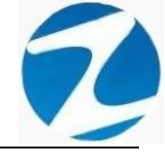

## 12.4 ANULAR

**DESCRIPCIÓN**: Esta opción permite eliminar los datos de un operador, para ello se deberá seleccionar con un clic el operador y presionar **Eliminar**, a continuación, se mostrará un mensaje de confirmación (**Pantalla N°149**) al presionar **Si** la información del operador será eliminada en el sistema.

| gar  | Editar Anul                   | ar Ayuda Salir      |                                                         |       |   |   |
|------|-------------------------------|---------------------|---------------------------------------------------------|-------|---|---|
| Usu  | o de Operado<br>Iarios y Oper | adores registrados  | Ajuste de Opciones Operador                             |       |   |   |
|      | Operador                      | Nombre              | Tipo Nivel Acceso al Menu Opciones del Menu             | Ac    | ^ |   |
|      | PRUFBA                        | DRUEBA              | ADMINISTRAD                                             | 4     |   | 1 |
|      | NUEVO                         | NUEVO               | ADMINISTRAD                                             | 4     |   | 1 |
|      | MICHAEL                       | MICHAEL             | ADMINISTRAD                                             | 4     |   | 1 |
|      |                               |                     | Mantenimiento Afp.                                      | 4     |   |   |
|      |                               |                     | Mantenimiento Cargos                                    | 4     |   |   |
|      |                               |                     | Acceso Ilimitado     Mantenimiento Profesion            | .9 4  |   |   |
|      |                               |                     | Autoration                                              |       |   |   |
| Date | e de Operad                   | or de Sistema       | Confirme × Tarcos Programacion                          | 4     |   |   |
| Dato | a de operad                   |                     | Plantillas Semanales                                    | 4     |   | 1 |
| Cod  | igo                           | Tipo de Opera       | dor Empresas                                            | 4     |   |   |
| PF   | RUEBA                         | ADMINISTRAD         | IOR II C Esta seguro de Anular el Usuario PRUEBA Grupos | 4     |   |   |
| Nom  | nbre                          |                     | Opciones Opciones                                       | 4     |   |   |
| PF   | RUEBA                         | _                   | Conceptos                                               | 4     |   |   |
| Clav | e                             | Reescribir cla      | SI NO Proyectos                                         | 4     |   |   |
| •••  | •••                           | •••••               |                                                         |       |   | Ľ |
| Emp  | oresa                         |                     | Grupo                                                   |       |   |   |
|      |                               | 100                 | Todos                                                   | Todos |   |   |
| BE   | ILA BELLA                     | /ISTA<br>SE DE SISA | 1JMK JUZGADO MIXTO     728DE 728 DETERMINADO     1/015  |       |   |   |
| JU   | IANJ JUANJU                   |                     | ZJMIX CAS CAS                                           |       |   |   |
|      | AMAS LAMAS                    | S<br>LES            | 2JPLE 2JPLE                                             |       |   |   |
| M    | DYOB MOYO                     | BAMBA               |                                                         |       |   |   |
| NO   | CAJA NUEVA                    | CAJAMARCA           | 2JUNP                                                   |       |   |   |
| 101  |                               |                     |                                                         |       |   |   |

Pantalla N° 149

#### 13. FERIADOS

**DESCRIPCIÓN**: Esta opción permite configurar los días feriados que se tomaran en cuenta en el sistema.

ACCESO: Para acceder a esta opción del menú se hace desde Archivos como se muestra en la (Pantalla N°150).

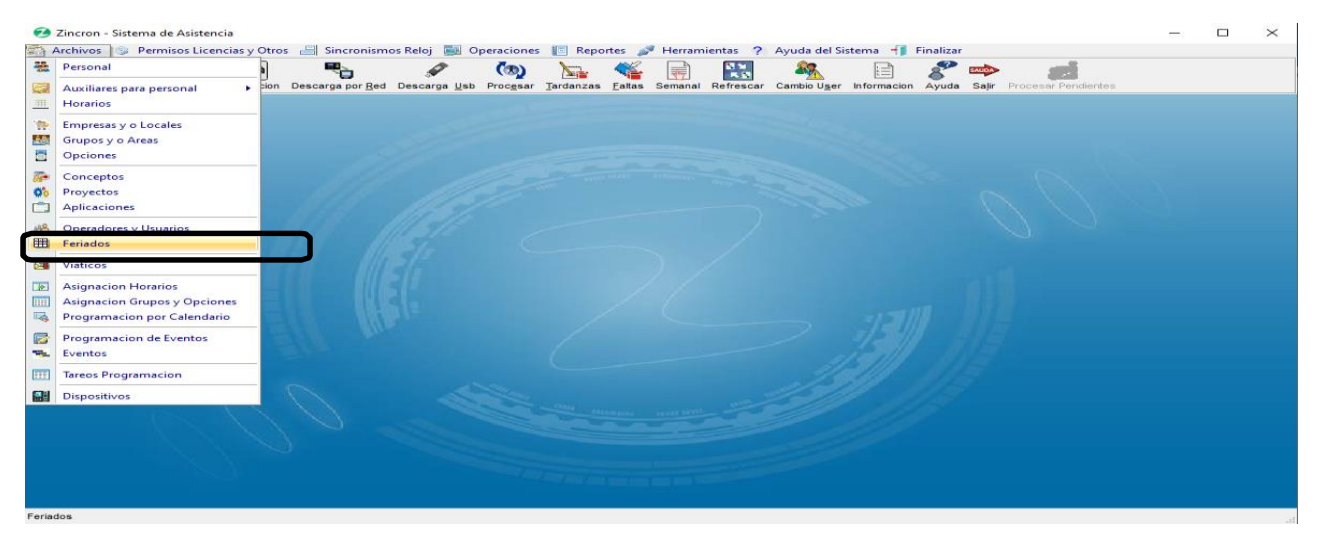

Pantalla Nº 150

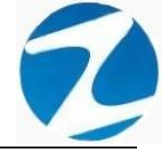

<u>OPERACIONES</u>: El sistema permitirá realizar las operaciones de Agregar, Editar, Eliminar, Listar, cómo se indica en la (Pantalla N°151).

| Feriados                                                                                                    |   |                   |                                                                                                    |                                                                                                    |                | -                                                                                                    |                                                                                                    |                                                                                 | _                      |   | × |
|----------------------------------------------------------------------------------------------------|---|-------------------|----------------------------------------------------------------------------------------------------|----------------------------------------------------------------------------------------------------|----------------|----------------------------------------------------------------------------------------------------|----------------------------------------------------------------------------------------------------|---------------------------------------------------------------------------------|------------------------|---|---|
| Calendario                                                                                                    | * | Agr               | n<br>egar                                                                                             | 📐<br>Editar                                                                                                    | ⊗<br>Elimin    | lar Lis                                                                                                    | k<br>istar                                                                                                    | 🥞<br>Ayuda                                                                      | 🧑<br>Salir             |   |   |
| 2020       Lu Ma Mi ju       Vi       Sa       Do       Lu Ma Mi ju       Vi       Sa       Do       Lu Ma Mi ju       Vi       Sa <th>*</th> <th>- F<br/><u>7</u>.</th> <th>eriados<br/>Pe<br/>20<br/>Dia<br/>E<br/>Vie<br/>Lun<br/>Mar<br/>Vie<br/>Dom<br/>Jue<br/>Dom<br/>Jue<br/>Dom<br/>Vie</th> <th>s Asigna<br/>riodo<br/>D20<br/>Fecha<br/>(1500)<br/>10/04<br/>28/06<br/>28/06<br/>28/07<br/>29/06<br/>28/07<br/>28/07</th> <th>ados<br/>a<br/>b</th> <th>Descrip<br/>Escribi<br/>Año nu<br/>Jueves<br/>Viernes<br/>Doming<br/>Día del<br/>Día de<br/>Inacu<br/>Santa F<br/>Combat<br/>Día de<br/>Inmacu<br/>Navida</th> <th>pcion<br/>uevo<br/>s Santo<br/>s Santo<br/>s Santo<br/>s Patria<br/>s Patria<br/>s Patria<br/>s Patria<br/>a San P<br/>s Patria<br/>a San P<br/>s Patria<br/>a J Todos<br/>ad</th> <th>Guaro<br/>o aquí<br/>o o<br/>sureccio<br/>de Lima<br/>Angamo<br/>s los Sar<br/>Concepc</th> <th>n<br/>n<br/>ntos<br/>sion</th> <th>Ţ</th> <th></th> | * | - F<br><u>7</u> . | eriados<br>Pe<br>20<br>Dia<br>E<br>Vie<br>Lun<br>Mar<br>Vie<br>Dom<br>Jue<br>Dom<br>Jue<br>Dom<br>Vie | s Asigna<br>riodo<br>D20<br>Fecha<br>(1500)<br>10/04<br>28/06<br>28/06<br>28/07<br>29/06<br>28/07<br>28/07 | ados<br>a<br>b | Descrip<br>Escribi<br>Año nu<br>Jueves<br>Viernes<br>Doming<br>Día del<br>Día de<br>Inacu<br>Santa F<br>Combat<br>Día de<br>Inmacu<br>Navida | pcion<br>uevo<br>s Santo<br>s Santo<br>s Santo<br>s Patria<br>s Patria<br>s Patria<br>s Patria<br>a San P<br>s Patria<br>a San P<br>s Patria<br>a J Todos<br>ad | Guaro<br>o aquí<br>o o<br>sureccio<br>de Lima<br>Angamo<br>s los Sar<br>Concepc | n<br>n<br>ntos<br>sion | Ţ |   |

Pantalla N° 151

#### 13.1 AGREGAR

**DESCRIPCIÓN**: Esta opción permite agregar los feriados usando el calendario que posee el sistema, para ello se debe hacer clic en **Agregar** y presionar **Si** como se muestra en la (**Pantalla N°152**), seguidamente se hace clic en la fecha del calendario y el sistema agregará en el apartado **Feriados Asignados** con la palabra **Feriado por definir** (**Pantalla N°153**), luego hacer clic en **Guardar** se mostrara un mensaje de notificación y al presionar **Si** el feriado quedara ingresado en el sistema y se mostrara un mensaje notificando que el proceso fue finalizado (**Pantalla N°154**).

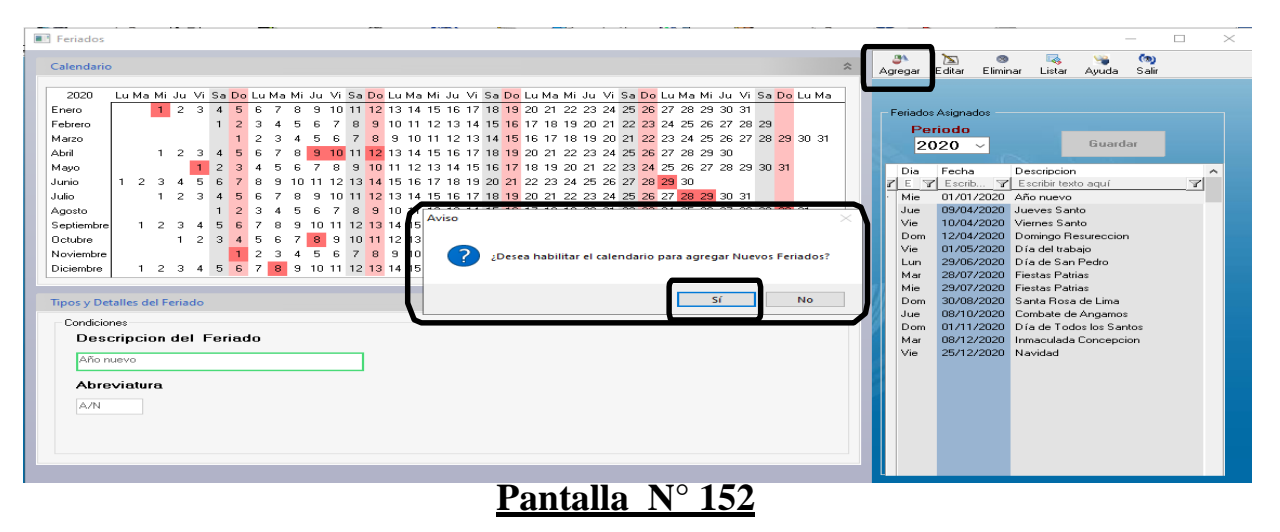

Pág.80

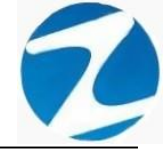

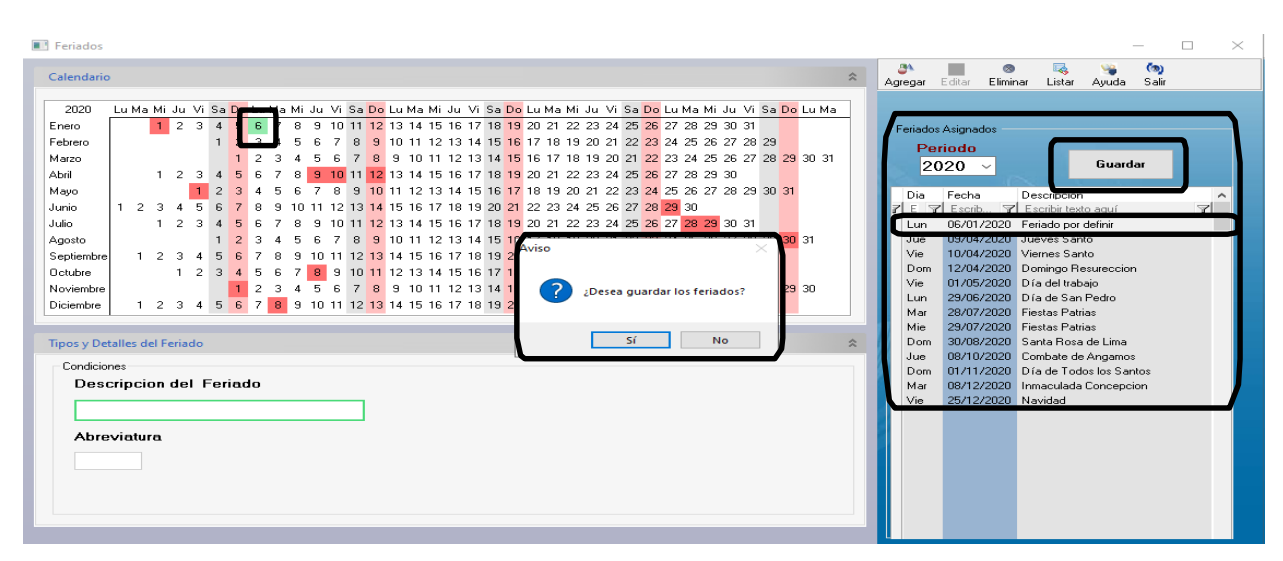

Pantalla Nº 153

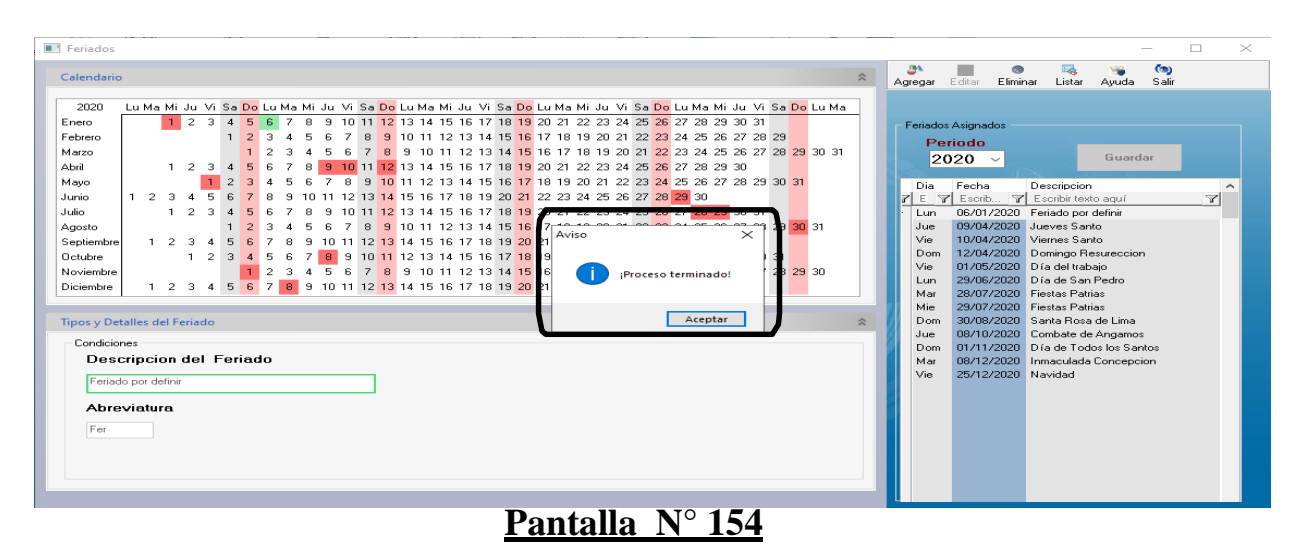

# 13.2 VALIDACION AGREGAR

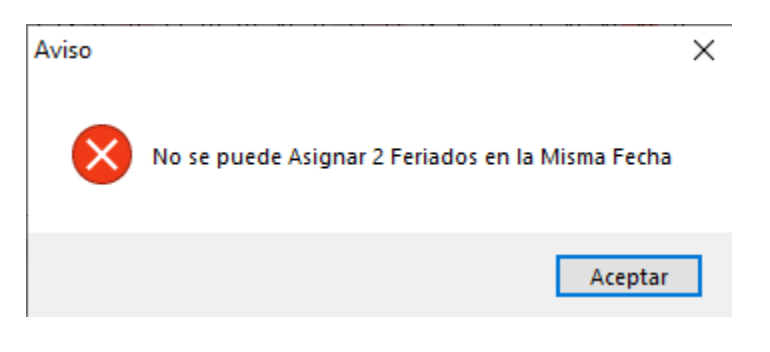

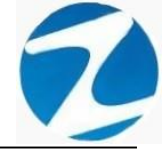

## 13.3 EDITAR

**DESCRIPCIÓN**: Esta opción permite editar los feriados ingresados en el apartado anterior, para ello se debe hacer clic en el feriado que se quiere editar del apartado **Feriados Asignados** (**Pantalla N°156**), seguidamente hacer clic en **Guardar** y la información quedara almacenada en el sistema.

| B Feriados                                                                                                    |    | _                                                                                                    | o × |
|----------------------------------------------------------------------------------------------------|----|----------------------------------------------------------------------------------------------------|-----|
| Calendario                                                                                                    | \$ | Agregar Editar Eliminar Listar Ayuda Salir                                                                                                    |     |
| 2020       Lu Ma Mi Ju Vi Sa Do       Lu Ma Mi Ju Vi Sa Do       Lu Ma Mi Ju Vi | *  | Lun     Oscillator       Dia     Fecha       Dia     Fecha       Dia     Fecha       Dia     Fecha       Dia     Soft/2020       Druebas     Guardar       Jua     09/04/2020       Juares Santo       Vie     01/04/2020       Vienese Santo       Vie     01/04/2020       Vienese Santo       Vie     01/05/2020       Dia de San Pedro       Mar     28/07/2020       Fistas Patias       Dom     30/08/2020       Dom 30/08/2020     Santa Rosa de Lima       Jue     08/12/2020       Marculada Chonespecion       Vie     25/12/2020       Navidad | ×   |

# Pantalla N° 156

#### 13.4 ELIMINAR

**DESCRIPCIÓN**: Esta opción permite eliminar los datos de un feriado, para ello se deberá seleccionar con un clic el feriado y presionar **Eliminar**, a continuación, se mostrará un mensaje de confirmación (**Pantalla N°157**) al presionar **Si** la información será eliminada en el sistema.

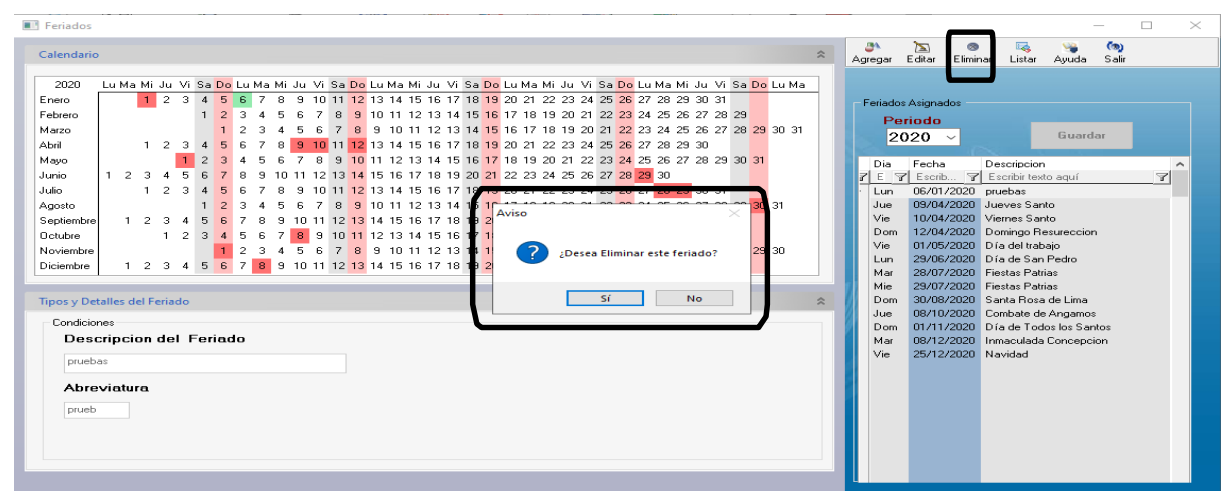

Pantalla Nº 157

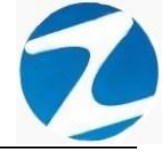

## 13.5 LISTAR

**DESCRIPCIÓN**: Esta opción permite listar todos los feriados que se encuentran en el sistema, para ello se deberá hacer clic en **Listar**, a continuación, se mostrará un reporte con la información de los feriados (**Pantalla N°158**) es importante destacar que esta información puede ser impresa o puede exportarse a los formatos mostrados en la (**Pantalla N°159**).

| 🗶 Reporte de Feriados |       |            |                                                                                |                     | _ | × |
|-----------------------|-------|------------|--------------------------------------------------------------------------------|---------------------|---|---|
| 🛃 🗔 船 🔍 65%           | - 🔍 🛙 | ] 🖪 🔢      | Cerrar                                                                         |                     |   |   |
|                       | 7     | ∎          | ESTS CORTE SUPERIOS MOYOBAMBA<br>TEST<br>PODER JUDICIAL<br>REPORTE DE FERIADOS | 18:48:48 28/12/2020 |   | Î |
|                       | Dia   | Fecha      | Descripción                                                                    | Abrev.              |   |   |
|                       | Lun   | 06/01/2020 | pruebas                                                                        | prueb               |   |   |
|                       | Jue   | 09/04/2020 | Jueves Santo                                                                   | S/S                 |   |   |
|                       | Vie   | 10/04/2020 | Vienes Santo                                                                   | 5/5                 |   |   |
| 1                     | Vie   | 01/05/2020 | Día del trabajo                                                                | DT                  |   |   |
|                       | Lun   | 29/06/2020 | Día de San Pedro                                                               | S/P                 |   |   |
|                       | Mar   | 28/07/2020 | Fiestas Patrias                                                                | E/P                 |   |   |
|                       | Mie   | 29/07/2020 | Fiestas Patrias                                                                | F/P                 |   |   |
|                       | Dom   | 30/08/2020 | Santa Rosa de Lima                                                             | SR                  |   |   |
|                       | Jue   | 08/10/2020 | Combate de Angamos                                                             | C/A                 |   |   |
| 4                     | Dom   | 01/11/2020 | Día de Todos los Santos                                                        | T/S                 |   |   |
| -                     | Mar   | 08/12/2020 | Inmaculada Concepcion                                                          | IC                  |   |   |
| 1                     | Vie   | 25/12/2020 | Navidad                                                                        | Nav.                |   |   |
|                       |       |            |                                                                                |                     |   | ľ |
| Página 1 de 1         |       |            |                                                                                |                     |   |   |

# Pantalla Nº 158

| Archivo PDF                            |  |
|----------------------------------------|--|
| Archivo HTML                           |  |
| Archivo RTF                            |  |
| Archivo CSV                            |  |
| Tabla Excel (OLE)                      |  |
| Imagen BMP                             |  |
| Imagen JPEG                            |  |
| Imagen TIFF                            |  |
| Imagen Gif                             |  |
| Archivo de Texto                       |  |
| E-mail                                 |  |
| Hoja de Cálculo OpenOffice/LibreOffice |  |
| Texto OpenOffice/LibreOffice           |  |
| Tabla Excel (XML)                      |  |
| EMFexport                              |  |
| Fichero Excel 97/2000/XP               |  |
|                                        |  |

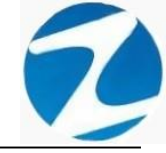

#### 14. VIATICOS

**DESCRIPCIÓN**: Esta opción permite configurar los viáticos que se utilizaran en el sistema.

ACCESO: Para acceder a esta opción del menú se hace desde Archivos como se muestra en la (Pantalla N°160).

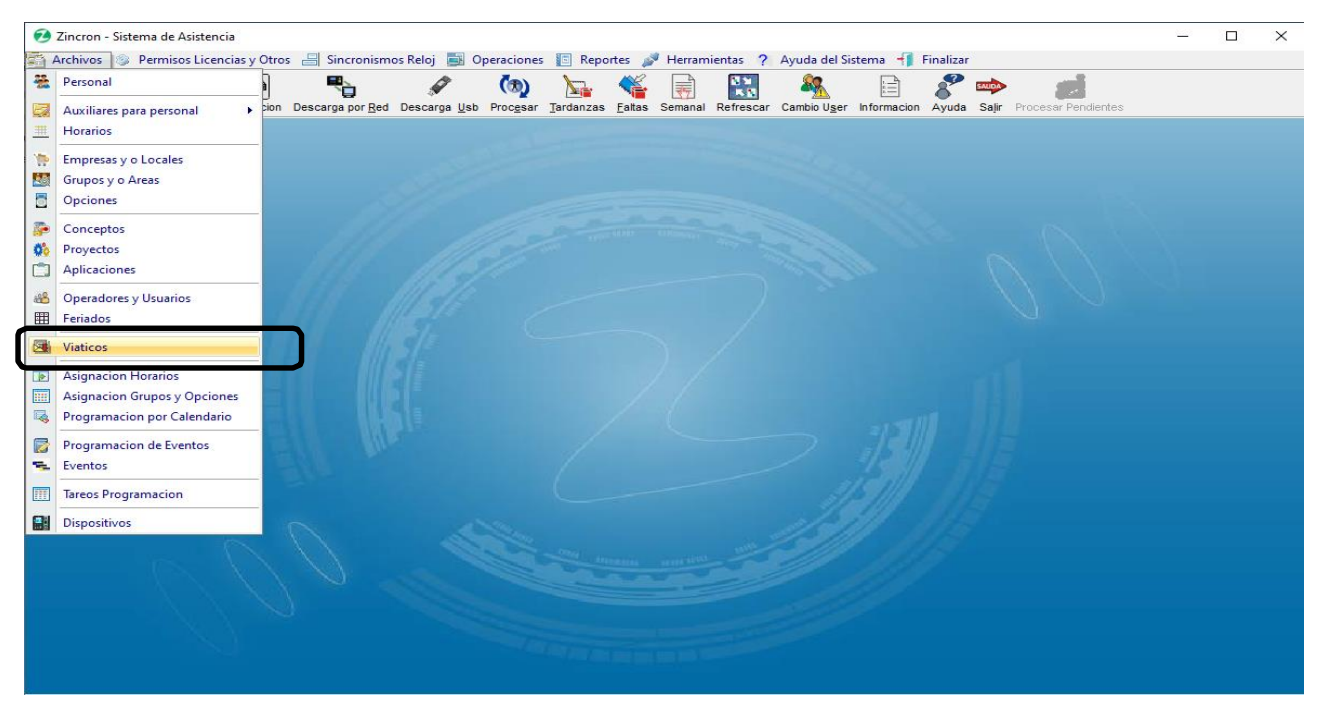

Pantalla N° 160

<u>OPERACIONES</u>: El sistema permitirá realizar las operaciones de Agregar, Editar, Eliminar, cómo se indica en la (Pantalla N°161) y (Pantalla N°162).

| Viaticos                                   |                                     | ×                                 |
|--------------------------------------------|-------------------------------------|-----------------------------------|
| Agregar Editar Eliminar Listar Ayuda Salir |                                     |                                   |
| Listado d                                  | Datos                               |                                   |
|                                            |                                     | Código                            |
| Código Descripcion                         | Monto Liquidacion                   | Grabar                            |
| 7 Escri 7 Escribir texto aquí              | Y   Escrib   Y     Escribir   t   Y | Descripcion deConcepto            |
|                                            |                                     | Monto Diario Sujeto a Liquidacion |
|                                            |                                     | • 51 • No                         |
|                                            |                                     |                                   |
|                                            |                                     |                                   |
|                                            |                                     |                                   |
|                                            |                                     |                                   |
|                                            |                                     |                                   |
| Mantenimiento de Viaticos                  |                                     |                                   |

Pantalla Nº 161

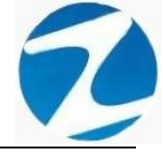

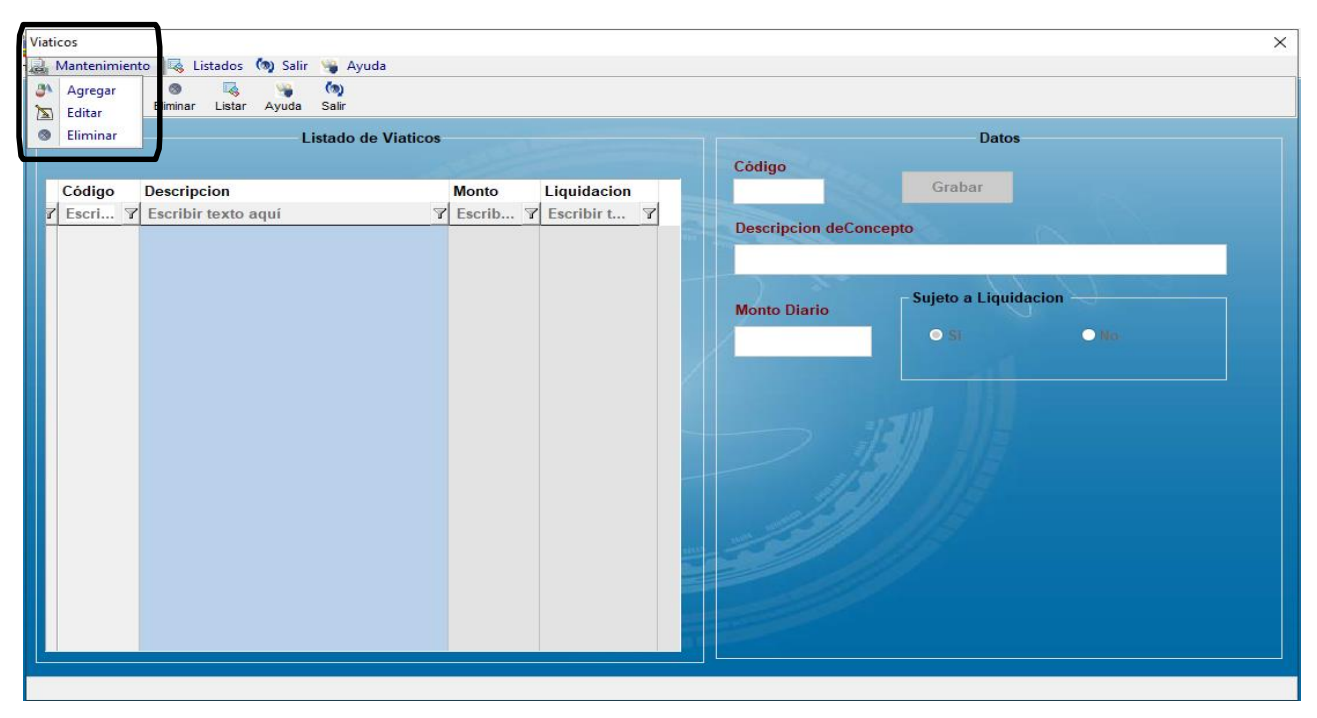

Pantalla N° 162

# 14.1 AGREGAR

**DESCRIPCIÓN**: Esta opción permite agregar viáticos, para ello se debe hacer clic en **Agregar** y se deberá llenar los datos que se muestran en la (**Pantalla N°163**), seguidamente al presionar **Grabar**, la información será ingresada al sistema.

| Listado                     | de Viaticos             | Datos                   |
|-----------------------------|-------------------------|-------------------------|
| Código Descripcion          | Monto Liquidacion       | 01 Grabar               |
| Escri Y Escribir texto aquí | マ Escrib マ Escribir t マ | Descripcion de Concento |
|                             |                         | PRIJEBA                 |
|                             |                         | Monto Diario            |
|                             |                         |                         |
|                             |                         | 7 1211                  |
|                             |                         |                         |
|                             |                         |                         |
|                             |                         |                         |

Pantalla N° 163

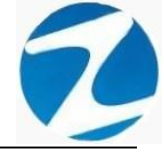

#### 14.2 VALIDACION AGREGAR

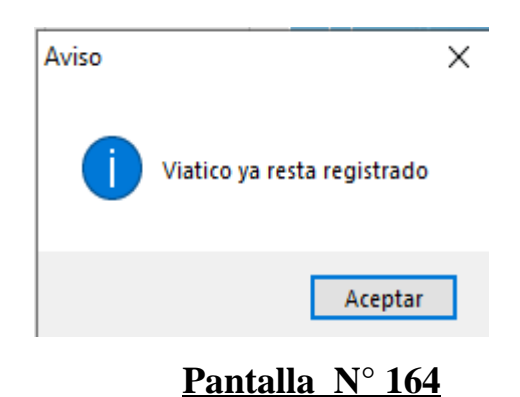

#### 14.3 EDITAR

**DESCRIPCIÓN**: Esta opción permite editar los datos de un viatico, para ello se deberá seleccionar el viatico con un clic, presionar **Editar** y modificar los datos que se muestran en la (**Pantalla** N°165), seguidamente presionar **Grabar**, a continuación, se mostrará un mensaje de confirmación (**Pantalla** N°166) al presionar **Si** la información del viatico será modificada en el sistema.

| Viaticos                                   |                         | ×                       |
|--------------------------------------------|-------------------------|-------------------------|
| 😹 Mantenimiento 🧠 Listados 🧑 Salir 👒 Ayuda |                         |                         |
| Arrenar Erlitar liminar Listar Avuda Salir |                         |                         |
| Listado de Viatico                         | s                       | Datos<br>Código         |
| Código Descripcion                         | Monto Liquidacion       | 01 Grabar               |
| 7 Escri 7 Escribir texto aquí              | ▼ Escrib ▼ Escribir t ▼ | Description de Calconte |
| 01 PRUEBA                                  | 100 Si                  | beschpcion decorage     |
|                                            |                         | PRUEDA                  |
|                                            |                         | Monto Diario            |
|                                            |                         | 100 • Si • No           |
|                                            |                         |                         |
|                                            |                         |                         |
|                                            |                         |                         |
|                                            |                         |                         |
|                                            |                         | 11511 1119              |
|                                            |                         | 11511 1115              |
|                                            |                         |                         |
|                                            |                         |                         |
|                                            |                         |                         |
|                                            |                         |                         |
|                                            |                         |                         |
|                                            |                         |                         |
| Mantenimiento de Viaticos                  |                         |                         |

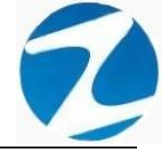

| Viaticos<br>Mantenimiento 🖏 Listados 🏟 Salir 🍗 Ayud<br>Agregar Eddar Elimnar Listar Ayuda Salir                            | 0                                                                                       | ×                                   |
|----------------------------------------------------------------------------------------------------|-----------------------------------------------------------------------------------------|-------------------------------------|
| Listado de                                                                                                    | Viaticos                                                                                | Datos                               |
| Código         Descripcion           Z         Escrib.r         Z           Escrib.r         Z         Escribir texto aquí | Monto         Liquidacion           マ         Escrib         マ           100         Si | 01 Grabar<br>Descripcion deConcepto |
|                                                                                                    | Confirme<br>2Esta seguro de Mo<br>Sí                                                    | DBIIFRAS                            |

Pantalla Nº 166

# 14.4 ELIMINAR

**DESCRIPCIÓN**: Esta opción permite eliminar los datos de un viatico, para ello se deberá seleccionar con un clic el viatico y presionar **Eliminar**, a continuación, se mostrará un mensaje de confirmación (**Pantalla N°167**) al presionar **Si** la información será eliminada en el sistema.

| Viaticos                                                              | Х                                                                                                    |
|-----------------------------------------------------------------------|----------------------------------------------------------------------------------------------------|
| 📓 Mantenimiento 🧠 Listados 🦄 Salir 👒 Ayuda                            |                                                                                                    |
| Aoreoar Editar Eliminar Listar Avuda Salir                            |                                                                                                    |
| Listado de Viaticos                                                   | Datos                                                                                                    |
|                                                                       | Código                                                                                                    |
| Código Descripcion Monto                                              | Liquidacion 01 Grabar                                                                                                    |
| Y ESCHILL Y ESCHIDIT TEXTO AQUI     Y ESCHIDI     O1 PRIFERAS     100 | Si Descripcion deConcepto                                                                                                    |
|                                                                       | PRIJEBAS                                                                                                    |
|                                                                       | Sujeto a Liquidacion<br>Si io<br>Si io<br>S |
| Mantenimiento de Viaticos                                             |                                                                                                    |

Pantalla Nº 167

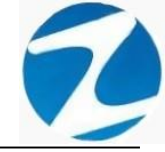

#### 15. ASIGNACION HORARIOS

**DESCRIPCIÓN**: Esta opción permite asignar horarios a uno o varios empleados.

ACCESO: Para acceder a esta opción del menú se hace desde Archivos como se muestra en la (Pantalla N°168).

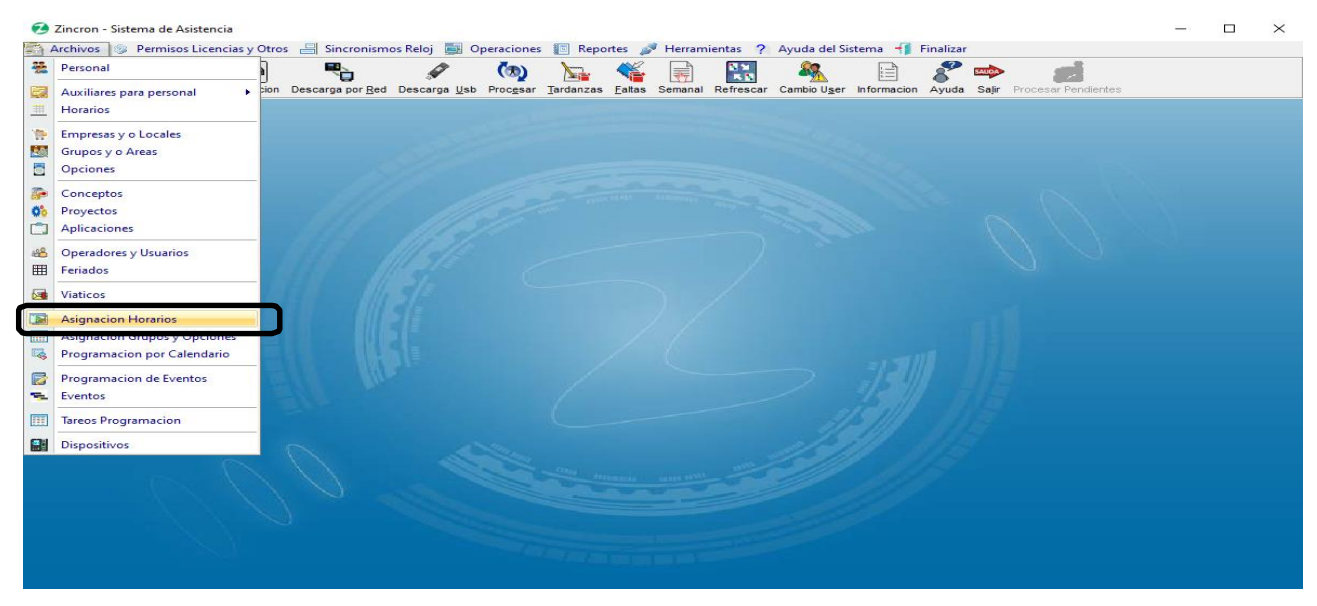

Pantalla N° 168

**<u>OPERACIONES</u>**: El sistema permite realizar búsquedas mediante **Filtrado Especial** y permite realizar la operación de **Aceptar**, cómo se indica en la **(Pantalla N°169)**.

| ignacion Horarios             |          |                                     |                |         |             |     |        |   |
|-------------------------------|----------|-------------------------------------|----------------|---------|-------------|-----|--------|---|
| Mantenimiento 🧑 Salir 👒 Ayuda |          |                                     |                |         |             |     |        |   |
| <u>3</u> * (9)                |          |                                     |                |         |             |     |        |   |
| ceptar Ayuda Salir            |          |                                     |                |         |             |     |        |   |
|                               | (        |                                     |                |         |             |     |        |   |
| Horario                       | Filtro   | Opciones selección                  | 1<br>an cimula |         | alan multi- |     |        |   |
|                               |          | Selecci                             | on simple      | - Selec | cion munup  | JIE |        |   |
| Cod Ingr S/Ref I/Ref Sal.     | Cod.     | Nombres                             | DNI            | Local   | Grupo       | Но  | Opcion | - |
| 01 07.45 13.00 14.00 10.45    | 00034358 | ABAD AGUIRRE LUIS REYNALDO          | 07961427       | RIOJA   | MOBJU       | 01  | 728IN  |   |
|                               | 00048943 | ABAD RODRIGUEZ KARINA               | 42566041       | YURIM   | 1JMIX       | 01  | 728DE  | - |
|                               | 00021419 | AGUIRRE SILVA TERESA                | 00843211       | JUANJ   | JPENA       | 01  | 728IN  | - |
|                               | 00065653 | ALIAGA DURAN YHONATAN               | 45534992       | MOYOB   |             | 01  |        | - |
|                               | 00056431 | ALVA MELENDEZ, YARDENE              | 71194506       | SHILC   | JUPEU       | 01  | 728IN  | _ |
|                               | 00050251 | ALVA MOSTACERO TELMI DIOSELINA      | 41438891       | MOYOB   | SAMIX       | 01  | 728DE  | _ |
|                               | 00076502 | ALVARADO BARDALEZ GROVER            | 41473715       | NCAJA   | OFADM       | 01  | CAS    | _ |
| Descansos                     | 00065756 | ALVARADO CABRERA, JOSE CARLOS       | 01172090       | JUANJ   |             |     |        | _ |
| Lunes Martes Miercoles        | 00047251 | ALVARADO LEYVA GUSTAVO ADOLFO       | 40426970       | MOYOB   | MOPEN       | 01  | 728IN  | _ |
| Jueves Viernes Sabado Domingo | 00076373 | ALVARADO LOZANO VICTOR DOMINGO      | 41318038       | JSISA   | CDGEN       | 01  | 728IN  |   |
|                               | 00051871 | ALVARADO TUESTA LEYDI VANESSA       | 45544444       | MOYOB   | JUMIX       | 01  | 728DE  |   |
| Horarios Semanales 🔗 🛠        | 00045038 | ALVAREZ BERNARDO, RENZO IVAN        | 41923408       | STARO   |             | 01  |        | _ |
|                               | 00021385 | ALVAREZ ROCHA GERMAN MARCOS         | 01025598       | MAYNA   | SPLTR       | 01  | 728IN  |   |
|                               | 00077069 | ANGELDONIS VIGO MONICA              | 43015620       | MOYOB   | PASJU       | 01  | 728DE  |   |
|                               | 00071146 | ANGULO DAVILA JOSE                  | 00822022       | SAPOA   | JMIX        | 01  | CAS    |   |
|                               | 00009119 | ANGULO SIMARRA EMERSON              | 00837914       | 20ABR   | SMIPL       | 01  | 728IN  |   |
|                               | 45420045 | ARAUJO DEL AGUILA NATALIA           | 45420045       |         |             |     |        |   |
|                               | 00064246 | ARAUJO DEL AGUILA NATALIA NATIVIDAD | 45420045       | STARO   |             | 01  |        |   |
|                               | 00049833 | ARCE GARCIA LORENA                  | 40352030       | MAYNA   | MOPEN       | 01  | 728DE  | _ |
|                               | 00039282 | AREVALO RUIZ JOSSY GIOVANNY         | 41878767       | YURIM   | 2JMIX       | 01  | 728DE  | _ |
|                               | 00004431 | ARIAS HOYOS NELSON NICOLAS          | 00816932       | 20ABR   | 2JPLE       | 01  | 728IN  | _ |
|                               | 00064892 | ARMAS CARDENAS JAVIER               | 71609099       | INKAF   |             | 01  |        | _ |
|                               | 00090449 | ARMAS HIDALGO CYNTHIA MAKARENA      | 71089760       |         |             |     |        | _ |
|                               | 00004433 | ARMAS TELLO JOICE                   | 00815854       | 20ABR   | 1JPLE       | 01  | 728IN  | _ |

Mantenimiento y ajuste de Horarios de Trabajo

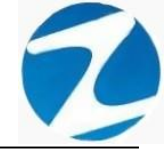

#### 15.1 ACEPTAR

**DESCRIPCIÓN**: Esta opción permite asignar un horario a uno o varios empleados, esta operación se puede realizar de 2 maneras:

## 15.1.1 SELECCIÓN SIMPLE

**DESCRIPCIÓN**: Se debe hacer clic en **Selección simple**, hacer clic en el empleado o usar el **Filtrado especial** para buscar el empleado, luego hacer clic en el horario que se desea asignar y por último hacer clic en **Aceptar** a continuación, se mostrará un mensaje de confirmación (**Pantalla N°170**) al presionar **Si** la información será ingresada al sistema.

| Asi  | gnacio   | n Horario | 5            |            |         |     |            |                                  |                         |          |                               |             |     |        | ×          |
|------|----------|-----------|--------------|------------|---------|-----|------------|----------------------------------|-------------------------|----------|-------------------------------|-------------|-----|--------|------------|
| (ii) | Want     | nimiento  | o (@) s      | Salir 🥞    | Ayuda   |     |            |                                  |                         |          |                               |             |     |        |            |
|      | entar    | Avuda     | (@)<br>Selir |            |         |     |            |                                  |                         |          |                               |             |     |        |            |
| Ŷ    | optui    | Ayouu     | Jun          |            |         |     |            |                                  | /                       |          |                               |             |     |        |            |
| 1    | Horari   | D         |              |            |         | ~   | - Filtro   |                                  | Opciones seleccion      |          | ~                             |             |     |        |            |
| 1    |          |           |              |            |         | ]   | The second | Filtrado Especial                | Seleccion si            | mple     | <ul> <li>Selection</li> </ul> | cion multip | ble |        |            |
|      | Cod      | Ingr      | S/Ref        | I/Ref      | Sal.    | _   | Cod        | Nombres                          |                         | DNI      | Local                         | Grupo       | Но  | Oncion | ^          |
|      | 01       | 07:45     | 13:00        | 14:00      | 16:45   |     | 0003435    |                                  |                         | 07961427 | RIOIA                         | MOBILI      | 01  | 728IN  |            |
|      |          |           |              |            |         |     | 0004894    | ABAD RODRIGUEZ KARINA            | ALDO                    | 42566041 | YURIM                         | 1.IMIX      | 01  | 728DF  | - 1        |
|      |          |           |              |            |         |     | 0002141    | AGUIRRE SILVA TERESA             |                         | 00843211 | JUANJ                         | JPENA       | 01  | 728IN  |            |
|      |          |           |              |            |         |     | 0006565    |                                  | 1                       | 45534992 | MOYOB                         |             | 01  |        | _          |
|      |          |           |              |            |         |     | 0005643    | ALVA MELENDEZ, YARDEN            | E                       | 711945 6 | SHILC                         | JUPEU       | 01  | 728IN  |            |
| N    |          |           |              |            |         |     | Confirme   | para Asignarlos                  |                         | × 8891   | MOYOB                         | SAMIX       | 01  | 728DE  |            |
| L    |          |           |              |            |         |     | -          |                                  |                         | 3715     | NCAJA                         | OFADM       | 01  | CAS    |            |
|      | Desca    | nsos      | unee         | Martee     | Mieros  | lan |            | :Desea cambiar al usuario ABAD / | GUIRRE LUIS REVNALDO al | 2090     | JUANJ                         |             |     |        | _          |
|      |          |           | Gamma        | Cabada     |         | ies |            | Horario 01?                      |                         | 6970     | MOYOB                         | MOPEN       | 01  | 728IN  | _          |
|      | Jue      | vesv      | nemes        | Sabado     | Doming  | 0   | -          |                                  |                         | 8038     | JSISA                         | CDGEN       | 01  | 728IN  | _          |
|      |          |           |              |            |         | _   | -          |                                  |                         | 444      | MOYOB                         | JUMIX       | 01  | 728DE  | - 1        |
|      | Horari   | os Semai  | nales        |            |         | ~   | -          |                                  | Sí No                   | 3408     | STARO                         |             | 01  |        | _          |
|      |          |           |              |            |         |     | 0002138    | ALVAREZ KUCHA GERIMAN            | MARCOS                  | 01025538 | MAYNA                         | SPLTR       | 01  | 728IN  | -          |
|      |          |           |              |            |         |     | - 00077069 | ANGELDONIS VIGO MONIC            | Α                       | 43015620 | MOYOB                         | PASJU       | 01  | 728DE  | - 1        |
|      |          |           |              |            |         |     | 000/1140   | ANGULO DAVILA JOSE               | <u></u>                 | 00822022 | SAPOA                         | JMIX        | 01  | CAS    | -          |
|      |          |           |              |            |         |     | 00009119   | ANGULO SIMARRA EMERS             | ON                      | 00837914 | ZUABR                         | SMIPL       | 01  | 728IN  | - 1        |
|      |          |           |              |            |         |     | - 4042004  | ARAUJO DEL AGUILA NATA           |                         | 40420045 | STADO                         |             | 01  |        | - 1        |
|      |          |           |              |            |         |     | - 00004240 |                                  |                         | 40420040 | MAYNA                         | MODEN       | 01  | 72005  | -          |
|      |          |           |              |            |         |     | - 0004963  |                                  | WANNY                   | 40332030 | VIIRIM                        |             | 01  | 728DE  | - 1        |
|      |          |           |              |            |         |     | 0000443    | ARIAS HOYOS NELSON NI            | COLAS                   | 00816932 | 20ABR                         | 2.IPI F     | 01  | 728IN  | _          |
|      |          |           |              |            |         |     | 0006489    | ARMAS CARDENAS JAVIE             | 2                       | 71609099 | INKAF                         | 201 66      | 01  | . 2011 | -          |
|      |          |           |              |            |         |     | 0009044    | ARMAS HIDALGO CYNTHIA            | MAKARENA                | 71089760 |                               |             | ••• |        | -          |
|      |          |           |              |            |         |     | 0000443:   | ARMAS TELLO JOICE                |                         | 00815854 | 20ABR                         | 1JPLE       | 01  | 728IN  | -          |
|      |          |           |              |            |         |     | -          |                                  |                         |          | -                             |             |     |        | - <b>*</b> |
| Man  | tenimier | to v aiue | te de Hon    | arine de T | Trabaio |     |            |                                  |                         |          |                               |             |     |        |            |

Pantalla N° 170

## 15.1.2 SELECCIÓN MULTIPLE

**DESCRIPCIÓN**: Se debe hacer clic en **Selección múltiple**, hacer clic en el empleado mientras se deja presionada la **tecla control y se verá cómo se van seleccionando varios empleados** o usar el **Filtrado especial** para realizar una búsqueda, luego hacer clic en el horario que se desea asignar y por último hacer clic en **Aceptar** a continuación, se mostrará un mensaje de confirmación (**Pantalla N°171**) al presionar **Si** la información será ingresada al sistema.

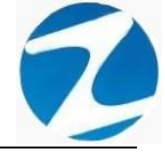

| ł | rario  | ,     |        |        |        | Filt          | ro<br>F           | Opciones sele                               | ccion<br>eccion simple | Selection | ccion multir | ole   |        |
|---|--------|-------|--------|--------|--------|---------------|-------------------|---------------------------------------------|------------------------|-----------|--------------|-------|--------|
| • | od li  | ngr   | S/Ref  | I/Ref  | Sal.   |               | 2                 |                                             |                        |           |              |       |        |
| 1 | 1 0    | 07:45 | 13:00  | 14:00  | 16:45  |               | ni.               | Hembres                                     | Bill                   | Locai     | Grape        | - 110 | Opeien |
|   |        |       |        |        |        | 00            | 034358            | ABAD AGUIRRE LUIS REYNALDO                  | 07961427               | RIOJA     | MOBJU        | 01    | 728IN  |
|   |        |       |        |        |        | 00            | 048943            | ABAD RODRIGUEZ KARINA                       | 42566041               | YURIM     | 1JMIX        | 01    | 728DE  |
|   |        |       |        |        |        | 00            | 0021419           | AGUIRRE SILVA TERESA                        | 00843211               | JUANJ     | JPENA        | 01    | 728IN  |
|   |        |       |        |        |        |               | 0065652           | ALIACA DUDAN VIIONATAN                      | 45524000               | MOYOP     |              | 04    | _      |
|   |        |       |        |        |        | 00            | 056431            | ALVA MELENDEZ, YARDENE                      | 71194506               | SHILC     | JUPEU        | 01    | 728IN  |
|   |        |       |        |        |        | 00            | 50 Conf           | irme para Asignarlos                        | × 1438891              | MOYOB     | SAMIX        | 01    | 728DE  |
|   |        |       |        |        |        | 00            | 076               |                                             | 41473715               | NCAJA     | OFADM        | 01    | CAS    |
|   | scana  | 03    |        | Martin |        | 00            | 065               |                                             | 01172090               | JUANJ     |              |       |        |
|   |        |       | unes _ | martes | Mierco | ies 00        | 047               | Desea cambiar los 4 Usuarios al Horario C 🕐 | 40426970               | MOYOB     | MOPEN        | 01    | 728IN  |
|   | Jueves | s 🗌 V | iernes | Sabado | Doming | 00 <b>0</b> 0 | 076               | -                                           | 41318038               | JSISA     | CDGEN        | 01    | 728IN  |
|   |        |       |        |        |        | 00            | 051               |                                             | 45544444               | MOYOB     | JUMIX        | 01    | 728DE  |
|   | rarios | Semar | ales   |        |        | ☆ _ 00        | 045               | Sí No                                       | 41923408               | STARO     |              | 01    |        |
|   |        |       |        |        |        | 00            | 21 <del>505</del> | ALVAREZ NOCHA GERMAN MARCOS                 | 01025598               | MAYNA     | SPLTR        | 01    | 728IN  |
|   |        |       |        |        |        | 00            | 0077069           | ANGELDONIS VIGO MONICA                      | 43015620               | MOYOB     | PASJU        | 01    | 728DE  |
|   |        |       |        |        |        | _ 00          | 071146            | ANGULO DAVILA JOSE                          | 00822022               | SAPOA     | JMIX         | 01    | CAS    |
|   |        |       |        |        |        | 00            | 009119            | ANGULO SIMARRA EMERSON                      | 00837914               | 20ABR     | SMIPL        | 01    | 728IN  |
|   |        |       |        |        |        | 45            | 5420045           | ARAUJO DEL AGUILA NATALIA                   | 45420045               |           |              |       |        |
|   |        |       |        |        |        | 00            | 064246            | ARAUJO DEL AGUILA NATALIA NATIVIDAD         | 45420045               | STARO     |              | 01    |        |
|   |        |       |        |        |        | 00            | 049833            | ARCE GARCIA LORENA                          | 40352030               | MAYNA     | MOPEN        | 01    | 728DE  |
|   |        |       |        |        |        | 00            | 039282            | AREVALO RUIZ JOSSY GIOVANNY                 | 41878767               | YURIM     | 2JMIX        | 01    | 728DE  |
|   |        |       |        |        |        | 00            | 004431            | ARIAS HOYOS NELSON NICOLAS                  | 00816932               | 20ABR     | 2JPLE        | 01    | 728IN  |
|   |        |       |        |        |        | 00            | 064892            | ARMAS CARDENAS JAVIER                       | 71609099               | INKAF     |              | 01    |        |
|   |        |       |        |        |        | 00            | 090449            | ARMAS HIDALGO CYNTHIA MAKARENA              | 71089760               |           |              |       |        |
|   |        |       |        |        |        |               |                   |                                             |                        |           |              |       |        |

## 16. ASIGNAR GRUPOS Y OPCIONES

**DESCRIPCIÓN:** Esta opción permite asignar un empleado a un **Grupo** o a una **Opción**.

ACCESO: Para acceder a esta opción del menú se hace desde Archivos como se muestra en la (Pantalla N°172).

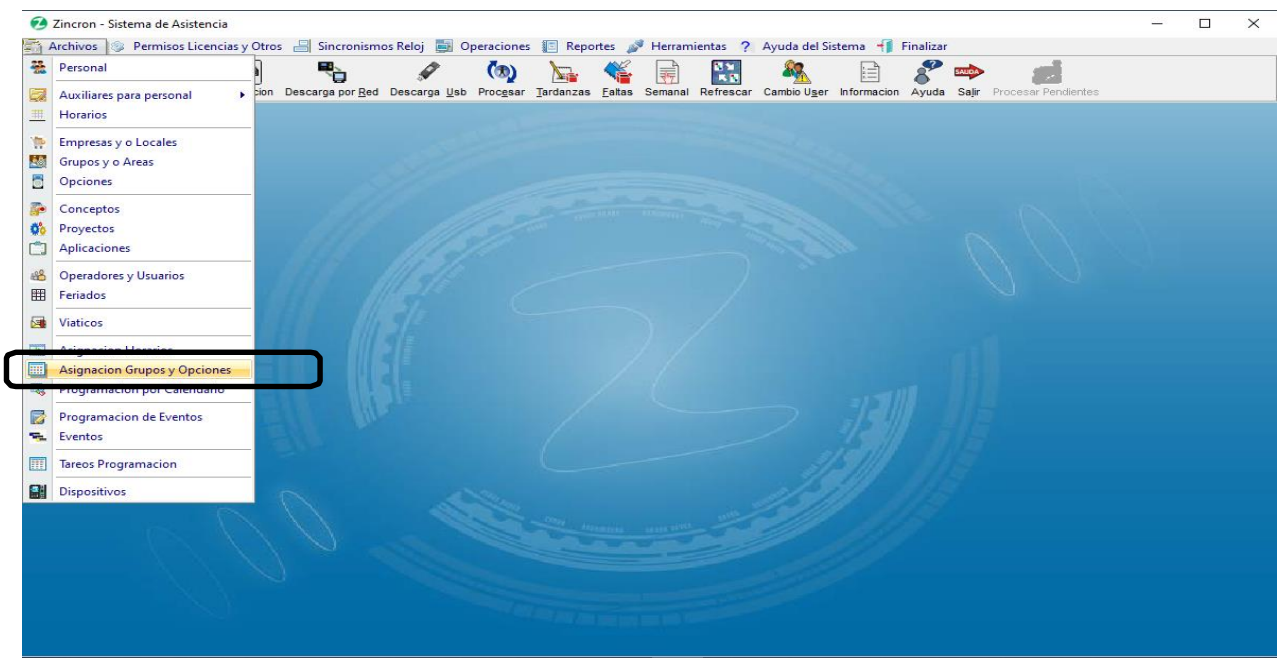

Pantalla Nº 172

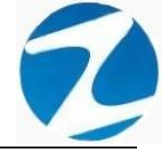

**<u>OPERACIONES</u>**: El sistema permite realizar búsquedas mediante **Filtrado Especial** y permite realizar la operación de **Asignar**, cómo se indica en la **(Pantalla N°173)**.

| Asignacion Gru | upos y Opciones | ſ        |                  |                                                    |               |             |              |         | ×  |
|----------------|-----------------|----------|------------------|----------------------------------------------------|---------------|-------------|--------------|---------|----|
| Opcion         |                 | *        | Asignar Ayuda    | (n)<br>Salir                                       |               |             |              |         |    |
| Codigo         | Nombre          |          | Para Cambiar     | de Opcion Seleccione el Usuario y Doble Click en I | a Opcion a Ca | imbiar lo n | nismo para ( | Grupos  | 0  |
| CAS            | CAS             |          | Filtro           | odo Especial Opciones Seleccion<br>Seleccion       | on simple     | 0 :         | Seleccion mu | ıltiple |    |
|                |                 |          | Listado de Perso | nal                                                |               |             |              |         |    |
|                |                 |          | Cod.             | Nombres                                            | DNI           | Emp         | Opcion       | Grupo   | ^  |
|                |                 |          | 00031888         | RENGIFO GARCIA ANA ROSA                            | 05386932      | YURIM       | 728IN        | 1JMIX   |    |
|                |                 | <b>~</b> | 00039288         | RIOS GOMEZ ANA CECILIA                             | 40852916      | YURIM       | 728IN        | 1JMIX   | _  |
|                |                 |          | 00048943         | ABAD RODRIGUEZ KARINA                              | 42566041      | YURIM       | 728DE        | 1JMIX   |    |
| Grupos         |                 | *        | 00004433         | ARMAS TELLO JOICE                                  | 00815854      | 20ABR       | 728IN        | 1JPLE   |    |
|                |                 |          | 00004454         | LUDEÑA GRANDEZ SARA                                | 00800833      | 20ABR       | 728IN        | 1JPLE   |    |
| Codigo I       | Nombre          |          | 00004959         | MENDOZA BARDALEZ BERTHA MONICA                     | 00822731      | 20ABR       | 728IN        | 1JPLE   | _  |
| · 1JPLE        |                 |          | 00021397         | MOZOMBITE REATEGUI JOHNNY ROLDAN                   | 01147264      | MOYOE       | 728IN        | 1JPLE   |    |
| 2JMIX          |                 |          | 00021409         | VELA ROJAS CARLOS                                  | 00814737      | MAYNA       | 728IN        | 1JPLE   |    |
| 2JPLE          |                 |          | 00021411         | RAMIREZ UGARTE MARIVEL                             | 01064478      | MAYNA       | 728IN        | 1JPLE   |    |
| 2JPLT          |                 |          | 00021621         | PEREZ HUANCAS BASILIA                              | 01074067      | MAYNA       | 728IN        | 1JPLE   |    |
| 2JUIP          |                 |          | 00049820         | SALAS MARTINEZ FERNANDO ELOY                       | 42765286      | 20ABR       |              | 1JPLE   |    |
| 2JUNP          |                 |          | 00002504         | VILLASIS PEÑA ROVIN                                | 05612028      | YURIM       | 728IN        | 2JMIX   |    |
| 2JUUP          |                 |          | 00039282         | AREVALO RUIZ JOSSY GIOVANNY                        | 41878767      | YURIM       | 728DE        | 2JMIX   |    |
|                |                 |          | 00004431         | ARIAS HOYOS NELSON NICOLAS                         | 00816932      | 20ABR       | 728IN        | 2JPLE   |    |
| Detalle de l   | Personal        | \$       | 00009120         | PINCHI PEZO MARIA BLUDITH                          | 01066565      | MAYNA       | 728IN        | 2JPLE   |    |
|                |                 |          | 00031091         | VALLE OQUENDO MARILUS                              | 00821759      | MOYOE       | 728IN        | 2JPLE   |    |
|                |                 | Eliminar | 00047839         | PUERTA RIOS INDIRA DEL CARMEN                      | 18140460      | LAMAS       | 728IN        | 2JPLE   |    |
|                |                 |          | 00048904         | DE LOS SANTOS PEREZ, YASSER KAREL                  | 43106035      | INKAF       | 728DE        | 2JPLE   | _  |
| Empresa        | a Local Grupo   |          | 00048937         | VILLACORTA DELGADO KATYA SABELL                    | 00830785      | INKAF       | 728DE        | 2JPLE   |    |
| • YURIM        | 728IN 1JMIX     |          | 00004437         | RIOS RUIZ WILLIAM ESLANDER                         | 00807327      | MOYOE       | 728IN        | 2JPLT   |    |
|                |                 |          | 00036632         | PEREA AREVALO ANA SUSANA                           | 01063762      | MAYNA       | 728IN        | 2JPLT   |    |
|                |                 |          | 00046237         | VA SQUEZ RENGIFO KELY                              | 40528551      | LAMAS       | 728DE        | 2JPLT   | _  |
|                |                 |          | 00047842         | TAFUR PADILLA NATALIA                              | 43996199      | MORAL       | 728IN        | 2JPLT   |    |
|                |                 |          | 00049041         | RIVASPLATA PALACIOS DONALD ALEXANDER               | 09914160      | 20ABR       |              | 2JPLT   | _  |
|                |                 |          |                  |                                                    |               |             |              |         | -~ |

Pantalla N° 173

## 16.1 ASIGNAR

**DESCRIPCIÓN**: Esta opción permite asignar un empleado a un grupo o a una opción, esta operación se puede realizar de 2 maneras:

#### 16.1.1 SELECCIÓN SIMPLE

**DESCRIPCIÓN**: Se debe hacer clic en **Selección simple**, hacer clic en el empleado o usar el **Filtrado especial** para buscar el empleado, luego hacer clic en la **opción** que se desea asignar, hacer clic en el **grupo** que se desea asignar y por último hacer clic en **Asignar** a continuación, se mostrará un mensaje de confirmación (**Pantalla N°174**) al presionar **Si** la información será ingresada al sistema.

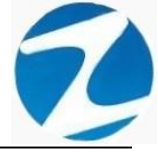

| pcion     |             | *        | ⊞<br>Asignar Ayuda S | (%)<br>Salir                                       |               |            |             |          |   |
|-----------|-------------|----------|----------------------|----------------------------------------------------|---------------|------------|-------------|----------|---|
| Codigo    | Nombre      | _        | Para Cambiar o       | de Opcion Seleccione el Usuario y Doble Click en I | a Opcion a Ca | mbiar lo n | nismo para  | Grupos   |   |
| 728IN     | 728 INDET   |          |                      |                                                    |               |            |             |          |   |
| CAS       | CAS         |          | Filtro               | do Especial Opciones Seleccion                     | on simple     | •          | Seleccion n | nultiple |   |
|           |             |          | Cod.                 | Nombres                                            | DNI           | Emp        | Opcion      | Grupo    |   |
|           |             |          | 00031999             | RENGIEO GARCIA ANA ROSA                            | 05396932      | VIIDIM     | 729IN       | 1 IMIX   |   |
|           |             | ~        | 00039288             | RIOS GOMEZ ANA CECILIA                             | 40852916      | YURIM      | 728IN       | 1.1MIX   | _ |
|           |             | /        | 00048943             |                                                    | 42566041      | YURIM      | 728DF       | 1.1MIX   | _ |
| rupor     |             | -        | 00004433             | ARMAS TELLO JOICE                                  | 00815854      | 20ABR      | 728IN       | 1.JPLF   |   |
| rupos     |             | ~        | 00004454             | LUDEÑA GRANDEZ SARA                                | 00800833      | 20ABR      | 728IN       | 1JPLE    |   |
| Codigo N  | lombre      |          | 0000 Confirm         | e para Asignarlos                                  | × 31          | 20ABR      | 728IN       | 1JPLE    | - |
| JPLE      |             |          | 0002                 |                                                    | 64            | MOYOF      | 728IN       | 1JPLE    |   |
| JMIX      |             |          | 0002                 | Desea Asignarial usuario BIOS GOMEZ ANA CECILI     | A al 37       | MAYNA      | 728IN       | 1JPLE    |   |
|           |             |          | 0002                 | GRUPO 1JPLE y a la OPCION 728IN?                   | 78            | MAYNA      | 728IN       | 1JPLE    |   |
| UPLT      |             |          | 0002                 |                                                    | 67            | MAYNA      | 728IN       | 1JPLE    |   |
| JUIP      |             |          | 0004                 |                                                    | 86            | 20ABR      |             | 1JPLE    |   |
| JUNP      |             |          | 0000                 | SI N                                               | 0 28          | YURIM      | 728IN       | 2JMIX    |   |
| JUUP      |             |          | 00039282             | AREVALO RUIZ JOSSY GIOVANNY                        | 41878767      | YURIM      | 728DE       | 2JMIX    |   |
|           |             |          | 00001101             | ARIAS HOTOS NELSON NICOLAS                         |               | 20ABR      | 728IN       | 2JPLE    |   |
|           | rerconal    |          | 00009120             | PINCHI PEZO MARIA BLUDITH                          | 01066565      | MAYNA      | 728IN       | 2JPLE    |   |
| come de P | croondi     | ~        | 00031091             | VALLE OQUENDO MARILUS                              | 00821759      | MOYOE      | 728IN       | 2JPLE    |   |
|           |             | Eliminar | 00047839             | PUERTA RIOS INDIRA DEL CARMEN                      | 18140460      | LAMAS      | 728IN       | 2JPLE    |   |
|           |             |          | 00048904             | DE LOS SANTOS PEREZ, YASSER KAREL                  | 43106035      | INKAF      | 728DE       | 2JPLE    |   |
| Empresa   | Local Grupo |          | 00048937             | VILLACORTA DELGADO KATYA SABELL                    | 00830785      | INKAF      | 728DE       | 2JPLE    |   |
| YURIM     | 728IN 1JMIX |          | 00004437             | RIOS RUIZ WILLIAM ESLANDER                         | 00807327      | MOYOE      | 728IN       | 2JPLT    |   |
|           |             |          | 00036632             | PEREA AREVALO ANA SUSANA                           | 01063762      | MAYNA      | 728IN       | 2JPLT    |   |
|           |             |          | 00046237             | VASQUEZ RENGIFO KELY                               | 40528551      | LAMAS      | 728DE       | 2JPLT    |   |
|           |             |          | 00047842             | TAFUR PADILLA NATALIA                              | 43996199      | MORAL      | 728IN       | 2JPLT    |   |
|           |             |          | 00049041             | RIVASPLATA PALACIOS DONALD ALEXANDER               | 09914160      | 20ABR      |             | 2.IPI T  |   |

Pantalla N° 174

# 16.1.2 SELECCIÓN MULTIPLE

**DESCRIPCIÓN**: Se debe hacer clic en **Selección múltiple**, hacer clic en el empleado mientras se deja presionada la **tecla control y se verá cómo se van seleccionando varios empleados** o usar el **Filtrado especial** para realizar una búsqueda, luego hacer clic en la **opción** que se desea asignar, hacer clic en el **grupo** que se desea asignar y por último hacer clic en **Asignar** a continuación, se mostrará un mensaje de confirmación (Pantalla N°175) al presionar **Si** la información será ingresada al sistema.

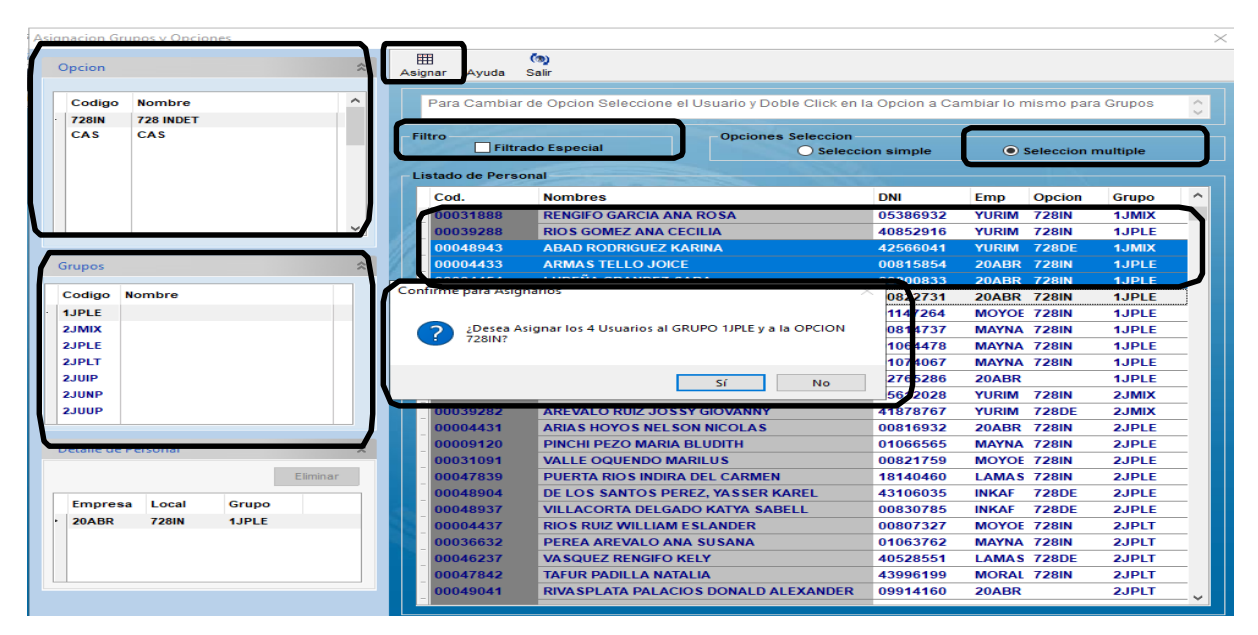

<u>Pantalla N° 175</u>

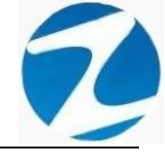

## 17. EVENTOS

**DESCRIPCIÓN**: Esta opción permite configurar eventos en el sistema.

ACCESO: Para acceder a esta opción del menú se hace desde Archivos como se muestra en la (Pantalla N°176).

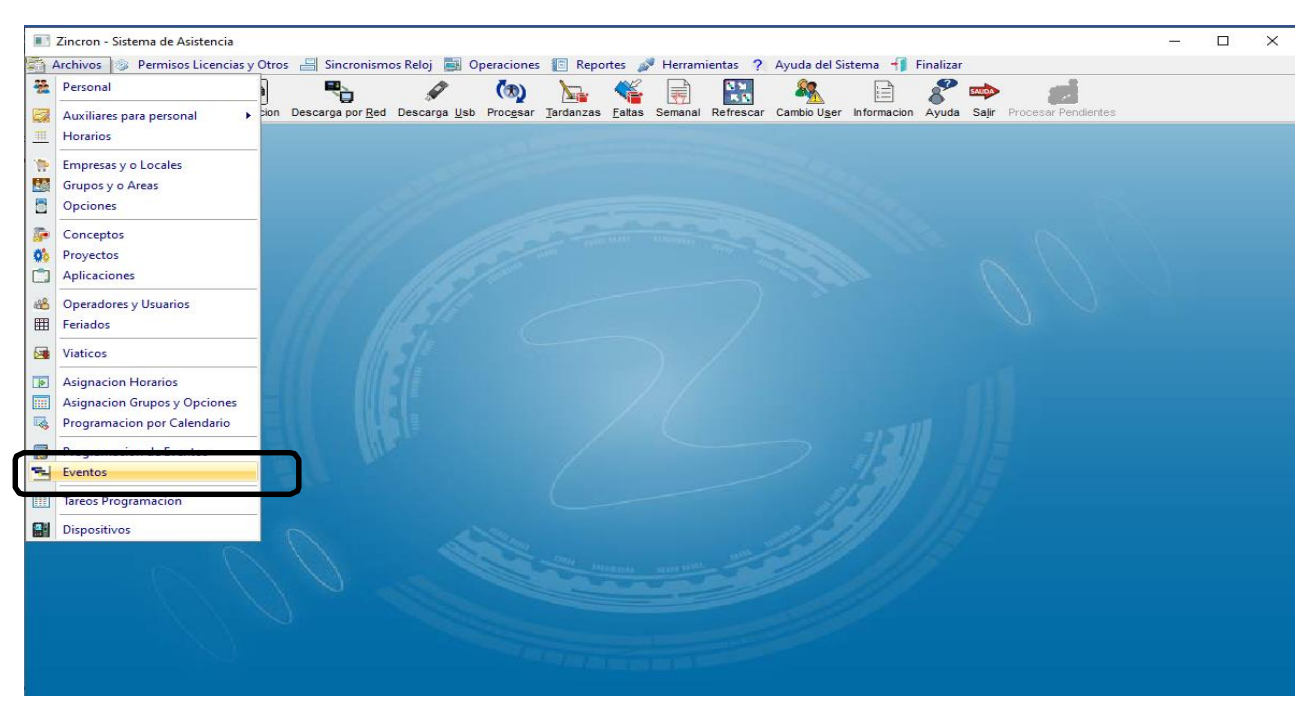

Pantalla N° 176

<u>OPERACIONES</u>: El sistema permitirá realizar las operaciones de Agregar, Editar, Eliminar, cómo se indica en la (Pantalla N°177) y (Pantalla N°178).

| Eventos            |                                                                       | ×           |
|--------------------|-----------------------------------------------------------------------|-------------|
| Agregar Editar     | nto Ayuda (™) Salir<br>⊗ (™) ▼ ∨ (™)<br>Eliminar Imprimir Ayuda Salir |             |
| Listado de E       | scuelas                                                               | Datos       |
| Código             | Descripción                                                           | Código      |
|                    |                                                                       | 00000       |
|                    |                                                                       | Descripción |
|                    |                                                                       | 11000       |
|                    |                                                                       | Grabar      |
|                    |                                                                       |             |
|                    |                                                                       |             |
| Opciones para el n | nantenimiento de Escuelas                                             |             |

Pantalla Nº 177

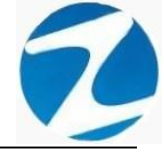

| os                |                                                              | ×                                                          |
|-------------------|--------------------------------------------------------------|------------------------------------------------------------|
| lantenimie        | nto Ayuda 🧑 Salir                                            |                                                            |
| Agregar<br>Editar | ® (™)▼ 🦦 (™)<br>Elininar Imprimir Ayuda Salir                |                                                            |
| Eliminar          | cuelas                                                       | Datos                                                      |
| Código            | Descripción                                                  | Código<br>00000                                            |
|                   |                                                              | Descripción                                                |
|                   |                                                              | Grabar                                                     |
|                   | os<br>lantenimier<br>Agregar<br>Editar<br>Eliminar<br>Código | Agregar<br>Editar<br>Eliminar cue as<br>Código Descripción |

# Pantalla Nº 178

## 17.1 AGREGAR

**DESCRIPCIÓN**: Esta opción permite agregar eventos, para ello se debe hacer clic en **Agregar** y se deberá llenar los datos que se muestran en la (**Pantalla N°179**), a continuación, se mostrará un mensaje de confirmación (**Pantalla N°180**) al presionar **Si** la información será ingresada al sistema.

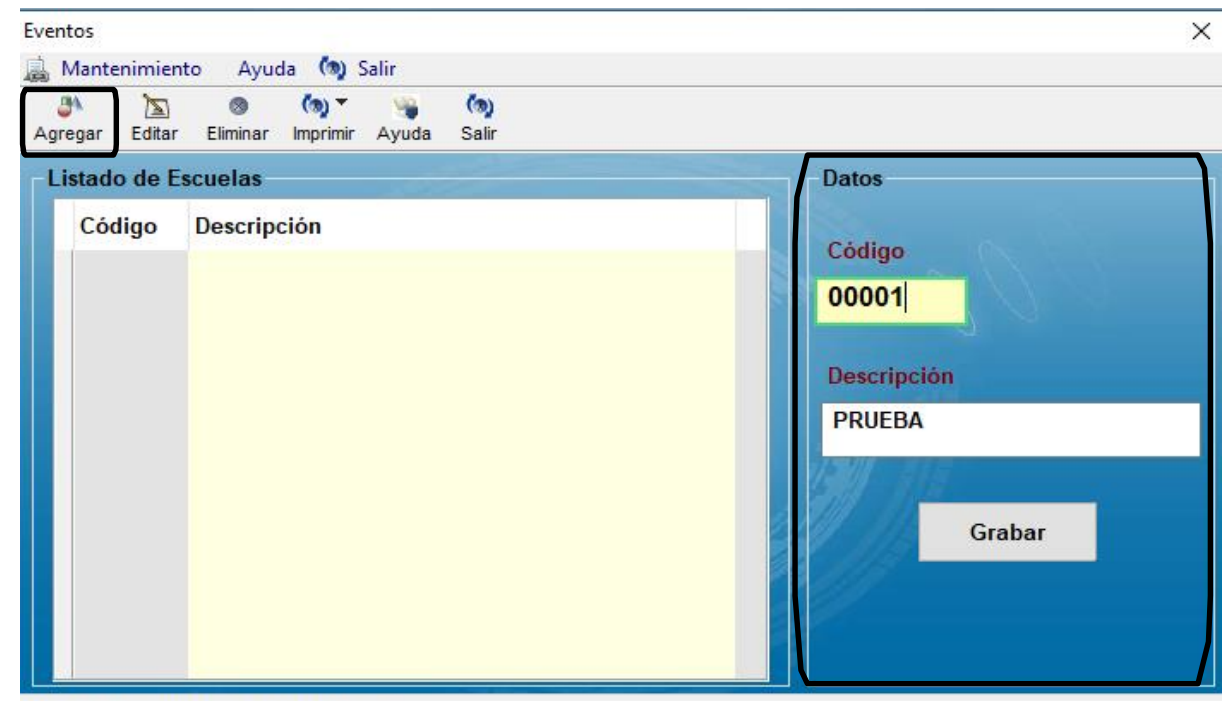

Opciones para el mantenimiento de Escuelas

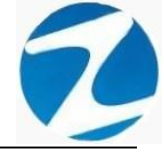

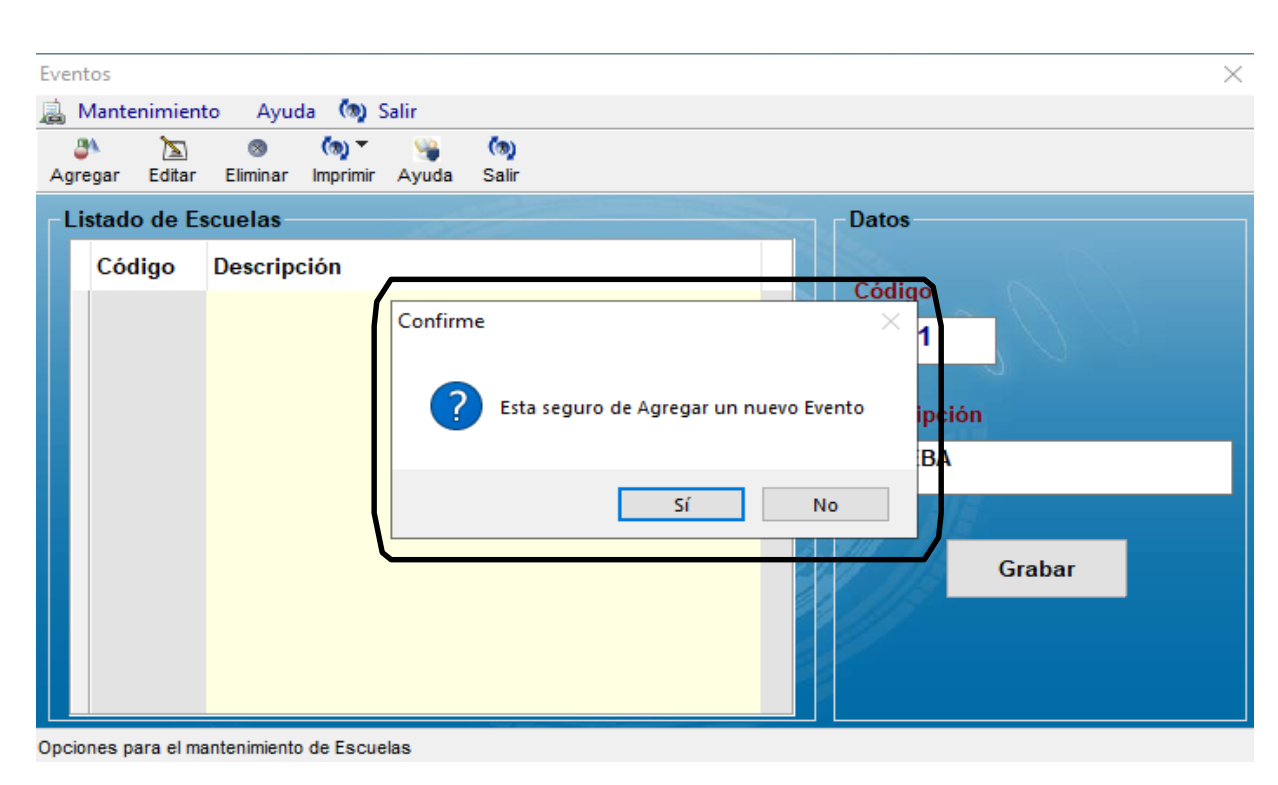

Pantalla Nº 180

# 17.2 VALIDACION AGREGAR

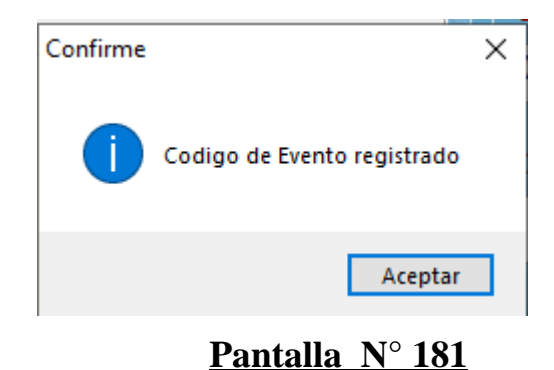

## 17.3 EDITAR

**DESCRIPCIÓN**: Esta opción permite editar los datos de un evento, para ello se deberá seleccionar el evento con un clic, presionar **Editar** y modificar los datos que se muestran en la (**Pantalla** N°), °), seguidamente presionar **Grabar**, a continuación, se mostrará un mensaje de confirmación (**Pantalla** N°182) al presionar **Si** la información del viatico será modificada en el sistema (**Pantalla** N°183).

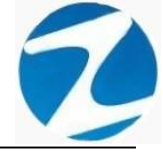

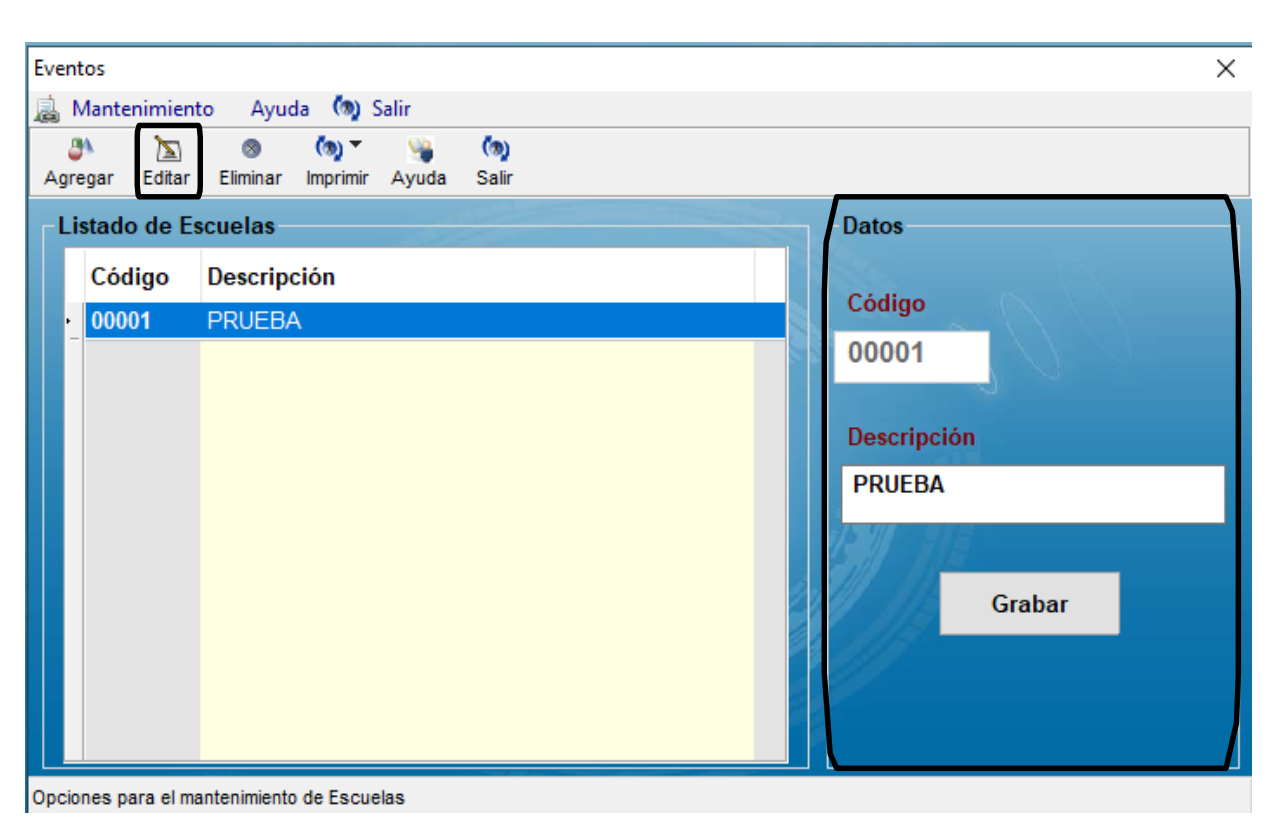

Pantalla N° 182

| Event      | tos           |             |               |                    |            |              | ×                                                     |
|------------|---------------|-------------|---------------|--------------------|------------|--------------|-------------------------------------------------------|
| <u>i</u> N | /lanter       | nimient     | o Ayud        | la 🧑 S             | Salir      |              |                                                       |
| agre       | N<br>egar     | 🔊<br>Editar | ⊗<br>Eliminar | (ta) ▼<br>Imprimir | 🥞<br>Ayuda | (@)<br>Salir |                                                       |
| -Li        | stado         | de Es       | cuelas        |                    |            |              | Datos                                                 |
|            | Código Descri |             | Descripe      | ción               |            |              |                                                       |
|            | 0000          | 1           | PRUEBA        | A                  | Confi      | irme         | Esta seguro de Modificar los Datos<br>Sí No<br>Grabar |
| Opcio      | nes pa        | ra el ma    | intenimiento  | de Escue           | las        |              |                                                       |

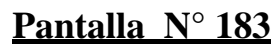

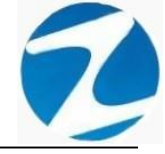

#### 17.4 ELIMINAR

**DESCRIPCIÓN**: Esta opción permite eliminar los datos de un evento, para ello se deberá seleccionar con un clic el evento y presionar **Eliminar**, a continuación, se mostrará un mensaje de confirmación (Pantalla N°184) al presionar Si la información será eliminada en el sistema.

| Eve | ent   | os     |             |               |                 |       |              | ×                                                                      |
|-----|-------|--------|-------------|---------------|-----------------|-------|--------------|------------------------------------------------------------------------|
| a   | Ν     | lanten | imient      | o Ayud        | la 🧑 S          | Salir |              |                                                                        |
| A   | are 3 | gar I  | 🔊<br>Editar | ⊗<br>Eliminar | 🧑 🔻<br>Imprimir | Ayuda | (ක)<br>Salir |                                                                        |
| Г   | Lis   | tado   | de Es       | cuelas        |                 |       |              | Datos                                                                  |
|     |       | Códi   | go          | Descripe      | ción            |       |              |                                                                        |
|     | •     | 0000   | 1           | PRUEBA        | X               | Conf  | irme         | Côtigo<br>C01<br>Esta seguro de Eliminar el Evento?<br>Sí No<br>Grabar |

Opciones para el mantenimiento de Escuelas

# Pantalla Nº 184

#### 18. PROGRAMACION DE TAREOS

**<u>DESCRIPCIÓN</u>**: Esta opción permite crear horarios variados a uno o varios empleados.

ACCESO: Para acceder a esta opción del menú se hace desde Archivos como se muestra en la (Pantalla N°185).

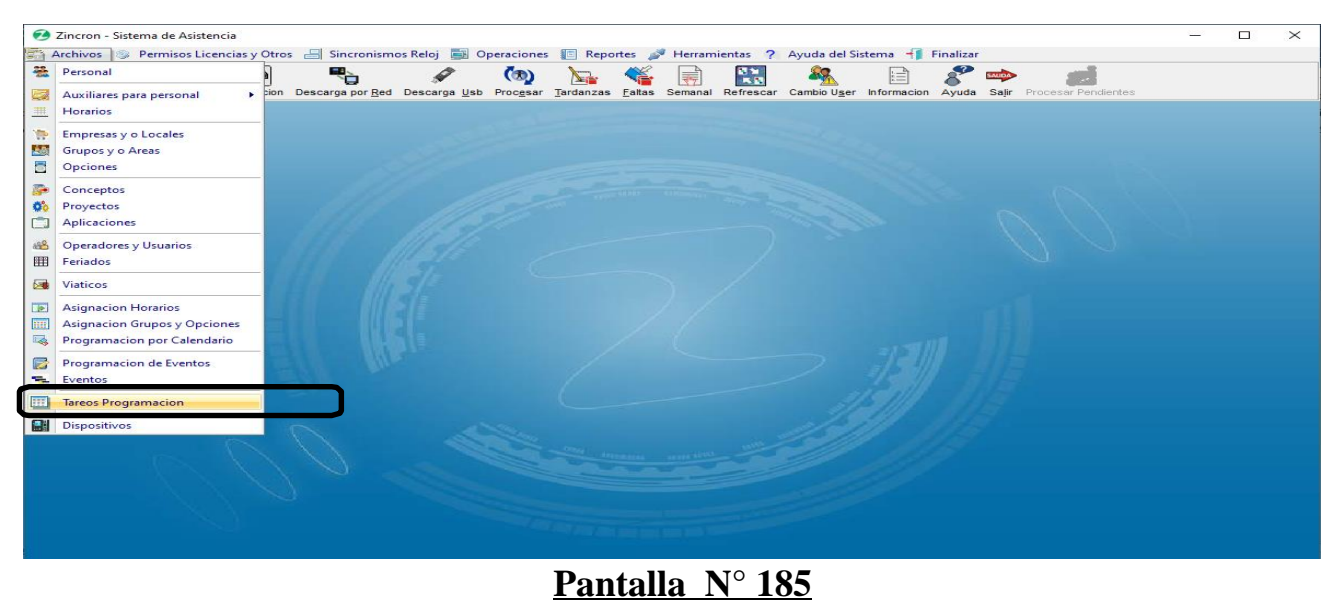

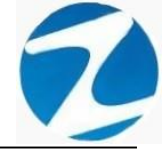

<u>OPERACIONES</u>: El sistema permitirá realizar las operaciones de **Ajustar** Fechas, Aplicar Tareo, Revisar, Retirar de Tareo cómo se indica en la (Pantalla N°186).

| Tareos Programacion                          |                                                                      |                                     | -                     |               |
|----------------------------------------------|----------------------------------------------------------------------|-------------------------------------|-----------------------|---------------|
| Programacion *                               | 🛜 🖓 🐼 😻 🖊                                                            | (na)<br>Salir                       |                       |               |
| Dom Lun Mar Mie Jue Vie Sab                  | Modo Programacion<br>OUsar Horario Dia O Plantilla Semanal<br>Filtro | Periodo Tar<br>Inicio<br>29-12-2020 | eo Fii<br>) - 29-12-3 | nal<br>2020 V |
|                                              | Filtro Especial Mostrar Programacion                                 | Seleccion simple                    | Seleccion n           | nultiple      |
|                                              |                                                                      |                                     | No. V                 |               |
|                                              | Codigo Nombre                                                        | DNI Local                           | Grupo Opcion          | Ho ^          |
|                                              | 00002504 VILLASIS PEÑA ROVIN                                         | 05612028 YURIM                      | 2JMIX 728IN           | 01            |
| Horario Codigo Descripcion                   | 00003113 GUZMAN MUÑOZ LUIS ALBERTO                                   | 22961209 TOCAC                      | JPLET 728IN           | 01            |
| Cod Descripcion Horario                      | 00003344 RODRIGUEZ SOPLIN MARISELA                                   | 00838515 MOYOB                      | OFADD 728IN           | 01            |
| Entrada Salida Entrada Salida Entrada Salida | 00003448 ZAMALLOA CA STILLO MARLENY CECILIA                          | 00832860 20ABR                      | OFADM 728IN           | 01            |
| 00:00 00:00 00:00 00:00 00:00                | 00003489 ASPAJO PRADA JUAN                                           | 00806386 20ABR                      | NOTIF 728IN           | 01            |
|                                              | 00004431 ARIAS HOYOS NELSON NICOLAS                                  | 00816932 20ABR                      | 2JPLE 728IN           | 01            |
| Horarios                                     | 00004433 ARMAS TELLO JOICE                                           | 00815854 20ABR                      | 1JPLE 728IN           | 01            |
| Horarios                                     | 00004434 CELIZ DE CARDENAS SILVIA                                    | 00815312 20ABR                      | SMIPL 728IN           | 01            |
| Cod Ingre Refrig Refrig Salida Horas         |                                                                      | 00010201 20ADR                      | 2 IDI T 720IN         | 01            |
| 01 07:45 13:00 14:00 16:45 08:00             | 00004457 NIOS KOZ WIELIAM ESEANDER                                   | 008007327 MICTOD                    | 1 IDI E 728IN         | 01            |
|                                              | 00004455 MEGO PANDURO JUAN CARLOS                                    | 00807143 RIO IA                     | JUPEL 728IN           | 01            |
|                                              | 00004865 PALOMINO VELASQUEZ MARCELO                                  | 00836697 20ABR                      | OFADD 728IN           | 01            |
|                                              | 00004959 MENDOZA BARDALEZ BERTHA MONICA                              | 00822731 20ABR                      | 1JPLE 728IN           | 01            |
|                                              | 00008115 VARGAS SANTILLAN, IRMA                                      | 01044301 MOYOB                      | JMIXT 728IN           | 01            |
|                                              | 00008717 VALLEJOS INGUNZA CESAR ALBERTO                              | 22462527 TOCAC                      | JMIX 728IN            | 01            |
|                                              | 00009098 BRIONES TELLO BRUNO                                         | 00835796 20ABR                      | ARCHC 728IN           | 01            |
|                                              | 00009119 ANGULO SIMARRA EMERSON                                      | 00837914 20ABR                      | SMIPL 728IN           | 01            |
|                                              | 00009120 PINCHI PEZO MARIA BLUDITH                                   | 01066565 MAYNA                      | 2JPLE 728IN           | 01            |
|                                              | 00009127 RAMIREZ GONZALEZ MERLINA                                    | 00900390 MAYNA                      | JUFAM 728IN           | 01            |
|                                              | 00009351 ARVILDO VIENA, BRUDITH                                      | 01088404 MAYNA                      | JUCIV 728IN           | 01            |
|                                              | 00009352 DAVILA PINEDO ZOILA                                         | 01091174 MAYNA                      | IJPLT 728IN           | 01            |
|                                              | 00009356 GARCIA TORRES DIDIER                                        | 00837998 20ABR                      | SAMIX 728IN           | 01            |
|                                              | 00009358 VALLES AREVALO MARCIAL                                      | 00820310 20ABR                      | IJPLT 728IN           | 01            |

# Pantalla N° 186

#### 18.1 APLICAR TAREOS

Esta operación se puede realizar de 2 maneras:

#### 18.1.1 SELECCIÓN SIMPLE

**DESCRIPCIÓN**: Ingresará el tareo para un empleado, para realizar este proceso se debe hacer clic en **Selección simple**, seleccionar el periodo del tareo hacer clic en **Aplicar Tareo**, luego confirmar con **Si** el mensaje que mostrara el sistema (**Pantalla N°187**), una vez realizado esto los días del periodo seleccionado se cargaran a la **Programación**.

Para seleccionar el empleado hacer clic en el nombre o usar el **Filtrado especial** para buscarlo.

Para asignar el horario al día de la programación se debe hacer clic en el día y hacer doble clic en el horario que queramos asignar, también el sistema permite seleccionar **varios días** de la programación haciendo **clic y presionando la tecla control al mismo tiempo**, para borrar un tareo del día de la programación solo

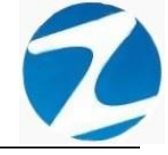

debemos seleccionar el día y hacer clic en Borrar Tareo Seleccionado, es importante mencionar que los días de la programación que queden en blanco serán considerados por el sistema como días libres , una vez que se tenga toda la información cargada hacer clic en Aplicar Tareo a continuación, se mostrará un mensaje de confirmación donde se informara al empleado que se le aplicara el tareo (Pantalla N°188) al presionar Si la información será ingresada al sistema(Pantalla N°189), finalmente se hacer clic en Consolidar Tareo que la información del tareo se actualice(Pantalla N°190).

| ar 1 | )<br>Tareo P | rogramad | ion Individ | lual Rev | isar R  | etirar de | a<br>Tareo | listar  | Cons | solidar Tareo  | salir                                                                                                    | r Ayuda           |                                                                                                    | _         |              |           |          |               |
|------|--------------|----------|-------------|----------|---------|-----------|------------|---------|------|----------------|----------------------------------------------------------------------------------------------------|-------------------|----------------------------------------------------------------------------------------------------|-----------|--------------|-----------|----------|---------------|
| Pre  | ogramaci     | on       |             |          |         |           |            |         | ٦г   | Horario Espe   | ecial -                                                                                                    |                   |                                                                                                    |           | Periodo Tare | o ———     |          |               |
| F    | echa         | Dia      | Ingreso     | Refrig F | efria S | alida     | Horza      | ch 🔨    |      |                |                                                                                                    | Modo Proc         | aramacion                                                                                                    |           | Inicio       |           | Fina     | 1             |
| 0    | 1/11/2020    | Dom      |             |          |         |           |            |         |      |                |                                                                                                    |                   |                                                                                                    |           | 01-11-2020   | ~         | 15-11-20 | 20            |
| 0    | 2/11/2020    | Lun      |             |          |         |           |            |         |      | Borrar Ta      | areo S                                                                                                    | Seleccionado      |                                                                                                    |           |              | Aplic     | ar       |               |
| 0    | 3/11/2020    | Mar      |             |          |         |           |            |         |      |                |                                                                                                    |                   | and the second second se |           |              |           |          |               |
| 0    | 4/11/2020    | Mie      |             |          |         |           |            |         | I r  | Filtro         |                                                                                                    |                   | - Opciones Seleccion -                                                                                                    |           |              |           |          | $\rightarrow$ |
| 0    | 5/11/2020    | Jue      |             |          |         |           |            |         |      | Ei Fi          | ltro E                                                                                                    | special           | Selecció                                                                                                    | on simple |              | Seleccion | multiple | 7             |
| 0    | 6/11/2020    | Vie      |             |          |         |           |            |         |      |                | 6                                                                                                    |                   |                                                                                                    |           |              |           | _        |               |
| 0    | 07/11/2020   | Sab      |             |          |         |           |            |         |      | Codigo         | No                                                                                                    | ombre             |                                                                                                    | DNI       | Local        | Grupo     | Opcion   | Но            |
|      | 9/11/2020    | Lup      |             |          |         |           |            |         |      | 06812661       | R                                                                                                    | DJAS AROYO AM     | PARO EDELMIRA                                                                                                    | 06812661  | 00001        | 00002     | 00002    | H2            |
| 1    | 0/11/2020    | Mar      |             |          |         |           |            |         |      | 42141145       | The second second second second second second second second second second second second second second second se | JEDA OULINIA NE   | LET MAGALI                                                                                                    | 42747749  | 00001        | 00002     | 00002    | H2            |
| 1    | 1/11/2020    | Mie      |             |          |         |           | - 17       | AVISO A | ARCH | HIVO TEMPOI    | RAL D                                                                                                    | E TAREOS          | $\times$                                                                                                    | 10818142  | 00001        | 00002     | 00002    | H2            |
| 1    | 2/11/2020    | Jue      |             |          |         |           | - 11       |         |      |                |                                                                                                    |                   |                                                                                                    | 42787577  | 00001        | 00004     | 00001    | \$5           |
| 1    | 3/11/2020    | Vie      |             |          |         |           |            | 0       | E    | Existe un Arch | ivo te                                                                                                    | mporal de Progran | nacion de Tareos                                                                                                    | 07680102  | 00001        | 00005     | 00002    | JI            |
| 1    | 4/11/2020    | Sab      |             |          |         |           | - 71       |         |      | Desea Contin   | uar tr                                                                                                    | abajando en el ?  |                                                                                                    | 07660457  | 00001        | 00004     | 00002    | 50            |
| 1    | 5/11/2020    | Dom      |             |          |         |           |            |         |      |                |                                                                                                    |                   |                                                                                                    | 40323926  | 00001        | 00006     | 00002    | B1            |
|      |              |          |             |          |         |           | - 1        |         |      |                |                                                                                                    | 5(                | No                                                                                                    | 16169943  | 00001        | 00004     | 00002    | V4            |
|      |              |          |             |          |         |           |            |         |      |                |                                                                                                    |                   |                                                                                                    | 41899299  | 00001        | 00004     | 00002    | V7            |
|      |              |          |             |          |         |           |            |         |      | 47707811       | H                                                                                                    | JAMAN CHIRINOS    | JUAN JOSE                                                                                                    | 47707811  | 00001        | 00008     | 00002    | в3            |
| н    | orarios      |          | _           |          |         | _         |            |         |      | 41591809       | н                                                                                                    | JAMAN TELLO JO    | SE LUIS                                                                                                    | 41591809  | 00001        | 00009     | 00002    | D1            |
|      | Cod          | Ingre    | Refrig      | Refrig   | Salio   | da H      | loras      | ^       |      | 10169779       | н                                                                                                    | JAMANCAJA SED     | ANO WILMER DAMIAN                                                                                                    | 10169779  | 00001        | 00001     | 00002    | <b>J1</b>     |
| ŀ.   | H2           | 08:00    | 17:00       | 00:00    | 00:0    | 0 0       | 9:00       |         |      | 06811372       | HU                                                                                                    | JAMANCAJA SED     | ANO WILVER FERMIN                                                                                                    | 06811372  | 00001        | 00001     | 00002    | <b>J1</b>     |
|      | V1           | 06:00    | 15:00       | 00:00    | 00:0    | 0 0       | 9:00       |         |      | 43672631       | 15                                                                                                    | PAS MATUTE ENZ    | OJESUS                                                                                                    | 43672631  | 00001        | 80000     | 00002    | <b>B1</b>     |
|      | V2           | 06:00    | 15:00       | 00:00    | 00:0    | 0         | 9:00       |         |      | 07670197       | IS                                                                                                    | PAS PERALTA MA    | NUEL JESUS                                                                                                    | 07670197  | 00001        | 00001     | 00002    | J1            |
|      | V3           | 22:00    | 06:00       | 00:00    | 00:00   |           | 00:80      |         |      | 80584671       | LI                                                                                                    | VIA GARCIA MARI   | IA SELINDA                                                                                                    | 80584671  | 00001        | 00006     | 00002    | <b>B</b> 3    |
|      | V4<br>V5     | 22:00    | 06:00       | 00:00    | 00:0    |           | 18.00      |         |      | 07653149       | M                                                                                                    | EDINA CALIXTRO    | MARIZA SONIA                                                                                                    | 07653149  | 00001        | 00006     | 00002    | B3            |
|      | V6           | 22:00    | 06:00       | 00:00    | 00:0    | õ         | 8:00       |         |      | 09763430       | M                                                                                                    | ONTANEZ LOPEZ     | JUAN DE DIOS                                                                                                    | 09763430  | 00001        | 00001     | 00002    | J1            |
|      | V7           | 22:00    | 06:00       | 00:00    | 00:00   | 0 0       | 08:00      |         |      | 42226122       | M                                                                                                    | ATUTE MODA DIG    | ARDO                                                                                                    | 42226122  | 00001        | 00010     | 00002    | 11            |
|      | V8           | 14:00    | 23:00       | 00:00    | 00:00   | 0 0       | 9:00       |         |      | 16169550       | IVI.                                                                                                    | ANDULIANO COTE    | PA MARCOS ALEONEO                                                                                                    | 16169559  | 00001        | 00001     | 00002    | 31            |
|      | <b>V</b> 9   | 14:00    | 23:00       | 00:00    | 00:00   | 0 0       | 9:00       |         |      | 07680215       | NI                                                                                                    | NA COSI EL SA VO  |                                                                                                    | 07680215  | 00001        | 00006     | 00002    | B2            |
| 4    |              |          | 1           | 1        |         |           |            |         |      | 01000215       | INI                                                                                                    | INA COSIELSA IC   |                                                                                                    | 07080215  | 00001        | 00000     | 00002    | 02            |

|      | Zir | ncron Versi   | on: 4.8 | - Especia        | I - Prog | ramacio | n de Tar | eos      |       |          |       |              |         |                   |        |                   |                |        |             |           | - (       |               | $\times$ |
|------|-----|---------------|---------|------------------|----------|---------|----------|----------|-------|----------|-------|--------------|---------|-------------------|--------|-------------------|----------------|--------|-------------|-----------|-----------|---------------|----------|
| Anli |     | o<br>Tarao Pr | oorama  | 🧓<br>cion Indivi | idual D  |         | Detirar  | de Tareo | Liet: | <b>•</b> | Coner | elidar Tareo | salir   | <u>A</u>          |        |                   |                |        |             |           |           |               |          |
|      |     | Tareo Pi      | ograma  | CION INGIV       | iddai in | evisar  | Retiral  | de fareo | List  |          |       | lorario Ean  | saint   | Ayuda             |        |                   |                | D      | nriada Tara |           |           |               |          |
| ſ    | P   | rogramacio    | on —    |                  |          |         |          | _        |       |          | ΙF.   | iorario Esp  | scial   |                   |        |                   |                |        | Inicio      |           | Final     |               |          |
|      |     | Fecha         | Dia     | Ingreso          | Refrig   | Refrig  | Salida   | Horas    | ch    | ^        |       |              |         | Modo Pro          | ogram  | nacion            |                |        | 01-11-2020  | $\sim$    | 15-11-202 | 20 ~          |          |
|      | ·   | 01/11/2020    | Dom     | 08:00            | 17:00    | 00:00   | 00:00    | 09:00    | H2    |          | Ш.    |              |         |                   |        |                   |                |        |             |           |           |               |          |
|      |     | 02/11/2020    | Lun     | 06:00            | 15:00    | 00:00   | 00:00    | 09:00    | V1    |          |       | Borrar Ta    | areo Se | eleccionado       |        |                   |                |        |             | Aplica    | r         |               |          |
|      |     | 03/11/2020    | Mie     | 06:00            | 15:00    | 00:00   | 00:00    | 09:00    | V2    |          |       | Filtro       |         |                   | - 0    | Onciones Seleccio | n              |        |             | ,         | $\sim$    | $\overline{}$ |          |
|      |     | 05/11/2020    | Jue     | 06:00            | 15:00    | 00:00   | 00:00    | 09:00    | V2    |          |       | Fi           | ltro Es | pecial            |        | Selection         | <br>ccion simp | le     |             | Seleccion | multiple  |               |          |
|      |     | 06/11/2020    | Vie     | 06:00            | 15:00    | 00:00   | 00:00    | 09:00    | V2    |          |       |              | 0       |                   | L      |                   |                |        |             |           |           |               | +        |
|      |     | 07/11/2020    | Sab     |                  |          |         |          |          |       |          |       | Codigo       | No      | mbre              |        |                   | DN             |        | Local       | Grupo     | Opcion    | Но            | ^        |
|      |     | 08/11/2020    | Dom     | 06:00            | 15:00    | 00:00   | 00.00    | 00:00    | 1/2   |          |       | 06812661     | RO      | JAS AROYO AN      | IPAR   | O EDELMIRA        | 06             | 812661 | 00001       | 00002     | 00002     | H2            |          |
|      |     | 10/11/2020    | Mar     | 06:00            | 15:00    | 00:00   | 00:00    | 09:00    | V2    |          |       | 42747749     | RU      | EDA GUERRA N      | FIIY   | MAGALY            | 42             | 747749 | 00001       | 00002     | 00002     | H2            |          |
|      |     | 11/11/2020    | Mie     | 06:00            | 15:00    | 00:00   | 00:00    | 09:00    | V2    |          |       | Confirme p   | ara Est | ablecerlos        |        |                   |                | - × 1  | 00001       | 00002     | 00002     | H2            |          |
|      |     | 12/11/2020    | Jue     | 06:00            | 15:00    | 00:00   | 00:00    | 09:00    | V2    |          |       |              |         |                   |        |                   |                |        | 00001       | 00004     | 00001     | <b>S</b> 5    |          |
|      |     | 13/11/2020    | Vie     | 06:00            | 15:00    | 00:00   | 00:00    | 09:00    | V2    |          |       | 2            | Desea   | establecer al usu | ario ( | CAPCHA RAYMUNDO   | ) JEANNETH     | E      | 00001       | 00005     | 00002     | J1            |          |
|      |     | 14/11/2020    | Sab     |                  |          |         |          |          |       | - 4      | 3     |              | UCT, el | tareo selecciona  | 100:   |                   |                |        | 00001       | 00004     | 00002     | 56            |          |
|      |     | 15/11/2020    | Dom     |                  |          |         |          |          |       |          |       |              |         |                   |        |                   |                |        | 00001       | 00006     | 00002     | BI            |          |
|      |     |               |         |                  |          |         |          |          |       |          |       |              |         |                   |        | Sí                | No             |        | 00001       | 00000     | 00002     | VA            |          |
|      |     |               |         |                  |          |         |          |          |       |          |       | 41899299     | ни      | AMAN BERNAL       |        | OFRANCISCO        | 41             | 899799 | 00001       | 00004     | 00002     | V7            |          |
|      |     |               |         |                  |          |         |          |          |       | ~        |       | 47707811     | HU      | AMAN CHIRINO      | s JU   | AN JOSE           | 47             | 707811 | 00001       | 00008     | 00002     | B3            |          |
|      | г.  | Horarios –    |         |                  |          |         |          |          |       |          |       | 41591809     | HU      | AMAN TELLO J      | OSE    | LUIS              | 41             | 591809 | 00001       | 00009     | 00002     | D1            |          |
|      |     | Cod           | ngre    | Refrig           | Refri    | g S     | alida    | Horas    | ^     |          |       | 10169779     | HU      | AMANCAJA SEI      | DANC   | WILMER DAMIAN     | i 10           | 169779 | 00001       | 00001     | 00002     | J1            |          |
|      |     | H2 0          | 08:00   | 17:00            | 00:00    | 0       | 0:00     | 09:00    |       |          |       | 06811372     | HU      | AMANCAJA SEI      | DANC   | WILVER FERMIN     | 06             | 811372 | 00001       | 00001     | 00002     | J1            |          |
|      |     | V1 (          | 06:00   | 15:00            | 00:00    | 0       | 0:00     | 09:00    |       |          |       | 43672631     | ISP     | AS MATUTE EN      | ZO J   | ESUS              | 43             | 672631 | 00001       | 80000     | 00002     | B1            |          |
|      |     | · V2          | 06:00   | 15:00            | 00:00    | 0       | 0:00     | 09:00    |       |          |       | 07670197     | ISP     | AS PERALTA M      | ANUE   | EL JESUS          | 07             | 670197 | 00001       | 00001     | 00002     | J1            | 2014     |
|      |     | V3            | 22:00   | 06:00            | 00:00    | 0       | 0:00     | 08:00    |       |          |       | 80584671     | LIV     | IA GARCIA MAR     | ria si | ELINDA            | 80             | 584671 | 00001       | 00006     | 00002     | B3            |          |
|      |     | V4<br>V5      | 22:00   | 06:00            | 00:00    |         | 0.00     | 08:00    |       |          |       | 07653149     | ME      | DINA CALIXTRO     |        | RIZA SONIA        | 07             | 653149 | 00001       | 00006     | 00002     | <b>B</b> 3    |          |
|      |     | V6            | 22:00   | 06:00            | 00:00    |         | 0:00     | 08:00    |       |          |       | 09763430     | MC      | NTANEZ LOPEZ      | Z JUA  | N DE DIOS         | 09             | 763430 | 00001       | 00001     | 00002     | J1            |          |
|      |     | V7            | 22:00   | 06:00            | 00:00    | 0       | 0:00     | 08:00    |       |          |       | 42226122     | MU      | JICA LLANQUE      | FRAI   | NK JHON           | 42             | 226122 | 00001       | 00010     | 00002     | 11            |          |
|      |     | V8            | 14:00   | 23:00            | 00:00    | 0       | 0:00     | 09:00    |       |          |       | 07660270     | MA      | NDULIANO COT      | LARD   |                   | 07             | 460550 | 00001       | 00001     | 00002     | J1            |          |
|      |     | V9 ·          | 14:00   | 23:00            | 00:00    | 0       | 0:00     | 09:00    |       |          |       | 07690245     | NIA     |                   |        | MARCUS ALFONS     | 0 16           | 690215 | 00001       | 0000      | 00002     | 51            |          |
|      |     |               |         |                  |          |         |          |          | ~     |          |       | 07000215     | NIN     | A COSTELSA T      | JLAI   |                   | 07             | 000215 | 00001       | 00000     | 00002     | DZ            |          |

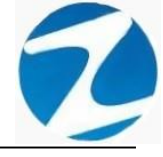

|            |                | <b>1</b>     |         | <ul> <li>Image: A set of the set of the</li></ul> |         | 9        |     | •        |      |                | -        | <u>(a</u> )       |                    |           |                         |           |          |             |
|------------|----------------|--------------|---------|----------------------------------------------------------------------------------------------------|---------|----------|-----|----------|------|----------------|----------|-------------------|--------------------|-----------|-------------------------|-----------|----------|-------------|
| ir Tareo   | Programa       | cion Individ | dual R  | evisar                                                                                                    | Retirar | de Tarec | Lis | tar      | Con  | isolidar Tareo | Salir    | Ayuda             |                    |           |                         |           |          |             |
|            |                |              |         |                                                                                                    |         |          |     |          |      | Horario Espe   | cial     |                   |                    |           | - Periodo Tar           | eo —      |          |             |
| rogramad   | cion —         |              |         |                                                                                                    |         |          |     |          |      |                |          |                   |                    |           | Inicio                  |           | Fina     | d -         |
| Fecha      | Dia            | Ingreso      | Refrig  | Refrig                                                                                                    | Salida  | Horas    | ch  | <u>^</u> |      |                |          | Modo Prog         | ramacion           |           | 01-11-2020              | ~         | 15-11-20 | 20          |
| 01/11/202  | 0 Dom          | 08:00        | 17:00   | 00:00                                                                                                    | 00:00   | 09:00    | H2  |          |      |                |          |                   |                    |           |                         |           |          |             |
| 02/11/202  | 0 Lun          | 06:00        | 15:00   | 00:00                                                                                                    | 00:00   | 09:00    | V1  |          |      | Borrar Ta      | reo Se   | leccionado        |                    |           |                         | Aplic     | ar       |             |
| 03/11/202  | 0 Mar          | 06:00        | 15:00   | 00:00                                                                                                    | 00:00   | 09:00    | V2  | . 1      |      |                |          |                   |                    |           |                         |           |          |             |
| 04/11/202  | 0 Mie          | 06:00        | 15:00   | 00:00                                                                                                    | 00:00   | 09:00    | V2  |          |      | Filtro         |          |                   | Opciones Seleccion |           |                         |           |          |             |
| 05/11/202  | 0 Jue          | 06:00        | 15:00   | 00:00                                                                                                    | 00:00   | 09:00    | V2  |          |      | L Fi           | tro Esp  | pecial            | Selecci            | on simple |                         | Selección | multiple | 7 - E       |
| 07/11/202  | 0 Vie<br>0 Sah | 00:00        | 15:00   | 00:00                                                                                                    | 00:00   | 09:00    | V2  |          |      | o              | <u> </u> |                   |                    |           |                         |           | . ·      |             |
| 08/11/202  | 0 Dom          |              |         |                                                                                                    |         |          |     |          |      | Codigo         | Nor      | nbre              |                    | DNI       | Local                   | Grupo     | Opcion   | Но          |
| 09/11/202  | 0 Lun          | 06.00        | 15:00   | 00.00                                                                                                    | 00.00   | 09:00    | V2  |          |      | 06812661       | RO       | JAS AROYO AMF     | PARO EDELMIRA      | 06812     | 6 <mark>61</mark> 00001 | 00002     | 00002    | H2          |
| 10/11/202  | 0 Mar          | 06:00        | 15:00   | 00:00                                                                                                    | 00.00   | 09:00    | V2  |          |      | 4274 Aviso     | )        |                   |                    | 42747     | 749 00001               | 00002     | 00002    | H2          |
| 11/11/202  | 0 Mie          | 06:00        | 15:00   | 00:00                                                                                                    | 00:00   | 09:00    | V2  |          |      | 1081           |          |                   | NNETHE LUCY        | 10818     | 142 00001               | 00002     | 00002    | H2          |
| 12/11/202  | 0 Jue          | 06:00        | 15:00   | 00:00                                                                                                    | 00:00   | 09:00    | V2  |          |      | 4278           | •        |                   | D                  | 42787     | 577 00001               | 00004     | 00001    | <b>\$</b> 5 |
| 13/11/202  | 0 Vie          | 06:00        | 15:00   | 00:00                                                                                                    | 00:00   | 09:00    | V2  |          |      | 0768           |          | roceso finalizado | ICENTE             | 07680     | 102 00001               | 00005     | 00002    | J1          |
| 14/11/202  | 0 Sab          |              |         |                                                                                                    |         |          |     |          | 1020 | 7134           |          |                   | DRO                | 71346     | 492 00001               | 00004     | 00002    | <b>\$</b> 6 |
| 15/11/202  | 0 Dom          |              |         |                                                                                                    |         |          |     |          |      | 0766           |          |                   | IARGARITA          | 076604    | 457 00001               | 00006     | 00002    | <b>B1</b>   |
|            |                |              |         |                                                                                                    |         |          |     |          |      | 4032           |          | Aceptar           | RLENE              | 40323     | 926 00001               | 00006     | 00002    | B1          |
|            |                |              |         |                                                                                                    |         |          |     |          |      | 1616994ว       | HER      | ENA NARCISU P     | ELIA               | 16169     | 943 00001               | 00004     | 00002    | V4          |
|            |                |              |         |                                                                                                    |         |          |     |          |      | 41899299       | HUZ      | MAN RERNAL .I     | ULIO ER/NCISCO     | 418992    | 299 00001               | 00004     | 00002    | <b>V7</b>   |
|            |                |              |         |                                                                                                    |         |          |     | •        |      | 47707811       | HUA      | MAN CHIRINOS      | JUAN JOSE          | 47707     | B11 00001               | 80000     | 00002    | <b>B3</b>   |
| Horarios   |                | -            |         |                                                                                                    |         |          | -   |          |      | 41591809       | HUA      | MAN TELLO JO      | SE LUIS            | 41591     | 809    00001            | 00009     | 00002    | D1          |
| Cod        | Ingre          | Refrig       | Refri   | g S                                                                                                    | alida   | Horas    | ^   |          |      | 10169779       | HUA      | MANCAJA SED       | ANO WILMER DAMIAN  | 10169     | 779 00001               | 00001     | 00002    | <b>J1</b>   |
| H2         | 08:00          | 17:00        | 00:00   | 0                                                                                                    | 0:00    | 09:00    |     |          |      | 06811372       | HUA      | MANCAJA SED/      | ANO WILVER FERMIN  | 068113    | 372 00001               | 00001     | 00002    | J1          |
| V1         | 06:00          | 15:00        | 00:00   | 0                                                                                                    | 0:00    | 09:00    |     |          |      | 43672631       | ISP/     | AS MATUTE ENZ     | O JESUS            | 43672     | 631 00001               | 80000     | 00002    | <b>B1</b>   |
| · V2       | 06:00          | 15:00        | 00:00   | 0                                                                                                    | 0:00    | 09:00    |     |          |      | 07670197       | ISP      | AS PERALTA MA     | NUEL JESUS         | 07670     | 197 00001               | 00001     | 00002    | <b>J1</b>   |
| V3         | 22:00          | 06:00        | 00:00   | 0                                                                                                    | 0:00    | 08:00    |     |          |      | 80584671       | LIV      | A GARCIA MARIA    | A SELINDA          | 80584     | 671 00001               | 00006     | 00002    | <b>B</b> 3  |
| V4         | 22:00          | 06:00        | 00:00   | 0                                                                                                    | 0:00    | 08:00    |     |          |      | 07653149       | ME       | DINA CALIXTRO I   | MARIZA SONIA       | 07653     | 149 00001               | 00006     | 00002    | <b>B</b> 3  |
| V5         | 22:00          | 06:00        | 00:00   | 0                                                                                                    | 0:00    | 08:00    |     |          |      | 09763430       | MO       | NTAÑEZ LOPEZ      | JUAN DE DIOS       | 09763     | 430 00001               | 00001     | 00002    | <b>J1</b>   |
| V6         | 22:00          | 06:00        | 00:00   | 0                                                                                                    | 0:00    | 08:00    |     |          |      | 42226122       | MU       | JICA LLANQUE F    | RANK JHON          | 42226     | 122 00001               | 00010     | 00002    | 11          |
| V7         | 22:00          | 06:00        | 00:00   | 0                                                                                                    | 0:00    | 08:00    |     |          |      | 07660270       | MAT      | TUTE MORA RICA    | ARDO               | 076602    | 270 00001               | 00001     | 00002    | J1          |
|            |                | 22.00        | 0.00-00 | 0                                                                                                    | 0-00    | 00.00    |     |          |      |                |          |                   |                    |           |                         |           |          |             |
| <b>V</b> 8 | 14:00          | 25:00        | 00.00   |                                                                                                    | 0.00    | 03.00    |     |          |      | 16168558       | MAI      | NDUJANO COTEI     | RA MARCOS ALFONSO  | 16168     | 558 00001               | 00001     | 00002    | J1          |

Pantalla N° 189

|       | Zincron Vers         | ion: 4.8                                  | Especial                         | - Progra                                  | macion o | de Tareos                                           |         | _        |                                                     | _                               |                                                                                        |                                                                     |                           |                                                     |                                           |                                           | _                                         |                             | $\times$ |
|-------|----------------------|-------------------------------------------|----------------------------------|-------------------------------------------|----------|-----------------------------------------------------|---------|----------|-----------------------------------------------------|---------------------------------|----------------------------------------------------------------------------------------|---------------------------------------------------------------------|---------------------------|-----------------------------------------------------|-------------------------------------------|-------------------------------------------|-------------------------------------------|-----------------------------|----------|
|       | 1                    |                                           | <b>F</b>                         | [                                         | ~        | B                                                   |         | •        | ۲                                                   | -                               | •                                                                                      |                                                                     |                           |                                                     |                                           |                                           |                                           |                             |          |
| Aplic | ar Tareo I           | rograma                                   | cion Indivi                      | dual Re                                   | visar R  | letirar de Tar                                      | eo List | ar C     | Consolidar Tareo                                    | Sali                            | ir Ayuda                                                                               |                                                                     |                           |                                                     |                                           |                                           |                                           |                             |          |
| Ē     | Programac            | ion                                       |                                  |                                           |          |                                                     |         |          | - Horario Es                                        | pecial                          |                                                                                        |                                                                     |                           |                                                     | Periodo Tare                              | o ———                                     |                                           |                             |          |
|       | - Tograma            | Die                                       |                                  | Define                                    | Defin C  | alida Usaa                                          |         | <u>^</u> |                                                     |                                 | Modo Bro                                                                               | gramasion                                                           |                           |                                                     | Inicio                                    |                                           | Fina                                      |                             |          |
|       | recha                | Dia                                       | ingreso                          | Reing                                     | Reing Si | alida Hora:                                         | s cn    |          |                                                     |                                 | Middo Pro                                                                              | gramación                                                           |                           |                                                     | 01-11-2020                                | $\sim$                                    | 15-11-20                                  | 20 ~                        | ·        |
|       | 01/11/2020           | Dom                                       |                                  |                                           |          |                                                     |         |          | Borror                                              | Taraa I                         | Soloosionado                                                                           |                                                                     |                           |                                                     |                                           |                                           |                                           |                             |          |
|       | 03/11/2020           | Mar                                       |                                  |                                           |          |                                                     |         |          | Dorrar                                              | Tareo a                         | Seleccionado                                                                           |                                                                     |                           |                                                     |                                           | Aplica                                    | ar                                        |                             |          |
|       | 04/11/2020           | Mie                                       |                                  |                                           |          |                                                     |         |          | - Filtro                                            |                                 |                                                                                        | - Opciones Selecci                                                  | on                        |                                                     |                                           | ,                                         |                                           | $\geq$                      |          |
|       | 05/11/2020           | Jue                                       |                                  |                                           |          |                                                     |         |          |                                                     | Filtro E                        | special                                                                                | Sele                                                                | eccion sim                | ole                                                 | 0                                         | Seleccion                                 | multiple                                  |                             |          |
|       | 06/11/2020           | Vie                                       |                                  |                                           |          |                                                     |         |          |                                                     | 0                               |                                                                                        |                                                                     |                           |                                                     |                                           |                                           |                                           |                             | +        |
|       | 07/11/2020           | Sab                                       |                                  |                                           |          |                                                     |         |          | Codigo                                              | No                              | ombre                                                                                  |                                                                     | D                         | NI                                                  | Local                                     | Grupo                                     | Opcion                                    | Но                          | ^        |
|       | 08/11/2020           | Dom                                       |                                  |                                           |          |                                                     |         |          |                                                     |                                 | · · · · · · · · · · · ·                                                                |                                                                     |                           | 6812661                                             | 00001                                     | 00002                                     | 00002                                     | H2                          |          |
|       | 09/11/2020           | Lun Mar                                   |                                  |                                           |          |                                                     |         |          | Informaci                                           | on                              |                                                                                        |                                                                     |                           | 2747749                                             | 00001                                     | 00002                                     | 00002                                     | H2                          | -        |
|       | 11/11/2020           | Mie                                       |                                  |                                           |          |                                                     |         |          |                                                     |                                 |                                                                                        |                                                                     |                           | 0818142                                             | 00001                                     | 00002                                     | 00002                                     | H2                          |          |
|       | 12/11/2020           | Jue                                       |                                  |                                           |          |                                                     |         |          |                                                     | Se agre                         | egaron 15 Se act                                                                       | ualizaron 0 Registros                                               |                           | 2787577                                             | 00001                                     | 00004                                     | 00001                                     | <b>\$</b> 5                 |          |
|       | 13/11/2020           | Vie                                       |                                  |                                           |          |                                                     |         |          |                                                     |                                 |                                                                                        |                                                                     |                           | 7680102                                             | 00001                                     | 00005                                     | 00002                                     | J1                          |          |
|       | 14/11/2020           | Sab                                       |                                  |                                           |          |                                                     |         |          | 20                                                  |                                 |                                                                                        |                                                                     |                           | 1346492                                             | 00001                                     | 00004                                     | 00002                                     | <b>S</b> 6                  |          |
|       | 15/11/2020           | Dom                                       |                                  |                                           |          |                                                     |         |          |                                                     |                                 |                                                                                        | Aceptar                                                             |                           | 7660457                                             | 00001                                     | 00006                                     | 00002                                     | B1                          |          |
|       |                      |                                           |                                  |                                           |          |                                                     |         |          |                                                     |                                 |                                                                                        |                                                                     | <i>}</i>                  | 0323926                                             | 00001                                     | 00006                                     | 00002                                     | B1                          |          |
|       |                      |                                           |                                  |                                           |          |                                                     |         |          | 4646004                                             | 2 11                            | EDENA NADCISC                                                                          |                                                                     | 1                         | 6169943                                             | 00001                                     | 00004                                     | 00002                                     | V4                          |          |
|       |                      |                                           |                                  |                                           |          |                                                     |         | ~        | 4189929                                             | 9 HU                            | UAMAN BERNAL                                                                           | JULIO FRANCISCO                                                     | 4                         | 1899299                                             | 00001                                     | 00004                                     | 00002                                     | V/                          |          |
|       | - Horarios -         |                                           |                                  |                                           |          |                                                     |         |          | 4//0/81                                             | 1 н<br>о ш                      | UAMAN TELLO                                                                            | S JUAN JUSE                                                         | 4                         | 1604900                                             | 00001                                     | 00008                                     | 00002                                     | B3<br>D4                    |          |
|       | Cod                  | Inare                                     | Refrig                           | Refria                                    | Salid    | ta Hora                                             |         |          | 4159160                                             | э п.<br>о ш                     | UAMANCA IA SE                                                                          |                                                                     | 4<br>N 1                  | 1391809                                             | 00001                                     | 00009                                     | 00002                                     | 11                          |          |
|       | H2                   | 08:00                                     | 17:00                            | 00:00                                     | 00.00    | 0 09.00                                             |         |          | 0681137                                             | 2 н                             |                                                                                        |                                                                     |                           | 6811372                                             | 00001                                     | 00001                                     | 00002                                     | .11                         |          |
|       | V1                   | 06:00                                     | 15:00                            | 00:00                                     | 00:00    | 0 09:00                                             |         |          | 4367263                                             | 1 15                            | SPAS MATUTE EN                                                                         | ZO JESUS                                                            | . 4                       | 3672631                                             | 00001                                     | 00008                                     | 00002                                     | B1                          |          |
|       | · V2                 | 06:00                                     | 15:00                            | 00:00                                     | 00:00    | 0 09:00                                             |         |          | 0767019                                             | 7 15                            | SPAS PERALTA M                                                                         | ANUEL JESUS                                                         | 0                         | 7670197                                             | 00001                                     | 00001                                     | 00002                                     | J1                          | 00       |
|       | V3                   | 22:00                                     | 06:00                            | 00:00                                     | 00:00    | 0 08:00                                             |         |          | 8058467                                             | 1 LI                            | IVIA GARCIA MA                                                                         | RIA SELINDA                                                         | 8                         | 0584671                                             | 00001                                     | 00006                                     | 00002                                     | B3                          | R        |
|       | V4                   | 22:00                                     | 06:00                            | 00:00                                     | 00:00    | 0 08:00                                             |         |          | 0765314                                             | 9 M                             | EDINA CALIXTRO                                                                         | MARIZA SONIA                                                        | 0                         | 7653149                                             | 00001                                     | 00006                                     | 00002                                     | B3                          |          |
|       | V5                   | 22:00                                     | 06:00                            | 00:00                                     | 00:00    | 0 08:00                                             |         |          | 0976343                                             | 0 M                             | IONTAÑEZ LOPEZ                                                                         | Z JUAN DE DIOS                                                      | 0                         | 9763430                                             | 00001                                     | 00001                                     | 00002                                     | J1                          |          |
|       | V6                   | 22:00                                     | 06:00                            | 00:00                                     | 00:00    | 0 08:00                                             |         |          | 4222612                                             | 2 M                             | IUJICA LLANQUE                                                                         | FRANK JHON                                                          | 4                         | 2226122                                             | 00001                                     | 00010                                     | 00002                                     | 11                          |          |
|       | V7                   | 22:00                                     | 06:00                            | 00:00                                     | 00:00    | 08:00                                               |         |          | 0766027                                             | 0 M                             | ATUTE MORA RI                                                                          | CARDO                                                               | 0                         | 7660270                                             | 00001                                     | 00001                                     | 00002                                     | J1                          |          |
|       | V8<br>V9             | 14:00                                     | 23:00                            | 00:00                                     | 00:00    | 0 09:00                                             |         |          | 1616855                                             | 8 M                             | IANDUJANO COT                                                                          | ERA MARCOS ALFON                                                    | SO 1                      | 6168558                                             | 00001                                     | 00001                                     | 00002                                     | J1                          |          |
|       |                      | . 4.00                                    | 20.00                            | 00.00                                     | 00.00    | 00.00                                               | ~       |          | 0768021                                             | 5 NI                            | INA COSI ELSA Y                                                                        | OLANDA                                                              | 0                         | 7680215                                             | 00001                                     | 00006                                     | 00002                                     | B2                          |          |
|       | V6<br>V7<br>V8<br>V9 | 22:00<br>22:00<br>22:00<br>14:00<br>14:00 | 06:00<br>06:00<br>23:00<br>23:00 | 00:00<br>00:00<br>00:00<br>00:00<br>00:00 | 00:00    | 0 08:00<br>0 08:00<br>0 08:00<br>0 09:00<br>0 09:00 | ~       |          | 0976343<br>4222612<br>0766027<br>1616855<br>0768021 | 0 M<br>2 M<br>0 M<br>8 M<br>5 N | IONTANEZ LOPEJ<br>IUJICA LLANQUE<br>IATUTE MORA RI<br>IANDUJANO COT<br>INA COSI ELSA Y | Z JUAN DE DIOS<br>FRANK JHON<br>CARDO<br>ERA MARCOS ALFON<br>OLANDA | 0<br>4.<br>0<br>SO 1<br>0 | 9763430<br>2226122<br>7660270<br>6168558<br>7680215 | 00001<br>00001<br>00001<br>00001<br>00001 | 00001<br>00010<br>00001<br>00001<br>00006 | 00002<br>00002<br>00002<br>00002<br>00002 | J1<br> 1<br>J1<br>J1<br> B2 |          |

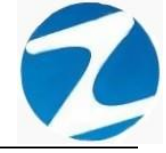

## 18.1.2 SELECCIÓN MULTIPLE

**DESCRIPCIÓN**: Ingresará el tareo para varios empleados, para realizar este proceso se debe hacer clic en **Selección multiple**, seleccionar el periodo del tareo hacer clic en **Aplicar**, luego confirmar con **Si** el mensaje que mostrara el sistema (**Pantalla** N°191), una vez realizado esto los días del periodo seleccionado se cargaran a la **Programacion**.

Para seleccionar los empleados hacer clic y mantener la tecla control presionada o usar el Filtrado especial para buscarlos. Para asignar el horario al día de la programación se debe hacer clic en el día y hacer doble clic en el horario que queramos asignar, también el sistema permite seleccionar varios días de la programación haciendo clic y presionando la tecla control al mismo tiempo, para borrar un tareo del día de la programación solo seleccionar el día y hacer clic en Borrar Tareo debemos Seleccionado, es importante mencionar que los días de la programación que queden en blanco serán considerados por el sistema como días libres , una vez que se tenga toda la información cargada hacer clic en Aplicar Tareo a continuación, se mostrará un mensaje de confirmación donde se informara la cantidad de empleados que se les aplicara el tareo (Pantalla N°192) al presionar Si la información será ingresada al sistema (Pantalla N°193), finalmente se hacer clic en Consolidar Tareo que la información del tareo se actualice (Pantalla N°194).

|     | Zir             | ncron Versi | on: 4.8 - | Especial     | - Program | acion de Ta | areos       |        |      |               |         |                  |                                                                                                    |        |            |          |            | _        |             | $\times$ |
|-----|-----------------|-------------|-----------|--------------|-----------|-------------|-------------|--------|------|---------------|---------|------------------|----------------------------------------------------------------------------------------------------|--------|------------|----------|------------|----------|-------------|----------|
|     |                 | Ь           |           | <b>1</b>     | -         | ]           | 8           | - 😽 🕶  |      | ۲             | -       | 4                |                                                                                                    |        |            |          |            |          |             |          |
| Apl | icar            | Tareo Pr    | ograma    | cion Individ | lual Revi | sar Retira  | ir de Tareo | Listar | Cons | solidar Tareo | Salir   | Ayuda            |                                                                                                    |        |            |          |            |          |             | -        |
| P.  | ( <sub>Pr</sub> | rogramaci   | on —      |              |           |             |             |        |      | Horario Espe  | cial —  |                  |                                                                                                    |        | Perio      | odo Tare | o <u> </u> |          |             | -        |
|     |                 | Facha       | Dia       | Ingreeo      | Defric De | fria Salida | Horae       | ch û   |      |               |         | Modo Proc        | ramacion                                                                                                    |        |            | Inicio   |            | Fina     | 1.00        |          |
|     | . (             | 01/11/2020  | Dom       | ingread      |           | oundu       | norua       |        |      |               |         | meastrop         | , and a start start start start start start start start start start start start start start start start start s |        | 01-        | 11-2020  | ~          | 15-11-20 | 20 ~        |          |
|     | 1               | 02/11/2020  | Lun       |              |           |             |             |        |      | Borrar Ta     | reo Se  | leccionado       |                                                                                                    | _      |            | ſ        | Aplier     | ar.      |             |          |
|     |                 | 03/11/2020  | Mar       |              |           |             |             |        |      | Dontai na     | 100 50  | leccionado       |                                                                                                    |        |            |          | Aprica     | ar -     |             |          |
|     |                 | 04/11/2020  | Mie       |              |           |             |             |        |      | Filtro        |         |                  | - Opciones Seleccion                                                                                            |        |            |          |            |          |             |          |
|     |                 | 05/11/2020  | Jue       |              |           |             |             |        |      | 🗌 Fil         | tro Esp | pecial           | O Seleccion                                                                                                    | simple |            | C        | Seleccion  | multiple | $\sim$      |          |
|     |                 | 06/11/2020  | Vie       |              |           |             |             |        |      |               |         |                  |                                                                                                    |        |            |          |            |          |             | -        |
|     |                 | 07/11/2020  | Sab       |              |           |             |             |        |      | Codigo        | Nor     | nbre             |                                                                                                    | DNI    |            | Local    | Grupo      | Opcion   | Ho          | ^        |
|     |                 | 08/11/2020  | Dom       |              |           |             |             |        |      | 06812661      | RO      | JAS AROYO AM     | PARO EDELMIRA                                                                                                   | 06812  | 661        | 00001    | 00002      | 00002    | H2          | 1        |
|     |                 | 10/11/2020  | Lun       |              |           |             |             |        |      | 42747749      | RUE     | EDA GUERRA NE    | LLY MAGALY                                                                                                    | 42747  | 749        | 00001    | 00002      | 00002    | H2          |          |
|     |                 | 11/11/2020  | Mie       |              |           |             |             |        |      | 10818142      | CAI     | PCHA RAYMUND     | O JEANNETHE LUCY                                                                                                | 10818  | 142        | 00001    | 00002      | 00002    | H2          | Σ.       |
|     |                 | 12/11/2020  | Jue       |              |           |             |             |        |      | 42787577      | CAF     | RRILLO RAMIREZ   | Z DAVID                                                                                                    | 42787  | 577        | 00001    | 00004      | 00001    | <b>\$</b> 5 |          |
|     |                 | 13/11/2020  | Vie       |              |           |             |             |        | AVIS | SO ARCHIVO    | темро   | RAL DE TAREOS    |                                                                                                    | 07680  | 102        | 00001    | 00005      | 00002    | J1          |          |
|     |                 | 14/11/2020  | Sab       |              |           |             |             |        |      |               |         |                  |                                                                                                    | 713464 | 192        | 00001    | 00004      | 00002    | <b>S</b> 6  |          |
|     |                 | 15/11/2020  | Dom       |              |           |             |             |        |      | Eviste        |         | hivo temporal de | Programacion de Tareos                                                                                          | 076604 | 457        | 00001    | 00006      | 00002    | B1          |          |
|     | L               |             |           |              |           |             |             |        |      | Desei         | a Conti | nuar trabajando  | en el ?                                                                                                    | 403239 | 926        | 00001    | 00006      | 00002    | B1          |          |
|     | IT              |             |           |              |           |             |             |        |      |               |         |                  |                                                                                                    | 161699 | 943        | 00001    | 00004      | 00002    | V4          |          |
|     |                 |             |           |              |           |             |             | ~      |      |               |         |                  |                                                                                                    | 41899  | 299        | 00001    | 00004      | 00002    | V/          |          |
|     | E.              | Horarios -  |           |              |           |             |             |        |      |               |         |                  | Sí No                                                                                                    | 4//0/0 | 511<br>200 | 00001    | 00008      | 00002    | B3<br>D1    |          |
|     |                 | Cod         | Inare     | Refria       | Refria    | Salida      | Horas       | ^      |      | 40400770      |         |                  |                                                                                                    | 415910 | 770        | 00001    | 00009      | 00002    | 11          |          |
|     |                 | H2          | 08:00     | 17:00        | 00:00     | 00:00       | 09:00       |        |      | 06811372      | HU      | MANCA IA SED     |                                                                                                    | 068113 | 72         | 00001    | 00001      | 00002    | .11         |          |
|     |                 | V1          | 06:00     | 15:00        | 00:00     | 00:00       | 09:00       |        |      | 43672631      | ISP     | AS MATUTE ENZ    | OJESUS                                                                                                    | 43672  | 631        | 00001    | 00008      | 00002    | B1          |          |
|     |                 | V2          | 06:00     | 15:00        | 00:00     | 00:00       | 09:00       |        |      | 07670197      | ISP     | AS PERALTA MA    | NUEL JESUS                                                                                                    | 07670  | 197        | 00001    | 00001      | 00002    | J1          | 00       |
|     | K               | V3          | 22:00     | 06:00        | 00:00     | 00:00       | 08:00       |        |      | 80584671      | LIV     | A GARCIA MARI    | A SELINDA                                                                                                    | 80584  | 671        | 00001    | 00006      | 00002    | B3          | 2        |
|     |                 | V4          | 22:00     | 06:00        | 00:00     | 00:00       | 08:00       |        |      | 07653149      | MEI     | DINA CALIXTRO    | MARIZA SONIA                                                                                                    | 07653  | 49         | 00001    | 00006      | 00002    | <b>B</b> 3  |          |
|     |                 | V5          | 22:00     | 06:00        | 00:00     | 00:00       | 08:00       |        |      | 09763430      | мо      | NTAÑEZ LOPEZ     | JUAN DE DIOS                                                                                                    | 097634 | 130        | 00001    | 00001      | 00002    | J1          |          |
|     |                 | V6          | 22:00     | 06:00        | 00:00     | 00:00       | 08:00       |        |      | 42226122      | MU      | JICA LLANQUE F   | RANK JHON                                                                                                    | 42226  | 122        | 00001    | 00010      | 00002    | 11          |          |
|     |                 | V7          | 22:00     | 06:00        | 00:00     | 00:00       | 08:00       |        |      | 07660270      | MA      | TUTE MORA RIC    | ARDO                                                                                                    | 076602 | 270        | 00001    | 00001      | 00002    | J1          |          |
|     |                 | VO          | 14:00     | 23:00        | 00:00     | 00:00       | 09:00       |        |      | 16168558      | MA      | NDUJANO COTE     | RA MARCOS ALFONSO                                                                                               | 16168  | 558        | 00001    | 00001      | 00002    | J1          |          |
|     |                 | • •         | .4.00     | 25.00        | 30.00     | 00.00       | 03.00       | ~      |      | 07680215      | NIN     | A COSI EL SA YO  | LANDA                                                                                                    | 076802 | 215        | 00001    | 00006      | 00002    | B2          |          |

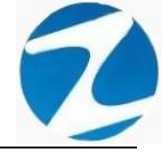

| 🏷<br>r Tareo | Program            | nacion Indi | vidual I | Revisar | Retirar | 📑<br>de Tareo | Lis | ▼<br>tar | Consolia | )<br>Jar Tareo | 🐟<br>Salir | Ayuda             |                             |          |             |           |          |          |
|--------------|--------------------|-------------|----------|---------|---------|---------------|-----|----------|----------|----------------|------------|-------------------|-----------------------------|----------|-------------|-----------|----------|----------|
|              |                    |             |          |         |         |               |     |          |          | rario Espe     | cial       |                   |                             | P        | eriodo Tare |           |          |          |
| rograr       | nacion —           |             |          |         |         |               |     |          | 111 -    |                |            |                   |                             |          | Inicio      |           | Fina     |          |
| Fecha        | Dia                | Ingreso     | Refrig   | Refrig  | Salida  | Horas         | ch  | <u>^</u> |          |                |            | Modo Pro          | gramacion                   |          | 01-11-2020  | ~         | 15-11-20 | 20       |
| 01/11/2      | 020 Don            | n 06:00     | 15:00    | 00:00   | 00:00   | 09:00         | V2  |          | _        |                |            |                   |                             |          |             |           |          |          |
| 02/11/2      | 020 Lun            | 06:00       | 15:00    | 00:00   | 00:00   | 09:00         | V2  |          |          | Borrar Ta      | reo Se     | leccionado        |                             |          |             | Aplic     | ar       |          |
| 03/11/2      | 020 Mar            | 06:00       | 15:00    | 00:00   | 00:00   | 09:00         | V2  |          |          |                |            |                   |                             |          |             |           | 1        |          |
| 04/11/2      | 020 Mie            | 06:00       | 15:00    | 00:00   | 00:00   | 09:00         | V2  |          |          | tro            |            |                   | Opciones Seleccion          |          |             |           |          |          |
| 05/11/2      | 020 Jue            | 06:00       | 15:00    | 00:00   | 00:00   | 09:00         | V2  |          |          |                | tro Es     | pecial            | O Seleccio                  | n simple | C           | Selección | multiple | <u> </u> |
| 07/11/2      | 020 Vie<br>020 Sab | 00.00       | 15.00    | 00.00   | 00.00   | 09.00         | V2  |          |          |                |            |                   |                             |          |             | 0         | 0        |          |
| 08/11/2      | 020 Don            | 1           |          |         |         |               |     |          | C C      | oaigo          | NOF        | nbre              |                             | DNI      | Local       | Grupo     | Opcion   | HO       |
| 09/11/2      | 020 Lun            | 06:00       | 15:00    | 00:00   | 00:00   | 09:00         | V2  |          | 0        | 6812661        | RO         | JAS AROYO AM      | PARO EDELMIRA               | 06812661 | 00001       | 00002     | 00002    | H        |
| 10/11/2      | 020 Mar            | 06:00       | 15:00    | 00:00   | 00:00   | 09:00         | V2  |          | 4        | 2/4//49        | RUE        | DA GUERRA NE      |                             | 42747749 | 00001       | 00002     | 00002    | H        |
| 11/11/2      | 020 Mie            | 06:00       | 15:00    | 00:00   | 00:00   | 09:00         | V2  |          |          | 0818142        | CAI        | PCHA RAYMUNE      | O JEANNETHE LUCY            | 10818142 | 00001       | 00002     | 00002    | H        |
| 12/11/2      | 020 Jue            | 06:00       | 15:00    | 00:00   | 00:00   | 09:00         | V2  |          |          | 2/0/6//        | CA         |                   | 2 04/10                     | 42/8/5// | 00001       | 00004     | 00001    | S        |
| 13/11/2      | 020 Vie            | 06:00       | 15:00    | 00:00   | 00:00   | 09:00         | V2  | C        | onfirme  | para Estal     | blecerle   | DS                |                             | 07680102 | 00001       | 00005     | 00002    | J        |
| 14/11/2      | 020 Sab            |             |          |         |         |               |     |          |          |                |            |                   |                             | 71346492 | 00001       | 00004     | 00002    | S        |
| 15/11/2      | 020 Don            | 1           |          |         |         |               |     |          |          |                |            |                   |                             | 01660457 | 00001       | 00006     | 00002    | B        |
|              |                    |             |          |         |         |               |     |          |          | ¿Desea e       | stablec    | er los 15 dias de | trabajo, a los 4 usuarios ? | 40323926 | 00001       | 00006     | 00002    | B        |
|              |                    |             |          |         |         |               |     |          | _        |                |            |                   |                             | 10169943 | 00001       | 00004     | 00002    | V        |
|              |                    |             |          |         |         |               |     |          |          |                |            |                   |                             | 41899299 | 00001       | 00004     | 00002    | V        |
| Horari       | 08                 |             |          |         |         |               |     |          |          |                |            |                   | Sí No                       | 4,707811 | 00001       | 80000     | 00002    | B        |
| 6.00         | Income             | Defei       | n Dafa   |         | alida   | Harra         |     |          |          |                |            |                   |                             | 4 591809 | 00001       | 00009     | 00002    | D1       |
| Coo          | ingre              | Rem         | j keli   | ig s    | aliua   | noras         |     | Т        |          | 0109119        | noz        | AMANCAJA SEL      | ANO WILMEN DAMIAN           | 10169779 | 00001       | 00001     | 00002    | J1       |
| HZ           | 08:00              | 17:00       | 00:0     |         | 0:00    | 09:00         |     |          | 0        | 6811372        | HUA        | AMANCAJA SEU      |                             | 06811372 | 00001       | 00001     | 00002    | J        |
| V1           | 06:00              | 15:00       | 00:0     |         | 0:00    | 09:00         |     |          | 4        | 3672631        | ISP        | AS MAIUTE ENZ     | O JESUS                     | 43672631 | 00001       | 80000     | 00002    | B        |
| V2<br>V3     | 22:00              | 15:00       | 00:0     |         | 0:00    | 09:00         |     |          | 0        | /6/019/        | ISP        | AS PERALIA MA     | ANUEL JESUS                 | 0/6/019/ | 00001       | 00001     | 00002    | J        |
| VA           | 22:00              | 06:00       | 00:0     |         | 0:00    | 08:00         |     |          | 8        | 05846/1        | LIV        | A GARCIA MAR      | A SELINDA                   | 805846/1 | 00001       | 00006     | 00002    | B        |
| V5           | 22:00              | 06:00       | 00:0     | 0 0     | 0:00    | 08:00         |     |          | 0        | /653149        | MEI        | DINA CALIXTRO     | MARIZA SUNIA                | 07653149 | 00001       | 00006     | 00002    | B        |
| V6           | 22:00              | 06:00       | 00:0     | 0 0     | 0:00    | 08:00         |     |          | 0        | 9763430        | MO         | NIANEZ LOPEZ      | JUAN DE DIOS                | 09763430 | 00001       | 00001     | 00002    | J        |
| V7           | 22:00              | 06:00       | 00:0     | 0 0     | 0:00    | 08:00         |     |          | 4        | 2226122        | MU         |                   | FRANK JHON                  | 42226122 | 00001       | 00010     | 00002    | 11       |
| V8           | 14:00              | 23:00       | 00:0     | 0 0     | 0:00    | 09:00         |     |          | 0        | /660270        | MA         | IUTE MORA RIC     | ARDO                        | 07660270 | 00001       | 00001     | 00002    | J        |
|              |                    |             |          |         |         |               |     |          | 1        | 6168558        | MA         | NDUJANO COTE      | RA MARCOS ALFONSO           | 16168558 | 00001       | 00001     | 00002    | J1       |

Pantalla N° 192

| Normal Antonia Para Para Para Para Para Para Para Pa | rograma | ion Indiv | dual R | <b>✓</b><br>levisar | Retirar | de Tareo | Ц<br>Lista | ▼<br>ar Co | onsolidar Tareo | 📫<br>Salir | Ayuda            |                               |          |                      |            |          |               |
|------------------------------------------------------|---------|-----------|--------|---------------------|---------|----------|------------|------------|-----------------|------------|------------------|-------------------------------|----------|----------------------|------------|----------|---------------|
| rogramac                                             | ion —   |           |        |                     |         |          |            |            | Horario Espec   | cial       |                  |                               | r        | Periodo Tare         | o <u> </u> | _        |               |
| Fecha                                                | Dia     | Ingreso   | Refrig | Refrig              | Salida  | Horas    | ch         | ^          |                 |            | Modo Prog        | ramacion                      |          | Inicio<br>01 11 2020 |            | Fina     | 20 .          |
| 01/11/2020                                           | Dom     | 06:00     | 15:00  | 00:00               | 00:00   | 09:00    | V2         |            |                 |            |                  |                               |          | 01-11-2020           |            | 13-11-20 | 20 0          |
| 02/11/2020                                           | Lun     | 06:00     | 15:00  | 00:00               | 00:00   | 09:00    | V2         |            | Borrar Tar      | reo Sele   | ccionado         |                               |          |                      | Aplic      | ar       |               |
| 03/11/2020                                           | Mar     | 06:00     | 15:00  | 00:00               | 00:00   | 09:00    | V2         |            |                 |            |                  |                               |          |                      |            |          |               |
| 04/11/2020                                           | Mie     | 06:00     | 15:00  | 00:00               | 00:00   | 09:00    | V2         |            | - Filtro        |            |                  | - Opciones Seleccion          |          |                      |            |          | $\rightarrow$ |
| 05/11/2020                                           | Jue     | 06:00     | 15:00  | 00:00               | 00:00   | 09:00    | V2         |            | Filt            | ro Espe    | cial             | <ul> <li>Seleccior</li> </ul> | n simple | C                    | Seleccion  | multiple |               |
| 06/11/2020                                           | Vie     | 06:00     | 15:00  | 00:00               | 00:00   | 09:00    | V2         |            |                 | 0          |                  |                               |          |                      |            |          |               |
| 07/11/2020                                           | Sab     |           |        |                     |         |          |            |            | Codigo          | Nom        | ore              |                               | DNI      | Local                | Grupo      | Opcion   | Но            |
| 08/11/2020                                           | Dom     |           |        |                     |         |          |            |            | 06812661        | ROJA       | S AROYO AMI      | PARO EDELMIRA                 | 06812661 | 00001                | 00002      | 00002    | H2            |
| 09/11/2020                                           | Lun     | 06:00     | 15:00  | 00:00               | 00:00   | 09:00    | V2         |            | 42747749        | RUED       | A GUERRA NE      | LLY MAGALY                    | 42747749 | 00001                | 00002      | 00002    | H2            |
| 10/11/2020                                           | Mar     | 06:00     | 15:00  | 00:00               | 00:00   | 09:00    | V2         |            | 10818142        | CAPO       |                  | O JEANNETHE LUCY              | 10818142 | 00001                | 00002      | 00002    | H2            |
| 11/11/2020                                           | Mie     | 06:00     | 15:00  | 00:00               | 00:00   | 09:00    | V2         |            | 4278            | CAR        |                  | DAVID                         | 42787577 | 00001                | 00004      | 00001    | \$5           |
| 12/11/2020                                           | Jue     | 06:00     | 15:00  | 00:00               | 00:00   | 09:00    | V2         |            | 076801          |            |                  | NE                            | 07680102 | 00001                | 00005      | 00002    | J1            |
| 13/11/2020                                           | Vie     | 06:00     | 15:00  | 00:00               | 00:00   | 09:00    | V2         |            | 713464          | SO         |                  | ^ n-                          | 71346492 | 00001                | 00004      | 00002    | \$6           |
| 14/11/2020                                           | Sab     |           |        |                     |         |          |            |            | 076504          |            |                  | RGARITA                       | 07660457 | 00001                | 00006      | 00002    | B1            |
| 15/11/2020                                           | Dom     |           |        |                     |         |          |            |            | 4032392         |            | Proceso finaliza | do ENE                        | 40323926 | 00001                | 00006      | 00002    | B1            |
|                                                      |         |           |        |                     |         |          |            |            | 1615994         |            | in occoo in anza |                               | 16169943 | 00001                | 00004      | 00002    | V4            |
|                                                      |         |           |        |                     |         |          |            |            | 4189929         |            |                  | ANCISCO                       | 41899299 | 00001                | 00004      | 00002    | V7            |
|                                                      |         |           |        |                     |         |          |            | ~          | 477078          |            | 0.000            |                               | 47707811 | 00001                | 00008      | 00002    | B3            |
| Horarios                                             |         |           |        |                     |         |          |            |            | 4150180         |            | Acep             |                               | 41591809 | 00001                | 00009      | 00002    | D1            |
| Cod                                                  | Ingre   | Refrig    | Refri  | g S                 | alida   | Horas    | ^          |            | 10100770        | ULLAN      |                  | ANO WILLER DAMIAN             | 10169779 | 00001                | 00001      | 00002    | J1            |
| H2                                                   | 08:00   | 17:00     | 00:00  | 0                   | 0:00    | 09:00    |            |            | 06811372        | HUAN       | ANCAJA SED       | ANO WILVER FERMIN             | 06811372 | 00001                | 00001      | 00002    | J1            |
| V1                                                   | 06:00   | 15:00     | 00:00  | 0                   | 0:00    | 09:00    |            |            | 43672631        | ISPA       | MATUTE ENZ       | OJESUS                        | 43672631 | 00001                | 00008      | 00002    | B1            |
| V2                                                   | 06:00   | 15:00     | 00:00  | 0                   | 0:00    | 09:00    |            |            | 07670197        | ISPA       | S PERALTA MA     | NUEL JESUS                    | 07670197 | 00001                | 00001      | 00002    | J1            |
| V3                                                   | 22:00   | 06:00     | 00:00  | 0                   | 0:00    | 08:00    |            |            | 80584671        | LIVIA      | GARCIA MARI      | A SELINDA                     | 80584671 | 00001                | 00006      | 00002    | B3            |
| V4                                                   | 22:00   | 06:00     | 00:00  | 0                   | 0:00    | 08:00    |            |            | 07653149        | MEDI       | NA CALIXTRO      | MARIZA SONIA                  | 07653149 | 00001                | 00006      | 00002    | B3            |
| V5                                                   | 22:00   | 06:00     | 00:00  | 0                   | 0:00    | 08:00    |            |            | 09763430        | MON        | TAÑEZ LOPEZ      | JUAN DE DIOS                  | 09763430 | 00001                | 00001      | 00002    | J1            |
| V6                                                   | 22:00   | 06:00     | 00:00  | 0                   | 0:00    | 08:00    |            |            | 42226122        | MUJI       | CA LLANQUE F     | RANK JHON                     | 42226122 | 00001                | 00010      | 00002    | 11            |
| V7                                                   | 22:00   | 06:00     | 00:00  | 0                   | 0:00    | 08:00    |            |            | 07660270        | MATU       | TE MORA RIC      | ARDO                          | 07660270 | 00001                | 00001      | 00002    | J1            |
| V8                                                   | 14:00   | 23:00     | 00:00  | 0                   | 0:00    | 09:00    |            |            | 16168558        | MAN        | UJANO COTE       | RA MARCOS ALFONSO             | 16168558 | 00001                | 00001      | 00002    | J1            |
| V9                                                   | 14:00   | 23:00     | 00:00  | 0                   | 0:00    | 09:00    |            |            | 07690215        | NINA       |                  |                               | 07680215 | 00001                | 00006      | 00002    | D2            |

Pantalla N° 193

Pág.102

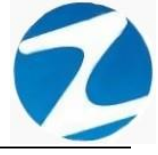

| n Tareo Pi | ograma | cion Indivi | dual Re | evisar | Retirar | de Tareo | Listar     | Consolic | iar Tareo  | Salir Ayuda          |                        |           |              |           |          |            |
|------------|--------|-------------|---------|--------|---------|----------|------------|----------|------------|----------------------|------------------------|-----------|--------------|-----------|----------|------------|
| rogramaci  | on —   |             |         |        |         |          |            |          | rario Espe | ecial                |                        |           | Periodo Tare | 0         |          |            |
| Fecha      | Dia    | Ingreso     | Refria  | Refrig | Salida  | Horas    | ch ^       |          |            | Modo P               | rogramacion            |           | Inicio       |           | Fina     |            |
| 01/11/2020 | Dom    |             |         |        |         |          |            |          |            |                      | Ū                      |           | 01-11-2020   | ~         | 15-11-20 | 20         |
| 02/11/2020 | Lun    |             |         |        |         |          |            |          | Borrar Ta  | reo Seleccionado     |                        |           |              | Anlie     | ar       |            |
| 03/11/2020 | Mar    |             |         |        |         |          |            |          |            |                      |                        |           |              | Арно      |          |            |
| 04/11/2020 | Mie    |             |         |        |         |          |            | Filt     | tro        |                      | - Opciones Seleccion - |           |              |           |          |            |
| 05/11/2020 | Jue    |             |         |        |         |          |            |          | 🗌 Fil      | Itro Especial        | Selecci                | on simple | c            | Seleccion | multiple | 2          |
| 06/11/2020 | Vie    |             |         |        |         |          |            |          |            |                      |                        |           |              |           |          |            |
| 07/11/2020 | Sab    |             |         |        |         |          |            | С        | odigo      | Nombre               |                        | DNI       | Local        | Grupo     | Opcion   | Но         |
| 08/11/2020 | Dom    |             |         |        |         |          |            | 0        | 6812661    | ROJAS AROYO          | AMPARO EDEL MIRA       | 068126    | 61 00001     | 00002     | 00002    | H2         |
| 09/11/2020 | Lun    |             |         |        |         |          |            | 4        | 2747749    | RUEDA GUERRA         | NELLY MAGALY           | 427477    | 49 00001     | 00002     | 00002    | H2         |
| 10/11/2020 | Mar    |             |         |        |         |          |            | 1        | 0818142    | CAPCHA RAYMU         | NDO JEANNETHE LUCY     | 108181    | 42 00001     | 00002     | 00002    | H2         |
| 11/11/2020 | Mie    |             |         |        |         |          |            |          | 2707377    | CARRIELO RAM         | REZ DAVID              | 427875    | 77 00001     | 00004     | 00001    | \$5        |
| 12/11/2020 | Jue    |             |         |        |         |          | - 1        | Inform   | acion      |                      | $\sim$                 | 076801    | 02 00001     | 00005     | 00002    | J1         |
| 13/11/2020 | Vie    |             |         |        |         |          |            | morm     | acion      |                      | ^                      | 713464    | 92 00001     | 00004     | 00002    | \$6        |
| 14/11/2020 | Sab    |             |         |        |         |          |            | _        |            |                      |                        | 076604    | 57 00001     | 00006     | 00002    | B1         |
| 15/11/2020 | Dom    |             |         |        |         |          |            | - Ci     | Se agr     | egaron 45 Se actua   | lizaron 15 Registros   | 403239    | 26 00001     | 00006     | 00002    | B1         |
|            |        |             |         |        |         |          |            |          |            | 2                    | -                      | 161699    | 43 00001     | 00004     | 00002    | V4         |
|            |        |             |         |        |         |          |            |          |            |                      |                        | 418992    | 99 00001     | 00004     | 00002    | V7         |
|            |        |             |         |        |         |          | `          |          |            |                      | Acentar                | 477078    | 00001        | 00008     | 00002    | B3         |
| Horarios   |        |             |         |        |         |          |            |          |            |                      | riceptar               | 415918    | 00001        | 00009     | 00002    | D1         |
| Cod        | Ingre  | Refrig      | Refrig  | g Sa   | ilida   | Horas    | ^ <b>`</b> | 1        | 0169779    | HUAMANCAJA S         | EDANO WILMER DAMIAN    | 101697    | 79 00001     | 00001     | 00002    | J1         |
| H2         | 08:00  | 17:00       | 00:00   | 00     | :00     | 09:00    |            | 0        | 6811372    | HUAMANCAJA S         | EDANO WILVER FERMIN    | 068113    | 72 00001     | 00001     | 00002    | J1         |
| V1         | 06:00  | 15:00       | 00:00   | 00     | :00     | 09:00    |            | 4        | 3672631    | ISPAS MATUTE E       | NZO JESUS              | 436726    | 31 00001     | 80000     | 00002    | B1         |
| · V2       | 06:00  | 15:00       | 00:00   | 00     | :00     | 09:00    |            | 0        | 7670197    | <b>ISPAS PERALTA</b> | MANUEL JESUS           | 076701    | 97 00001     | 00001     | 00002    | J1         |
| V3         | 22:00  | 06:00       | 00:00   | 00     | :00     | 08:00    |            | 8        | 0584671    | LIVIA GARCIA M       | ARIA SELINDA           | 805846    | 00001        | 00006     | 00002    | <b>B</b> 3 |
| V4         | 22:00  | 06:00       | 00:00   | 00     | :00     | 08:00    |            | 0        | 7653149    | MEDINA CALIXT        | RO MARIZA SONIA        | 076531    | 49 00001     | 00006     | 00002    | <b>B</b> 3 |
| V5         | 22:00  | 06:00       | 00:00   | 00     | :00     | 08:00    |            | 0        | 9763430    | MONTAÑEZ LOP         | EZ JUAN DE DIOS        | 097634    | 30 00001     | 00001     | 00002    | J1         |
| V6         | 22:00  | 06:00       | 00:00   | 00     | :00     | 08:00    |            | 4        | 2226122    | MUJICA LLANQU        | JE FRANK JHON          | 422261    | 22 00001     | 00010     | 00002    | 11         |
| V7         | 22:00  | 06:00       | 00:00   | 00     | :00     | 08:00    |            | 0        | 7660270    | MATUTE MORA          | RICARDO                | 076602    | 00001        | 00001     | 00002    | J1         |
| V8         | 14:00  | 23:00       | 00:00   | 00     | :00     | 09:00    |            | 1        | 6168558    | MANDUJANO CO         | TERA MARCOS ALFONSO    | 161685    | 58 00001     | 00001     | 00002    | J1         |
| V9         | 14:00  | 23:00       | 00:00   | 00     | :00     | 09:00    |            |          |            |                      |                        | 070000    |              |           |          | -          |

## 18.2 VALIDACION APLICAR TAREO

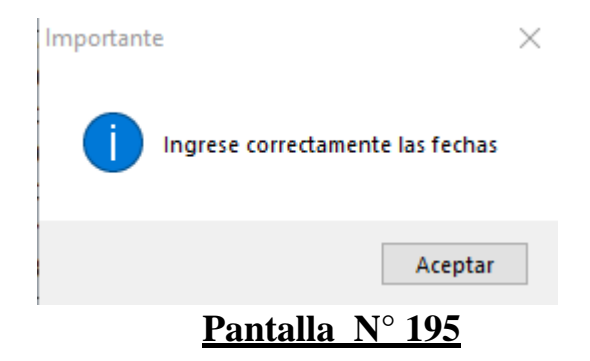

#### 18.3 REVISAR

**DESCRIPCIÓN**: Esta opción permite visualizar los tareos ingresados en el sistema por cada empleado, Para ello hacemos clic en el empleado o usar el **Filtrado especial** para buscarlo, seguidamente al hacer clic el sistema mostrara los tareos que tiene asignado.

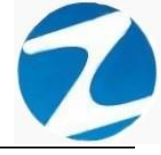

| n Tareo Pro | grama | 💼<br>cion Individ | dual Re | visar  | Retirar de | a<br>e Tareo | Listar | Co   | nsolidar Tareo  | 🛸 🙆<br>Salir Ayuda |                                                                                                    |           |              |           |          |            |
|-------------|-------|-------------------|---------|--------|------------|--------------|--------|------|-----------------|--------------------|----------------------------------------------------------------------------------------------------|-----------|--------------|-----------|----------|------------|
|             |       |                   |         |        |            |              |        | _    | - Horario Espec | cial               |                                                                                                    |           | Periodo Tare |           |          |            |
| Fecha       | Dia   | Ingreso           | Refrig  | Refrig | Salida     | Horas        | ch     | •    |                 |                    |                                                                                                    |           | Inicio       |           | Fina     | a 👘        |
| 01/11/2020  | Dom   |                   |         |        |            |              |        |      |                 | Modo Pro           | gramacion                                                                                                    |           | 01-11-2020   | ~         | 15-11-20 | 20         |
| 02/11/2020  | Lun   | 06:00             | 15:00   | 00:00  | 00:00      | 09:00        | V2     |      |                 |                    | and the second second second second second second second second second second second second second second second |           |              | _         | _        |            |
| 03/11/2020  | Mar   | 06:00             | 15:00   | 00:00  | 00:00      | 09:00        | V2     |      |                 |                    |                                                                                                    |           |              | Aplic     | ar       |            |
| 04/11/2020  | Mie   | 06:00             | 15:00   | 00:00  | 00:00      | 09:00        | V2     |      | Filtro          |                    | Oneionee Selection                                                                                               |           |              |           |          | ~          |
| 05/11/2020  | Jue   |                   |         |        |            |              |        |      | Filt            | TO Especial        |                                                                                                    | n simple  |              | Seleccion | multiple |            |
| 06/11/2020  | Vie   |                   |         |        |            |              |        |      |                 |                    |                                                                                                    | i ontipio |              |           |          | <u> </u>   |
| 07/11/2020  | Sab   |                   |         |        |            |              |        |      | Codigo          | Nombre             |                                                                                                    | DNI       | Local        | Grupo     | Opcion   | Но         |
| 08/11/2020  | Dom   |                   |         |        |            |              |        |      | 06912661        | PO IAS AROVO AN    |                                                                                                    | 0691266   | 1 00001      | 00003     | 00002    | 112        |
| 09/11/2020  | Lun   |                   |         |        |            |              |        |      | 42747749        | RUEDA GUERRA N     |                                                                                                    | 4274774   | 9 00001      | 00002     | 00002    | 112        |
| 10/11/2020  | Mar   |                   |         |        |            |              |        |      | 42/4//43        | CADCHA DAYMUN      |                                                                                                    | 4214114   | 00001        | 00002     | 00002    | 112        |
| 11/11/2020  | Mie   |                   |         |        |            |              |        |      | 42787577        | CARRILLO RAMIR     |                                                                                                    | 4278757   | 7 00001      | 00004     | 00001    | \$5        |
| 12/11/2020  | Jue   |                   |         |        |            |              |        |      | 42101011        |                    |                                                                                                    | 4210101   |              | 00001     |          | -          |
| 13/11/2020  | Vie   |                   |         |        |            |              |        |      | 71346492        | CONDORI ORTIZ A    | LE-JANDRO                                                                                                    | 7134649   | 2 00001      | 00004     | 00002    | 56         |
| 14/11/2020  | Sab   |                   |         |        |            |              |        | e se | 07660457        | FERNANDEZ PALO     | MINO MARGARITA                                                                                                   | 0766045   | 7 00001      | 00006     | 00002    | B1         |
| 15/11/2020  | Dom   |                   |         |        |            |              | /      |      | 40323926        | FLORES REYES RU    | ITH MARLENE                                                                                                    | 4032392   | 6 00001      | 00006     | 00002    | B1         |
|             | _     |                   | _       |        | _          |              | _      |      | 16169943        | HEREÑA NARCISO     | FELIX                                                                                                    | 1616994   | 3 00001      | 00004     | 00002    | V4         |
|             |       |                   |         |        |            |              |        |      | 41899299        | HUAMAN BERNAL      | JULIO FRANCISCO                                                                                                  | 4189929   | 9 00001      | 00004     | 00002    | V7         |
|             |       |                   |         |        |            |              |        |      | 47707811        | HUAMAN CHIRINO     | S JUAN JOSE                                                                                                    | 4770781   | 1 00001      | 00008     | 00002    | в3         |
|             |       |                   |         |        |            |              |        |      | 41591809        | HUAMAN TELLO J     | OSE LUIS                                                                                                    | 4159180   | 9 00001      | 00009     | 00002    | D1         |
|             |       |                   |         |        |            |              |        |      | 10169779        | HUAMANCAJA SE      | DANO WILMER DAMIAN                                                                                               | 1016977   | 9 00001      | 00001     | 00002    | J1         |
|             |       |                   |         |        |            |              |        |      | 06811372        | HUAMANCAJA SE      | DANO WILVER FERMIN                                                                                               | 0681137   | 2 00001      | 00001     | 00002    | J1         |
|             |       |                   |         |        |            |              |        |      | 43672631        | ISPAS MATUTE EN    | ZO JESUS                                                                                                    | 4367263   | 1 00001      | 00008     | 00002    | B1         |
|             |       |                   |         |        |            |              |        |      | 07670197        | ISPAS PERALTA M    | ANUEL JESUS                                                                                                    | 0767019   | 00001        | 00001     | 00002    | J1         |
|             |       |                   |         |        |            |              |        |      | 80584671        | LIVIA GARCIA MAR   | RIA SELINDA                                                                                                    | 8058467   | 1 00001      | 00006     | 00002    | <b>B</b> 3 |
|             |       |                   |         |        |            |              |        |      | 07653149        | MEDINA CALIXTRO    | MARIZA SONIA                                                                                                    | 0765314   | 9 00001      | 00006     | 00002    | <b>B</b> 3 |
|             |       |                   |         |        |            |              |        |      | 09763430        | MONTAÑEZ LOPEZ     | JUAN DE DIOS                                                                                                    | 0976343   | 00001        | 00001     | 00002    | J1         |
|             |       |                   |         |        |            |              |        |      | 42226122        | MUJICA LLANQUE     | FRANK JHON                                                                                                    | 4222612   | 2 00001      | 00010     | 00002    | 11         |
|             |       |                   |         |        |            |              |        |      | 07660270        | MATUTE MORA RI     | CARDO                                                                                                    | 0766027   | 00001        | 00001     | 00002    | J1         |
|             |       |                   |         |        |            |              |        |      | 16168558        | MANDUJANO COT      | ERA MARCOS ALFONSO                                                                                               | 1616855   | 8 00001      | 00001     | 00002    | <b>J1</b>  |
|             |       |                   |         |        |            |              |        |      | 07680215        | NINA COSI EL SA Y  | OLANDA                                                                                                    | 0768021   | 5 00001      | 00006     | 00002    | B2         |
|             |       |                   |         |        |            |              | ~      |      | 41669763        | PALOMINO DE LA     | CRUZ HECTOR LUIS                                                                                                 | 4166976   | 3 00001      | 00001     | 00002    | J1         |

## 18.4 RETIRAR DE TAREO

**DESCRIPCIÓN**: Esta opción permite eliminar los tareos ingresados en el sistema a los empleados, para ello se hace clic en **Revisar**, seguidamente se hace clic en el empleado y se visualizaran los tareos que este tiene asignado (**Pantalla N°197**), se hace clic en **Retirar de Tareo** a continuación, se mostrará un mensaje de confirmación (**Pantalla N°198**) al presionar **Si** se mostrara un mensaje de confirmación (**Pantalla N°199**), al presionar **Si** se eliminara el tareo del empleado (**Pantalla N°200**).

| -<br>Tareo Pi | roorama | cion Individ | Jual Re | ✓<br>visar | Retirar de | e Tareo | listar | Cont | e<br>solidar Tareo | salir  | Avuda           |                     |         |             |           |          |            |
|---------------|---------|--------------|---------|------------|------------|---------|--------|------|--------------------|--------|-----------------|---------------------|---------|-------------|-----------|----------|------------|
|               |         |              |         |            |            |         |        | — e  | Horario Espec      | cial — | -               |                     |         | Periodo Tar | eo        |          |            |
| echa          | Dia     | Ingreso      | Refrig  | Refrig     | Salida     | Horas   | ch ^   |      | _                  |        |                 |                     |         | Inicio      | <u></u>   | Fina     |            |
| 1/11/2020     | Dom     | -            | -       | -          |            |         | - N    |      |                    |        | Wodo Progi      | amacion             |         | 01-11-2020  | $\sim$    | 15-11-20 | 20         |
| 2/11/2020     | Lun     | 06:00        | 15:00   | 00:00      | 00:00      | 09:00   | V2     |      |                    |        |                 |                     |         |             | _         |          |            |
| 3/11/2020     | Mar     | 06:00        | 15:00   | 00:00      | 00:00      | 09:00   | V2     |      |                    |        |                 |                     |         |             | Aplic     | ar       |            |
| 4/11/2020     | Mie     | 06:00        | 15:00   | 00:00      | 00:00      | 09:00   | V2     |      | Filtro             |        |                 | -Onciones Seleccion |         |             |           | /        |            |
| 5/11/2020     | Jue     |              |         |            |            |         |        |      | Filt               | TO Fat | pecial          | Seleccion           | simple  |             | Seleccion | multiple |            |
| 6/11/2020     | Vie     |              |         |            |            |         |        |      |                    | _      |                 |                     | onnpio  |             |           |          |            |
| 7/11/2020     | Sab     |              |         |            |            |         |        |      | Codigo             | Non    | nbre            |                     | DNI     | Local       | Grupo     | Opcion   | Но         |
| 8/11/2020     | Dom     |              |         |            |            |         |        |      | 06812661           | RO.    |                 | ARO EDEL MIRA       | 068126  | 00001       | 00002     | 00002    | H          |
| 9/11/2020     | Lun     |              |         |            |            |         |        |      | 42747749           | RUE    | EDA GUERRA NEL  |                     | 427477  | 19 00001    | 00002     | 00002    | H2         |
| 0/11/2020     | Mar     |              |         |            |            |         |        |      | 40040442           | CAL    |                 |                     | 400404  | 00001       | 00002     | 00002    |            |
| 1/11/2020     | Mie     |              |         |            |            | _       |        |      | 42787577           | CAF    | RRILLO RAMIREZ  | DAVID               | 427875  | 77 00001    | 00004     | 00001    | \$5        |
| 2/11/2020     | Jue     |              |         | _          |            | _       |        |      | 07080102           | CHA    | ACCHI QUICANAU  | PAVICENTE           | 070801  | 00001       | 00005     | 00002    | 51         |
| 3/11/2020     | Vie     |              |         | _          |            | _       |        | apa  | 71346492           | cor    | NDORI ORTIZ ALE | JANDRO              | 713464  | 00001       | 00004     | 00002    | se         |
| 4/11/2020     | Sab     |              |         | _          |            | _       |        |      | 07660457           | FER    | NANDEZ PALOM    | NO MARGARITA        | 076604  | 57 00001    | 00006     | 00002    | B1         |
| 5/11/2020     | Dom     |              |         | _          |            |         |        |      | 40323926           | FLO    | RES REYES RUT   | HMARLENE            | 4032392 | 26 00001    | 00006     | 00002    | B1         |
|               |         |              |         |            |            |         |        |      | 16169943           | HER    | REÑA NARCISO FI | ELIX                | 1616994 | 13 00001    | 00004     | 00002    | <b>V</b> 4 |
|               |         |              |         |            |            |         |        |      | 41899299           | HUA    | AMAN BERNAL JU  | JLIO FRANCISCO      | 418992  | 99 00001    | 00004     | 00002    | V7         |
|               |         |              |         |            |            |         |        |      | 47707811           | HUA    | AMAN CHIRINOS   | JUAN JOSE           | 477078  | 1 00001     | 00008     | 00002    | B          |
|               |         |              |         |            |            |         |        |      | 41591809           | HUA    | AMAN TELLO JOS  | SE LUIS             | 415918  | 00001       | 00009     | 00002    | D1         |
|               |         |              |         |            |            |         |        |      | 10169779           | HUA    | AMANCAJA SEDA   | NO WILMER DAMIAN    | 101697  | 79 00001    | 00001     | 00002    | J1         |
|               |         |              |         |            |            |         |        |      | 06811372           | HUA    | AMANCAJA SEDA   | NO WILVER FERMIN    | 0681137 | 2 00001     | 00001     | 00002    | J1         |
|               |         |              |         |            |            |         |        |      | 43672631           | ISP    | AS MATUTE ENZO  | ) JESUS             | 436726  | 31 00001    | 80000     | 00002    | B1         |
|               |         |              |         |            |            |         |        |      | 07670197           | ISP    | AS PERALTA MAN  | UEL JESUS           | 076701  | 97 00001    | 00001     | 00002    | J1         |
|               |         |              |         |            |            |         |        |      | 80584671           | LIVI   | IA GARCIA MARIA | SELINDA             | 805846  | 1 00001     | 00006     | 00002    | B3         |
|               |         |              |         |            |            |         |        |      | 07653149           | ME     | DINA CALIXTRO M | MARIZA SONIA        | 0765314 | 19 00001    | 00006     | 00002    | B          |
|               |         |              |         |            |            |         |        |      | 09763430           | MO     | NTANEZ LOPEZ J  | UAN DE DIOS         | 097634  | 30 00001    | 00001     | 00002    | J1         |
|               |         |              |         |            |            |         |        |      | 42226122           | MU     | JICA LLANQUE FI | RANK JHON           | 4222612 | 22 00001    | 00010     | 00002    | 11         |
|               |         |              |         |            |            |         |        |      | 07660270           | MAT    | TUTE MORA RICA  | RDO                 | 076602  | 00001       | 00001     | 00002    | J1         |
|               |         |              |         |            |            |         |        |      | 16168558           | MAI    | NDUJANO COTER   | A MARCOS ALFONSO    | 161685  | 00001       | 00001     | 00002    | J1         |
|               |         |              |         |            |            |         |        |      | 07680215           | NIN    | A COSTELSA YO   |                     | 076802  | 00001       | 00006     | 00002    | B          |
|               |         |              |         |            |            |         | ~      |      | 41009763           | PAL    | LOMINO DE LA CE | OZ HECTOR LUIS      | 416697  | 00001       | 00001     | 00002    | J1         |

|       |             | n: 4.8 | - Especial  | - Progra |        | de lare   | os<br>a |        |     | •             |         | 6                   |                                       |              |                      |            |           | _         | _               |             |
|-------|-------------|--------|-------------|----------|--------|-----------|---------|--------|-----|---------------|---------|---------------------|---------------------------------------|--------------|----------------------|------------|-----------|-----------|-----------------|-------------|
| Aplic | ar Tareo Pr | ograma | cion Indivi | dual Re  | visar  | Retirar d | e Tareo | Listar | Con | solidar Tareo | Salir   | Ayuda               |                                       |              |                      |            |           |           |                 |             |
| E.    |             |        |             |          |        |           |         |        |     | Horario Espe  | ecial - |                     |                                       |              | Pe                   | riodo Tare | 0         | Fina      |                 |             |
|       | Fecha       | Dia    | Ingreso     | Refrig   | Refrig | Salida    | Horas   | ch ^   |     |               |         | Modo Prog           | ramacion                              |              |                      | 1 11 2020  | ~         | 45 44 201 | 20              |             |
| - II. | 01/11/2020  | Dom    |             |          |        |           |         | _      |     |               |         |                     |                                       |              |                      | 1-11-2020  | ·         | 15-11-20  | . <b>U</b> V    |             |
|       | 02/11/2020  | Lun    | 06:00       | 15:00    | 00:00  | 00:00     | 09:00   | V2     | 100 |               |         |                     |                                       |              |                      |            | Aplica    | ar.       |                 |             |
| -     | 03/11/2020  | Mar    | 06:00       | 15:00    | 00:00  | 00:00     | 09:00   | V2     |     |               |         |                     |                                       |              |                      |            |           |           |                 |             |
|       | 04/11/2020  | Mie    | 06:00       | 15:00    | 00:00  | 00:00     | 09:00   | V2     | Г   | Filtro        |         |                     | - Opciones Sele                       | ccion        |                      |            |           |           | $ \rightarrow $ |             |
|       | 05/11/2020  | Jue    |             |          |        |           | _       | -      |     | 🗌 Fi          | ltro Es | pecial              | •                                     | Seleccion si | mple                 | C          | Seleccion | multiple  |                 | $\setminus$ |
| 1     | 06/11/2020  | Vie    |             |          |        |           | _       | _      |     |               | 6       | <u>`</u>            | · · · · · · · · · · · · · · · · · · · |              | 1                    |            |           |           |                 | +           |
| -     | 07/11/2020  | Sab    |             |          |        |           | _       | -      |     | Codigo        | No      | nbre                |                                       |              | DNI                  | Local      | Grupo     | Opcion    | Но              | ^           |
|       | 08/11/2020  | Dom    |             | -        |        |           | _       | _      |     | 06812661      | RO      | JAS AROYO AMP       | ARO EDELMIRA                          |              | 06812661             | 00001      | 00002     | 00002     | H2              |             |
|       | 09/11/2020  | Lun    |             | -        |        |           | _       | _      |     | 42747749      | RU      | EDA GUERRA NEL      | LY MAGALY                             |              | 42747749             | 00001      | 00002     | 00002     | H2              |             |
| -     | 10/11/2020  | Mar    |             |          |        |           | -       | _      |     | 10818142      | CA      | PCHA RAYMUND        | D JEANNETHE LU                        | CY           | 10818142             | 00001      | 00002     | 00002     | H2              |             |
| -     | 11/11/2020  | Mie    |             |          |        | -         | -       | _      |     | 42787577      | CA      | RRILLO RAMIREZ      | DAVID                                 |              | 42787577             | 00001      | 00004     | 00001     | <b>\$5</b>      |             |
|       | 12/11/2020  | Via    |             |          |        |           |         |        |     | Confirme pa   | ara ace | ntar                |                                       |              | 80 02                | 00001      | 00005     | 00002     | J1              |             |
| -     | 14/11/2020  | Sab    |             |          |        | -         |         |        | 050 | - comme pr    | and dee | peur                |                                       |              | 464 <mark>92</mark>  | 00001      | 00004     | 00002     | <b>\$6</b>      |             |
| -     | 15/11/2020  | Dom    |             |          |        |           |         | _      |     |               |         |                     |                                       |              | 604 <mark>57</mark>  | 00001      | 00006     | 00002     | B1              |             |
|       | 13/11/2020  | Dom    |             |          |        |           |         | -      |     | (?) r         | Desea r | etirar a esta perso | na de la Seleccion                    | de Horarios  | 239 <mark>26</mark>  | 00001      | 00006     | 00002     | B1              |             |
|       |             |        |             |          |        |           |         |        |     |               |         |                     |                                       |              | 699 <mark>4</mark> 3 | 00001      | 00004     | 00002     | V4              |             |
|       |             |        |             |          |        |           |         |        |     |               |         |                     |                                       |              | 992 <mark>99</mark>  | 00001      | 00004     | 00002     | V7              |             |
|       |             |        |             |          |        |           |         |        |     |               |         |                     | Sí                                    | No           | 07811                | 00001      | 80000     | 00002     | <b>B</b> 3      |             |
|       |             |        |             |          |        |           |         |        |     | L             | _       |                     |                                       |              | 91809                | 00001      | 00009     | 00002     | D1              |             |
|       |             |        |             |          |        |           |         |        |     | 10169779      | HU.     | AMANCAJA SED/       | NO WILMER DAI                         | MIAN         | 10169/79             | 00001      | 00001     | 00002     | J1              |             |
|       |             |        |             |          |        |           |         |        |     | 06811372      | HU      | AMANCAJA SEDA       | NO WILVER FER                         | MIN          | 06811372             | 00001      | 00001     | 00002     | J1              |             |
|       |             |        |             |          |        |           |         |        |     | 43672631      | ISP     | AS MATUTE ENZ       | DJESUS                                |              | 43672631             | 00001      | 80000     | 00002     | B1              |             |
|       |             |        |             |          |        |           |         |        |     | 07670197      | ISP     | AS PERALTA MA       | NUEL JESUS                            |              | 07670197             | 00001      | 00001     | 00002     | J1              |             |
|       |             |        |             |          |        |           |         |        |     | 80584671      | LIV     | IA GARCIA MARIA     | A SELINDA                             |              | 80584671             | 00001      | 00006     | 00002     | B3              |             |
|       |             |        |             |          |        |           |         |        |     | 07653149      | ME      | DINA CALIXTRO I     | MARIZA SONIA                          |              | 07653149             | 00001      | 00006     | 00002     | B3              |             |
|       |             |        |             |          |        |           |         |        |     | 09763430      | MO      | NIANEZ LOPEZ        | IUAN DE DIOS                          |              | 09763430             | 00001      | 00001     | 00002     | J1              |             |
|       |             |        |             |          |        |           |         |        |     | 42226122      | MU      | JICA LLANQUE F      | KANK JHON                             |              | 42226122             | 00001      | 00010     | 00002     | 11              |             |
|       |             |        |             |          |        |           |         |        |     | 07660270      | MA      | TOTE MORA RICA      |                                       | 01150        | 07660270             | 00001      | 00001     | 00002     | J1              |             |
|       |             |        |             |          |        |           |         |        |     | 10108558      | MA      | NDUJANO COTEI       | A MARCOS ALF                          | UNSU         | 10108558             | 00001      | 00001     | 00002     | J1<br>D2        |             |
|       |             |        |             |          |        |           |         |        |     | 07680215      | NIN     | A COSTELSA YO       |                                       | •            | 0/680215             | 00001      | 00006     | 00002     | BZ              |             |
|       |             |        |             |          |        | _         |         | Y      |     | 41009763      | PA      | LOWING DE LA CI     | KUZ HECTUR LUI                        | 3            | 41009/63             | 00001      | 00001     | 00002     | JT              | ~           |

50

Pantalla N° 198

|      | Zincron Ve                                                                                                    | ersion: 4.8 | - Especial  | I - Progra | amacio                             | n de Tarec | os      |        |     |                                         |               |                   |                                |              |                       |           | _                                                                                                    |             | $\times$ |
|------|----------------------------------------------------------------------------------------------------|-------------|-------------|------------|------------------------------------|------------|---------|--------|-----|-----------------------------------------|---------------|-------------------|--------------------------------|--------------|-----------------------|-----------|----------------------------------------------------------------------------------------------------|-------------|----------|
|      | 1                                                                                                    |             | <b>1</b>    |            | <ul> <li>Image: A state</li> </ul> | 2          | 4       | -      |     |                                         | -             | 6                 |                                |              |                       |           |                                                                                                    |             |          |
| Apli | car Tareo                                                                                                    | Programa    | cion Indivi | idual Re   | evisar                             | Retirar de | e Tareo | Listar | Cor | isolidar Tareo                          | Salir         | Ayuda             |                                |              |                       |           |                                                                                                    |             |          |
| 5    | 6 Internet Control Control Con |             |             |            |                                    |            |         |        |     |                                         | Periodo Tareo |                   |                                |              |                       |           |                                                                                                    |             |          |
|      | Facha                                                                                                    | Dia         | Ingraeo     | Defrig     | Defrig                             | Salida     | Horae   | ch     |     | _                                       |               |                   |                                |              | Inicio                |           | Final                                                                                                    |             |          |
|      | recita                                                                                                    | Uid         | ingreso     | Reing      | Reing                              | Jailua     | Tiuras  | CII    |     |                                         |               | Modo Pro          | gramacion                      |              | 01-11-2020            | ~         | 15-11-2020                                                                                                    |             |          |
|      |                                                                                                    |             |             |            |                                    |            |         |        |     |                                         |               |                   |                                |              |                       | _         | States of the local division of the local division of the local di |             |          |
|      |                                                                                                    |             |             |            |                                    |            |         |        |     |                                         |               |                   |                                |              |                       | Apli      | car                                                                                                    |             |          |
|      |                                                                                                    |             |             |            |                                    |            |         |        |     | Filtro                                  |               |                   | Oneinen Caleniae               |              |                       |           | 1                                                                                                    |             |          |
|      |                                                                                                    |             |             |            |                                    |            |         |        |     | Filt                                    | ro Esn        | pecial            | Seleccion                      | eimple       |                       | Seleccio  | multiple                                                                                                    |             |          |
|      |                                                                                                    |             |             |            |                                    |            |         |        |     |                                         |               |                   | Julicetion                     | Simple       |                       | Jerecelor | Thurapic                                                                                                    |             |          |
|      |                                                                                                    |             |             |            |                                    |            |         |        |     | Codigo                                  | Norr          | nbre              |                                | DNI          | Local                 | Grupo     | Opcion                                                                                                    | Но          | ^        |
|      |                                                                                                    |             |             |            |                                    |            |         |        |     | 06812661                                | ROJ           | IAS AROYO AM      | PARO EDELMIRA                  | 0681266      | 61 00001              | 00002     | 00002                                                                                                    | H2          |          |
|      |                                                                                                    |             |             |            |                                    |            |         |        |     | 42747749                                | RUE           | DA GUERRA NE      | LLY MAGALY                     | 4274774      | <mark>19</mark> 00001 | 00002     | 00002                                                                                                    | H2          |          |
|      |                                                                                                    |             |             |            |                                    |            |         |        |     | 10818142 CAPCHA RAYMUNDO JEANNETHE LUCY |               |                   |                                | 1081814      | 12 00001              | 00002     | 00002                                                                                                    | H2          |          |
|      |                                                                                                    |             |             |            |                                    |            |         |        |     | 42787577                                | CAR           | RILLO RAMIRE      | Z DAVID                        | 4278757      | 77 00001              | 00004     | 00001                                                                                                    | <b>\$</b> 5 |          |
|      |                                                                                                    |             |             |            |                                    |            |         |        | Co  | Confirme para aceptar                   |               |                   |                                |              | 00001                 | 00005     | 00002                                                                                                    | J1          |          |
|      |                                                                                                    |             |             |            |                                    |            |         |        |     |                                         |               |                   |                                |              | 00001                 | 00004     | 00002                                                                                                    | <b>S</b> 6  |          |
|      |                                                                                                    |             |             |            |                                    |            |         |        |     | Desea                                   | revisar       | r tambien el Arch | nivo Principal de la Seleccion | ie i04       | 57 00001              | 00006     | 00002                                                                                                    | B1          |          |
|      |                                                                                                    |             |             |            |                                    |            |         |        |     | Horari                                  | os            |                   |                                | 13.92        | 26 00001              | 00006     | 00002                                                                                                    | B1          |          |
|      |                                                                                                    |             |             |            |                                    |            |         |        |     |                                         |               |                   |                                | 1994         | 13 00001              | 00004     | 00002                                                                                                    | V4          |          |
|      |                                                                                                    |             |             |            |                                    |            |         |        |     |                                         |               |                   |                                |              | 00001                 | 00004     | 00002                                                                                                    | V/<br>D2    |          |
|      |                                                                                                    |             |             |            |                                    |            |         |        | (   |                                         |               |                   | SI NO                          | — ( <b>1</b> | 00001                 | 00000     | 00002                                                                                                    | D1          |          |
|      |                                                                                                    |             |             |            |                                    |            |         |        |     | 10100770                                |               |                   |                                |              | 79 00001              | 00003     | 00002                                                                                                    | .11         |          |
|      |                                                                                                    |             |             |            |                                    |            |         |        |     | 06811372                                | HUA           | MANCAJA SED       | ANO WILVER FERMIN              | 0681137      | 2 00001               | 00001     | 00002                                                                                                    | JI          |          |
|      |                                                                                                    |             |             |            |                                    |            |         |        |     | 43672631                                | ISPA          | AS MATUTE ENZ     | ZO JESUS                       | 4367263      | 31 00001              | 00008     | 00002                                                                                                    | B1          |          |
|      |                                                                                                    |             |             |            |                                    |            |         |        |     | 07670197                                | ISPA          | AS PERALTA MA     | ANUEL JESUS                    | 0767019      | 00001                 | 00001     | 00002                                                                                                    | J1          | 0.0      |
|      |                                                                                                    |             |             |            |                                    |            |         |        |     | 80584671                                | LIVI          | A GARCIA MAR      | IA SELINDA                     | 8058467      | 71 00001              | 00006     | 00002                                                                                                    | <b>B</b> 3  |          |
|      |                                                                                                    |             |             |            |                                    |            |         |        |     | 07653149                                | MED           | NA CALIXTRO       | MARIZA SONIA                   | 0765314      | 49 00001              | 00006     | 00002                                                                                                    | <b>B3</b>   |          |
|      |                                                                                                    |             |             |            |                                    |            |         |        |     | 09763430                                | MON           | NTAÑEZ LOPEZ      | JUAN DE DIOS                   | 0976343      | 30 00001              | 00001     | 00002                                                                                                    | J1          |          |
|      |                                                                                                    |             |             |            |                                    |            |         |        |     | 42226122                                | MUJ           | JICA LLANQUE      | FRANK JHON                     | 4222612      | 22 00001              | 00010     | 00002                                                                                                    | 11          |          |
|      |                                                                                                    |             |             |            |                                    |            |         |        |     | 07660270                                | MAT           | TUTE MORA RIC     | ARDO                           | 0766027      | 70 00001              | 00001     | 00002                                                                                                    | J1          |          |
|      |                                                                                                    |             |             |            |                                    |            |         |        |     | 16168558                                | MAN           | NDUJANO COTE      | ERA MARCOS ALFONSO             | 161685       | 58 00001              | 00001     | 00002                                                                                                    | J1          |          |
|      |                                                                                                    |             |             |            |                                    |            |         |        |     | 07680215                                | NIN/          | A COSI EL SA YO   | DLANDA                         | 0768021      | 15 00001              | 00006     | 00002                                                                                                    | B2          |          |
|      |                                                                                                    |             |             |            |                                    |            |         |        |     | 41669763                                | PAL           | OMINO DE LA C     | CRUZ HECTOR LUIS               | 4166976      | 53 00001              | 00001     | 00002                                                                                                    | J1          | ~        |
|      |                                                                                                    |             |             | <i>.</i>   |                                    |            |         |        |     |                                         |               |                   |                                |              |                       |           |                                                                                                    |             |          |

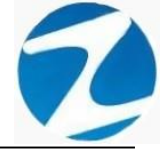

| Apticar Three       Programmacion Individual       Revisar       Retrine       Revisar       Revisar                                                                                                    | 🔳 Zincron Ve  | ersion: 4.8 - Es | special -  | Progra | macion | de Tarec   | S       |        |     |                                         |            |             |            |                        |           |       |            |           | _        |             | $\times$ |
|----------------------------------------------------------------------------------------------------|---------------|------------------|------------|--------|--------|------------|---------|--------|-----|-----------------------------------------|------------|-------------|------------|------------------------|-----------|-------|------------|-----------|----------|-------------|----------|
| Capter Tareo         Programacion         Periodo Tareo         Sale         Ayuda           Pecha         Dia         Ingreso         Refrig         Refrig         Sale         Horas         Final           Image: Sale         Modo Programacion         Image: Sale         Apticar         Apticar           Image: Sale         Image: Sale         Modo Programacion         Image: Sale         Apticar           Image: Sale         Image: Sale         Opciones         Seleccion         Apticar           Image: Sale         Opciones         Seleccion         Sale         Apticar           Image: Sale         Opciones         Seleccion         Sale         Apticar           Image: Sale         Codigo         Nombre         ONI         Local         Grupo         Opcion         Ho           Image: Sale         CAPL         RAMINDO Sale         RAMINDO Sale         Codigo         00001         00002         00002         H2           Image: Sale         CaPL         RAMINDO Sale         RAMINDO Sale         Codigo         Nonbre         Opcion         Nonbre         Opcion         Nonbre         Opcion         Nonbre         Opcion         Nonbre         Opcion         Sale         ZarAr7149         Opcion                                                                                                    | 1             | 6                |            | [      | ~      |            | i       |        | _   |                                         |            | 4           |            |                        |           |       |            |           |          |             |          |
| Pecha         Dia         Ingreso         Final           Modo Programacion         Inco         Final           Pecha         Dia         Ingreso         Refrig         Salda         Horas cla           Filtro Especial         Opciones Seleccion         Seleccion simple         Seleccion retuinion           Codigo         Nombre         Opciones Seleccion         Dia         Local         Grupo         Opcione         Ho           Codigo         Nombre         Opciones Seleccion         DNI         Local         Grupo         Opcione         Ho           Codigo         Nombre         Opciones Neuron         DNI         Local         Grupo         Opcione         Ho           198142         CAPAR RAYMINDO J-RANNETHE LUCY         197577         00001         00002         00002         Ho         19746457         00001         00002         19002         19746457         1984012         00001         00006         00002         197         1985072         00001         00006         00002         197         1984052         00001         00006         00002         197         1985072         00001         00006         00002         197         1985072         00001         000006         00002                                                                                                    | Aplicar Tareo | Programacio      | n Individu | ual Re | visar  | Retirar de | e Tareo | Listar | Con | Isolidar Tareo                          | Salir A    | yuda        |            |                        |           |       |            |           |          |             |          |
| Fecha       Dia       Ingreso       Refrig       Refrig                                                                                                    | 2             |                  |            |        |        |            | 1       |        | 7   | Horario Espec                           | cial       |             |            |                        |           | [ Per | iodo Tareo | ) —       | Fina     |             |          |
| Intro         Opciones Seleccion         Aplicar           Pitro         Fitro Especial         Opciones Seleccion simple         O seleccion multiple           Codigo         Nombre         OB12661         ROJAS AROYO AMPARO EDELMIRA         OB612661         00001         00002         OD02         H2           42747749         RUEDA GUERAN RELLY MAGALLY         OB612661         00001         00002         00002         H2           4278774         RUEDA GUERAN RELLY MAGALLY         O951342         00001         00002         00002         H2           4278777         CAPCHA RAYMUNDO JEANNETHE LUCY         1951342         00001         00002         00002         H2           4278777         CARNILLO RAMIREZ DAVID         Arrisof de proceso         X7 164452         00001         00002         B1           4202020         UNIXMANA ALA SEDANO WILVER FERMIN         06611372         00001         00002         B1           43672831         ISPAS BERULTA MANUCA JA SEDANO WILVER FERMIN         06611372         00001         00002         J1           06611372         HUMANANCAJA SEDANO WILVER FERMIN         06611372         00001         00002         J1           06611372         HUMANANCAJA SEDANO WILVER FERMIN         06611372         00001                                                                                                    | Fecha         | Dia Ing          | greso      | Refrig | Refrig | Salida     | Horas   | ch     |     |                                         |            | Modo Pro    | ogra       | macion                 |           | 01    | -11-2020   | $\sim$    | 15-11-20 | 20 \        |          |
| Filtro         Opciones Seleccion           Filtro         Beleccion simple         O Seleccion rutifipie           Codigo         Nombre         DN         Local         Grupo         Opcione           06812661         ROJAS AROYO AMPARO EDELMIRA         06812661         00001         00002         00002         H2           42147749         RUDAS GUERRA NELLY MAGALY         42747749         00011         00002         0002         H2           42147749         RUDA GUERRA NELLY MAGALY         42747749         00011         00002         0002         H2           42747759         RUDA GUERRA NELLY MAGALY         42747749         00011         00002         0002         H2           4278757         CARRILLO RAMIREZ DAVID         787577         00001         00004         00002         S5           Aviso de proceso         X         Prodidiz         00011         00006         00022         S1           10560707         UMAMANCAJA SEDANO WILVER DIAMIN         669433         000011         00002         00022         J3           45672051         ISPAS MATUFE ENZIN         45672631         000011         00002         J3         561800         000011         00002         J3           4567                                                                                                    |               |                  |            |        |        |            |         |        |     |                                         |            |             |            |                        |           |       |            |           | 10 11 20 |             |          |
| Filtro         Opciones Seleccion         O Seleccion multiple           Codigo         Nombre         0         Seleccion simple         O Seleccion multiple           Codigo         Nombre         0         Seleccion simple         O Seleccion multiple           06812661         ROJAS AROYO AMPARO EDELIMIRA         06812661         00002         00002         00002         0002         102           10818142         CAPCHA RAYMUNDO JEANNETHE LUCY         10818142         00011         00002         00002         12           10818142         CAPCHA RAYMUNDO JEANNETHE LUCY         10818142         00001         00004         00001         5           Aviso de proceso         ×         1746492         00001         00006         00002         11           146492         00001         00004         00002         0002         11           146492         00001         00004         00002         11           146492         00001         00006         00002         11           1469299         00001         00004         00002         11           1492929         00001         00004         00002         11           14972611         19028         100011         000                                                                                                    |               |                  |            |        |        |            |         |        |     |                                         |            |             | E          |                        |           |       |            | Aplica    | ar       |             |          |
| Fitto Especial         Seleccion simple         O Eleccion Putitive           Codigo         Nombre         DNI         Local         Grupo         Opcion         Ho           06812661         ROJAS AROYO AMPARO EDELMIRA         06812661         00001         00002         00002         102           12747749         RUEDA GUERRA NELLY MAGALY         42747749         00001         00002         00002         112           1278777         CARNILLO RAMIREZ DAVID         77877         00001         00004         00002         81           12818142         CAPCHA RAYMUNDO JEANNETHE LUCY         10818142         00001         00004         00002         112           12878777         CARRILLO RAMIREZ DAVID         778777         00001         00006         00002         81           12878777         CARRILLO RAMIREZ DAVID         77864627         00001         00006         00002         81           1287877         Se Han eliminado         15 Registros del Codigo 4278757         4162929         00001         00004         00002         114           15891809         00001         00004         00002         11         1159779         00001         00001         00002         11           06811372                                                                                                    |               |                  |            |        |        |            |         |        |     | Filtro                                  |            |             |            | Onciones Seleccion -   |           |       |            |           |          |             |          |
| Codigo         Nombre         DNI         Local         Grupo         Opcion         Ho           D6812661         ROJAS AROYO AMPARO EDELMIRA         06812661         00001         00002         00002         H2           10818142         CAPLAR ARYMUNDO JEANNETHE LICY         10818142         00001         00002         00002         H2           142767757         CARRILLO RAMIREZ DAVID         2787577         00001         00002         00002         H2           142767577         CARRILLO RAMIREZ DAVID         2787577         00001         00005         00002         J1           142767577         CARRILLO RAMIREZ DAVID         2787577         00001         00005         00002         J1           1426927577         UNAMARCAJA SEDANO WILVER FERMIN         1589239         00001         00006         00002         J1           14592392         00001         00004         00001         00002         J1         1591809         00001         00001         00002         J1           108611372         HUAMANCAJA SEDANO WILVER FERMIN         06811372         00001         00001         00002         J1           108611372         HUAMANCAJA SEDANO WILVER FERMIN         06811372         00001         00001                                                                                                    |               |                  |            |        |        |            |         |        |     | Filt                                    | tro Espec  | ial         |            | Selecció               | on simple |       | 0          | Seleccion | multiple |             |          |
| Codigo         Nombre         DNI         Local         Grupo         Opcion         Ho            06812661         ROJAS AROYO AMPARO EDELMIRA         06812661         00001         00002         00002         H2           42747747         RUEDA GUERRA NELLY MAGALY         42747749         00001         00002         00002         H2           10818142         CAPCHA RAYMUNDO JEANNETHE LUCY         10818142         00001         00002         00002         H2           142787577         CARRILO RAMIREZ DAVID         1787577         00001         00004         00002         H3           144582         00001         00004         00002         H3         H3         H44492         00001         00006         00002         H3           1         Se Han eliminado         15 Registros del Codigo 42787577         H44492         00001         00006         00002         H4           1         492929         00001         00004         00002         J4           1         166943         00001         00008         00002         J4           1         165979         00001         00008         00002         J1           1         1587451         J4247444                                                                                                    |               |                  |            |        |        |            |         |        | 1   |                                         | $\sim$     |             | L          |                        |           |       |            |           |          |             | +        |
| 06812661         0001         0002         0002         12           1818142         CAPCHA RAYMUNDO JEANNETHE LUCY         1918142         00001         00002         00002         12           1818142         CAPCHA RAYMUNDO JEANNETHE LUCY         1918142         00001         00002         00002         12           142787577         CARRILLO RAMIREZ DAVID         1787577         00001         00002         00002         15           Aviso de proceso         X         D'860102         00001         00004         00002         15           Aviso de proceso         X         D'860102         00001         00004         00002         14           142787577         CARRILLO RAMIREZ DAVID         15 Registros del Codigo 42787577         1646492         00001         00004         00002         14           146922         00001         00004         00002         14         146492         00001         00004         00002         14           16189729         00001         00004         00002         14         15         15         15         15         15         16         16         16         16         16         16         16         16         16         16                                                                                                    |               |                  |            |        |        |            |         |        |     | Codigo                                  | Nomb       | e           |            |                        | DNI       |       | Local      | Grupo     | Opcion   | Но          | ^        |
| 42747749       RUEDA GUERRA NELLY MAGALY       42747749       00001       00002       00002       H2         10818142       CAPCHA RAYMUNDO JEANNETHE LUCY       10818142       00001       00002       00002       H2         10818142       CAPCHA RAYMUNDO JEANNETHE LUCY       187577       00001       00004       00002       J1         Aviso de proceso       X       D760457       00001       00006       00002       B1         1       Se Han eliminado       15 Registros del Codigo 42787577       CA0001       00006       00002       B3         1       Se Han eliminado       15 Registros del Codigo 42787577       CACeptar       4199299       00001       00004       00002       V4         4199299       00001       00004       00002       B3       196943       00001       00004       00002       V1         106811372       HUAMANCA JA SEDANO WILVER FERMIN       06811372       00001       00001       00002       J1         43672631       ISPAS MATUTE ENZO JESUS       07670197       00001       00001       00002       J1         90584671       LUVA GARCIA MARIA SELINDA       80584671       00011       00002       J1         905763430       MOO11       00                                                                                                    |               |                  |            |        |        |            |         |        |     | 06812661                                | ROJA       | S AROYO AN  | <b>IPA</b> | RO EDELMIRA            | 06812     | 661   | 00001      | 00002     | 00002    | H2          |          |
| 10818142       CAPCHA RAYMUNDO JEANNETHE LUCY       10818142       00001       00002       00002       H2         142787577       CARRILLO RAMIREZ DAVID       787577       00001       00004       00002       S5         Aviso de proceso       X       0780102       00001       00004       00002       B1         Misso de proceso       X       0780457       00001       00006       00002       B1         Misso de proceso       X       7146692       00001       00006       00002       B1         Misso de proceso       X       7146692       00001       00006       00002       B1         Misso de proceso       X       7146692       00001       00006       00002       B1         Misso de proceso       X       15 Registros del Codigo 4278757       16 69943       00001       00002       V1         Aceptar       47 07811       0001       00001       00002       D1         Misso de proceso       X       460011       0001       00002       D1         Misso de proceso       X       4707811       0001       00001       00002       D1         Misso de proceso       X       4707811       0001       0001 <td< td=""><td></td><td></td><td></td><td></td><td></td><td></td><td></td><td></td><td></td><td>42747749</td><td>RUEDA</td><td>GUERRA N</td><td>ELL</td><td>Y MAGALY</td><td>42747</td><td>749</td><td>00001</td><td>00002</td><td>00002</td><td>H2</td><td></td></td<>                                                                                                |               |                  |            |        |        |            |         |        |     | 42747749                                | RUEDA      | GUERRA N    | ELL        | Y MAGALY               | 42747     | 749   | 00001      | 00002     | 00002    | H2          |          |
| 42787577       CARRILLO RAMIREZ DAVID       42787577       00001       00004       00001       55         Aviso de proceso       X       0780102       00001       00004       00002       56         I       5 e Han eliminado       15 Registros del Codigo 4278757       00001       00004       00002       81         I       5 e Han eliminado       15 Registros del Codigo 4278757       00011       00004       00002       81         I       Se Han eliminado       15 Registros del Codigo 4278757       00011       00004       00002       81         I       Se Han eliminado       15 Registros del Codigo 4278757       00011       00004       00002       V7         Aceptar       47 07811       00001       00004       00002       V7         Aceptar       47 07811       00001       00001       00002       J1         06811372       HUAMANCA JA SEDANO WILVER FERMIN       06811372       00001       00001       00002       J1         43672631       ISPAS MATUTE ENZO JESUS       43672631       00001       00002       J1         43672631       ISPAS MATUTE ENZO JESUS       07670197       00001       00002       J1         43672631       JUNA GARCIA MANUEL JESUS<                                                                                                    |               |                  |            |        |        |            |         |        |     | 10818142 CAPCHA RAYMUNDO JEANNETHE LUCY |            |             |            | 10818                  | 142       | 00001 | 00002      | 00002     | H2       | ,           |          |
| Aviso de proceso       ×       07860102       00001       00005       00002       J1         Image: Se Han eliminado       15 Registros del Codigo 42787577       1023326       00001       00006       00002       B1         Image: Se Han eliminado       15 Registros del Codigo 42787577       1023326       00001       00004       00002       B1         Image: Se Han eliminado       15 Registros del Codigo 42787577       1023326       00001       00004       00002       VI         Ariso de proceso       V/7       100041       00004       00002       VI         Ariso de proceso       V/7       100041       00004       00002       VI         Ariso de proceso       V/7       100041       00004       00002       VI         Ariso de proceso       V/7       100041       00004       00002       VI         Ariso de proceso       V/7       100041       00004       00002       DI         104601270       IVIAMANCA JA SEDANO WILVER FERMIN       06811372       00001       00001       00002       J1         43672631       ISPAS MATUTE ENZO JESUS       07670197       00001       00001       00002       J1         406811372       HUAMANCA JA SEDANO WILVER FERMIN                                                                                                    |               |                  |            |        |        |            |         |        |     | 42787577                                | CARRI      | LLO RAMIRI  | EZ D       | DAVID                  | 4,787     | 577   | 00001      | 00004     | 00001    | <b>\$</b> 5 |          |
| Se Han eliminado         15 Registros del Codigo 42787577         00001         00004         00002         B1           Aceptar         469923         00001         00004         00002         V4           Aceptar         470767811         00001         00004         00002         B1           Markadyz         100011         00004         00002         V4           Markadyz         00001         00004         00002         V4           Markadyz         00001         00004         00002         V4           Markadyz         00001         00004         00002         V4           Markadyz         00001         00004         00002         V4           Markadyz         100001         00001         00002         V4           Markadyz         100001         00001         00002         D1           Markadyz         10001         00001         00002         D1           Markadyz         106811372         HUAMANCAJA SEDANO WILVER FERMIN         06811372         00001         00001         00002         D1           Markadyz         1591809         00001         00001         00002         D1           Markadyz         1591804                                                                                                    |               |                  |            |        |        |            |         |        | A   | Aviso de proces                         | so         |             |            |                        | × 07680   | 102   | 00001      | 00005     | 00002    | J1          |          |
| Image: Series del Codigo 4278757         00001         00006         00002         B1           Image: Series del Codigo 4278757         15 Registros del Codigo 4278757         00001         00006         00002         V4           Image: Series del Codigo 4278757         16 Segistros del Codigo 4278757         00011         00004         00002         V4           Image: Series del Codigo 4278757         Image: Series del Codigo 4278757         00011         00004         00002         V4           Image: Series del Codigo 4278757         Image: Series del Codigo 4278757         00011         00004         00002         V4           Image: Series del Codigo 4278757         Image: Series del Codigo 4278757         00011         00004         00002         V4           Image: Series del Codigo 4278757         Image: Series del Codigo 4278757         00011         00004         00002         V4           Image: Series del Codigo 4278757         Image: Series del Codigo 4278757         00011         00001         00002         V4           Image: Series del Codigo 4278757         Image: Series del Codigo 4278577         00011         00001         000012         V1           Image: Series del Codigo 4278577         Image: Series del Codigo 4278577         00011         00001         000012         V1                                                                                                    |               |                  |            |        |        |            |         |        | 28  |                                         |            |             |            |                        | 71846     | 492   | 00001      | 00004     | 00002    | S6          |          |
| Aceptar         4707611         00001         00002         0002         V1           Aceptar         4707611         00001         00004         00002         V7           Aceptar         4707611         00001         00004         00002         V7           Aceptar         4707611         00001         00001         00002         D3           06811372         HUAMANCA IA SEDANO WILVER FERMIN         06811372         00011         00002         J1           06811372         HUAMANCA IA SEDANO WILVER FERMIN         06811372         00001         00002         J1           06811372         HUAMANCA IA SEDANO WILVER FERMIN         06811372         00001         00001         00002         J1           06811372         HUAMANCA IA SELINDA         3672631         00011         00002         J1           0584671         IVIA GARCIA MARIA SELINDA         36584671         00001         00002         J1           80584671         LIVIA GARCIA LANDA MARIZA SONIA         07653149         00001         00002         B3           09763430         MONTAÑEZ LOPEZ JUAN DE DIOS         09763430         00001         00002         J1           16168558         MANDUJANO COTERA MARCOS ALFONSO         16168558                                                                                                    |               |                  |            |        |        |            |         |        |     | (i) (a H                                | lan elimin | ado 15 Per  | nictr      | os del Codigo 42787577 | 0/060     | 457   | 00001      | 00006     | 00002    | 81          |          |
| Aceptar         419929-3         00001         00002         V7           Aceptar         4707811         0001         00008         0002         B3           4591809         0001         00004         00002         D1           06811372         HUAMANCA IA SEDANO WILVER FERMIN         06811372         0001         00001         00002         D1           06811372         HUAMANCA IA SEDANO WILVER FERMIN         06811372         0001         00001         00002         D1           43672631         ISPAS MATUTE ENZO JESUS         43672631         0001         00001         00002         B1           07670197         ISPAS PERALTA MANUEL JESUS         07670197         00001         00002         B3           07653149         MEDINA CALIXTRO MARIZA SONIA         07653149         00001         00002         B3           09763430         MONTAÑEZ LOPEZ JUAN DE DIOS         09763430         00001         00002         B3           09763420         MATUTE MORA RICARDO         02266220         00001         00001         00002         J1           16168558         MANDUJANO COTERA MARCOS ALFONSO         16168558         0001         00001         00002         J1           16169763         PALO                                                                                                    |               |                  |            |        |        |            |         |        |     |                                         | ian enimi  | auto isikey | yisti      | os del codigo 42787377 | 40523     | 926   | 00001      | 00006     | 00002    | BI          |          |
| Aceptar         4707811         00001         00002         B3           10469770         IULANARCA LA SEDANO WILVER DAMAN         1199779         00001         00002         D1           10469770         IULANARCA LA SEDANO WILVER FERMIN         06811372         00001         00002         D1           06811372         IULANARCA LA SEDANO WILVER FERMIN         06811372         00001         00002         J1           06811372         IULANARCA LA SEDANO WILVER FERMIN         06811372         00001         00002         J1           43672631         ISPAS PERALTA MANUEL JESUS         43672631         00001         00002         J1           80584671         LIVIA GARCIA MARIA SELINDA         80584671         00001         00002         B3           07653149         MEDINA CALINTRO MARIZA SONIA         07653149         00001         00002         B3           09763430         MONTAÑEZ LOPEZ JUAN DE DIOS         09763430         00001         00002         J1           107660270         MATUTE MORA RICARDO         07660270         00011         00001         00002         J1           16168558         MANDUJANO COTERA MARCOS ALFONSO         16188558         00011         00001         00002         J1           1616                                                                                                    |               |                  |            |        |        |            |         |        |     |                                         |            |             |            |                        | 10109     | 945   | 00001      | 00004     | 00002    | V4          |          |
| Kepta         Torrit         Store         Store <t< td=""><td></td><td></td><td></td><td></td><td></td><td></td><td></td><td></td><td></td><td></td><td></td><td></td><td></td><td>Acentar</td><td>41099</td><td>299</td><td>00001</td><td>00004</td><td>00002</td><td>P3</td><td></td></t<> |               |                  |            |        |        |            |         |        |     |                                         |            |             |            | Acentar                | 41099     | 299   | 00001      | 00004     | 00002    | P3          |          |
| HOMBAN         HOMBAN         HOMBAN<                                                                                                    |               |                  |            |        |        |            |         |        |     |                                         |            |             |            | Aceptai                | 41591     | 809   | 00001      | 00000     | 00002    | D1          |          |
| 06811372         HUAMANCAJA SEDANO WILVER FERMIN         06811372         00001         00002         J1           43672631         ISPAS MATUTE ENZO JESUS         43672631         00001         00002         B1           07670197         ISPAS MATUTE ENZO JESUS         43672631         00001         00002         B1           07670197         ISPAS PERALTA MANUEL JESUS         07670197         00001         00002         B3           07653149         MEDINA CALIXTRO MARIZA SONIA         07653149         00001         00002         B3           09763430         MONTAÑEZ LOPEZ JUAN DE DIOS         09763430         00001         00002         J1           42226122         MUJICA LLANQUE FRANK JHON         42226122         00010         00002         J1           16168558         MANDUJANO COTERA MARCOS ALFONSO         16168558         0001         00001         00002         J1           16168763         PB1 ONINO DE LA CRIZ HECTOR LUIS         16168558         0001         00001         00002         J1                                                                                                    |               |                  |            |        |        |            |         |        | L   | 10160770                                | IIIIAM     |             | DAN        |                        | 0169      | 779   | 00001      | 00001     | 00002    | J1          |          |
| 43672631         ISPAS MATUTE ENZO JESUS         43672631         00001         00008         00002         B1           07670197         ISPAS PERALTA MANUEL JESUS         07670197         00001         00002         J1           80584671         LIVIA GARCIA MARIA SELINDA         80584671         00001         00006         00002         B3           07653149         MEDINA CALIXTRO MARIZA SONIA         07653149         00001         00006         00002         B1           09763430         MONTAÑEZ LOPEZ JUAN DE DIOS         09763430         00001         00002         J1           42226122         MUJICA LLANQUE FRANK JHON         42226122         00001         00002         J1           16168558         MANDUJANO COTERA MARCOS ALFONSO         16168558         0001         00002         J1           16168575         NIAN COSILES AY QLANDA         07660270         00001         00002         J1           16168575         NIAN COSILES AY QLANDA         07680215         00001         00002         J1           16168763         PBL ONING DE LA CRUZ HECTOR LUIS         41669763         00001         00002         J1                                                                                                    |               |                  |            |        |        |            |         |        |     | 06811372                                | HUAM       | ANCAJA SEI  | DAN        | O WILVER FERMIN        | 06811     | 372   | 00001      | 00001     | 00002    | J1          |          |
| 07670197         ISPAS PERALTA MANUEL JESUS         07670197         00001         00002         J1           80584671         LIVIA GARCIA MARIA SELINDA         80584671         00001         00006         00002         B3           07653149         MEDINA CALIXTRO MARIZA SONIA         07653149         00001         00006         00002         B3           09763430         MONTAÑEZ LOPEZ JUAN DE DIOS         09763430         00001         00001         00002         I1           42226122         MUJICA LLANQUE FRANK JHON         42226122         0001         00010         00002         J1           07660270         MATUTE MORA RICARDO         07660270         0001         00001         00002         J1           16168558         MANDUJANO COTERA MARCOS ALFONSO         16168558         00001         00001         00002         J1           07680215         NINA COSI ELSA YOLANDA         07660270         00001         00002         J1           07680256         NINA COSI ELSA YOLANDA         07680215         00001         00002         J1           076802573         PALONINO DE LA CRUZ HECTOR LUIS         41689763         00001         00002         J1                                                                                                    |               |                  |            |        |        |            |         |        |     | 43672631                                | ISPAS      | MATUTE EN   | zo         | JESUS                  | 43672     | 631   | 00001      | 00008     | 00002    | <b>B1</b>   |          |
| 80584671         LIVIA GARCIA MARIA SELINDA         80584671         00001         00006         00002         B3           07653149         MEDINA CALIXTRO MARIZA SONIA         07653149         00001         00006         00002         B3           09763430         MONTAÑEZ LOPEZ JUAN DE DIOS         09763430         00001         00002         B3           42226122         MUJICA LLANQUE FRANK JHON         42226122         0001         00010         00002         J1           07660270         MATUTE MORA RICARDO         07660270         0001         00001         00002         J1           16168558         MANDUJANO COTERA MARCOS ALFONSO         16188558         00001         00002         J1           07660270         NINA COSI ELSA YOLANDA         07660215         00001         00002         J1           16168558         MANDUJANO COTERA MARCOS ALFONSO         16188558         00001         00002         J1           07660275         PALOMINO DE LA CRUZ PECTOR LUIS         41669763         00001         00002         J1                                                                                                    |               |                  |            |        |        |            |         |        |     | 07670197                                | ISPAS      | PERALTA M   | AN         | JEL JESUS              | 07670     | 197   | 00001      | 00001     | 00002    | J1          |          |
| 07653149         MEDINA CALIXTRO MARIZA SONIA         07653149         00001         00006         00002         B3           09763430         MONTAÑEZ LOPEZ JUAN DE DIOS         09763430         00001         00001         00002         J1           42226122         MUJICA LLANQUE FRANK JHON         42262122         0001         00010         00002         J1           07650270         MATUTE MORA RICARDO         07660270         0001         00001         00002         J1           16168558         MANDUJANO COTERA MARCOS ALFONSO         16168558         00001         00001         00002         J1           07680215         NINA COS ILSA YOLANDA         07680215         00001         00002         J1           06169763         PAL OMINO DE LA CRUZ HECTOR LUIS         41669763         00001         00002         J1                                                                                                    |               |                  |            |        |        |            |         |        |     | 80584671                                | LIVIA      | GARCIA MAR  | RIA :      | SELINDA                | 80584     | 671   | 00001      | 00006     | 00002    | <b>B3</b>   |          |
| 09763430         MONTAÑEZ LOPEZ JUAN DE DIOS         09763430         00001         00001         00002         J1           42226122         MUJICA LLANQUE FRANK JHON         42226122         0001         00001         00002         J1           07660270         MATUTE MORA RICARDO         07660270         0001         00001         00002         J1           16168558         MANDUJANO COTERA MARCOS ALFONSO         16168558         0001         00001         00002         J1           07680215         NINA COSI ELSA YOLANDA         07680215         00001         00002         J1           16169763         PAL ONINO DE LE CAR LESA YOLANDA         07680215         00001         00002         J1                                                                                                    |               |                  |            |        |        |            |         |        |     | 07653149                                | MEDIN      | A CALIXTRO  | D M/       | ARIZA SONIA            | 07653     | 149   | 00001      | 00006     | 00002    | <b>B3</b>   |          |
| 42226122         MUJICA LLANQUE FRANK JHON         42226122         00001         00010         00002         I1           07660270         MATUTE MORA RICARDO         07660270         00001         00002         J1           16168558         MANDUJANO COTERA MARCOS ALFONSO         16168558         00001         00002         J1           07680215         NINA COSI ELSA YOLANDA         07680215         00001         00002         J1           1669763         PAL OMINO DE LA CRUIZ HECTOR LUIS         41669763         00001         00002         J1                                                                                                    |               |                  |            |        |        |            |         |        |     | 09763430                                | MONT       | AÑEZ LOPEZ  | z Ju       | IAN DE DIOS            | 09763     | 430   | 00001      | 00001     | 00002    | J1          |          |
| 07660270         MATUTE MORA RICARDO         07660270         00001         00001         00002         J1           16168558         MANDUJANO COTERA MARCOS ALFONSO         16168558         00001         00002         J1           07660215         NINA COSI EL SA YOLANDA         07660215         00001         00002         J1           07660215         NINA COSI EL SA YOLANDA         07660215         00001         00006         00002         J1           01669763         PAL OMINO DE LA CRUZ HECTOR LUIS         41669763         00001         00001         00002         J1                                                                                                    |               |                  |            |        |        |            |         |        |     | 42226122                                | MUJIC      | A LLANQUE   | FR/        | ANK JHON               | 42226     | 122   | 00001      | 00010     | 00002    | 11          |          |
| 16168558         MANDUJANO COTERA MARCOS ALFONSO         16168558         00001         00001         00002         J1           07680215         NINA COSI EL SA YOLANDA         07680215         00001         00006         00002         B2           41669763         PAL OMINO DE LA CRUZ PECTOR LUIS         41669763         00001         00001         00002         J1                                                                                                    |               |                  |            |        |        |            |         |        |     | 07660270                                | MATU       | E MORA RIG  | CAR        | DO                     | 07660     | 270   | 00001      | 00001     | 00002    | J1          |          |
| 07680215 NINA COSI EL SA YOLANDA 07680215 00001 00006 00002 B2<br>41669763 PALOMINO DE LA CRUZ HECTOR I UIS 41669763 00001 00001 00002 J1                                                                                                    |               |                  |            |        |        |            |         |        |     | 16168558                                | MAND       | JJANO COT   | ER/        | A MARCOS ALFONSO       | 16168     | 558   | 00001      | 00001     | 00002    | J1          |          |
| 41669/63 PALOMINO DE LA CRUZ HECTOR LUIS 41669763 00001 00002 J1                                                                                                    |               |                  |            |        |        |            |         |        |     | 07680215                                | NINA C     | OSIELSAY    | OL/        | ANDA                   | 07680     | 215   | 00001      | 00006     | 00002    | B2          |          |
|                                                                                                    |               |                  |            |        |        |            |         |        |     | 41669763                                | PALO       | AINO DE LA  | CRU        | JZ HECTOR LUIS         | 41669     | 763   | 00001      | 00001     | 00002    | J1          | ~        |

Pantalla Nº 200

#### 19. DISPOSITIVOS

**DESCRIPCIÓN**: Esta opción permite configurar los relojes que se usaran en el sistema.

<u>ACCESO</u>: Para acceder a esta opción del menú se hace desde **Archivos** como se muestra en la (**Pantalla N°201**) o directamente en el icono **Dispositivos** como se indica en la (**Pantalla N°202**).

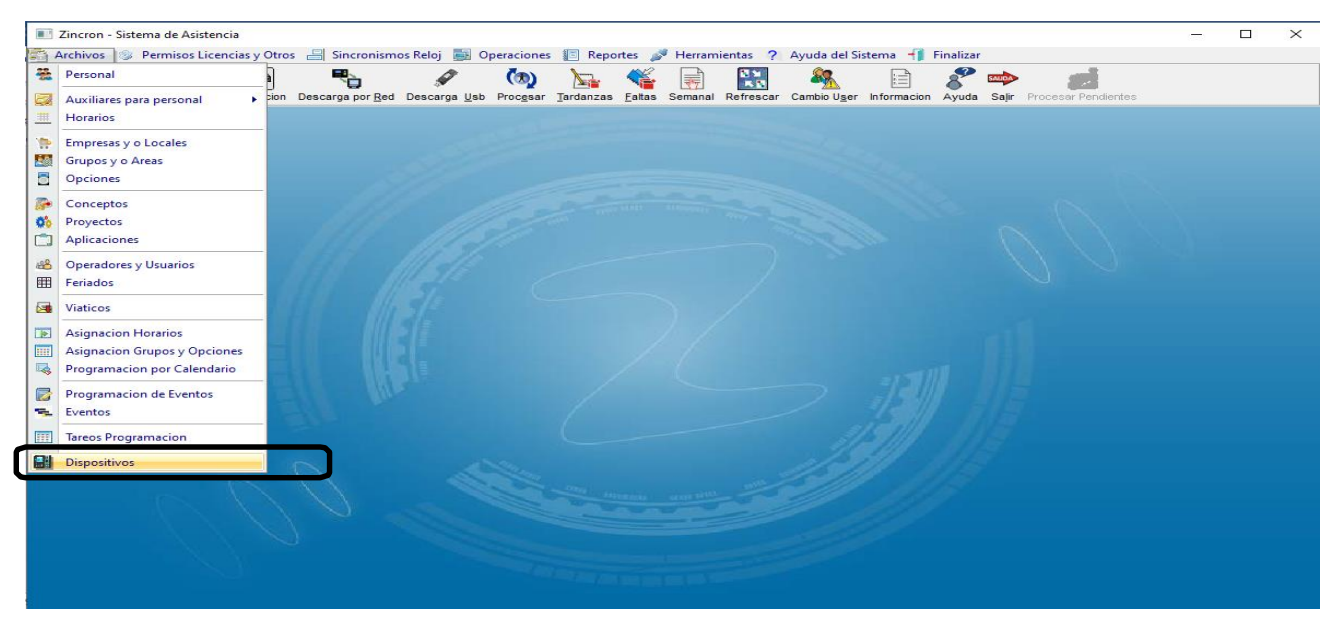

Pantalla N° 201 Pág.106

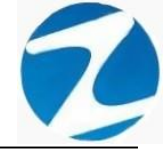

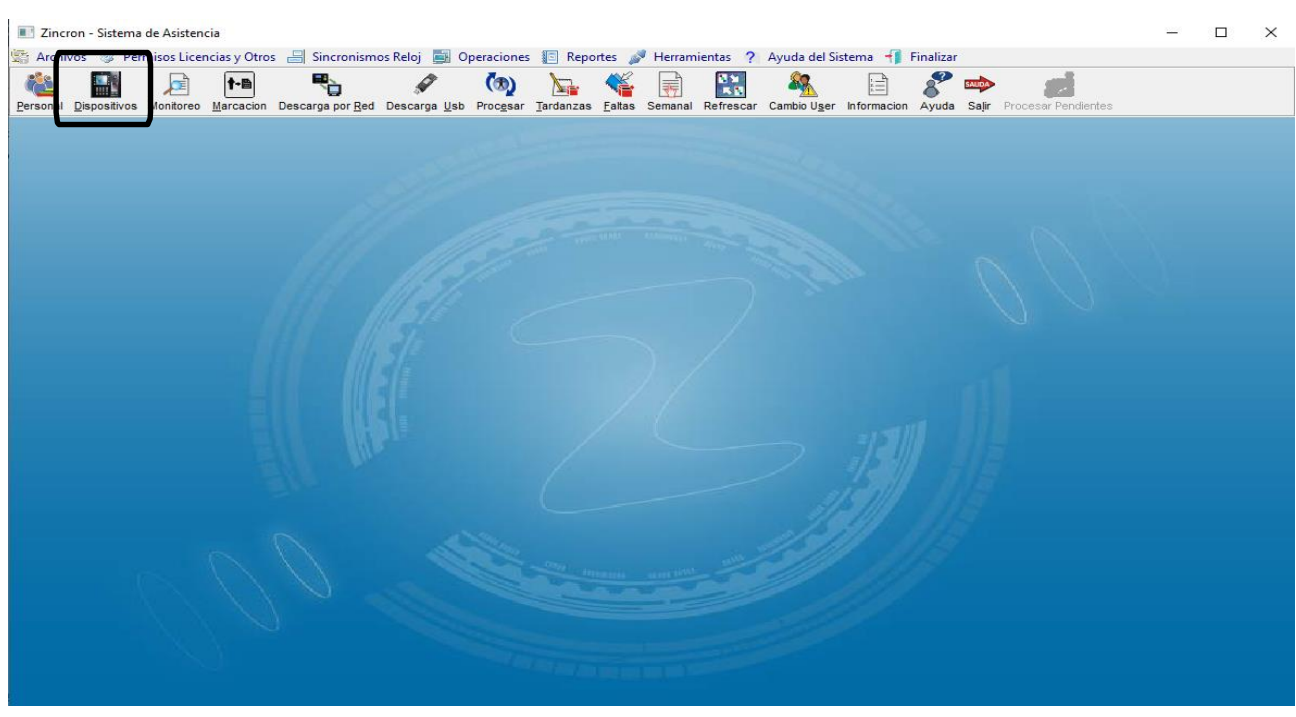

Pantalla N° 202

<u>OPERACIONES</u>: El sistema permitirá realizar las operaciones de Agregar, Editar, Eliminar, Listar, cómo se indica en la (Pantalla N°203) y (Pantalla N°204).

| gar Edita | or Eliminar Listar Ayuda Sal | r |                                                                                                    |                       |
|-----------|------------------------------|---|----------------------------------------------------------------------------------------------------|-----------------------|
|           | Datos del Dispositivo        |   | Datos Generales                                                                                                    |                       |
| Codigo    | Descripcion                  | ^ | Codigo                                                                                                    | Opciones              |
| 001       | CENTRAL MOYOBAMBA            |   | 001                                                                                                    |                       |
| 002       | LOCAL 20 DE ABRIL            |   | Descripcion                                                                                                    | Test                  |
| 004       | RIOJA                        |   | CENTRAL MOYOBAMBA                                                                                                    |                       |
| 006       | SORITOR                      |   | IP Reloi                                                                                                    | Grabar                |
| 007       | T - MAYNAS                   |   | 172 16 1 200                                                                                                    |                       |
| 800       | T - INKA FARMA               |   | 112 10 1 200                                                                                                    | Eliminar Admin        |
| 009       | T - SANTAROSA                |   | Web Service                                                                                                    |                       |
| 013       | PICOTA                       |   | Graba Codigo + DNI Graba Codigo + Komb                                                                                                    | ra 💿 (440, 🔾 158, 🔾 2 |
| 014       | JJ                           |   |                                                                                                    |                       |
| 017       | LAMAS                        |   |                                                                                                    |                       |
| 018       | SISA                         |   |                                                                                                    |                       |
| 019       | BELLAVISTA                   |   |                                                                                                    |                       |
| 020       | SAPOSOA                      |   |                                                                                                    |                       |
| 026       | YURIMAGUAS                   |   | the second second secon |                       |
| 027       | TOCACHE                      |   |                                                                                                    |                       |
| 028       | JUANJUI                      |   |                                                                                                    |                       |

Mantenimiento de Dispositivos (Relojes Marcadores)

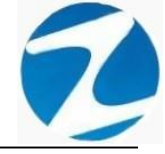

| Agregar<br>Editar | S S S S S S S S S S S S S S S S S S S | <b>9)</b><br>alir |         |        |       |                |                |
|-------------------|---------------------------------------|-------------------|---------|--------|-------|----------------|----------------|
| Eliminar          | Datos del Dispositivo                 |                   |         |        |       | Datos Generale | 95             |
| Codigo            | Descripcion                           | ^                 | Codigo  |        |       |                | Opciones       |
| 001               | CENTRAL MOYOBAMBA                     |                   | 001     |        |       |                |                |
| 002               | LOCAL 20 DE ABRIL                     |                   | Descrip | ocion  |       |                | Test           |
| 004               | RIOJA                                 |                   | CENTR   | AL MO  | YOBAM | BA             | N. MICHAEL     |
| 006               | SORITOR                               |                   | IP Relo | i      | 1     | 1              | Grabar         |
| 007               | T - MAYNAS                            |                   | 172     | 16     | 1     | 200            |                |
| 800               | T - INKA FARMA                        |                   |         | 10     |       | 200            | Eliminar Admin |
| 009               | T - SANTAROSA                         |                   |         |        |       | Yeb Sorvi      | oet.           |
| 013               | PICOTA                                |                   | Graba   | Codigo | + DNI |                |                |
| 014               | L                                     |                   |         |        |       |                |                |
| 017               | LAMAS                                 |                   |         |        |       |                |                |
| 018               | SISA                                  |                   |         |        |       |                |                |
| 019               | BELLAVISTA                            |                   |         |        |       |                |                |
| 020               | SAPOSOA                               |                   |         |        |       |                |                |
| 026               | YURIMAGUAS                            |                   |         |        |       |                |                |
| 027               | TOCACHE                               |                   |         |        |       |                |                |
| 028               | JUANJUI                               |                   |         |        |       |                |                |

Pantalla N° 204

#### 19.1 AGREGAR

Mantenimiento de Dispositivos (Relojes Marcadores)

**DESCRIPCIÓN**: Esta opción permite agregar los relojes que se usaran con el sistema, para ello se debe hacer clic en **Agregar** y se deberá llenar el **Código** con la misma numeración que posee el reloj internamente, la **descripción**, la **IP** y modelo (**FW,FX,ZX**) como se muestra en la (**Pantalla N°205**), seguidamente presionar **Grabar**, a continuación, se mostrará un mensaje de confirmación (**Pantalla N°206**) al presionar **Si** la información será ingresada al sistema.

| Disp | oositi                                    | vos    |                         |              |  |                 |          |         |           |               |                |  |  |  |  |  |  |
|------|-------------------------------------------|--------|-------------------------|--------------|--|-----------------|----------|---------|-----------|---------------|----------------|--|--|--|--|--|--|
| 凤    | <u>å Mante</u> nimiento 🛛 🗔 Salir 👒 Ayuda |        |                         |              |  |                 |          |         |           |               |                |  |  |  |  |  |  |
| Ag   | an<br>Bregar                              | Editar | r Eliminar Listar Ayuda | (n)<br>Salir |  |                 |          |         |           |               |                |  |  |  |  |  |  |
| Г    |                                           |        | Datos del Dispositivo   |              |  | Datos Generales |          |         |           |               |                |  |  |  |  |  |  |
|      | С                                         | odigo  | Descripcion             | ^            |  | Codigo          |          |         |           |               | Opciones       |  |  |  |  |  |  |
|      | · 00                                      | 01     | CENTRAL MOYOBAMBA       |              |  | 033             |          |         |           |               |                |  |  |  |  |  |  |
|      | 0                                         | 02     | LOCAL 20 DE ABRIL       |              |  | Descrip         | ocion    |         |           |               | Test           |  |  |  |  |  |  |
|      | 0                                         | 04     | RIOJA                   |              |  | PRUEB           | A        |         |           |               |                |  |  |  |  |  |  |
|      | 0                                         | 06     | SORITOR                 |              |  | IP Relo         | i        | 1       |           | Puerto        | Grabar         |  |  |  |  |  |  |
|      | 0                                         | 07     | T - MAYNAS              |              |  | 172             | 16       | 1       | 201       | 4370          |                |  |  |  |  |  |  |
|      | _ 00                                      | 08     | T - INKA FARMA          |              |  |                 | /        |         |           | ab Saprica    | Eliminar Admin |  |  |  |  |  |  |
|      | _ 0                                       | 09     | T - SANTA ROSA          | 1            |  |                 |          |         |           | eb service    |                |  |  |  |  |  |  |
|      | 0'                                        | 13     | PICOTA                  |              |  | Graba           | a Codigo | + DNI 🔘 | Graba Coo | digo + Nombre | • OFW OFX • ZK |  |  |  |  |  |  |
|      | 0.                                        | 14     | JJ                      |              |  |                 |          |         |           |               |                |  |  |  |  |  |  |
|      | 0.                                        | 17     | LAMAS                   |              |  |                 |          |         |           |               |                |  |  |  |  |  |  |
|      | 0.                                        | 18     | SISA                    |              |  |                 |          |         |           |               |                |  |  |  |  |  |  |
|      | 0.                                        | 19     | BELLAVISTA              |              |  |                 |          |         |           |               |                |  |  |  |  |  |  |
|      | 02                                        | 20     | SAPOSOA                 |              |  |                 |          |         |           |               |                |  |  |  |  |  |  |
|      | 02                                        | 26     | YURIMAGUAS              |              |  |                 |          |         |           |               |                |  |  |  |  |  |  |
|      | _ 02                                      | 27     | TOCACHE                 |              |  |                 |          |         |           |               |                |  |  |  |  |  |  |
|      | 02                                        | 28     | JULIANJUI               |              |  |                 |          |         |           |               |                |  |  |  |  |  |  |
|      |                                           |        |                         | ~            |  |                 |          |         |           |               |                |  |  |  |  |  |  |
|      |                                           |        |                         |              |  |                 |          |         |           |               |                |  |  |  |  |  |  |
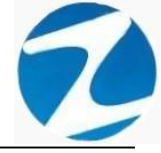

| pos<br>Mi | itivos<br>antenimie | nto 👒 Listado        | 💿 Salir      | 🕞 Ayud       | а   |                                         |          |
|-----------|---------------------|----------------------|--------------|--------------|-----|-----------------------------------------|----------|
| greg      | ar Editar           | r Eliminar Lista     | ar Ayuda     | (@)<br>Salir |     |                                         |          |
|           |                     | Datos del Dis        | positivo     |              |     | Datos Generales                         |          |
|           | Codigo              | Descripcion          |              |              | ^   | Codigo Opci                             | ones     |
| E.        | 001                 | CENTRAL MOYO         | BAMBA        |              |     | 033                                     |          |
|           | 002                 | LOCAL 20 DE AB       | BRIL         |              |     | Descripcion                             | est      |
|           | 004                 | RIOJA                |              |              |     | PRUEBA                                  | New York |
|           | 006                 | SORITOR              | Confirr      | ne           |     |                                         | bar      |
| _         | 007                 | T - MAYNAS           |              |              |     |                                         |          |
|           | 800                 | T - INKA FARMA       |              | Esta I       |     | Seguro de Agregar un puevo Dispositivo? | r Admin  |
|           | 009                 | T - SANTAROSA        |              | 20310        |     | ervee                                   |          |
|           | 013                 | PICOTA               |              |              |     | + Nombre OFW O                          | FX • ZK  |
|           | 014                 | JJ                   |              |              |     | Sí No                                   |          |
|           | 017                 | LAMAS                |              |              |     |                                         |          |
| _         | 018                 | SISA                 |              |              | - ( | 119111 119                              |          |
| _         | 019                 | BELLAVISTA           |              |              |     | 12111 115                               |          |
|           | 020                 | SAPOSOA              |              |              |     | and a stall stalls                      |          |
| _         | 026                 | YURIMAGUAS           |              |              | 1   | American and the                        |          |
| _         | 027                 | TOCACHE              |              |              |     |                                         |          |
| _         | 028                 | JUANJUI              |              |              |     |                                         |          |
|           |                     |                      |              |              | ~   |                                         |          |
|           |                     |                      |              |              |     |                                         |          |
| ten       | imiento de [        | Dispositivos (Reloje | s Marcadores | s)           |     |                                         |          |

Pantalla Nº 206

## 19.2 TEST

**DESCRIPCIÓN**: Una vez que se agreguen los datos del reloj se debe probar la conexión del sistema con el reloj presionando la tecla **Test** y si la conexión se realizó de manera correcta se mostrara los datos como lo indica la (**Pantalla N°207**), en caso contrario se mostrara un mensaje de notificación como lo indica la (**Pantalla N°208**).

| Disp | pos                                                      | itivos    |                           |      |     |                  |               |                 |                                                                                                    |
|------|----------------------------------------------------------|-----------|---------------------------|------|-----|------------------|---------------|-----------------|----------------------------------------------------------------------------------------------------|
|      | Ma                                                       | antenimie | nto 👒 Listado 🧑 Salir 👒 A | yuda |     |                  |               |                 |                                                                                                    |
| Ag   | 🎒 🔟 🎯 🧠 🤫 🥱<br>gregar Editar Eliminar Listar Ayuda Salir |           |                           |      |     |                  |               |                 |                                                                                                    |
|      |                                                          |           | Datos del Dispositivo     |      |     |                  | Datos         | s Generales     |                                                                                                    |
|      |                                                          | Codigo    | Descripcion               | ^    |     | Codigo           | CENTR         | AL              | Opciones                                                                                                    |
|      |                                                          | 001       | CENTRAL MOYOBAMBA         |      |     | 001              | MOYOBA        | MBA             |                                                                                                    |
|      | _                                                        | 002       | LOCAL 20 DE ABRIL         |      |     | Descripcion      | Correctan     | do              | Test                                                                                                    |
|      | _                                                        | 004       | RIOJA                     |      |     | CENTRAL MOYOE    | BAMBA         | $\sim$          | A CONTRACTOR OF THE OWNER OF THE OWNER OWNER OWNER OWNER OWNER OWNER OWNER OWNER OWNER OWNER OWNER OWNER OWNER OWNER OWNER OWNER OWNER OWNER OWNER OWNER OWNER OWNER OWNER OWNER OWNER OWNER OWNER OWNER OWNER OWNER OWNER |
|      | _                                                        | 006       | SORITOR                   |      |     | IP Reloj         |               |                 | Grabar                                                                                                    |
|      | _                                                        | 007       | T - MAYNAS                | _    |     | 172 16           | 1 200         | 100             |                                                                                                    |
|      | _                                                        | 800       | T - INKA FARMA            |      |     |                  |               | Web Service     | Eliminar Admin                                                                                                    |
|      | _                                                        | 009       | T - SANTA ROSA            |      |     |                  | -             | 1100 0011100    |                                                                                                    |
|      |                                                          | 013       | PICOTA                    | _    |     | Graba Codigo + D | NI 🔾 Graba    | Codigo + Nombre | OFW OFX OZK                                                                                                    |
|      | -                                                        | 014       | JJ                        | _    |     |                  | 1 240         | Controls 71M    |                                                                                                    |
|      | -                                                        | 017       | LAMAS                     | _    | X   | Modelo: FV       | <b>V</b> -340 | Serial: 2W      | UZ9E5OYRKY00                                                                                                    |
|      |                                                          | 018       |                           | _    | Q., | Huellas:         | 3000          | Huellas Lib     | res: 2998                                                                                                    |
|      | -                                                        | 019       | SAROSOA                   | _    |     |                  | PIL           |                 |                                                                                                    |
|      | -                                                        | 020       |                           | _    | 4   | C.Usuarios:      | 10000         | Usuarios R      | eg. 6                                                                                                    |
|      | -                                                        | 020       | TOCACHE                   | _    |     | Registros:       | 200000        | Reg Libres      | 196978                                                                                                    |
|      | -                                                        | 028       | JUANJUI                   |      |     | registros.       | 200000        | iteg. Libres    | 130310                                                                                                    |
|      | -                                                        | 020       |                           |      |     | Nro. Rostros:    | 300           | Rostros Lib     | ores: 300                                                                                                    |
|      |                                                          |           |                           | -    |     |                  |               |                 |                                                                                                    |

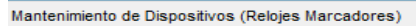

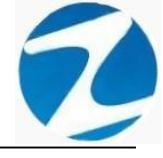

| Error de conexion con la lp Seleccionada                                                                            | — |   | $\times$ |
|----------------------------------------------------------------------------------------------------|---|---|----------|
|                                                                                                    |   |   |          |
|                                                                                                    |   |   |          |
| INFORMACION DE IP DE SU EQUIPO                                                                                      |   | ~ |          |
| IP N■ 1 : 169.254.57.40<br>IP N■ 2 : 192.168.1.150<br>IP N■ 3 : 172.16.1.150<br>IP N■ 4 : 169.254.123.157           |   |   |          |
| Resultados del Test de Conexion                                                                                     |   |   |          |
| Haciendo ping a 192.168.1.224 con 32 bytes de datos:<br>Respuesta desde 192.168.1.150: Host de destino inaccesible. |   |   |          |
| Por Favor Verifique el Cable de Conexion de Red                                                                     |   |   |          |
|                                                                                                    |   | ~ |          |
|                                                                                                    |   |   |          |
|                                                                                                    |   |   |          |

Pantalla N° 208

## 19.3 VALIDACION AGREGAR

| Aviso |                              | × |
|-------|------------------------------|---|
|       | Error en el Formato de la IP |   |
|       | Aceptar                      |   |
|       | Pantalla Nº 209              |   |

**19.4 VALIDACION TESTEO** 

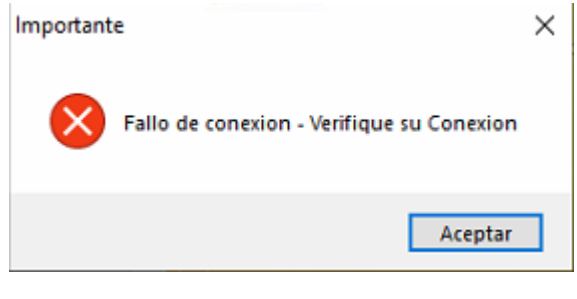

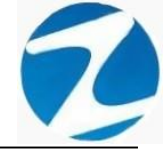

### 19.5 EDITAR

**DESCRIPCIÓN**: Esta opción permite editar los datos de un reloj, para ello se deberá seleccionar el reloj con un clic, presionar **Editar** y modificar los datos que se muestran en la (**Pantalla** N°211), seguidamente presionar **Grabar**, a continuación, se mostrará un mensaje de confirmación (**Pantalla** N°212) al presionar **Si** la información será modificada en el sistema.

Es importante mencionar que si se cambia la **dirección IP** o el **modelo** del reloj el sistema notificará que se tendrá que realizar el Test nuevamente siguiendo los pasos que se indican en el apartado **19.2**.

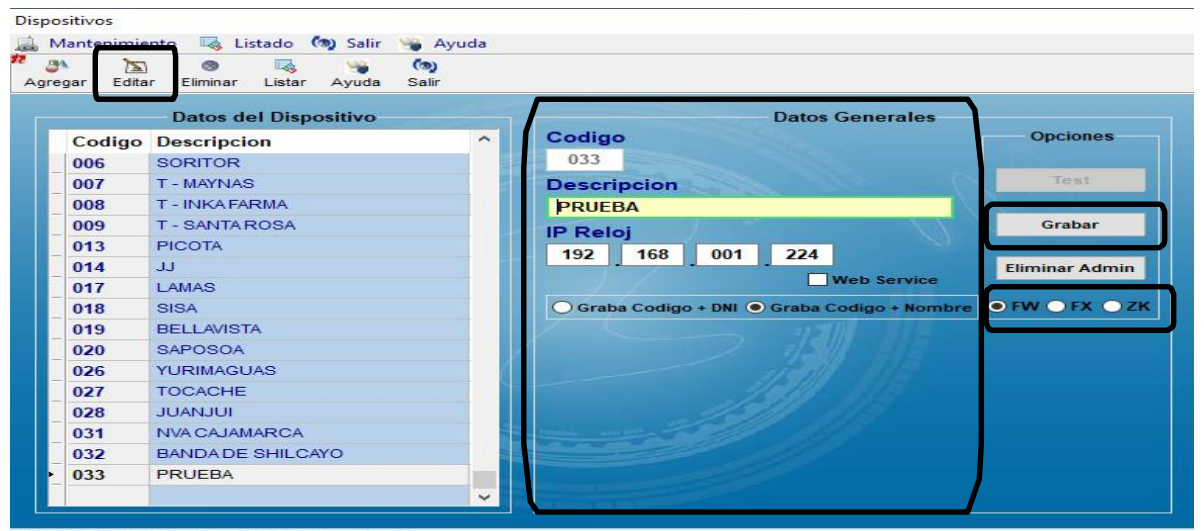

Mantenimiento de Dispositivos (Relojes Marcadores)

Pantalla Nº 211

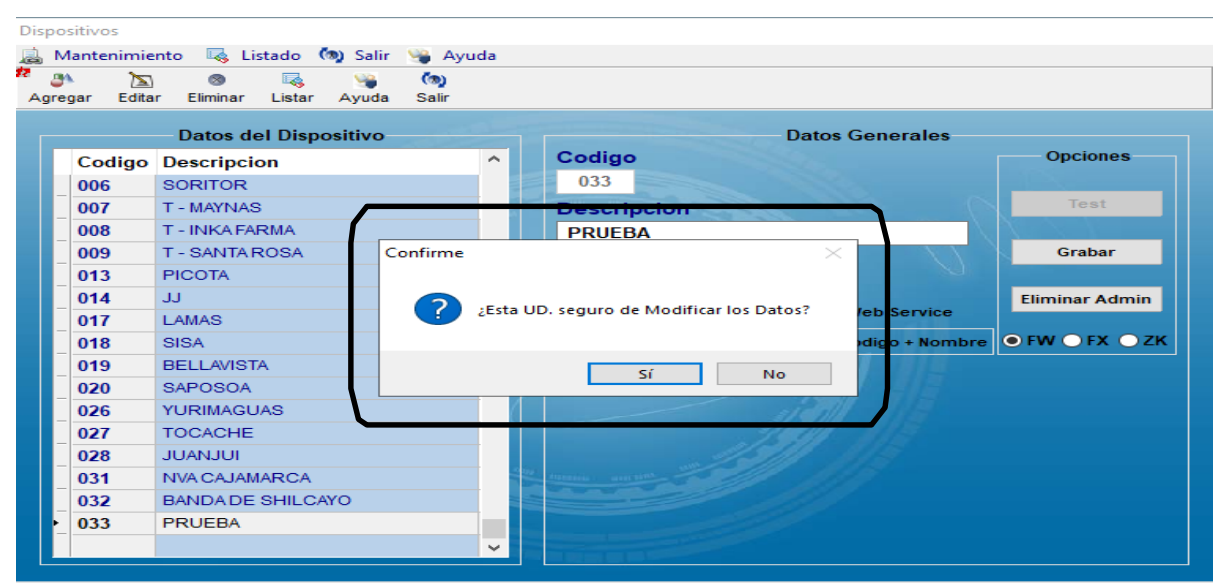

Mantenimiento de Dispositivos (Relojes Marcadores)

Pantalla N° 212 Pág.111

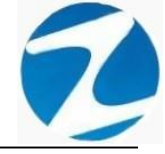

### 19.6 ELIMINAR

**DESCRIPCIÓN**: Esta opción permite eliminar los datos de un reloj, para ello se deberá seleccionar con un clic el reloj y presionar **Eliminar**, a continuación, se mostrará un mensaje de confirmación (Pantalla N°213) al presionar Si la información será eliminada en el sistema.

| egar Edita | r Eliminar Listar A | iyuda Salir |                                               |
|------------|---------------------|-------------|-----------------------------------------------|
|            | – Datos del Disposi | tivo        | Datos Generales                               |
| Codigo     | Descripcion         |             | Codigo     Opciones                           |
| 006        | SORITOR             |             | 033                                           |
| 007        | T - MAYNAS          |             | Descripcion Test                              |
| 800        | T - INKA FARMA      |             | PRUEBA                                        |
| 009        | T - SANTA ROSA      | Confirme    | X Grabar                                      |
| 013        | PICOTA              |             |                                               |
| 014        | JJ                  |             | Eliminar Admin                                |
| 017        | LAMAS               |             | ista OD, seguro de Eliminar este Dispositivo: |
| 018        | SISA                |             | go Nombre 🔍 FW 🔍 FX 🔍 ZK                      |
| 019        | BELLAVISTA          |             | Sí No                                         |
| 020        | SAPOSOA             |             |                                               |
| 026        | YURIMAGUAS          |             | uiddl -                                       |
| 027        | TOCACHE             |             |                                               |
| 028        | JUANJUI             |             |                                               |
| 031        | NVA CAJAMARCA       |             | 1 Preside and the                             |
| 032        | BANDA DE SHILCAYO   | )           |                                               |
| 033        | PRUEBA              |             |                                               |

# Pantalla Nº 213

## 19.7 LISTAR

**DESCRIPCIÓN**: Esta opción permite listar todos los relojes que se encuentran en el sistema, para ello se deberá hacer clic en **Listar**, a continuación, se mostrará un reporte con la información de los relojes (**Pantalla N°214**) es importante destacar que esta información puede ser impresa o puede exportarse a los formatos mostrados en la (**Pantalla N°215**).

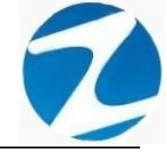

| X MANTENIMIENTO DE DISPOSIT | IVOS                                     |                                     |                                |                    | _ | $\times$ |
|-----------------------------|------------------------------------------|-------------------------------------|--------------------------------|--------------------|---|----------|
| 🎒 🕼 🎮 🔍 50% 🔹 🔍 🛙           | Cerrar                                   |                                     |                                |                    |   |          |
| A D A A SO% · Q E           | Cerrar                                   | LISTADO DE DISPOS<br>Ipelon<br>1940 | ITI VO S<br>19<br>172 16.1.201 | 17.20.27 1011.0448 |   | Î        |
|                             |                                          |                                     |                                |                    |   |          |
|                             | Viersion Zecros Viersion: 4.0 - Especial |                                     | MICHAEL                        | 1                  |   | ~        |
| Página 1 de 1               |                                          |                                     |                                |                    |   |          |

| Pantalla N° 215                        |
|----------------------------------------|
| Fichero Excel 97/2000/XP               |
| EMFexport                              |
| Tabla Excel (XML)                      |
| Texto OpenOffice/LibreOffice           |
| Hoja de Cálculo OpenOffice/LibreOffice |
| E-mail                                 |
| Archivo de Texto                       |
| Imagen Gif                             |
| Imagen TIFF                            |
| Imagen JPEG                            |
| Imagen BMP                             |
| Tabla Excel (OLE)                      |
| Archivo CSV                            |
| Archivo RTF                            |
| Archivo HTML                           |
| Archivo PDF                            |
| Assistan DDE                           |

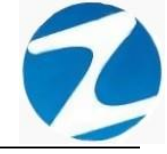

### 20. PERMISOS Y LICENCIAS POR DIA

**DESCRIPCIÓN**: Esta opción permite ingresar los permisos por día a los empleados.

<u>ACCESO</u>: Para acceder a esta opción del menú se hace desde **Permisos** Licencias y Otros como se muestra en la (Pantalla N°216).

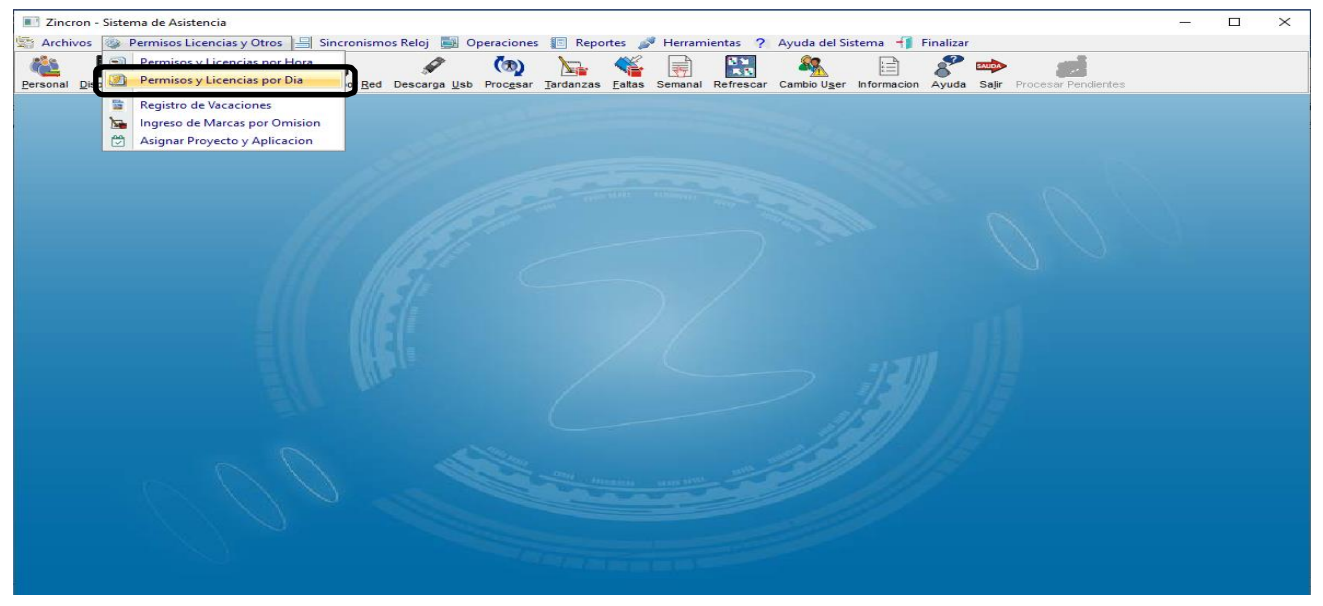

Pantalla N° 216

<u>OPERACIONES</u>: El sistema permitirá realizar las operaciones de Agregar, Editar, Eliminar, cómo se indica en la (Pantalla N°217).

|                                   | 24 🔲 🖌 🚯                                                        |                                 |
|-----------------------------------|-----------------------------------------------------------------|---------------------------------|
| egistrar Conceptos                | gregar Editar Anular Ayuda Salir                                |                                 |
| echa Inicio 29-12-2020 Vo. Dias 1 |                                                                 |                                 |
| utoriz.:                          | Periodo a procesar Opciones de trabajo                          | Visualizacion                   |
|                                   | Mes de proceso 12-2020 Multi Personal                           | Actualirar Revision de marcas   |
| I. Operacion Generar              | Registrar Autorizacion                                          | Filtro Personal                 |
| odigo Concepto                    |                                                                 |                                 |
| um. Doc. Referencia               | Codigo Nombre DNI Local Grupo                                   | Opcion F/Ingreso Vac Ac Cod/Int |
| cha Emision                       | 00002504 VILLASIS DEÑA POVIN 05612028 VIIDIM 2 IMIX             | 720IN 19/01/2012 15 5           |
| scripcion                         | 00003113 GUZMAN MUŇOZ LUIS ALBERTO 22961209 TOCAC JPLET         | 728IN // 15 S                   |
| 4-11-                             | 00003344 RODRIGUEZ SOPLIN MARISELA 00838515 MOYOB OFADE         | D 728IN // 15 S                 |
| stane                             | 00003448 ZAMALLOA CASTILLO MARLENY CECILIA 00832860 20ABR OFADM | M 728IN 30/07/2014 15 S         |
|                                   | 00003489 ASPAJO PRADA JUAN 00806386 20ABR NOTIF                 | 728IN 08/07/2014 15 S           |
|                                   | 00004431 ARIAS HOYOS NELSON NICOLAS 00816932 20ABR 2JPLE        | 728IN 13/06/2014 15 S           |
| × .                               | 00004433 ARMAS TELLO JOICE 00815854 20ABR 1JPLE                 | 728IN 08/07/2014 15 S           |
| Carbon                            | 00004434 CELIZ DE CARDENAS SILVIA 00815312 20ABR SMIPL          | 728IN 20/04/2012 15 S           |
| Coll of Death                     | 00004435 CELIZ CHOTA LOLITA 00818201 20ABR SMIPL                | . 728IN 08/07/2014 15 S         |
|                                   | 00004437 RIOS RUIZ WILLIAM ESLANDER 00807327 MOYOB 2JPLT        | 728IN // 15 S                   |
| visiom de Marcaciones y conceptos | 00004454 LUDENA GRANDEZ SARA 00800833 20ABR 1JPLE               | 2 728IN 30/07/2014 15 S         |
| a Hora Documento Observ           | 00004455 MEGO PANDORO JUAN CARLOS 00807145 RIOJA JUPE           | J 728IN 77 15 5                 |
|                                   | 00004959 MENDOZA BARDALEZ BERTHA MONICA 00822731 20ABR 1.IPLE   | 728IN 30/07/2014 15 S           |
|                                   | 00008115 VARGAS SANTILLAN, IRMA 01044301 MOYOB JIMIXT           | 728IN 30/07/2014 15 S           |
|                                   | 00008717 VALLEJOS INGUNZA CESAR ALBERTO 22462527 TOCAC JMIX     | 728IN / / 15 S                  |
|                                   | 00009098 BRIONES TELLO BRUNO 00835796 20ABR ARCH                | C 728IN 20/04/2012 15 S         |
|                                   | 00009119 ANGULO SIMARRA EMERSON 00837914 20ABR SMIPL            | 728IN 08/07/2014 15 S           |
|                                   | 00009120 PINCHI PEZO MARIA BLUDITH 01066565 MAYNA 2JPLE         | 728IN 30/07/2014 15 S           |
|                                   | 00009127 RAMIREZ GONZALEZ MERLINA 00900390 MAYNA JUFAN          | A 728IN 30/07/2014 15 S         |
|                                   | 00009351 ARVILDO VIENA, BRUDITH 01088404 MAYNA JUCIV            | 728IN 30/07/2014 15 S           |
|                                   | 00000353 DAVILA DINEDO ZOILA 01001174 MAYNA LIDLT               | 72000 20/07/2044 45 6           |

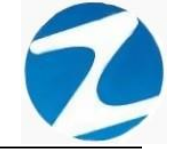

### 20.1 AGREGAR

Esta operación se puede realizar de 2 maneras:

### 20.1.1 SELECCIÓN SIMPLE

**DESCRIPCIÓN**: Ingresará el permiso por día para un empleado, para realizar este proceso se debe hacer clic en el empleado o usar el **Filtrado especial** para buscarlo, seguidamente hacer clic en **Agregar** y llenar todos los campos del apartado **Registrar Conceptos (Pantalla N°218)** y por último presionar el botón **Grabar** para que la información sea ingresada al sistema, esta información se mostrara en el apartado **Revisión de Marcas y Conceptos (Pantalla N°219)**.

| egistrar Conceptos                         | Agregar Efitar Anular Ayuda Salir                         |                                             |                                                                   |
|--------------------------------------------|-----------------------------------------------------------|---------------------------------------------|-------------------------------------------------------------------|
| echa Inicio 01-12-2020 V No. Dias 1        |                                                           |                                             |                                                                   |
| d. Operacion Generar 202012-000002         | Periodo a procesar Opciones a<br>Mes de proceso 12-2020 C | de trabajo<br>Personal<br>trar Autorizacion | Visualizacion<br>Actualirar Revision de marcas<br>Filtro Personal |
| lum, Doc. Referencia                       | Codigo Nombre                                             | DNI Local Grupo                             | Oncion Elingreso Vac Ac Cod/Int                                   |
| echa Emision                               |                                                           | 05612028 VIIPIM 2 IMIX                      | 729IN 19/01/2012 15 S                                             |
| lescripcion                                | BOODSTIS BOLMAN MONOL LOIS ALBENTO                        | ELOTED TOTAL OF LET                         |                                                                   |
| retalle                                    | 00003344 RODRIGUEZ SOPLIN MARISELA                        | 00838515 MOYOB OFADD                        | 728IN // 15 S                                                     |
| PRUEBA                                     | 00003448 ZAMALLOA CASTILLO MARLENY CECILIA                | 00832860 20ABR OFADM                        | 728IN 30/07/2014 15 S                                             |
|                                            | 00003489 ASPAJO PRADA JUAN                                | 00806386 20ABR NOTIF                        | 728IN 08/07/2014 15 S                                             |
|                                            | 00004431 ARIAS HOYOS NELSON NICOLAS                       | 00816932 20ABR 2JPLE                        | 728IN 13/06/2014 15 S                                             |
|                                            | 00004433 ARMAS TELLO JOICE                                | 00815854 20ABR 1JPLE                        | 728IN 08/07/2014 15 S                                             |
|                                            | 00004434 CELIZ DE CARDENAS SILVIA                         | 00815312 20ABR SMIPL                        | 728IN 20/04/2012 15 S                                             |
| Grabar Chequear                            | 00004435 CELIZ CHOTA LOLITA                               | 00818201 20ABR SMIPL                        | 728IN 08/07/2014 15 S                                             |
|                                            | 00004437 RIOS RUIZ WILLIAM ESLANDER                       | 00807327 MOYOB 2JPLT                        | 728IN / / 15 S                                                    |
| nuision de Marcas y Consentes de DICIEMPRE | 00004454 LUDEÑA GRANDEZ SARA                              | 00800833 20ABR 1JPLE                        | 728IN 30/07/2014 15 S                                             |
| insion de marcas y conceptos de pretembrie | 00004455 MEGO PANDURO JUAN CARLOS                         | 00807143 RIOJA JUPEU                        | 728IN / / 15 S                                                    |
| Dia Hora Documento Observ.                 | 00004865 PALOMINO VELA SQUEZ MARCELO                      | 00836697 20ABR OFADD                        | 728IN 20/01/2016 15 S                                             |
|                                            | 00004959 MENDOZA BARDALEZ BERTHA MONICA                   | 00822731 20ABR 1JPLE                        | 728IN 30/07/2014 15 S                                             |
|                                            | 00008115 VARGAS SANTILLAN, IRMA                           | 01044301 MOYOB JMIXT                        | 728IN 30/07/2014 15 S                                             |
|                                            | 00008717 VALLEJOS INGUNZA CESAR ALBERTO                   | 22462527 TOCAC JMIX                         | 728IN // 15 S                                                     |
|                                            | 00009098 BRIONES TELLO BRUNO                              | 00835796 20ABR ARCHC                        | 728IN 20/04/2012 15 S                                             |
|                                            | 00009119 ANGULO SIMARRA EMERSON                           | 00837914 20ABR SMIPL                        | 728IN 08/07/2014 15 S                                             |
|                                            | 00009120 PINCHI PEZO MARIA BLUDITH                        | 01066565 MAYNA 2JPLE                        | 728IN 30/07/2014 15 S                                             |
|                                            | 00009127 RAMIREZ GONZALEZ MERLINA                         | 00900390 MAYNA JUFAM                        | 728IN 30/07/2014 15 S                                             |
|                                            | 00009351 ARVILDO VIENA, BRUDITH                           | 01088404 MAYNA JUCIV                        | 728IN 30/07/2014 15 S                                             |
|                                            | 00009352 DAVILA PINEDO ZOILA                              | 01091174 MAYNA IJPLT                        | 728IN 30/07/2014 15 S                                             |
|                                            |                                                           |                                             |                                                                   |

# Pantalla Nº 218

| Permisos y Licencias por Dia                    |                                            |                      |                                       |
|-------------------------------------------------|--------------------------------------------|----------------------|---------------------------------------|
| Registrar Conceptos                             | an bar anular Avuda Salir                  |                      |                                       |
| Fecha Inicio 01-12-2020 V No Dias 1             |                                            |                      |                                       |
| Autoriz.:                                       | Periodo a procesar                         | de trabaio           | Visualizacion                         |
|                                                 |                                            | Deseenel             | Actualization                         |
|                                                 | Mes de proceso 12-2020 Regis               | strar Autorizacion   | Filtro Personal                       |
|                                                 |                                            |                      |                                       |
| Codigo Concepto LV VACACIONES                   |                                            |                      |                                       |
| Num. Doc. Referencia                            | Codigo Nombre                              | DNI Local Grupo      | Opcion F/Ingreso Vac Ac Cod/Int       |
| Fecha Emision                                   | 00002504 VILLASIS PEÑA ROVIN               | 05612028 YURIM 2JMIX | 728IN 18/01/2012 15 S                 |
| Descripcion                                     | 00003113 GUZMAN MUÑOZ LUIS ALBERTO         | 22961209 TOCAC JPLET | 728IN // 15 S                         |
| PRUEBA                                          | 00003344 RODRIGUEZ SOPLIN MARISELA         | 00838515 MOYOB OFADD | 728IN / / 15 S                        |
| Detaile                                         | 00003448 ZAMALLOA CASTILLO MARLENY CECILIA | 00832860 20ABR OFADM | 728IN 30/07/2014 15 S                 |
|                                                 | 00003489 ASPAJO PRADA JUAN                 | 00806386 20ABR NOTIF | 728IN 08/07/2014 15 S                 |
|                                                 | 00004431 ARIAS HOYOS NELSON NICOLAS        | 00816932 20ABR 2JPLE | 728IN 13/06/2014 15 S                 |
| ×                                               | 00004433 ARMAS TELLO JOICE                 | 00815854 20ABR 1JPLE | 728IN 08/07/2014 15 S                 |
| Crahar                                          | 00004434 CELIZ DE CARDENAS SILVIA          | 00815312 20ABR SMIPL | 728IN 20/04/2012 15 S                 |
| Grabar                                          | 00004435 CELIZ CHOTA LOLITA                | 00818201 20ABR SMIPL | 728IN 08/07/2014 15 S                 |
|                                                 | 00004437 RIOS RUIZ WILLIAM ESLANDER        | 00807327 MOYOB 2JPLT | 728IN // 15 S                         |
| Revision de Marcas y Conceptos de DICIEMBRE 🔋 🛸 | 00004454 LUDENA GRANDEZ SARA               | 00800833 20ABR 1JPLE | 728IN 30/07/2014 15 S                 |
| Dia Hora Documento Observ                       | 00004455 MEGO PANDURO JUAN CARLOS          | 00807143 RIOJA JUPEU | 728IN / / 15 5                        |
| Mai 01 xx 202012-000001 A CLIENTA DE VACAL      | 00004959 MENDOZA BARDALEZ BERTHA MONICA    | 00830097 20ABR 0FADD | 720IN 20/07/2014 15 S                 |
|                                                 | 00008115 VARGAS SANTILLAN IRMA             | 01044301 MOYOB JMIXT | 728IN 30/07/2014 15 S                 |
|                                                 | 00008717 VALLEJOS INGUNZA CE SAR ALBERTO   | 22462527 TOCAC JMIX  | 728IN // 15 S                         |
|                                                 | 00009098 BRIONES TELLO BRUNO               | 00835796 20ABR ARCHC | 728IN 20/04/2012 15 S                 |
|                                                 | 00009119 ANGULO SIMARRA EMERSON            | 00837914 20ABR SMIPL | 728IN 08/07/2014 15 S                 |
|                                                 | 00009120 PINCHI PEZO MARIA BLUDITH         | 01066565 MAYNA 2JPLE | 728IN 30/07/2014 15 S                 |
|                                                 | 00009127 RAMIREZ GONZALEZ MERLINA          | 00900390 MAYNA JUFAM | 728IN 30/07/2014 15 S                 |
|                                                 | 00009351 ARVILDO VIENA, BRUDITH            | 01088404 MAYNA JUCIV | 728IN 30/07/2014 15 S                 |
|                                                 | 00009352 DAVILA PINEDO ZOILA               | 01091174 MAYNA IJPLT | 728IN 30/07/2014 15 S                 |
|                                                 |                                            |                      | · · · · · · · · · · · · · · · · · · · |
|                                                 |                                            |                      |                                       |

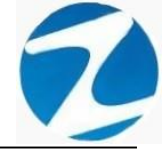

### 20.1.2 MULTIPERSONAL

**DESCRIPCIÓN**: Ingresará el permiso por día para varios empleados, para realizar este proceso se debe marcar la opción **Multi Personal**, para seleccionar los empleados hacer clic y mantener la tecla control presionada o usar el **Filtrado especial** para buscarlos, seguidamente hacer clic en **Agregar** y llenar todos los campos del apartado **Registrar Conceptos (Pantalla N°220)** y por último presionar el botón **Grabar** para que la información sea ingresada al sistema, esta información se mostrara en el apartado **Revisión de Marcas y Conceptos (Pantalla N°221)**.

| ermisos y Licencias por Dia<br>egistrar Conceptos | *                         | Agregar Edita | la la la la la la la la la la la la la l |                        |             |          |                          |          |                                        |
|---------------------------------------------------|---------------------------|---------------|------------------------------------------|------------------------|-------------|----------|--------------------------|----------|----------------------------------------|
| echa Inicio 01-12-2020                            | ✓ No. Dias 1              | Agregar       | Anular Ayuda St                          |                        |             |          |                          |          |                                        |
| utoriz.:                                          |                           | Periodo a p   | rocesar Oncionos                         | le trabaie<br>Personal |             | Visual   | izacion<br>ctualirar Rev | ision de | e marcas                               |
| I. Operacion                                      | 202012-000003             | Wies de pro   | Regis                                    | trar Autorizaci        | ion         | Fi       | iltro Person             | d        |                                        |
| odigo Concepto LV                                 | A CUENTA DE<br>VACACIONES |               |                                          |                        |             |          |                          |          |                                        |
| um. Doc. Referencia                               |                           | Codigo        | Nombre                                   | DNI L                  | ocal Grupo  | Opcion I | F/Ingreso                | Vac Ad   | cod/Int                                |
| echa Emision                                      | 29-12-2020 ~              | 00002504      | VILLASIS PEÑA ROVIN                      | 05612028 Y             | URIM 2JMIX  | 728IN    | 18/01/2012               | 15 S     | ( N 1                                  |
| RUEBA                                             |                           |               | OVEMAN MUÑOE LUIS ALBERTS                |                        |             | 72011    |                          | 10 0     | _                                      |
| stalle                                            |                           | 00003344      | RODRIGUEZ SOPLIN MARISELA                | 00838515 N             | MOYOB OFADD | 728IN    |                          | 15 S     |                                        |
| RUEBA                                             | ^                         | 00003448      | ZAMALLOA CASTILLO MARLENY CECILIA        | 00832860 2             | OABR OFADM  | 728IN    | 30/07/2014               | 15 S     |                                        |
|                                                   |                           | 00003489      |                                          | 00806386 2             | OABR NOTIF  | 728IN    | 08/07/2014               | 15 S     |                                        |
|                                                   | ~                         | 00004451      | AKMAS TELEO JOICE                        | 00810852 2             |             | (28IN    | 08/07/2014               | 15 8     | _                                      |
|                                                   |                           | 00004434      | CELIZ DE CARDENAS SILVIA                 | 00815312 2             | OABR SMIPL  | 728IN    | 20/04/2012               | 15 S     | ······································ |
| Grabar                                            | Chequear                  | 00004435      | CELIZ CHOTA LOLITA                       | 00818201 2             | OABR SMIPL  | 728IN    | 08/07/2014               | 15 S     |                                        |
|                                                   |                           | 00004437      | RIOS RUIZ WILLIAM ESLANDER               | 00807327 N             | MOYOB 2JPLT | 728IN    | 11                       | 15 S     |                                        |
| vision de Marcas y Concepto                       | os de DICIEMBRE           | 00004454      | LUDEÑA GRANDEZ SARA                      | 00800833 2             | OABR 1JPLE  | 728IN 3  | 30/07/2014               | 15 S     |                                        |
|                                                   |                           | 00004455      | MEGO PANDURO JUAN CARLOS                 | 00807143 R             | RIOJA JUPEU | 728IN    | 11                       | 15 S     |                                        |
| ia Hora Documento                                 | Observ.                   | 00004865      | PALOMINO VELA SQUEZ MARCELO              | 00836697 2             | OABR OFADD  | 728IN    | 20/01/2016               | 15 S     |                                        |
|                                                   |                           | - 00004959    | MENDOZA BARDALEZ BERTHA MONICA           | 00822731 2             | OABR 1JPLE  | 728IN    | 30/07/2014               | 15 S     |                                        |
|                                                   |                           | 00008115      | VARGAS SANTILLAN, IRMA                   | 01044301 N             |             | 728IN -  | 50/07/2014               | 15 S     |                                        |
|                                                   |                           | 00009098      | BRIONES TELLO BRUNO                      | 00835796 2             | DABR ARCHC  | 728IN    | 20/04/2012               | 15 5     |                                        |
|                                                   |                           | 00009119      | ANGULO SIMARRA EMERSON                   | 00837914 2             | OABR SMIPL  | 728IN    | 08/07/2014               | 15 S     |                                        |
|                                                   |                           | 00009120      | PINCHI PEZO MARIA BLUDITH                | 01066565 N             | AAYNA 2JPLE | 728IN 3  | 30/07/2014               | 15 S     |                                        |
|                                                   |                           | 00009127      | RAMIREZ GONZALEZ MERLINA                 | 00900390 N             | MAYNA JUFAM | 728IN :  | 30/07/2014               | 15 S     |                                        |
|                                                   |                           | 00009351      | ARVILDO VIENA, BRUDITH                   | 01088404 N             | MAYNA JUCIV | 728IN 3  | 30/07/2014               | 15 S     |                                        |
|                                                   |                           | 00009352      | DAVILA PINEDO ZOILA                      | 01091174 N             | MAYNA IJPLT | 728IN 3  | 30/07/2014               | 15 S     |                                        |
|                                                   |                           |               |                                          |                        |             |          |                          |          |                                        |

Pantalla N° 220

| ermisos y Licencias por Dia                    |                                                |                      |                                 |
|------------------------------------------------|------------------------------------------------|----------------------|---------------------------------|
| egistrar Conceptos                             | 🐉 🔄 🐵 🌖 🦄<br>Agregar Editar Anular Ayuda Salir |                      |                                 |
| echa Inicio 01-12-2020 🗸 No. Dias 🛛 1          |                                                |                      |                                 |
| utoriz.:                                       | Periodo a procesar Opciones de                 | e trabajo            | Visualizacion                   |
|                                                | Maa da processa 12 2020 Multi Pe               | ersonal              | Actualirar Revision de marcas   |
| I. Operacion 202012-000003                     | Registr                                        | rar Autorizacion     | Filtro Personal                 |
| odigo Concento IV                              |                                                |                      |                                 |
| um Des Referensia                              | Codino Nombro                                  | DNI Least Course     | Oneion Ellugrade Mac As Codilat |
| acha Emision                                   | Coulgo Nombre                                  | DNI Local Grupo      | Opcion Pringreso Vac Ac Courint |
| escripcion                                     | 00002504 VILLASIS PEÑA ROVIN                   | 05612028 YURIM 2JMIX | 728IN 18/01/2012 15 S           |
| RUEBA                                          | 00003113 GUZMAN MUÑOZ LUIS ALBERTO             | 22961209 TOCAC JPLET | 728IN // 15 S                   |
| etalle                                         | 00003344 RODRIGUEZ SOPLIN MARISELA             | 00838515 MOYOB OFADD | 728IN // 15 S                   |
| RUEBA                                          | 00003448 ZAMALLOA CASTILLO MARLENY CECILIA     | 00832860 20ABR OFADM | 728IN 30/07/2014 15 S           |
|                                                | 00003489 ASPAJO PRADA JUAN                     | 00806386 20ABR NOTIF | 728IN 08/07/2014 15 S           |
|                                                | 00004431 ARIAS HOYOS NELSON NICOLAS            | 00816932 20ABR 2JPLE | 728IN 13/06/2014 15 S           |
| ~                                              | 00004433 ARMAS TELLO JOICE                     | 00815854 20ABR 1JPLE | 728IN 08/07/2014 15 S           |
| Grahar                                         | 00004434 CELIZ DE CARDENAS SILVIA              | 00815312 20ABR SMIPL | 728IN 20/04/2012 15 S           |
|                                                | 00004435 CELIZ CHOTA LOLITA                    | 00818201 20ABR SMIPL | 728IN 08/07/2014 15 S           |
|                                                | 00004437 RIOS RUIZ WILLIAM ESLANDER            | 00807327 MOYOB 2JPLT | 728IN // 15 S                   |
| evision de Marcas y Conceptos de DICIEMBRE 🔋 🛠 | 00004454 LUDENA GRANDEZ SARA                   |                      | 728IN 30/07/2014 15 S           |
| his Hors Documento Observ                      | 00004455 MEGO PANDORO JUAN CARLOS              | 00807145 RIOJA JUPEO | 720IN 77 15 5                   |
| Mai 01 vy 202012 000003 A CUENTA DE VACAL      | 00004865 PAEOMINO VELASCOEZ MARCELO            | 00830097 20ABR 0FADD | 720IN 20/07/2014 15 S           |
|                                                | 00004955 MENDOZA BARBALLE BERTHA MONICA        | 01044301 MOYOR IMIXT | 728IN 30/07/2014 15 S           |
|                                                | 00008717 VALUE IOS INGUNZA CESAR AL BERTO      | 22462527 TOCAC JMIX  | 728IN // 15 S                   |
|                                                | 00009098 BRIONES TELLO BRUNO                   | 00835796 20ABR ARCHC | 728IN 20/04/2012 15 S           |
|                                                | 00009119 ANGULO SIMARRA EMERSON                | 00837914 20ABR SMIPI | 728IN 08/07/2014 15 S           |
|                                                | 00009120 PINCHI PEZO MARIA BLUDITH             | 01066565 MAYNA 2JPLE | 728IN 30/07/2014 15 S           |
|                                                | 00009127 RAMIREZ GONZALEZ MERLINA              | 00900390 MAYNA JUFAM | 728IN 30/07/2014 15 S           |
|                                                | 00009351 ARVILDO VIENA, BRUDITH                | 01088404 MAYNA JUCIV | 728IN 30/07/2014 15 S           |
|                                                |                                                |                      |                                 |
|                                                | 00009352 DAVILA PINEDO ZOILA                   | 01091174 MAYNA IJPLT | 728IN 30/07/2014 15 S           |

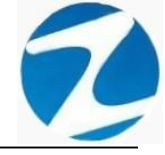

### 20.2 EDITAR

**DESCRIPCIÓN**: Esta opción permite editar el permiso por día de un empleado, para ello se deberá seleccionar el empleado con un clic la información del permiso se mostrara en el apartado **Revision de Marcas y Conceptos** seguidamente presionar **Editar** y modificar los datos que se muestran en el apartado Registrar Conceptos (**Pantalla N°222**), y por ultimo presionar **Grabar**, a continuación, se mostrará un mensaje de confirmación (**Pantalla N°223**) al presionar **Si** la información será modificada en el sistema.

| Registrar Conceptos         | *                    | Agregar Edita | ar Anular Ayuda Salir                 |                |       |        |        |               |        |     |         |
|-----------------------------|----------------------|---------------|---------------------------------------|----------------|-------|--------|--------|---------------|--------|-----|---------|
| Fecha Inicio 01-12-2020     | V No. Dias           |               |                                       |                |       |        |        |               |        |     |         |
| Autoriz.:                   |                      | - Periodo a p | procesar Opciones                     | de trabajo     |       |        | Visua  | alizacion     |        |     |         |
|                             |                      | Mes de pro    | nceso 12-2020 Multi                   | Personal       |       |        |        | Actualirar Re | vision | den | narcas  |
| ld. Operacion               | 202012-000002        | mes de pre    | Regi                                  | strar Autoriza | acion |        |        | Filtro Persor | al     |     |         |
| Codigo Concepto CO          | ]                    |               |                                       |                |       |        |        |               |        |     |         |
| Num. Doc. Referencia        |                      | Codigo        | Nombre                                | DNI            | Local | Grupo  | Opcion | F/Ingreso     | Vac    | Ac  | Cod/Int |
| Fecha Emision               | 29-12-2020           | 00002504      |                                       | 05612028       | YURIM | 2.IMIX | 728IN  | 18/01/2012    | 15     | s   |         |
| Descripcion                 |                      | 00003113      | 3 GUZMAN MUÑOZ LUIS ALBERTO           | 229612020      | TOCAC | JPLET  | 728IN  | 11            | 15     | s   |         |
| PRUEBA                      |                      | 00003344      |                                       | 00020515       | MOYOB | OFADD  | 728IN  | 11            | 15     | s   |         |
| PRUEBA                      | ŝ                    | 000034-       | ZAMALLOA CASTILLO MARLENY CECILIA     | 00832860       | 20ABR | OFADM  | 728IN  | 30/07/2014    | 15     | s   |         |
| 11102011                    |                      | 000034 9      | Aviso                                 | × 063 6        | 20ABR | NOTIF  | 728IN  | 08/07/2014    | 15     | s   |         |
|                             |                      | 000044        | 1                                     | 169.2          | 20ABR | 2JPLE  | 728IN  | 13/06/2014    | 15     | s   |         |
|                             | ~                    | 000044 3      | Esta UD. seguro que desea editar      | 158-4          | 20ABR | 1JPLE  | 728IN  | 08/07/2014    | 15     | S   |         |
| Grabar                      |                      | 000044 4      |                                       | 153 2          | 20ABR | SMIPL  | 728IN  | 20/04/2012    | 15     | s   |         |
|                             |                      | 000044        | · · · · · · · · · · · · · · · · · · · | 073 7          | MOYOR | 2.IDIT | 728IN  | 11            | 15     | 5   |         |
|                             |                      | 000044 4      | Sí No                                 | 008 3          | 20ABR | 1JPLE  | 728IN  | 30/07/2014    | 15     | s   |         |
| Revision de Marcas y Concep | tos de DICIEMBRE     | 000044        | 5 MEGO PANDURO JUAN CARLOS            | 008071 3       | RIOJA | JUPEU  | 728IN  | 11            | 15     | s   |         |
| Dia Hora Document           | o Observ.            | 0000486       | PALOMINO VELA SQUEZ MARCELO           | 00836/97       | 20ABR | OFADD  | 728IN  | 20/01/2016    | 15     | s   |         |
| Mai 01 xx 202012-000        | 002 A CUENTA DE VACA | 00004959      | MENDOZA BARDALEZ BERTHA MONICA        | 00822731       | 20ABR | 1JPLE  | 728IN  | 30/07/2014    | 15     | s   |         |
|                             |                      | 00008115      | VARGAS SANTILLAN, IRMA                | 01044301       | MOYOB | JMIXT  | 728IN  | 30/07/2014    | 15     | S   |         |
|                             |                      | 00008717      | VALLEJOS INGUNZA CESAR ALBERTO        | 22462527       | TOCAC | JMIX   | 728IN  | 11            | 15     | S   |         |
|                             |                      | 00009098      | BRIONES TELLO BRUNO                   | 00835796       | 20ABR | ARCHC  | 728IN  | 20/04/2012    | 15     | S   |         |
|                             |                      | 00009119      | ANGULO SIMARKA EMERSON                | 00837914       | ZUABR | SMIPL  | 728IN  | 08/07/2014    | 15     | s   |         |
|                             |                      | 00009120      |                                       | 00900390       | MAYNA | JUFAM  | 728IN  | 30/07/2014    | 15     | 5   |         |
|                             |                      | 00009351      | ARVILDO VIENA, BRUDITH                | 01088404       | MAYNA | JUCIV  | 728IN  | 30/07/2014    | 15     | s   |         |
|                             |                      | 50000000      |                                       |                |       |        |        |               |        |     |         |

Pantalla N° 222

| Permisos y Licencias por Dia                  |                                               |                       |                                 |
|-----------------------------------------------|-----------------------------------------------|-----------------------|---------------------------------|
| Registrar Conceptos 🎓 🔒                       | 🎒 📐 🐵 🕞 🧑<br>gregar Editar Anular Ayuda Salir |                       |                                 |
| Fecha Inicio 01-12-2020 V No. Dias 1          |                                               |                       |                                 |
| Autoriz.:                                     | Periodo a procesar Opciones o                 | de trabajo            | Visualizacion                   |
|                                               | Mes de proceso 12-2020 Multi                  | Personal              | Actualirar Revision de marcas   |
| Id. Operacion 202012-000002                   | Regis                                         | trar Autorizacion     | Filtro Personal                 |
| Codigo Concepto CO                            |                                               |                       |                                 |
| Num. Doc. Referencia                          | Codigo Nombre                                 | DNI Local Grupo       | Opcion F/Ingreso Vac Ac Cod/Int |
| echa Emision                                  | 00002504 VILLASIS PEÑA ROVIN                  | 05612028 YURIM 2JMIX  | 728IN 18/01/2012 15 S           |
| Descripcion                                   | 00003113 GUZMAN MUÑOZ LUIS AL DEDTO           | 22961209 TOCAC JPLET  | 728IN // 15 S                   |
| Detalle                                       | 00003344 ODRIGUEZ SOPLIN MARISELA             | 0838515 MOYOB OFADD   | 728IN / / 15 S                  |
| PRUEBA                                        | 00003448 AMALLOA CASTILLO MARLENY CECILIA     | 01832860 20ABR OFADM  | 728IN 30/07/2014 15 S           |
|                                               | 00003489 SPAJ Aviso X                         | 0 806386 20ABR NOTIF  | 728IN 08/07/2014 15 S           |
|                                               | 00004431 RIAS                                 | 01816932 20ABR 2JPLE  | 728IN 13/06/2014 15 S           |
| ~                                             | 00004433 RMAS Edicion Correcta                | 00815854 20ABR 1JPLE  | 728IN 08/07/2014 15 S           |
| Grabar                                        | 00004434 CELIZ I                              | 00815312 20ABR SMIPL  | 728IN 20/04/2012 15 S           |
| Gradar                                        | - 00004435 EELZ 0                             | 01818201 20ABR SMIPL  | 728IN 08/07/2014 15 S           |
|                                               | 00004457 105 R<br>00004454 UDEŇ Aceptar       | 01800833 20ABR 1.IPLE | 728IN 30/07/2014 15 S           |
| Revision de Marcas y Conceptos de DICIEMBRE 🔹 | 00004455 JEGO PANDURO JUAN CARLOS             | 0/807143 RIOJA JUPEU  | 728IN // 15 S                   |
| Dia Hora Documento Observ.                    | 00004865 PALOMINO VELA SQUEZ MARCELO          | 00836697 20ABR OFADD  | 728IN 20/01/2016 15 S           |
| Mai 01 xx 202012-000002 A CUENTA DE VACA      | 00004959 MENDOZA BARDALEZ BERTHA MONICA       | 00822731 20ABR 1JPLE  | 728IN 30/07/2014 15 S           |
|                                               | 00008115 VARGAS SANTILLAN, IRMA               | 01044301 MOYOB JMIXT  | 728IN 30/07/2014 15 S           |
|                                               | 00008717 VALLEJOS INGUNZA CESAR ALBERTO       | 22462527 TOCAC JMIX   | 728IN / / 15 S                  |
|                                               | 00009098 BRIONES TELLO BRUNO                  | 00835796 20ABR ARCHC  | 728IN 20/04/2012 15 S           |
|                                               | 00009119 ANGULO SIMARRA EMERSON               | 00837914 20ABR SMIPL  | 728IN 08/07/2014 15 S           |
|                                               | 00009120 PINCHI PEZO MARIA BLUDITH            | 01066565 MAYNA 2JPLE  | 728IN 30/07/2014 15 S           |
|                                               | 00009127 KAMIREZ GONZALEZ MERLINA             | 01088404 MAYNA JUFAM  | 728IN 30/07/2014 15 S           |
|                                               | 00009357 ARVIEDO VIENA, BRODITH               | 01091174 MAYNA LIDIT  | 728IN 30/07/2014 15 S           |
|                                               | - COUCCEPT DAVIER TIME DO EOLA                | CIGOTITY MATRA IDEL   |                                 |
|                                               | <                                             |                       | >                               |

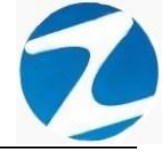

### 20.3 ANULAR

**DESCRIPCIÓN**: Esta opción permite eliminar el permiso por día de un empleado, para ello se deberá seleccionar el empleado con un clic la información del permiso se mostrará en el apartado **Revisión de Marcas y Conceptos** seguidamente presionar **Eliminar**, a continuación, se mostrará un mensaje de confirmación (**Pantalla** N°224) al presionar **Si** el sistema mostrara una notificación (**Pantalla** N°225) y de esta manera la información será anulada en el sistema.

| egistrar Conceptos 🏾 🛠                       | Agregar Editar Anular Ayuda Salir                                                                                                    |                                                                                                    |                                                                                                    |
|----------------------------------------------|----------------------------------------------------------------------------------------------------|----------------------------------------------------------------------------------------------------|----------------------------------------------------------------------------------------------------|
| echa Inicio 01-12-2020 🗸 No. Dias 🛛 1        |                                                                                                    |                                                                                                    |                                                                                                    |
| Autoriz.:                                    | Periodo a procesar Opciones                                                                                                    | de trabajo                                                                                                    | Visualizacion                                                                                                    |
|                                              | Man do processo 12 2020                                                                                                    | Personal                                                                                                    | Actualirar Revision de marcas                                                                                                    |
| d. Operacion 202012-000005                   | Regis                                                                                                    | strar Autorizacion                                                                                                    | Filtro Personal                                                                                                    |
| odigo Concepto LV                            |                                                                                                    |                                                                                                    |                                                                                                    |
| lum. Doc. Referencia                         | Codigo Nombre                                                                                                    | DNI Local Grupo                                                                                                    | Opcion F/Ingreso Vac Ac Cod/Int                                                                                                    |
| echa Emision                                 | 00002504 VILLASIS PEÑA ROVIN                                                                                                    | 05612028 YURIM 2JMIX                                                                                                    | 728IN 18/01/2012 15 S                                                                                                    |
| PRILEPA                                      | 00003113 GUZMAN MUÑOZ LUIS ALBERTO                                                                                                    | 22961209 TOCAC JPLET                                                                                                    | 728IN / / 15 S                                                                                                    |
| otallo                                       | 00003344 DODDIGUEZ SODLIN MADISELA                                                                                                    | 00838515 MOXOB OFADD                                                                                                    | 728IN / / 15 S                                                                                                    |
|                                              | 00003448 ZAMALLOA CASTILLO MARLENY CECILIA                                                                                                    | 00832860 20ABI OFADN                                                                                                    | 728IN 30/07/2014 15 S                                                                                                    |
| NOED/Y                                       | Confirme                                                                                                    |                                                                                                    | 728IN 08/07/2014 15 S                                                                                                    |
|                                              |                                                                                                    | ABR 2JPLE                                                                                                    | 728IN 13/06/2014 15 S                                                                                                    |
| ~                                            | 2 Erta regura de Eliminar los CONCEPTOS de el                                                                                                    | ABR 1JPLE                                                                                                    | 728IN 08/07/2014 15 S                                                                                                    |
| Cashar                                       |                                                                                                    | ABR SMIPL                                                                                                    | 728IN 20/04/2012 15 S                                                                                                    |
| Grabar                                       |                                                                                                    | ABR SMIPL                                                                                                    | 728IN 08/07/2014 15 S                                                                                                    |
|                                              | Sí                                                                                                    | No PYOI 2JPLT                                                                                                    | 728IN // 15 S                                                                                                    |
| evision de Marcas y Conceptos de DICIEMBRE 🔗 |                                                                                                    | ABR 1JPLE                                                                                                    | 728IN 30/07/2014 15 S                                                                                                    |
| Dia Hora Documento Observ                    | 00004455 MEGO PANDURO JUAN CARLOS                                                                                                    | 00807143 RIOJA JUPED                                                                                                    | 728IN // 15 S                                                                                                    |
| Mai 01 xx 202012-000005 A CUENTA DE VACAI    | 00004959 MENDOZA BARDALEZ BERTHA MONICA                                                                                                    | 00822731 20ABR 1.IPLE                                                                                                    | 728IN 30/07/2014 15 S                                                                                                    |
|                                              | 00008115 VARGAS SANTILLAN, IRMA                                                                                                    | 01044301 MOYOB JMIXT                                                                                                    | 728IN 30/07/2014 15 S                                                                                                    |
|                                              | 00008717 VALLEJOS INGUNZA CE SAR ALBERTO                                                                                                    | 22462527 TOCAC JMIX                                                                                                    | 728IN // 15 S                                                                                                    |
|                                              | 00009098 BRIONES TELLO BRUNO                                                                                                    | 00835796 20ABR ARCHO                                                                                                    | 728IN 20/04/2012 15 S                                                                                                    |
|                                              |                                                                                                    |                                                                                                    |                                                                                                    |
|                                              | 00009119 ANGULO SIMARRA EMERSON                                                                                                    | 00837914 20ABR SMIPL                                                                                                    | 728IN 08/07/2014 15 S                                                                                                    |
|                                              | 00009119 ANGULO SIMARRA EMERSON<br>00009120 PINCHI PEZO MARIA BLUDITH                                                                                                    | 00837914 20ABR SMIPL<br>01066565 MAYNA 2JPLE                                                                                                    | 728IN         08/07/2014         15         S           728IN         30/07/2014         15         S                                                                                                    |
|                                              | 00009119 ANGULO SIMARRA EMERSON<br>00009120 PINCHI PEZO MARIA BLUDITH<br>00009127 RAMIREZ GONZALEZ MERLINA                                                                    | 00837914         20ABR         SMIPL           01066565         MAYNA         2JPLE           00900390         MAYNA         JUFAM                                                                                               | 728IN         08/07/2014         15         S           728IN         30/07/2014         15         S           728IN         30/07/2014         15         S           728IN         30/07/2014         15         S                                                                                                    |
|                                              | 00009119 ANGULO SIMARRA EMERSON<br>00009120 PINCHI PEZO MARIA BLUDITH<br>00009127 RAMIREZ GONZALEZ MERLINA<br>00009351 ARVILDO VIENA, BRUDITH                                 | 00837914         20ABR         SMIPL           01066565         MAYNA         2JPLE           00900390         MAYNA         JUFAM           01088404         MAYNA         JUCIV                                                | 728IN         08/07/2014         15         S           728IN         30/07/2014         15         S           728IN         30/07/2014         15         S           728IN         30/07/2014         15         S           728IN         30/07/2014         15         S                                                         |
|                                              | 00009119 ANGULO SIMARRA EMERSON<br>00009120 PINCHI PEZO MARIA BLUDITH<br>00009127 RAMIREZ GONZALEZ MERLINA<br>00009351 ARVILDO VIENA, BRUDITH<br>00009352 DAVILA PINEDO ZOILA | 00837914         20ABR         SMIPL           01066565         MAYNA         2JPLE           00900390         MAYNA         JUFAM           01088404         MAYNA         JUCIV           01091174         MAYNA         IJPLT | 728IN         08/07/2014         15         S           728IN         30/07/2014         15         S           728IN         30/07/2014         15         S           728IN         30/07/2014         15         S           728IN         30/07/2014         15         S           728IN         30/07/2014         15         S |

Pantalla Nº 224

| Permisos y Licencias por Dia  |                |     |               |                                   |              |       |         |        |               |        |     |         |      |
|-------------------------------|----------------|-----|---------------|-----------------------------------|--------------|-------|---------|--------|---------------|--------|-----|---------|------|
| Registrar Conceptos           | \$             |     | ک 🍋           | © (%)                             |              |       |         |        |               |        |     |         |      |
|                               |                | Agi | regar cuitar  | Anular Ayuda salir                |              |       |         |        |               |        |     |         |      |
| Fecha Inicio 01-12-2020       | No. Dias 1     |     |               |                                   |              |       |         |        |               |        |     |         |      |
| Autoriz.:                     |                | Пг  | Periodo a pre | ocesar Opciones o                 | le trabajo   |       |         | Visu   | alizacion     |        |     |         |      |
|                               |                |     | Mes de proc   | eso 12-2020                       | Personal     |       |         |        | Actualirar Re | vision | der | narcas  |      |
| ld. Operacion                 | 202012-000005  |     |               | Regis                             | trar Autoriz | acion |         |        | Filtro Person | al     |     |         |      |
| Codigo Concepto LV            |                |     |               |                                   |              |       |         |        |               |        |     |         |      |
| Num. Doc. Referencia          |                |     | Codigo        | Nombre                            | DNI          | Local | Grupo   | Opcion | F/Ingreso     | Vac    | Ac  | Cod/Int | ^    |
| Fecha Emision                 | 29-12-2020     |     | 00002504      | VILLASIS PEÑA ROVIN               | 05612028     | YURIM | 2JMIX   | 728IN  | 18/01/2012    | 15     | S   |         |      |
| Descripcion                   |                | 18  | 00003113      | GUZMAN MUÑOZ LUIS ALBERTO         | 22961209     | TOCAC | JPLET   | 728IN  | 11            | 15     | s   |         |      |
| PRUEBA                        |                | 10  | 00003344      |                                   | 0838515      | MOYOB | OFADD   | 728IN  | 11            | 15     | s   |         |      |
| PRIJEBA                       |                |     | 00003448      | ZAMALLOA CASTILLO MARLENY CECILIA | 00832860     | 20ABR | OFADM   | 728IN  | 30/07/2014    | 15     | s   |         |      |
| ROEDA                         |                | 12  | 00003489      | ASP/ Aviso ×                      | 0 806386     | 20ABR | NOTIF   | 728IN  | 08/07/2014    | 15     | S   |         |      |
|                               |                |     | 00004431      | ARIA                              | 0816932      | 20ABR | 2JPLE   | 728IN  | 13/06/2014    | 15     | S   |         |      |
|                               | $\sim$         |     | 00004433      | ARM Apulacian processed           | 0 815854     | 20ABR | 1JPLE   | 728IN  | 08/07/2014    | 15     | S   |         |      |
| Carbon                        |                |     | 00004434      | CELL Andiación procesada          | 0 815312     | 20ABR | SMIPL   | 728IN  | 20/04/2012    | 15     | s   |         |      |
| Grabai                        |                |     | 00004435      | CELI                              | 0 818201     | 20ABR | SMIPL   | 728IN  | 08/07/2014    | 15     | s   |         |      |
|                               |                |     | 00004437      | RIOS                              | 0 807327     | MOYOB | 2JPLT   | 728IN  | 11            | 15     | S   |         |      |
| Revision de Marcas y Concepto | de DICIEMBRE 🔗 |     | 00004454      |                                   | 0 800833     | ZUABR | 1JPLE   | 728IN  | 30/07/2014    | 15     | S   |         |      |
| Dia Hora Documento            | Observ         |     | 00004455      | MEGO PANDURO JUAN CARLOS          | 00807143     | 20APP | JUPEU   | 728IN  | 20/04/2016    | 15     | 5   |         |      |
| Mai 01 xx 202012-00000        |                |     | 00004805      | MENDOZA BARDALEZ BERTHA MONICA    | 00822731     | 20488 | 1.IDI F | 728IN  | 30/07/2014    | 15     | 5   |         |      |
|                               |                |     | 00008115      | VARGAS SANTILLAN, IRMA            | 01044301     | MOYOB | JMIXT   | 728IN  | 30/07/2014    | 15     | s   |         |      |
|                               |                |     | 00008717      | VALLEJOS INGUNZA CESAR ALBERTO    | 22462527     | TOCAC | JMIX    | 728IN  | 11            | 15     | s   |         |      |
|                               |                |     | 00009098      | BRIONES TELLO BRUNO               | 00835796     | 20ABR | ARCHC   | 728IN  | 20/04/2012    | 15     | s   |         |      |
|                               |                |     | 00009119      | ANGULO SIMARRA EMERSON            | 00837914     | 20ABR | SMIPL   | 728IN  | 08/07/2014    | 15     | s   |         |      |
|                               |                |     | 00009120      | PINCHI PEZO MARIA BLUDITH         | 01066565     | MAYNA | 2JPLE   | 728IN  | 30/07/2014    | 15     | S   |         |      |
|                               |                |     | 00009127      | RAMIREZ GONZALEZ MERLINA          | 00900390     | MAYNA | JUFAM   | 728IN  | 30/07/2014    | 15     | S   |         |      |
|                               |                |     | 00009351      | ARVILDO VIENA, BRUDITH            | 01088404     | MAYNA | JUCIV   | 728IN  | 30/07/2014    | 15     | S   |         |      |
|                               |                |     | 00009352      | DAVILA PINEDO ZOILA               | 01091174     | MAYNA | IJPLT   | 728IN  | 30/07/2014    | 15     | S   |         | - 11 |
|                               |                |     | 1             |                                   |              |       |         |        |               |        |     |         | ~    |
|                               |                |     | -             |                                   |              |       | _       | _      |               | _      |     |         | _    |

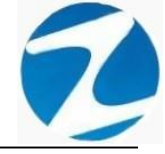

### 21. REGISTRO DE VACACIONES

**DESCRIPCIÓN**: Este proceso permite asignarle al personal las vacaciones en un periodo determinado, es importante señalar que dicho proceso se hace de manera individual por cada trabajador.

<u>ACCESO</u>: Para acceder a esta opción del menú se hace desde **Permisos** Licencias y Otros como se muestra en la (Pantalla N°226).

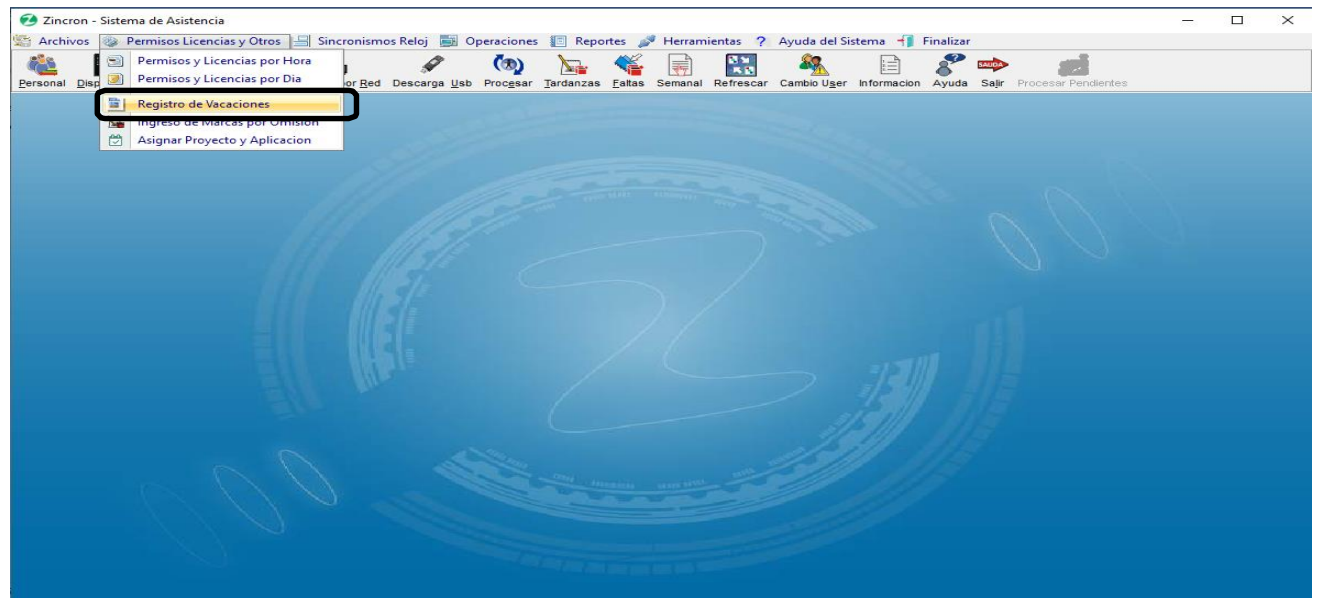

Pantalla N° 226

<u>OPERACIONES</u>: El sistema permitirá realizar las operaciones de Agregar, Editar, Eliminar, Revisar y Ajustar cómo se indica en la (Pantalla N°227).

| Registro de  | Vacacior  | nes  |       |          |       | _ |              |                  |                    |                      |          |       |        |            |              |       |     |         |       |
|--------------|-----------|------|-------|----------|-------|---|--------------|------------------|--------------------|----------------------|----------|-------|--------|------------|--------------|-------|-----|---------|-------|
| Registrar Va | acaciones |      |       |          |       | * | Acrecar Edit | er Anular Davie  | 6<br>ear y Aiuetar | () ()<br>Avuda Salir |          |       |        |            |              |       |     |         |       |
|              |           |      |       |          |       |   | Agregar Eur  | ar Antular Revis | sai y Ajustai 🧳    | Ayuda Salii          |          |       |        |            |              |       |     |         |       |
| Resumen Va   | acacional |      |       |          |       | ~ |              |                  |                    |                      |          |       |        |            |              |       |     |         |       |
| Resumen Va   | cacional  |      |       |          |       |   | Opciones o   | e Proceso        |                    |                      |          |       | Period | lo de Ingr | eso de Vacad | ione: | 8   |         |       |
| Periodo      | Dias      | Uso  | Pend. | Fecha Ir | nicio |   | Filtro P     | ersonal 🗌 V      | er Detalle         | Activos              | Vacacion | 1     | 01-01  | -2020      | 31-12-2      | 2020  | - m | Fecha   | Libre |
| 2020         | 15.00     | 0.00 | 15.00 | 18/01/2  | 2020  |   |              |                  |                    |                      |          |       |        | 2020       |              |       | -   |         |       |
|              |           |      |       |          |       |   |              |                  |                    |                      |          |       |        |            |              |       |     |         | ^     |
|              |           |      |       |          |       |   | Codigo       | Nombre           |                    |                      | DNI      | Local | Grupo  | Opcion     | F/Ingreso    | Vac   | Ac  | Cod/Int |       |
|              |           |      |       |          |       |   | 00002504     | VILLASIS PEÑ     | IA ROVIN           |                      | 05612028 | YURIM | 2JMIX  | 728IN      | 18/01/2012   | 15    | S   |         |       |
|              |           |      |       |          |       |   | 00003113     | GUZMAN MUÑ       | OZ LUIS ALB        | ERTO                 | 22961209 | TOCAC | JPLET  | 728IN      | 11           | 15    | S   |         | _     |
|              |           |      |       |          |       |   | 00003344     | RODRIGUEZ S      | OPLIN MARIS        | ELA                  | 00838515 | MOYOB | OFADD  | 728IN      | 11           | 15    | S   |         |       |
| Asig. 15     | 5.0 Us    | ados | 0.0   | Pendi.   | 15.0  |   | 00003448     | ZAMALLOA CA      | ASTILLO MAR        | LENY CECILIA         | 00832860 | 20ABR | OFADM  | 728IN      | 30/07/2014   | 15    | S   |         |       |
|              |           |      |       |          |       |   | 00003489     | ASPAJO PRAE      | DA JUAN            |                      | 00806386 | 20ABR | NOTIF  | 728IN      | 08/07/2014   | 15    | S   |         |       |
|              |           |      |       |          |       |   | 00004431     | ARIAS HOYOS      | S NELSON NIC       | OLAS                 | 00816932 | 20ABR | 2JPLE  | 728IN      | 13/06/2014   | 15    | S   |         |       |
| Detalle Vaca | acional   |      |       |          |       | * | 00004433     | ARMAS TELLO      | D JOICE            |                      | 00815854 | 20ABR | 1JPLE  | 728IN      | 08/07/2014   | 15    | S   |         | _     |
|              |           |      |       |          |       |   | 00004434     | CELIZ DE CAR     | DENAS SILVIA       | Α                    | 00815312 | 20ABR | SMIPL  | 728IN      | 20/04/2012   | 15    | S   |         |       |
|              |           |      |       |          |       |   | 00004435     | CELIZ CHOTA      | LOLITA             |                      | 00818201 | 20ABR | SMIPL  | 728IN      | 08/07/2014   | 15    | S   |         |       |
|              |           |      |       |          |       |   | 00004437     | RIOS RUIZ WIL    | LLIAM ESLAN        | DER                  | 00807327 | MOYOB | 2JPLT  | 728IN      | 11           | 15    | S   |         |       |
|              |           |      |       |          |       |   | 00004447     | HOYOS CULQ       | UICARLOS           |                      | 00954127 |       | SMIXD  | 728IN      | 30/07/2014   | 15    | N   |         |       |
|              |           |      |       |          |       |   | 00004448     | PI¥A DE SILVA    | A MARTHA MA        | RIA                  | 00802663 |       | SMIPL  | 728IN      | 07/01/2015   | 15    | Ν   |         |       |
|              |           |      |       |          |       |   | 00004454     | LUDEÑA GRAN      | NDEZ SARA          |                      | 00800833 | 20ABR | 1JPLE  | 728IN      | 30/07/2014   | 15    | S   |         |       |
|              |           |      |       |          |       |   | 00004455     | MEGO PANDU       | RO JUAN CAF        | RLOS                 | 00807143 | RIOJA | JUPEU  | 728IN      | 11           | 15    | S   |         |       |
|              |           |      |       |          |       |   | 00004865     | PALOMINO VE      | ELASQUEZ MA        | ARCELO               | 00836697 | 20ABR | OFADD  | 728IN      | 20/01/2016   | 15    | S   |         |       |
|              |           |      |       |          |       |   | 00004959     | MENDOZA BAI      | RDALEZ BERT        | THA MONICA           | 00822731 | 20ABR | 1JPLE  | 728IN      | 30/07/2014   | 15    | S   |         |       |
|              |           |      |       |          |       |   | 00008115     | VARGAS SANT      | TILLAN, IRMA       |                      | 01044301 | MOYOB | JMIXT  | 728IN      | 30/07/2014   | 15    | S   |         |       |
|              |           |      |       |          |       |   | 00008717     | VALLEJOS INC     | GUNZA CE SAF       | RALBERTO             | 22462527 | TOCAC | JMIX   | 728IN      | 11           | 15    | S   |         |       |
|              |           |      |       |          |       |   | 00009098     | BRIONES TELL     | LO BRUNO           |                      | 00835796 | 20ABR | ARCHC  | 728IN      | 20/04/2012   | 15    | S   |         |       |
|              |           |      |       |          |       |   | 00009119     | ANGULO SIMA      | ARRA EMERSO        | ОМ                   | 00837914 | 20ABR | SMIPL  | 728IN      | 08/07/2014   | 15    | S   |         |       |
|              |           |      |       |          |       |   | 00009120     | PINCHI PEZO I    | MARIA BLUDI        | TH                   | 01066565 | MAYNA | 2JPLE  | 728IN      | 30/07/2014   | 15    | S   |         |       |
|              |           |      |       |          |       |   | 00009127     | RAMIREZ GON      | ZALEZ MERL         | INA                  | 00900390 | MAYNA | JUFAM  | 728IN      | 30/07/2014   | 15    | S   |         |       |
|              |           |      |       |          |       |   | 00009351     | ARVILDO VIEN     | NA, BRUDITH        |                      | 01088404 | MAYNA | JUCIV  | 728IN      | 30/07/2014   | 15    | S   |         |       |
|              |           |      |       |          |       |   | 00009352     | DAVILA PINED     | O ZOILA            |                      | 01091174 | MAYNA | IJPLT  | 728IN      | 30/07/2014   | 15    | S   |         |       |
|              |           |      |       |          |       |   | 00009356     | GARCIA TORR      | RES DIDIER         |                      | 00837998 | 20ABR | SAMIX  | 728IN      | 30/07/2014   | 15    | S   |         |       |

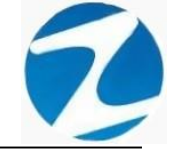

### 21.1 AGREGAR

Esta operación se puede realizar de 2 maneras:

### 21.1.1 EMPLEADO SIN FECHA DE INGRESO

**DESCRIPCIÓN**: Para asignar un periodo vacacional a un trabajador que no tiene fecha de ingreso seleccionamos al trabajador haciendo clic sobre él, seguidamente hacemos clic en **Revisar y Ajustar**, el sistema mostrara una advertencia que sin una fecha de ingreso los cálculos de periodos vacacionales pueden resultar erróneos (**Pantalla N°228**), seguidamente el sistema mostrara una segunda advertencia donde informara sobre la primera marcación registrada en el sistema (**Pantalla N°229**),se abrirá un formulario donde ingresaremos la **Fecha Ingreso, Fecha Retiro** y seleccionamos de la lista el año de vacaciones, se presiona **Agregar Periodo** datos indicados en la (**Pantalla N°230**), una vez que los datos sean ingresados de manera correcta se mostraran como lo indica la (**Pantalla N°232**).

| Zincron - Sistem | Registro de Vacaciones |      |              |                                                                                                    |          |       |          |            |             |        |                 | $\times$ | 0 |
|------------------|------------------------|------|--------------|----------------------------------------------------------------------------------------------------|----------|-------|----------|------------|-------------|--------|-----------------|----------|---|
| Archivos 🕖 P     | Panisters Versioner    |      | 1 III        | e () (v)                                                                                                    |          |       |          |            |             |        |                 |          |   |
| ASS 100          | Registrar vacaciones   | Agre | egar Editar  | Anula Revisar y Ajustar Salir                                                                                                    |          |       |          |            |             |        |                 |          |   |
|                  | Resumen Vacacional     | *    |              |                                                                                                    |          |       |          |            |             |        |                 |          |   |
|                  |                        | - Op | ociones de l | Proceso                                                                                                    |          |       | Period   | lo de Ingr | eso de Vaca | ciones |                 |          | 1 |
|                  | Detaile Vacacional     | -    | Filtro Pers  | opal Ver Detalle Activos                                                                                                    | Vacacion |       | Fech     | a Inicio   | Fec         | ha Fin | al la la contra |          |   |
|                  |                        |      |              |                                                                                                    |          |       | 01-01    | -2020      | 31-12-      | 2020   |                 | - IUTE   |   |
|                  |                        |      |              | a second second s | -        | -     |          |            | 1           | -      |                 |          |   |
|                  |                        |      | odigo I      | lombre                                                                                                    | DNI      | Local | Grupo    | Opcion     | F/Ingreso   | Vac    | Ac Cod/Int      | <u>^</u> |   |
|                  |                        | 0    | 0002504      | /ILLASIS PEÑA ROVIN                                                                                                    | 05612028 | YURIM | 2JMIX    | 728IN      | 11          | 15     | s               |          |   |
|                  |                        |      | 0000110      | JULNIN MONOL LONG ALDERTO                                                                                                    | 22001200 | TOONO | 01-1.1.1 | FEOIN      |             | 10     | 1900            | -        |   |
|                  |                        | 01   | 0003344      | RODRIGUEZ SOPLIN MARISELA                                                                                                    | 00838515 | MOYOB | OFADD    | 728IN      |             | 15     | 5               |          |   |
|                  |                        | 0    | 0003448      | AMALLOA CASTILLO MARLENY CECILIA                                                                                                    | 00832860 | 20ABR | OFADM    | 728IN      | 30/07/2014  | 15     | S               |          |   |
|                  |                        | 0    | 0003489      | SPAJO PRADA JUAN                                                                                                    | 00806386 | 20ABR | NOTIF    | 728IN      | 08/07/2014  | 15     | S               |          |   |
|                  |                        | 0    | 0004431      | ARIAS HOYOS NELSON NICOLAS                                                                                                    | 00816932 | 20ABR | 2JPLE    | 728IN      | 13/06/2014  | 15     | 5               |          |   |
|                  |                        | 0    | 0004433      | ARMAS TELLO JOICE                                                                                                    | 00815854 | 20ABR | 1JPLE    | 728IN      | 08/07/2014  | 15     | S               |          |   |
|                  |                        | 0    | 0004434      | CELIZ DE CARDENAS SILVIA                                                                                                    | 00815312 | 20ABR | SMIPL    | 728IN      | 20/04/2012  | 15     | S               |          |   |
|                  |                        | 0    | 0004435      | ELIZ CHOTA LOLITA                                                                                                    | 00818201 | 20ABR | SMIPL    | 728IN      | 08/07/2014  | 15     | S               |          |   |
|                  |                        | _ 01 | 0004437      | RIOS RUIZ WILLIAM ESLANDER                                                                                                    | 00807327 | MOYOB | 2JPLT    | 728IN      |             | 15     | S               |          |   |
|                  |                        | 01   | 0004447      | IOYOS CULQUI CARLOS                                                                                                    | 00954127 |       | SMIXD    | 728IN      | 30/07/2014  | 15     | N               |          |   |
|                  |                        | 01   | 0004448      | PIYA DE SILVA MARTHA MARIA                                                                                                    | 00802663 |       | SMIPL    | 728IN      | 07/01/2015  | 15     | N               |          |   |
|                  |                        | 01   | 0004454      | UDEÑA GRANDEZ SARA                                                                                                    | 00800833 | 20ABR | 1JPLE    | 728IN      | 30/07/2014  | 15     | S               |          |   |
|                  |                        | 0    | 0004455 1    | REGO PANDURO JUAN CARLOS                                                                                                    | 00807143 | RIOJA | JUPEU    | 728IN      | X.L.        | 15     | S               |          |   |
|                  |                        | 0    | 0004865      | PALOMINO VELA SQUEZ MARCELO                                                                                                    | 00836697 | 20ABR | OFADD    | 728IN      | 20/01/2016  | 15     | 5               |          |   |
|                  |                        | 0    | 0004959      | MENDOZA BARDALEZ BERTHA MONICA                                                                                                    | 00822731 | 20ABR | 1JPLE    | 728IN      | 30/07/2014  | 15     | S               |          |   |
|                  |                        | 0    | 0008115      | ARGAS SANTILLAN, IRMA                                                                                                    | 01044301 | MOYOB | JMIXT    | 728IN      | 30/07/2014  | 15     | S               |          |   |
|                  |                        | 0    | 0008717      | ALLEJOS INGUNZA CESAR ALBERTO                                                                                                    | 22462527 | TOCAC | JMIX     | 728IN      |             | 15     | S               |          |   |
|                  |                        | 01   | 8606000      | RIONES TELLO BRUNO                                                                                                    | 00835796 | 20ABR | ARCHC    | 728IN      | 20/04/2012  | 15     | S               |          |   |
|                  |                        | 0    | 0009119      | ANGULO SIMARRA EMERSON                                                                                                    | 00837914 | 20ABR | SMIPL    | 728IN      | 08/07/2014  | 15     | S               |          |   |
|                  |                        | 01   | 0009120      | PINCHI PEZO MARIA BLUDITH                                                                                                    | 01066565 | MAYNA | SIPLE    | 728IN      | 30/07/2014  | 15     | S               |          |   |
|                  |                        | 01   | 0009127      | RAMIREZ GONZALEZ MERLINA                                                                                                    | 00900390 | MAYNA | JUFAM    | 728IN      | 30/07/2014  | 15     | 5               |          |   |
|                  |                        | _ 01 | 0009351      | ARVILDO VIENA, BRUDITH                                                                                                    | 01088404 | MAYNA | JUCIV    | 728IN      | 30/07/2014  | 15     | 5               |          |   |
|                  |                        | 0    | 0009352      | DAVILA PINEDO ZOILA                                                                                                    | 01091174 | MAYNA | LIPLT    | 728IN      | 30/07/2014  | 15     | S               |          |   |
|                  |                        | 0    | 0009356      | TARCIA TORRES DIDIER                                                                                                    | 00837998 | 20ABR | SAMIX    | 728IN      | 30/07/2014  | 4.5    | S               | 0.04     |   |

| 24      | Registrar vacaciones | ÷ | Agregar Edita | r Anular RevisaryAjustar Salir               |               |        |        |                       |                      | _                 | _         | _         |  |
|---------|----------------------|---|---------------|----------------------------------------------|---------------|--------|--------|-----------------------|----------------------|-------------------|-----------|-----------|--|
| ositivo | Resumen Vacacional   | * |               |                                              |               |        |        |                       |                      |                   |           |           |  |
|         | Detalle Vacacional   | * | Opciones de   | Proceso                                      |               |        | Period | o de Ingi<br>a Inicio | reso de Vaca<br>Feci | ciones<br>ha Fini | 1         |           |  |
|         |                      |   | Filtro Pe     | rsonal 🗌 Ver Detalle 🗌 Activos               | Vacacion      | ,      | 01-01  | -2020                 | 31-12-               | 2020              | E Fe      | cha Libre |  |
|         |                      |   |               |                                              |               |        |        |                       |                      |                   |           |           |  |
|         |                      |   | Codigo        | Nombre                                       | DNI           | Local  | Grupo  | Oncion                | Eduareso             | Vac               | Ac Cod/in | . ^       |  |
|         |                      |   | course        |                                              | 05542020      | VIIDIN | o mayo | 720101                |                      | 45                |           |           |  |
|         |                      |   | 00002504      | VILLASIS PENA ROVIN                          | 220612028     | TORIM  | ZJINIA | 728IN                 | 11                   | 10                | 5         |           |  |
|         |                      |   | 00003344      | RODRIGUEZ SOPLIN MARISELA                    | 00838515      | MOYOR  | OFADD  | 728IN                 | 11                   | 15                | 5         | _         |  |
|         |                      |   | 00003448      | ZAMALLOA CASTILLO MARLENY CECILIA            | 00832860      | 20ABR  | OFADM  | 728IN                 | 30/07/2014           | 15                | S         |           |  |
|         |                      |   | 00003400      | APRA IO DRADA IIIAN                          | 00006306      | 20400  | NOTIF  | 728IN                 | 08/07/2014           | 15                | 5         |           |  |
|         |                      |   | g an and      |                                              |               | BR     | IPLE   | 728IN                 | 13/06/2014           | 15                | s         |           |  |
|         |                      |   | - Aun Asi L   | Jesea Continuar, Confirme para Hacerio       |               | BR     | 1 PLE  | 728IN                 | 08/07/2014           | 15                | s         |           |  |
|         |                      |   | 0             |                                              |               | 3R     | SMIPL  | 728IN                 | 20/04/2012           | 15                | S         |           |  |
|         |                      |   |               | Es probable que los calculos de periodos Vac | cionales sean | 3R     | SMIPL  | 728IN                 | 08/07/2014           | 15                | 5         |           |  |
|         |                      |   |               | erroneos                                     |               | OB     | 2 PLT  | 728IN                 | 11                   | 15                | S         |           |  |
|         |                      |   | 4             |                                              |               |        | 5 MIXD | 728IN                 | 30/07/2014           | 15                | N         |           |  |
|         |                      |   | - 4           | Sí                                           | No            |        | SMIPL  | 728IN                 | 07/01/2015           | 15                | N         |           |  |
|         |                      |   | - 4           |                                              |               | 3R     | 1 PLE  | 728IN                 | 30/07/2014           | 15                | 5         |           |  |
|         |                      |   | 00004455      | MEGO PANDURO JUAN CARLOS                     | 00807143      | RIOJA  | OPEU   | 728IN                 | 11                   | 15                | S         |           |  |
|         |                      |   | 00004865      | PALOMINO VELASQUEZ MARCELO                   | 00836697      | ZUABR  | d IDLE | 728IN                 | 20/01/2018           | 15                | 5         |           |  |
|         |                      |   | 00008115      | VARGAS SANTILLAN IRMA                        | 01044301      | MOYOR  | IMIXT  | 728IN                 | 30/07/2014           | 15                | 4         |           |  |
|         |                      |   | 00008717      | VALLEJOS INGUNZA CESAR AL BERTO              | 22462527      | TOCAC  | JMIX   | 728IN                 | 11                   | 15                | s         |           |  |
|         |                      |   | 00009098      | BRIONES TELLO BRUNO                          | 00835796      | 20ABR  | ARCHC  | 728IN                 | 20/04/2012           | 15                | s         |           |  |
|         |                      |   | 00009119      | ANGULO SIMARRA EMERSON                       | 00837914      | 20ABR  | SMIPL  | 728IN                 | 08/07/2014           | 15                | s         |           |  |
|         |                      |   | 00009120      | PINCHI PEZO MARIA BLUDITH                    | 01066565      | MAYNA  | 2JPLE  | 728IN                 | 30/07/2014           | 15                | S         |           |  |
|         |                      |   | 00009127      | RAMIREZ GONZALEZ MERLINA                     | 00900390      | MAYNA  | JUFAM  | 728IN                 | 30/07/2014           | 15                | 5         |           |  |
|         |                      |   | 00009351      | ARVILDO VIENA, BRUDITH                       | 01088404      | MAYNA  | JUCIV  | 728IN                 | 30/07/2014           | 15                | s         |           |  |
|         |                      |   | 00009352      | DAVILA PINEDO ZOILA                          | 01091174      | MAYNA  | IJPLT  | 728IN                 | 30/07/2014           | 15                | 5         |           |  |
|         |                      |   | 00009356      | GARCIA TORRES DIDIER                         | 00837998      | 20ABR  | SAMIX  | 728IN                 | 30/07/2014           | 15                | 8         | 1.0       |  |

Pág.120

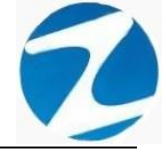

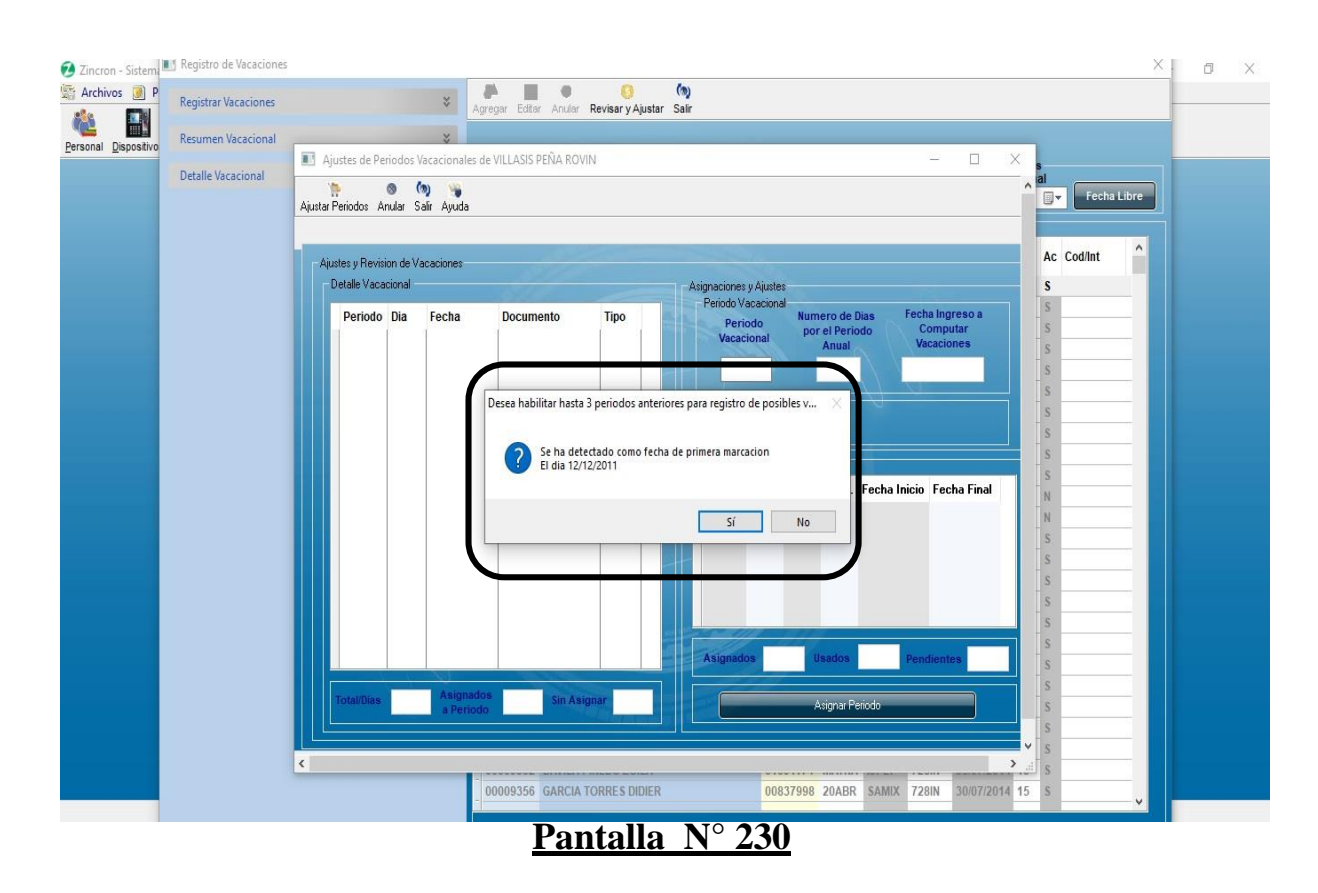

| 💈 Zincron - Sistema  | Registro de Vacaciones | X                                                                                                    | ð × |
|----------------------|------------------------|----------------------------------------------------------------------------------------------------|-----|
| Archivos 🕖 P         | Registrar Vacaciones   | Agregar Editar Anular Revisary Ajustar Salir                                                                                                    |     |
| Personal Dispositivo | Resumen Vacacional     | ×                                                                                                    |     |
|                      | Detalle Vacacional     | Ajustes de Periodos Vacacionales de GUZIMAN MUÑOZ LUIS ALBERTO                                                                                                    |     |
|                      |                        | Austar Periodos Anular Salir Ayuda                                                                                                    |     |
|                      |                        | 🗈 Ajustes Periodos Vacacionales de GUZMAN MUÑOZ LUIS ALBERTO Codigo : 00003113 — 🗆 🗙                                                                                                    |     |
|                      |                        | Austesy Rev 🔅 🕥 🐚 La Cod/int Cod/int Cod/in |     |
|                      |                        | Periodo Vacacionales eso a s                                                                                                    |     |
|                      |                        | Periodo Dias Uso Pend. Fecha Inicio Fecha Final Vacaciones (Dias) 5 tes S                                                                                                    |     |
|                      |                        | Primera Marca<br>en el Sistema                                                                                                    |     |
|                      |                        | Fechas Relevantes                                                                                                    |     |
|                      |                        | Fecha Ingreso 11 V                                                                                                    |     |
|                      |                        | Fecha Retiro / / 🗸 ha Final                                                                                                    |     |
|                      |                        | Grabar                                                                                                    |     |
|                      |                        | Féchas Relativas al periodo                                                                                                    |     |
|                      |                        | 2011 V Americ Periodo                                                                                                    |     |
|                      |                        | Fecha Final 11 V                                                                                                    |     |
|                      |                        | Redondeo Vacaciones Grabar S                                                                                                    |     |
|                      |                        |                                                                                                    |     |
|                      |                        | StatuBa1 StatuBa1                                                                                                    |     |
|                      |                        |                                                                                                    |     |
|                      |                        | × s                                                                                                    |     |
|                      |                        | 00009356 GARCIA TORRES DIDIER 00837998 20ABR SAMIX 728IN 30/07/2014 15 S                                                                                                    |     |
|                      |                        |                                                                                                    |     |

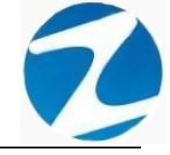

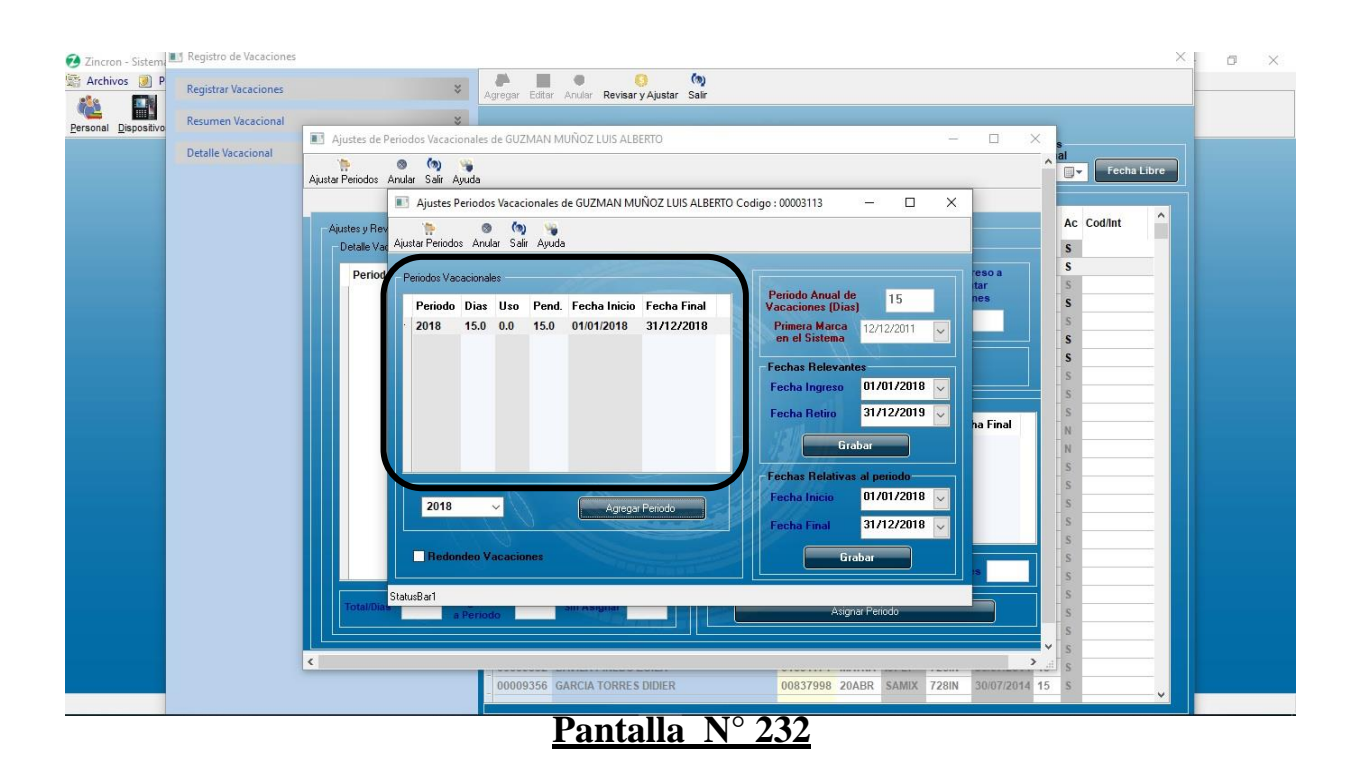

### 21.1.2 EMPLEADO CON FECHA DE INGRESO

**DESCRIPCIÓN:** Para asignar un periodo vacacional a un trabajador que tiene fecha de ingreso seleccionamos al trabajador haciendo clic sobre él, seguidamente hacemos clic en **Revisar y Ajustar**, se abrirá un formulario donde se muestra la **Fecha Ingres**o, seleccionamos de la lista el año de vacaciones y se presiona **Agregar Periodo** datos indicados en la (**Pantalla N°233**), una vez que los datos sean ingresados de manera correcta se mostraran como lo indica la (**Pantalla N°235**).

| 🔁 Zincron - Sistem   | Registro de Vacaciones   | _   |             |                                   |          |       |        |                         |                      |               |            | ×       | 0 | $\times$ |
|----------------------|--------------------------|-----|-------------|-----------------------------------|----------|-------|--------|-------------------------|----------------------|---------------|------------|---------|---|----------|
| 🔄 Archivos 🗾 P       | Registrar Vacaciones 🛛 💝 | Ac  | regar Edita | Anula Revisar VAustar Salir       |          |       |        |                         |                      |               |            |         | _ |          |
|                      | Resumen Vacacional X     |     |             |                                   |          |       |        |                         |                      |               |            |         |   |          |
| Personal Dispositivo | Detalle Vacacional       | - 0 | Opciones de | Proceso                           |          |       | Period | do de Ingr<br>na Inicio | eso de Vacad<br>Fect | ione<br>a Fin | al         |         |   |          |
|                      |                          |     | Filtro Pe   | rsonal Ver Detalle Activos        | Vacacio  | n     | 01-01  | 1-2020 [                | 31-12-3              | 2020          | Fech       | a Libre |   |          |
|                      |                          |     | -           |                                   |          | -     |        |                         |                      |               |            |         | 1 |          |
|                      |                          |     | Codigo      | Nombre                            | DNI      | Local | Grupo  | Opcion                  | F/Ingreso            | Vac           | Ac Cod/Int | ^       |   |          |
|                      |                          |     | 00002504    | VILLASIS PEÑA ROVIN               | 05612028 | YURIM | 2JMIX  | 728IN                   | 18/01/2012           | 15            | S          |         |   |          |
|                      |                          |     | 00003113    | GUZMAN MUÑOZ LUIS ALBERTO         | 22961209 | TOCAC | JPLET  | 728IN                   |                      | 15            | 5          |         |   |          |
|                      |                          |     | 00003344    | PODDICUEZ SODUM MADISELA          | 00939545 | MOYOR | OFADD  | 720IN                   | 11                   | 4.6           | 5          |         |   |          |
|                      |                          |     | 00003448    | ZAMALLOA CASTILLO MARLENY CECILIA | 00832860 | 20ABR | OFADM  | 728IN                   | 30/07/2014           | 15            | S          |         |   |          |
|                      |                          | 1   | 00004431    | ARIAS HOYOS NELSON NICOLAS        | 00816932 | 20ABR | 2.IPLE | 728IN                   | 13/06/2014           | 15            | S          | _       |   |          |
|                      |                          | -   | 00004433    | ARMAS TELLO JOICE                 | 00815854 | 20ABR | 1JPLE  | 728IN                   | 08/07/2014           | 15            | 5          |         |   |          |
|                      |                          | -   | 00004434    | CELIZ DE CARDENAS SILVIA          | 00815312 | 20ABR | SMIPL  | 728IN                   | 20/04/2012           | 15            | S          |         |   |          |
|                      |                          |     | 00004435    | CELIZ CHOTA LOLITA                | 00818201 | 20ABR | SMIPL  | 728IN                   | 08/07/2014           | 15            | s          |         |   |          |
|                      |                          |     | 00004437    | RIOS RUIZ WILLIAM ESLANDER        | 00807327 | MOYOB | 2JPLT  | 728IN                   |                      | 15            | 5          |         |   |          |
|                      |                          |     | 00004447    | HOYOS CULQUI CARLOS               | 00954127 |       | SMIXD  | 728IN                   | 30/07/2014           | 15            | N          |         |   |          |
|                      |                          |     | 00004448    | PI¥A DE SILVA MARTHA MARIA        | 00802663 |       | SMIPL  | 728IN                   | 07/01/2015           | 15            | N          |         |   |          |
|                      |                          |     | 00004454    | LUDEÑA GRANDEZ SARA               | 00800833 | 20ABR | 1JPLE  | 728IN                   | 30/07/2014           | 15            | S          |         |   |          |
|                      |                          |     | 00004455    | MEGO PANDURO JUAN CARLOS          | 00807143 | RIOJA | JUPEU  | 728IN                   |                      | 15            | S          |         |   |          |
|                      |                          |     | 00004865    | PALOMINO VELA SQUEZ MARCELO       | 00836697 | 20ABR | OFADD  | 728IN                   | 20/01/2016           | 15            | S          |         |   |          |
|                      |                          |     | 00004959    | MENDOZA BARDALEZ BERTHA MONICA    | 00822731 | 20ABR | 1JPLE  | 728IN                   | 30/07/2014           | 15            | S          |         |   |          |
|                      |                          |     | 00008115    | VARGAS SANTILLAN, IRMA            | 01044301 | MOYOB | JMIXT  | 728IN                   | 30/07/2014           | 15            | S          |         |   |          |
|                      |                          |     | 00008717    | VALLEJOS INGUNZA CESAR ALBERTO    | 22462527 | TOCAC | JMIX   | 728IN                   |                      | 15            | S          |         |   |          |
|                      |                          |     | 86060000    | BRIONES TELLO BRUNO               | 00835796 | 20ABR | ARCHC  | 728IN                   | 20/04/2012           | 15            | S          |         |   |          |
|                      |                          |     | 00009119    | ANGULO SIMARRA EMERSON            | 00837914 | 20ABR | SMIPL  | 728IN                   | 08/07/2014           | 15            | S          |         |   |          |
|                      |                          | -   | 00009120    | PINCHI PEZO MARIA BLUDITH         | 01066565 | MAYNA | 2JPLE  | 728IN                   | 30/07/2014           | 15            | S          |         |   |          |
|                      |                          |     | 00009127    | RAMIREZ GONZALEZ MERLINA          | 00900390 | MAYNA | JUFAM  | 728IN                   | 30/07/2014           | 15            | S          |         |   |          |
|                      |                          |     | 00009351    | ARVILDO VIENA, BRUDITH            | 01088404 | MAYNA | JUCIV  | 728IN                   | 30/07/2014           | 15            | 5          |         |   |          |
|                      |                          | -   | 00009352    | DAVILA PINEDO ZOILA               | 01091174 | MAYNA | IJPLT  | 728IN                   | 30/07/2014           | 15            | S          | _       |   |          |
|                      |                          | -   | 00009356    | GARCIA TORRES DIDIER              | 00837998 | 20ABR | SAMIX  | 728IN                   | 30/07/2014           | 15            | S          | ~       |   |          |
|                      |                          |     |             |                                   |          | -     |        | 10                      |                      | -             |            |         |   |          |

Pantalla N° 233

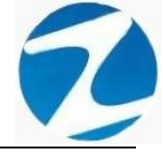

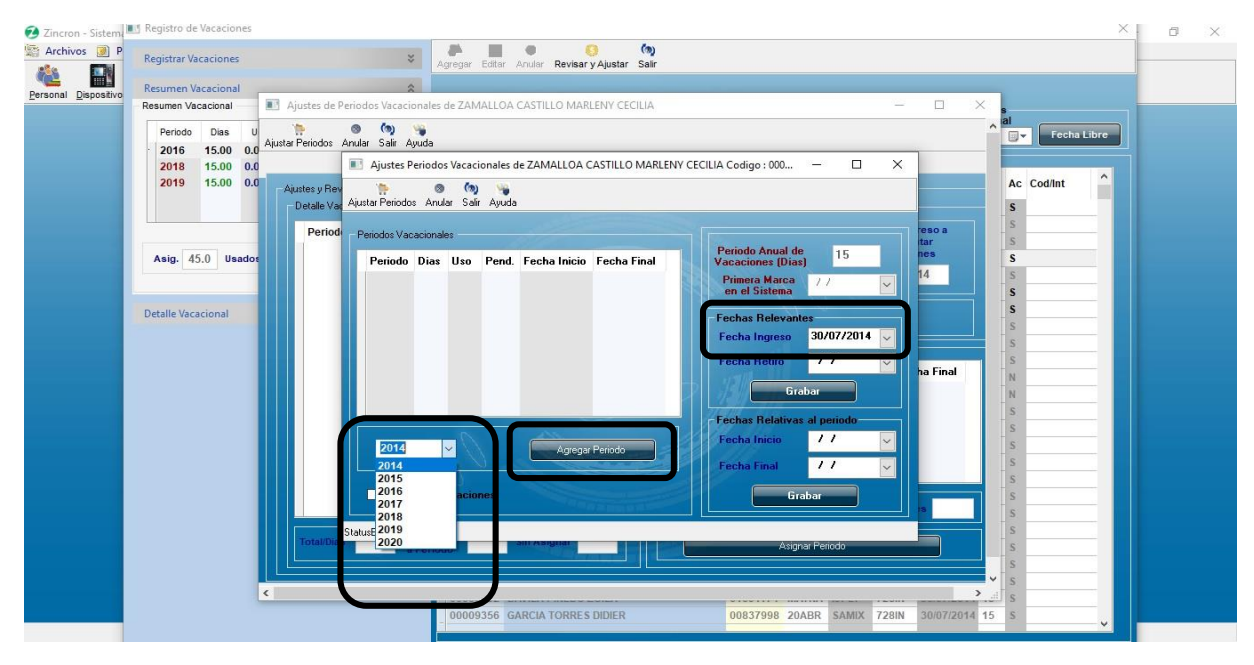

Pantalla Nº 234

| 💋 Zincron - Sistem   | negistro de vacaciones |                                                      | ×                                                                           | 0 X |
|----------------------|------------------------|------------------------------------------------------|-----------------------------------------------------------------------------|-----|
| Archivos 🕖 P         | Registrar Vacaciones   | *                                                    | Agregar Editar Andra Revisary Ajustar Salir                                 | ]   |
|                      | Resumen Vacacional     | \$                                                   |                                                                             |     |
| Eersonal Dispositivo | Resumen Vacacional     | Ajustes de Periodos Vacaciona                        | nales de ZAMALLOA CASTILLO MARLENY CECILIA - 🗆 🗙                            |     |
|                      | Periodo Dias I         | u 🐂 💿 🦄 👒<br>Ajustar Periodos Anular Salir Ayuo      | ada A a Fecha Libre                                                         |     |
|                      | 2018 15.00 0.          | .0 Ajustes Peri                                      | riodos Vacacionales de ZAMALLOA CASTILLO MARLENY CECILIA Codigo : 000 — 🛛 🗙 |     |
|                      | 2019 15.00 0.          | .0 Ajustes y Rev 🍖<br>Detalle Var Ajustar Periodos . | Ac Codint Ac Codint Ac Codint                                               |     |
|                      |                        | Period Periodos Vacaci                               | cionales eso a s s                                                          |     |
|                      | Asig. 45.0 Usado       | Periodo D                                            | Dias Uso Pend. Fecha Inicio Fecha Final Vacaciones (Dias) 15 nes S          |     |
|                      |                        | 2018 1                                               | 15.0 0.0 15.0 30/07/2018 29/07/2019 Primera Marca 7 7 V 14 S S              |     |
|                      | Detalle Vacacional     |                                                      | Fechas Relevantes                                                           |     |
|                      |                        |                                                      | Fecha Ingreso 30/07/2014 🤍                                                  |     |
|                      |                        |                                                      | Fecha Retiro 7 7 🗸 S                                                        |     |
|                      |                        |                                                      | P Grabar N N                                                                |     |
|                      |                        |                                                      | Fechas Relativas al periodo                                                 |     |
|                      |                        | 2040                                                 | Fecha Inicio 30/07/2018 🗸                                                   |     |
|                      |                        | 2018                                                 | Agreger Pendoo                                                              |     |
|                      |                        |                                                      |                                                                             |     |
|                      |                        |                                                      |                                                                             |     |
|                      |                        | StatusBar1                                           | s                                                                           |     |
|                      |                        | a Pe                                                 | Periodo Asignar Periodo S                                                   |     |
|                      |                        |                                                      |                                                                             |     |
|                      |                        | <                                                    | ······································                                      |     |
|                      |                        |                                                      | 00009356 GARCIA TORRES DIDIER 00837998 20ABR SAMIX 728IN 30/07/2014 15 S    |     |
|                      |                        |                                                      |                                                                             |     |

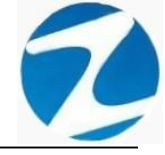

### 21.2 EDITAR

**DESCRIPCIÓN**: Para editar periodos vacacionales de un trabajador seleccionamos al trabajador haciendo clic sobre él, seguidamente hacemos clic en **Revisar y Ajustar**, se selecciona el periodo vacacional, se ingresa la **Fecha Retiro** y se modifica la **Fecha Inicio, Fecha Final** y se presiona **Grabar** como lo indica la **(Pantalla N°237)**.

| III Zincron - Sistem | Kegistro de Vacaciones   |               | $\overline{}$                                                                                                    |                 |                                                                                                    |        |                      |         | >                 | < - I | Ø | $\times$ |
|----------------------|--------------------------|---------------|----------------------------------------------------------------------------------------------------|-----------------|----------------------------------------------------------------------------------------------------|--------|----------------------|---------|-------------------|-------|---|----------|
| 🔄 Archivos 🧾 P       | Registrar Vacaciones 🛛 🕹 | Arranse Edite | er Anular Devicer v Alustar Salir                                                                                                    |                 |                                                                                                    |        |                      |         |                   |       |   |          |
| 🔌 🔛                  |                          |               | ar Antolar Revisal y Ajustar Ball                                                                                                    |                 |                                                                                                    |        |                      |         |                   |       |   |          |
| Personal Dispositivo | Resumen Vacacional       |               | and the second second se |                 | 100.000                                                                                                    | 200    |                      |         |                   |       |   |          |
|                      | Detalle Vacacional 🛛 💝   | - Opciones d  | le Proceso                                                                                                    | -               | Fecha                                                                                                    | Inicio | eso de vacac<br>Fech | a Final |                   |       |   |          |
|                      |                          | Filtro Pe     | ersonal Ver Detaile Activos                                                                                                    | Vacacion        | 01-01-3                                                                                                    | 2020 🔲 | J <b>▼</b> 31-12-2   | 020 [   | 🛛 🚽 🛛 Fecha Libre |       |   |          |
|                      |                          |               |                                                                                                    |                 |                                                                                                    |        |                      |         |                   |       |   |          |
|                      |                          | Cadigo        | Manufact                                                                                                    | DNI Less        | Compo                                                                                                    | Opeier | Eduganee             | Mare    | Codint ^          |       |   |          |
|                      |                          | 00002504      | VILLASIS PEÑA ROVIN                                                                                                    | 05612028 YURIM  | 2.IMIX                                                                                                    | 728IN  | 18/01/2012           | 15      |                   |       |   |          |
|                      |                          | 00003113      | GUZMAN MUÑOZ LUIS ALBERTO                                                                                                    | 22961209 TOCAC  | JPLET                                                                                                    | 728IN  | 11                   | 15      | 5                 |       |   |          |
|                      |                          |               |                                                                                                    |                 |                                                                                                    |        |                      | -       |                   |       |   |          |
|                      |                          | 00003448      | ZAMALLOA CASTILLO MARLENY CECILIA                                                                                                    | 00832860 20ABR  | OFADM                                                                                                    | 728IN  | 30/07/2014           | 15      | S)                |       |   |          |
|                      |                          | 00003489      | ASPAJO PRADA JUAN                                                                                                    | 00806386 20ABR  | NOTIF                                                                                                    | 728IN  | 08/07/2014           | 15      | 5                 |       |   |          |
|                      |                          | 00004431      | ARIAS HOYOS NELSON NICOLAS                                                                                                    | 00816932 20ABR  | 2JPLE                                                                                                    | 728IN  | 13/06/2014           | 15      | 5                 |       |   |          |
|                      |                          | 00004433      | ARMAS TELLO JOICE                                                                                                    | 00815854 20ABR  | 1JPLE                                                                                                    | 728IN  | 08/07/2014           | 15 :    | S                 |       |   |          |
|                      |                          | 00004434      |                                                                                                    | 00010312 ZUABR  | SMIPL                                                                                                    | 720IN  | 20/04/2012           | 15      |                   |       |   |          |
|                      |                          | 00004433      |                                                                                                    | 00807327 MOYOR  | 2.IPLT                                                                                                    | 728IN  | 11                   | 15      |                   |       |   |          |
|                      |                          | 00004447      | HOYOS CULQUI CARLOS                                                                                                    | 00954127        | SMIXD                                                                                                    | 728IN  | 30/07/2014           | 15      | 4                 |       |   |          |
|                      |                          | 00004448      | PI¥A DE SILVA MARTHA MARIA                                                                                                    | 00802663        | SMIPL                                                                                                    | 728IN  | 07/01/2015           | 15 1    | 4                 |       |   |          |
|                      |                          | 00004454      | LUDEÑA GRANDEZ SARA                                                                                                    | 00800833 20ABR  | 1JPLE                                                                                                    | 728IN  | 30/07/2014           | 15      | 5                 |       |   |          |
|                      |                          | 00004455      | MEGO PANDURO JUAN CARLOS                                                                                                    | 00807143 RIOJA  | JUPEU                                                                                                    | 728IN  |                      | 15      | S                 |       |   |          |
|                      |                          | 00004865      | 5 PALOMINO VELASQUEZ MARCELO                                                                                                    | 00836697 20ABR  | OFADD                                                                                                    | 728IN  | 20/01/2016           | 15      | S                 |       |   |          |
|                      |                          | 00004959      | MENDOZA BARDALEZ BERTHA MONICA                                                                                                    | 00822731 20ABR  | 1JPLE                                                                                                    | 728IN  | 30/07/2014           | 15      | S                 |       |   |          |
|                      |                          | 00008115      | VARGAS SANTILLAN, IRMA                                                                                                    | 01044301 MOYOB  | JMIXT                                                                                                    | 728IN  | 30/07/2014           | 15      | S                 |       |   |          |
|                      |                          | 00008717      | VALLEJOS INGUNZA CESAR ALBERTO                                                                                                    | 22462527 TOCAC  | JMIX                                                                                                    | 728IN  |                      | 15      | S                 |       |   |          |
|                      |                          | 00009098      | B BRIONES TELLO BRUNO                                                                                                    | 00835796 20ABR  | ARCHC                                                                                                    | 728IN  | 20/04/2012           | 15      | S                 |       |   |          |
|                      |                          | 00009119      | ANGULO SIMARRA EMERSON                                                                                                    | 00837914 20ABR  | SMIPL                                                                                                    | 728IN  | 08/07/2014           | 15      | S                 |       |   |          |
|                      |                          | - 00009120    | PINCHI PEZO MARIA BLUDITH                                                                                                    | 00000300 MAYNA  | ZJPLE                                                                                                    | 728IN  | 30/07/2014           | 15      |                   |       |   |          |
|                      |                          | - 00009127    | ADVILDO VIENA DDUDITH                                                                                                    | 010900390 MAYNA | JULAM                                                                                                    | 728IN  | 30/07/2014           | 10      |                   |       |   |          |
|                      |                          | 00009351      |                                                                                                    | 01091174 MAYNA  | LIPIT                                                                                                    | 728IN  | 30/07/2014           | 15      |                   |       |   |          |
|                      |                          | 00009356      | GARCIA TORRES DIDIER                                                                                                    | 00837998 20ABR  | SAMIX                                                                                                    | 728IN  | 30/07/2014           | 15      | s                 |       |   |          |
|                      |                          |               |                                                                                                    | EURDIC          | and the second second s |        |                      |         | × 1               |       |   |          |

| 🗾 Zincron - Sistem   | Registro de Vacaciones                                                                     | 5 X |
|----------------------|--------------------------------------------------------------------------------------------|-----|
| Archivos 🕖 P         | Registrar Vacaciones                                                                       |     |
|                      | Resumen Vacacional                                                                         |     |
| Personal Dispositivo | Resumen Vacacional 🗾 Ajustes de Periodos Vacacionales de VILLASIS PEÑA ROVIN – 🗆 🗙         |     |
|                      | Periodo Dias U 🐂 🔍 🐚 🐂 Fecha Libre                                                         |     |
|                      | 2013 15.00 0.0 Auster Penotos Anuar Salir Ayuda                                            |     |
|                      | 2018 15.00 0.0 Australia Periodos Vacacionales de VILLASIS PENA ROVIN Codigo: 00002504 — X |     |
|                      | AC Codinit                                                                                 |     |
|                      | Periodo Vacacionales                                                                       |     |
|                      | Asia 45.0 Usador Periodo Diaz IIan Pend Fecha Inicia Fecha Final A                         |     |
|                      | 2013 15.0 0.0 15.0 18/01/2013 17/01/2014 Primers (0.07) 12 IS                              |     |
|                      | 2018 15.0 0.0 15.0 18/01/2018 17/01/2019 en el Sistema S                                   |     |
|                      | Detalle Vaccional 2020 15.0 0.0 15.0 18.01/2020 17/01/2021 Fechas Relevantes 5             |     |
|                      | Fecha Ingreso 18/01/2012                                                                   |     |
|                      | Fecha Retiro / / 🔍                                                                         |     |
|                      | Stabar                                                                                     |     |
|                      |                                                                                            |     |
|                      | Fechas Relativas al periodo                                                                |     |
|                      | 2012 V Agregar Periodo Fecha Inicio 18/01/2020 S                                           |     |
|                      | Fecha Final 17/01/2021 S                                                                   |     |
|                      | Redondes Vacaciones                                                                        |     |
|                      |                                                                                            |     |
|                      | S S                                                                                        |     |
|                      | a Periodo S                                                                                |     |
|                      |                                                                                            |     |
|                      |                                                                                            |     |
| _                    | 00039356 GARCIA TORRES DIDIER 00837998 20ABR SAMIX 728IN 30/07/2014 15 S                   |     |
|                      |                                                                                            |     |

Pantalla Nº 237

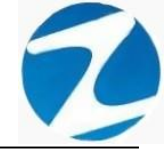

### 21.3 ANULAR

**DESCRIPCIÓN**: Una vez ingresado el periodo de vacaciones si los días asignados de vacaciones y los pendientes son iguales se podrá eliminar haciendo clic en Anular en caso de haber cometido algún error.

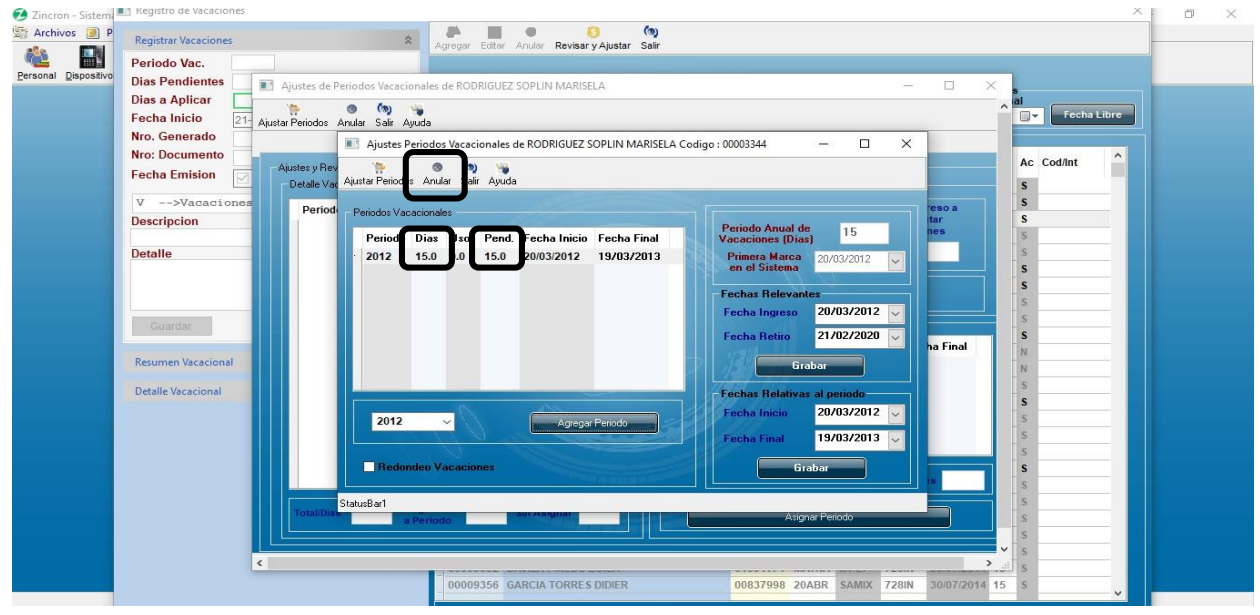

Pantalla N° 238

## 21.4 VALIDACIONES

21.4.1 PERIODO VACACIONAL MAYOR A UN AÑO

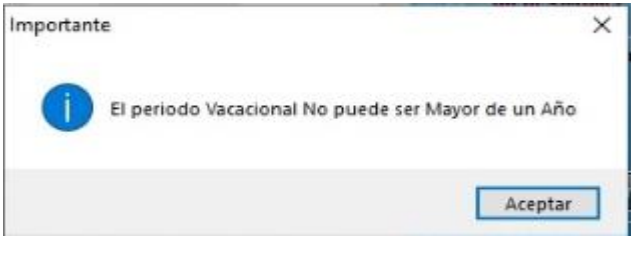

Pantalla N° 239

21.4.2 FECHA FINAL EXCEDE A LA FECHA DE RETIRO

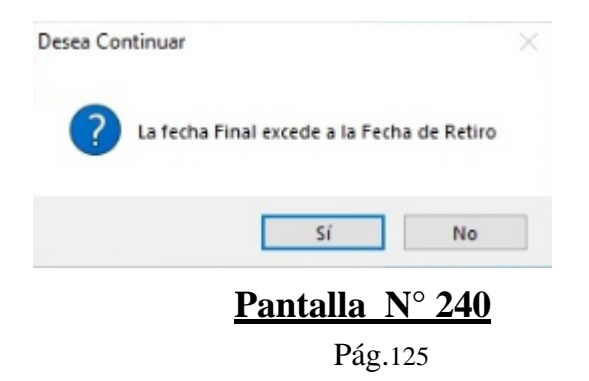

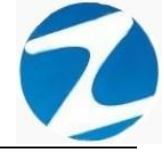

21.4.3 FECHA DE INICIO DEL PERIODO MENOR AL PERIODO

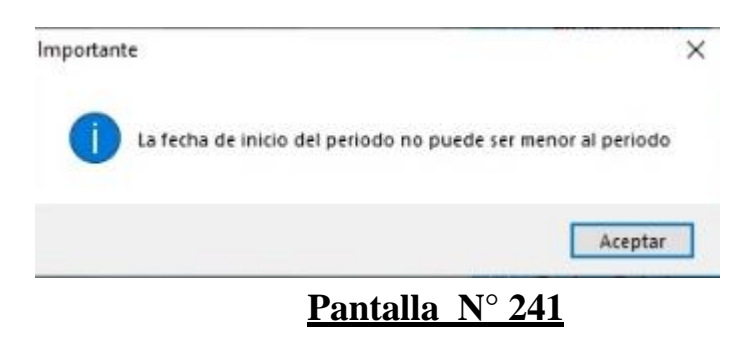

21.4.4 PERIODO ANTES DE LA FECHA INGRESO

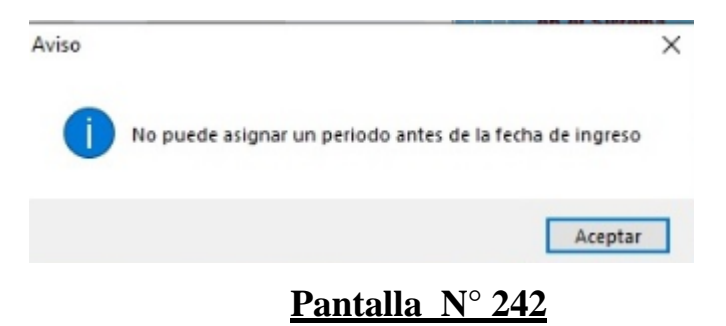

#### 21.4.5 PERIODO EXISTENTE

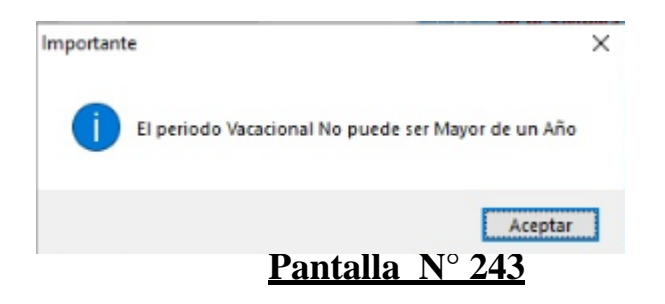

21.4.6 FECHA INICIO Y FECHA FINAL EN BLANCO

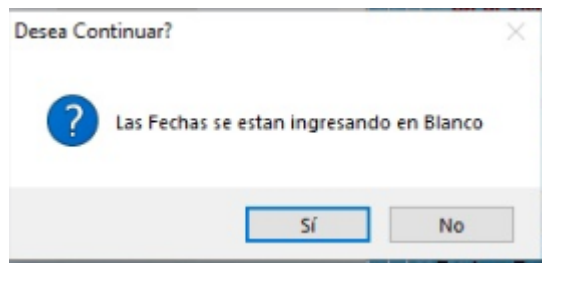

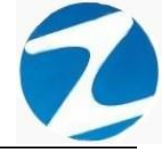

21.4.7 FECHA INGRESO EN BLANCO

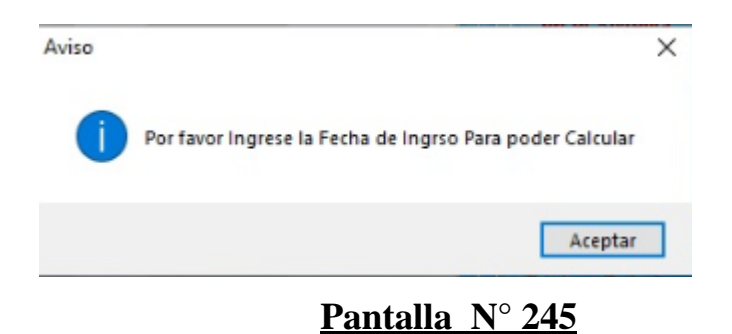

21.4.8 GRABAR FECHA INGRESO Y FECHA RETIRO

| Confirme | para Procesar                                                                                                    | × |
|----------|----------------------------------------------------------------------------------------------------|---|
| ?        | Desea Reemplazar la fecha de ingreso actual : // Por<br>20/03/2012<br>y Reemplazar tambien la fecha de retiro actual : // Por<br>21/02/2020 |   |
|          | Sí No                                                                                                    |   |
|          | <u>Pantalla N° 246</u>                                                                                                    |   |

#### 22. INGRESO DE MARCAS POR OMISION

**DESCRIPCIÓN**: Esta opción permite ingresar las marcas a los empleados.

<u>ACCESO</u>: Para acceder a esta opción del menú se hace desde **Permisos** Licencias y Otros como se muestra en la (Pantalla N°247).

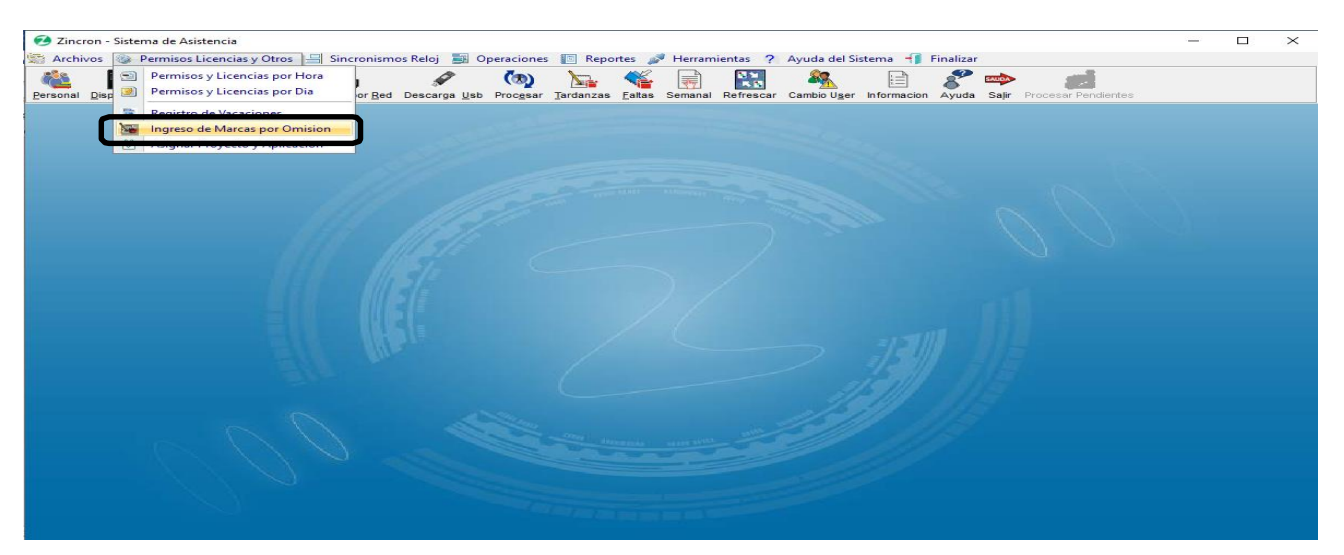

Pantalla Nº 247

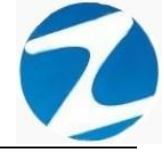

<u>OPERACIONES</u>: El sistema permitirá realizar las operaciones de **Grabar, Anular,** cómo se indica en la **(Pantalla N°248)**.

| Ingreso de Marcas por Omision                                        |                                                              |             | - 🗆 | $\times$ |
|----------------------------------------------------------------------|--------------------------------------------------------------|-------------|-----|----------|
| Ingresar Marca                                                       | Grabar Anular Ayuda Salir                                    |             |     |          |
| Fecha:         2/01/2021 ■           Marcacion 1:         12:35:57 ◆ | Filtro Filtrado Especial Opciones seleccion Seleccion simple |             |     |          |
| Registrar Marcacion 1                                                | Cod. Nombres DNI                                             | Local Grupo | Но  | ^        |
| Marcacion 2 : 15:25:14 🚖                                             | 00002504 VILLASIS PEÑA ROVIN 05612028                        | YURIM 2JMIX | 01  |          |
| Registrar Marcacion 2                                                | 00003113 GUZMAN MUÑOZ LUIS ALBERTO 22961209                  | TOCAC JPLET | 01  | _        |
|                                                                      | 00003344 RODRIGUEZ SOPLIN MARISELA 00838515                  | MOYOB OFADD | 01  |          |
|                                                                      | 00003448 ZAMALLOA CA STILLO MARLENY CECILIA 00832860         | 20ABR OFADM | 01  |          |
| Nro. Op :                                                            | 00003489 ASPAJO PRADA JUAN 00806386                          | 20ABR NOTIF | 01  |          |
|                                                                      | 00004431 ARIAS HOYOS NELSON NICOLAS 00816932                 | 20ABR 2JPLE | 01  |          |
| Generar Aleatorio                                                    | 00004433 ARMAS TELLO JOICE 00815854                          | 20ABR 1JPLE | 01  |          |
| en Minutos                                                           | 00004434 CELIZ DE CARDENAS SILVIA 00815312                   | 20ABR SMIPL | 01  |          |
|                                                                      | 00004435 CELIZ CHOTA LOLITA 00818201                         | 20ABR SMIPL | 01  |          |
|                                                                      | 00004437 RIOS RUIZ WILLIAM ESLANDER 00807327                 | MOYOB 2JPLT | 01  |          |
| Marcaciones                                                          | 00004454 LUDEÑA GRANDEZ SARA 00800833                        | 20ABR 1JPLE | 01  |          |
|                                                                      | 00004455 MEGO PANDURO JUAN CARLOS 00807143                   | RIOJA JUPEU | 01  |          |
| Dia Fecha Hora H                                                     | 00004865 PALOMINO VELA SQUEZ MARCELO 00836697                | 20ABR OFADD | 01  |          |
|                                                                      | 00004959 MENDOZA BARDALEZ BERTHA MONICA 00822731             | 20ABR 1JPLE | 01  |          |
|                                                                      | 00008115 VARGAS SANTILLAN, IRMA 01044301                     | MOYOB JMIXT | 01  |          |
|                                                                      | 00008717 VALLEJOS INGUNZA CE SAR ALBERTO 22462527            | TOCAC JMIX  | 01  |          |
|                                                                      | 00009098 BRIONE S TELLO BRUNO 00835796                       | 20ABR ARCHC | 01  |          |
|                                                                      | 00009119 ANGULO SIMARRA EMERSON 00837914                     | 20ABR SMIPL | 01  |          |
|                                                                      | 00009120 PINCHI PEZO MARIA BLUDITH 01066565                  | MAYNA 2JPLE | 01  |          |
|                                                                      | 00009127 RAMIREZ GONZALEZ MERLINA 00900390                   | MAYNA JUFAM | 01  |          |
|                                                                      | 00009351 ARVILDO VIENA, BRUDITH 01088404                     | MAYNA JUCIV | 01  |          |
| Ajuste de Marcas                                                     |                                                              |             |     |          |

Pantalla N° 248

### 22.1 GRABAR

**DESCRIPCIÓN:** Esta opción permite ingresar la marca omitida para un empleado, para realizar este proceso se debe hacer clic en el empleado o usar el **Filtrado especial** para buscarlo, seguidamente llenar todos los campos del apartado **Ingresar Marca**, presionar el botón **Grabar** a continuación, se mostrará un mensaje de confirmación (**Pantalla N°249**) al presionar **Si** la información será ingresada al sistema (**Pantalla N°250**).

| Ingreso de Marcas por Omision |                                                                                                    |           |       |        | - 🗆 | $\times$ |
|-------------------------------|----------------------------------------------------------------------------------------------------|-----------|-------|--------|-----|----------|
| Ingresar Marca                | Grabar Anular Ayuda Salir                                                                                                    |           |       |        |     |          |
| Fecha: 2/01/2021              | Filtro Opciones seleccion Seleccion Seleccion | mple      |       |        |     |          |
| Registrar Marcación 1         | Cod. Nombres                                                                                                    | DNI       | Local | Grupo  | Но  | ^        |
| Marcacion 2 : 15:25:14 🚖      | 00002504 VILLASIS PEÑA ROVIN                                                                                                    | 05612028  | YURIM | 2JMIX  | 01  |          |
| Registrar Marcacion 2         | 00003113 GUZMAN MUÑOZ LUIS ALBERTO                                                                                                    | 22961209  | TOCAC | JPLET  | 01  |          |
|                               | PODDIGUEZ SODUN MADISELA                                                                                                    | 00939545  | MOYOP | OFADD  | 01  |          |
|                               | 00003448                                                                                                    |           | DOABR | OFADM  | 01  |          |
| Nro. Op :                     | 00003489                                                                                                    |           | 20ABR | NOTIF  | 01  |          |
|                               | 00004431                                                                                                    |           | 20ABR | 2JPLE  | 01  |          |
| Generar Aleatorio 1 ~         | - 00004433 2 2 Esta Seguro de insertar las marcas al usuar<br>MUÑOZ LUIS ALBERTODIa : 02/01/2021?                                                                                                    | io GUZMAN | 20ABR | 1JPLE  | 01  |          |
| en Minutos                    | 00004434                                                                                                    |           | 20ABR | SMIPL  | 01  |          |
|                               | 00004435                                                                                                    |           | 20ABR | SMIPL  | 01  |          |
|                               | _ 00004437                                                                                                    | No        | NOYOB | 2JPLT  | 01  |          |
| Marcaciones                   | _ 00004454                                                                                                    |           | 20ABR | 1JPLE  | 01  |          |
| Dia Casha Hara H              |                                                                                                    | 00000000  | RIOJA | JUPEU  | 01  |          |
|                               | - 00004865 PALOMINO VELA SQUEZ MARCELO                                                                                                    | 00836697  | 20ABR | OFADD  | 01  |          |
|                               | 00004959 MENDOZA BARDALEZ BERTHA MONICA                                                                                                    | 00822731  | ZUABR | 1JPLE  | 01  |          |
|                               | VARGAS SANTILLAN, IRMA                                                                                                    | 01044301  | MOYOB | JMIXT  | 01  |          |
|                               | VALLEJOS INGUNZA CE SAR ALBERTO                                                                                                    | 22402527  | TUCAC | JIVIX  | 01  |          |
|                               | ANCHLO SIMADDA EMEDSON                                                                                                    | 00835796  | ZUABR | ARCHC  | 01  |          |
|                               | 00000120 DINCHLDEZO MARIA EMERSON                                                                                                    | 010655555 | ZUABR | 2 IDLE | 01  |          |
|                               | 00009120 PINCHI PEZO MARIA BLUDITH                                                                                                    | 00000300  | MAYNA | LIEAM  | 01  |          |
|                               |                                                                                                    | 01089404  | MAYNA | JUCIV  | 01  |          |
|                               |                                                                                                    | 01088404  | matha | 0001   |     | ~        |

Pantalla N° 249

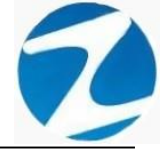

| ngresar Marca                                                          | Srabar A | 3 (%)<br>Jlar Ayuda Salir            |          |       |        |    |   |
|------------------------------------------------------------------------|----------|--------------------------------------|----------|-------|--------|----|---|
| Fecha:         2/01/2021 □.▼           Marcacion 1:         12:35:57 ♀ | Filtro   | Filtrado Especial Opciones seleccion | simple   |       |        |    |   |
| Registrar Marcacion 1                                                  | Cod.     | Nombres                              | DNI      | Local | Grupo  | Но |   |
| Marcacion 2 : 15:25:14 🖨                                               | 000025   |                                      | 05612028 | VIRM  | 2.1MIX | 01 |   |
| Registrar Marcacion 2                                                  | 000031   | GUZNAN MUÑOZ LUIS ALBERTO            | 22961209 | TOCAC | JPLET  | 01 | _ |
|                                                                        | 000033   | 4 RODEIGUEZ                          | 00838515 | MOYOB | OFADD  | 01 |   |
|                                                                        | 000034   | B ZAM/LLOA Aviso X                   | 00832860 | 20ABR | OFADM  | 01 |   |
| Nro. Op: 202101-000001                                                 | 000034   | A SPA JO PR                          | 00806386 | 20ABR | NOTIF  | 01 |   |
|                                                                        | 000044   | 1 ARIA HOY                           | 00816932 | 20ABR | 2JPLE  | 01 |   |
| Generar Aleatorio                                                      | 000044   | 3 ARM S TEL                          | 00815854 | 20ABR | 1JPLE  | 01 |   |
| en Minutos                                                             | 000044   | 4 CELIZ DE CA                        | 00815312 | 20ABR | SMIPL  | 01 |   |
|                                                                        | 000044   | 5 CELIZ CHOT Aceptar                 | 00818201 | 20ABR | SMIPL  | 01 |   |
|                                                                        | 000044   | 7 RIOS RUIZ V                        | 00807327 | MOYOB | 2JPLT  | 01 |   |
| larcaciones                                                            | ☆ 000044 | 4 LUDE IA GRANDEZ SARA               | 00800833 | 20ABR | 1JPLE  | 01 |   |
|                                                                        | 000044   | 5 MEGO PANDURO JUAN CARLOS           | 00807143 | RIOJA | JUPEU  | 01 |   |
| Dia Fecha Hora H                                                       | 000048   | 5 PALOMINO VELASQUEZ MARCELO         | 00836697 | 20ABR | OFADD  | 01 |   |
|                                                                        | 000049   | 9 MENDOZA BARDALEZ BERTHA MONICA     | 00822731 | 20ABR | 1JPLE  | 01 |   |
|                                                                        | _ 000081 | 5 VARGAS SANTILLAN, IRMA             | 01044301 | MOYOB | JMIXT  | 01 |   |
|                                                                        | _ 000087 | 7 VALLEJOS INGUNZA CESAR ALBERTO     | 22462527 | TOCAC | JMIX   | 01 |   |
|                                                                        | _ 000090 | B BRIONES TELLO BRUNO                | 00835796 | 20ABR | ARCHC  | 01 |   |
|                                                                        | _ 000091 | ANGULO SIMARRA EMERSON               | 00837914 | 20ABR | SMIPL  | 01 |   |
|                                                                        | _ 000091 | PINCHI PEZO MARIA BLUDITH            | 01066565 | MAYNA | 2JPLE  | 01 |   |
|                                                                        | _ 000091 | 7 RAMIREZ GONZALEZ MERLINA           | 00900390 | MAYNA | JUFAM  | 01 |   |
|                                                                        | 000093   | ARVILDO VIENA, BRUDITH               | 01088404 | MAYNA | JUCIV  | 01 |   |

Pantalla N°250

## 22.2 ANULAR

**DESCRIPCIÓN**: Esta opción permite anular la marca omitida para un empleado, para realizar este proceso se debe hacer clic en el empleado o usar el **Filtrado especial** para buscarlo, seguidamente se mostrarán los datos en el apartado **Marcaciones**, presionar el botón **Anular** a continuación, se mostrará un mensaje de confirmación (**Pantalla N°251**) al presionar **Si** la información será eliminada del sistema (**Pantalla N°252**).

| 💽 Ingreso de Marcas por Omision               |                                                         |           |       | _     |    | $\times$ |
|-----------------------------------------------|---------------------------------------------------------|-----------|-------|-------|----|----------|
| Ingresar Marca 🏾 🖈                            | Grabar Anular Ayuda Salir                               |           |       |       |    |          |
| Fecha : 2/01/2021▼<br>Marcacion 1 : 12:35:57◆ | Filtro Opciones seleccion  © Seleccion sim              | ple       |       |       |    |          |
| Registrar Marcacion 1                         | Cod. Nombres                                            | DNI       | Local | Grupo | Но | ^        |
| Marcacion 2 : 15:25:14 🜩                      | 00002504 VILLASIS PEÑA ROVIN                            | 05612028  | YURIM | 2JMIX | 01 |          |
| Registrar Marcacion 2                         | 00003113 GUZMAN MUÑOZ LUIS ALBERTO                      | 22961209  | TOCAC | JPLET | 01 | _        |
|                                               | 00003344 RODRIGUEZ SOPLIN MARISELA                      | 00838515  | MOYOB | OFADD | 01 | _        |
|                                               |                                                         | 000.12000 | 20ABR | OFADM | 01 |          |
| Nro. Op: 202101-000001                        | 00003489 00003344 RODRIGUEZ SOPLIN MARISELA             | $\times$  | 20ABR | NOTIF | 01 |          |
|                                               | 00004431                                                |           | 2DABR | 2JPLE | 01 |          |
| Generar Aleatorio 1 V                         | 200004433 Desea anular todas las marcaciones adicionada | s de esta | 2DABR | 1JPLE | 01 |          |
| en Minutos                                    | 00004434 persona ? Doc : 202101-000001                  |           | 2DABR | SMIPL | 01 | _        |
|                                               | 00004435                                                |           | 2DABR | SMIPL | 01 | _        |
|                                               | 00004437                                                | No        | NOYOB | 2JPLT | 01 | _        |
| Marcaciones 🏦                                 | 00004454                                                |           | 20ABR | 1JPLE | 01 |          |
|                                               | 00004455 MEGO PANDURO JUAN CARLOS                       | 00807143  | KIOJA | JUPEU | 01 | _        |
| Dia Fecha Hora H                              | 00004865 PALOMINO VELA SQUEZ MARCELO                    | 00836697  | 20ABR | OFADD | 01 | _        |
| Sab 02/01/2021 12:35:42 01                    | 00004959 MENDOZA BARDALEZ BERTHA MONICA                 | 00822731  | 20ABR | 1JPLE | 01 | _        |
|                                               | 00008115 VARGAS SANTILLAN, IRMA                         | 01044301  | MOYOB | JMIXT | 01 | _        |
|                                               | 00008717 VALLEJOS INGUNZA CESAR ALBERTO                 | 22462527  | TOCAC | JMIX  | 01 | _        |
|                                               | 00009098 BRIONES TELLO BRUNO                            | 00835796  | 20ABR | ARCHC | 01 | _        |
|                                               | 00009119 ANGULO SIMARRA EMERSON                         | 00837914  | 20ABR | SMIPL | 01 | _        |
|                                               | 00009120 PINCHI PEZO MARIA BLUDITH                      | 01066565  | MAYNA | 2JPLE | 01 | _        |
|                                               | 00009127 RAMIREZ GONZALEZ MERLINA                       | 00900390  | MAYNA | JUFAM | 01 | _        |
|                                               | 00009351 ARVILDO VIENA, BRUDITH                         | 01088404  | MAYNA | JUCIV | 01 | ~        |
| Alusta da Marcasa                             |                                                         |           |       |       |    |          |

| ngresar Marca                                                      | *                                | Grabar Anular Ayuda Salir                                  |                      |             |    |  |
|--------------------------------------------------------------------|----------------------------------|------------------------------------------------------------|----------------------|-------------|----|--|
| Fecha :         2/01/2021           Marcacion 1 :         12:35:57 | <ul> <li>✓</li> <li>✓</li> </ul> | Filtro Opciones selec<br>Filtrado Especial Oscientes Selec | cion<br>ccion simple |             |    |  |
| Registrar Marcacion 1                                              |                                  | Cod. Nombres                                               | DNI                  | Local Grupo | Но |  |
| Marcacion 2 : 15:25:14                                             | ÷                                | 00002504 VILLASIS PEÑA ROVIN                               | 05612028             | YURIM 2JMIX | 01 |  |
| Registrar Marcacion 2                                              |                                  | 00003113 GUZMAN MUÑOZ LUIS ALBERTO                         | 22961209             | TOCAC JPLET | 01 |  |
|                                                                    |                                  | 00003344 RODRIGUEZ SOPLIN MARISELA                         | 00838515             | MOYOB OFADD | 01 |  |
|                                                                    |                                  |                                                            | 00832860             | 20ABR OFADM | 01 |  |
| Nro. Op: 202101-000001                                             |                                  | 00003489 Aviso X                                           | 00806386             | 20ABR NOTIF | 01 |  |
|                                                                    |                                  | 00004431                                                   | 00816932             | 20ABR 2JPLE | 01 |  |
| Generar Aleatorio                                                  |                                  | 00004433                                                   | 00815854             | 20ABR 1JPLE | 01 |  |
| en Minutos                                                         |                                  | 00004434                                                   | 00815312             | 20ABR SMIPL | 01 |  |
|                                                                    |                                  | 00004435                                                   | 00818201             | 20ABR SMIPL | 01 |  |
|                                                                    |                                  | 00004437                                                   | 00807327             | MOYOB 2JPLT | 01 |  |
| Aarcaciones                                                        | \$                               | 00004454                                                   | 00800833             | 20ABR 1JPLE | 01 |  |
|                                                                    |                                  |                                                            | 00807143             | RIOJA JUPEU | 01 |  |
| Dia Fecha Hora H                                                   |                                  | 00004865 PALOMINO VELASQUEZ MARCELO                        | 00836697             | 20ABR OFADD | 01 |  |
| Sab 02/01/2021 12:35:42 01                                         |                                  | 00004959 MENDOZA BARDALEZ BERTHA MONICA                    | 00822731             | 20ABR 1JPLE | 01 |  |
|                                                                    |                                  | 00008115 VARGAS SANTILLAN, IRMA                            | 01044301             | MOYOB JMIXT | 01 |  |
|                                                                    |                                  | 00008717 VALLEJOS INGUNZA CESAR ALBERTO                    | 22462527             | TOCAC JMIX  | 01 |  |
|                                                                    |                                  | 00009098 BRIONES TELLO BRUNO                               | 00835796             | 20ABR ARCHC | 01 |  |
|                                                                    |                                  | 00009119 ANGULO SIMARRA EMERSON                            | 00837914             | 20ABR SMIPL | 01 |  |
|                                                                    |                                  | 00009120 PINCHI PEZO MARIA BLUDITH                         | 01066565             | MAYNA 2JPLE | 01 |  |
|                                                                    |                                  | 00009127 RAMIREZ GONZALEZ MERLINA                          | 00900390             | MAYNA JUFAM | 01 |  |
|                                                                    |                                  | 00009351 ARVILDO VIENA, BRUDITH                            | 01088404             | MAYNA JUCIV | 01 |  |

# Pantalla N° 252

### 23. REVISION DE MARCACIONES

<u>ACCESO</u>: Para acceder a esta opción del menú se hace desde Operaciones como se muestra en la (Pantalla N°253).

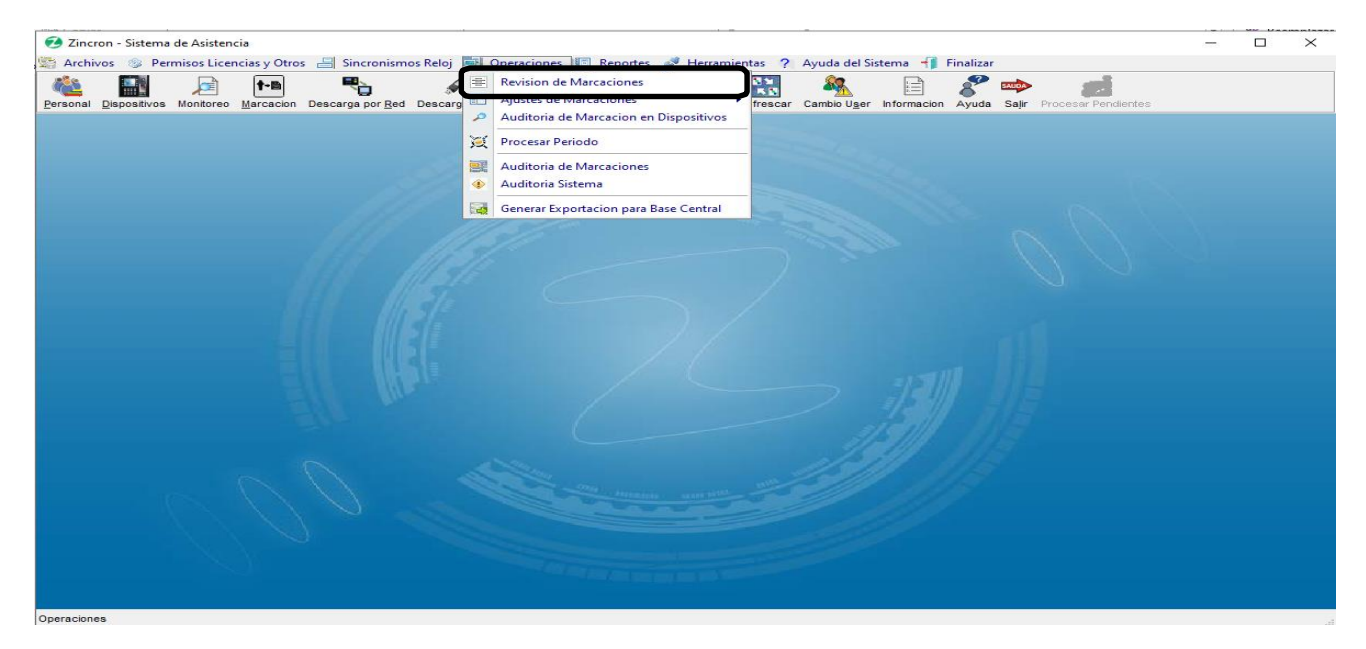

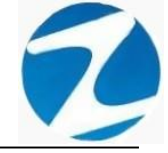

**DESCRIPCIÓN**: Esta opción permite revisar las marcas ingresadas por los empleados, para realizar este proceso se debe seleccionar el **periodo**, la **empresa**, los **grupos**, además se puede usar el **Filtrado especial** para buscar a los empleados, seguidamente presionar el botón **Procesar** y se mostraran los datos, adicionalmente el sistema permitirá eliminar una marca presionando el botón **Anular** como se indica en la (**Pantalla N°254**).

| Proces | Fecha Inicio<br>25-12-202<br>Fecha Final<br>24-01-202 | Ayuda Si<br>O ~ Se<br>1 ~ Se | alir<br>leccione Empr<br>leccione Grup | esa<br>o | ~<br>~ | Filtro especial<br>Seleccione Opcion |    |    | ~     | Valid | las<br>0 | Anuladas<br>0 | ×       |
|--------|-------------------------------------------------------|------------------------------|----------------------------------------|----------|--------|--------------------------------------|----|----|-------|-------|----------|---------------|---------|
|        | Codigo                                                | Dni                          | Fecha                                  | Hora     | Nombre |                                      | но | со | Local | Grupo | Concepto | Tpo/Con       | Operade |
|        | -                                                     |                              |                                        |          |        |                                      |    |    | [     |       |          |               |         |
|        |                                                       |                              |                                        |          |        |                                      |    |    |       |       |          |               |         |
|        |                                                       |                              |                                        |          |        |                                      |    |    |       |       |          |               |         |
|        |                                                       |                              |                                        |          |        |                                      |    |    |       |       |          |               |         |
|        |                                                       |                              |                                        |          |        |                                      |    |    |       |       |          |               |         |
|        |                                                       |                              |                                        |          |        |                                      |    |    |       |       |          |               |         |
|        |                                                       |                              |                                        |          |        |                                      |    |    |       |       |          |               |         |
|        |                                                       |                              |                                        |          |        |                                      |    |    |       |       |          |               |         |
|        |                                                       |                              |                                        |          |        |                                      |    |    |       |       |          |               |         |
|        |                                                       |                              |                                        |          |        |                                      |    |    |       |       |          |               |         |
|        |                                                       |                              |                                        |          |        |                                      |    |    |       |       |          |               |         |
|        |                                                       |                              |                                        |          |        |                                      |    |    |       |       |          |               |         |
|        |                                                       |                              |                                        |          |        |                                      |    |    |       |       |          |               |         |
|        |                                                       |                              |                                        |          |        |                                      |    |    |       |       |          |               |         |
| <      |                                                       |                              |                                        |          |        |                                      |    |    |       |       |          |               | 3       |

Pantalla N° 254

### 24. AJUSTES DE HORARIOS EN MARCACIONES

<u>ACCESO</u>: Para acceder a esta opción del menú se hace desde **Operaciones** como se muestra en la (**Pantalla N°255**).

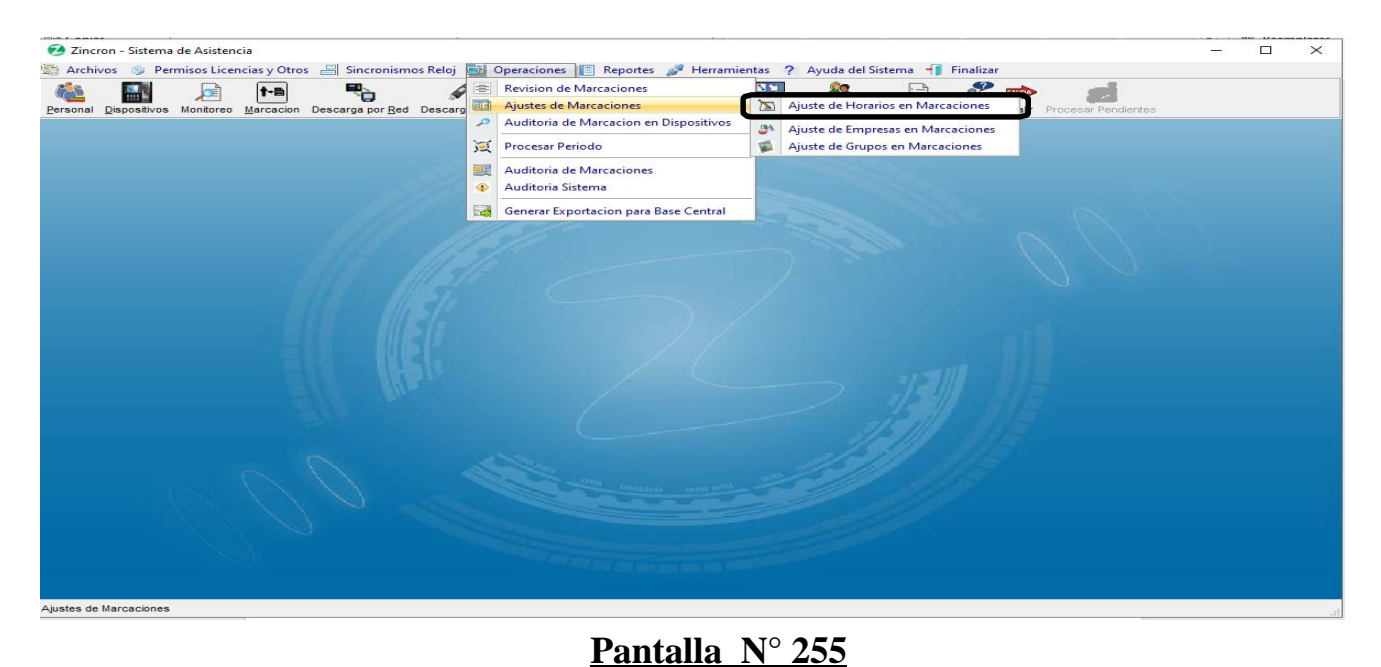

Pág.131

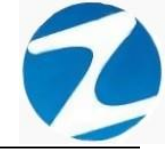

**DESCRIPCIÓN**: Esta opción permite modificar el horario de las marcas ingresadas por los empleados, para realizar este proceso se debe hacer clic en el empleado o usar el Filtrado especial para buscarlo, seguidamente selecciona el periodo para buscar las marcaciones, seleccionar el horario a cambiar y por último presionar **Aceptar** para que los datos queden ajustados en el sistema como se indica en la (**Pantalla N°256**).

| Ajuste de Horarios en Marcaciones                                           |                                                                                                    | $\times$ |
|-----------------------------------------------------------------------------|----------------------------------------------------------------------------------------------------|----------|
| 😹 Mantenimiento 🧑 Salir 👒 Ayuda 👘                                           |                                                                                                    |          |
| Filtro                                                                      | Aceptar Ayuda Salir                                                                                                    |          |
| Filtro Filtro Filtrado Especial Seleccion de Fechas Fecha Inicial 1/07/2020 | Horarios       Descansos       Lunca       Martes       Martes                                                                                                    |          |
| Fecha Final 31/07/2020 Tr                                                   | Vienes     Sabado     Domingo                                                                                                    |          |
| Dia Fecha Hora Horario                                                      | Cod.         Nombres         DNI         Local         Grupo         Ho           Escribir L.         Escribir texto aqui         P         Escribir L.         Escribir L.         Escribir L.         Escribir texto aqui         P         Escribir L.         Escribir L. |          |

Pantalla N°256

## 25. AJUSTES DE EMPRESAS EN MARCACIONES

<u>ACCESO</u>: Para acceder a esta opción del menú se hace desde **Operaciones** como se muestra en la **(Pantalla N°257)**.

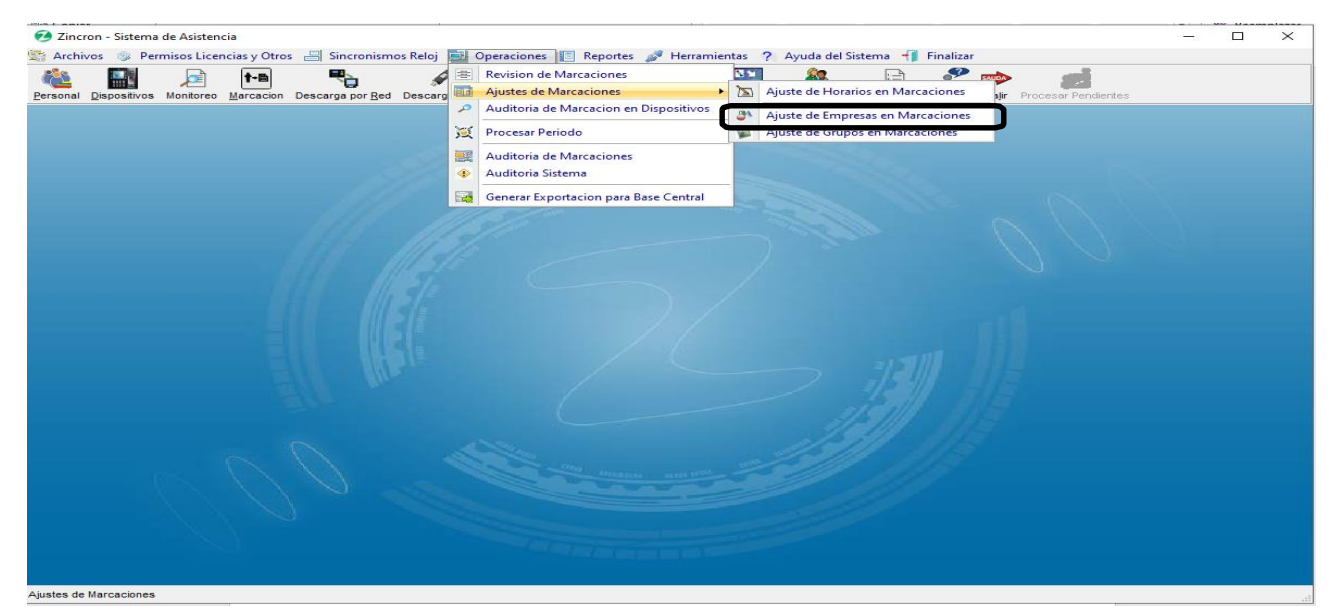

Pantalla Nº 257

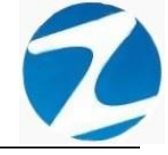

**DESCRIPCIÓN**: Esta opción permite modificar la empresa de las marcas ingresadas por los empleados, para realizar este proceso se debe hacer clic en el empleado o usar el Filtrado especial para buscarlo, seguidamente selecciona el periodo para buscar las marcaciones, seleccionar la empresa a cambiar y por último presionar **Aceptar** para que los datos queden ajustados en el sistema como se indica en la (**Pantalla N°258**).

| te de Emp | oresas en Marca | ciones     |      |                                                                                                    |                                                   |                                                                                                    |                                                                                                    |                                                                                                    |                                                                                                    |                                                                                       |                                                                |      |
|-----------|-----------------|------------|------|----------------------------------------------------------------------------------------------------|---------------------------------------------------|----------------------------------------------------------------------------------------------------|----------------------------------------------------------------------------------------------------|----------------------------------------------------------------------------------------------------|----------------------------------------------------------------------------------------------------|---------------------------------------------------------------------------------------|----------------------------------------------------------------|------|
| Mantenim  | niento 🦚 Sal    | ir 👒 Ayuda |      |                                                                                                    |                                                   |                                                                                                    |                                                                                                    |                                                                                                    |                                                                                                    |                                                                                       |                                                                |      |
| Marcacion | nes             |            | Acep | ⊾<br>otar Ayud                                                                                                    | ta S                                              | ()<br>Salir                                                                                                    |                                                                                                    | _                                                                                                    |                                                                                                    |                                                                                       |                                                                |      |
| Dia Fec   | cha Hora        | Emore      | En   | npresas                                                                                                    |                                                   |                                                                                                    |                                                                                                    |                                                                                                    |                                                                                                    |                                                                                       |                                                                |      |
|           |                 |            |      | Codigo<br>BELLA<br>JSISA<br>JUANJ<br>LAMAS<br>MORAL<br>MOYOB                                                                     | Desc<br>BELL<br>SAN<br>JUAN<br>LAM/<br>MOR<br>MOR | rripcion<br>AVISTA<br>JOSE DE SISA<br>JUI<br>AS<br>ALES<br>OBAMBA                                                                                                    | R.U.C.                                                                                                    | Fec<br>Fec                                                                                                    | na Inicial<br>na Final<br>Filtrado E                                                                     | 25/12/<br>24/01/                                                                      | 2020 ~<br>2021 ~                                               | •    |
|           |                 |            | 7    | Cod.                                                                                                    |                                                   | Nombres                                                                                                    | REYNALDO                                                                                                    | DNI<br>07961427                                                                                                    | Local                                                                                                    | Grupo<br>MOB III                                                                      | Ho                                                             | Â    |
|           |                 |            |      | 00048943                                                                                                    |                                                   | ABAD RODRIGUEZ K                                                                                                    | ARINA                                                                                                    | 42566041                                                                                                    | YURIM                                                                                                    | 1JPLE                                                                                 | 01                                                             |      |
|           |                 |            | - 1  | 00021419                                                                                                    |                                                   | AGUIRRE SILVA TERE                                                                                                    | SA                                                                                                    | 00843211                                                                                                    | JUANJ                                                                                                    | JPENA                                                                                 | 01                                                             | - 18 |
|           |                 |            | -    | 00055653                                                                                                    |                                                   | ALIAGA DURAN YHO                                                                                                    |                                                                                                    | 45534992                                                                                                    | MOYOB                                                                                                    |                                                                                       | 01                                                             | - 11 |
|           |                 |            |      |                                                                                                    |                                                   |                                                                                                    |                                                                                                    | 71194506                                                                                                    | SHILC                                                                                                    | JUPEU                                                                                 |                                                                |      |
|           |                 |            |      | 00050251                                                                                                    |                                                   | ALVA MOSTACERO T                                                                                                    | ELMI DIO SELINA                                                                                                    | 71194506<br>41438891                                                                                                    | MOYOB                                                                                                    | SAMIX                                                                                 | 01                                                             | - 1  |
|           |                 |            | - 6  | 00050251<br>00076502                                                                                                    |                                                   | ALVA MOSTACERO T<br>ALVARADO BARDALI                                                                                                    | ELMI DIO SELINA<br>EZ GROVER                                                                                                    | 71194506<br>41438891<br>41473715                                                                                                    | MOYOB<br>NCAJA                                                                                           | SAMIX<br>OFADM                                                                        | 01                                                             | -    |
|           |                 |            |      | 00050251<br>00076502<br>00065756                                                                                                 |                                                   | ALVA MOSTACERO T<br>ALVARADO BARDALI<br>ALVARADO CABRER                                                                                                    | ELMI DIOSELINA<br>EZ GROVER<br>A, JOSE CARLOS                                                                                                    | 71194506<br>41438891<br>41473715<br>01172090                                                                                                | MOYOB<br>NCAJA<br>JUANJ                                                                                  | SAMIX<br>OFADM                                                                        | 01<br>01                                                       |      |
|           |                 |            | -    | 00050251<br>00076502<br>00065756<br>00047251                                                                                     |                                                   | ALVA MOSTACERO T<br>ALVARADO BARDALI<br>ALVARADO CABRER<br>ALVARADO LEYVA G                                                                                                    | ELMI DIO SELINA<br>22 GROVER<br>A, JOSE CARLOS<br>JSTAVO ADOLFO                                                                                     | 71194506<br>41438891<br>41473715<br>01172090<br>40426970                                                                                    | MOYOB<br>NCAJA<br>JUANJ<br>MOYOB                                                                         | SAMIX<br>OFADM<br>MOPEN                                                               | 01 01 01 01                                                    |      |
|           |                 |            |      | 00050251<br>00076502<br>00065756<br>00047251<br>00076373                                                                         |                                                   | ALVA MOSTACERO T<br>ALVARADO BARDALI<br>ALVARADO CABRER<br>ALVARADO LEYVA G<br>ALVARADO LOZANO                                                                                                    | ELMI DIO SELINA<br>22 GROVER<br>A, JOSE CARLOS<br>JSTAVO ADOLFO<br>VICTOR DOMINGO                                                                   | 71194506<br>41438891<br>41473715<br>01172090<br>40426970<br>41318038                                                                        | MOYOB<br>NCAJA<br>JUANJ<br>MOYOB<br>JSISA                                                                | MOPEN<br>CDGEN                                                                        | 01<br>01<br>01<br>01<br>01                                     |      |
|           |                 |            |      | 00050251<br>00076502<br>00065756<br>00047251<br>00076373<br>00051871                                                             |                                                   | ALVA MOSTACERO T<br>ALVARADO BARDALI<br>ALVARADO CABRER<br>ALVARADO LEYVA G<br>ALVARADO LOZANO<br>ALVARADO TUE STA                                                                                   | ELMI DIOSELINA<br>EZ GROVER<br>A, JOSE CARLOS<br>JSTAVO ADOLFO<br>VICTOR DOMINGO<br>LEYDI VANESSA                                                   | 71194506<br>41438891<br>01172090<br>40426970<br>41318038<br>45544444                                                                        | MOYOB<br>NCAJA<br>JUANJ<br>MOYOB<br>JSISA<br>MOYOB                                                       | MOPEN<br>CDGEN<br>JUMIX                                                               | 01<br>01<br>01<br>01<br>01<br>01                               |      |
|           |                 |            |      | 00050251<br>00076502<br>00065756<br>00047251<br>00076373<br>00051871<br>00045038                                                 |                                                   | ALVA MOSTACERO T<br>ALVARADO BARDALI<br>ALVARADO CABRER<br>ALVARADO LEYVA G<br>ALVARADO LOZANO<br>ALVARADO TUE STA<br>ALVAREZ BERNARDO                                                               | ELMI DIOSELINA<br>EZ GROVER<br>A, JOSE CARLOS<br>JSTAVO ADOLFO<br>VICTOR DOMINGO<br>EXPUI VANESSA<br>D, RENZO IVAN                                  | 71194506<br>41438891<br>41473715<br>01172090<br>40426970<br>41318038<br>45544444<br>41923408                                                | SHILC<br>MOYOB<br>NCAJA<br>JUANJ<br>MOYOB<br>JSISA<br>MOYOB<br>STARO                                     | JUPEU<br>SAMIX<br>OFADM<br>MOPEN<br>CDGEN<br>JUMIX                                    | 01<br>01<br>01<br>01<br>01<br>01<br>01                         |      |
|           |                 |            |      | 00050251<br>00076502<br>00065756<br>00047251<br>00076373<br>00051871<br>00045038<br>00021385                                     |                                                   | ALVA MOSTACERO T<br>ALVARADO BARDALI<br>ALVARADO CABRERI<br>ALVARADO LEYVA G<br>ALVARADO LOZANO<br>ALVARADO TUESTA<br>ALVAREZ BERNARDO<br>ALVAREZ ROCHA GE                                           | LEMI DIOSELINA<br>22 GROVER<br>A, JOSE CARLOS<br>JSTAVO ADOLFO<br>VICTOR DOMINGO<br>EYDI VANE S SA<br>0, RENZO IVAN<br>RMAN MARCOS                  | 71194506<br>41438891<br>41473715<br>01172090<br>40426970<br>41318038<br>45544444<br>41923408<br>01025598                                    | SHILC<br>MOYOB<br>NCAJA<br>JUANJ<br>MOYOB<br>JSISA<br>MOYOB<br>STARO<br>MAYNA                            | JUPEU<br>SAMIX<br>OFADM<br>MOPEN<br>CDGEN<br>JUMIX<br>SPLTR                           | 01<br>01<br>01<br>01<br>01<br>01<br>01<br>01<br>01             |      |
|           |                 |            |      | 00050251<br>00076502<br>00065756<br>00047251<br>00076373<br>00051871<br>00045038<br>00021385<br>00077069                         |                                                   | ALVA MOSTACERO T<br>ALVARADO BARDALI<br>ALVARADO CABRERI<br>ALVARADO LEVYA 6<br>ALVARADO LOZANO<br>ALVARADO TUESTA<br>ALVAREZ BERNARDO<br>ALVAREZ ROCHA GE<br>ANGELDONIS VIGO M                      | LEIMI DIOSELINA<br>22 GROVER<br>A, JOSE CARLOS<br>JSTAVO ADOLFO<br>VICTOR DOMINGO<br>EVPU VANESSA<br>0, RENZO IVAN<br>RMAN MARCOS<br>IONICA         | 71194506<br>41438891<br>41473715<br>01172090<br>40426970<br>41318038<br>4554444<br>41923408<br>0102598<br>43015620                          | SHILC<br>MOYOB<br>NCAJA<br>JUANJ<br>MOYOB<br>JSISA<br>MOYOB<br>STARO<br>MAYNA<br>MOYOB                   | JUPEU<br>SAMIX<br>OFADM<br>MOPEN<br>CDGEN<br>JUMIX<br>SPLTR<br>PASJU                  | 01<br>01<br>01<br>01<br>01<br>01<br>01<br>01<br>01             |      |
|           |                 |            |      | 00050251<br>00076502<br>00065756<br>00047251<br>00076373<br>00051871<br>00045038<br>00021385<br>00077069<br>00071146             |                                                   | ALVA MOSTACERO T<br>ALVARADO BARDALI<br>ALVARADO CABRER,<br>ALVARADO LEYVA G<br>ALVARADO LOZANO<br>ALVARADO TUESTA<br>ALVAREZ BERNARDO<br>ALVAREZ ROCHA GE<br>ANGELDONIS VIGO N<br>ANGULO DAVILA JO  | LEMI DO SELINA<br>22 GROVER<br>A, JOSE CARLOS<br>JSTAVO ADOLFO<br>VICTOR DOMINGO<br>LEYDI VANE SSA<br>D, RENZO IVAN<br>RIMAN MARCOS<br>IONICA<br>5E | 71194506<br>41438891<br>41473715<br>01172090<br>40426970<br>41318038<br>4554444<br>41923408<br>01025598<br>43015620<br>00822022             | SHILC<br>MOYOB<br>NCAJA<br>JUANJ<br>MOYOB<br>JSISA<br>MOYOB<br>STARO<br>MAYNA<br>MOYOB<br>SAPOA          | JUPEU<br>SAMIX<br>OFADM<br>CDGEN<br>JUMIX<br>SPLTR<br>PASJU<br>JMIX                   | 01<br>01<br>01<br>01<br>01<br>01<br>01<br>01<br>01<br>01       |      |
|           |                 |            |      | 00050251<br>00076502<br>00065756<br>00076373<br>00076373<br>00051871<br>00045038<br>00021385<br>00077069<br>00071146<br>00009119 |                                                   | ALVA MOSTACERO T<br>ALVARADO BARDALI<br>ALVARADO CABRER.<br>ALVARADO LEVVA GI<br>ALVARADO LOZANO<br>ALVARADO LOZANO<br>ALVAREZ BERNARDO<br>ALVAREZ ROCHA GE<br>ANGELDONIS VIGO N<br>ANGULO SIMARRA E | LEMI DOSELINA<br>Z GROVER<br>A, JOSE CARLOS<br>JSTAVO ADOLFO<br>VICTOR DOMINGO<br>EYDI VANESSA<br>ONICA<br>SE<br>MERSON                             | 71194506<br>41438891<br>41473715<br>01172090<br>40426970<br>41318038<br>4554444<br>41923408<br>01025598<br>43015620<br>00822022<br>00837914 | SHILC<br>MOYOB<br>NCAJA<br>JUANJ<br>MOYOB<br>JSISA<br>MOYOB<br>STARO<br>MAYNA<br>MOYOB<br>SAPOA<br>20ABR | JUPEU<br>SAMIX<br>OFADM<br>MOPEN<br>CDGEN<br>JUMIX<br>SPLTR<br>PASJU<br>JMIX<br>SMIPL | 01<br>01<br>01<br>01<br>01<br>01<br>01<br>01<br>01<br>01<br>01 |      |

Pantalla N°258

### 26. AJUSTES DE GRUPOS EN MARCACIONES

<u>ACCESO</u>: Para acceder a esta opción del menú se hace desde **Operaciones** como se muestra en la (**Pantalla N°259**).

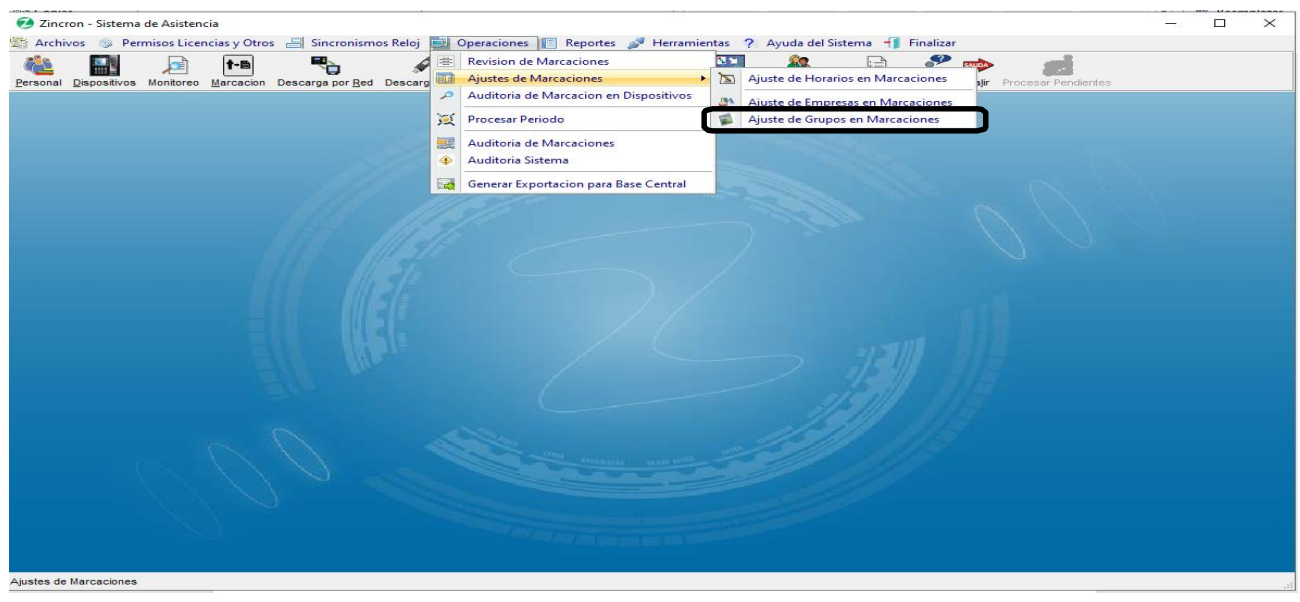

Pantalla N° 259 Pág.133

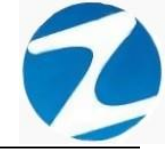

**DESCRIPCIÓN**: Esta opción permite modificar los grupos de las marcas ingresadas por los empleados, para realizar este proceso se debe hacer clic en el empleado o usar el Filtrado especial para buscarlo, seguidamente selecciona el periodo para buscar las marcaciones, seleccionar la empresa a cambiar y por último presionar **Aceptar** para que los datos queden ajustados en el sistema como se indica en la (**Pantalla N°260**).

| ancennine  | nto 👒 Sali | r 👒 Ayuda |    |                                                                              |                                                                                                    |                                                                                  |                                                             |                                                   |                                        |     |
|------------|------------|-----------|----|------------------------------------------------------------------------------|----------------------------------------------------------------------------------------------------|----------------------------------------------------------------------------------|-------------------------------------------------------------|---------------------------------------------------|----------------------------------------|-----|
| arcaciones |            |           | Ac | eptar Ayuda                                                                  | (m)<br>Salir                                                                                                    |                                                                                  |                                                             |                                                   |                                        |     |
| Dia Fechs  | Hora       | Grupo     |    | Grupos<br>Codigo De<br>11MIX JU<br>1JPLE<br>2JMIX<br>2JPLE<br>2JPLT<br>2JUIP | Scripcion A                                                                                                    | Fect<br>Fect<br>Filtro                                                           | na Inicial<br>na Final<br>] Filtrado E                      | 25/12/2020<br>24/01/2021<br>special               | ~                                      |     |
|            |            |           |    | Cod.                                                                         | Nombres                                                                                                    | DNI                                                                              | Local                                                       | Grupo                                             | Но                                     | ^   |
|            |            |           |    | 00034358                                                                     | ABAD AGUIRRE LUIS REYNALDO                                                                                                    | 07961427                                                                         | RIOJA                                                       | MOBJU                                             | 01                                     | - 7 |
|            |            |           |    | 00048943                                                                     | ABAD RODRIGUEZ KARINA                                                                                                    | 42566041                                                                         | YURIM                                                       | 1JPLE                                             | 01                                     | -   |
|            |            |           |    | 00021419                                                                     | AGUIRRE SILVA TERESA                                                                                                    | 00843211                                                                         | JUANJ                                                       | JPENA                                             | 01                                     | -   |
|            |            |           |    | 00065655                                                                     | ALIAGA DURAN THONATAN                                                                                                    | 45534992                                                                         | MOYOB                                                       |                                                   | 01                                     | -   |
|            |            |           |    | 00056431                                                                     | ALVA MELENDEZ, YARDENE                                                                                                    | 71194506                                                                         | SHILC                                                       | JUPEU                                             | 01                                     | -   |
|            |            |           |    | 00050251                                                                     | ALVA MOSTACERO TELMI DIOSELINA                                                                                                    | 41438891                                                                         | MOYOB                                                       | SAMIX                                             | 01                                     | -   |
|            |            |           |    | 00076502                                                                     | ALVARADO BARDALEZ GROVER                                                                                                    | 414/3/15                                                                         | NCAJA                                                       | OFADM                                             | 01                                     | - 1 |
|            |            |           |    | 00065756                                                                     | ALVARADO LABRERA, JOSE CARLOS                                                                                                    | 01172090                                                                         | JUANJ                                                       | MODEN                                             | 04                                     | -   |
|            |            |           |    | - 00047251                                                                   | ALVARADO LETVA GUSTAVO ADOLFO                                                                                                    | 40420970                                                                         | WOTOB                                                       | WOPEN                                             | 01                                     | _   |
|            |            |           |    | 00076373                                                                     | ALVARADO LOZANO VICTOR DOMINGO                                                                                                    | 41310030                                                                         | ICICA                                                       | CDGEN                                             | 01                                     |     |
|            |            |           |    | 00076373                                                                     | ALVARADO LOZANO VICTOR DOMINGO                                                                                                    | 41318038                                                                         | JSISA                                                       | CDGEN                                             | 01                                     | -   |
|            |            |           |    | 00076373                                                                     | ALVARADO LOZANO VICTOR DOMINGO<br>ALVARADO TUESTA LEYDI VANESSA                                                                                                    | 41318038<br>45544444<br>41923408                                                 | JSISA<br>MOYOB                                              | JUMIX                                             | 01                                     | _   |
|            |            |           |    | 00076373<br>00051871<br>00045038                                             | ALVARADO LOZANO VICTOR DOMINGO<br>ALVARADO TUESTA LEYDI VANESSA<br>ALVAREZ BERNARDO, RENZO IVAN<br>ALVAREZ BOCHA GERMAN MARCOS                                                                                                  | 41318038<br>45544444<br>41923408                                                 | JSISA<br>MOYOB<br>STARO                                     |                                                   | 01<br>01<br>01                         | _   |
|            |            |           |    | 00076373<br>00051871<br>00045038<br>00021385<br>00027069                     | ALVARADO LOZANO VICTOR DOMINGO<br>ALVARADO TUESTA LEYDI VANESSA<br>ALVAREZ BERNARDO, RENZO IVAN<br>ALVAREZ ROCHA GERMAN MARCOS<br>ANGEL DONIS VIGO MONICA                                                                       | 41318038<br>45544444<br>41923408<br>01025598<br>43015620                         | JSISA<br>MOYOB<br>STARO<br>MAYNA                            | CDGEN<br>JUMIX<br>SPLTR<br>PAS III                | 01<br>01<br>01<br>01<br>01             | _   |
|            |            |           |    | 00076373<br>00051871<br>00045038<br>00021385<br>00077069                     | ALVARADO LOZANO VICTOR DOMINGO<br>ALVARADO TUESTA LEYDI VANESSA<br>ALVAREZ BERNARDO, RENZO IVAN<br>ALVAREZ ROCHA GERMAN MARCOS<br>ANGELDONIS VIGO MONICA<br>ANGILI ODAVILA LOSE                                                 | 41318038<br>45544444<br>41923408<br>01025598<br>43015620<br>00822022             | JSISA<br>MOYOB<br>STARO<br>MAYNA<br>MOYOB                   | CDGEN<br>JUMIX<br>SPLTR<br>PASJU                  | 01<br>01<br>01<br>01<br>01<br>01       |     |
|            |            |           |    | 00076373<br>00051871<br>00045038<br>00021385<br>00077069<br>00071146         | ALVARADO LOZANO VICTOR DOMINGO<br>ALVARADO TUESTA LEYDI VANES SA<br>ALVAREZ BERNARDO, RENZO IVAN<br>ALVAREZ ROCHA GERMAN MARCOS<br>ANGELODNIS VIGO MONICA<br>ANGULO DAVILA JOSE<br>ANGULO DAVILA JOSE<br>ANGULO SIMARDA EMERSON | 41318038<br>45544444<br>41923408<br>01025598<br>43015620<br>00822022<br>00837014 | JSISA<br>MOYOB<br>STARO<br>MAYNA<br>MOYOB<br>SAPOA<br>20ABR | CDGEN<br>JUMIX<br>SPLTR<br>PASJU<br>JMIX<br>SMIDI | 01<br>01<br>01<br>01<br>01<br>01<br>01 |     |

Pantalla N°260

### 27. AUDITORIA DE MARCACION EN DISPOSITIVOS

<u>ACCESO</u>: Para acceder a esta opción del menú se hace desde **Operaciones** como se muestra en la (**Pantalla N°261**).

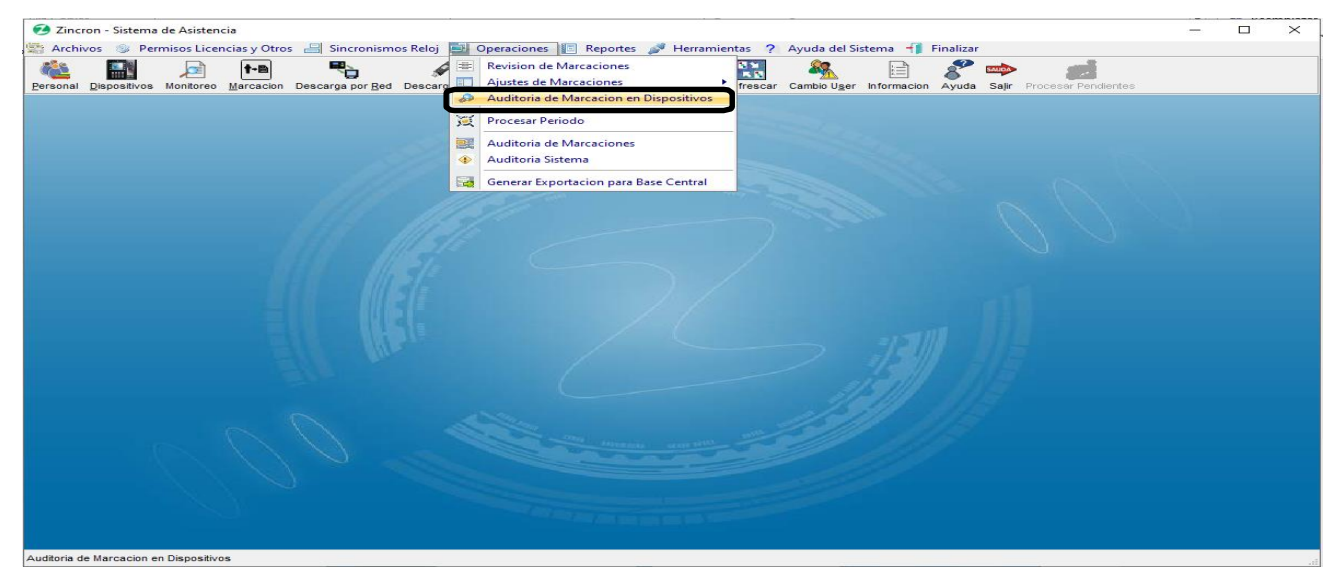

Pantalla N°261

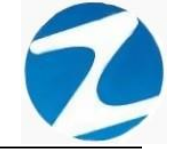

**DESCRIPCIÓN**: Esta opción permite realizar la auditoria de las marcas ingresadas por los empleados, para realizar este proceso se debe seleccionar el **periodo**, la **empresa**, los **grupos**, además se puede usar el **Filtrado especial** para buscar a los empleados, seguidamente presionar el botón **Procesar** y se mostraran los datos, adicionalmente el sistema permitirá eliminar una marca presionando el botón **Anular** como se indica en la (**Pantalla N°262**).

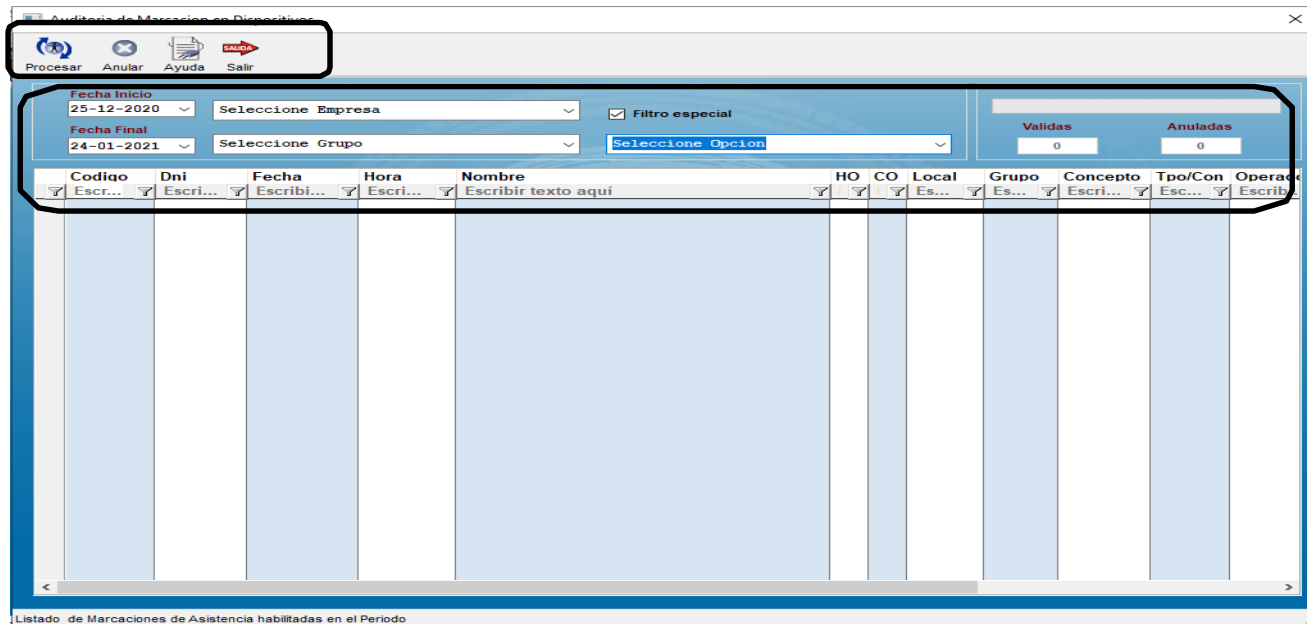

Pantalla N°262

### 28. PROCESAR PERIODO

<u>ACCESO</u>: Para acceder a esta opción del menú se hace desde **Operaciones** como se muestra en la (**Pantalla N°263**).

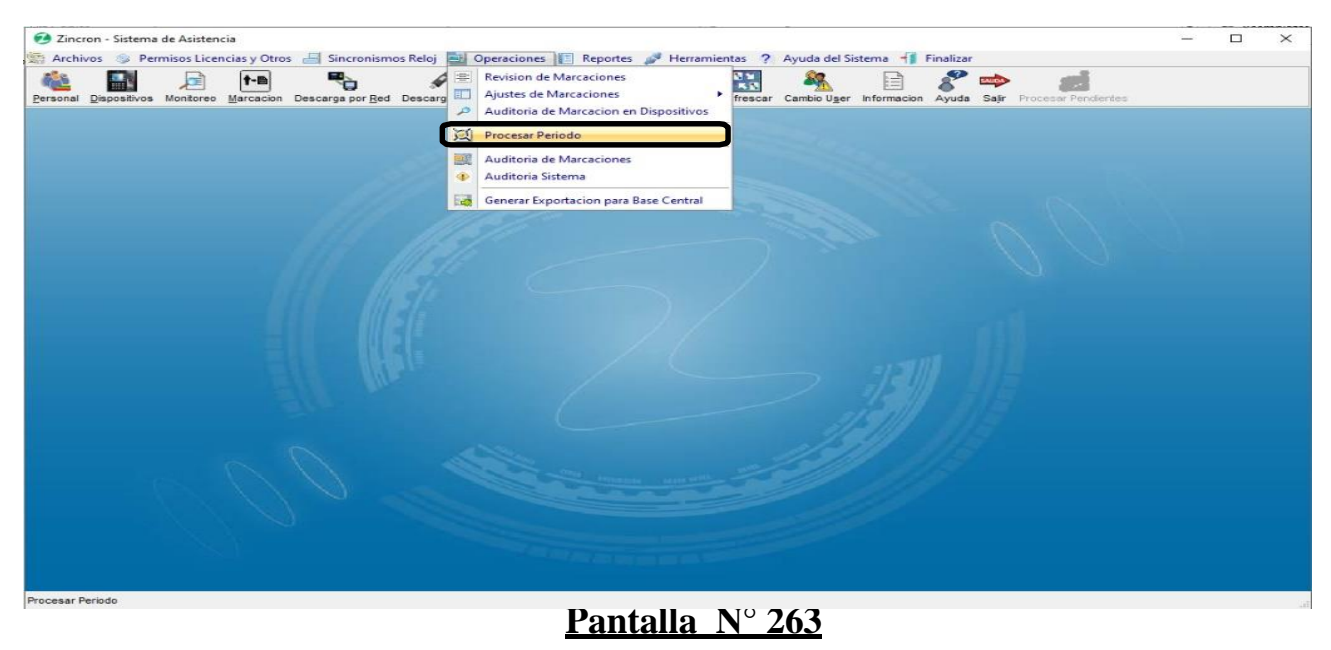

Pág.135

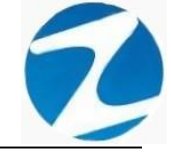

**DESCRIPCIÓN**: Esta opción permite procesar un periodo requerido, para poder visualizar los diversos tipos reportes con toda la información ingresada en el sistema, para ello debemos presionar **Procesar**, Si queremos seleccionar una información más específica para procesar el periodo tenemos la posibilidad de seleccionar lo siguiente **Empresa**, **Grupo, Opcion, Fechas, Opciones y Modo de Proceso Marcaciones** como se muestra en la (**Pantalla N°264**), una vez procesado los datos el sistema mostrara una notificación indicando que el proceso fue generado de manera correcta, como se muestra en la (**Pantalla N°265**).

| Procesar Periodo                             |                | – 🗆 ×                                                                                                    |
|----------------------------------------------|----------------|----------------------------------------------------------------------------------------------------|
| Procesar Ayuda Salir                         |                |                                                                                                    |
| Estado del Proceso                           | n espera de ir | lico                                                                                                    |
| Opciones a Seleccionar<br>Seleccione Empresa |                | Fechas Fecha Inicio: Fecha Final:                                                                                                    |
| Seleccione Empresa                           | ~              | 25-12-2020 ✓ 24-01-2021 ✓                                                                                                    |
| Seleccione Grupo                             | C              | Parametros de Proceso                                                                                                    |
| Seleccione Grupo                             | ~              | Intervalo Minimo en Minutos                                                                                                    |
| Seleccione Opcion                            | 1              | 7 MIN ~                                                                                                    |
| Seleccione Opcion                            | ~              | Modo Proceso Marcaciones                                                                                                    |
| Forzar Reproceso Entre Fechas                | 0              | Indicar como Procesadas 🔽 todas las Marcaciones                                                                                                    |
| 000                                          |                | Procesar Solo Activos     Image: Constraint of the second second se |
|                                              |                |                                                                                                    |

Pantalla N° 264

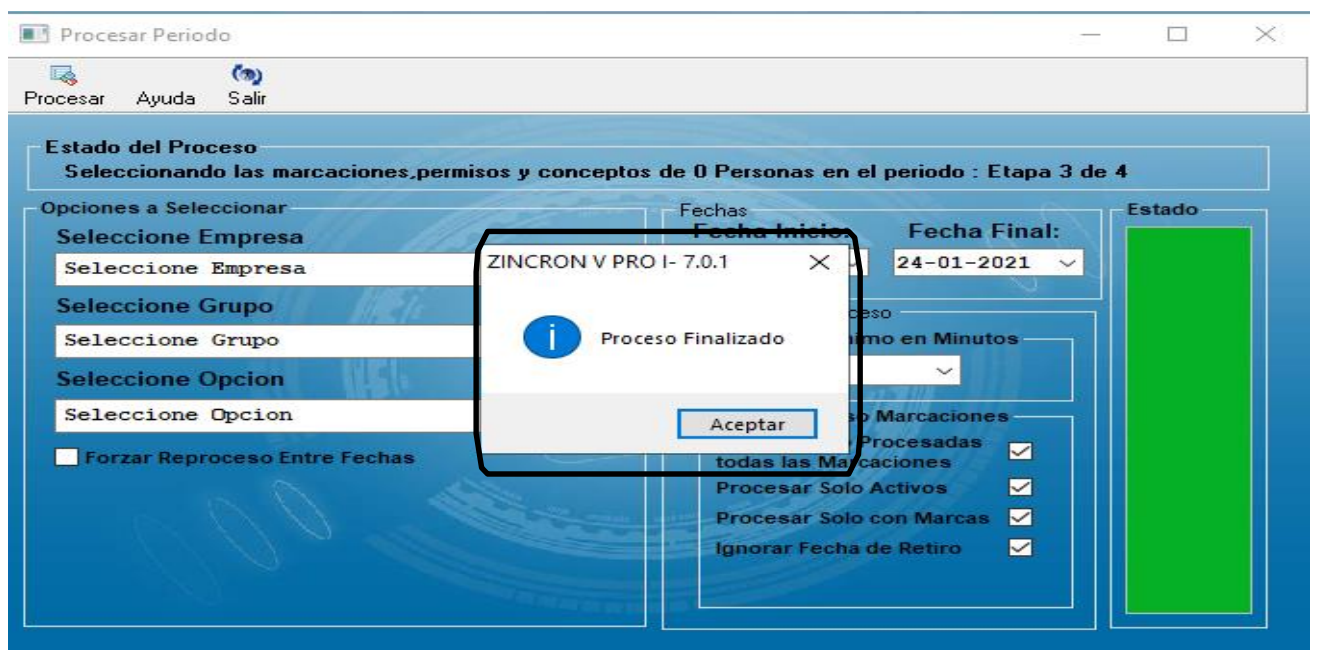

Pantalla Nº 265

Pág.136

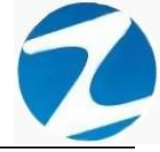

#### 29. GENERAR EXPORTACION PARA BASE CENTRAL

<u>ACCESO</u>: Para acceder a esta opción del menú se hace desde **Operaciones** como se muestra en la (**Pantalla N°266**).

| Archivos 📎 Permisos Licencias y Otros 🔚 Sincronismos Reloj 🔛 Operaciones 📳 Reportes 🎤 Herramientas ? Ayuda del Sistema 👖 Finalizar          Image: Second Dispositivos Monitoreo Marcacion       Image: Second Dispositivos Monitoreo Marcacion       Image: Second Dispositivos       Image: Second Dispositivos |
|----------------------------------------------------------------------------------------------------|
| Image: Series on al Dispositives       Image: Series on al Dispositives       Image: Series on al Dispositives       Image: Series on al Dispositives         Image: Series on al Dispositives       Image: Series on al Dispositives       Image: Series on al Dispositives       Image: Series on al Dispositives         Image: Series on al Dispositives       Image: Series on al Dispositives       Image: Series on al Dispositives       Image: Series on al Dispositives                                                                                                    |
| a voltagia de Marcelones                                                                                                    |
|                                                                                                    |
| Generar Exportacion para Base Central                                                                                                    |
|                                                                                                    |
|                                                                                                    |
|                                                                                                    |
|                                                                                                    |
|                                                                                                    |
|                                                                                                    |
|                                                                                                    |
|                                                                                                    |
|                                                                                                    |
|                                                                                                    |
|                                                                                                    |
|                                                                                                    |
|                                                                                                    |
| Generar Exportacion para Base Central                                                                                                    |

# Pantalla Nº 266

**DESCRIPCIÓN**: Esta opción permite generar una exportación para la base de datos central, para ello se selecciona el periodo de la exportación de la data y se hace clic en el botón **Procesar** como se indica en la (**Pantalla N°267**), una vez procesado los datos el sistema mostrara una notificación indicando que el proceso fue generado de manera correcta, como se muestra en la (**Pantalla N°268**).

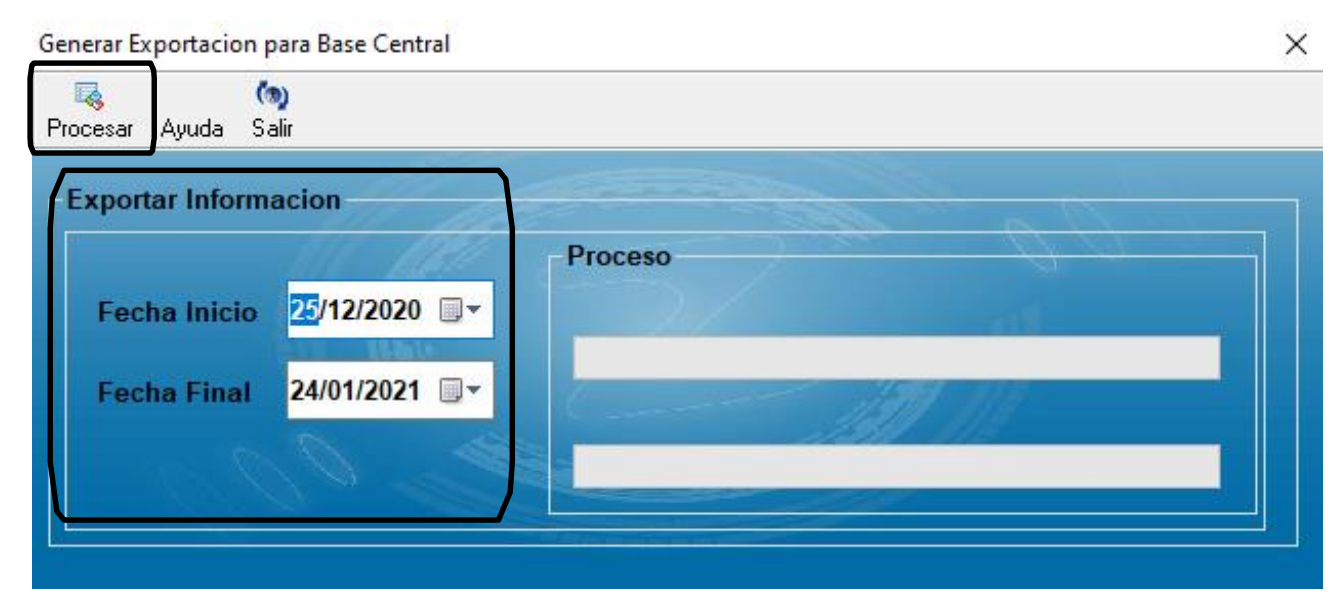

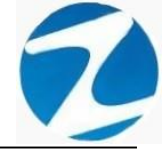

| Generar Exportacion p<br>Rocesar Ayuda Sa | oara Base Central   |                                   | × |
|-------------------------------------------|---------------------|-----------------------------------|---|
| - Exportar Inform<br>Fecha Inicio         | acion<br>25/12/2020 | Importante<br>i Proceso terminado | × |
|                                           |                     | Aceptar                           |   |

Pantalla Nº 268

### 30. REPORTE DE ASISTENCIA DEL PERSONAL

ACCESO: Para acceder a esta opción del menú se hace desde Reportes como se muestra en la (Pantalla N°269).

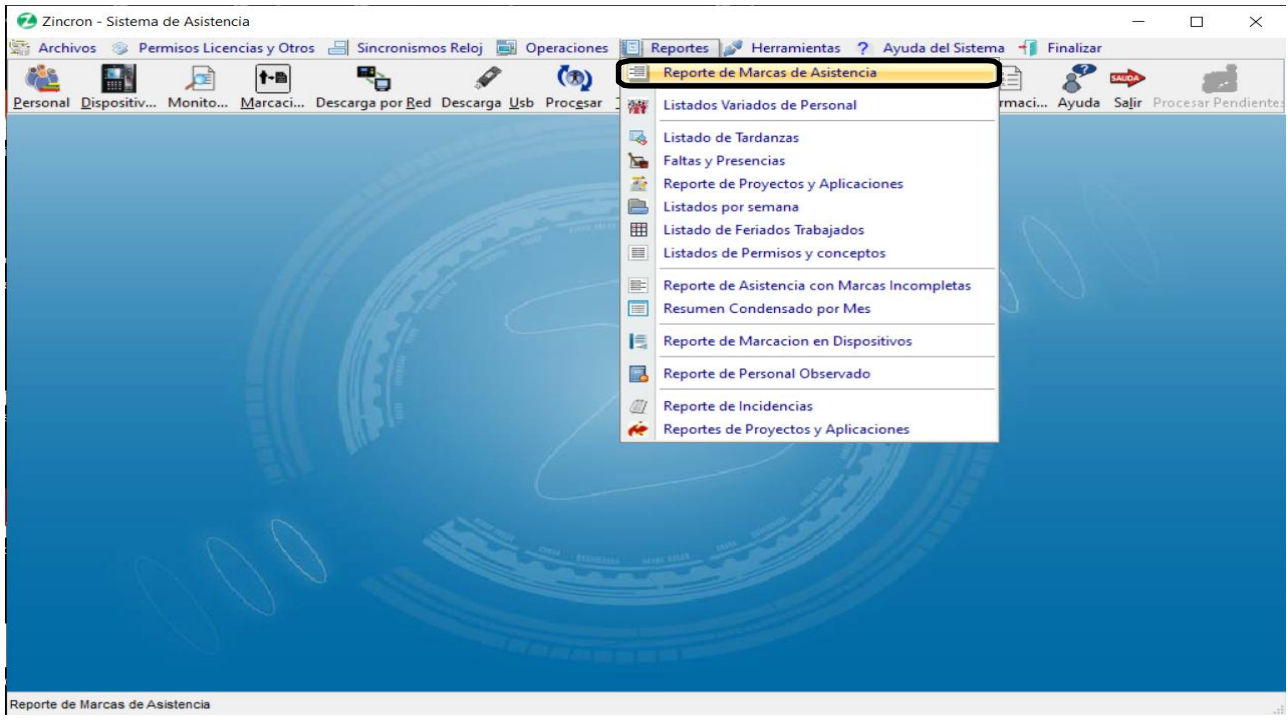

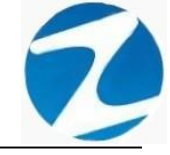

**DESCRIPCIÓN**: Esta opción permite imprimir los reportes de los empleados relacionados con 2, 4, 6, 8 marcaciones y Reportes Varios, para ello debemos seleccionar Fecha Inicio, Fecha Final y presionar Procesar si existen datos para el periodo seleccionado estos se cargaran en Listado de Marcaciones, para filtrar la información se puede Seleccionar la Empresa, Seleccionar Grupo, usar Filtro Especial para seleccionar el tipo de empleado y con el filtro Marcaciones solo seleccionar los trabajadores que tengan 6 marcaciones como se muestra en la (Pantalla N°270), para imprimir los reportes seleccionamos la opción que deseemos como se muestra en la (Pantalla N°271), (Pantalla N°272), (Pantalla N°273), (Pantalla N°274), (Pantalla N°275).

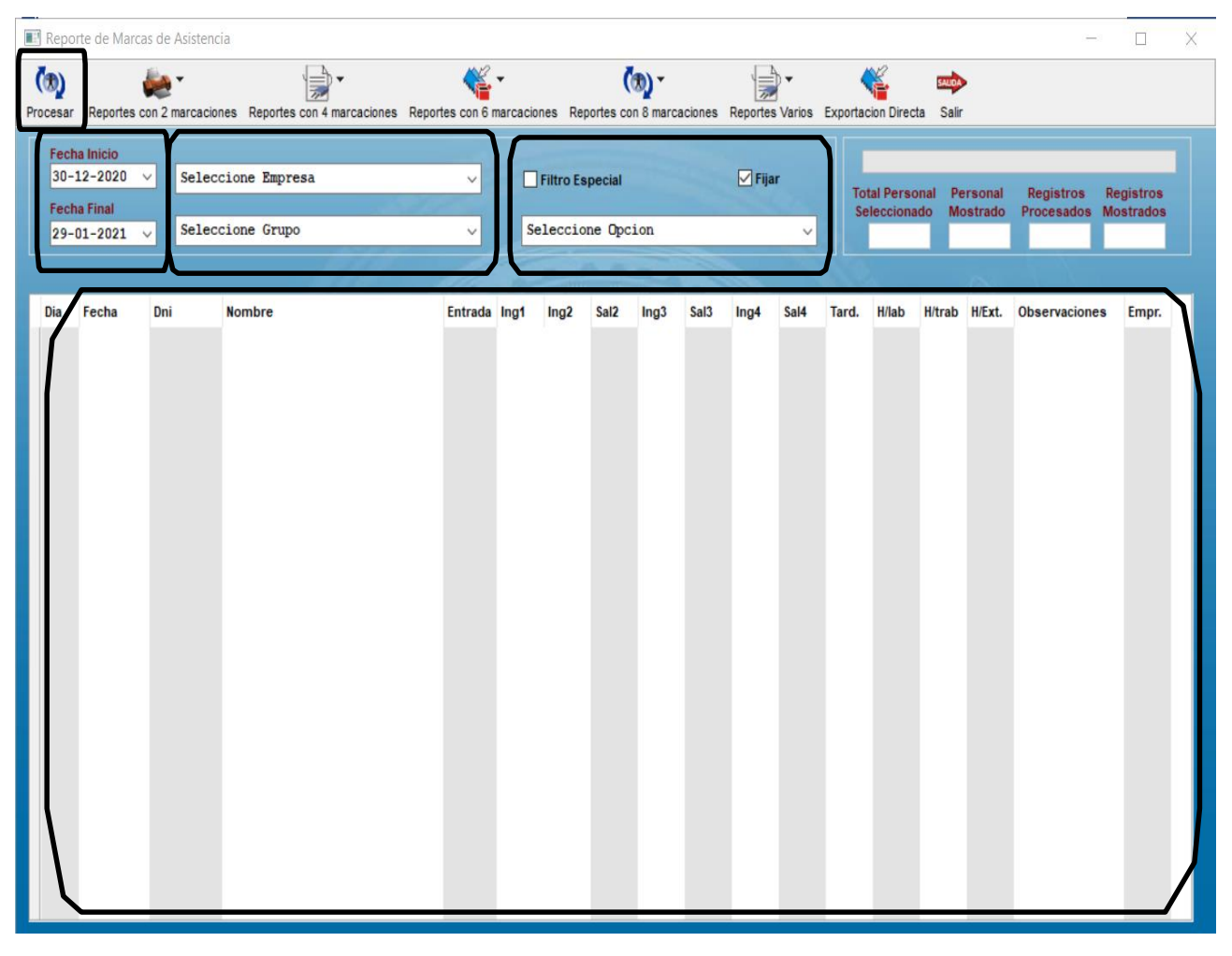

Pantalla N° 270

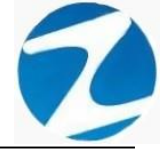

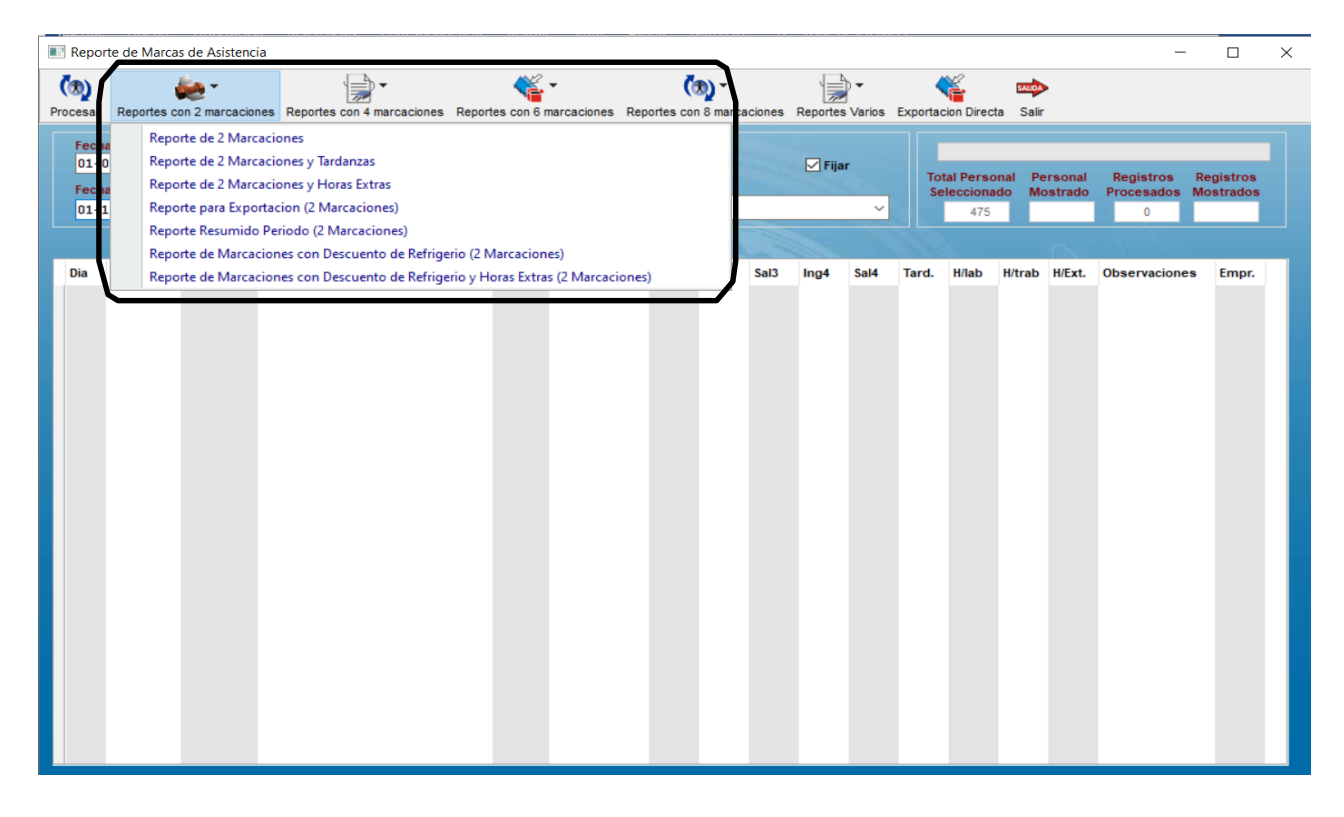

Pantalla Nº 271

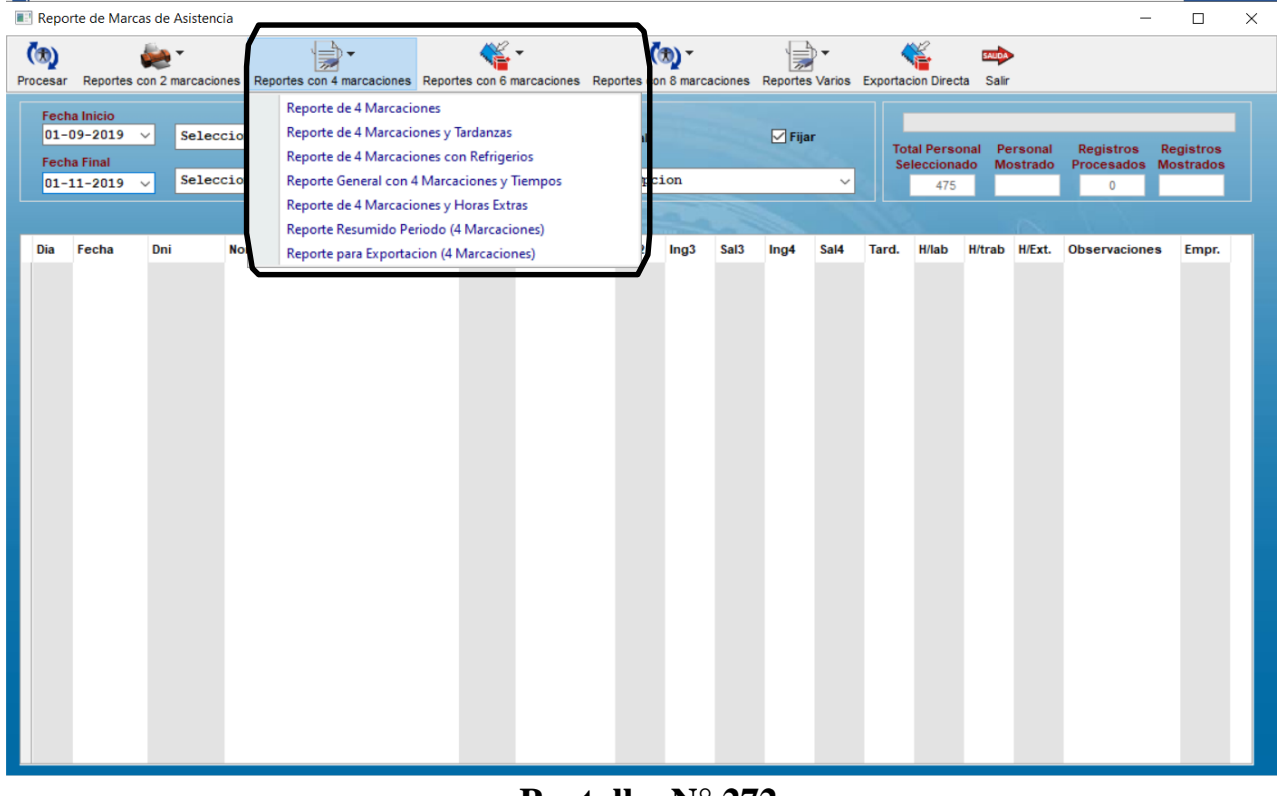

Pantalla N° 272

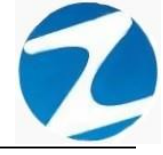

| Reporte de Marcas de Asistencia                                                       |                                                                                                    | - 🗆 X                                                                                                |
|---------------------------------------------------------------------------------------|----------------------------------------------------------------------------------------------------|----------------------------------------------------------------------------------------------------|
| Image: Procesar         Reportes con 2 marcaciones         Reportes con 4 marcaciones | Reportes con 6 marcaciones Reportes Con 8 marcaciones Reportes Con 8 marcac | arios Exportacion Directa Salir                                                                      |
| Fecha Inicio     Seleccione Empresa       01-09-2019     V       Seleccione Grupo     | Reporte de 6 Marcaciones<br>Reporte General con 6 Marcaciones y Tiempos<br>Reporte de 6 Marcaciones y Horas Extras<br>Reporte Resumido Periodo (6 Marcaciones)<br>Reporte para Exportacion (6 Marcaciones)                                                                                                    | Total Personal Personal Registros Registros     Seleccionado Mostrado Procesados Mostrados     475 0 |
| Dia Fecha Dni Nombre                                                                  | Entrada Ing1 Ing2 Sal2 Ing3 Sal3 Ing4 S                                                                                                    | al4 Tard. H/lab H/trab H/Ext. Observaciones Empr.                                                    |

Pantalla N° 273

| Reporte de Marcas de Asistencia                                                                |                                             |                                                                                                    |                                                                            | - 🗆 X                          |
|------------------------------------------------------------------------------------------------|---------------------------------------------|----------------------------------------------------------------------------------------------------|----------------------------------------------------------------------------|--------------------------------|
| Procesar Reportes con 2 marcaciones Reportes co                                                | on 4 marcaciones Reportes con 6 marcaciones | Reportes con 8 marcaciones Repo                                                                                                    | ortes Varios Exportacion Directa                                           | air                            |
| Fecha Inicio<br>01-09-2019 V Seleccione Empres<br>Fecha Final<br>01-11-2019 V Seleccione Grupo | ia ∨ ∏Filtr<br>∨ Selec                      | Reporte de 8 Marcaciones<br>Reporte General con 8 Mar<br>Reporte de 8 Marcaciones y<br>Reporte Resumido Periodo<br>Reporte para Exportacion (1 | rcaciones y Tiempos<br>y Horas Extras<br>(8 Marcaciones)<br>8 Marcaciones) | Personal Registros Mostrados 0 |
| Dia Fecha Dni Nombre                                                                           | Entrada Ing1 Ing                            | g2 Sal2 Ing3 Sal3 Ing                                                                                                    | g4 Sal4 Tard. H/lab H/tra                                                  | ab H/Ext. Observaciones Empr.  |

Pantalla N° 274

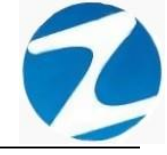

| Reporte de Marcas de Asistencia                                                                                                    |                            | ~                        |                         |                               |               |
|----------------------------------------------------------------------------------------------------|----------------------------|--------------------------|-------------------------|-------------------------------|---------------|
| Procesar Reportes con 2 marcaciones Reportes con 4 marcaciones Reportes con 4 marcaciones Reportes con | ortes con 6 marcaciones Re | portes con 8 marcaciones | Reportes Varios Exporta | acion Directa Salir           |               |
| Fecha Inicio                                                                                                    |                            |                          | Reporte para Expo       | ortacion (19 Marcaciones)     |               |
| 30-12-2020 V Seleccione Empresa                                                                                                    | Filtro Es                  | special                  | Fijar To                | otal Personal Personal Regist | ros Registros |
| 29-01-2021 V Seleccione Grupo                                                                                                    | ✓ Seleccid                 | one Opcion               | ~ 3                     | eleccionado mostrado Procesi  |               |
|                                                                                                    |                            |                          |                         |                               |               |
| Dia Fecha Dni Nombre                                                                                                    | Entrada Ing1 Ing2          | Sal2 Ing3 Sal3           | Ing4 Sal4 Tard.         | H/lab H/trab H/Ext. Observa   | iciones Empr. |
|                                                                                                    |                            |                          |                         |                               |               |
|                                                                                                    |                            |                          |                         |                               |               |
|                                                                                                    |                            |                          |                         |                               |               |
|                                                                                                    |                            |                          |                         |                               |               |
|                                                                                                    |                            |                          |                         |                               |               |
|                                                                                                    |                            |                          |                         |                               |               |
|                                                                                                    |                            |                          |                         |                               |               |
|                                                                                                    |                            |                          |                         |                               |               |
|                                                                                                    |                            |                          |                         |                               |               |
|                                                                                                    |                            |                          |                         |                               |               |
|                                                                                                    |                            |                          |                         |                               |               |
|                                                                                                    |                            |                          |                         |                               |               |
|                                                                                                    |                            |                          |                         |                               |               |
|                                                                                                    |                            |                          |                         |                               |               |
|                                                                                                    | Pant                       | alla N° 2                | 75                      |                               |               |

## 30.1 REPORTES CON 2 MARCACIONES

## 30.1.1 REPORTE DE 2 MARCACIONES

| Reporte de Marcaciones ( 2 Marcaciones) desde el 01/09/2020 al 01/10/2020<br>EMPRESA: TODOS GRUPO : TODOS OPCION : TODOS |            |          |                           |         |         |         |         |       |          |       |       |       |         |          | 20         |              |    |
|----------------------------------------------------------------------------------------------------|------------|----------|---------------------------|---------|---------|---------|---------|-------|----------|-------|-------|-------|---------|----------|------------|--------------|----|
|                                                                                                    |            |          | EMPRESA : TODOS           |         |         |         |         | GRU   | O : TOD  | os    |       |       |         | OPCIO    | N : TODOS  |              |    |
| Dia                                                                                                    | Fecha      | DNI      | Nombre                    | Entrada | Maroa 1 | Maroa 2 | Empresa | Grupo | T/H.Trab | H25%  | H35%  | H100% | T/H.Ext | Tardanza | 3/A.Tiempo | Observació   | n  |
| nar<br>Ao                                                                                                    | 02/09/2020 | 40000549 | AH JANARE OF INFIRE SALEO | 0080    | 07.56   | 1/:09   | 00001   | 00002 | 0813     | 0000  | 00000 | 0000  | 0000    | 0000     | 0000       |              | -+ |
| 100                                                                                                    | 03/09/2020 | 45590549 | AHUANARI OLIVEIRA SAULO   | 0800    | 07.49   | 1703    | 00001   | 00002 | 0813     | 0000  | 0000  | 0000  | 0000    | 0000     | 0000       |              |    |
| 10                                                                                                    | 04/09/2020 | 45590549 | AHUANARI OLIVEIRA SAULO   | 0800    | 07.52   | 1802    | 00001   | 00002 | 09.09    | 0009  | 00.00 | 00:00 | 00.09   | 00:00    | 00:00      |              | -+ |
| iab                                                                                                    | 05/09/2020 | 45590549 | AHUANARI OLIVEIRA SAULO   | 0800    | 0800    | 13:16   | 00001   | 00002 | 04:16    | 00:00 | 00:00 | 00:00 | 00:00   | 00:00    | 0344       |              |    |
| om                                                                                                    | 06/09/2020 | 45590549 | AHUANARI OLIVEIRA SAULO   |         |         |         | 00001   | 00002 |          |       |       | 00.00 |         |          | 0000       | Descenso     | -  |
| un                                                                                                    | 07/09/2020 | 45590549 | AHUANARI OLIVEIRA SAULO   | 0800    | 0800    | 1801    | 00001   | 00002 | 0901     | 0001  | 00:00 | 00:00 | 00:01   | 00:00    | 00:00      |              |    |
| lar                                                                                                    | 08/09/2020 | 45590549 | AHUANARI OLIVEIRA SAULO   | 0800    | 07:58   | 17.08   | 00001   | 00002 | 0809     | 00.00 | 00.00 | 00.00 | 00.00   | 00.00    | 00.00      |              |    |
| le.                                                                                                    | 09/09/2020 | 45590549 | AHUANARI OLIVEIRA SAULO   | 0800    | 07:58   | 18:14   | 00001   | 00002 | 09:16    | 00:16 | 00:00 | 00:00 | 00:16   | 0000     | 0000       |              |    |
| 96                                                                                                    | 10/09/2020 | 45590549 | AHUANARI OLIVEIRA SAULO   | 0080    | 0803    | 17:19   | 00001   | 00002 | 08:16    | 0000  | 00:00 | 00:00 | 00:00   | 0003     | 00:00      |              |    |
| le                                                                                                    | 11/09/2020 | 45590549 | AHUANARI OLIVEIRA SAULO   | 0080    | 0807    | 17:14   | 00001   | 00002 | 0807     | 00.00 | 00.00 | 00.00 | 00.00   | 00.07    | 00.00      |              |    |
| ab                                                                                                    | 12/09/2020 | 45590549 | AHUANARI OLIVEIRA SAULO   | 0800    | 0806    | 1255    | 00001   | 00002 | 0349     | 00:00 | 00:00 | 00:00 | 00:00   | 00:06    | 04:05      |              |    |
| om                                                                                                    | 13/09/2020 | 45590549 | AHUANARI OLIVEIRA SAULO   | -       |         |         | 00001   | 00002 |          |       |       | 00.00 |         |          | 00.00      | Descenso     |    |
| un                                                                                                    | 14/09/2020 | 45590549 | AHUANARE OLIVEIRA SAULO   | 0800    | 07:58   | 1805    | 00001   | 00002 | 09.07    | 0007  | 00:00 | 00:00 | 00:07   | 00:00    | 00:00      |              |    |
| lar                                                                                                    | 15/09/2020 | 45590549 | APLANARE OLIVEIRA SAULO   | 0080    | 0809    | 17.04   | 00001   | 00002 | 07:54    | 0000  | 00:00 | 00200 | 0000    | 0009     | 0000       | Marco Income |    |
|                                                                                                    |            |          |                           |         |         |         |         |       |          |       |       |       |         |          |            |              |    |

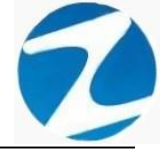

### 30.1.2 REPORTE DE 2 MARCACIONES Y HORAS EXTRAS

|           | _             |             |              |            |          |          |                          |                  |       |       |       |               | 18/11/2020 / 16:00 | :41 |
|-----------|---------------|-------------|--------------|------------|----------|----------|--------------------------|------------------|-------|-------|-------|---------------|--------------------|-----|
|           |               |             |              |            |          |          |                          |                  |       |       |       |               |                    |     |
|           |               |             |              |            |          |          |                          |                  |       |       |       |               |                    |     |
|           |               |             | Reporte      | de 2 Ma    | rcacion  | nesy Hor | ras Extras de            | sde el 01/09/2   | 020 a | 01/1  | 0/202 | 0             |                    |     |
|           | EMPI          | RESA : TOD  | os           |            |          |          | GRUPO: TODOS             |                  |       |       | 0     | PCION : TOD   | OS                 |     |
|           | EMPRES/       | ASOC LA PR  | ADERA        |            |          | GRUP     | PO: SEGURIDAD Y VIGILANO | A                |       |       | 08    | CION: NOMERAD | 08                 |     |
| Dia       | Fecha         | Entrada     | Salida       | Marca 1    | Marca 2  | Tardanza | Horas Laborales          | Horas Trabajadas | H25%  | H35%  | H100% | T/H.Extras    | Observacion        |     |
| Mar       | 01/09/2020    | 0800        | 17.00        | 07:56      | 17.09    | 0000     | 00:00                    | 0813             | 0000  | 00.00 | 00.00 | 0000          |                    |     |
| nte<br>ko | 02/09/2020    | 00500       | 17.00        | 07.58      | 1807     | 0000     | 09200                    | 0209             | 0000  | 0000  | 0000  | 0009          |                    |     |
| Me        | 04/09/2020    | 0800        | 17:00        | 07.45      | 1802     | 0000     | 0900                     | 0909             | 0000  | 0000  | 0000  | 0000          |                    |     |
| Sab       | 05/09/2020    | 0800        | 17.00        | 0800       | 13.16    | 00:00    | 09:00                    | 04.16            | 0000  | 0000  | 0000  | 0000          |                    |     |
| Dom       | 06/09/2020    |             | 00:00        |            |          |          | 0000                     | 00.00            | 0000  | 0000  | 0000  | 0000          | Descarso           |     |
| Lun       | 07/09/2020    | 00.90       | 17.00        | 00.80      | 1801     | 00:00    | 09:00                    | 09.01            | 0001  | 00.00 | 00.00 | 00:01         |                    |     |
| Mar       | 08/09/2020    | 0800        | 17.00        | 07:58      | 17.08    | 00:00    | 09:00                    | 0809             | 00.00 | 00.00 | 00.00 | 00:00         |                    |     |
| Me        | 09/09/2020    | 0800        | 17.00        | 07.58      | 18.14    | 00:00    | 09:00                    | 09:16            | 00:16 | 00.00 | 00.00 | 00:16         |                    |     |
| aut       | 10/09/2020    | 0800        | 17.00        | 0803       | 17:19    | 00.03    | 09:00                    | 08.16            | 00.00 | 00.00 | 00.00 | 00.00         |                    |     |
| Ve        | 11/09/2020    | 0800        | 17.00        | 08.07      | 17:14    | 00:07    | 09:00                    | 08.07            | 0000  | 00.00 | 00.00 | 00:00         |                    |     |
| Sab       | 12/09/2020    | 00:00       | 17.00        | 0806       | 1255     | 0006     | 09:00                    | 0349             | 0000  | 00.00 | 00.00 | 00.00         | -                  |     |
| Dom       | 13/09/2020    | 0800        | 1700         | 0758       | 1805     | 0000     | 0000                     | 0000             | 0000  | 0000  | 0000  | 0000          | Descanso           |     |
| Mar       | 15/09/2020    | 0800        | 17:00        | 0809       | 17.04    | 0000     | 0900                     | 07.54            | 0000  | 0000  | 0000  | 0000          |                    |     |
| Me        | 16/09/2020    | 0800        | 1700         | 0802       |          | 0002     | 0900                     | 0000             | 0000  | 0000  | 0000  | 0000          | Marca Incomplete   |     |
| 45590549  | AHUANARI OLIN | VEIRA SAULO |              |            |          | 00:27    | 126:00                   | 102:39           | 00:42 | 00:00 | 00:00 | 00:42         | Falta: 0           |     |
|           | TOTAL DE H    | IORAS TRABA | JADAS SIN CO | NTAR HORAS | EXTRAS : |          | 126:00                   | 101:57           |       |       |       |               |                    |     |
|           |               |             |              |            |          |          |                          |                  |       |       |       |               |                    |     |

Pantalla N° 277

### 30.1.3 REPORTE PARA EXPORTACION DE 2 MARCAS

| 2 | ÷ 4    | 8  €                                    | 65%      | • 🧠 🔲 🗉 🔢                            | Ce     | errar |       |       |        |         |         |          |         |       |       |         |       |       |                    |        |
|---|--------|-----------------------------------------|----------|--------------------------------------|--------|-------|-------|-------|--------|---------|---------|----------|---------|-------|-------|---------|-------|-------|--------------------|--------|
| ſ |        |                                         |          |                                      |        |       |       |       |        |         |         |          |         |       |       |         |       | 16:13 | 3:68 <b>1</b> 8/11 | /2020  |
|   |        |                                         |          |                                      |        |       |       |       |        |         |         |          |         |       |       |         |       |       |                    |        |
|   |        |                                         |          | Reporte de Marca                     | ciones | (4N   | larca | acion | ies) d | lesde   | el 01/( | 09/202   | 20 al   | 01/1  | 0/202 | 20      |       |       |                    |        |
|   |        |                                         | F        | MPRESA : TODOS                       |        |       | G     | RUPO: | TODO   | s       |         |          |         |       | OPC   | ION : T | ropos |       |                    |        |
|   | Na     | Fecha                                   | DNI      | Nombre                               | Ent    | Marc1 | Marc2 | Marc3 | Marc4  | Empresa | Grupo   | T/H.Trab | H25%    | H35%  | H100% | T/H.Ext | Tard. | S/A.t | Observa            | ción   |
| Ē | Aar I  | 01/09/2020                              | 45590549 | AHUANARI OLIVEIRA SAULO              | 0080   | 07:56 | 17.09 |       |        | 00001   | 00002   | 0813     | 00:00   | 00:00 | 00:00 | 00:00   | 00:00 | 00:00 |                    |        |
|   | Me I   | 2/09/2020                               | 45590549 | AHUANARI OLIVEIRA SAULO              | 00.80  | 07:58 | 1807  |       |        | 00001   | 00002   | 09:09    | 0009    | 00:00 | 00:00 | 00:09   | 00:00 | 00:00 |                    |        |
| E | lue (  | 03/09/2020                              | 45590549 | AHUANARI OLIVEIRA SAULO              | 0080   | 07:49 | 17:03 |       |        | 00001   | 00002   | 0813     | 00:00   | 00:00 | 00:00 | 00.00   | 00:00 | 00:00 |                    |        |
| E | Vie I  | 04/09/2020                              | 45590549 | AHUANARI OLIVEIRA SAULO              | 0080   | 07:52 | 1802  |       |        | 00001   | 00002   | 09.09    | 00.09   | 00:00 | 00:00 | 00.09   | 00:00 | 00:00 |                    |        |
| 1 | iab I  | 05/09/2020                              | 45590549 | AHUANARI OLIVEIRA SAULO              | 0800   | 0800  | 13:16 |       |        | 00001   | 00002   | 04:16    | 0000    | 00.00 | 0000  | 00.00   | 0000  | 0344  |                    |        |
|   | lom I  | 6/09/2020                               | 45590549 | AHUANARI OLIVEIRA SAULO              |        |       |       |       |        | 00001   | 00002   |          |         |       | 00.00 |         |       | 00.00 | Descan             | an or  |
| Н | un     | 07/09/2020                              | 45590549 | AHUANANI OLIVEINA SAULO              | 0080   | 00.80 | 1801  |       |        | 00001   | 00002   | 0901     | 0001    | 0000  | 0000  | 0001    | 0000  | 0000  |                    |        |
| Н | nar I  | 000000000000000000000000000000000000000 | 45550549 | AND ANALY OF INCIDE SALED            | 00.80  | 07.58 | 17.08 |       |        | 00001   | 00002   | 0809     | 0000    | 0000  | 0000  | 0000    | 0000  | 0000  |                    |        |
| H | line i | 0092020                                 | 40000040 | AH JANARI OLIVEIRA SALLO             | 0800   | 02.00 | 12.14 |       |        | 00001   | 00002   | 0216     | 0010    | 0000  | 0000  | 0000    | 0000  | 0000  |                    |        |
| H | 100    | 11/09/2020                              | 45590549 | AHUANARI OLIVEIRA SAULO              | 0800   | 0807  | 17:14 |       |        | 00001   | 00002   | 0807     | 0000    | 0000  | 0000  | 0000    | 0007  | 0000  |                    |        |
|   | iab 1  | 12/09/2020                              | 45590549 | AHUANARI OLIVEIRA SAULO              | 0800   | 0806  | 1255  |       |        | 00001   | 00002   | 0349     | 0000    | 0000  | 0000  | 0000    | 0006  | 0405  |                    | _      |
| C | om '   | 13/09/2020                              | 45590549 | AHUANARI OLIVEIRA SAULO              |        |       |       |       |        | 00001   | 00002   |          |         |       | 00:00 |         |       | 00:00 | Descan             | si0    |
|   | un 1   | 14/09/2020                              | 45590549 | AHUANARI OLIVEIRA SAULO              | 00.80  | 07:58 | 1805  |       |        | 00001   | 00002   | 09.07    | 0007    | 0000  | 0000  | 00.07   | 0000  | 0000  |                    |        |
| F | far 1  | 15/09/2020                              | 45590549 | AHUANARI OLIVEIRA SAULO              | 00.80  | 0809  | 17.04 |       |        | 00001   | 00002   | 07.54    | 0000    | 0000  | 0000  | 00.00   | 00.09 | 0000  |                    |        |
|   | de l   | 16/09/2020                              | 45590549 | AHUANARI OLIVEIRA SAULO              | 00.80  | 0802  |       |       |        | 00001   | 00002   |          |         |       |       |         | 0002  | 0858  | Marc a Incor       | npiela |
|   |        |                                         |          |                                      |        |       |       |       |        |         |         |          |         |       |       |         |       |       |                    |        |
| _ | _      |                                         |          | Versión : Zinoron Version: 4.8-Espec | al     |       |       |       |        |         |         |          | VIC HAE | L     |       |         |       |       |                    | 1      |

Pantalla N° 278

Pág.143

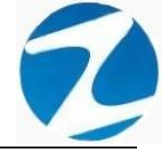

### 30.1.4 REPORTE RESUMIDO DEL PERIODO

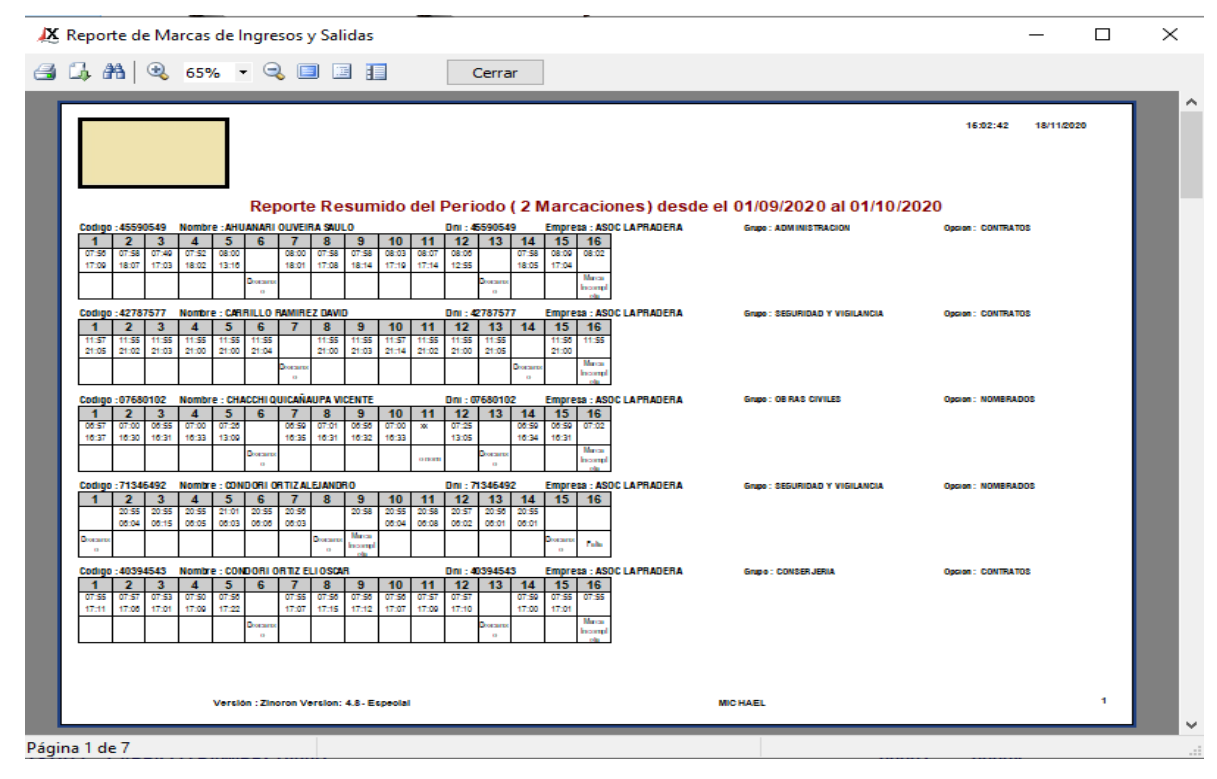

Pantalla Nº 279

30.1.5 REPORTE DE MARCACIONES CON DESCUENTO DE REFRIGERIO

| eport | e de Mar   | rcas de Ing | presos y      | Salidas      |        |               | 7          |           |           |         |          |            | -              |       |
|-------|------------|-------------|---------------|--------------|--------|---------------|------------|-----------|-----------|---------|----------|------------|----------------|-------|
| 1. A  | 8 🔍        | 65% -       | ⊇ 🗉           |              |        | Cerrar        |            |           |           |         |          |            |                |       |
|       |            |             |               |              |        |               |            |           |           |         |          |            | 14:46:01 18/11 | /2020 |
|       | Rep        | orte de N   | larcaci       | ones co      | on Des | cuento de Re  | efrigerio  | ( 2 Marc  | aciones)  | desde e | 01/09/20 | )20 al 01/ | 10/2020        |       |
|       |            | EMPRESA     | : TODOS       |              |        |               | GRU        | PO: TODOS |           |         |          | OPCION     | : TODOS        |       |
| Dia   | Fecha      | Entrada     | Salida        | Marca 1      | Marca2 | Marca3 Marca4 | Refrigerio | Hor/Lab.  | Hor/Trab. | Tard.   | Empresa  | Grupo      | Observacio     | n     |
| Mo    | 02/09/2020 | 0800        | 17.00         | 07.56        | 1807   |               | 0100       | 0900      | 0813      | 0000    | 00001    | 00002      |                |       |
| due   | 03/09/2020 | 0800        | 1700          | 07.49        | 1703   |               | 0100       | 0900      | 0813      | 0000    | 00001    | 00002      |                |       |
| Vie   | 04/09/2020 | 0800        | 17.00         | 07:52        | 1802   |               | 0100       | 09:00     | 09.09     | 00.00   | 00001    | 00002      |                |       |
| Sab   | 05/09/2020 | 00800       | 17.00         | 00.80        | 13:16  |               | 0100       | 09:00     | 04:16     | 0000    | 00001    | 00002      |                |       |
| Dom   | 06/09/2020 |             | 00:00         |              |        |               | 0100       | 00:00     | 0000      |         | 00001    | 00002      | Descarso       |       |
| Lun   | 07/09/2020 | 0080        | 17.00         | 0800         | 1801   |               | 01:00      | 09:00     | 09.01     | 00:00   | 00001    | 00002      |                |       |
| Mar   | 08/09/2020 | 0080        | 17:00         | 07:58        | 17.08  |               | 0100       | 09:00     | 0809      | 0000    | 00001    | 00002      |                |       |
| Me    | 09/09/2020 | 0080        | 17.00         | 07:58        | 18:14  |               | 01:00      | 09:00     | 09:16     | 00:00   | 00001    | 00002      |                |       |
| Jue   | 10/09/2020 | 0800        | 17:00         | 0803         | 17:19  |               | 01:00      | 09:00     | 08:16     | 0003    | 00001    | 00002      |                |       |
| Me    | 11/09/2020 | 0800        | 17:00         | 0807         | 17:14  |               | 01:00      | 09:00     | 0807      | 00:07   | 00001    | 00002      |                |       |
| Sab   | 12/09/2020 | 00800       | 17:00         | 0806         | 1255   |               | 0100       | 09:00     | 0349      | 00:06   | 00001    | 00002      | _              |       |
| Dom   | 13/09/2020 |             | 0000          |              | 1005   |               | 0100       | 0000      | 0000      |         | 00001    | 00002      | Descanso       |       |
| Mar   | 15/09/2020 | 0800        | 17.00         | 02.08        | 17.04  |               | 0100       | 0900      | 0754      | 0000    | 00001    | 00002      |                |       |
| Me    | 16/09/2020 | 0800        | 1700          | 0802         | 11.04  |               | 0100       | 0900      | 0000      | 00.02   | 00001    | 00002      | Marca Incomole | ta.   |
| 45    | 5500540    | AHUANABLOUN | FIRASAULO     | 00.02        |        |               | 0100       | 126-00    | 102-39    | 00.27   | 00001    | CO.C.      | Falter - 0     |       |
|       |            |             |               |              |        |               |            |           |           |         |          |            |                |       |
|       |            | Versión : Z | linoron Versi | ion: 4.8-Esp | eolal  |               |            |           | MICH      | AEL     |          |            |                | 1     |
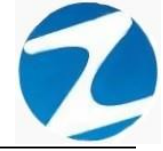

### 30.1.6 REPORTE DE MARCACIONES CON DESCUENTO DE REFRIGERIO Y HORAS EXTRAS

| epoi       | rte de N    | /larcas o  | de Ingr  | esos y       | Salidas            |                 |          |            |           |         |         |                  |        |       | _     |         |
|------------|-------------|------------|----------|--------------|--------------------|-----------------|----------|------------|-----------|---------|---------|------------------|--------|-------|-------|---------|
| <b>h</b> 6 | *8∣ ⊙       | 65%        |          | ₹ 🗖          |                    | Cerrar          |          |            |           |         |         |                  |        |       |       |         |
|            | _           |            |          |              |                    |                 |          |            |           |         |         |                  | 14:4   | 8:08  | 18/11 | 2020    |
|            |             |            |          |              |                    |                 |          |            |           |         |         |                  |        |       |       |         |
| Re         | porte (     | de Mar     | cacior   | ies co       | n Descuen          | to de Refrigeri | io v Hor | as Extra   | s ( 2 Mar | cacion  | es) de: | sde el 01/09     | /2020  | al 01 | /10/2 | 020     |
|            |             | EMP        | RESA : T | ODOS         |                    |                 | GRU      | IPO: TODOS |           |         |         | OPCK             | N: TOD | os    |       |         |
| Dia        | Fecha       | Entrada    | Salida   | Marca 1      | Marca2 Marc        | a3 Marca4 Tard. | Refrig.  | Hor/Lab.   | Hor/Trab. | Empresa | Grupo   | Observacion      | H25%   | H35%  | H100% | T/H.Ext |
| Mar        | 01/09/2020  | 0800       | 17.00    | 07:56        | 17:09              | 00.00           | 0100     | 09:00      | 08:13     | 00001   | 00002   |                  | 00:00  | 00.00 | 00.00 | 00.00   |
| Me         | 02/09/2020  | 08:00      | 17.00    | 07:58        | 1807               | 00:00           | 01:00    | 09:00      | 09:09     | 00001   | 00002   |                  | 00:09  | 00:00 | 00:00 | 00:09   |
| due        | 03/09/2020  | 00.80      | 17.00    | 07:49        | 17:03              | 00:00           | 0100     | 09:00      | 08:13     | 00001   | 00002   |                  | 00:00  | 00:00 | 00:00 | 00:00   |
| Me         | 04/09/2020  | 08:00      | 17.00    | 07:52        | 1802               | 00.00           | 01:00    | 09.00      | 09.09     | 00001   | 00002   |                  | 00.09  | 00.00 | 00.00 | 00.09   |
| slab       | 05/09/2020  | 08:00      | 17.00    | 08:00        | 13.16              | 00.00           | 01:00    | 09.00      | 04:16     | 00001   | 00002   | _                | 00.00  | 00.00 | 00.00 | 00.00   |
| Dom        | 06/09/2020  |            | 00.00    |              |                    |                 | 01.00    | 00.00      | 00.00     | 00001   | 00002   | Descarso         | 00.00  | 00.00 | 00.00 | 00.00   |
| Lun        | 07/09/2020  | 0800       | 17.00    | 00800        | 1801               | 0000            | 0100     | 0900       | 0901      | 00001   | 00002   |                  | 0001   | 0000  | 0000  | 0001    |
| Mar        | 08/09/20/20 | 0800       | 17.00    | 07.58        | 17.08              | 0000            | 0100     | 0900       | 0809      | 00001   | 00002   |                  | 0000   | 0000  | 0000  | 0000    |
| Me         | 10/09/2020  | 0800       | 17.00    | 0203         | 1814               | 0000            | 0100     | 0900       | 0916      | 00001   | 00002   |                  | 0000   | 0000  | 0000  | 0016    |
| Ma         | 11/09/2020  | 0800       | 17.00    | 0807         | 17.19              | 0003            | 0100     | 09.00      | 0807      | 00001   | 00002   |                  | 0000   | 0000  | 0000  | 0000    |
| Sab        | 12/09/2020  | 0800       | 1700     | 0806         | 1255               | 0005            | 0100     | 0900       | 0349      | 00001   | 00002   |                  | 0000   | 0000  | 0000  | 0000    |
| Dom        | 13/09/2020  |            | 0000     |              |                    | 0400            | 0100     | 0000       | 0000      | 00001   | 00002   | Descarso         | 0000   | 0000  | 0000  | 0000    |
| Lun        | 14/09/2020  | 0800       | 1700     | 07.58        | 1805               | 0000            | 0100     | 0900       | 0907      | 00001   | 00002   | Charles and      | 0007   | 0000  | 0000  | 0007    |
| Mar        | 15/09/2020  | 08:00      | 17.00    | 0809         | 17.04              | 00.09           | 0100     | 09.00      | 07.54     | 00001   | 00002   |                  | 00.00  | 00.00 | 00.00 | 00.00   |
| Mo         | 16/09/2020  | 08:00      | 17.00    | 0802         |                    | 00.02           | 01.00    | 09.00      | 00.00     | 00001   | 00002   | Marca Incompleta | 00:00  | 00:00 | 00.00 | 00:00   |
| 45         | 590549      | AHUANARI ( | LIVEIRAS | AULO         |                    | 00:27           |          | 126:00     | 102:39    |         |         | Falta: 0         | 00:42  | 00-00 | 00-00 | 00:42   |
|            |             |            |          |              |                    |                 |          |            |           |         |         |                  |        |       |       |         |
|            |             |            | Versió   | in : Zinoror | version: 4.8 - Esp | pecial          |          |            |           |         | місна   | EL               |        |       |       | 1       |

Pantalla N° 281

### 30.2 REPORTES CON 4 MARCACIONES

### 30.2.1 REPORTE DE 4 MARCACIONES

|       |            |          |                         |            |             |        |         |                  |                        |             |       |       |       |             |            |         | 101110000       |
|-------|------------|----------|-------------------------|------------|-------------|--------|---------|------------------|------------------------|-------------|-------|-------|-------|-------------|------------|---------|-----------------|
|       |            |          |                         |            |             |        |         |                  |                        |             |       |       |       |             |            |         | 18/11/2020      |
|       |            |          |                         |            |             |        |         |                  |                        |             |       |       |       |             |            |         | 15:10:20        |
|       |            |          |                         |            |             |        |         |                  |                        |             |       |       |       |             |            |         |                 |
|       |            |          |                         |            |             |        |         |                  |                        |             |       |       |       |             |            |         |                 |
|       |            |          |                         |            |             |        |         |                  |                        |             |       |       |       |             |            |         |                 |
|       |            |          | Reno                    | rte de ner | sona        | lohs   | erv:    | ahzah ohe        | 01/09/2                | 020 al (    | 1/1   | 1/202 | 0     |             |            |         |                 |
|       |            |          | EMBRESA : TODOS         | ite de pei | 30114       | 005    | 501 44  |                  | er 01/03/2             | 020 ai t    |       | 1202  |       | 0.0001      |            |         |                 |
|       | 1          | -        | EMPRESA : TODOS         |            | _           | _      | G       | RUPO : TODOS     |                        | Total boras | _     |       |       | Total horas | UN : TODOS | \$<br>  |                 |
| Dia   | Fecha      | DNI      | N omb re                | E ntra da  | Ta rda nz a | Maroat | Maro a2 | E mpre sa        | Grupo                  | traba Jadas | H25%  | H36%  | H100% | extras      | de tiempo  | Sal Ida | Observación     |
| Ma    | 01/09/2020 | 45590549 | AHUANARI OLIVEIRA SAULO | 08:00      | 00:00       | 07:56  | 17:09   | ASOC LA IRACERA  | ADMINISTRACION         | 08:13       | 00:00 | 00:00 | 00:00 | 00:00       | 00:00      | 17:00   |                 |
| Mic   | 02/09/2020 | 45590549 | AHUANARI OLIVERA SAULO  | 00:80      | 00:00       | 07:58  | 18:07   | ASOC LA IRADEIA  | AMINISTRACION          | 09:09       | 00:09 | 00:00 | 00:00 | 00:09       | 00:00      | 17:00   |                 |
| Juc   | 03/09/2020 | 45590549 | AHUANARI OLIVEIRA SAULO | 08:00      | 00:00       | 07:49  | 17:03   | ASOC LA IRADERA  | ADMINISTRACION         | 08:13       | 00:00 | 00:00 | 00:00 | 00:00       | 00:00      | 17:00   |                 |
| Vie   | 04/09/2020 | 45590549 | AHUANARI OLIVERA SAULO  | 08:00      | 00:00       | 07:52  | 18:02   | ASOC LA IRADEIA  | AMINISTRACION          | 09:09       | 00:09 | 00:00 | 00:00 | 00:09       | 00:00      | 17:00   |                 |
| Sat   | 05/09/2020 | 45590549 | AHUANARIOLIVEIRA SAULO  | 08:00      | 00:00       | 08:00  | 13:16   | ASIC LA INADEIA  | AMINISTRACION          | 04:16       | 00:00 | 00:00 | 00:00 | 00:00       | 03:44      | 17:00   |                 |
| Don   | 05/09/2020 | 45590549 |                         | 08-00      | 00.00       | 08.00  | 18-01   | ASSOC LA IMAGENA | ADMINISTRACION         | 09-01       | 00.01 | 00.00 | 00:00 | 00-01       | 00:00      | 17:00   | Lescarso        |
| Ma    | 08/09/2020 | 45590549 | AHAMARICINERASALLO      | 08:00      | 00.00       | 07:58  | 17:08   | ASOC LA PRADERA  | AMINSTRACION           | 08:09       | 00.00 | 00.00 | 00:00 | 00:00       | 00:00      | 17:00   |                 |
| Mis   | 09/09/2020 | 45590549 | AHUANARI OLIVERA SAULO  | 08.00      | 00.00       | 07:58  | 18:14   | ASOC LA IMADERA  | AMINISTRACION          | 09:16       | 00:16 | 00:00 | 00:00 | 00:16       | 00:00      | 17:00   |                 |
| Jus   | 10/09/2020 | 45590549 | AHUANARI OLIVEIRA SAULO | 08.00      | 00.03       | 08:03  | 17:19   | ASOC LA IMADERA  | AMINISTRACION          | 08:16       | 00:00 | 00:00 | 00:00 | 00:00       | 00:00      | 17:00   |                 |
| Vie   | 11/09/2020 | 45590549 | AHUANARI OLIVEIRA SAULO | 08:00      | 00:07       | 08:07  | 17:14   | ASOC LA IMADERA  | ADMINISTRACION         | 08:07       | 00:00 | 00:00 | 00:00 | 00:00       | 00:00      | 17:00   |                 |
| Sab   | 12/09/2020 | 45590549 | AHUANARI OLIVEIRA SAULO | 08:00      | 00:06       | 08:06  | 12:55   | ASOC LA IMADERA  | AMINISTRACION          | 03:49       | 00:00 | 00:00 | 00:00 | 00:00       | 04:05      | 17:00   |                 |
| Don   | 13/09/2020 | 45590549 | AHUANARI OLIVEIRA SAULO |            |             |        |         | ASOC LA IMADERA  | AMINISTRACION          |             |       |       | 00:00 |             | 00:00      |         | Descanso        |
| Lun   | 14/09/2020 | 45590549 | AHUANARI OLIVEIRA SAULO | 08.00      | 00:00       | 07:58  | 18:05   | ASOC LA IMADERA  | ADMINISTRACION         | 09:07       | 00:07 | 00:00 | 00:00 | 00:07       | 00:00      | 17:00   |                 |
| Ma    | 15/09/2020 | 45590549 | AHUANARI OLIVEIRA SAULO | 08:00      | 00:09       | 08:09  | 17:04   | ASOC LA IMADERA  | ADMINISTRACION         | 07:54       | 00:00 | 00:00 | 00:00 | 00:00       | 00:00      | 17:00   |                 |
| Mic   | 16/09/2020 | 45590549 | AHUANARIOLIVEIRA SAULO  | 08:00      | 00:02       | 08:02  |         | ASOC LA IMADERA  | ADMINISTRACION         |             |       |       |       |             | 08:58      | 17:00   | Marca hoompleta |
| Ma    | 01/09/2020 | 42787577 | CARRILLORAMIREZDAVID    | 12:00      | 00:00       | 11:57  | 21:05   | ASOC LA IRADERA  | VIGILANDA              | 08:07       | 00:00 | 00:00 | 00:00 | 00:00       | 00:00      | 21:00   |                 |
| Mic   | 02/09/2020 | 42787577 | CARRILLORAMIREZDAVID    | 12:00      | 00:00       | 11:55  | 21:02   | ASOC LA PRADERA  | VIGILANDA              | 08:07       | 00:00 | 00:00 | 00:00 | 00:00       | 00:00      | 21:00   |                 |
| Jud   | 03/09/2020 | 42787577 | CARRILLORAMIREZDAVID    | 12:00      | 00:00       | 11:55  | 21:03   | ASOC LA IMADERA  | SEGUREADY<br>VIGILANDA | 08:07       | 00:00 | 00:00 | 00:00 | 00:00       | 00:00      | 21:00   |                 |
| Vie   | 04/09/2020 | 42787577 | CARRILLORAMIREZDAVID    | 12:00      | 00:00       | 11:55  | 21:00   | ASOC LA IMADENA  | VIGILANDA              | 08:05       | 00:00 | 00:00 | 00:00 | 00:00       | 00:00      | 21:00   |                 |
| Sab   | 05/09/2020 | 42787577 | CARRILLORAMIREZDAVID    | 12:00      | 00:00       | 11:55  | 21:00   | ASOC LA IMADERA  | VIGILANDA              | 08:05       | 00:00 | 00:00 | 00:00 | 00:00       | 00:00      | 21:00   |                 |
| Dor   | 06/09/2020 | 42787577 | CARRILLORAMREZDAVID     | 12:00      | 00:00       | 11:55  | 21:04   | ASOC LA IMADERA  | SEGURDADY<br>VIGILANDA | 08:09       | 00:00 | 00:00 | 00:00 | 00:00       | 00:00      | 21:00   |                 |
| Lun   | 07/09/2020 | 42787577 | CARRILLORAMREZDAVID     |            |             |        |         | ASOC LA IRADERA  | SEGURDADY<br>VICU ANDA |             |       |       | 00:00 |             | 00:00      |         | Descanso        |
| Ma    | 08/09/2020 | 42787577 | CARRILLORAMIREZDAVID    | 12:00      | 00:00       | 11:55  | 21:00   | ASOC LA IRADERA  | SEGURDADY<br>VCI ANDA  | 08:05       | 00:00 | 00:00 | 00:00 | 00:00       | 00:00      | 21:00   |                 |
| Mic   | 09/09/2020 | 42787577 |                         | 12:00      | 00:00       | 11:55  | 21:03   | ASOC LA INADERA  | SECURENCY              | 08:07       | 00:00 | 00:00 | 00:00 | 00:00       | 00:00      | 21:00   |                 |
| Jue   | 10/09/2020 | 42787577 | CARRILLORAMREZDAVID     | 12:00      | 00:00       | 11:57  | 21:14   | ASOC LA IRAOPIA  | SECURDADY              | 08:16       | 00:00 | 00:00 | 00:00 | 00:00       | 00:00      | 21:00   |                 |
| Vie   | 11/09/2020 | 42787577 |                         | 12:00      | 00.00       | 11:55  | 21:02   | ASOCIA (RACIRA   | VICILANDA<br>SECURDADY | 08:07       | 00.00 | 00.00 | 00.00 | 00:00       | 00:00      | 21:00   |                 |
| C all | 12/09/2020 | 42787577 |                         | 12.00      | 00.00       | 11-55  | 21:00   |                  | VIGILANDA<br>SEGURDADY | 08-05       | 00.00 | 00.00 | 00.00 | 00.00       | 00:00      | 21:00   |                 |
| 340   | 12/02/2020 | *Ar6/0// | CAPPOLLOPAMINEZUAND     | 12.00      | 00.00       | 11.30  | 41.00   | ASCC LA INACERA  | Vicit and a            | 00.00       | 00.00 | 00.00 | 00.00 | 00:00       | 00.00      | a1:00   |                 |

Pantalla N° 282

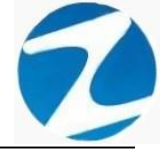

### 30.2.2 REPORTE DE 4 MARCACIONES Y HORAS EXTRAS

| 1   | X Re       | po   | rte de N      | larcas (     | de Ingr     | resos y    | Salidas    | ;               |          |                         |                              |       |       |       |                | _                 |      | × |
|-----|------------|------|---------------|--------------|-------------|------------|------------|-----------------|----------|-------------------------|------------------------------|-------|-------|-------|----------------|-------------------|------|---|
| 6   | <b>3</b> C | 1    | <b>14</b>   🗨 | 65%          | •           | 3 🗖        |            |                 | Cerrar   |                         |                              |       |       |       |                |                   |      |   |
|     | [          |      |               |              |             | Repo       | orte de    | 4 Marcacion     | es y Hoi | ras Extras des          | sde el 01/09/20              | 020 a | 01/1  | 0/202 | 0              | 18/11/2020 / 16:2 | 7:37 | Î |
|     |            |      |               | EM           | PRESA : 1   | TODOS      |            |                 |          | GRUPO: TODOS            |                              |       |       | 0     | PCION : TODO   | 0\$               |      |   |
|     |            | _    |               | EMPRE        | SA: ASOC LA | A PRADERA  |            |                 | GRU      | PO: SEGURIDAD Y VIGILAN | CIA                          |       |       | OP    | CION: NOMBRADO | 38                |      |   |
|     | . 4        | Dia  | Fecha         | Entrada      | Salida      | Marca 1    | Marca 2    | Marca 3 Marca 4 | Tardanza | Horas Laborales         | Horas Trabajadas             | H25%  | H35%  | H100% | T/H.Extras     | Observacion       | 1    |   |
|     |            | Mar  | 01/09/2020    | 00.80        | 17.00       | 07.56      | 17.09      |                 | 0000     | 00.00                   | 08:13                        | 0000  | 00.00 | 0000  | 0000           |                   |      |   |
|     |            | Mic. | 02/09/2020    | 0800         | 17.00       | 07.58      | 1202       |                 | 0000     | 0900                    | 08.09                        | 0000  | 0000  | 0000  | 0009           |                   |      |   |
|     |            | Me   | 04/09/2020    | 0800         | 1700        | 07.52      | 1802       |                 | 0000     | 0900                    | 0909                         | 0000  | 0000  | 0000  | 0000           |                   |      |   |
|     |            | Sab  | 05/09/2020    | 0800         | 1700        | 0800       | 1316       |                 | 0000     | 0900                    | 0415                         | 0000  | 0000  | 0000  | 0000           |                   |      |   |
|     |            | Dom  | 06/09/2020    |              | 00.00       |            |            |                 |          | 00:00                   | 00.00                        | 0000  | 00.00 | 0000  | 0000           | Descarso          |      |   |
|     |            | Lun  | 07/09/2020    | 00.80        | 17.00       | 00.80      | 1801       |                 | 00.00    | 09:00                   | 09.01                        | 0001  | 00.00 | 00:00 | 00.01          |                   |      |   |
|     |            | Mar  | 08/09/2020    | 08:00        | 17.00       | 07.58      | 17.08      |                 | 00.00    | 09:00                   | 08.09                        | 00:00 | 00:00 | 00:00 | 00:00          |                   |      |   |
|     |            | Me   | 09/09/2020    | 0800         | 17:00       | 07.58      | 18:14      |                 | 00:00    | 09:00                   | 09:16                        | 00:16 | 00:00 | 00:00 | 00:16          |                   |      |   |
|     |            | aut  | 10/09/2020    | 08:00        | 17.00       | 0803       | 17:19      |                 | 00:03    | 09:00                   | 08:16                        | 00:00 | 00:00 | 00:00 | 00:00          |                   |      |   |
|     |            | Me   | 11/09/2020    | 00.90        | 17.00       | 0807       | 17:14      |                 | 00:07    | 09:00                   | 08.07                        | 00:00 | 00.00 | 00:00 | 00:00          |                   |      |   |
|     |            | Sab  | 12/09/2020    | 00.80        | 17.00       | 0806       | 1255       |                 | 00.06    | 09:00                   | 0349                         | 00.00 | 00.00 | 00.00 | 00.00          |                   |      |   |
|     |            | Dom  | 13/09/2020    |              | 00:00       |            |            |                 |          | 00:00                   | 00:00                        | 00:00 | 00.00 | 00:00 | 00:00          | Descarso          |      |   |
|     |            | Lun  | 14/09/2020    | 0800         | 17:00       | 07:58      | 1805       |                 | 00:00    | 09:00                   | 09:07                        | 00:07 | 00:00 | 00:00 | 00:07          |                   |      |   |
|     |            | Mar  | 15/09/2020    | 0080         | 17.00       | 0809       | 17.04      |                 | 0009     | 09:00                   | 07:54                        | 00:00 | 00:00 | 00:00 | 00:00          |                   |      |   |
|     |            | Me   | 16/09/2020    | 00.80        | 17.00       | 0802       |            |                 | 0002     | 09:00                   | 00:00                        | 00:00 | 00.00 | 00:00 | 0000           | Marca Incomple    | 2    |   |
|     |            | - 45 | 5590549       |              | AH          | UANARI OL  | IVEIRA SAU | LO              | 00:27    | 126:00                  | 102:39                       | 00:42 | 00:00 | 00:00 | 00:42          | Faitas : 0        |      |   |
|     |            |      | Ver           | 'sion dei Si | tonas tra   | noron Vers | IN CONTAR  | HORAS EXTRAS :  |          | 126.00                  | 101.57<br>Operador : MICHAEL |       |       |       |                |                   | 1/21 |   |
| Pá  | aina       | 1 d  | le 21         |              |             |            |            |                 |          |                         |                              |       |       |       |                |                   |      |   |
| 1.0 | 9          |      | ~ ~ ~ ~       |              |             |            |            |                 |          |                         |                              |       |       |       |                |                   |      |   |

Pantalla N° 283

### 30.2.3 REPORTE GENERAL CON MARCACIONES Y TIEMPOS

| Report | e de Ma     | rcas de l | ngresos y Salidas                      |          |         |         |          |         |         |            |          |         |            | _            |            |  |
|--------|-------------|-----------|----------------------------------------|----------|---------|---------|----------|---------|---------|------------|----------|---------|------------|--------------|------------|--|
|        |             |           |                                        | ~        |         |         |          |         |         |            |          |         |            |              |            |  |
| _0, an | a   🧠       | 65%       | • 👒 💷 🖽 🔛 📋                            | Cerrar   |         |         |          |         |         |            |          |         |            |              |            |  |
|        |             |           |                                        |          |         |         |          |         |         |            |          |         |            |              |            |  |
| _      |             |           |                                        |          |         |         |          |         |         |            |          |         |            |              |            |  |
|        |             |           |                                        |          |         |         |          |         |         |            |          |         | 160        | 31:61 18/11/ | 2020       |  |
|        |             |           |                                        |          |         |         |          |         |         |            |          |         |            |              |            |  |
|        |             |           |                                        |          |         |         |          |         |         |            |          |         |            |              |            |  |
|        |             |           |                                        |          |         |         |          |         |         |            |          |         |            |              |            |  |
|        |             | Renor     | te General con Marcacion               |          | nos     | ( / Ma  | rcacio   | h (son  | osdo    | ol 01/0    | 0/202    | 0 al 01 | 1/10/20    | 20           |            |  |
|        |             | Repor     | te deneral con marcación               | cs y nen | ipo 3   | ( + ma  | reactor  | 103/0   | couc    | 0101/0     | 51202    | o ai o  | 110/20     | 20           |            |  |
|        |             | EM        | PRESA : TODOS                          |          |         | G       | RUPO: TO | DOS     |         |            |          |         | OPCION : 1 | obos         |            |  |
| Dia    | Fecha       | DNI       | Nombre                                 | Entrada  | Marca 1 | Marca 2 | Tiempo   | Marca 2 | Marca 3 | Refrigerio | Marca 3  | Marca 4 | Tiempo 2   | T/H.Trabajo  | T/H.Extras |  |
| Mar    | 01/09/2020  | 40090549  | APLANARE OLIVEIRA SAULO                | 0080     | 07.56   | 17:09   |          | 17.09   |         |            |          |         |            | 0813         | 0000       |  |
| Jue    | 03/09/2020  | 45590549  | AHUANARI OLIVEIRA SAULO                | 0080     | 07.58   | 17.03   |          | 17.03   |         | l          | <u> </u> |         |            | 0813         | 0000       |  |
| Me     | 04/09/2020  | 45590549  | AHUANARI OLIVEIRA SAULO                | 0800     | 07.52   | 1802    |          | 1802    |         |            | <u> </u> |         |            | 0909         | 0009       |  |
| Sab    | 05/09/2020  | 45590549  | AHUANARI OLIVEIRA SAULO                | 0800     | 0800    | 1316    |          | 13.16   |         |            |          |         |            | 04.16        | 00:00      |  |
| Dom    | 06/09/2020  | 45590549  | AHUANARI OLIVEIRA SAULO                |          |         |         |          |         |         |            |          |         |            |              |            |  |
| Lun    | 07/09/2020  | 45590549  | AHUANARI OLIVEIRA SAULO                | 0080     | 00.80   | 1801    |          | 1801    |         |            |          |         |            | 09:01        | 00:01      |  |
| Mar    | 08/09/2020  | 45590549  | AHUANARI OLIVEIRA SAULO                | 0800     | 07:58   | 17.08   |          | 17:08   |         |            |          |         |            | 0809         | 00:00      |  |
| Me     | 09/09/2020  | 45590549  | AHUANARI OLIVEIRA SAULO                | 0800     | 07:58   | 18:14   |          | 18:14   |         |            |          |         |            | 09:16        | 00:16      |  |
| Jue    | 10/09/2020  | 45590549  | AHUANARI OLIVEIRA SAULO                | 0080     | 08.03   | 17:19   |          | 17:19   |         |            |          |         |            | 08:16        | 00.00      |  |
| Me     | 11/09/2020  | 45590549  | AHUANARI OLIVEIRA SAULO                | 0080     | 0807    | 17:14   |          | 17:14   |         |            |          |         |            | 0807         | 00:00      |  |
| Sab    | 12/09/2020  | 45590549  | AHUANARI OLIVEIRA SAULO                | 0080     | 0806    | 1255    |          | 1255    |         |            |          |         |            | 0349         | 00:00      |  |
| Dom    | 13/09/2020  | 45590549  | AHLANANI OLIVEINA SAULO                |          |         | 1005    |          | 1005    |         |            | <u> </u> |         |            |              | 0007       |  |
| Lun    | 14/09/2020  | 45590549  | ANUANARE OLIVEIRA SAULO                | 0080     | 07.58   | 1805    |          | 1805    |         |            | -        |         |            | 0907         | 0007       |  |
| Mar    | 15/09/20/20 | 45550549  |                                        | 0080     | 0809    | 17.04   |          | 17.04   |         | -          | -        |         |            | 07.54        | 0000       |  |
| MIN    | 16/032020   | +0030049  |                                        | 0800     | 06.02   |         |          |         |         |            |          |         |            |              |            |  |
|        |             |           |                                        |          |         |         |          |         |         |            |          |         |            |              |            |  |
|        |             |           |                                        |          |         |         |          |         |         |            |          |         |            |              |            |  |
|        |             | ve        | rsión : Zinoron Version: 4.8- Especial |          |         |         |          |         |         | MICHAE     | EL.      |         |            |              | 1          |  |

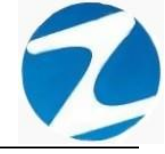

### 30.2.4 REPORTE RESUMIDO DEL PERIODO

| 1        | AA               | ۲      | 655    | , .      |          | ) 🗆      |           |                | -       |       |         |               |          |             |                  |             |         |                      |          |            |           |           | _ |          |
|----------|------------------|--------|--------|----------|----------|----------|-----------|----------------|---------|-------|---------|---------------|----------|-------------|------------------|-------------|---------|----------------------|----------|------------|-----------|-----------|---|----------|
|          | ara              | ~      | 651    | % ·      |          | <u>د</u> |           |                |         |       |         | Lerra         | ar       |             |                  |             |         |                      |          |            |           |           |   |          |
|          |                  |        |        | _        | _        | _        |           | _              |         | _     | _       |               | _        | _           | _                |             |         |                      |          |            |           |           |   | 1        |
|          |                  |        |        |          |          |          |           |                |         |       |         |               |          |             |                  |             |         |                      |          | 16:        | 35:64     | 18/11/202 | 0 | Ľ        |
|          |                  |        |        |          |          |          |           |                |         |       |         |               |          |             |                  |             |         |                      |          |            |           |           |   |          |
|          |                  |        |        |          |          |          |           |                |         |       |         |               |          |             |                  |             |         |                      |          |            |           |           |   | L        |
|          |                  |        |        |          |          |          |           |                |         |       |         |               |          |             |                  |             | -1.04/0 | 0/2020 -1 0/         |          |            |           |           |   | I        |
|          |                  |        |        |          | ке       | porte    | еке       | sun            | nao     | deri  | en      | oao           | (41      | arc         | acio             | nes) desde  | er 01/0 | 19/2020 al 0         | 1/10/202 | 20         |           |           |   | I        |
| 1        | 2                | 30549  | A A    | 5        | 6        |          | 8         | 9              | 10      | 11    | 12      | 13            | 14       | Empre<br>15 | 16               | CLAPHADERA  | Grupo   | : ADM INISTRACION    |          | Opcion : ( | CONTRATOS |           |   | H        |
| 07:      | 50 07:           | 8 07:4 | 07:52  | 08:00    |          | 08:00    | 07:58     | 07:58          | 08:03   | 08:07 | 08:05   |               | 07:58    | 08:09       | 08:02            |             |         |                      |          |            |           |           |   | Ľ        |
| 1/3      | 181              | 1/30   | 18:02  | 13:10    |          | 18:01    | 1/:36     | 18:14          | 1/:19   | 1/.14 | 12:55   |               | 18:05    | 1/:34       |                  |             |         |                      |          |            |           |           |   |          |
|          | _                | -      | -      |          | -        |          |           |                |         |       |         | _             |          |             | Marca            |             |         |                      |          |            |           |           |   | I        |
|          |                  |        |        |          | Docaro   |          |           |                |         |       |         | Distance<br>0 |          |             | incompl<br>cla   |             |         |                      |          |            |           |           |   |          |
| Cod      | igo :42          | 87577  | Nonthr | e : CAR  | RILLO    | RAMIRE   | EZ DAVI   | 0              |         |       | Dni : 4 | 278757        | 7        | Empre       | sa : ASC         | C LAPRADERA | Grupo   | : SEGURIDAD Y VIGILA | NCIA     | Opcion : ( | CONTRATOS |           |   |          |
| 1        | 2                | 3      | 4      | 5        | 6        | 7        | 8         | 9              | 10      | 11    | 12      | 13            | 14       | 15          | 16               |             |         |                      |          |            |           |           |   | I        |
| 21:1     | 57 11:<br>05 21: | 2 21:0 | 21:00  | 21:00    | 21:04    |          | 21:00     | 21:03          | 21:14   | 21:02 | 21:00   | 21:05         |          | 21:00       | 11:55            |             |         |                      |          |            |           |           |   |          |
|          |                  |        |        |          |          |          |           |                |         |       |         |               |          |             |                  |             |         |                      |          |            |           |           |   | H        |
| $\vdash$ | +                | +      | +      | <u> </u> | <u> </u> | Doraro   | -         |                |         |       |         |               | Doraro   | -           | Marca            |             |         |                      |          |            |           |           |   | I        |
|          |                  |        |        |          |          | 0        |           |                |         |       |         |               | 0        |             | - ela            |             |         |                      |          |            |           |           |   | I        |
| Cod      | igo :07          | 80102  | Nomb   | re : CHJ | ACCHIQ   | UICAŇ    | NUPA V    | CENTE          |         |       | Dni : O | 768010        | 2        | Empre       | sa : ASC         | C LAPRADERA | Grupo   | : OB RAS CIVILES     |          | Opcion : 1 | NOMERADO  | 8         |   | I        |
| 1        | 57 07            | 0 00 9 | 4      | 07.20    | 6        | 00.50    | 07.01     | 9              | 07.00   | 11    | 12      | 13            | 14       | 15          | 16               |             |         |                      |          |            |           |           |   | L        |
| 10:3     | 37 10:           | 0 10:3 | 10:33  | 13:09    |          | 10:35    | 10:31     | 10:32          | 10:33   |       | 13:05   |               | 10:34    | 10:31       |                  |             |         |                      |          |            |           |           |   | Ľ        |
|          |                  |        |        |          |          |          |           |                |         |       |         |               |          |             |                  |             |         |                      |          |            |           |           |   | H        |
|          |                  |        |        |          | Doraro   |          |           |                |         | 0.000 |         | Donaros       |          |             | Marca<br>Incompl |             |         |                      |          |            |           |           |   | I        |
|          |                  |        |        |          |          | L        |           |                |         |       |         |               |          |             | ela              |             |         |                      |          |            |           |           |   |          |
| 1        | 2                | 3      | A A    | 5        | 6        | 7        | BAND<br>8 | 9              | 10      | 11    | 12      | 134649        | 14       | 15          | 16               | CLAPHADENA  | Grupo   | SEGURIDAD Y VIGILA   | NCIA     | Opcion : 1 | NOMERADO  | 5         |   | L        |
|          | 201              | 5 20:5 | 20:55  | 21:01    | 20:55    | 20.56    |           | 20:58          | 20:55   | 20.58 | 20:57   | 20:56         | 20:55    |             |                  |             |         |                      |          |            |           |           |   |          |
|          | 001              | • 00.1 | 00.05  | 00.03    | 00.00    | 00.03    | -         | -              | 00.04   | 00.08 | 00.02   | 00.01         | 00.01    | -           |                  |             |         |                      |          |            |           |           |   |          |
| -        | _                | +      | +      | <u> </u> | <u> </u> |          | _         | Marca          |         |       |         | <u> </u>      | <u> </u> | _           |                  |             |         |                      |          |            |           |           |   |          |
| 0000     |                  |        |        |          |          |          | 0         | incompl<br>pia |         |       |         |               |          | 0           | Tale .           |             |         |                      |          |            |           |           |   | L        |
|          |                  |        |        |          |          |          |           |                |         |       |         |               |          |             |                  |             |         |                      |          |            |           |           |   | L        |
|          |                  |        |        |          |          |          |           |                |         |       |         |               |          |             |                  |             |         |                      |          |            |           |           |   | L        |
|          |                  |        |        | Versk    | ón : Zin | oron Ve  | ersion:   | 4.8-E          | speolal |       |         |               |          |             |                  |             | MICHAEL |                      |          |            |           |           | 1 |          |
|          |                  |        |        |          |          |          |           |                |         |       |         |               |          |             |                  |             |         |                      |          |            |           |           |   | - CE - C |

Pantalla N° 285

### 30.2.5 REPORTE PARA EXPORTACION DE 4 MARCAS

| Re   | porte de    | Marca     | s de Ingresos y Salidas                                                                                                    |         |          |        |        |          |          |                 |                        |                        |       |       |       |                       |                           |        | - 0                |
|------|-------------|-----------|----------------------------------------------------------------------------------------------------|---------|----------|--------|--------|----------|----------|-----------------|------------------------|------------------------|-------|-------|-------|-----------------------|---------------------------|--------|--------------------|
| 0    | L AA        | <u>به</u> |                                                                                                    | Corror  |          |        |        |          |          |                 |                        |                        |       |       |       |                       |                           |        |                    |
| 4    |             | ~ 03      |                                                                                                    | Cerrar  |          |        |        |          |          |                 |                        |                        |       |       |       |                       |                           |        |                    |
|      |             |           |                                                                                                    |         |          |        |        |          |          |                 |                        |                        |       |       |       |                       |                           |        |                    |
|      |             |           | l i i i i i i i i i i i i i i i i i i i                                                                                                    |         |          |        |        |          |          |                 |                        |                        |       |       |       |                       |                           |        | 18/11/20/20        |
|      |             |           |                                                                                                    |         |          |        |        |          |          |                 |                        |                        |       |       |       |                       |                           |        | 15-18-17           |
|      |             |           |                                                                                                    |         |          |        |        |          |          |                 |                        |                        |       |       |       |                       |                           |        | 10.00.11           |
|      |             |           |                                                                                                    |         |          |        |        |          |          |                 |                        |                        |       |       |       |                       |                           |        |                    |
|      |             |           |                                                                                                    |         |          |        |        |          |          |                 |                        |                        |       |       |       |                       |                           |        |                    |
| _    |             |           |                                                                                                    | _       |          |        |        |          |          |                 |                        |                        |       |       |       |                       |                           |        |                    |
|      |             |           |                                                                                                    | Rep     | orte d   | le p   | erso   | nal      | obse     | ervado desde e  | 1 01/09/2020 al        | 01/10/2020             |       |       |       |                       |                           |        |                    |
|      |             |           | EMPRESA: TODOS                                                                                                    |         |          |        |        |          | G        | RUPO : TODOS    |                        |                        |       |       | OPC   | ION : TOD             | OS                        |        |                    |
| Dia  | Fecha       | DNI       | Nombre                                                                                                    | Entrada | Tardanza | Marca1 | Maroa2 | Marca3   | Maroa4   | Empresa         | Grupo                  | Total horas trabajadas | H26%  | H06%  | H100% | Total horas<br>extras | Salida antes<br>de fiempo | Salida | Observación        |
| Mar  | 01/09/2020  | 45590549  | AHUANARI OLIVEIRA SAULO                                                                                                    | 00800   | 0000     | 07.56  | 17.09  |          |          | ASOCIAPRADERA   | ADMINISTRACION         | 0813                   | 0000  | 0000  | 00:00 | 00.00                 | 00.00                     | 17.00  |                    |
| Me   | 02/09/2020  | 45590549  | AHUANARI OLIVEIRA SAULO                                                                                                    | 0080    | 0000     | 07:58  | 1807   |          |          | ASOCIAPRADERA   | ADMINISTRACION         | 09.09                  | 00.09 | 00.00 | 00:00 | 0009                  | 0000                      | 17.00  |                    |
| Juo  | 03/09/2020  | 45590549  | AHUANARI OLIVEIRA SAULO                                                                                                    | 0080    | 00:00    | 07.49  | 17.03  |          |          | ASOCIAPRADERA   | ADMINISTRACION         | 0813                   | 00.00 | 00.00 | 00:00 | 00:00                 | 00.00                     | 17:00  |                    |
| Vie  | 04/09/2020  | 45590549  | AHJANARI OLIVEIRA SAULO                                                                                                    | 00.80   | 00:00    | 07:52  | 1802   |          |          | ASOCIAPRADERA   | ADM INISTRACION        | 09.09                  | 00.09 | 00.00 | 00:00 | 00.09                 | 0000                      | 17.00  |                    |
| Sab  | 05/09/2020  | 45590549  | AHUANARI OLIVEIRA SAULO                                                                                                    | 00.80   | 00:00    | 00:80  | 1316   |          |          | ASOCIAPRADERA   | ADM INISTRACION        | 04:16                  | 00.00 | 00.00 | 00:00 | 00:00                 | 0344                      | 17:00  |                    |
| Dom  | 06/09/2020  | 45590549  | AHUANARI OLIVEIRA SAULO                                                                                                    |         |          |        |        |          |          | ASOCIAPRADERA   | ADM INISTRACION        |                        |       |       | 00:00 |                       | 0000                      |        | De scan so         |
| Lun  | 07/09/2020  | 45590549  | AHUANARI OLIVEIRA SAULO                                                                                                    | 00.80   | 00.00    | 0800   | 1801   |          |          | ASOCIAPRADERA   | ADMINISTRACION         | 09.01                  | 00.01 | 00.00 | 00.00 | 00.01                 | 00.00                     | 17:00  |                    |
| Mar  | 08/09/2020  | 45590549  | AHUANANI OLIVEINA SAULO                                                                                                    | 00.80   | 00.00    | 07:58  | 17.08  |          |          | ASOCIAPRADERA   | ADMINISTRACION         | 0809                   | 00.00 | 00.00 | 00:00 | 00.00                 | 00.00                     | 17:00  |                    |
| Me   | 09/09/20/0  | 40090049  | ANGAVANE OLIVEINA SAULO                                                                                                    | 00.80   | 0000     | 07.58  | 1814   |          |          | ASOCIAPRADERA   | ADMINISTRACION         | 0116                   | 0016  | 0000  | 0000  | 0016                  | 0000                      | 17.00  |                    |
| 300  | 10/09/20/20 | 40090049  | ANDARANG CLIVENA SAULO                                                                                                    | 0080    | 0003     | 0803   | 17.19  |          |          | ADDELAPRADERA   | ADMINISTRACION         | 0816                   | 0000  | 0000  | 0000  | 0000                  | 0000                      | 17.00  |                    |
| Cab  | 11/09/20/20 | 45500540  | an Janaiti Or Infilita Salis O                                                                                                    | 0800    | 0007     | 0807   | 17.14  |          |          | ABCCLAPRIDERA   | ADDINGTRACION          | 0249                   | 0000  | 0000  | 0000  | 0000                  | 0000                      | 17.00  |                    |
| Dom  | 12/09/2020  | 45500540  | am Janaiti Or Infilita Sala O                                                                                                    | 0000    | 0400     | 0000   | 12.00  |          |          | ASSOCIAPRADERA  | ADMINISTRACION         | 0.240                  | 0000  | 0400  | 0000  | 0400                  | 0000                      | 11.00  | Description        |
| Lun  | 14/09/2020  | 45590549  | AHLIANARI OLIVEIRA SAULO                                                                                                    | 00800   | 0000     | 07.58  | 1805   |          |          | ASOCIAPRADERA   | ADMINISTRACION         | 09.07                  | 0007  | 0000  | 0000  | 0007                  | 0000                      | 17.00  |                    |
| Mar  | 15/09/2020  | 45590549  | AHUANARI OLIVEIRA SAULO                                                                                                    | 00800   | 0009     | 0809   | 17.04  |          |          | ASOCIAPRADERA   | ADMINISTRACION         | 07.54                  | 0000  | 0000  | 00:00 | 0000                  | 0000                      | 17.00  |                    |
| Me   | 16/09/2020  | 45590549  | AHUANARI OLIVEIRA SAULO                                                                                                    | 00800   | 0002     | 0802   |        |          |          | ASOCIAPRADERA   | ADMINISTRACION         |                        |       |       |       |                       | 0858                      | 17.00  | Marca Incompieta   |
| Mar  | 01/09/2020  | 42787577  | CARRILLO RAMIREZ DAVID                                                                                                    | 1200    | 00:00    | 11:57  | 2105   |          |          | ASOCIAPRADERA   | SEGURIDAD YVIGLAN CM   | 0807                   | 0000  | 0000  | 00:00 | 00:00                 | 0000                      | 21:00  |                    |
| Me   | 02/09/2020  | 42787577  | CARRILLO RAMIREZ DAVID                                                                                                    | 1200    | 00:00    | 1155   | 2102   |          |          | ASOCIAPRADERA   | SEGURIDAD YVIGEAN CIA  | 0807                   | 0000  | 0000  | 00:00 | 00:00                 | 0000                      | 2100   |                    |
| Jue  | 03/09/2020  | 42787577  | CARRILLO RAMIREZ DAVID                                                                                                    | 1200    | 00:00    | 1155   | 2103   |          |          | ASOCIAPRADERA   | SEGURDAD YVIGEAU CIA   | 0807                   | 0000  | 0000  | 00:00 | 00200                 | 0000                      | 2100   |                    |
| Vie  | 04/09/2020  | 42787577  | CARRILLO RAMIREZ DAVID                                                                                                    | 1200    | 0000     | 1155   | 2100   |          |          | ASOCIAPRADERA   | SEGURIDAD YVIGEAN CIA  | 0805                   | 0000  | 0000  | 00:00 | 0000                  | 0000                      | 2100   |                    |
| Sab  | 05/09/2020  | 42787577  | CARRELLO RAMIREZ DAVID                                                                                                    | 1200    | 0000     | 11:55  | 2100   |          |          | ASOCIAPRADERA   | SEGURDAD YVIGEAN CIA   | 0805                   | 0000  | 00.00 | 00:00 | 00200                 | 0000                      | 2100   |                    |
| Dom  | 06/09/2020  | 42787577  | CARRILLO RAMIREZ DAVID                                                                                                    | 1200    | 00:00    | 1155   | 2104   |          | <u> </u> | ASOCIAPRADERA   | SEGURIDAD YVIGEAN CIA  | 080                    | 00.00 | 00.00 | 00:00 | 00:00                 | 00:00                     | 21:00  |                    |
| Lun  | 07/09/2020  | 42767577  | CAREELLO NAMIREZ DAVID                                                                                                    |         |          |        |        |          |          | ASOCIAPRADERA   | SEGURIDAD YVIGILAN CIA |                        |       |       | 00.00 |                       | 0000                      |        | Die sicsen sich    |
| Mar  | 08/09/2020  | 42787577  | CARRY OF REALITY OF REALITY OF RE | 1200    | 0000     | 1155   | 2100   | <u> </u> | <u> </u> | ASO CLAPRADERA  | SE GURDAD YVIGLAN CH   | 0805                   | 0000  | 0000  | 0000  | 0000                  | 0000                      | 2100   |                    |
| ALC: | 10/09/2020  | +2787577  | CARRILO RAMIREZ DAVID                                                                                                    | 1200    | 0000     | 11:55  | 2103   | -        | -        | ASOC LAPRADERA  | SEGUEDAD YVISLANCK     | 0807                   | 0000  | 0000  | 0000  | 0000                  | 0000                      | 2100   |                    |
| Me   | 11/09/2020  | 42787577  | CARRELLO RAMIREZ DAVID                                                                                                    | 1200    | 0000     | 1155   | 2102   |          |          | ASOCIAPRADERA   | SEGUEDAD YVGEAN CH     | 0807                   | 0000  | 0000  | 0000  | 0000                  | 0000                      | 2100   |                    |
| Sab  | 12/09/2020  | 42787577  | CARRILLO RAMIREZ DAVID                                                                                                    | 1200    | 0000     | 1155   | 2100   |          |          | ASOCIAPRADERA   | SEGURIDAD YVIGEAN CM   | 0805                   | 0000  | 00.00 | 00.00 | 00.00                 | 00.00                     | 2100   |                    |
| Dom  | 13/09/2020  | 42787577  | CARRILLO RAMIREZ DAVID                                                                                                    | 12:00   | 0000     | 1155   | 2105   |          |          | ASOCIAPRADERA   | SEGURIDAD YVIGEAN CM   | 0809                   | 00.00 | 00.00 | 0000  | 0000                  | 0000                      | 2100   |                    |
| Lun  | 14/09/2020  | 42787577  | CARRILLO RAMIREZ DAVID                                                                                                    | -       |          |        |        |          | 1        | ASOCIAPRADERA   | SEGURIDAD YVIGEAN CM   |                        |       |       | 00:00 |                       | 00:00                     |        | Descarso           |
| Mar  | 15/09/2020  | 42787577  | CARRILLO RAMIREZ DAVID                                                                                                    | 1200    | 0000     | 1156   | 2100   |          |          | AGO C LAPRADERA | SEGURIDAD YVIGILAN CIA | 0803                   | 0000  | 00:00 | 00:00 | 00.00                 | 00:00                     | 21:00  |                    |
| Me   | 16/09/2020  | 42787577  | CARRILLO RAMIREZ DAVID                                                                                                    | 1200    | 00:00    | 1155   |        |          |          | ASOCIAPRADERA   | SEGURIDAD YVIGEAN CIA  |                        | 1.11  |       |       |                       | 09.05                     | 21:00  | Marcia Incompilata |
| Mar  | 01/09/2020  | 07680102  | CHACCHI QUICARAUPA VICENTE                                                                                                    | 07:00   | 00:00    | 06:57  | 1637   |          |          | ASOCIAPRADERA   | ORE AS CIME ES         | 0839                   | 0109  | 0000  | 00:00 | 0109                  | 0000                      | 1630   |                    |
| Me   | 02/09/2020  | 07680102  | CHACCHI QUICARAUPA VICENTE                                                                                                    | 07:00   | 0000     | 07:00  | 1630   |          |          | ASOCIAPRADERA   | ORE AS CIME ES         | 0830                   | 0100  | 0000  | 00:00 | 0100                  | 0000                      | 16:30  |                    |
| Jue  | 03/09/2020  | 07680102  | CHACCHI QUICARAUPA VICENTE                                                                                                    | 07:00   | 0000     | 06:55  | 1631   |          |          | ASOCIAPRADERA   | ORRAGE MURS            | 0835                   | 0105  | 0000  | 00:00 | 01:05                 | 0000                      | 16:30  |                    |
|      | 04/09/2020  | 07680102  | CHACCHI QUICANALIPA VICENTE                                                                                                    | 07:00   | 00:00    | 07:00  | 1633   |          |          | ASO C LAPRADERA | ORRAGE MURS            | 0833                   | 0103  | 0000  | 00:00 | 0103                  | 0000                      | 16:30  |                    |
| Vie  |             |           |                                                                                                    |         |          |        |        |          |          |                 |                        |                        |       |       |       |                       |                           |        |                    |

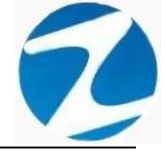

### 30.3 REPORTES CON 6 MARCACIONES

### 30.3.1 REPORTE DE 6 MARCACIONES

| 65%<br>EMPR | Reporte de                                                                                                    | Cerr                                                                                                    | rar                                                                                                    | ]                                                                                                    |                                                                                                    |                                                                                                    |                                                                                                    |                                                                                                    |                                                                                                    | _                                                                                                    |                                                                                                    |                                                                                                    |                                                                                                    |                                                                                                    |                                                                                                    |                                                                                                    | 15:47:1                                                                                                    | 18/11/20 20                                                                                                    |
|-------------|----------------------------------------------------------------------------------------------------|----------------------------------------------------------------------------------------------------|----------------------------------------------------------------------------------------------------|----------------------------------------------------------------------------------------------------|----------------------------------------------------------------------------------------------------|----------------------------------------------------------------------------------------------------|----------------------------------------------------------------------------------------------------|----------------------------------------------------------------------------------------------------|----------------------------------------------------------------------------------------------------|----------------------------------------------------------------------------------------------------|----------------------------------------------------------------------------------------------------|----------------------------------------------------------------------------------------------------|----------------------------------------------------------------------------------------------------|----------------------------------------------------------------------------------------------------|----------------------------------------------------------------------------------------------------|----------------------------------------------------------------------------------------------------|----------------------------------------------------------------------------------------------------|----------------------------------------------------------------------------------------------------|
| EMPR        | Reporte de                                                                                                    | e Marcad                                                                                                    | cione                                                                                                    |                                                                                                    |                                                                                                    |                                                                                                    |                                                                                                    |                                                                                                    |                                                                                                    | -                                                                                                    |                                                                                                    | -                                                                                                    | _                                                                                                    | -                                                                                                    | -                                                                                                    | -                                                                                                    | 15:47:1                                                                                                    | 18/11/20.20                                                                                                    |
| EMPR        | Reporte de                                                                                                    | e Marcad                                                                                                    | cione                                                                                                    |                                                                                                    |                                                                                                    |                                                                                                    |                                                                                                    |                                                                                                    |                                                                                                    |                                                                                                    |                                                                                                    |                                                                                                    |                                                                                                    |                                                                                                    |                                                                                                    |                                                                                                    | 15:47:1                                                                                                    | 18/11/20/20                                                                                                    |
| ЕМРЯ        | Reporte de                                                                                                    | e Marcad                                                                                                    | cione                                                                                                    |                                                                                                    |                                                                                                    |                                                                                                    |                                                                                                    |                                                                                                    |                                                                                                    |                                                                                                    |                                                                                                    |                                                                                                    |                                                                                                    |                                                                                                    |                                                                                                    |                                                                                                    | 15:47:1                                                                                                    | 18/11/20/20                                                                                                    |
| ЕМРЯ        | Reporte de                                                                                                    | e Marcad                                                                                                    | cion                                                                                                    |                                                                                                    |                                                                                                    |                                                                                                    |                                                                                                    |                                                                                                    |                                                                                                    |                                                                                                    |                                                                                                    |                                                                                                    |                                                                                                    |                                                                                                    |                                                                                                    |                                                                                                    |                                                                                                    |                                                                                                    |
| EMPR        | Reporte de                                                                                                    | e Marcad                                                                                                    | cione                                                                                                    |                                                                                                    |                                                                                                    |                                                                                                    |                                                                                                    |                                                                                                    |                                                                                                    |                                                                                                    |                                                                                                    |                                                                                                    |                                                                                                    |                                                                                                    |                                                                                                    |                                                                                                    |                                                                                                    |                                                                                                    |
| EMPR        | Reporte de                                                                                                    | e Marca                                                                                                    | cion                                                                                                    |                                                                                                    |                                                                                                    |                                                                                                    |                                                                                                    |                                                                                                    |                                                                                                    |                                                                                                    |                                                                                                    |                                                                                                    |                                                                                                    |                                                                                                    |                                                                                                    |                                                                                                    |                                                                                                    |                                                                                                    |
| EMPR        | Reporte de                                                                                                    | e Marca                                                                                                    | cion                                                                                                    |                                                                                                    |                                                                                                    |                                                                                                    |                                                                                                    |                                                                                                    |                                                                                                    |                                                                                                    |                                                                                                    |                                                                                                    |                                                                                                    |                                                                                                    |                                                                                                    |                                                                                                    |                                                                                                    |                                                                                                    |
| EMPR        | Reporte de                                                                                                    | Marcad                                                                                                    | cione                                                                                                    |                                                                                                    |                                                                                                    |                                                                                                    |                                                                                                    |                                                                                                    |                                                                                                    |                                                                                                    |                                                                                                    |                                                                                                    |                                                                                                    |                                                                                                    |                                                                                                    |                                                                                                    |                                                                                                    |                                                                                                    |
| EMPR        | Reporte de                                                                                                    | e Marcad                                                                                                    | cione                                                                                                    | / 0                                                                                                    |                                                                                                    |                                                                                                    |                                                                                                    |                                                                                                    |                                                                                                    |                                                                                                    |                                                                                                    |                                                                                                    |                                                                                                    |                                                                                                    |                                                                                                    |                                                                                                    |                                                                                                    |                                                                                                    |
| EMPR        | ESA : TODOS                                                                                                    |                                                                                                    |                                                                                                    | es ( 6                                                                                                    | 6 Mai                                                                                                    | rcaci                                                                                                    | ones                                                                                                    | ) de                                                                                                    | sde el                                                                                                    | 01/09                                                                                                    | 2020                                                                                                    | al 01                                                                                                    | /10/2                                                                                                    | 020                                                                                                    |                                                                                                    |                                                                                                    |                                                                                                    |                                                                                                    |
| E.MILL      |                                                                                                    |                                                                                                    |                                                                                                    |                                                                                                    |                                                                                                    | CPUIE                                                                                                    |                                                                                                    | 005                                                                                                    |                                                                                                    |                                                                                                    |                                                                                                    |                                                                                                    |                                                                                                    |                                                                                                    |                                                                                                    |                                                                                                    | c                                                                                                    |                                                                                                    |
| COAL!       | Nembra                                                                                                    | Entrada                                                                                                    | Marca 4                                                                                                    | Marca 0                                                                                                    | Marca A                                                                                                    | Married                                                                                                    |                                                                                                    | Marria                                                                                                    | Emperat                                                                                                    | Causa                                                                                                    | THE TEAM                                                                                                    | LUXER/                                                                                                    | LUNCO/                                                                                                    | LL MODILI                                                                                                    | THEFT                                                                                                    | Testerre                                                                                                    | 8/6 Teo                                                                                                    | Observation                                                                                                    |
| 45590549    | AHUANARI OLIVEIRA SALLO                                                                                                    | 0800                                                                                                    | 0756                                                                                                    | 1709                                                                                                    | marcala                                                                                                    | marca 4                                                                                                    | marcale                                                                                                    | marcalo                                                                                                    | Cilipteea<br>00001                                                                                                    | 00002                                                                                                    | 0813                                                                                                    | 0000                                                                                                    | 0000                                                                                                    | 0000                                                                                                    | 0000                                                                                                    | 0000                                                                                                    | 0000                                                                                                    | Observacion                                                                                                    |
| 45590549    | AHLIANARI OLIVEIRA SALLO                                                                                                    | 0800                                                                                                    | 07.58                                                                                                    | 1807                                                                                                    |                                                                                                    |                                                                                                    |                                                                                                    |                                                                                                    | 00001                                                                                                    | 00002                                                                                                    | 0909                                                                                                    | 0000                                                                                                    | 0000                                                                                                    | 0000                                                                                                    | 0000                                                                                                    | 0000                                                                                                    | 0000                                                                                                    |                                                                                                    |
| 45590549    | AHUANARI OLIVEIRA SAULO                                                                                                    | 0800                                                                                                    | 07.49                                                                                                    | 17.03                                                                                                    |                                                                                                    |                                                                                                    |                                                                                                    |                                                                                                    | 00001                                                                                                    | 00002                                                                                                    | 0813                                                                                                    | 00.00                                                                                                    | 00.00                                                                                                    | 0000                                                                                                    | 0000                                                                                                    | 00.00                                                                                                    | 0000                                                                                                    |                                                                                                    |
| 45590549    | AHUANARI OLIVEIRA SAULO                                                                                                    | 0030                                                                                                    | 07.52                                                                                                    | 1802                                                                                                    |                                                                                                    |                                                                                                    | -                                                                                                    |                                                                                                    | 00001                                                                                                    | 00002                                                                                                    | 09.09                                                                                                    | 0009                                                                                                    | 0000                                                                                                    | 0000                                                                                                    | 0000                                                                                                    | 0000                                                                                                    | 0000                                                                                                    |                                                                                                    |
| 45590549    | AHUANARI OLIVEIRA SAULO                                                                                                    | 0800                                                                                                    | 0080                                                                                                    | 13.16                                                                                                    |                                                                                                    |                                                                                                    |                                                                                                    |                                                                                                    | 00001                                                                                                    | 00002                                                                                                    | 0416                                                                                                    | 00:00                                                                                                    | 0000                                                                                                    | 0000                                                                                                    | 00:00                                                                                                    | 00.00                                                                                                    | 0344                                                                                                    |                                                                                                    |
| 45590549    | AHUANARI OLIVEIRA SAULO                                                                                                    |                                                                                                    |                                                                                                    |                                                                                                    |                                                                                                    |                                                                                                    |                                                                                                    |                                                                                                    | 00001                                                                                                    | 00002                                                                                                    |                                                                                                    |                                                                                                    |                                                                                                    | 0000                                                                                                    |                                                                                                    |                                                                                                    | 0000                                                                                                    | De scan so                                                                                                    |
| 45590549    | AHUANARI OLIVEIRA SAULO                                                                                                    | 00.80                                                                                                    | 0080                                                                                                    | 1801                                                                                                    |                                                                                                    |                                                                                                    |                                                                                                    |                                                                                                    | 00001                                                                                                    | 00002                                                                                                    | 09.01                                                                                                    | 0001                                                                                                    | 00:00                                                                                                    | 00:00                                                                                                    | 0001                                                                                                    | 00:00                                                                                                    | 0000                                                                                                    |                                                                                                    |
| 45590549    | AHUANARI OLIVEIRA SAULO                                                                                                    | 00.80                                                                                                    | 07.58                                                                                                    | 17.08                                                                                                    |                                                                                                    |                                                                                                    |                                                                                                    |                                                                                                    | 00001                                                                                                    | 00002                                                                                                    | 0809                                                                                                    | 00.00                                                                                                    | 00.00                                                                                                    | 0000                                                                                                    | 00.00                                                                                                    | 00.00                                                                                                    | 0000                                                                                                    |                                                                                                    |
| 45590549    | AHUANARI OLIVEIRA SAULO                                                                                                    | 00.80                                                                                                    | 07:58                                                                                                    | 1814                                                                                                    |                                                                                                    |                                                                                                    |                                                                                                    |                                                                                                    | 00001                                                                                                    | 00002                                                                                                    | 09:16                                                                                                    | 00:16                                                                                                    | 00:00                                                                                                    | 00:00                                                                                                    | 00:16                                                                                                    | 0000                                                                                                    | 0000                                                                                                    |                                                                                                    |
| 45590549    | AHUANARI OLIVEIRA SAULO                                                                                                    | 0080                                                                                                    | 0803                                                                                                    | 17:19                                                                                                    |                                                                                                    |                                                                                                    |                                                                                                    |                                                                                                    | 00001                                                                                                    | 00002                                                                                                    | 0816                                                                                                    | 00:00                                                                                                    | 00:00                                                                                                    | 00:00                                                                                                    | 00:00                                                                                                    | 0003                                                                                                    | 0000                                                                                                    |                                                                                                    |
| 45590549    | AHUANARE OLIVEIRA SAULO                                                                                                    | 00.80                                                                                                    | 0807                                                                                                    | 17:14                                                                                                    |                                                                                                    |                                                                                                    |                                                                                                    |                                                                                                    | 00001                                                                                                    | 00002                                                                                                    | 0807                                                                                                    | 00:00                                                                                                    | 0000                                                                                                    | 00.00                                                                                                    | 00:00                                                                                                    | 00.07                                                                                                    | 0000                                                                                                    |                                                                                                    |
| 45590549    | AHUANARI OLIVEIRA SAULO                                                                                                    | 0080                                                                                                    | 0806                                                                                                    | 1255                                                                                                    |                                                                                                    |                                                                                                    |                                                                                                    |                                                                                                    | 00001                                                                                                    | 00002                                                                                                    | 0349                                                                                                    | 00:00                                                                                                    | 00:00                                                                                                    | 00:00                                                                                                    | 00:00                                                                                                    | 0006                                                                                                    | 04:05                                                                                                    |                                                                                                    |
| 45590549    | AHUANARI OLIVEIRA SAULO                                                                                                    |                                                                                                    |                                                                                                    |                                                                                                    |                                                                                                    |                                                                                                    |                                                                                                    |                                                                                                    | 00001                                                                                                    | 00002                                                                                                    |                                                                                                    |                                                                                                    |                                                                                                    | 0000                                                                                                    |                                                                                                    |                                                                                                    | 00.00                                                                                                    | De scan so                                                                                                    |
| 45590549    | AHUANARI OLIVEIRA SAULO                                                                                                    | 00.80                                                                                                    | 07.58                                                                                                    | 1805                                                                                                    |                                                                                                    |                                                                                                    |                                                                                                    |                                                                                                    | 00001                                                                                                    | 00002                                                                                                    | 09.07                                                                                                    | 00:07                                                                                                    | 00:00                                                                                                    | 00:00                                                                                                    | 00:07                                                                                                    | 0000                                                                                                    | 00:00                                                                                                    |                                                                                                    |
| 45590549    | AHUANARI OLIVEIRA SAULO                                                                                                    | 0080                                                                                                    | 6080                                                                                                    | 17.04                                                                                                    |                                                                                                    |                                                                                                    |                                                                                                    |                                                                                                    | 00001                                                                                                    | 00002                                                                                                    | 07:54                                                                                                    | 00:00                                                                                                    | 0000                                                                                                    | 0000                                                                                                    | 00:00                                                                                                    | 6000                                                                                                    | 0000                                                                                                    |                                                                                                    |
| 45590549    | AHUANARI OLIVEIRA SAULO                                                                                                    | 00.80                                                                                                    | 0802                                                                                                    |                                                                                                    |                                                                                                    |                                                                                                    |                                                                                                    |                                                                                                    | 00001                                                                                                    | 00002                                                                                                    |                                                                                                    |                                                                                                    |                                                                                                    |                                                                                                    |                                                                                                    | 00.02                                                                                                    | 0858                                                                                                    | Marc a Incompleta                                                                                                    |
|             | 45500549<br>45500549<br>45500549<br>45500549<br>45500549<br>45500549<br>45500549<br>45500549<br>45500549<br>45500549<br>45500549<br>45500549<br>45500549<br>45500549<br>45500549 | 4500054 PHANWE DUVISIN SALD<br>4500054 PHANWE DUVISIN SALD<br>4500054 PHANWE DUVISIN SALD<br>4500054 PHANWE DUVISIN SALD<br>4500054 PHANWE DUVISIN SALD<br>4500054 PHANWE DUVISIN SALD<br>4500054 PHANWE DUVISIN SALD<br>45000554 PHANWE DUVISIN SALD<br>45000554 PHANWE DUVISIN SALD<br>45000554 PHANWE DUVISIN SALD<br>45000554 PHANWE DUVISIN SALD<br>45000554 PHANWE DUVISIN SALD<br>45000554 PHANWE DUVISIN SALD<br>45000554 PHANWE DUVISIN SALD<br>45000554 PHANWE DUVISIN SALD<br>45000554 PHANWE DUVISIN SALD<br>45000554 PHANWE DUVISIN SALD<br>45000554 PHANWE DUVISIN SALD<br>45000554 PHANWE DUVISIN SALD<br>45000554 PHANWE DUVISIN SALD<br>45000554 PHANWE DUVISIN SALD | 45000540     PH-MANIE GLAVIEN BALO     0800       45000540     PH-MANIE GLAVIEN BALO     0800       45000540     PH-MANIE GLAVIEN BALO     0800       45000540     PH-MANIE GLAVIEN BALO     0800       45000540     PH-MANIE GLAVIEN BALO     0800       45000540     PH-MANIE GLAVIEN BALO     0800       45000540     PH-MANIE GLAVIEN BALO     0800       45000540     PH-MANIE GLAVIEN BALO     0800       45000540     PH-MANIE GLAVIEN BALO     0800       45000540     PH-MANIE GLAVIEN BALO     0800       45000540     PH-MANIE GLAVIEN BALO     0800       45000540     PH-MANIE GLAVIEN BALO     0800       45000540     PH-MANIE GLAVIEN BALO     0800       45000540     PH-MANIE GLAVIEN BALO     0800       45000544     PH-MANIE GLAVIEN BALO     0800       45000544     PH-MANIE GLAVIEN BALO     0800       45000544     PH-MANIE GLAVIEN BALO     0800       45000544     PH-MANIE GLAVIEN BALO     0800       45000545     PH-MANIE GLAVIEN BALO     0800       45000546< | 4505064     VeLAWIE CLATION BALLO     0800     07.55       45050649     VeLAWIE CLATION BALLO     0800     07.84       45050649     VeLAWIE CLATION BALLO     0800     07.84       45050649     VeLAWIE CLATION BALLO     0800     07.84       45050649     VeLAWIE CLATION BALLO     0800     07.84       45050649     VeLAWIE CLATION BALLO     0800     0800       45050649     VeLAWIE CLATION BALLO     0800     0800       45050649     VeLAWIE CLATION BALLO     0800     07.85       45050649     VeLAWIE CLATION BALLO     0800     07.85       45050649     VeLAWIE CLATION BALLO     0800     07.76       45050649     VELAWIE CLATION BALLO     0800     0800       45050649     VELAWIE CLATION BALLO     0800     0800       45050649     VELAWIE CLATION BALLO     0800     0800       45050649     VELAWIE CLATION BALLO     0800     0800       45050649     VELAWIE CLATION BALLO     0800     0800       45050649     VELAWIE CLATION BALLO     08000     0800 <td>4500040     Instantie Gunzilla Baudo     0800     07.56     17.09       4500040     Instantie Gunzilla Baudo     0800     07.54     17.03       4500040     Instantie Gunzilla Baudo     0800     07.54     17.03       4500040     Instantie Gunzilla Baudo     0800     07.54     17.03       4500040     Instantie Gunzilla Baudo     0800     07.54     17.03       4500040     Instantie Gunzilla Baudo     0800     08.00     13.16       4500040     Instantie Gunzilla Baudo     0800     08.00     18.00       4500040     Instantie Gunzilla Baudo     0800     08.00     18.00       4500040     Instantie Gunzilla Baudo     0800     08.00     18.00       4500040     Instantie Gunzilla Baudo     0800     08.00     17.14       4500040     Instantie Gunziella Baudo     0800     08.00     17.14       4500040     Instantie Gunziella Baudo     0800     08.00     17.14       4500040     Instantie Gunziella Baudo     0800     08.00     17.14       4500040</td> <td>4500004     H-LAWNER CHARTINK SALLAD     0000     0756     17.09       45000049     H-LAWNER CHARTINK SALLAD     0000     0754     18.07       45000049     H-LAWNER CHARTINK SALLAD     0000     0754     18.07       45000049     H-LAWNER CHARTINK SALLAD     0000     0754     18.07       45000049     H-LAWNER CHARTINK SALLAD     0000     0754     18.07       45000049     H-LAWNER CHARTINK SALLAD     0000     0000     13.16       45000049     H-LAWNER CHARTINK SALLAD     0000     0000     18.01       45000049     H-LAWNER CHARTINK SALLAD     0000     0000     17.06       45000049     H-LAWNER CHARTINK SALLAD     0000     0000     17.06       45000049     H-LAWNER CHARTINK SALLAD     0000     0000     17.14       45000049     H-LAWNER CHARTINK SALLAD     0000     0000     17.14       45000049     H-LAWNER CHARTINK SALLAD     0000     0000     17.14       45000049     H-LAWNER CHARTINK SALLAD     0000     0000     17.14       45000049</td> <td>45000000     Restaward Christink BALD     0800     07.56     17.09       45000000     Restaward Christink BALD     0800     07.56     17.09       45000000     Restaward Christink BALD     08000     07.64     17.03       45000000     Restaward Christink BALD     08000     07.64     17.03       45000000     Restaward Christink BALD     0800     0800     18.0       45000000     Restaward Christink BALD     0800     0800     18.0       45000000     Restaward Christink BALD     08000     18.0     16.0       45000000     Restaward Christink BALD     0800     0800     18.0       45000000     Restaward Christink BALD     0800     0800     18.0       45000000     Restaward Christink BALD     0800     0800     17.14       45000000     Restaward Christink BALD     0800     0800     17.14       45000000     Restaward Christink BALD     0800     0800     17.14       45000000     Restaward Christink BALD     0800     0800     17.14       45000000</td> <td>45000240     VELAWARE CLANIERS SALAD     0800     0756     1709       45000240     VELAWARE CLANIERS SALAD     0800     0754     1807       45000240     VELAWARE CLANIERS SALAD     0800     0754     1703       45000240     VELAWARE CLANIERS SALAD     0800     0754     1703       45000240     VELAWARE CLANIERS SALAD     0800     0754     1701       45000240     VELAWARE CLANIERS SALAD     0800     0756     1801       45000240     VELAWARE CLANIERS SALAD     0800     0756     1801       45000240     VELAWARE CLANIERS SALAD     0800     0756     1801       45000240     VELAWARE CLANIERS SALAD     0800     0756     1814       45000240     VELAWARE CLANIERS SALAD     0800     0756     1719       45000240     VELAWARE CLANIERS SALAD     0800     0756     1719       45000240     VELAWARE CLANIERS SALAD     0800     0807     1714       45000240     VELAWARE CLANIERS SALAD     0800     0755     1805       45000240     VELAWARE CLANIERS SAL</td> <td>45000040     Peruward Currents Balaci     0800     07.26     17.09       45000040     Peruward Currents Balaci     0800     07.24     1807       45000040     Peruward Currents Balaci     0800     07.48     1703       45000040     Peruward Currents Balaci     0800     07.48     1703       45000040     Peruward Currents Balaci     0800     07.49     1703       45000040     Peruward Currents Balaci     0800     07.60     1801       45000040     Peruward Currents Balaci     0800     07.60     17.08       45000040     Peruward Currents Balaci     0800     07.65     17.08       45000040     Peruward Currents Balaci     0800     07.65     17.14       45000040     Peruward Currents Balaci     0800     0800     17.14       45000040     Peruward Currents Balaci     0800     0800     17.14       45000040     Peruward Currents Balaci     0800     0800     17.14       45000040     Peruward Currents Balaci     0800     07.55     18.05       45000040</td> <td>4500004     H-LAWNER CHRININ BALLAD     0600     0756     17.09     00001       45000049     H-LAWNER CHRININ BALLAD     0600     0758     18.07     00001       45000049     H-LAWNER CHRININ BALLAD     0600     0754     18.07     00001       45000049     H-LAWNER CHRININ BALLAD     0600     0754     18.02     00001       45000049     H-LAWNER CHRININ BALLAD     0600     0754     18.02     00001       45000049     H-LAWNER CHRININ BALLAD     0600     0758     18.02     00001       45000049     H-LAWNER CHRININ BALLAD     0600     15.01     00001       45000049     H-LAWNER CHRININ BALLAD     0600     75.01     00001       45000049     H-LAWNER CHRININ BALLAD     0600     0758     18.14     00001       45000049     H-LAWNER CHRININ BALLAD     0600     0757     18.14     00001       45000049     H-LAWNER CHRININ BALLAD     0600     0800     17.19     00001       45000049     H-LAWNER CHRININ BALLAD     0600     0800     17.14     <t< td=""><td>4500040     H-MANNE GLANDIN SILLO     0000     0756     17.09     00001     00002       4500040     H-MANNE GLANDIN SILLO     0000     0756     17.09     00001     00002       4500040     H-MANNE GLANDIN SILLO     0000     0756     11607     00001     00002       4500040     H-MANNE GLANDIN SILLO     0000     0758     11607     00001     00002       4500040     H-MANNE GLANDIN SILLO     0000     0752     1162     00001     00002       45000404     H-MANNE GLANDIN SILLO     0000     03002     116     00001     00002       45000404     H-MANNE GLANDIN SILLO     0000     0500     116     00001     00002       45000404     H-MANNE GLANDIN SILLO     0000     0500     1170     00001     00002       45000404     H-MANNE GLANDIN SILLO     0000     0502     1714     00001     00002       45000404     H-MANNE GLANDIN SILLO     0000     0502     1714     00001     00002       45000404     H-MANNE GLANDIN SILLO</td><td>4500040     PHANNER CAUCIENT BALO     0800     07.00     00001     00002     00113       4500040     PHANNER CAUCIENT BALO     0800     07.00     00001     00002     00001     00002     00001     00002     00001     00002     00001     00002     00001     00002     00001     00002     00001     00002     00001     00002     00001     00002     00001     00002     00001     00002     00113     00001     00002     00001     00002     00001     00002     00001     00002     00001     00002     00001     00002     00001     00002     00001     00002     00001     00002     00001     00002     00001     00002     00001     00002     00001     00002     00001     00002     00001     00002     00001     00002     00001     00002     00001     00002     00001     00002     00001     00002     00001     00002     0011     4500049     HANNER OLNETIN BALO     00001     00002     0111     4500049     <td< td=""><td>4500004     H-LAWNE CLINERRA BALLO     0000     0756     17.00     00001     00002     0113     0.000       45000049     H-LAWNE CLINERRA BALLO     0000     0758     18.07     00001     00002     0000     00001     00002     0013     0.000       45000049     H-LAWNE CLINERRA BALLO     0000     0758     18.07     00001     00002     0000     00002     00001     00002     00001     00002     00001     00002     00001     00002     00001     00002     00001     00002     00001     00002     00001     00002     00001     00002     00001     00002     00001     00002     00001     00002     00001     00002     00001     00002     00001     00002     00001     00002     0001     00002     00001     00002     00001     00002     0001     00001     00002     00001     00001     00002     0001     00001     00001     00001     00001     00001     00001     00001     00001     00001     00001<!--</td--><td>4500040     PHAMPIE OLUMINE BALO     0800     0750     1700     00001     00002     0813     0000     0000     00002     0813     0000     0000     00001     00002     0813     0000     00001     00002     0813     0000     00001     00002     0813     0000     00001     00002     0813     0000     00001     00002     0813     0000     00001     00002     0813     0000     00001     00002     0813     0000     00001     00002     0813     0000     00001     00002     0813     00001     00002     0813     00001     00002     0813     00001     00002     0813     00001     00002     0813     00001     00002     0813     00001     00002     0813     00001     00002     0813     00001     00002     0813     0810     00001     00002     0813     0810     0810     0810     0810     0810     0810     0810     0810     0810     0810     08001     00001     00002</td><td>45000040     H-LAWNER CARENTS BALLO     0000     0756     17.00     00001     00002     0113     0.00     0.000     00000       45000049     H-LAWNER CARENTS BALLO     0.000     756     18.07     0.0001     00002     0.000     0.000     0.000     0.000     0.000     0.000     0.000     0.000     0.000     0.000     0.000     0.000     0.000     0.000     0.000     0.000     0.000     0.000     0.000     0.000     0.000     0.000     0.000     0.000     0.000     0.000     0.000     0.000     0.000     0.000     0.000     0.000     0.000     0.000     0.000     0.000     0.000     0.000     0.000     0.000     0.000     0.000     0.000     0.000     0.000     0.000     0.000     0.000     0.000     0.000     0.000     0.000     0.000     0.000     0.000     0.000     0.000     0.000     0.000     0.000     0.000     0.000     0.000     0.000     0.000     0.000     0.000     0.000</td><td>45000049     H-LAWARE C.LIVERIA SALAD     0.000     0.000     0.0001     0.0002     0.0011     0.0002     0.0011     0.0002     0.0011     0.0001     0.0001     0.0001     0.0001     0.0001     0.0001     0.0001     0.0001     0.0001     0.0001     0.0001     0.0001     0.0001     0.0001     0.0001     0.0001     0.0001     0.0001     0.0001     0.0001     0.0001     0.0001     0.0001     0.0001     0.0001     0.0001     0.0001     0.0001     0.0001     0.0001     0.0001     0.0001     0.0001     0.0001     0.0001     0.0001     0.0001     0.0001     0.0001     0.0001     0.0001     0.0001     0.0001     0.0001     0.0001     0.0001     0.0001     0.0001     0.0001     0.0001     0.0001     0.0001     0.0001     0.0001     0.0001     0.0001     0.0001     0.0001     0.0001     0.0001     0.0001     0.0001     0.0001     0.0001     0.0001     0.0001     0.0001     0.0001     0.0001     0.0001     0.0001     0.0001     0.0001</td><td>45000000     Fundame Carterian Ratadi     0800     0756     17.00     00001     00002     0810     00000     00000     00000     00000     00000     00000     00000     00000     00000     00000     00000     00000     00000     00000     00000     00000     00000     00000     00000     00000     00000     00000     00000     00000     00000     00000     00000     00000     00000     00000     00000     00000     00000     00000     00000     00000     00000     00000     00000     00000     00000     00000     00000     00000     00000     00000     00000     00000     00000     00000     00000     00000     00000     00000     00000     00000     00000     00000     00000     00000     00000     00000     00000     00000     00000     00000     00000     00000     00000     00000     00000     00000     00000     00000     00000     00000     00000     00000     00000     000</td><td>4500004     H-LAWNE CLEWER SALLO     0000     0756     17.00     00001     00002     0113     0.000     00000     00000     00000     00000     00000     00000     00000     00000     00000     00000     00000     00000     00000     00000     00000     00000     00000     00000     00000     00000     00000     00000     00000     00000     00000     00000     00000     00000     00000     00000     00000     00000     00000     00000     00000     00000     00000     00000     00000     00000     00000     00000     00000     00000     00000     00000     00000     00000     00000     00000     00000     00000     00000     00000     00000     00000     00000     00000     00000     00000     00000     00000     00000     00000     00000     00000     00000     00000     00000     00000     00000     00000     00000     00000     00000     00000     00000     00000     00000</td></td></td<></td></t<></td> | 4500040     Instantie Gunzilla Baudo     0800     07.56     17.09       4500040     Instantie Gunzilla Baudo     0800     07.54     17.03       4500040     Instantie Gunzilla Baudo     0800     07.54     17.03       4500040     Instantie Gunzilla Baudo     0800     07.54     17.03       4500040     Instantie Gunzilla Baudo     0800     07.54     17.03       4500040     Instantie Gunzilla Baudo     0800     08.00     13.16       4500040     Instantie Gunzilla Baudo     0800     08.00     18.00       4500040     Instantie Gunzilla Baudo     0800     08.00     18.00       4500040     Instantie Gunzilla Baudo     0800     08.00     18.00       4500040     Instantie Gunzilla Baudo     0800     08.00     17.14       4500040     Instantie Gunziella Baudo     0800     08.00     17.14       4500040     Instantie Gunziella Baudo     0800     08.00     17.14       4500040     Instantie Gunziella Baudo     0800     08.00     17.14       4500040 | 4500004     H-LAWNER CHARTINK SALLAD     0000     0756     17.09       45000049     H-LAWNER CHARTINK SALLAD     0000     0754     18.07       45000049     H-LAWNER CHARTINK SALLAD     0000     0754     18.07       45000049     H-LAWNER CHARTINK SALLAD     0000     0754     18.07       45000049     H-LAWNER CHARTINK SALLAD     0000     0754     18.07       45000049     H-LAWNER CHARTINK SALLAD     0000     0000     13.16       45000049     H-LAWNER CHARTINK SALLAD     0000     0000     18.01       45000049     H-LAWNER CHARTINK SALLAD     0000     0000     17.06       45000049     H-LAWNER CHARTINK SALLAD     0000     0000     17.06       45000049     H-LAWNER CHARTINK SALLAD     0000     0000     17.14       45000049     H-LAWNER CHARTINK SALLAD     0000     0000     17.14       45000049     H-LAWNER CHARTINK SALLAD     0000     0000     17.14       45000049     H-LAWNER CHARTINK SALLAD     0000     0000     17.14       45000049 | 45000000     Restaward Christink BALD     0800     07.56     17.09       45000000     Restaward Christink BALD     0800     07.56     17.09       45000000     Restaward Christink BALD     08000     07.64     17.03       45000000     Restaward Christink BALD     08000     07.64     17.03       45000000     Restaward Christink BALD     0800     0800     18.0       45000000     Restaward Christink BALD     0800     0800     18.0       45000000     Restaward Christink BALD     08000     18.0     16.0       45000000     Restaward Christink BALD     0800     0800     18.0       45000000     Restaward Christink BALD     0800     0800     18.0       45000000     Restaward Christink BALD     0800     0800     17.14       45000000     Restaward Christink BALD     0800     0800     17.14       45000000     Restaward Christink BALD     0800     0800     17.14       45000000     Restaward Christink BALD     0800     0800     17.14       45000000 | 45000240     VELAWARE CLANIERS SALAD     0800     0756     1709       45000240     VELAWARE CLANIERS SALAD     0800     0754     1807       45000240     VELAWARE CLANIERS SALAD     0800     0754     1703       45000240     VELAWARE CLANIERS SALAD     0800     0754     1703       45000240     VELAWARE CLANIERS SALAD     0800     0754     1701       45000240     VELAWARE CLANIERS SALAD     0800     0756     1801       45000240     VELAWARE CLANIERS SALAD     0800     0756     1801       45000240     VELAWARE CLANIERS SALAD     0800     0756     1801       45000240     VELAWARE CLANIERS SALAD     0800     0756     1814       45000240     VELAWARE CLANIERS SALAD     0800     0756     1719       45000240     VELAWARE CLANIERS SALAD     0800     0756     1719       45000240     VELAWARE CLANIERS SALAD     0800     0807     1714       45000240     VELAWARE CLANIERS SALAD     0800     0755     1805       45000240     VELAWARE CLANIERS SAL | 45000040     Peruward Currents Balaci     0800     07.26     17.09       45000040     Peruward Currents Balaci     0800     07.24     1807       45000040     Peruward Currents Balaci     0800     07.48     1703       45000040     Peruward Currents Balaci     0800     07.48     1703       45000040     Peruward Currents Balaci     0800     07.49     1703       45000040     Peruward Currents Balaci     0800     07.60     1801       45000040     Peruward Currents Balaci     0800     07.60     17.08       45000040     Peruward Currents Balaci     0800     07.65     17.08       45000040     Peruward Currents Balaci     0800     07.65     17.14       45000040     Peruward Currents Balaci     0800     0800     17.14       45000040     Peruward Currents Balaci     0800     0800     17.14       45000040     Peruward Currents Balaci     0800     0800     17.14       45000040     Peruward Currents Balaci     0800     07.55     18.05       45000040 | 4500004     H-LAWNER CHRININ BALLAD     0600     0756     17.09     00001       45000049     H-LAWNER CHRININ BALLAD     0600     0758     18.07     00001       45000049     H-LAWNER CHRININ BALLAD     0600     0754     18.07     00001       45000049     H-LAWNER CHRININ BALLAD     0600     0754     18.02     00001       45000049     H-LAWNER CHRININ BALLAD     0600     0754     18.02     00001       45000049     H-LAWNER CHRININ BALLAD     0600     0758     18.02     00001       45000049     H-LAWNER CHRININ BALLAD     0600     15.01     00001       45000049     H-LAWNER CHRININ BALLAD     0600     75.01     00001       45000049     H-LAWNER CHRININ BALLAD     0600     0758     18.14     00001       45000049     H-LAWNER CHRININ BALLAD     0600     0757     18.14     00001       45000049     H-LAWNER CHRININ BALLAD     0600     0800     17.19     00001       45000049     H-LAWNER CHRININ BALLAD     0600     0800     17.14 <t< td=""><td>4500040     H-MANNE GLANDIN SILLO     0000     0756     17.09     00001     00002       4500040     H-MANNE GLANDIN SILLO     0000     0756     17.09     00001     00002       4500040     H-MANNE GLANDIN SILLO     0000     0756     11607     00001     00002       4500040     H-MANNE GLANDIN SILLO     0000     0758     11607     00001     00002       4500040     H-MANNE GLANDIN SILLO     0000     0752     1162     00001     00002       45000404     H-MANNE GLANDIN SILLO     0000     03002     116     00001     00002       45000404     H-MANNE GLANDIN SILLO     0000     0500     116     00001     00002       45000404     H-MANNE GLANDIN SILLO     0000     0500     1170     00001     00002       45000404     H-MANNE GLANDIN SILLO     0000     0502     1714     00001     00002       45000404     H-MANNE GLANDIN SILLO     0000     0502     1714     00001     00002       45000404     H-MANNE GLANDIN SILLO</td><td>4500040     PHANNER CAUCIENT BALO     0800     07.00     00001     00002     00113       4500040     PHANNER CAUCIENT BALO     0800     07.00     00001     00002     00001     00002     00001     00002     00001     00002     00001     00002     00001     00002     00001     00002     00001     00002     00001     00002     00001     00002     00001     00002     00001     00002     00113     00001     00002     00001     00002     00001     00002     00001     00002     00001     00002     00001     00002     00001     00002     00001     00002     00001     00002     00001     00002     00001     00002     00001     00002     00001     00002     00001     00002     00001     00002     00001     00002     00001     00002     00001     00002     00001     00002     00001     00002     00001     00002     0011     4500049     HANNER OLNETIN BALO     00001     00002     0111     4500049     <td< td=""><td>4500004     H-LAWNE CLINERRA BALLO     0000     0756     17.00     00001     00002     0113     0.000       45000049     H-LAWNE CLINERRA BALLO     0000     0758     18.07     00001     00002     0000     00001     00002     0013     0.000       45000049     H-LAWNE CLINERRA BALLO     0000     0758     18.07     00001     00002     0000     00002     00001     00002     00001     00002     00001     00002     00001     00002     00001     00002     00001     00002     00001     00002     00001     00002     00001     00002     00001     00002     00001     00002     00001     00002     00001     00002     00001     00002     00001     00002     00001     00002     0001     00002     00001     00002     00001     00002     0001     00001     00002     00001     00001     00002     0001     00001     00001     00001     00001     00001     00001     00001     00001     00001     00001<!--</td--><td>4500040     PHAMPIE OLUMINE BALO     0800     0750     1700     00001     00002     0813     0000     0000     00002     0813     0000     0000     00001     00002     0813     0000     00001     00002     0813     0000     00001     00002     0813     0000     00001     00002     0813     0000     00001     00002     0813     0000     00001     00002     0813     0000     00001     00002     0813     0000     00001     00002     0813     0000     00001     00002     0813     00001     00002     0813     00001     00002     0813     00001     00002     0813     00001     00002     0813     00001     00002     0813     00001     00002     0813     00001     00002     0813     00001     00002     0813     0810     00001     00002     0813     0810     0810     0810     0810     0810     0810     0810     0810     0810     0810     08001     00001     00002</td><td>45000040     H-LAWNER CARENTS BALLO     0000     0756     17.00     00001     00002     0113     0.00     0.000     00000       45000049     H-LAWNER CARENTS BALLO     0.000     756     18.07     0.0001     00002     0.000     0.000     0.000     0.000     0.000     0.000     0.000     0.000     0.000     0.000     0.000     0.000     0.000     0.000     0.000     0.000     0.000     0.000     0.000     0.000     0.000     0.000     0.000     0.000     0.000     0.000     0.000     0.000     0.000     0.000     0.000     0.000     0.000     0.000     0.000     0.000     0.000     0.000     0.000     0.000     0.000     0.000     0.000     0.000     0.000     0.000     0.000     0.000     0.000     0.000     0.000     0.000     0.000     0.000     0.000     0.000     0.000     0.000     0.000     0.000     0.000     0.000     0.000     0.000     0.000     0.000     0.000     0.000</td><td>45000049     H-LAWARE C.LIVERIA SALAD     0.000     0.000     0.0001     0.0002     0.0011     0.0002     0.0011     0.0002     0.0011     0.0001     0.0001     0.0001     0.0001     0.0001     0.0001     0.0001     0.0001     0.0001     0.0001     0.0001     0.0001     0.0001     0.0001     0.0001     0.0001     0.0001     0.0001     0.0001     0.0001     0.0001     0.0001     0.0001     0.0001     0.0001     0.0001     0.0001     0.0001     0.0001     0.0001     0.0001     0.0001     0.0001     0.0001     0.0001     0.0001     0.0001     0.0001     0.0001     0.0001     0.0001     0.0001     0.0001     0.0001     0.0001     0.0001     0.0001     0.0001     0.0001     0.0001     0.0001     0.0001     0.0001     0.0001     0.0001     0.0001     0.0001     0.0001     0.0001     0.0001     0.0001     0.0001     0.0001     0.0001     0.0001     0.0001     0.0001     0.0001     0.0001     0.0001     0.0001     0.0001     0.0001</td><td>45000000     Fundame Carterian Ratadi     0800     0756     17.00     00001     00002     0810     00000     00000     00000     00000     00000     00000     00000     00000     00000     00000     00000     00000     00000     00000     00000     00000     00000     00000     00000     00000     00000     00000     00000     00000     00000     00000     00000     00000     00000     00000     00000     00000     00000     00000     00000     00000     00000     00000     00000     00000     00000     00000     00000     00000     00000     00000     00000     00000     00000     00000     00000     00000     00000     00000     00000     00000     00000     00000     00000     00000     00000     00000     00000     00000     00000     00000     00000     00000     00000     00000     00000     00000     00000     00000     00000     00000     00000     00000     00000     000</td><td>4500004     H-LAWNE CLEWER SALLO     0000     0756     17.00     00001     00002     0113     0.000     00000     00000     00000     00000     00000     00000     00000     00000     00000     00000     00000     00000     00000     00000     00000     00000     00000     00000     00000     00000     00000     00000     00000     00000     00000     00000     00000     00000     00000     00000     00000     00000     00000     00000     00000     00000     00000     00000     00000     00000     00000     00000     00000     00000     00000     00000     00000     00000     00000     00000     00000     00000     00000     00000     00000     00000     00000     00000     00000     00000     00000     00000     00000     00000     00000     00000     00000     00000     00000     00000     00000     00000     00000     00000     00000     00000     00000     00000     00000</td></td></td<></td></t<> | 4500040     H-MANNE GLANDIN SILLO     0000     0756     17.09     00001     00002       4500040     H-MANNE GLANDIN SILLO     0000     0756     17.09     00001     00002       4500040     H-MANNE GLANDIN SILLO     0000     0756     11607     00001     00002       4500040     H-MANNE GLANDIN SILLO     0000     0758     11607     00001     00002       4500040     H-MANNE GLANDIN SILLO     0000     0752     1162     00001     00002       45000404     H-MANNE GLANDIN SILLO     0000     03002     116     00001     00002       45000404     H-MANNE GLANDIN SILLO     0000     0500     116     00001     00002       45000404     H-MANNE GLANDIN SILLO     0000     0500     1170     00001     00002       45000404     H-MANNE GLANDIN SILLO     0000     0502     1714     00001     00002       45000404     H-MANNE GLANDIN SILLO     0000     0502     1714     00001     00002       45000404     H-MANNE GLANDIN SILLO | 4500040     PHANNER CAUCIENT BALO     0800     07.00     00001     00002     00113       4500040     PHANNER CAUCIENT BALO     0800     07.00     00001     00002     00001     00002     00001     00002     00001     00002     00001     00002     00001     00002     00001     00002     00001     00002     00001     00002     00001     00002     00001     00002     00001     00002     00113     00001     00002     00001     00002     00001     00002     00001     00002     00001     00002     00001     00002     00001     00002     00001     00002     00001     00002     00001     00002     00001     00002     00001     00002     00001     00002     00001     00002     00001     00002     00001     00002     00001     00002     00001     00002     00001     00002     00001     00002     00001     00002     0011     4500049     HANNER OLNETIN BALO     00001     00002     0111     4500049 <td< td=""><td>4500004     H-LAWNE CLINERRA BALLO     0000     0756     17.00     00001     00002     0113     0.000       45000049     H-LAWNE CLINERRA BALLO     0000     0758     18.07     00001     00002     0000     00001     00002     0013     0.000       45000049     H-LAWNE CLINERRA BALLO     0000     0758     18.07     00001     00002     0000     00002     00001     00002     00001     00002     00001     00002     00001     00002     00001     00002     00001     00002     00001     00002     00001     00002     00001     00002     00001     00002     00001     00002     00001     00002     00001     00002     00001     00002     00001     00002     00001     00002     0001     00002     00001     00002     00001     00002     0001     00001     00002     00001     00001     00002     0001     00001     00001     00001     00001     00001     00001     00001     00001     00001     00001<!--</td--><td>4500040     PHAMPIE OLUMINE BALO     0800     0750     1700     00001     00002     0813     0000     0000     00002     0813     0000     0000     00001     00002     0813     0000     00001     00002     0813     0000     00001     00002     0813     0000     00001     00002     0813     0000     00001     00002     0813     0000     00001     00002     0813     0000     00001     00002     0813     0000     00001     00002     0813     0000     00001     00002     0813     00001     00002     0813     00001     00002     0813     00001     00002     0813     00001     00002     0813     00001     00002     0813     00001     00002     0813     00001     00002     0813     00001     00002     0813     0810     00001     00002     0813     0810     0810     0810     0810     0810     0810     0810     0810     0810     0810     08001     00001     00002</td><td>45000040     H-LAWNER CARENTS BALLO     0000     0756     17.00     00001     00002     0113     0.00     0.000     00000       45000049     H-LAWNER CARENTS BALLO     0.000     756     18.07     0.0001     00002     0.000     0.000     0.000     0.000     0.000     0.000     0.000     0.000     0.000     0.000     0.000     0.000     0.000     0.000     0.000     0.000     0.000     0.000     0.000     0.000     0.000     0.000     0.000     0.000     0.000     0.000     0.000     0.000     0.000     0.000     0.000     0.000     0.000     0.000     0.000     0.000     0.000     0.000     0.000     0.000     0.000     0.000     0.000     0.000     0.000     0.000     0.000     0.000     0.000     0.000     0.000     0.000     0.000     0.000     0.000     0.000     0.000     0.000     0.000     0.000     0.000     0.000     0.000     0.000     0.000     0.000     0.000     0.000</td><td>45000049     H-LAWARE C.LIVERIA SALAD     0.000     0.000     0.0001     0.0002     0.0011     0.0002     0.0011     0.0002     0.0011     0.0001     0.0001     0.0001     0.0001     0.0001     0.0001     0.0001     0.0001     0.0001     0.0001     0.0001     0.0001     0.0001     0.0001     0.0001     0.0001     0.0001     0.0001     0.0001     0.0001     0.0001     0.0001     0.0001     0.0001     0.0001     0.0001     0.0001     0.0001     0.0001     0.0001     0.0001     0.0001     0.0001     0.0001     0.0001     0.0001     0.0001     0.0001     0.0001     0.0001     0.0001     0.0001     0.0001     0.0001     0.0001     0.0001     0.0001     0.0001     0.0001     0.0001     0.0001     0.0001     0.0001     0.0001     0.0001     0.0001     0.0001     0.0001     0.0001     0.0001     0.0001     0.0001     0.0001     0.0001     0.0001     0.0001     0.0001     0.0001     0.0001     0.0001     0.0001     0.0001     0.0001</td><td>45000000     Fundame Carterian Ratadi     0800     0756     17.00     00001     00002     0810     00000     00000     00000     00000     00000     00000     00000     00000     00000     00000     00000     00000     00000     00000     00000     00000     00000     00000     00000     00000     00000     00000     00000     00000     00000     00000     00000     00000     00000     00000     00000     00000     00000     00000     00000     00000     00000     00000     00000     00000     00000     00000     00000     00000     00000     00000     00000     00000     00000     00000     00000     00000     00000     00000     00000     00000     00000     00000     00000     00000     00000     00000     00000     00000     00000     00000     00000     00000     00000     00000     00000     00000     00000     00000     00000     00000     00000     00000     00000     000</td><td>4500004     H-LAWNE CLEWER SALLO     0000     0756     17.00     00001     00002     0113     0.000     00000     00000     00000     00000     00000     00000     00000     00000     00000     00000     00000     00000     00000     00000     00000     00000     00000     00000     00000     00000     00000     00000     00000     00000     00000     00000     00000     00000     00000     00000     00000     00000     00000     00000     00000     00000     00000     00000     00000     00000     00000     00000     00000     00000     00000     00000     00000     00000     00000     00000     00000     00000     00000     00000     00000     00000     00000     00000     00000     00000     00000     00000     00000     00000     00000     00000     00000     00000     00000     00000     00000     00000     00000     00000     00000     00000     00000     00000     00000</td></td></td<> | 4500004     H-LAWNE CLINERRA BALLO     0000     0756     17.00     00001     00002     0113     0.000       45000049     H-LAWNE CLINERRA BALLO     0000     0758     18.07     00001     00002     0000     00001     00002     0013     0.000       45000049     H-LAWNE CLINERRA BALLO     0000     0758     18.07     00001     00002     0000     00002     00001     00002     00001     00002     00001     00002     00001     00002     00001     00002     00001     00002     00001     00002     00001     00002     00001     00002     00001     00002     00001     00002     00001     00002     00001     00002     00001     00002     00001     00002     00001     00002     0001     00002     00001     00002     00001     00002     0001     00001     00002     00001     00001     00002     0001     00001     00001     00001     00001     00001     00001     00001     00001     00001     00001 </td <td>4500040     PHAMPIE OLUMINE BALO     0800     0750     1700     00001     00002     0813     0000     0000     00002     0813     0000     0000     00001     00002     0813     0000     00001     00002     0813     0000     00001     00002     0813     0000     00001     00002     0813     0000     00001     00002     0813     0000     00001     00002     0813     0000     00001     00002     0813     0000     00001     00002     0813     0000     00001     00002     0813     00001     00002     0813     00001     00002     0813     00001     00002     0813     00001     00002     0813     00001     00002     0813     00001     00002     0813     00001     00002     0813     00001     00002     0813     0810     00001     00002     0813     0810     0810     0810     0810     0810     0810     0810     0810     0810     0810     08001     00001     00002</td> <td>45000040     H-LAWNER CARENTS BALLO     0000     0756     17.00     00001     00002     0113     0.00     0.000     00000       45000049     H-LAWNER CARENTS BALLO     0.000     756     18.07     0.0001     00002     0.000     0.000     0.000     0.000     0.000     0.000     0.000     0.000     0.000     0.000     0.000     0.000     0.000     0.000     0.000     0.000     0.000     0.000     0.000     0.000     0.000     0.000     0.000     0.000     0.000     0.000     0.000     0.000     0.000     0.000     0.000     0.000     0.000     0.000     0.000     0.000     0.000     0.000     0.000     0.000     0.000     0.000     0.000     0.000     0.000     0.000     0.000     0.000     0.000     0.000     0.000     0.000     0.000     0.000     0.000     0.000     0.000     0.000     0.000     0.000     0.000     0.000     0.000     0.000     0.000     0.000     0.000     0.000</td> <td>45000049     H-LAWARE C.LIVERIA SALAD     0.000     0.000     0.0001     0.0002     0.0011     0.0002     0.0011     0.0002     0.0011     0.0001     0.0001     0.0001     0.0001     0.0001     0.0001     0.0001     0.0001     0.0001     0.0001     0.0001     0.0001     0.0001     0.0001     0.0001     0.0001     0.0001     0.0001     0.0001     0.0001     0.0001     0.0001     0.0001     0.0001     0.0001     0.0001     0.0001     0.0001     0.0001     0.0001     0.0001     0.0001     0.0001     0.0001     0.0001     0.0001     0.0001     0.0001     0.0001     0.0001     0.0001     0.0001     0.0001     0.0001     0.0001     0.0001     0.0001     0.0001     0.0001     0.0001     0.0001     0.0001     0.0001     0.0001     0.0001     0.0001     0.0001     0.0001     0.0001     0.0001     0.0001     0.0001     0.0001     0.0001     0.0001     0.0001     0.0001     0.0001     0.0001     0.0001     0.0001     0.0001     0.0001</td> <td>45000000     Fundame Carterian Ratadi     0800     0756     17.00     00001     00002     0810     00000     00000     00000     00000     00000     00000     00000     00000     00000     00000     00000     00000     00000     00000     00000     00000     00000     00000     00000     00000     00000     00000     00000     00000     00000     00000     00000     00000     00000     00000     00000     00000     00000     00000     00000     00000     00000     00000     00000     00000     00000     00000     00000     00000     00000     00000     00000     00000     00000     00000     00000     00000     00000     00000     00000     00000     00000     00000     00000     00000     00000     00000     00000     00000     00000     00000     00000     00000     00000     00000     00000     00000     00000     00000     00000     00000     00000     00000     00000     000</td> <td>4500004     H-LAWNE CLEWER SALLO     0000     0756     17.00     00001     00002     0113     0.000     00000     00000     00000     00000     00000     00000     00000     00000     00000     00000     00000     00000     00000     00000     00000     00000     00000     00000     00000     00000     00000     00000     00000     00000     00000     00000     00000     00000     00000     00000     00000     00000     00000     00000     00000     00000     00000     00000     00000     00000     00000     00000     00000     00000     00000     00000     00000     00000     00000     00000     00000     00000     00000     00000     00000     00000     00000     00000     00000     00000     00000     00000     00000     00000     00000     00000     00000     00000     00000     00000     00000     00000     00000     00000     00000     00000     00000     00000     00000</td> | 4500040     PHAMPIE OLUMINE BALO     0800     0750     1700     00001     00002     0813     0000     0000     00002     0813     0000     0000     00001     00002     0813     0000     00001     00002     0813     0000     00001     00002     0813     0000     00001     00002     0813     0000     00001     00002     0813     0000     00001     00002     0813     0000     00001     00002     0813     0000     00001     00002     0813     0000     00001     00002     0813     00001     00002     0813     00001     00002     0813     00001     00002     0813     00001     00002     0813     00001     00002     0813     00001     00002     0813     00001     00002     0813     00001     00002     0813     0810     00001     00002     0813     0810     0810     0810     0810     0810     0810     0810     0810     0810     0810     08001     00001     00002 | 45000040     H-LAWNER CARENTS BALLO     0000     0756     17.00     00001     00002     0113     0.00     0.000     00000       45000049     H-LAWNER CARENTS BALLO     0.000     756     18.07     0.0001     00002     0.000     0.000     0.000     0.000     0.000     0.000     0.000     0.000     0.000     0.000     0.000     0.000     0.000     0.000     0.000     0.000     0.000     0.000     0.000     0.000     0.000     0.000     0.000     0.000     0.000     0.000     0.000     0.000     0.000     0.000     0.000     0.000     0.000     0.000     0.000     0.000     0.000     0.000     0.000     0.000     0.000     0.000     0.000     0.000     0.000     0.000     0.000     0.000     0.000     0.000     0.000     0.000     0.000     0.000     0.000     0.000     0.000     0.000     0.000     0.000     0.000     0.000     0.000     0.000     0.000     0.000     0.000     0.000 | 45000049     H-LAWARE C.LIVERIA SALAD     0.000     0.000     0.0001     0.0002     0.0011     0.0002     0.0011     0.0002     0.0011     0.0001     0.0001     0.0001     0.0001     0.0001     0.0001     0.0001     0.0001     0.0001     0.0001     0.0001     0.0001     0.0001     0.0001     0.0001     0.0001     0.0001     0.0001     0.0001     0.0001     0.0001     0.0001     0.0001     0.0001     0.0001     0.0001     0.0001     0.0001     0.0001     0.0001     0.0001     0.0001     0.0001     0.0001     0.0001     0.0001     0.0001     0.0001     0.0001     0.0001     0.0001     0.0001     0.0001     0.0001     0.0001     0.0001     0.0001     0.0001     0.0001     0.0001     0.0001     0.0001     0.0001     0.0001     0.0001     0.0001     0.0001     0.0001     0.0001     0.0001     0.0001     0.0001     0.0001     0.0001     0.0001     0.0001     0.0001     0.0001     0.0001     0.0001     0.0001     0.0001     0.0001 | 45000000     Fundame Carterian Ratadi     0800     0756     17.00     00001     00002     0810     00000     00000     00000     00000     00000     00000     00000     00000     00000     00000     00000     00000     00000     00000     00000     00000     00000     00000     00000     00000     00000     00000     00000     00000     00000     00000     00000     00000     00000     00000     00000     00000     00000     00000     00000     00000     00000     00000     00000     00000     00000     00000     00000     00000     00000     00000     00000     00000     00000     00000     00000     00000     00000     00000     00000     00000     00000     00000     00000     00000     00000     00000     00000     00000     00000     00000     00000     00000     00000     00000     00000     00000     00000     00000     00000     00000     00000     00000     00000     000 | 4500004     H-LAWNE CLEWER SALLO     0000     0756     17.00     00001     00002     0113     0.000     00000     00000     00000     00000     00000     00000     00000     00000     00000     00000     00000     00000     00000     00000     00000     00000     00000     00000     00000     00000     00000     00000     00000     00000     00000     00000     00000     00000     00000     00000     00000     00000     00000     00000     00000     00000     00000     00000     00000     00000     00000     00000     00000     00000     00000     00000     00000     00000     00000     00000     00000     00000     00000     00000     00000     00000     00000     00000     00000     00000     00000     00000     00000     00000     00000     00000     00000     00000     00000     00000     00000     00000     00000     00000     00000     00000     00000     00000     00000 |

## Pantalla Nº 287

### 30.3.2 REPORTE DE 6 MARCACIONES Y HORAS EXTRAS

| 🗶 Reporte de Marcas de Ingresos y Sa   | alidas                                                     |                                          | - 🗆 ×                 |
|----------------------------------------|------------------------------------------------------------|------------------------------------------|-----------------------|
| 🚑 🗔 🙈 🔍 65% 🗸 🔍 🗐 🛛                    | Cerrar                                                     |                                          |                       |
|                                        |                                                            |                                          |                       |
|                                        |                                                            |                                          | 18/11/2020 / 16:49:10 |
|                                        |                                                            |                                          |                       |
| Reporte                                | e de 6 Marcaciones y Horas Extras desde e                  | el 01/09/2020 al 01/10/2020              |                       |
| EMPRESA : TODOS                        | GRUPO: TODOS                                               | OPCION : TOP                             | 008                   |
| EMPRESA: ASOC LA PRADERA               | GRUPO: SEGURIDAD Y VIGILANCIA                              | OPCION: NOMERA                           | DOS                   |
| Dia Fecha Entrada Salida Marca1 Ma     | larca 2 Marca 3 Marca 4 Marca 5 Marca 6 Tardanza Horas Lat | . Horas Trab. H25% H35% H100% T/H.Extras | Observacion           |
| Mar 01/09/2020 08:00 17:00 07:56 1     | 17.09 00.00 09.00                                          | 08.13 00.00 00.00 00.00 00.00            |                       |
| Me 02/09/2020 08:00 17:00 07:58 1      | 1207 0000 0900                                             | 0000 0000 0000 0000 0000                 |                       |
| Me 04092020 0800 1700 0752 1           | 12.03 0000 0200                                            | 0213 0000 0000 0000 0000                 |                       |
| Sab 05/09/2020 08:00 17:00 08:00 1     | 1316 0000 0900                                             | 0416 0000 0000 0000 0000                 |                       |
| Dom 06/09/2020 00:00                   | 0000                                                       | 0000 0000 0000 0000 0000                 | Descarso              |
| Lun 07/09/2020 08:00 17:00 08:00 1     | 1801 0000 0900                                             | 0901 0001 0000 0000 0001                 |                       |
| Mar 08/09/2020 08:00 17:00 07:58 1     | 17.08 00.00 09.00                                          | 0000 0000 0000 0000 0000                 |                       |
| Me 09/09/2020 08:00 17:00 07:58 1      | 18.14 00:00 09:00                                          | 09:16 00:16 00:00 00:00 00:16            |                       |
| Jue 10/09/2020 08:00 17:00 08:03 1     | 17:19 00.03 09:00                                          | 0816 0000 0000 0000 0000                 |                       |
| Vie 11/09/2020 08:00 17:00 08:07 1     | 17:14 00:07 09:00                                          | 0807 0000 0000 0000 0000                 |                       |
| Sab 12/09/2020 08:00 17:00 08:06 1     | 1255 0006 0900                                             | 0349 0000 0000 0000 0000                 |                       |
| Dom 13/092020 0000                     | 1000                                                       |                                          | Lescarso              |
| Mar 15/092020 08:00 17:00 07:58 1      | 1205 0000 0000                                             | 0254 0000 0000 0000                      |                       |
| Ma 15/092020 0800 17:00 0803           | 0003 0000                                                  |                                          | Marca locomolista     |
| 45500540 AHIIAN                        | WABLOLIVERA SAULO 00-27 125-00                             | 102-39 00-42 00-00 00-00 00-42           | Faiter - 0            |
| TOTAL DE HORAS TRABAJA                 | ADAS SIN CONTAR HORAS EXTRAS : 126:00                      | 101:57                                   | Tuning . o            |
| Version del Bistema : Zinoron Version: | : 4.8 - Especial Ope                                       | rødor : MICHAEL                          | 1/21                  |
| Página 1 de 21                         |                                                            |                                          |                       |

Pág.148

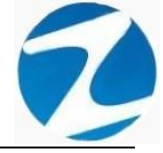

### 30.3.3 REPORTE GENERAL CON MARCACIONES Y TIEMPOS

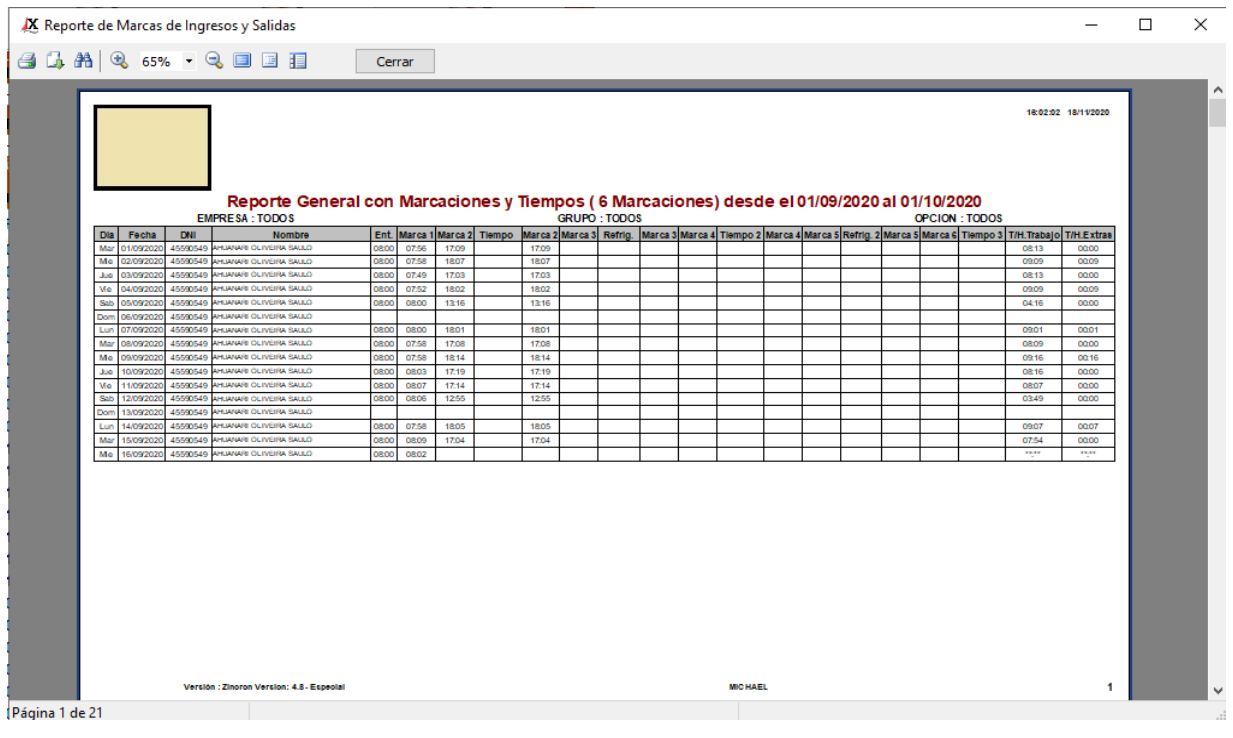

Pantalla N° 289

### 30.3.4 REPORTE RESUMIDO DEL PERIODO

| X F   | Repor  | te d  | e Ma  | arcas | de l    | ngre     | sos    | y Sal   | idas  |         |          |          |          |          |          |                  |                                         |           | _              | · C       | × |
|-------|--------|-------|-------|-------|---------|----------|--------|---------|-------|---------|----------|----------|----------|----------|----------|------------------|-----------------------------------------|-----------|----------------|-----------|---|
| 3 (   | 3. A   | 14    | €     | 65%   | 6.      | - 6      | ۵ 🗉    |         |       |         |          | (        | Cerra    | ar       |          |                  |                                         |           |                |           |   |
|       | _      |       | _     | _     | _       | -        | _      | _       | _     | _       | _        |          |          |          |          | _                |                                         |           |                |           | ^ |
|       |        |       |       |       |         |          |        |         |       |         |          |          |          |          |          |                  |                                         |           | 18:03:35 1     | 8/11/2020 |   |
|       |        |       |       |       |         |          |        |         |       |         |          |          |          |          |          |                  |                                         |           |                |           |   |
|       |        |       |       |       |         |          |        | -       |       |         |          |          |          |          |          |                  |                                         |           |                |           |   |
|       |        |       |       |       |         | ке       | οοπο   | еке     | sum   | nido    | del      | Peri     | oao      | (61      | larc     | acio             | nes) desde el 01/09/2020 al 01          | 10/2020   |                |           |   |
|       | 1      | 2     | 3     | 4     | 5       | 6        | 7      | 8       | 9     | 10      | 11       | 12       | 13       | 14       | 15       | 16               | CATHADONA BIOD ADMINISTRACION           | - Open    | OIL CONTRATOS  |           |   |
|       | 07:50  | 07:58 | 07:40 | 07:52 | 08:00   |          | 08:00  | 07:58   | 07:58 | 08:03   | 08:07    | 08:05    |          | 07:58    | 08:09    | 08:02            |                                         |           |                |           |   |
|       | 11.00  | 10.01 |       | 10.02 | 13.15   |          | 10.01  |         | 10.19 |         | 11.15    |          |          | 10.00    |          |                  |                                         |           |                |           |   |
|       |        |       | -     |       |         |          |        |         |       | -       | -        | <u> </u> | -        | -        | -        | <u> </u>         |                                         |           |                |           |   |
|       |        |       |       |       |         | ~        |        |         |       |         | <u> </u> | <u> </u> | -        | <u> </u> | <u> </u> | Marca            |                                         |           |                |           |   |
|       |        |       |       |       |         | 0        |        |         |       |         |          |          | 0        |          |          | incompl<br>els   |                                         |           |                |           |   |
|       | Codigo | 4278  | 37577 | Nonbr | e : CAR | RILLO    | RAMIRE | EZ DAVI | 0     |         |          | Dni : 4  | 278757   | 7        | Empre    | sa : AS          | C LAPRADERA Grupo : SEGURIDAD Y VIGILAN | CIA Opoio | on : CONTRATOS |           |   |
|       | 1      | 2     | 3     | 4     | 5       | 6        | 7      | 8       | 9     | 10      | 11       | 12       | 13       | 14       | 15       | 16               |                                         |           |                |           |   |
|       | 21:05  | 21:02 | 21:03 | 21:00 | 21:00   | 21:04    |        | 21:00   | 21:03 | 21:14   | 21:02    | 21:00    | 21:05    |          | 21:00    | 11.35            |                                         |           |                |           |   |
|       |        |       |       |       |         |          |        |         |       |         |          |          |          |          |          |                  |                                         |           |                |           |   |
|       |        |       |       |       |         |          |        |         |       |         |          |          |          |          |          |                  |                                         |           |                |           |   |
|       |        |       |       |       |         |          | Doraro |         |       |         |          |          |          | Doraro   |          | Marca            |                                         |           |                |           |   |
|       |        |       |       |       |         |          | 0      |         |       |         |          |          |          | 0        |          | cla              |                                         |           |                |           |   |
|       | Codigo | :0768 | 0102  | Nombr | e : CH/ | ACCHIO   | UICAŇ  |         | CENTE | 40      | 44       | 0ni : 0  | 768010   | 2        | Empre    | SA : AS          | C LAPRADERA Grupo : OB RAS CIVILES      | Opera     | on: NOMERADOS  |           |   |
|       | 00.57  | 07:00 | 00.55 | 07:00 | 07:20   | 6        | 00.50  | 07:01   | 00.50 | 07:00   | 11<br>×  | 07:25    | 13       | 00.50    | 10       | 07:02            |                                         |           |                |           |   |
|       | 10:37  | 10:30 | 10:31 | 10:33 | 13:00   |          | 10:35  | 10:31   | 10:32 | 10:33   | <u> </u> | 13:05    | <u> </u> | 10:34    | 10:31    | <u> </u>         |                                         |           |                |           |   |
|       |        |       |       |       |         |          |        |         |       |         |          |          |          |          |          |                  |                                         |           |                |           |   |
|       |        |       |       |       |         |          |        |         |       |         |          |          |          |          |          |                  |                                         |           |                |           |   |
|       |        |       |       |       |         | Docard   |        |         |       |         | 0.000    |          | Doraro   |          |          | Marca<br>Incompl |                                         |           |                |           |   |
|       |        |       |       |       |         |          |        |         |       |         |          |          |          |          |          |                  |                                         |           |                |           |   |
|       |        |       |       |       |         |          |        |         |       |         |          |          |          |          |          |                  |                                         |           |                |           |   |
|       |        |       |       |       |         |          |        |         |       |         |          |          |          |          |          |                  |                                         |           |                |           |   |
|       |        |       |       |       |         |          |        |         |       |         |          |          |          |          |          |                  |                                         |           |                |           |   |
|       |        |       |       |       | Versk   | on : Zin | oron V | ersion: | 4.8-E | speolal |          |          |          |          |          |                  | MICHAEL                                 |           |                |           |   |
|       |        |       |       |       |         |          |        |         |       |         |          |          |          |          |          |                  |                                         |           |                |           | ~ |
| Págin | ald    | e 11  |       |       |         |          |        |         |       |         |          |          |          |          |          |                  |                                         |           |                |           |   |

Pantalla N° 290

Pág.149

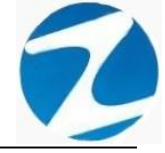

### 30.3.5 REPORTE PARA EXPORTACION DE 6 MARCAS

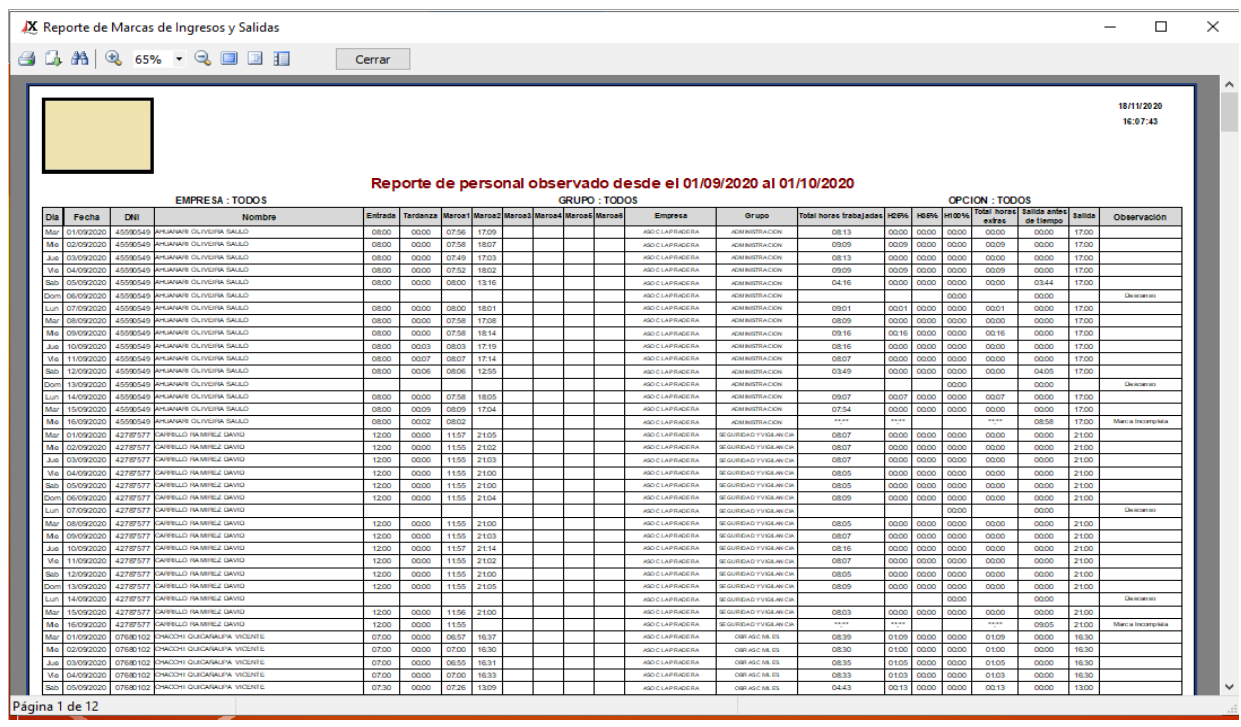

Pantalla Nº 291

### 31 LISTADO DE TARDANZAS

<u>ACCESO</u>: Para acceder a esta opción del menú se hace desde **Reportes** como se muestra en la (**Pantalla N°292**).

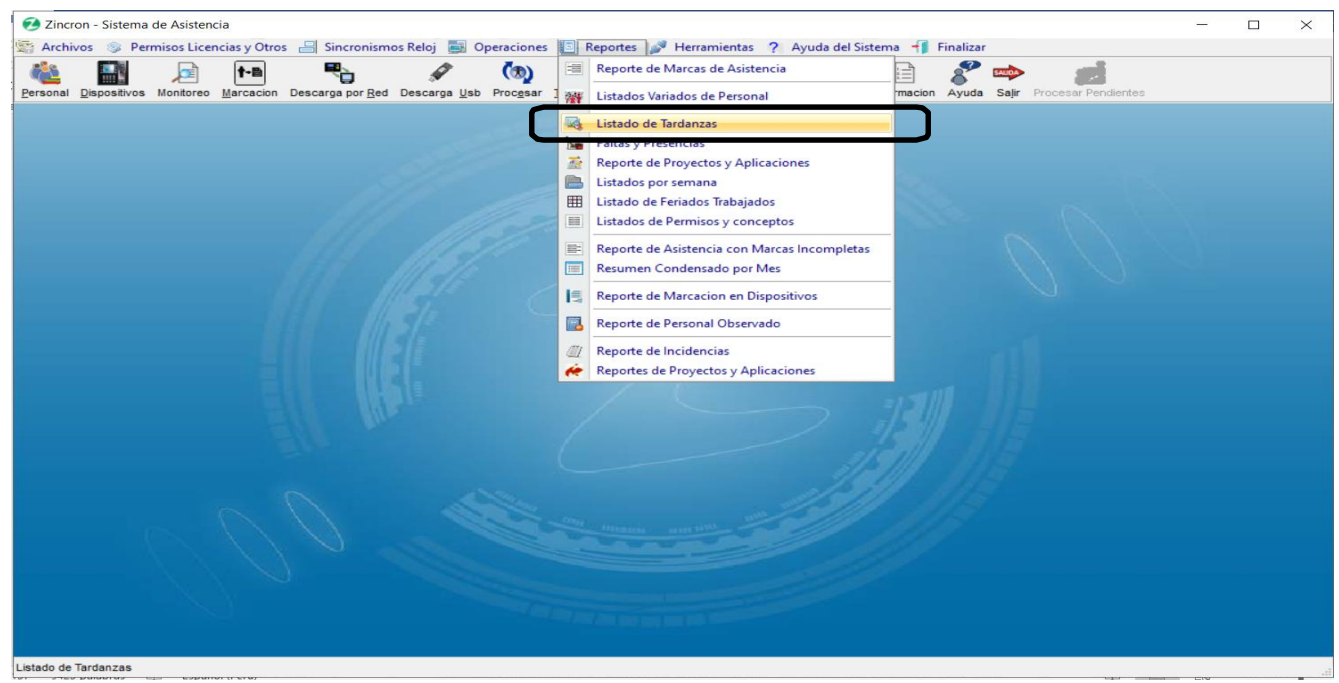

Pantalla N° 292

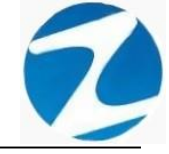

**DESCRIPCIÓN**: Esta opción permite visualizar los reportes de tardanza de los empleados, para ello debemos seleccionar **Fecha Inicio**, **Fecha Final** y presionar **Procesar** si existen datos para el periodo seleccionado estos se cargaran en la tabla, para filtrar la información se puede **Seleccionar la Empresa**, **Seleccionar Grupo**, usar **Filtro Especial** para seleccionar el tipo de empleado como se muestra en la (**Pantalla N°293**), para imprimir los reportes seleccionamos la opción que deseemos como se muestra en la (**Pantalla N°294**).

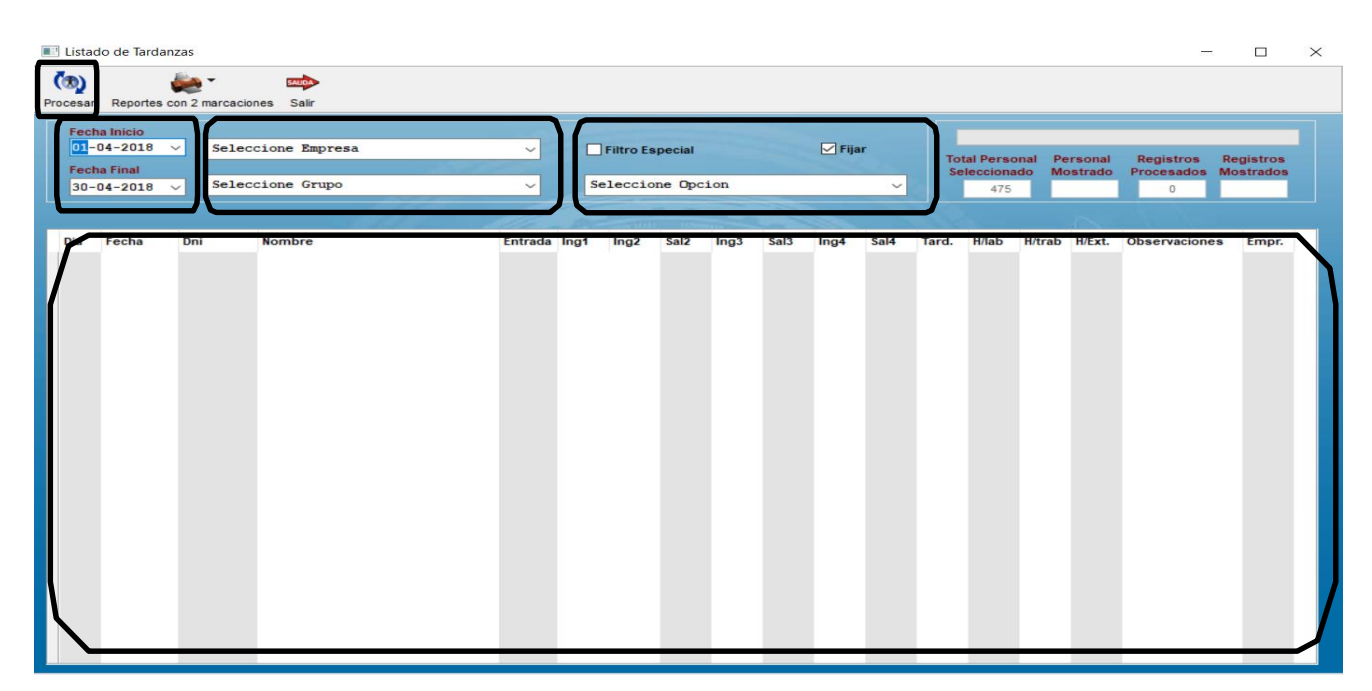

Pantalla Nº 293

| E Lis         | ado de Tarda                      | nzas                                                             |                                                                                              |         |      |                      |                  |      |      |        |        |       |                              |                 |                    | -                            |                        | $\times$ |
|---------------|-----------------------------------|------------------------------------------------------------------|----------------------------------------------------------------------------------------------|---------|------|----------------------|------------------|------|------|--------|--------|-------|------------------------------|-----------------|--------------------|------------------------------|------------------------|----------|
| Proces        | ar Reportes                       | con 2 marcacia                                                   | ones Salir                                                                                   | ſ       |      |                      |                  |      |      |        |        |       |                              |                 |                    |                              |                        |          |
| Fe<br>D<br>Fe | chi<br>-0 List<br>chi<br>D-0 List | ado de Tardar<br>ado de Tardar<br>ado de Tardar<br>ado de Tardar | nzas<br>nzas con Tolerancia<br>nza (Horas y Minutos)<br>nza con Tolerancia (Horas y Minutos) |         | S    | Filtro Es<br>eleccio | pecial<br>ne Opc | ion  |      | 🗹 Fija | r<br>~ | To    | tal Perso<br>lecciona<br>475 | nal Pe<br>do Mo | ersonal<br>ostrado | Registros<br>Procesados<br>0 | Registros<br>Mostrados |          |
| Dia           | Fecha                             | Dni                                                              | Nombre                                                                                       | Entrada | Ing1 | Ing2                 | Sal2             | Ing3 | Sal3 | Ing4   | Sal4   | Tard. | H/lab                        | H/trab          | H/Ext.             | Observaciones                | Empr.                  |          |
|               |                                   |                                                                  |                                                                                              |         |      |                      |                  |      |      |        |        |       |                              |                 |                    |                              |                        |          |

Pantalla N° 294

Pág.151

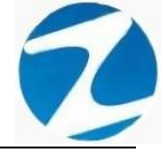

#### 31.1.1 LISTADO DE TARDANZAS

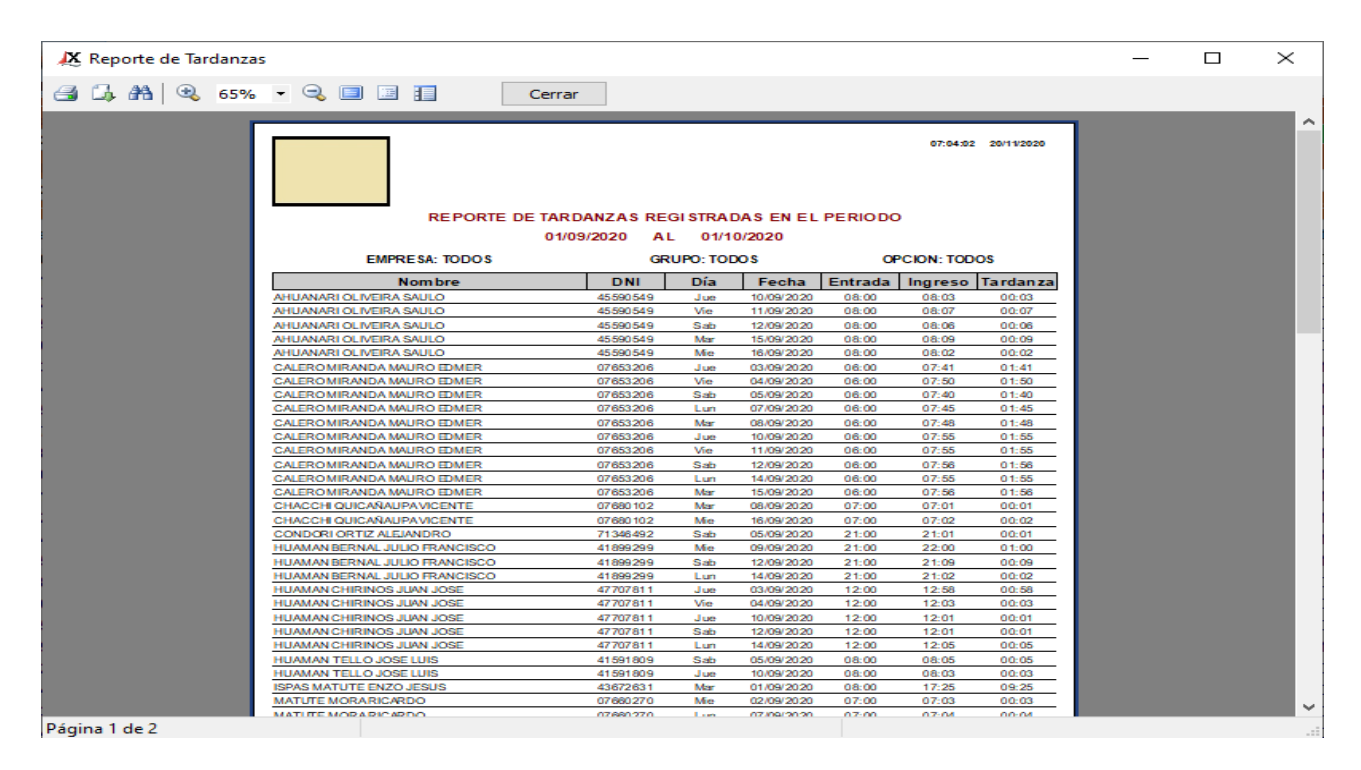

## Pantalla Nº 295

### 32. FALTAS Y PRESENCIAS

ACCESO: Para acceder a esta opción del menú se hace desde Reportes como se muestra en la (Pantalla N°296).

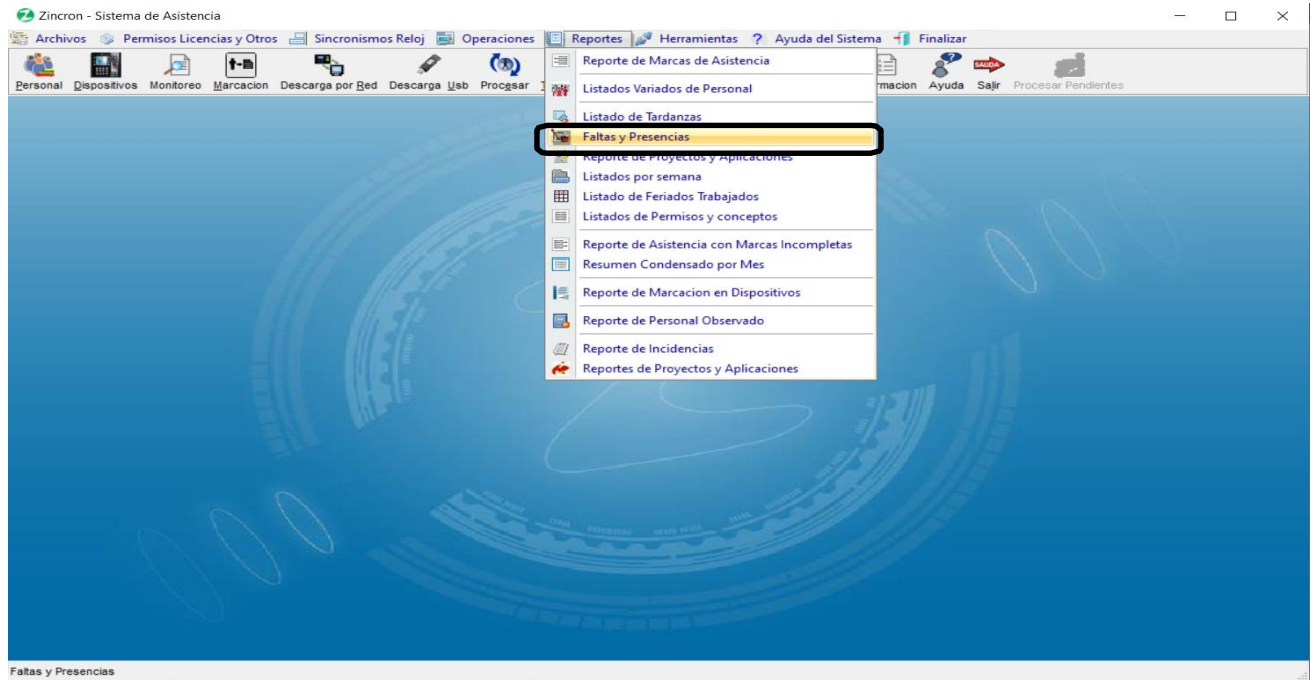

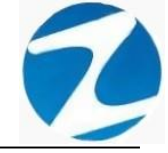

**DESCRIPCIÓN**: Esta opción permite visualizar los reportes de faltas y presencias de los empleados, para ello debemos seleccionar **Fecha Inicio, Fecha Final** y presionar **Faltas, Presencias, Falta/Detalle** de acuerdo a la información que deseemos saber, si existen datos para el periodo seleccionado estos se cargaran en la tabla, para filtrar la información se puede **Seleccionar la Empresa, Seleccionar Grupo**, usar **Filtro Especial** para seleccionar el tipo de empleado como se muestra en la (**Pantalla N°297**) y finalmente presionar Imprimir.

|       | altas y P                                   | resencias                               |                          |                       |        |                 |             |    |                 |                 |              | $\times$ |
|-------|---------------------------------------------|-----------------------------------------|--------------------------|-----------------------|--------|-----------------|-------------|----|-----------------|-----------------|--------------|----------|
| Falta | s Pres                                      | encias Ausen                            | cias Imprimir            | Ayuda Salir           |        |                 |             |    |                 |                 |              |          |
|       | Fecha de<br>01-02-3<br>Fecha Fin<br>02-03-3 | e Inicio :<br>2020 ~<br>nal :<br>2020 ~ | Seleccione<br>Seleccione | Empresa<br>Grupo      | ~<br>~ | Filtro Especial | Total<br>23 | F  | Personal<br>475 | Consultas<br>38 | Faltas<br>23 |          |
| ſ     | Dia                                         | Fecha                                   | Codigo                   | Nombres               |        | Dni             | Obs.        | но | Local           | Grupo           | Opcion       | ^        |
|       | Vie                                         | 21/02/2020                              | 00049833                 | ARCE GARCIA LORENA    |        | 40352030        | Falta       | 01 | MAYNA           | MOPEN           | 728DE        |          |
|       | Jue                                         | 20/02/2020                              | 00049833                 | ARCE GARCIA LORENA    |        | 40352030        | Falta       | 01 | MAYNA           | MOPEN           | 728DE        |          |
| (     | Mie                                         | 19/02/2020                              | 00049833                 | ARCE GARCIA LORENA    |        | 40352030        | Falta       | 01 | MAYNA           | MOPEN           | 728DE        |          |
|       | Mar                                         | 18/02/2020                              | 00049833                 | ARCE GARCIA LORENA    |        | 40352030        | Falta       | 01 | MAYNA           | MOPEN           | 728DE        |          |
|       | Lun                                         | 17/02/2020                              | 00049833                 | ARCE GARCIA LORENA    |        | 40352030        | Falta       | 01 | MAYNA           | MOPEN           | 728DE        |          |
|       | Lun                                         | 24/02/2020                              | 00049833                 | ARCE GARCIA LORENA    |        | 40352030        | Falta       | 01 | MAYNA           | MOPEN           | 728DE        |          |
|       | Mar                                         | 25/02/2020                              | 00049833                 | ARCE GARCIA LORENA    |        | 40352030        | Falta       | 01 | MAYNA           | MOPEN           | 728DE        |          |
|       | Mie                                         | 26/02/2020                              | 00049833                 | ARCE GARCIA LORENA    |        | 40352030        | Falta       | 01 | MAYNA           | MOPEN           | 728DE        |          |
|       | Jue                                         | 27/02/2020                              | 00049833                 | ARCE GARCIA LORENA    |        | 40352030        | Falta       | 01 | MAYNA           | MOPEN           | 728DE        |          |
|       | Vie                                         | 28/02/2020                              | 00049833                 | ARCE GARCIA LORENA    |        | 40352030        | Falta       | 01 | MAYNA           | MOPEN           | 728DE        |          |
|       | Vie                                         | 14/02/2020                              | 00049833                 | ARCE GARCIA LORENA    |        | 40352030        | Falta       | 01 | MAYNA           | MOPEN           | 728DE        |          |
|       | Jue                                         | 13/02/2020                              | 00049833                 | ARCE GARCIA LORENA    |        | 40352030        | Falta       | 01 | MAYNA           | MOPEN           | 728DE        |          |
|       | Lun                                         | 03/02/2020                              | 00049833                 | ARCE GARCIA LORENA    |        | 40352030        | Falta       | 01 | MAYNA           | MOPEN           | 728DE        |          |
|       | Mar                                         | 04/02/2020                              | 00049833                 | ARCE GARCIA LORENA    |        | 40352030        | Falta       | 01 | MAYNA           | MOPEN           | 728DE        |          |
|       | Mie                                         | 05/02/2020                              | 00049833                 | ARCE GARCIA LORENA    |        | 40352030        | Falta       | 01 | MAYNA           | MOPEN           | 728DE        |          |
|       | Jue                                         | 06/02/2020                              | 00049833                 | ARCE GARCIA LORENA    |        | 40352030        | Falta       | 01 | MAYNA           | MOPEN           | 728DE        |          |
|       | Vie                                         | 07/02/2020                              | 00049833                 | ARCE GARCIA LORENA    |        | 40352030        | Falta       | 01 | MAYNA           | MOPEN           | 728DE        |          |
|       | Lun                                         | 02/03/2020                              | 00049833                 | ARCE GARCIA LORENA    |        | 40352030        | Falta       | 01 | MAYNA           | MOPEN           | 728DE        |          |
|       | Mie                                         | 12/02/2020                              | 00049833                 | ARCE GARCIA LORENA    |        | 40352030        | Falta       | 01 | MAYNA           | MOPEN           | 728DE        |          |
|       | Vie                                         | 07/02/2020                              | 00092071                 | CUBAS PEREZ, ROQUE    |        | 45666952        | Falta       | 01 | JUANJ           |                 |              |          |
|       | Mie                                         | 05/02/2020                              | 00093290                 | MURIANO DEL AGUILA CL | ORINDA | 01131766        | Falta       | 01 | MAYNA           | JUCIV           | 728IN        |          |
|       | Mar                                         | 04/02/2020                              | 00093290                 | MURIANO DEL AGUILA CL | ORINDA | 01131766        | Falta       | 01 | MAYNA           | JUCIV           | 728IN        |          |
|       | Vie                                         | 07/02/2020                              | 00093291                 | MERINO ROJAS CARLOS   |        | 00822474        | Falta       | 01 | MOYOB           | OFADD           | 728IN        |          |

Pantalla Nº 297

## 32.1.1 FALTAS

| 🗶 Reporte de Faltas R | egistradas |                      |              |               |       |            |         |       | _ | $\times$ |
|-----------------------|------------|----------------------|--------------|---------------|-------|------------|---------|-------|---|----------|
| 🚙 📂 🖬 🖾 🙈 🤇           | 🔩 65% 🕶    | - 🔍 💷 💷 🔳            | Cerra        | ar            |       |            |         |       |   |          |
|                       |            |                      |              |               |       |            |         |       |   | Î        |
|                       |            |                      | Reporte de F | altas Registi | adas  |            |         |       |   |          |
|                       |            |                      | 01/09/2020   | AI 01/        | 10/20 | 20         |         |       |   |          |
|                       | EMPRESA    | TODOS                | GRUPO:       | TODOS         |       |            | OPCION: | TODOS |   |          |
|                       | Código N   | lombre               |              | DNI           | Día   | Fecha      | Obs.    | Hor.  |   |          |
|                       | 45590549 A | HUANARI OLIVEIRA SA  | ULO          | 45590549      | Do    | 06/09/2020 | Falta   | H2    |   |          |
|                       | 45590549 A | NHUANARI OLIVEIRA SA | ULO          | 45590549      | Do    | 13/09/2020 | Falta   | H2    |   |          |
|                       | 45590549 A | HUANARI OLIVEIRA SA  | ULO          | 45590549      | Jue   | 17/09/2020 | Falta   | H2    |   |          |
|                       | 45590549 A | NHUANARI OLIVEIRA SA | ULO          | 45590549      | Vie   | 18/09/2020 | Falta   | H2    |   |          |
|                       | 45590549 A | NHUANARI OLIVEIRA SA | ULO          | 45590549      | Sab   | 19/09/2020 | Falta   | H2    |   |          |
|                       | 45590549 A | NHUANARI OLIVEIRA SA | ULO          | 45590549      | Do    | 20/09/2020 | Falta   | H2    |   |          |
|                       | 45590549 A | NHUANARI OLIVEIRA SA | ULO          | 45590549      | Lun   | 21/09/2020 | Falta   | H2    |   |          |
|                       | 45590549 A | AHUANARI OLIVEIRA SA | ULO          | 45590549      | Mar   | 22/09/2020 | Falta   | H2    |   |          |
|                       | 45590549 A | NHUANARI OLIVEIRA SA | ULO          | 45590549      | Mie   | 23/09/2020 | Fata    | H2    |   |          |
|                       | 45590549 A | NHUANARI OLIVEIRA SA | NULO         | 45590549      | Jue   | 24/09/2020 | Falta   | H2    |   |          |
|                       | 45590549 A | AHUANARI OLIVEIRA SA | ULO          | 45590549      | Vie   | 25/09/2020 | Fata    | H2    |   |          |
|                       | 45590549 A | NHUANARI OLIVEIRA SA | AULO         | 45590549      | Sab   | 26/09/2020 | Falta   | H2    |   |          |
|                       | 45590549 A | NHUANARI OLIVEIRA SA | ULO          | 45590549      | Do    | 27/09/2020 | Fata    | H2    |   |          |
|                       | 45590549 A | NHUANARI OLIVEIRA SA | AULO         | 45590549      | Lun   | 28/09/2020 | Falta   | H2    |   |          |
|                       | 45590549 A | NHUANARI OLIVEIRA SA | ULO          | 45590549      | Mar   | 29/09/2020 | Falta   | H2    |   |          |
|                       | 45590549 A | HUANARI OLIVEIRA SA  | ULO          | 45590549      | Mie   | 30/09/2020 | Falta   | H2    |   |          |
|                       | 45590549 A | NHUANARI OLIVEIRA SA | ULO          | 45590549      | Jue   | 01/10/2020 | Falta   | H2    |   |          |
|                       | 10818142 C | CAPCHA RAYMUNDO JE   | ANNETHE LUCY | 10818142      | Jue   | 17/09/2020 | Falta   | H2    |   |          |
|                       | 10818142 C | APCHA RAYMUNDO JE    | ANNETHELUCY  | 10818142      | vie   | 18/09/2020 | Fata    | HZ    |   |          |
|                       | 10818142 C | APCHA RAYMUNDO JE    | ANNETHELUCY  | 10818142      | Sab   | 19/09/2020 | Fata    | H2    |   |          |
|                       | 10818142 0 | JAPCHA RAYMUNDO JE   | ANNETHELUCY  | 10818142      | Lun   | 21/09/2020 | Falta   | H2    |   |          |
|                       | 10818142 0 | JAPCHA RAYMUNDO JE   | ANNETHELUCY  | 10818142      | Mar   | 22/09/2020 | Falta   | H2    |   |          |
|                       | 10818142 C | JAPCHA RAYMUNDO JE   | ANNETHELUCY  | 10818142      | Mie   | 23/09/2020 | Fata    | H2    |   |          |
|                       | 10818142 0 | APCHA RAYMUNDO JE    | ANNETHELUCY  | 10618142      | Jue   | 24/09/2020 | ⊢ata    | H2    |   |          |
|                       | 10618142 C | AFORA RAYMONDO JE    | ANNETHELUCY  | 10818142      | vie   | 20108/2020 | Fata    | HZ    |   | $\sim$   |
| Página 1 de 15        |            |                      |              |               |       |            |         |       |   |          |

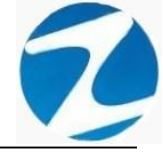

### 32.1.2 FALTAS ACUMULADAS

| 🔉 Reporte de Faltas Registradas |                               |                                                                          |          |                         | - | × |
|---------------------------------|-------------------------------|--------------------------------------------------------------------------|----------|-------------------------|---|---|
| 🎯 📂 🖬 🖾 🏦 🔍 65% 🔹               | 9                             | Cerrar                                                                   |          |                         |   |   |
| 7                               | TESTS CO<br>Reporte de Faltas | RTE SUPERIOS MOY<br>TEST<br>PODER JUDICIAL<br>Registradas del 01/02/2020 | OBAMBA   | 51/0 V2021<br>01:16:50  |   | ^ |
| E                               | MPRESA: TODOS                 | GRUPO: TODOS                                                             |          | OPCION: TODOS           |   |   |
| Codigo                          | Nom                           | ibre I                                                                   | Dni Codi | go Interno Total Faltas |   |   |
| 00049633                        | ARCE GARCIA LORENA            | 403                                                                      | 52030    | 19                      |   |   |
| 00093290                        | MURIANO DEL AGUILA CLO        | RINDA 011                                                                | 31788    | 2                       |   |   |
| 00093291                        | MERINO ROJAS CARLOS           | 006                                                                      | 22474    | 1                       |   |   |
|                                 |                               |                                                                          |          |                         |   | l |
| Página 1 de 1                   |                               |                                                                          |          |                         |   | • |

## Pantalla N° 299

### 32.1.3 FALTAS POR PERSONA

| 🗶 Reporte de | Faltas Registradas                                                                      | - 🗆 | > |
|--------------|-----------------------------------------------------------------------------------------|-----|---|
| i 💕 🖬 😘      | 👫 🔍 65% 🔹 🔍 🗐 📑 🚺 Cerrar                                                                |     |   |
|              |                                                                                         | 7   |   |
|              | TESTS CORTE SUPERIOS MOYOBAMBA                                                          |     |   |
|              | TEST                                                                                    |     |   |
|              | TEST                                                                                    |     |   |
|              | PODER JUDICIAL                                                                          |     |   |
|              | Reporte de Faltas Registradas del 01/02/2020 al 02/03/2020                              |     |   |
|              | EMPRESA: TODOS GRUPO: TODOS OPCION: TODOS                                               |     |   |
|              | Codioo Nombre DNI Dia Fedha Observación C.Horari<br>0904953 ARCE GARCIA LORENA 40352030 | 3   |   |
|              | Vie 21/02/2020 Fata 01                                                                  |     |   |
|              | Jue 20/02/2020 Fata 01                                                                  |     |   |
|              | Mie 19/02/20/20 Fata 01                                                                 |     |   |
|              | Mar 18/02/20/20 Falta 01                                                                |     |   |
|              | Lun 17/02/2020 Faita 01                                                                 |     |   |
|              | Lun 24/02/2020 Fata 01                                                                  |     |   |
|              | Mar 25/02/2020 Fata 01                                                                  |     |   |
|              | Mie 26/02/2020 Fata 01                                                                  |     |   |
|              | Jue 27/02/2020 Fata 01                                                                  |     |   |
|              | Vie 28/02/2020 Fata 01                                                                  |     |   |
|              | Vie 14/02/2020 Fata 01                                                                  |     |   |
|              | Jue 13/02/2020 Fata 01                                                                  |     |   |
|              | Lun 03/02/2020 Fata 01                                                                  |     |   |
|              | Mar 04/02/2020 Fata 01                                                                  |     |   |
|              | Mie 05/02/2020 Fata 01                                                                  |     |   |
|              | Jue 06/02/20 20 Fata 01                                                                 |     |   |
|              | Vie 07/02/2020 Fata 01                                                                  |     |   |
|              | Lun 02/03/20/20 Fata 01                                                                 |     |   |
|              | Mie 12/02/2020 Fata 01                                                                  |     |   |
|              | Codigo Interior : Total Faitas : 19                                                     |     |   |
|              | Codioo Nombre DNI Dia Fecha Observación C.Horari                                        |     |   |
|              | 00032071 CUBAS PEREZ, ROQUE 45665352                                                    |     |   |
|              | Codigo Interior : Total Faltas : 1                                                      | -   |   |
|              | Codioo Nombre DNI Dia Fecha Observación C.Horari                                        |     |   |
|              | 00.093290 MURIANO DEL AGUILA CLORINDA 01131766                                          |     |   |
|              | Mie 05/02/2020 Fata 01                                                                  |     |   |
|              | Mar 04/02/2020 Fata 01                                                                  |     |   |
|              | Codigo Interior: Total Faltas: 2                                                        |     |   |

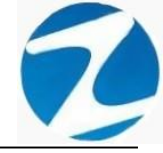

### 33. LISTADO POR SEMANA

ACCESO: Para acceder a esta opción del menú se hace desde Reportes como se muestra en la (Pantalla N°301).

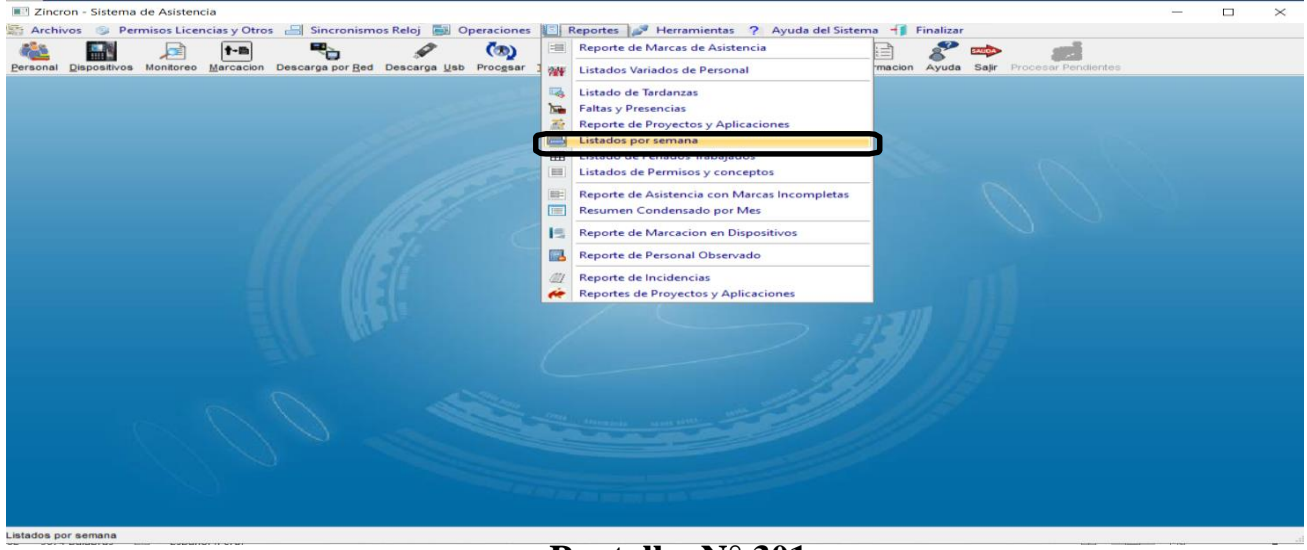

### Pantalla N° 301

**DESCRIPCIÓN**: Esta opción permite visualizar las marcas realizadas durante la semana en un periodo especifico de los empleados, para ello debemos seleccionar **Fecha Inicio, Fecha Final**, si existen datos para el periodo seleccionado estos se cargarán en la tabla, para filtrar la información se puede **Seleccionar la Empresa, Seleccionar Grupo y el Tipo de Empleado** como se muestra en la (**Pantalla N°302**), finalmente al presionar Imprimir se generará el reporte (**Pantalla N°303**).

| List    | tados p          | oor semana          |                    |                 |                                 |              |                  |         |        |       |          |                 |                  | _                |                | × |
|---------|------------------|---------------------|--------------------|-----------------|---------------------------------|--------------|------------------|---------|--------|-------|----------|-----------------|------------------|------------------|----------------|---|
| Asisten | ncia Ir          | mprimir Ayuda       | Revisar            |                 |                                 |              |                  |         |        |       |          |                 |                  |                  |                |   |
|         | Fecha I<br>01-01 | Inicio<br>-2020 ∨   | Seleccione         | Empresa         | ~                               | Seleccione C | pcion            |         |        | ~     |          |                 | Filtro Es        | pecial 🗌 F       | echaLibre      |   |
| L       | 07-01            | -2020 V             | Seleccione         | Grupo           | ×                               | -            |                  |         |        |       | <u> </u> |                 | Total            | Tot              | al             |   |
|         | Dia<br>Mar       | Fecha<br>07/01/2020 | Codigo<br>00030663 | DNI<br>00829584 | Nombre<br>MIRANDA SILVA ALBERTO |              | Entrada<br>07:45 | Ingreso | Salida | Tarda | Sal/An   | H/Lab.<br>08:00 | H/Trab.<br>00:00 | Empresa<br>MOYOB | Grupo<br>OFADD |   |
|         |                  |                     |                    |                 |                                 |              |                  |         |        |       |          |                 |                  |                  |                |   |

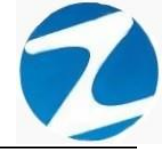

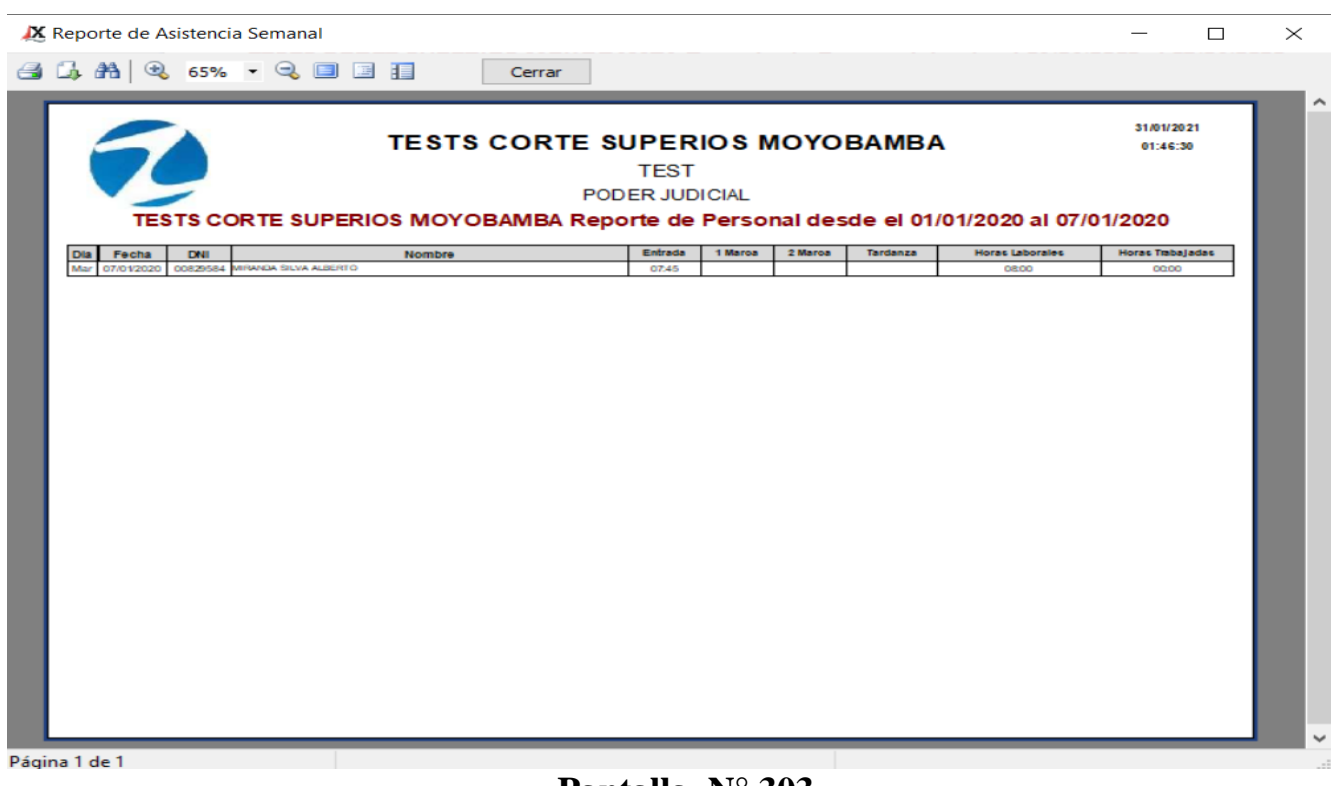

## Pantalla Nº 303

### 34. REPORTE DE ASISTENCIA CON MARCAS INCOMPLETAS

<u>ACCESO</u>: Para acceder a esta opción del menú se hace desde **Reportes** como se muestra en la (Pantalla N°304).

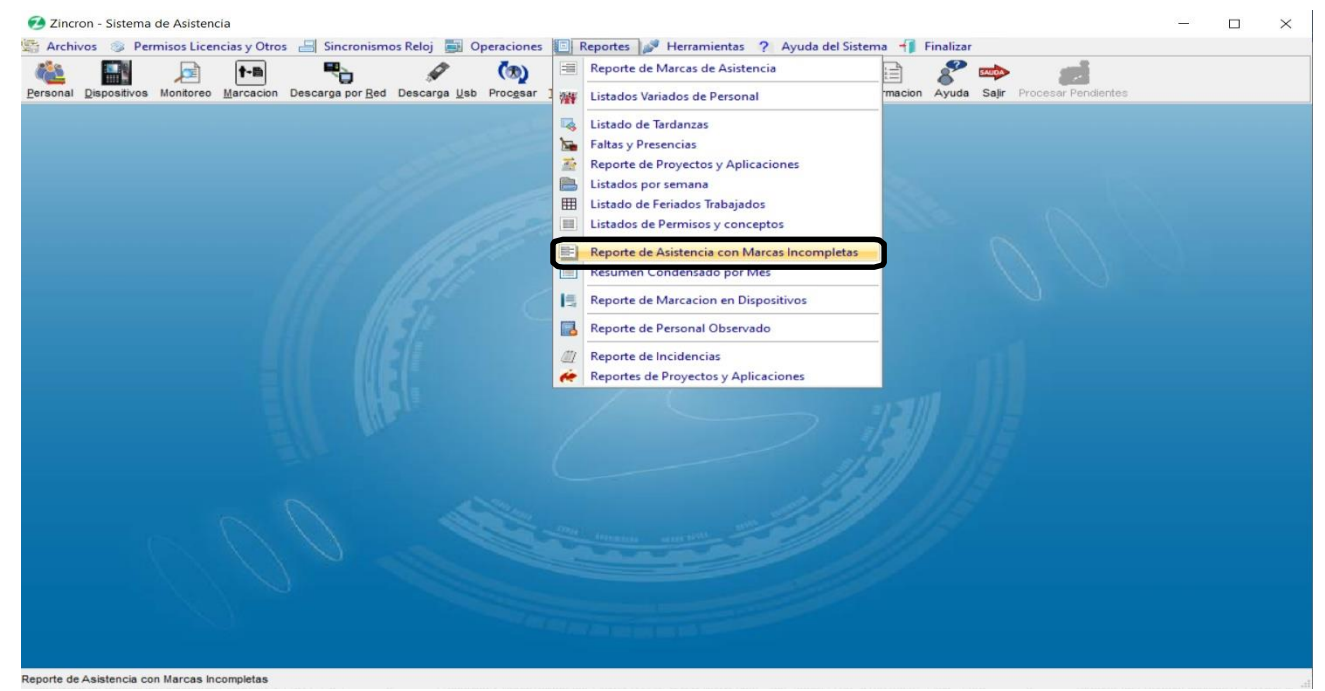

## Pantalla Nº 304

Pág.156

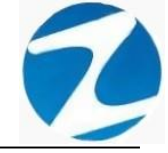

**DESCRIPCIÓN**: Esta opción permite visualizar los reportes de listado de marcaciones erróneas de los empleados que tengan marcaciones incompletas, para ello debemos seleccionar **Fecha Inicio**, **Fecha Final** y presionar **Procesar**, si existen datos para el periodo seleccionado estos se cargarán en la tabla, para filtrar la información se puede **Seleccionar la Empresa**, **Seleccionar Grupo**, usar **Filtro Especial** para seleccionar el tipo de empleado como se muestra en la (**Pantalla N°305**) y finalmente presionar Imprimir y se mostrara la información (**Pantalla N°306**)

| Reporte de Asistencia con M                              | tarcas Incompletas               |              |           |                   |      |      |         |      |                |                             |                      |                              |                        | × |
|----------------------------------------------------------|----------------------------------|--------------|-----------|-------------------|------|------|---------|------|----------------|-----------------------------|----------------------|------------------------------|------------------------|---|
| Fecha Inicio   01-09-2019 ~   Fecha Final   30-09-2019 ~ | eccione Empresa<br>eccione Grupo | ×)           | Filtro Es | pecial<br>ne Opci | on   |      | 🗹 Fijar | ~    | Total<br>Selec | Personal<br>ccionado<br>475 | Personal<br>Mostrado | Registros<br>Procesados<br>0 | Registros<br>Mostrados |   |
| Dia Fecha Dni                                            | Nombre                           | Entrada Ing1 | Ing2      | Sat2              | Ing3 | Sal3 | Ing4    | Sal4 | Tard. H        | I/lab H/t                   | rab H/Ext.           | Observaciones                | Empr.                  |   |

Pantalla Nº 305

| 🗶 Reporte de Marcacior | nes incompletas o                                                                                                    | con error                                                                                                    |                                                                                                    |                                                                                        |                                                             |                                                            |                                      |                                   |                             |  | $\times$ |
|------------------------|----------------------------------------------------------------------------------------------------|----------------------------------------------------------------------------------------------------|----------------------------------------------------------------------------------------------------|----------------------------------------------------------------------------------------|-------------------------------------------------------------|------------------------------------------------------------|--------------------------------------|-----------------------------------|-----------------------------|--|----------|
| ᢖ 🗔 👫   🔍 65%          | - 🔍 💷 🗉 🚦                                                                                                    | Cerrar                                                                                                    |                                                                                                    |                                                                                        |                                                             |                                                            |                                      |                                   |                             |  |          |
|                        | Control Control Control  Control | Cerrar       arcas incompletas en el pert<br>RUPOLO       CONDORI ONTZ ALEJANGRO       LOCADORI ONTZ ALEJANGRO       LOCES PEVES RUTH MARLENE       HORRER EN LINIO MARLENE       HORRER EN LINIO FRANCISCO       HUMANNEERINAL JULIO FRANCISCO       HUMANNERINAL SEDANOVILVER RERMI       SIMAS PERVLITA MARLEL JESUS       SIMAS PERVLITA MARLEL JESUS | odo de<br>Dos<br>Entrada<br>2200<br>0800<br>0800<br>2200<br>2200<br>2200<br>2200<br>07:00<br>07:00<br>07:00 | Marc.1<br>2158<br>17:02<br>11:56<br>21:58<br>21:59<br>06:51<br>06:55<br>06:55<br>06:55 | el 01/<br>Marc2<br>21:56<br>08:44                           | 01/20<br>Marc.3<br>0600<br>16:57                           | 28:0<br>O2O al 3<br>OPC<br>Marc.4 Mi | 31/01 //<br>31/01 //<br>arc.5 Mai | 2020<br>2023<br>rc.2 Estado |  | ^        |
|                        | Sub     18/0 V2020     0.7660211       Jule     0.20/19/2020     86/22/91       Ve     31/0 V2020     0.68/266       Mar     14/0 V2020     0.69/761/32       Lun     0.60/2020     0.97/61/32       Lun     13/0 V2020     0.97/61/32       Me     0.10/12/020     0.97/62/35       Me     0.10/12/020     41/04/551       Ve     10/0/12/020     41/04/551       Dem     24/0/12/020     41/04/551                                                                                                    | NINA COSI ELSA YOLANDA<br>CUISPE ZEGARRA RAPALITO<br>CUISPE ZEGARRA RAPALITO<br>SCALSA AROYO AMPARO EDELMIRA<br>SAMANIEDO ANCHVICA PELIN LIR<br>TAYA HANPAYA JOSE ANTONIO<br>YULANDEV SALVADOR NORA ELISA<br>ZORRILA YUPAROXI ENCO MANAEL<br>ZORRILLA YUPAROXI ENCO MANAEL<br>ZORRILLA YUPAROXI ENCO MANAEL                                               | 0800<br>2200<br>0800<br>07.00<br>0800<br>07.00<br>07.00<br>07.00<br>07.00<br>07.00                          | 11:48<br>20:57<br>07:57<br>07:39<br>17:00<br>07:55<br>19:00<br>06:55<br>06:55<br>09:45 | 11:57<br>21:55<br>14:36<br>07:55<br>17:10<br>10:31<br>12:50 | 2125<br>06:02<br>20:59<br>17:01<br>18:16<br>19:00<br>19:04 |                                      |                                   |                             |  |          |
|                        |                                                                                                    |                                                                                                    |                                                                                                    |                                                                                        |                                                             |                                                            |                                      |                                   |                             |  | Ţ        |
| Página 1 de 1          |                                                                                                    |                                                                                                    |                                                                                                    |                                                                                        |                                                             |                                                            |                                      |                                   |                             |  |          |

Pág.157

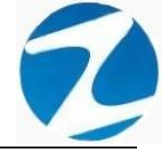

#### 35. RESUMEN CONDENSADO POR MES

<u>ACCESO</u>: Para acceder a esta opción del menú se hace desde **Reportes** como se muestra en la (Pantalla N°307).

| 🧭 Zincron - Sistema de Asistencia                                                |   |                                              |        |          |           |                  |  | $\times$ |
|----------------------------------------------------------------------------------|---|----------------------------------------------|--------|----------|-----------|------------------|--|----------|
| 🔄 Archivos 🐵 Permisos Licencias y Otros 📇 Sincronismos Reloj 📕 Operaciones       | E | Reportes 🧬 Herramientas ? Ayuda del Sistem   | na ᆊ F | inalizar |           |                  |  |          |
| 🚵 🔜 🖻 🎮 🗞 🖉 🥘                                                                    | 1 | Reporte de Marcas de Asistencia              |        | 8        | SAUDA     | 1                |  |          |
| Personal Dispositivos Monitoreo Marcacion Descarga por Red Descarga Usb Procesar | 1 | Listados Variados de Personal                | macion | Ayuda    | Saļir Pro | cesar Pendientes |  |          |
|                                                                                  |   | Listado de Tardanzas                         |        |          |           |                  |  |          |
|                                                                                  | 5 | Faltas y Presencias                          |        |          |           |                  |  |          |
|                                                                                  | M | Reporte de Proyectos y Aplicaciones          |        |          |           |                  |  |          |
|                                                                                  |   | Listados por semana                          |        |          |           |                  |  |          |
|                                                                                  |   | Listado de Feriados Trabajados               |        |          |           |                  |  |          |
|                                                                                  |   | Listados de Permisos y conceptos             |        |          |           |                  |  |          |
|                                                                                  |   | Reporte de Asistencia con Marcas Incompletas |        |          |           |                  |  |          |
|                                                                                  |   | Resumen Condensado por Mes                   |        |          |           |                  |  |          |
|                                                                                  | 1 | Reporte de Marcacion en Dispositivos         |        |          |           |                  |  |          |
|                                                                                  |   | Reporte de Personal Observado                |        |          |           |                  |  |          |
|                                                                                  |   | Reporte de Incidencias                       |        |          |           |                  |  |          |
|                                                                                  | é | Reportes de Proyectos y Aplicaciones         |        |          |           |                  |  |          |
|                                                                                  | ( |                                              |        |          |           |                  |  |          |
| 000                                                                              |   |                                              |        |          |           |                  |  |          |
|                                                                                  |   | 7 ADD TO BE                                  |        |          |           |                  |  |          |

### Pantalla N° 307

**DESCRIPCIÓN**: Esta opción permite visualizar los reportes de horas extras al mes ya que siendo una información condensada así lo requiere, en la cual detalla como por ejemplo el total de faltas, descansos, días trabajados o tardanzas del mes de los empleados, para ello debemos seleccionar **Fecha Inicio, Fecha Final** y presionar **Procesar**, si existen datos para el periodo seleccionado estos se cargaran en la tabla, para filtrar la información se puede **Seleccionar la Empresa, Seleccionar Grupo**, usar **Filtro Especial** para seleccionar el tipo de empleado como se muestra en la (**Pantalla N°308**) y finalmente presionar Imprimir y se mostrara la información (**Pantalla N°309**).

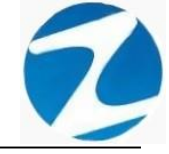

| Resumen Condensado por Mes                                                      |                                                                      | - 🗆 X                                       |
|---------------------------------------------------------------------------------|----------------------------------------------------------------------|---------------------------------------------|
| Image: Procesar     Reportes con 2 marcaciones     Salir                        |                                                                      |                                             |
| Fecha Inicio<br>01-01-2021 V<br>Fecha Final<br>31-01-2021 V<br>Seleccione Grupo | Filtro Especial Filiar<br>Seleccione Opcion                          | Registros Registros<br>Procesados Mostrados |
| Dia Fecha Dni Nombre                                                            | Entrada Ing1 Ing2 Sal2 Ing3 Sal3 Ing4 Sal4 Tard. H/lab H/trab H/Ext. | Observaciones Empr.                         |

Pantalla N° 308

| љ.                            | AA   🥹                                                 | 65%                            | • Q 🗉 🗄 📗                                                                                                    | Cerrar                                                      |                                       |                            |                      |                   |                 |                              |                                      |                  |                                                          |                                             |                 |     |          |          |         |          | _       |
|-------------------------------|--------------------------------------------------------|--------------------------------|----------------------------------------------------------------------------------------------------|-------------------------------------------------------------|---------------------------------------|----------------------------|----------------------|-------------------|-----------------|------------------------------|--------------------------------------|------------------|----------------------------------------------------------|---------------------------------------------|-----------------|-----|----------|----------|---------|----------|---------|
|                               |                                                        |                                |                                                                                                    |                                                             |                                       |                            |                      |                   |                 |                              |                                      |                  |                                                          |                                             |                 |     |          | 08:33    | 2:22    | 20/11/   | 2020    |
|                               |                                                        |                                | Reporte Condensa                                                                                                    | ao ae i                                                     | raba                                  | i jo d                     | GRU                  | le el             | 01/             | 09/2                         | 020                                  | aru              | 1/10                                                     | // 20.                                      | 20              |     | OPCIC    |          | 0.5     |          |         |
| Nro                           | Codeo                                                  | DNI                            | Nombre                                                                                                    | Sueldo                                                      | Dor                                   |                            | Deec                 | For               | Vac             | F/SI                         | Darm                                 | DVM              | Not                                                      | 1.00                                        | Suen            | CIR | MA       | T /Tar   | N/Ter   | T /Sat   | N/Sat   |
| 1                             | 45590549                                               | 45590549                       | AHUANARI OLIVEIRA SAULO                                                                                                    | 1.800.00                                                    | 16                                    | 13                         | 2                    | 0                 | 0               | 0                            | 0                                    | 0                | O                                                        | 0                                           | 0               | 0   | 1        | 00.27    | 5       | 16.47    | 3       |
| 2                             | 42787577                                               | 42787577                       | CARRILLO RAMIREZ DAVID                                                                                                    | 1 120 00                                                    | 16                                    | 13                         | 2                    | 0                 | 0               | 0                            | 0                                    | 0                | 0                                                        | -                                           | 0               | 0   | 1        | 0000     | 0       | 0905     | 1       |
| 3                             | 07680102                                               | 07680102                       | CHACCH QUICAÑAUPA VICENTE                                                                                                    | 1,230,00                                                    | 16                                    | 12                         | 2                    | 0                 | 0               | 0                            | 1                                    | 0                | 0                                                        | 0                                           | 0               | 0   | 1        | 0003     | 2       | 0928     | 1       |
| 4                             | 71345492                                               | 71346492                       | CONDORI ORTIZ ALEJANDRO                                                                                                    | 1,120.00                                                    | 16                                    | 11                         | 3                    | 0                 | 0               | 1                            | 0                                    | 0                | 0                                                        | 0                                           | 0               | 0   | 1        | 00.01    | 1       | 00.00    | 1       |
| 5                             | 40394543                                               | 40394543                       | CONDORI ORTIZ ELI OSCAR                                                                                                    | 930.00                                                      | 16                                    | 13                         | 2                    | 0                 | 0               | 0                            | 0                                    | 0                | 0                                                        | 0                                           | 0               | 0   | 1        | 0000     |         | 09.05    | 1       |
| 6                             | 07660457                                               | 07660457                       | FERNANDEZ PALCHINO MARGARITA                                                                                                    | 1,200,000                                                   | 16                                    | 12                         | 2                    | 0                 | 0               | 1                            | 0                                    | 0                | 0                                                        | 0                                           | 0               | 0   | 4        | 0000     | 0       | 0905     | 2       |
| 7                             | 40323926                                               | 40323926                       | ELORES REVES BUTH MARIENE                                                                                                    | 1,120,00                                                    | 16                                    | 13                         | 2                    | 0                 | 0               |                              | 0                                    | 0                | 0                                                        | 0                                           | 0               | 0   | 1        | 0000     | 0       | 0905     | 1       |
| 8                             | 16169943                                               | 16169943                       | HEREÑA NARCISOFELIX                                                                                                    | 1.120.00                                                    | 16                                    | 13                         | 3                    | 0                 | 0               | 0                            | 0                                    | 0                | 0                                                        | 0                                           | 0               | 0   | 0        | 00:00    | 0       | 0000     | 0       |
| 9                             | 41899299                                               | 41899299                       | HUAMANBERNAL JULIO FRANCISCO                                                                                                    | 1.120.00                                                    | 16                                    | 13                         | 2                    | 0                 | 0               | 4                            |                                      | 0                | 0                                                        | 0                                           | 0               | 0   | 0        | 0111     | -       | 0000     | -       |
| 10                            | 47707811                                               | 47707811                       | HIAMAN CHIRINGS, ILIAN JOSE                                                                                                    | 1,120,000                                                   | 16                                    | 12                         | 3                    | 0                 | 0               |                              | 0                                    | 0                | 0                                                        | 0                                           | 0               | 0   | 4        | 0108     | 5       | 0905     | -       |
| 11                            | 41591809                                               | 41591809                       | HUAMAN TELLO JOSE LUIS                                                                                                    | 1,470,00                                                    | 16                                    | 13                         | 2                    | 0                 | 0               | 0                            | 0                                    | 0                | 0                                                        | 0                                           | 0               | 0   | 1        | 0008     | 2       | 0904     | 1       |
| 42                            | 10160779                                               | 10169779                       | HIMMANCA IA SEDANOWII MERDAMA                                                                                                    | 1.120.00                                                    | 16                                    | 12                         | -                    |                   |                 | -                            |                                      | 0                | 0                                                        | 0                                           | 0               | 0   | 4        | 0000     | -       | 0935     | -       |
| 13                            | 06811372                                               | 06811372                       | HIMMANCA IA SEDANOWII VER EEMI                                                                                                    | 1,120,000                                                   | 16                                    | 13                         | 2                    | 0                 | 0               |                              | 0                                    | 0                | 0                                                        | 0                                           | 0               | 0   | 4        | 0000     |         | 0935     | -       |
| 14                            | 43672631                                               | 43672631                       | ISPAS MATLITE ENZO JESUS                                                                                                    | 1,120.00                                                    | 16                                    | 12                         | 2                    | 0                 | 0               |                              | 0                                    | 0                | 0                                                        | 0                                           | 0               | 0   | 2        | 0925     | 1       | 0904     | -       |
| 15                            | 07670197                                               | 07670197                       | ISPAS PERALTA MANUEL JESUS                                                                                                    | 1,120.00                                                    | 16                                    | 13                         | 2                    | 0                 | 0               | 0                            | 0                                    | 0                | 0                                                        | 0                                           | 0               | 0   | 1        | 00:00    | 0       | 0935     | 1       |
| 16                            | 80584671                                               | 80584671                       | UVIA GARCIA MARA SEUNDA                                                                                                    | 1 120 00                                                    | 16                                    | 13                         | 2                    | 0                 | 0               | 0                            | 0                                    | 0                | 0                                                        | 0                                           | 0               | 0   | 4        | 0000     | 0       | 0958     | 2       |
| 17                            | 16168558                                               | 16168558                       | MANDULIANO COTERA MARCOS ALEONS                                                                                                    | 1 120.00                                                    | 16                                    | 13                         | 2                    | 0                 | 0               | 0                            | 0                                    | 0                | 0                                                        | 0                                           | 0               | 0   | 1        | 0000     | 0       | 0934     | 1       |
| 18                            | 07660270                                               | 07660270                       | MATUTE MORA RICARDO                                                                                                    | 1,120,00                                                    | 16                                    | 13                         | 2                    | 0                 | 0               | 0                            | 0                                    | 0                | 0                                                        | 0                                           | 0               | 0   | 1        | 00.08    | 3       | 0934     | 1       |
| 19                            | 07653149                                               | 07653149                       | MEDINA CALIXTRO MARIZA SONIA                                                                                                    | 1,200,00                                                    | 16                                    | 12                         | 2                    | 0                 | 0               | 1                            | 0                                    | 0                | 0                                                        | 0                                           | 0               | 0   | 1        | 00:00    | 0       | 0903     | 2       |
| 20                            | 09763430                                               | 09763430                       | MONTAÑEZ LOPEZ JUAN DE DIOS                                                                                                    | 1,720.00                                                    | 16                                    | 13                         | 2                    | 0                 | 0               | 0                            | 0                                    | 0                | 0                                                        | 0                                           | 0               | 0   | 1        | 00:00    | 0       | 0935     | 1       |
| 21                            | 42226122                                               | 42226122                       | MUJICALLANQUE FRANK JHON                                                                                                    | 1,260.00                                                    | 16                                    | 6                          | 2                    | 0                 | 0               | 0                            | 0                                    | 8                | 0                                                        | 0                                           | 0               | 0   | 0        | 0000     | 0       | 0524     | 1       |
| 22                            | 07680215                                               | 07680215                       | NINA COSI ELSA YOLANDA                                                                                                    | 1,200.00                                                    | 16                                    | 13                         | 2                    | 0                 | 0               | 0                            | 0                                    | 0                | 0                                                        | 0                                           | 0               | 0   | 1        | 00.12    | 4       | 0853     | 1       |
| 23                            | 41669763                                               | 41669763                       | PALOMINO DE LA CRUZ HECTOR LUI                                                                                                    | 1,120,00                                                    | 16                                    | 8                          | 2                    | 0                 | 0               | 0                            | 0                                    | 7                | 0                                                        | -                                           | -               | -   | 1        | 00.07    | 2       | 0934     | 1       |
| 24                            | 46219352                                               | 46219352                       | PALPA PANEZ ENRIQUE                                                                                                    | 1,120,00                                                    | 16                                    | 14                         | 2                    | 0                 | 0               | 0                            | 0                                    | 0                | 0                                                        | 0                                           | 0               | 0   |          | 0004     | 1       | 0000     |         |
| 25                            | 16170148                                               | 16170148                       | QUIRO TURPO ELOY WILFREDO                                                                                                    | 1,120.00                                                    | 16                                    | 13                         | 3                    | 0                 | 0               | 2                            | 0                                    | 0                | 0                                                        | 0                                           | 0               | 0   | 1        | 1045     | 11      | 1157     | 5       |
| 26                            | 80235911                                               | 80235911                       | OUISPE ZEGARRA RAFAELITO                                                                                                    | 1 120 00                                                    | 16                                    | 12                         | 2                    | 0                 | 0               | 4                            | 6                                    | 0                | 0                                                        | 0                                           | 0               | 0   | 4        | 0000     |         | 0000     | 1       |
| 27                            | 06812661                                               | 06812661                       | BOJAS ABOYO AMPARO EDELMIRA                                                                                                    | 2,525,00                                                    | 16                                    | 13                         | 2                    | 0                 | 0               |                              |                                      | 0                | 0                                                        | 0                                           | 0               | 0   | 4        | 0125     | 12      | 0849     | 1       |
| Per.<br>D/Tra<br>Desc<br>Fer. | = Periodoa<br>= Dias utile<br>= Descans<br>= Feriados. | a considerar.<br>s trabajados. | Vac. =Vacaciones. Nat.<br>F/SI. = Faltas sin justificar. Lag<br>Perm = Permissos (liczon goce de haber). Sus<br>D/M. = Descansos medioss.<br>Versión : Zinoron Versión: 4.8 - Especial | = Permisos p<br>= Licencia :<br>p = Suspend<br>= Comisión o | ornata<br>sin Goo<br>ones.<br>de serv | lidad (<br>e de h<br>icio. | lo se di<br>aber (Se | escuer<br>e descu | ta).<br>Ionta). | M/I<br>T/T:<br>N/T:<br>T./S: | = Ma<br>ar = Ti<br>ar = N<br>at = Ti | empo d<br>empo ( | hes Incr<br>lie Tarda<br>de tarda<br>Sali da i<br>MIC HA | omplet<br>anzas,<br>anzas,<br>antes d<br>EL | as.<br>Ie tiemp | N/S | at. = Ni | imero de | Salidas | antes de | tiampo. |
|                               |                                                        |                                |                                                                                                    |                                                             |                                       |                            |                      |                   |                 |                              |                                      |                  |                                                          |                                             |                 |     |          |          |         |          |         |

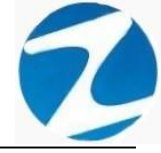

#### 36. REPORTE DE MARCACION EN DISPOSITIVO

<u>ACCESO</u>: Para acceder a esta opción del menú se hace desde **Reportes** como se muestra en la (**Pantalla N°310**).

| 🤨 Zincron - Sistema de Asistencia                                                                                                    |         |                                              |        |          |                           | - | × |
|----------------------------------------------------------------------------------------------------|---------|----------------------------------------------|--------|----------|---------------------------|---|---|
| 🔄 Archivos 👒 Permisos Licencias y Otros 🚽 Sincronismos Reloj 📑 Operaciones                                                                                                    | •       | Reportes 🎤 Herramientas ? Ayuda del Sistem   | na ᆊ F | inalizar |                           |   |   |
| 🚵 🔜 🖻 📭 🗞 🖉 🦄                                                                                                    | 100     | Reporte de Marcas de Asistencia              |        | 8        | sado                      |   |   |
| Personal Dispositivos Monitoreo Marcacion Descarga por Red Descarga Usb Procesar                                                                                                    | 1       | Listados Variados de Personal                | macion | Ayuda    | Salir Procesar Pendientes |   |   |
| 100                                                                                                    | -       | Listado de Tardanzas                         |        |          |                           |   |   |
|                                                                                                    | 1       | Faltas y Presencias                          |        |          |                           |   |   |
|                                                                                                    | - Maria | Reporte de Proyectos y Aplicaciones          |        |          |                           |   |   |
|                                                                                                    |         | Listados por semana                          |        |          |                           |   |   |
| and the second second sec |         | Listado de Feriados Irabajados               |        |          |                           |   |   |
| and the second second sec |         | Listados de reinisos y conceptos             |        |          |                           |   |   |
|                                                                                                    |         | Reporte de Asistencia con Marcas Incompletas |        |          |                           |   |   |
|                                                                                                    |         | Resumen Condensado por Mes                   |        |          |                           |   |   |
|                                                                                                    | E       | Reporte de Marcacion en Dispositivos         | J      |          |                           |   |   |
|                                                                                                    |         | Reporte de Personal Observado                |        |          |                           |   |   |
|                                                                                                    |         | Reporte de Incidencias                       |        |          |                           |   |   |
|                                                                                                    | Ŕ       | Reportes de Proyectos y Aplicaciones         |        |          |                           |   |   |
|                                                                                                    |         |                                              |        |          |                           |   |   |
|                                                                                                    |         |                                              |        |          |                           |   |   |
|                                                                                                    |         |                                              |        |          |                           |   |   |
|                                                                                                    |         |                                              |        |          |                           |   |   |
|                                                                                                    |         |                                              |        |          |                           |   |   |
| See 11 a                                                                                                    |         |                                              |        |          |                           |   |   |
|                                                                                                    |         |                                              |        |          |                           |   |   |
|                                                                                                    |         |                                              |        |          |                           |   |   |
|                                                                                                    |         |                                              |        |          |                           |   |   |
|                                                                                                    |         |                                              |        |          |                           |   |   |
|                                                                                                    |         |                                              |        |          |                           |   |   |
|                                                                                                    |         |                                              |        |          |                           |   |   |
| Reporte de Marcacion en Dispositivos                                                                                                    |         |                                              |        |          |                           |   |   |

Pantalla Nº 310

**DESCRIPCIÓN**: Esta opción permite visualizar los reportes de revisión de marcas directas, la cual detalla todas las marcaciones de los empleados de acuerdo al reloj registrado, para ello debemos seleccionar Fecha Inicio, Fecha Final y presionar Procesar, si existen datos para el periodo seleccionado estos se cargarán en la tabla, para filtrar la información se puede Seleccionar el Reloj, y usar Filtro Especial para la búsqueda de un empleado en específico como se muestra en la (Pantalla N°311), para imprimir los reportes seleccionamos la opción que deseemos como se muestra en la (Pantalla N°312).

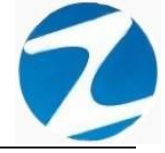

| Reporte de Marcacion en Dispositivos                                     | ×                                                                                                    |
|--------------------------------------------------------------------------|----------------------------------------------------------------------------------------------------|
| Imprimir     Ayuda     Salir                                             |                                                                                                    |
| Fecha Inicio RELOJES Filtro especial   01-01-2020  [TODOS]    31-01-2020 | Resumen Marcaciones     Resumen Personal       Total     Marcas     Marcas No       Marcas     Validas     Identificadas       0     0     0     0 |
| Dia Fecha Hora Cod/Disp Nombre                                           | Reloj DNI Cod/Int.                                                                                                    |

| Repo                                                                                                    | orte de Marcaci | on en Dispositi | /OS             |                        |          |          |               |          |         |           | ×            |
|----------------------------------------------------------------------------------------------------|-----------------|-----------------|-----------------|------------------------|----------|----------|---------------|----------|---------|-----------|--------------|
| (the second second seco | Imprimir A      | yuda Salir      |                 |                        |          |          |               |          |         |           |              |
| Fech                                                                                                    | Report          | te de Marcacion | en Dispositivos | (Total por Dipositivo) | Resu     | men Marc | aciones       |          | Resumer | Personal  |              |
| 01-0                                                                                                    | Resum           | nen de Marcacio | nes por Persona |                        | Total    |          | Marcas No     |          |         |           |              |
| Fech                                                                                                    | a Listad        | o General de Ma | rcaciones       |                        | Marcas   | Validas  | Identificadas | Personal | Sistema | No activo | Identificado |
| 31-0                                                                                                    | 01-2020 V       |                 |                 |                        |          | •        |               |          |         | -         |              |
| Di                                                                                                    | ia Fecha        | Hora            | Cod/Disp        | Nombre                 |          |          | Reloj         |          | DNI     | C         | Cod/Int.     |
|                                                                                                    |                 |                 |                 |                        |          |          |               |          |         |           |              |
|                                                                                                    |                 |                 |                 |                        |          |          |               |          |         |           |              |
|                                                                                                    |                 |                 |                 |                        |          |          |               |          |         |           |              |
|                                                                                                    |                 |                 |                 |                        |          |          |               |          |         |           |              |
|                                                                                                    |                 |                 |                 |                        |          |          |               |          |         |           |              |
|                                                                                                    |                 |                 |                 |                        |          |          |               |          |         |           |              |
|                                                                                                    |                 |                 |                 |                        |          |          |               |          |         |           |              |
|                                                                                                    |                 |                 |                 |                        |          |          |               |          |         |           |              |
|                                                                                                    |                 |                 |                 |                        |          |          |               |          |         |           |              |
|                                                                                                    |                 |                 |                 |                        |          |          |               |          |         |           |              |
|                                                                                                    |                 |                 |                 | I                      | Pantalla | N° 3     | <u>312</u>    |          |         |           |              |

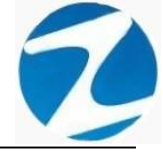

### 36.1.1 REPORTE DE MARCACION EN DISPOSITIVO

| K LISTADO GENERAL D | E MAI | RCACION    | IES      |           |                             |                |          |            | _ | ×     |
|---------------------|-------|------------|----------|-----------|-----------------------------|----------------|----------|------------|---|-------|
| A 🔂 🛤 👁 65%         | - 6   | . 🗆 🗉      |          | C         | errar                       |                |          |            |   |       |
|                     |       | ·          |          |           |                             |                |          |            |   | <br>_ |
|                     |       |            |          |           |                             |                | 00:05:07 | 21/11/2020 | ] | î     |
|                     |       |            |          |           |                             |                |          |            |   |       |
|                     |       |            |          |           |                             |                |          |            |   |       |
|                     | F     | Reporte d  | le marca | s registi | adas en el Periodo desde el | I 01/01/2020 a | al 31/01 | /2020      |   |       |
|                     |       |            |          |           | DISPOSITIVO : TODOS         |                |          |            |   |       |
|                     | Dia   | Fecha      | Código   | DNI       | Nombre                      | Dispositivo    | Hora     | Huella     |   |       |
|                     | Mo    | 01/01/2020 | 07653206 | xx        | Noidentificado              | FW340          | 05:54:41 |            |   |       |
|                     | Me    | 01/01/2020 | 07653206 |           | Noidentificado              | FW340          | 15:01:38 |            |   |       |
|                     | Jue   | 02/01/2020 | 07653206 | xx        | Noidentificado              | FW340          | 05:54:12 |            |   |       |
|                     | Jue   | 02/01/2020 | 07653206 | ××        | Noidentificado              | FW340          | 15:00:49 |            |   |       |
|                     | Me    | 03/01/2020 | 07653206 | xx        | Noidentificado              | FW340          | 05:56:31 |            |   |       |
|                     | Cab   | 03/042020  | 07653206 | **        | Noldentricato               | FW340          | 15.01.09 |            |   |       |
|                     | Sab   | 04/01/2020 | 07653206 | ~~        | No identificado             | EW340          | 15:00:19 |            |   |       |
|                     | Dom   | 05/01/2020 | 07653206 | ~~<br>×   | Noidentificado              | FW340          | 05:55:36 |            |   |       |
|                     | Dom   | 05/01/2020 | 07653206 | xx        | Noidentificado              | FW340          | 15:06:51 |            |   |       |
|                     | Jue   | 02/01/2020 | 43409923 | ××        | Noidentificado              | FW340          | 07:59:00 |            |   |       |
|                     | Jue   | 02/01/2020 | 43409923 | xx        | Noidentificado              | FW340          | 17:03:53 |            |   |       |
|                     | Me    | 03/01/2020 | 43409923 | xx        | Noidentificado              | FW340          | 11:58:54 |            |   |       |
|                     | Me    | 03/01/2020 | 43409923 | xx        | Noidentificado              | FW340          | 21:01:26 |            |   |       |
|                     | Dom   | 05/01/2020 | 43409923 | ×06       | Noidentificado              | FW340          | 07:58:28 |            |   |       |
|                     | Dom   | 05/01/2020 | 43409923 | ××        | Noidentificado              | FW340          | 17:08:21 |            |   |       |
|                     | Lun   | 06/01/2020 | 43409923 | xx        | Noidentificado              | FW340          | 07:57:17 |            |   |       |
|                     | Lun   | 06/01/2020 | 43409923 | xx        | Noidentificado              | FW340          | 17:00:03 |            |   |       |
|                     | Mar   | 07/01/2020 | 43409923 | ××        | Noidentificado              | FW340          | 08:00:52 |            |   |       |
|                     | Mar   | 07/01/2020 | 43409923 | xx        | Noidentificado              | FW340          | 17:18:31 |            |   |       |
|                     | Jue   | 09/01/2020 | 43409923 | xx        | Noidentificado              | FW340          | 08:00:42 |            |   |       |
|                     | Jue   | 09/01/2020 | 43409923 | xx        | Noidentificado              | FW340          | 17:06:50 |            |   |       |
|                     | Me    | 10/01/2020 | 43409923 | xx        | Noidentificado              | FW340          | 07:58:28 |            |   |       |
|                     | Vie   | 10/01/2020 | 43409923 | xx        | Noidentificado              | FW340          | 17:00:03 |            |   |       |
|                     | Sab   | 11/01/2020 | 43409923 | ××        | Noidentficado               | FW340          | 12:06:36 |            |   |       |
|                     | Sab   | 11/01/2020 | 43409923 | xx        | Noidentificado              | FW340          | 21:01:05 |            |   |       |
|                     | Dom   | 12/01/2020 | 43409923 | **        | No Identificatio            | EW340          | 17:00:24 | <u> </u>   |   |       |
|                     | Luc   | 13/01/2020 | 43409923 | ~         | No. Identificatio           | EW340          | 07:68:25 | <u> </u>   |   |       |
|                     | Lup   | 13/01/2020 | 43409923 | ~         | No destilicado              | EW340          | 17:00:04 |            |   |       |
|                     | Mar   | 14/01/2020 | 43409923 | -00<br>   | Noidentificado              | EW340          | 07:55:39 |            |   |       |
|                     | Mar   | 14/01/2020 | 43409923 |           | Noidentificado              | EW340          | 17:00:33 |            |   |       |
|                     | .410  | 16/01/2020 | 43409923 |           | No identificado             | EW340          | 07:57:53 |            |   |       |
| Página 1 de 37      |       |            |          |           |                             |                |          |            |   |       |

## Pantalla Nº 313

### 36.1.2 LISTADO GENERAL DE MARCACIONES

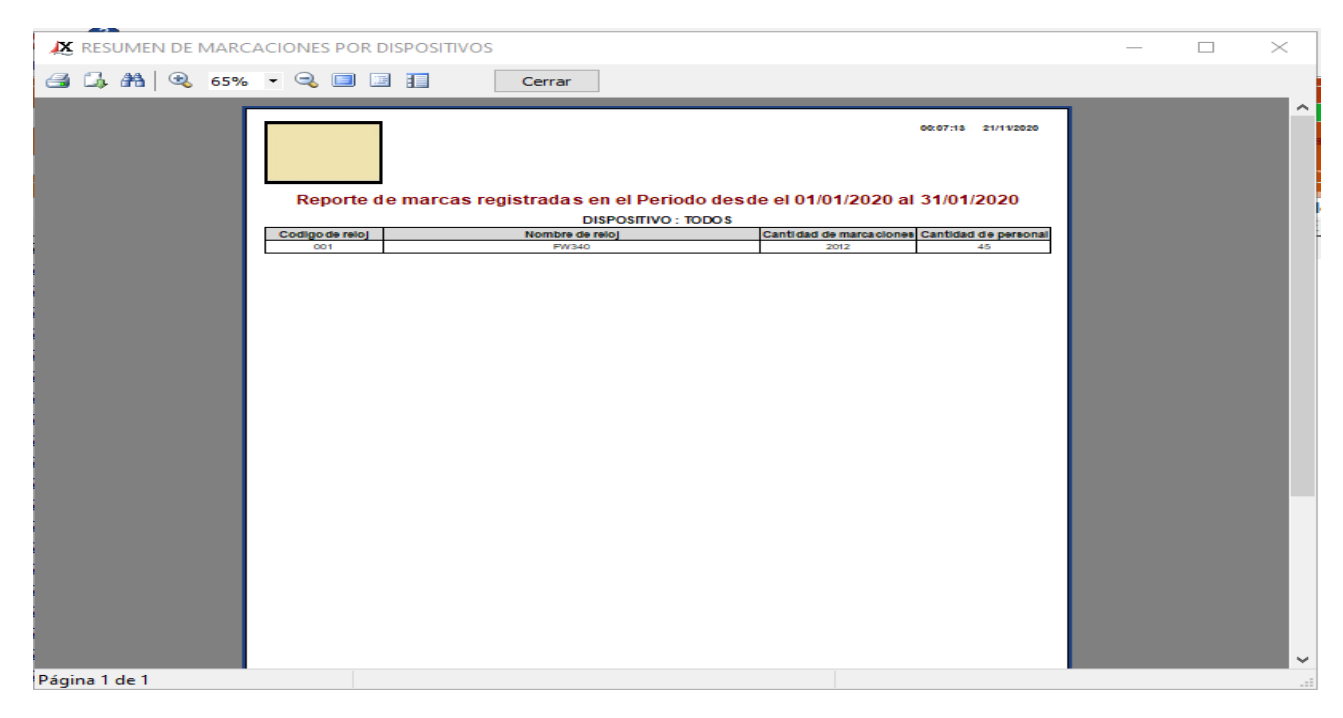

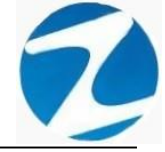

### 36.1.3 RESUMEN DE MARCACIONES POR PERSONA

|   |                      |                      |                                                                                                    |                      |         | 1 |   |
|---|----------------------|----------------------|----------------------------------------------------------------------------------------------------|----------------------|---------|---|---|
| l | Resu                 | men de m             | arcaciones por persona desde e                                                                                                    | 1 01/01/2020 al 31/0 | 01/2020 |   |   |
|   |                      |                      | DISPOSITIVO : TODOS                                                                                                    |                      |         |   |   |
|   | Codigo               | DNI                  | NOMBRE                                                                                                    | DISPO SITIVO         | MARCAS  |   |   |
|   | 06811372             | 06811372             | HUAMANCAJA SEDANO WILVER FERMIN                                                                                                    | FW340                | 50      |   |   |
|   | 06812661             | 06812661             | ROJAS AROYO AMPARO EDELMIRA                                                                                                    | FW340                | 53      |   |   |
|   | 07653149             | 07653149             | MEDINA CALIXTRO MARIZA SONIA                                                                                                    | FW340                | 4       |   |   |
|   | 07653206             | XXX                  | Noidentificado                                                                                                    | FW340                | 10      |   |   |
|   | 07660270             | 07660270             | MATUTE MORA RICARDO                                                                                                    | FW340                | 2       |   |   |
|   | 07660457             | 07660457             | FERNANDEZ PALOMINO MARGARITA                                                                                                    | FW340                | 52      |   |   |
|   | 07670197             | 07670197             | ISPAS PERALTA MANUEL JESUS                                                                                                    | FW340                | 52      |   |   |
|   | 07680102             | 07680102             | CHACCH QUICAÑAUPA VICENTE                                                                                                    | FW340                | 48      |   |   |
|   | 07680215             | 07680215             | NINA COSI ELSA YOLANDA                                                                                                    | FW340                | 56      |   |   |
|   | 09708139             | 09708139             | TAYA HUAPAYA JOSE ANTONIO                                                                                                    | FW340                | 53      |   |   |
|   | 09762455             | 09762455             | VILLANUEVA SALVADOR NORA ELISA                                                                                                    | FW340                | 55      |   |   |
|   | 09763430             | 09763430             | MONTAÑEZ LOPEZ JUAN DE DIOS                                                                                                    | FW340                | 50      |   |   |
|   | 10169779             | 10169779             | HUAMANCAJA SEDANO WILMER DAMAN                                                                                                    | FW340                | 50      |   |   |
|   | 10170245             | 10170245             | SALAZAR SALINAS DUNIA AURORA                                                                                                    | FW340                | 48      |   |   |
|   | 10173761             | 10173761             | SANTOS ROJAS JOSE LUIS                                                                                                    | FW340                | 52      |   |   |
|   | 10818142             | 10818142             | CAPCHA RAYMUNDO JEANNETHE LUCY                                                                                                    | FW340                | 54      |   |   |
|   | 16129981             | 16129981             | SALINAS OBISPO ORFEUNDA MAURICIA                                                                                                    | FW340                | 52      |   |   |
|   | 16142484             | 16142484             | VILCHEZUSPINA DIOMEDES ANTONIO                                                                                                    | FW340                | 48      |   |   |
|   | 16165104             | 16165104             | SAMANIEGO ANCHIVILCA FELIX LIRIO                                                                                                    | FW340                | 51      |   |   |
|   | 16168558             | 16168558             | MANDUJANO COTERA MARCOS ALFONSO                                                                                                    | FW340                | 2       |   |   |
|   | 16160943             | 16169943             | HEREINA NARCISOFELIX                                                                                                    | FW340                | 41      |   |   |
|   | 16170148             | 16170148             | QUIRO TURPO ELOY WILFREDO                                                                                                    | FW340                | 51      |   |   |
|   | 16170750             | 16170750             | SULCA CALDERON CLICERIA                                                                                                    | FW340                | 50      |   |   |
|   | 16174473             | 16174473             | YSPAS MATUTE EDSON JEAN                                                                                                    | FW340                | 50      |   |   |
|   | 40323926             | 40323926             | FLORES REYES RUTH MARLENE                                                                                                    | FW340                | 52      |   |   |
|   | 40394543             | 40394543             | CONDORI ORTIZ ELI OSCAR                                                                                                    | FW340                | 52      |   |   |
|   | 40564896             | 40564896             | VILLARROEL REYMUNDO JUUO ANGEL                                                                                                    | FW340                | 51      |   |   |
|   | 40648517             | 40648517             | SALAZAR RUBIO NELSON ENRIQUE                                                                                                    | FW340                | 50      |   |   |
|   | 41045513             | 41045513             | ZORRILLA YUPANQUI ENOC MANUEL                                                                                                    | FW340                | 55      |   |   |
|   |                      |                      | A LOCAL DESIGNATION OF THE REPORT OF THE REPORT | EW340                | 54      |   |   |
|   | 41591809             | 41591809             | Howware TELEO JOBE COIS                                                                                                    |                      |         |   | 1 |
|   | 41591809<br>41669763 | 41591809<br>41669763 | PALOMINO DE LA CRUZ HECTOR LUIS                                                                                                    | FW340                | 45      |   |   |

### Pantalla Nº 315

### 37. REPORTE DE INCIDENCIAS

<u>ACCESO</u>: Para acceder a esta opción del menú se hace desde Reportes como se muestra en la (Pantalla N°316).

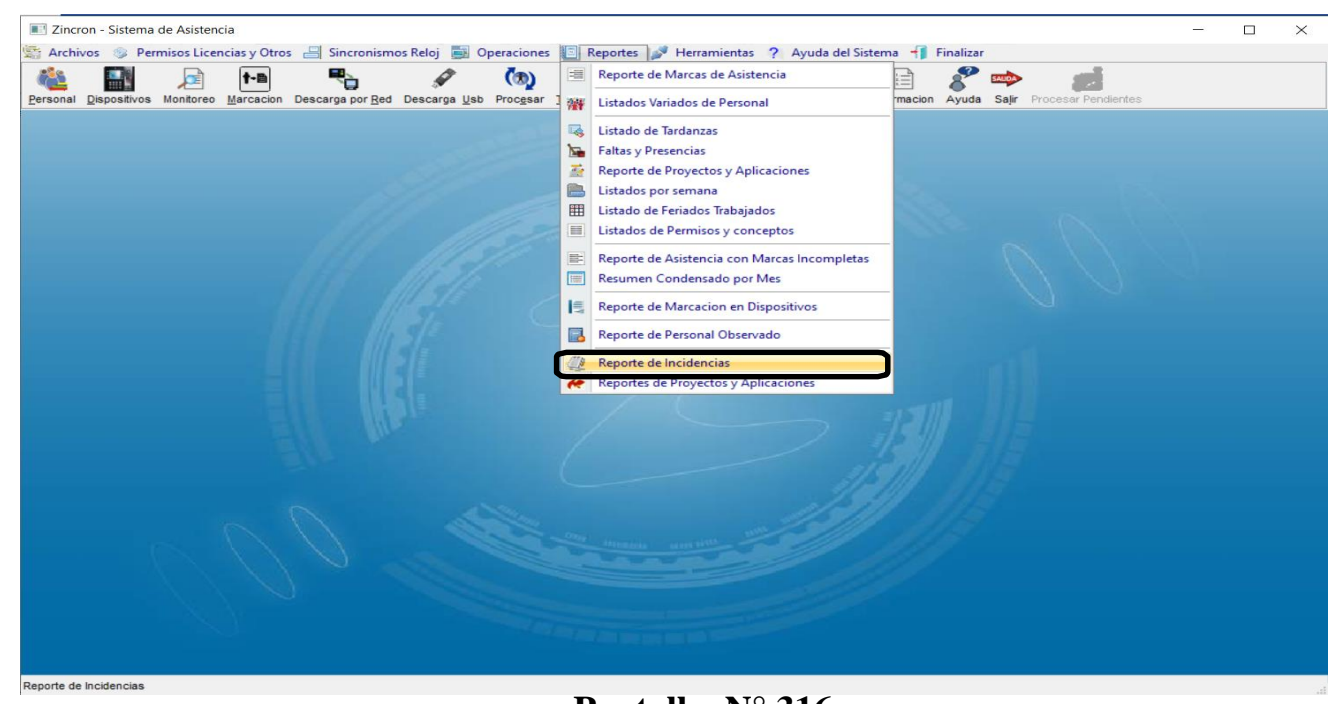

Pantalla N° 316

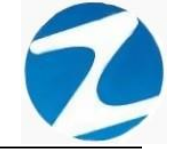

**DESCRIPCIÓN**: Esta opción permite visualizar los reportes especiales de incidencias el cual detalla el historial de las personas que hayan asignado un requerimiento, para ello debemos seleccionar **Fecha Inicio, Fecha Final** y presionar **Procesar**, si existen datos para el periodo seleccionado estos se cargarán en la tabla, para filtrar la información se puede **Seleccionar la Empresa**, **Seleccionar Grupo**, usar **Filtro Especial** para seleccionar el tipo de empleado como se muestra en la (**Pantalla N°317**) y finalmente presionar Imprimir y se mostrara la información (**Pantalla N°318**)

|     | Repor                            | te de Incidenc    | tias       |                                         |                                  |       |                             | ×                      |
|-----|----------------------------------|-------------------|------------|-----------------------------------------|----------------------------------|-------|-----------------------------|------------------------|
| Pro | (®)<br>ocesar                    | Imprimir A        | yuda Salir |                                         |                                  |       |                             |                        |
|     | Fecha<br>D1-0:<br>Fecha<br>31-0: | Final<br>1-2020 V | Seleccion  | ne Empresa ~                            | iltro Especial [<br>eccione Opci | Fecha | Libre ☑ Fijar               | Personal Activo<br>475 |
| 7   | Dia                              | Codigo            | DNI        | Nombre                                  | Fecha                            | Hora  | Descripcion Inc.            | ^                      |
|     | Mar                              | 00030663          | 00829584   | MIRANDA SILVA ALBERTO                   | 07/01/2020                       | XX    | 202001-000001 DESCRIP       | 1                      |
|     | Mar                              | 00034530          | 08160842   | YACILA CUYA DE VALDIVIA YOLANDA YESENIA | 07/01/2020                       | XX    | K'ñFDLG                     |                        |
|     | Mar                              | 00034530          | 08160842   | YACILA CUYA DE VALDIVIA YOLANDA YESENIA | 07/01/2020                       | xx    |                             |                        |
|     | Mar                              | 00034530          | 08160842   | YACILA CUYA DE VALDIVIA YOLANDA YESENIA | 07/01/2020                       | xx    | LKJLJLKJLKJLKJLKJLK         |                        |
|     | Mie                              | 00034530          | 08160842   | YACILA CUYA DE VALDIVIA YOLANDA YESENIA | 08/01/2020                       | xx    | 202001000005A- DESCRIPCION  |                        |
|     | Mie                              | 00034530          | 08160842   | YACILA CUYA DE VALDIVIA YOLANDA YESENIA | 08/01/2020                       | xx    | 202001-000006 MEDIA JORNADA |                        |
|     | Mar                              | 00034530          | 08160842   | YACILA CUYA DE VALDIVIA YOLANDA YESENIA | 14/01/2020                       | XX    | 202001-7 MEDIA JORNADA      |                        |
|     |                                  |                   |            |                                         |                                  |       |                             |                        |
|     |                                  |                   |            |                                         |                                  |       |                             |                        |
|     |                                  |                   |            |                                         |                                  |       |                             |                        |
|     |                                  |                   |            |                                         |                                  |       |                             |                        |
|     |                                  |                   |            |                                         |                                  |       |                             | )                      |
|     |                                  |                   |            |                                         |                                  |       |                             | J                      |

## Pantalla N° 317

|                          |                           |                  |                |   | <br>     |
|--------------------------|---------------------------|------------------|----------------|---|----------|
| 🗶 Reporte de Incidencias |                           |                  |                | _ | $\times$ |
| 🛃 💪 👫 🔍 65% 🔹 🔍 💷 🔳      | Cerrar                    |                  |                |   |          |
|                          |                           |                  |                |   |          |
|                          |                           |                  |                |   |          |
|                          |                           |                  | 21/11/2020     |   |          |
|                          |                           |                  |                |   |          |
|                          |                           |                  |                |   |          |
| Reporte de               | 02/03/2020                |                  |                |   |          |
| EMPRESA : TO             | )\$                       | GRUPO: TODO\$    | OPCION : TODOS |   |          |
| Dia Fecha Cód            | DNI                       | incidencia       |                |   |          |
| Lun 03/02/2020 43409     | 3 43409923 SE FUE TARDE P | OR MOTIVOS DE TR |                |   |          |
| Lun 03/02/2020 43409     | 3 43409923 SE FUE TARDE P | OR MOTIVOS DE TR |                |   |          |
|                          |                           |                  |                |   |          |
|                          |                           |                  |                |   |          |
|                          |                           |                  |                |   |          |
|                          |                           |                  |                |   |          |
|                          |                           |                  |                |   |          |
|                          |                           |                  |                |   |          |
|                          |                           |                  |                |   |          |
|                          |                           |                  |                |   |          |
|                          |                           |                  |                |   |          |
|                          |                           |                  |                |   |          |
|                          |                           |                  |                |   |          |
|                          |                           |                  |                |   |          |
|                          |                           |                  |                |   |          |
|                          |                           |                  |                |   |          |
|                          |                           |                  |                |   |          |
|                          |                           |                  |                |   |          |
|                          |                           |                  |                |   |          |
|                          |                           |                  |                |   |          |
|                          |                           |                  |                |   |          |
|                          |                           |                  |                |   | ~        |
| Página 1 de 1            |                           |                  |                |   |          |
|                          | Pan                       | talla Nº 318     |                |   |          |

Pág.164